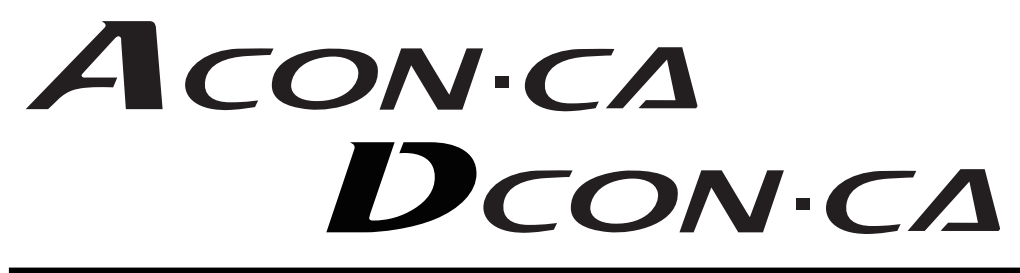

# ACON-CA DCON-CA Controller Instruction Manual First Edition

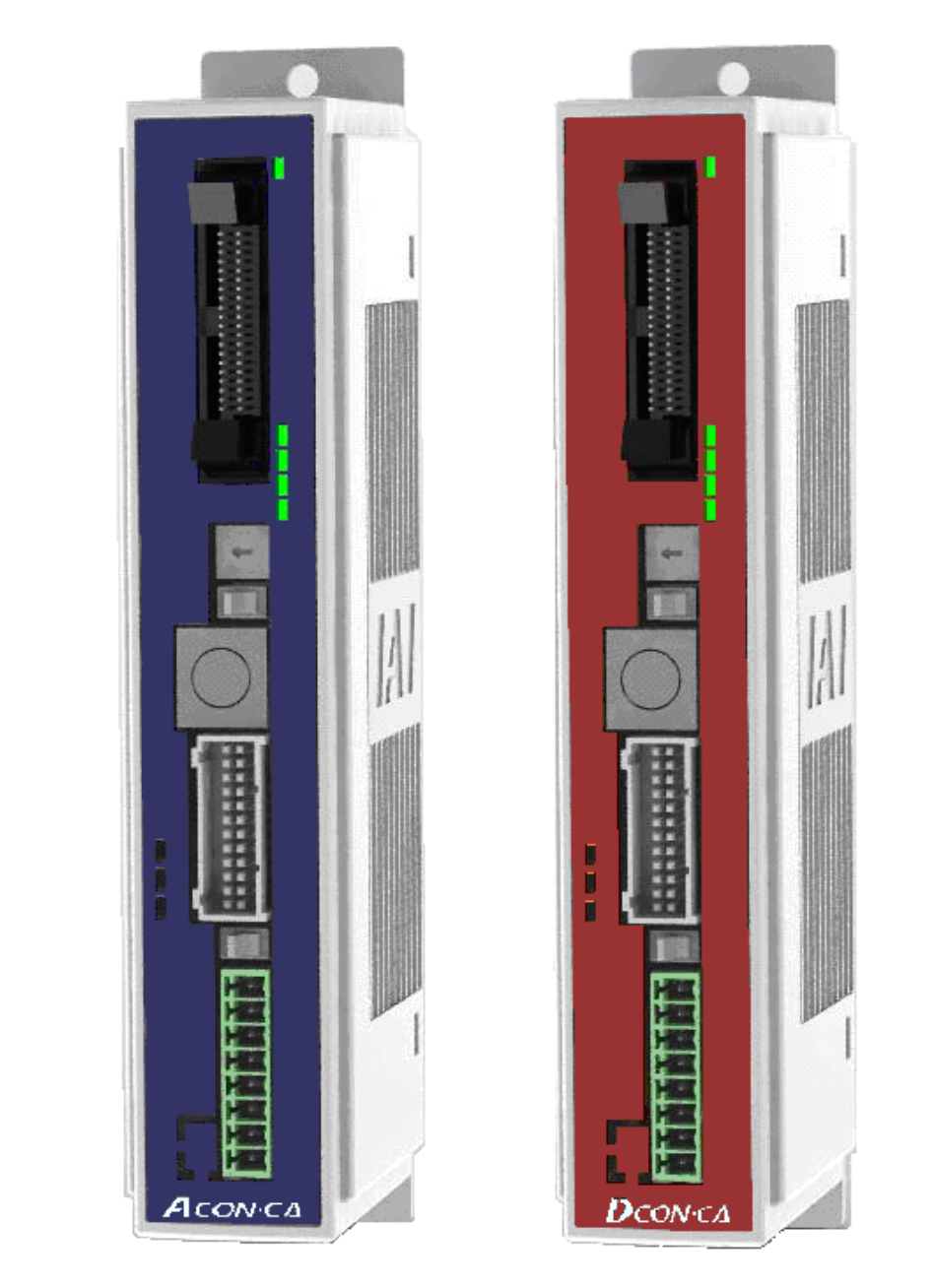

IAI America, Inc.

Α CON·CA D CON·CA

#### Please Read Before Use

Thank you for purchasing our product.

This Instruction Manual describes all necessary information items to operate this product safely such as the operation procedure, structure and maintenance procedure.

Before the operation, read this manual carefully and fully understand it to operate this product safely.

The enclosed DVD in this product package includes the Instruction Manual for this product. For the operation of this product, print out the necessary sections in the Instruction Manual or display them using the personal computer.

After reading through this manual, keep this Instruction Manual at hand so that the operator of this product can read it whenever necessary.

### [Important]

- This Instruction Manual is original.
- The product cannot be operated in any way unless expressly specified in this Instruction Manual. IAI shall assume no responsibility for the outcome of any operation not specified herein.
- Information contained in this Instruction Manual is subject to change without notice for the purpose of product improvement.
- If you have any question or comment regarding the content of this manual, please contact the IAI sales office near you.
- Using or copying all or part of this Instruction Manual without permission is prohibited.
- The company names, names of products and trademarks of each company shown in the sentences are registered trademarks.

# Αςον·ςΔ Dcon·ςΔ

#### Table of Contents

| Safety Guide1          |                                                                         |        |  |
|------------------------|-------------------------------------------------------------------------|--------|--|
| Precautions in         | Operation                                                               | 8      |  |
| International S        | tandards Compliances                                                    | 11     |  |
| CE Marking             | '                                                                       | ·· 11  |  |
| UI                     |                                                                         | 11     |  |
| Name for Eacl          | h Parts and Their Functions                                             | 13     |  |
| Actuator Avac          |                                                                         | 17     |  |
| Starting Drass         | duraa                                                                   | 10     |  |
| Starting Proce         | dures                                                                   | 19     |  |
| Chapter 1 Spa          | sifications Charle                                                      |        |  |
|                        |                                                                         |        |  |
| 1.1 100                |                                                                         |        |  |
| 1.1.1                  | Faits                                                                   |        |  |
| 1.1.2                  | Instruction manuals related to this product, which are contained in the | ·· Z I |  |
| 1.1.5                  | instruction manuals related to this product, which are contained in the | วว     |  |
| 111                    | How to road the model plate                                             |        |  |
| 1.1.4                  | How to read the model                                                   |        |  |
| 1.1.5                  | to read the model                                                       |        |  |
| 1.2 ⊓0W<br>1.2 App     |                                                                         |        |  |
| 1.3 App<br>1.3 1       | Ear Incremental Screw fixed Type                                        |        |  |
| 1.3.1                  | For Incremental Oliver Type                                             |        |  |
| 1.3.2                  | For Simple Absolute Scrow fixed Type                                    |        |  |
| 1.3.3                  | For Simple Absolute DIN roll fixed Type                                 |        |  |
| 1.3.4                  | For Simple Absolute Din Tail-liked Type                                 |        |  |
| 1.3.3                  | For Serial Absolute DIN roll fixed Type                                 |        |  |
| 1.3.0                  | Absolute Dettory Unit (Ontion for Simple Absolute Type)                 |        |  |
| 1.3.7                  | Absolute Battery Onit (Option for Simple Absolute Type)                 |        |  |
| 1.4 1/0                | Specifications                                                          | 22     |  |
| 1.4.1                  | Pilo Input and Output Interface                                         |        |  |
| 1.4.2                  | Puise fram input Output interface                                       |        |  |
| 1.5 1/0                | Specifications                                                          |        |  |
| 1.0.1<br>1.6 Inst      | Pulse converter . AR-04                                                 |        |  |
| 1.0 IIISta<br>1.7 Noia | analion and Storage Environment                                         |        |  |
| 1.7 NOR                |                                                                         |        |  |
| Chapter 2 Wir          | ng                                                                      | 20     |  |
| 2.1 Pos                | itioner Mode (PIO Control)                                              | 30     |  |
| 2.1 F03                | Wiring Diagram (Connection of Devices)                                  | 20     |  |
| 2.1.1                  | PIO Pattern Selection and PIO Signal                                    | 10     |  |
| 2.1.2                  | Circuit Diagram                                                         | 40     |  |
| 2.1.J<br>2.2. Dula     | en Train Control Mode                                                   | 45     |  |
| 2.2 Fuit               | Wiring Diagram (Connection of devices)                                  | 54     |  |
| 2.2.1                  | I/O Signals in Pulse Train Control Mode                                 | 55     |  |
| 2.2.2                  | Circuit Diagram                                                         | 56     |  |
| 2.2.3<br>2.3 W/iri     | ng Method                                                               | 60     |  |
| 2.3 1                  | Wiring Layout of Power Supply Connector                                 | 60     |  |
| ∠.J.I<br>2.2.2         | Connection to Actuator                                                  | 61     |  |
| 2.3.2                  | Connection of PIO                                                       | 63     |  |
| 2.3.3                  | Connection of Pulse Train Signal                                        | 61     |  |
| 2.3.4                  | SIO Connector Connection                                                | 65     |  |
| 2.0.0                  |                                                                         | 50     |  |

# Αςον·ς Δον·ς Δ

| Chapter 3 Operation ······                                                      | 67         |
|---------------------------------------------------------------------------------|------------|
| 3.1 Basic Operation                                                             |            |
| 3.1.1 Basic Operation Methods                                                   |            |
| 3.1.2 Parameter Settings                                                        | 70         |
| 3.2 Operation in Positioner Mode                                                | 71         |
| 3.2.1 Set of Position Table                                                     |            |
| (This section is not required in selection of pulse train control mode.)        | 73         |
| 3.2.2 Control of Input Signal                                                   |            |
| 3.2.3 Operation Ready and Auxiliary Signals = Common to Patterns 0 to 5         | 79         |
| 3.2.4 Operation with the Position No. Input = Operations of PIO Patterns 0 to 3 | ; 90       |
| 3.2.5 Direct Position Specification (Solenoid Valve Mode 1) =                   |            |
| Operation of PIO Pattern 4                                                      | 107        |
| 3.2.6 Direct Position Specification (Solenoid Valve Mode 2) =                   |            |
| Operation of PIO Pattern 5                                                      | 119        |
| 3.3 Pulse Train Control Mode (for Pulse Train Type)                             | 127        |
| 3.3.1 I/O Signal Controls                                                       | 128        |
| 3.3.2 Operation Ready and Auxiliary Signals                                     | 128        |
| 3.3.3 Pulse Train Input Operation                                               | 137        |
| 3.3.4 Settings of Basic Parameters Required for Operation                       | 140        |
| 3.3.5 Parameter Settings Required for Advanced Operations                       | 143        |
|                                                                                 |            |
| Chapter 4 Field Network                                                         | 145        |
|                                                                                 | 140        |
| Chapter 5 Vibration Suppress Control Eulection (ACON CA Dedicated Eulection).   | 1/18       |
| E 1 Softing Droodure                                                            | 140        |
| 5.1 Settings of Decemeters for Vibration Suppress Control                       | 149        |
| 5.2 Settings of Parameters for Vibration Suppress Control                       | 150        |
| 5.3 Setting of Position Data                                                    |            |
| Observer C. Devenue en institue                                                 |            |
| Chapter 6 Power-saving Function                                                 | 450        |
| (Automatic Servo-OFF) ······                                                    | 153        |
|                                                                                 |            |
| Chapter 7 Absolute Type (ACON-CA Dedicated Function)                            | ······ 157 |
| 7.1 Absolute encoder backup specifications                                      | 157        |
| 7.2 Connection of Absolute Battery                                              | 158        |
| 7.3 Absolute Reset                                                              | 159        |
| 7.4 Absolute Battery Charge (Simple Absolute Type)                              | 162        |
| 7.5 Absolute Battery Voltage Drop Detection                                     | 163        |
| 7.6 Replacement of absolute battery                                             | 164        |
|                                                                                 |            |
| Chapter 8 Maintenance Information                                               |            |
|                                                                                 |            |
| Chapter 9 I/O Parameter                                                         | 167        |
| 9.1 I/O Parameter List                                                          |            |
| 9.2 Detail Explanation of Parameters                                            |            |
| 9.3 Servo Adjustment                                                            |            |
| $9.3.1$ Adjustment of the $\Delta CON - C\Delta$                                |            |
| 9.3.2 Adjustment of the DCON-CA                                                 |            |
|                                                                                 | 200        |
| Chapter 10 Traublesheeting                                                      | 205        |
| Chapter 10 Troubleshooting                                                      | 205        |
| 10.1 Action to be Taken upon Occurrence of Problem                              |            |
| 10.2 Fault Diagnosis                                                            | 200        |
| 10.2.1 Impossible operation of controller                                       |            |
| 10.2.2 Positioning and speed of poor precision (incorrect operation)            |            |
| 10.2.3 Generation of noise and/or vibration                                     |            |
| 10.2.4 Impossible Communication                                                 |            |
|                                                                                 |            |
| 10.4 Alarm List                                                                 |            |

# Αςον·ς Δον·ς Δ

| Chapter 11 Appendix ······2                                                     | 229 |
|---------------------------------------------------------------------------------|-----|
| 11.1 Way to Set Multiple Controllers with 1 Teaching Tool                       | 229 |
| 11.1.1 Connecting Example 2                                                     | 229 |
| 11.1.2 Detailed Connection Diagram of Communication Lines                       | 230 |
| 11.1.3 Axis No. Setting ······2                                                 | 230 |
| 11.1.4 Handling of e-CON connector (how to connect)                             | 231 |
| 11.1.5 SIO Converter ······2                                                    | 232 |
| 11.1.6 Communications Cable 2                                                   | 234 |
| 11.1.7 External Dimension 2                                                     | 234 |
| 11.2 Conformity to Safety Category 2                                            | 235 |
| 11.3 When Connecting Power Supply with + Grounding                              | 246 |
| 11.4 Example of Basic Positioning Sequence (PIO pattern 0 to 3) 2               | 247 |
| 11.4.1 I/O Assignment ······2                                                   | 247 |
| 11.4.2 Ladder Sequence 2                                                        | 248 |
| 11.5 List of Specifications of Connectable Actuators                            | 259 |
| Push Force and Current-limiting Value2                                          | 273 |
| Chapter 12 Warranty 2                                                           | 275 |
| 12.1 Warranty Period 22                                                         | 275 |
| 12.2 Scope of the Warranty2                                                     | 275 |
| 12.3 Honoring the Warranty 2                                                    | 275 |
| 12.4 Limited Liability ······2                                                  | 275 |
| 12.5 Conditions of Conformance with Applicable Standards/Regulations, Etc., and |     |
| Applications2                                                                   | 276 |
| 12.6 Other Items Excluded from Warranty 2                                       | 276 |
| Change History2                                                                 | 277 |

# Safety Guide

"Safety Guide" has been written to use the machine safely and so prevent personal injury or property damage beforehand. Make sure to read it before the operation of this product.

### **Safety Precautions for Our Products**

The common safety precautions for the use of any of our robots in each operation.

| No. | Operation<br>Description | Description                                                                                                    |
|-----|--------------------------|----------------------------------------------------------------------------------------------------|
| 1   | Model<br>Selection       | <ul> <li>This product has not been planned and designed for the application where high level of safety is required, so the guarantee of the protection of human life is impossible. Accordingly, do not use it in any of the following applications.</li> <li>1) Medical equipment used to maintain, control or otherwise affect human life or physical health.</li> <li>2) Mechanisms and machinery designed for the purpose of moving or</li> </ul>                                                                                                    |
|     |                          | <ol> <li>2) Mechanisms and machinery designed for the purpose of moving or<br/>transporting people (For vehicle, railway facility or air navigation<br/>facility)</li> <li>3) Important safety parts of machinery (Safety device, etc.)</li> <li>Do not use the product outside the specifications. Failure to do so may<br/>considerably shorten the life of the product.</li> <li>Do not use it in any of the following environments.</li> <li>1) Location where there is any inflammable gas, inflammable object or<br/>explosive</li> <li>2) Place with potential exposure to radiation</li> <li>3) Location where radiant heat is added from direct sunlight or other<br/>large heat source</li> </ol> |
|     |                          | <ul> <li>5) Location where condensation occurs due to abrupt temperature changes</li> <li>6) Location where there is any corrosive gas (sulfuric acid or hydrochloric acid)</li> <li>7) Location exposed to significant amount of dust, salt or iron powder</li> <li>8) Location subject to direct vibration or impact</li> <li>For an actuator used in vertical orientation, select a model which is equipped with a brake. If selecting a model with no brake, the moving part may drop when the power is turned OFF and may cause an accident such as an injury or damage on the work piece.</li> </ul>                                                                                                  |

# Αςον·ς Δαρία Δαργία Δαργία Δαρ

| No. | Operation<br>Description    | Description                                                                                                    |  |  |
|-----|-----------------------------|----------------------------------------------------------------------------------------------------|--|--|
| 2   | Transportation              | <ul> <li>When carrying a heavy object, do the work with two or more persons or utilize equipment such as crane.</li> <li>When the work is carried out with 2 or more persons, make it clear who is to be the leader and who to be the follower(s) and communicate well with each other to ensure the safety of the workers.</li> <li>When in transportation, consider well about the positions to hold, weight and weight balance and pay special attention to the carried object so it would not get hit or dropped.</li> <li>Transport it using an appropriate transportation measure. The actuators available for transportation with a crane have eyebolts attached or there are tapped holes to attach bolts. Follow the instructions in the instruction manual for each model.</li> <li>Do not step or sit on the package.</li> <li>Do not put any heavy thing that can deform the package, on it.</li> <li>When using a crane capable of 1t or more of weight, have an operator who has qualifications for crane operation and sling work.</li> <li>When using a crane or equivalent equipments, make sure not to hang a load that weighs more than the equipment's capability limit.</li> <li>Use a hook that is suitable for the load. Consider the safety factor of the hook in such factors as shear strength.</li> <li>Do not get on the load that is hung on a crane.</li> <li>Do not stand under the load that is hung up with a crane.</li> </ul> |  |  |
| 3   | Storage and<br>Preservation | <ul> <li>The storage and preservation environment conforms to the installation<br/>environment. However, especially give consideration to the prevention<br/>of condensation.</li> <li>Store the products with a consideration not to fall them over or drop due<br/>to an act of God such as earthquake.</li> </ul>                                                                                                    |  |  |
|     | Installation<br>and Start   | <ul> <li>(1) Installation of Robot Main Body and Controller, etc.</li> <li>Make sure to securely hold and fix the product (including the work part). A fall, drop or abnormal motion of the product may cause a damage or injury. Also, be equipped for a fall-over or drop due to an act of God such as earthquake.</li> <li>Do not get on or put anything on the product. Failure to do so may cause an accidental fall, injury or damage to the product due to a drop of anything, malfunction of the product, performance degradation, or shortening of its life.</li> <li>When using the product in any of the places specified below, provide a sufficient shield.</li> <li>1) Location where electric noise is generated</li> <li>2) Location where high electrical or magnetic field is present</li> <li>3) Location where the product may come in contact with water, oil or chemical droplets</li> </ul>                                                                                                    |  |  |

\_

# Αςον·ς Δον·ς Δ

| No. | Operation<br>Description  | Description                                                                                                    |
|-----|---------------------------|----------------------------------------------------------------------------------------------------|
| 4   | Installation<br>and Start | <ul> <li>(2) Cable Wiring</li> <li>Use our company's genuine cables for connecting between the actuator and controller, and for the teaching tool.</li> <li>Do not scratch on the cable. Do not bend it forcibly. Do not pull it. Do not coil it around. Do not insert it. Do not put any heavy thing on it. Failure to do so may cause a fire, electric shock or malfunction due to leakage or continuity error.</li> <li>Perform the wiring for the product, after turning OFF the power to the unit, so that there is no wiring error.</li> <li>When the direct current power (+24V) is connected, take the great care of the directions of positive and negative poles. If the connection direction is not correct, it might cause a fire, product breakdown or malfunction.</li> <li>Connect the cable connector securely so that there is no disconnection or looseness. Failure to do so may cause a fire, electric shock or malfunction of the product.</li> <li>Never cut and/or reconnect the cables supplied with the product for the purpose of extending or shortening the cable length. Failure to do so may cause the product to malfunction of the product.</li> </ul> |
|     |                           | <ul> <li>(3) Grounding</li> <li>The grounding operation should be performed to prevent an electric shock or electrostatic charge, enhance the noise-resistance ability and control the unnecessary electromagnetic radiation.</li> <li>For the ground terminal on the AC power cable of the controller and the grounding plate in the control panel, make sure to use a twisted pair cable with wire thickness 0.5mm<sup>2</sup> (AWG20 or equivalent) or more for grounding work. For security grounding, it is necessary to select an appropriate wire thickness suitable for the load. Perform wiring that satisfies the specifications (electrical equipment technical standards).</li> <li>Perform Class D Grounding (former Class 3 Grounding with ground resistance 100Ω or below).</li> </ul>                                                                                                    |

# Αςον·ς Δαργία ματαγράφαια ματαγράφου ματαγράφου ματαγρά ματαγράφου ματαγρά ματαγρά ματαγράφου ματαγράφου ματαγρά ματαγράφου ματαγρά ματαγρά ματαγράφου ματαγράφου ματαγράφου ματαγράφου ματαγράφου ματαγράφου ματαγράφου ματαγράφου ματαγράφου ματαγράφου ματαγρά ματαγράφου ματαγράφου ματαγράφου ματαγράφου ματαγράφου ματαγρά ματαγρά ματαγρά ματαγρά ματαγρά ματαγρά ματαγρά ματαγρά ματαγρά ματαγρά ματαγρά ματαγρά ματαγρά ματαγρά ματαγρά ματαγρά ματαγρά ματαγρά ματαγρά ματαγρά ματαγρά ματαγρά ματαγρά ματαγρά ματαγρά ματαγρά ματαγρά ματαγρά ματαγρα ματαγρά ματαγρά ματαγρά ματαγρά ματαγρά ματαγρα ματαγρά ματαγρατιστει ματαγρά ματαγρατιστει ματαγρά ματα

| No. | Operation<br>Description | Description                                                                                                    |  |  |  |
|-----|--------------------------|----------------------------------------------------------------------------------------------------|--|--|--|
| 4   | Installation             | (4) Safety Measures                                                                                                    |  |  |  |
| 4   | and Start                | <ul> <li>(4) Salety Measures</li> <li>When the work is carried out with 2 or more persons, make it clear who is to be the leader and who to be the follower(s) and communicate well with each other to ensure the safety of the workers.</li> <li>When the product is under operation or in the ready mode, take the safety measures (such as the installation of safety and protection fence) so that nobody can enter the area within the robot's movable range. When the robot under operation is touched, it may result in death or serious injury.</li> <li>Make sure to install the emergency stop circuit so that the unit can be stopped immediately in an emergency during the unit operation.</li> <li>Take the safety measure not to start up the unit only with the power turning ON. Failure to do so may start up the machine suddenly and cause an injury or damage to the product.</li> <li>Take the safety measure not to start up the machine only with the emergency stop cancellation or recovery after the power failure. Failure to do so may result in an electric shock or injury due to unexpected power input.</li> <li>When the installation or adjustment operation is to be performed, give clear warnings such as "Under Operation; Do not turn ON the power!" etc. Sudden power input may cause an electric shock or injury.</li> <li>Take the measure so that the work part is not dropped in power failure or emergency stop.</li> <li>Wear protection gloves, goggle or safety shoes, as necessary, to secure safety.</li> <li>Do not insert a finger or object in the openings in the product. Failure to do so may cause an injury, electric shock, damage to the product or fire.</li> <li>When releasing the brake on a vertically oriented actuator, exercise precaution not to pinch your hand or damage the work parts with the entergency stop.</li> </ul> |  |  |  |
| 5   | Teaching                 | <ul> <li>When the work is carried out with 2 or more persons, make it clear who is to be the leader and who to be the follower(s) and communicate well with each other to ensure the safety of the workers.</li> <li>Perform the teaching operation from outside the safety protection fence, if possible. In the case that the operation is to be performed unavoidably inside the safety protection fence, prepare the "Stipulations for the Operation" and make sure that all the workers acknowledge and understand them well.</li> <li>When the operation is to be performed inside the safety protection fence, the worker should have an emergency stop switch at hand with him so that the unit can be stopped any time in an emergency.</li> <li>When the operation is to be performed inside the safety protection fence, in addition to the workers, arrange a watchman so that the machine can be stopped any time in an emergency. Also, keep watch on the operation so that any third person can not operate the switches carelessly.</li> <li>Place a sign "Under Operation" at the position easy to see.</li> <li>When releasing the brake on a vertically oriented actuator, exercise precaution not to pinch your hand or damage the work parts with the actuator dropped by gravity.</li> <li>* Safety protection Fence : In the case that there is no safety protection</li> </ul>                                                                                                    |  |  |  |

\_

# Αςον·ς Δον·ς Δ

| No. | Operation<br>Description | Description                                                                                                    |  |  |
|-----|--------------------------|----------------------------------------------------------------------------------------------------|--|--|
| 6   | Trial<br>Operation       | <ul> <li>When the work is carried out with 2 or more persons, make it clear who is to be the leader and who to be the follower(s) and communicate well with each other to ensure the safety of the workers.</li> <li>After the teaching or programming operation, perform the check operation one step by one step and then shift to the automatic operation.</li> <li>When the check operation is to be performed inside the safety protection fence, perform the check operation using the previously specified work procedure like the teaching operation.</li> <li>Make sure to perform the programmed operation check at the safety speed. Failure to do so may result in an accident due to unexpected motion caused by a program error, etc.</li> <li>Do not touch the terminal block or any of the various setting switches in the power ON mode. Failure to do so may result in an electric shock or malfunction.</li> </ul> |  |  |
| 7   | Automatic<br>Operation   | <ul> <li>Check before starting the automatic operation or rebooting after operation stop that there is nobody in the safety protection fence.</li> <li>Before starting automatic operation, make sure that all peripheral equipment is in an automatic-operation-ready state and there is no alarm indication.</li> <li>Make sure to operate automatic operation start from outside of the safety protection fence.</li> <li>In the case that there is any abnormal heating, smoke, offensive smell, or abnormal noise in the product, immediately stop the machine and turn OFF the power switch. Failure to do so may result in a fire or damage to the product.</li> <li>When a power failure occurs, turn OFF the power switch. Failure to do so may cause an injury or damage to the product, due to a sudden motion of the product in the recovery operation from the power failure.</li> </ul>                                 |  |  |

# Αςον·ς Δαργία Δαργία Δα

| No. | Operation<br>Description         | Description                                                                                                    |  |  |  |  |
|-----|----------------------------------|----------------------------------------------------------------------------------------------------|--|--|--|--|
| 8   | Maintenance<br>and<br>Inspection | <ul> <li>When the work is carried out with 2 or more persons, make it clear who is to be the leader and who to be the follower(s) and communicate well with each other to ensure the safety of the workers.</li> <li>Perform the work out of the safety protection fence, if possible. In the case that the operation is to be performed unavoidably inside the safety protection fence, prepare the "Stipulations for the Operation" and make sure that all the workers acknowledge and understand them well.</li> <li>When the work is to be performed inside the safety protection fence, basically turn OFF the power switch.</li> <li>When the operation is to be performed inside the safety protection fence, basically turn OFF the power switch.</li> <li>When the operation is to be performed inside the safety protection fence, the worker should have an emergency stop switch at hand with him so that the unit can be stopped any time in an emergency.</li> <li>When the operation is to be performed inside the safety protection fence, in addition to the workers, arrange a watchman so that the machine can be stopped any time in an emergency. Also, keep watch on the operation so that any third person can not operate the switches carelessly.</li> <li>Place a sign "Under Operation" at the position easy to see.</li> <li>For the grease for the guide or ball screw, use appropriate grease according to the Instruction Manual for each model.</li> <li>Do not perform the dielectric strength test. Failure to do so may result in a damage to the product.</li> <li>When releasing the brake on a vertically oriented actuator, exercise precaution not to pinch your hand or damage the work parts with the actuator dropped by gravity.</li> <li>The slider or rod may get misaligned OFF the stop position if the servo is turned OFF. Be careful not to get injured or damaged due to an unnecessary operation.</li> <li>Pay attention not to lose the cover or untightened screws, and make sure to put the product back to the original condition after maintenance and inspection wo</li></ul> |  |  |  |  |
| 9   | Modification<br>and Dismantle    | • Do not modify, disassemble, assemble or use of maintenance parts not specified based at your own discretion.                                                                                                    |  |  |  |  |
| 10  | Disposal                         | <ul> <li>When the product becomes no longer usable or necessary, dispose of it properly as an industrial waste.</li> <li>When removing the actuator for disposal, pay attention to drop of components when detaching screws.</li> <li>Do not put the product in a fire when disposing of it. The product may burst or generate toxic gases.</li> </ul>                                                                                                    |  |  |  |  |
| 11  | Other                            | <ul> <li>Do not come close to the product or the harnesses if you are a person who requires a support of medical devices such as a pacemaker. Doing so may affect the performance of your medical device.</li> <li>See Overseas Specifications Compliance Manual to check whether complies if necessary.</li> <li>For the handling of actuators and controllers, follow the dedicated instruction manual of each unit to ensure the safety.</li> </ul>                                                                                                    |  |  |  |  |

\_

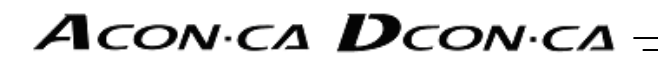

### **Alert Indication**

The safety precautions are divided into "Danger", "Warning", "Caution" and "Notice" according to the warning level, as follows, and described in the Instruction Manual for each model.

| Level   | Degree of Danger and Damage                                                                                                    | S | ymbol   |
|---------|----------------------------------------------------------------------------------------------------|---|---------|
| Danger  | This indicates an imminently hazardous situation which, if the product is not handled correctly, will result in death or serious injury.        |   | Danger  |
| Warning | This indicates a potentially hazardous situation which, if the product is not handled correctly, could result in death or serious injury.       |   | Warning |
| Caution | This indicates a potentially hazardous situation which, if the product is not handled correctly, may result in minor injury or property damage. |   | Caution |
| Notice  | This indicates lower possibility for the injury, but should be kept to use this product properly.                                               | ! | Notice  |

## Αςονίς Δςονίς Δ

#### ■Precautions in Operation■

1. Make sure to follow the usage condition, environment and specification range of the product.

In case it is not secured, it may cause a drop in performance or malfunction of the product.

2. Use the following teaching tools. Use the teaching pendant stated in the next clause as applicable for this controller. [Refer to 1.1.2 Teaching Tool.]

#### 3. Backup the data to secure for breakdown.

A non-volatile memory is used as the backup memory for this controller. All the registered position data and parameters are written into this memory and backed-up at the same time. Therefore, you will not usually lose the data even if the power is shut down. However, make sure to save the latest data so a quick recovery action can be taken in case when the controller is broken and needs to be replaced with another one.

How to Save Data

- (1) Save the data to CD-R or hard disk with using the [PC software]
- (2) Hard-copy the information of position tables and parameters on paper

#### 4. Set the operation patterns.

This controller processes 7 types of control logics (including 6 types of PIO patterns and pulse train control) to meet various ways of usage, and changes the role of each PIO signal following the selected control logic.

- 1) In PIO specification, there are 6 types of [PIO patterns] available to choose from.
- 2) For [Pulse train specification], not only the [Pulse train control mode], but also 6 types of [PIO patterns] are available.

The setup can be performed by using the [Operation mode setting switch] or parameter No.25 "PIO Pattern Selection" on the front panel.

[Refer to Chapter 3 Operation and Chapter 9 I/O Parameter.]

The pulse train specification is set to PIO pattern "6" at the delivery, and for others, the PIO pattern is set to "0". Set the operation pattern setting to the logic that suits to your use after the power is turned on.

Warning : Please note it is very risky when the control sequence and "PIO pattern" setting do not match to each other. It may not only cause the normal operation disabled, but also may cause an unexpected operation.

#### 5. Clock Setting in Calendar Function

There may be a case that Error Code 069 "Real Time Clock Vibration Stop Detect" is issued at the first time to turn the power on after the product is delivered. In the case this happens, set the current time with a teaching tool.

If the battery is fully charged, the clock data is retained for approximately 10 days after the power is turned off. Even though the time setting is conducted before the product is shipped out, the battery is not fully charged. Therefore, there may be a case that the clock data is lost even with fewer days than described above passed since the product is shipped out.

6. In pulse train control mode, actuator operation is unavailable through serial communication.

In the [Pulse train control mode], the actuator operation is unavailable through serial communication. However, it is possible to monitor the current status.

### Αςον.ς Δαργ.ς Δ

# 7. Attempt not to exceed the actuator specifications in the pulse train control mode.

In the pulse train control, the acceleration/deceleration speed is also controlled by the change of the command pulse frequency from the host controller. Do not have an operation exceeding the maximum acceleration/deceleration rate of the actuator. The use of the actuator with excessive acceleration/deceleration rate may cause a malfunction.

#### 8. Actuator would not operate without servo-on and pause signals.

(1) Servo ON Signal (SON)

Servo ON signal (SON) is selectable from "Enable" or "Disable" by using a parameter. It is settable by parameter No.21 "selection of servo-on signal disable". [Refer to Chapter 9 Parameter.] If it is set to "Enable", the actuator would not operate unless turning this signal ON. If parameter is set to "1", SON requirement is disabled. If it is set to "Disable", the servo becomes ON and the actuator operation becomes enabled as soon as the power supply to the controller is turned on and the emergency stop signal is cancelled. This parameter is set to "0" (Enable) at delivery. Have the setting that suits the desired control logic.

#### (2) Pause Signal (\*STP)

The input signal of the pause signal (\*STP) is always on considering the safety. Therefore, in general, the actuator would not operate if this signal is not ON.

It is available to make this signal to "Disable", if this signal is undesirable.

It is settable by parameter No.15 "Pause input disable".

[Refer to Chapter 9 Parameter.]

If parameter is set to "1" (Disable), the actuator can operate even if this signal is not ON. This parameter is set to "0" (Enable) at delivery.

### Αςονίς Δονίς -

#### 9. Transference of PIO Signal between Controllers

Please note the following when conducting transference of PIO signal between controllers. To certainly transfer the signal between controllers with different scan time, it is necessary to have longer scan time than the one longer than the other controller. To ensure to end the process safely, it is recommended to have the timer setting more than twice as long as the longer scan time at least.

#### Operation Image

#### Host Controller

(e.g. scan time is 20msec)

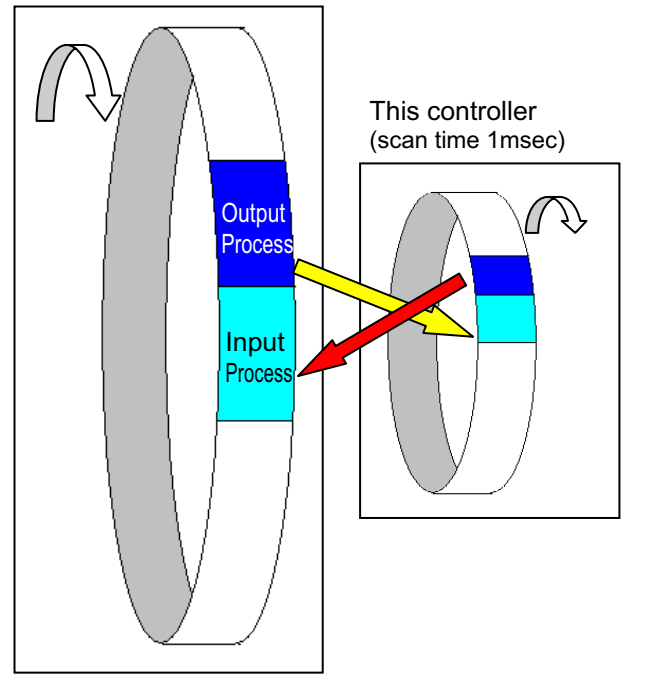

As shown in the diagram, the input and output timings of two devices that have different scan time do not match, of course, when transferring a signal.

There is no guarantee that host controller would read the signal as soon as this controller signal turns on.

In such a case, make the setting to read the signal after a certain time that is longer than the longer scan time to ensure the reading process to succeed on the host controller side.

It is the same in the case this controller side reads the signal.

In such a case, it is recommended to ensure 2 to 4 times of the scan time for the timer setting margin.

It is risky to have the setting below the scan time since the timer is also processed in the scan process.

In the diagram, host controller can only read the input once in 20msec even though this controller output once in 1msec.

Because host controller only conducts output process once in 20msec, this controller identifies the same output status for that while.

Also, if one tries to read the signal that is being re-written by the other, the signal may be read wrongly.

Make sure to read the signal after the rewriting is complete. (It is recommended to have more than 2 scan periods to wait.) Make sure not to have the output side to change the output until the other side completes the reading. Also, a setting is made on the input area not to receive the signal less than a certain time to prevent a wrong reading of noise. This duration also needs to be considered.

#### 10. Host Controller Timer Setting

Do not have the host controller (PLC) timer setting to be done with the minimum setting. Setting to "1" for 100msec timer turns ON at the timing from 0 to 100msec while 10msec timer from 0 to 10msec for some PLC.

Therefore, the same process as when the timer is not set is held and may cause a failure such as the actuator cannot get positioned to the indicated position number in Positioner Mode. Set "2" as the minimum value for the setting of 10msec timer and when setting to 100msec, use 10msec timer and set to "10".

### Α CON·CA DCON·CA-

### International Standards Compliances

This product comply with the following international standards: Refer to Overseas Standard Compliance Manual (ME0287) for more detailed information.

| RoHS Directive | CE Marking      | UL              |
|----------------|-----------------|-----------------|
| 0              | To be scheduled | To be scheduled |

### ACONICA DCONICA

### ■Name for Each Parts and Their Functions■

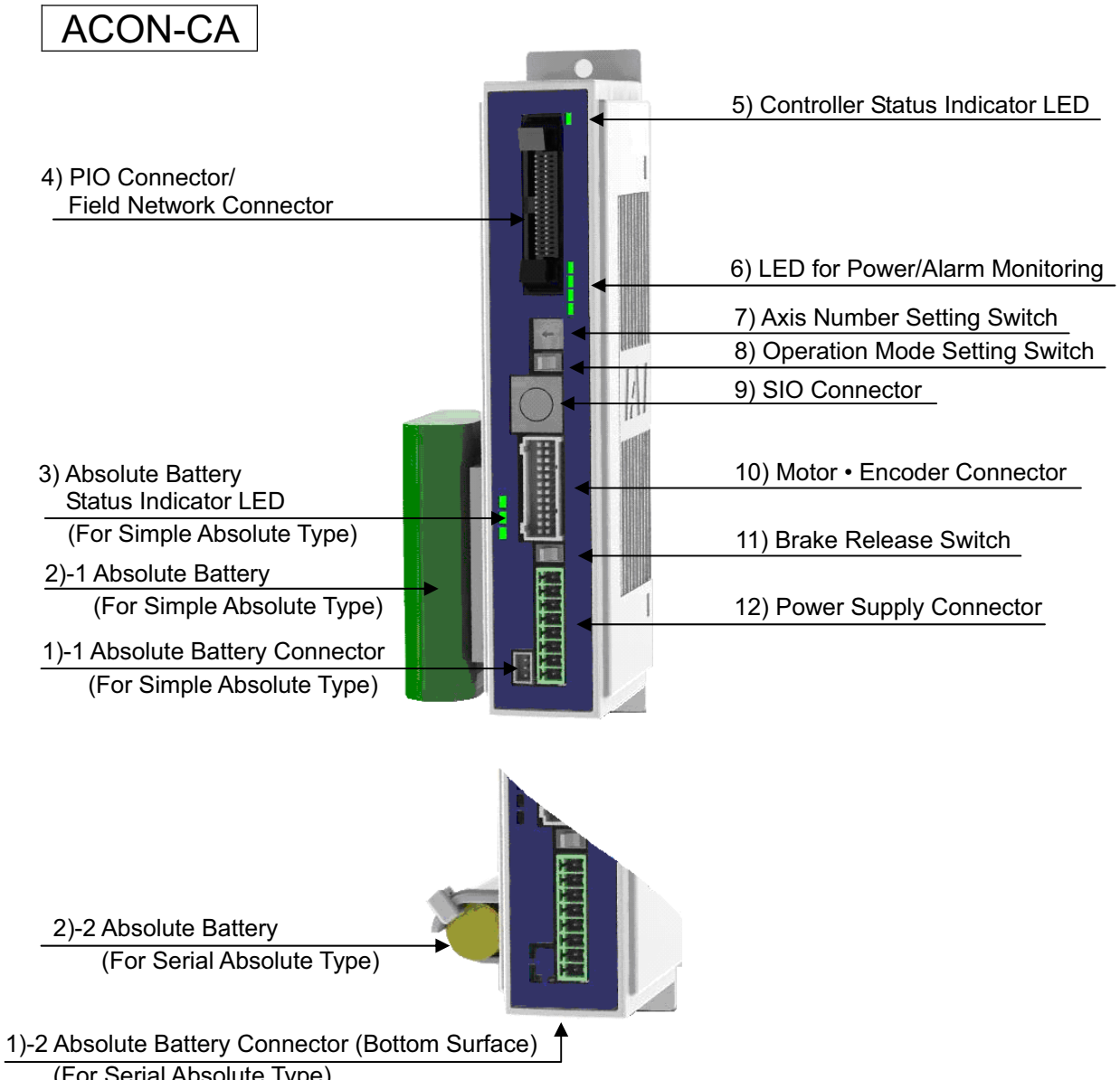

(For Serial Absolute Type)

### Α CON·CA DCON·CA -

DCON-CA 5) Controller Status Indicator LED 4) PIO Connector/ Field Network Connector 6) LED for Power/Alarm Monitoring 7) Axis Number Setting Switch 8) Operation Mode Setting Switch 9) SIO Connector 3) Absolute Battery 10) Motor • Encoder Connector Status Indicator LED (Not to be used) 11) Brake Release Switch 2) Absolute Battery 12) Power Supply Connector (Cannot use) 1) Absolute Battery Connector (Not to be used)

### Αςον.ς Δςον.ς

- 1) Absolute Battery Connector [Refer to Chapter 7] • Not applicable for DCON
  - It is enclosed in the optional "Simple Absolute Type" or "Serial Absolute Type".
  - 1)-1 Simple Absolute Type
    - It is the connector to plug in the enclosed battery if applicable for Simple Absolute Type.
  - 1)-2 Serial Absolute Type
  - It is the connector to plug in the battery for "Serial Absolute Type".
- 2) Absolute Battery [Refer to Chapter 7] • Not applicable for DCON
  - It is enclosed in the optional "Simple Absolute Type" or "Serial Absolute Type".
  - 2)-1 Simple Absolute Type
    - Use unit by affixing it on the side of ACON body with fabric hook-and-loop fastener or store it "Absolute Battery Unit (option)".
  - 2)-2 Serial Absolute Type Use unit by affixing it on the side of ACON body with the dedicated battery holder enclosed in the package.
- 3) Absolute Battery Status Indicator LED [Refer to Chapter 7] • Not applicable for DCON It is equipped if applicable for "Simple Absolute Type (option)".

It displays the status such as battery charge condition and error generation.

O: Illuminating ×: OFF

| LED              |                  |                    | Operation status           |
|------------------|------------------|--------------------|----------------------------|
| RDY(Green)/      | 1                | 0                  | Description                |
| ALM(Red)         | (Green/Red)      | (Green/Orange/Red) | Description                |
| ×                | ×                | ×                  | Control Power OFF          |
| O (Green)        | O (Green)        | O (Either color)   | Absolute Reset Complete    |
| O (Green)        | O (Red)          | O (Either color)   | Absolute Reset Incomplete  |
| O (Red)          | O (Red)          | O (Either color)   | Error occurred.            |
| O (Either color) | O (Either color) | O (Green)          | Battery Fully Charged      |
| O (Either color) | O (Either color) | O (Orange)         | Battery Charging Operation |
| O (Either color) | O (Either color) | O (Red)            | Battery Disconnected       |

4) PIO Connector/Field Network Connector

[PIO Type] is equipped with the input and output signal connectors for control and "Fieldbus Network Type" with connectors for each field network connection.

[Refer to 2.1.2 "PIO Pattern Selection and PIO Signal" or 2.2.2 "I/O Signals in Pulse Train Control Mode"]

[For the details of the field network, refer to Chapter 4 and the instruction manual for each field network.]

### Αςον. σ. Δςον. σ. -

 5) Controller Status Indicator LED Following show the controller operation status:
 O : Illuminating ×: OFF ☆ : Flashing

| LED           |              |                                                            | Status                  | s of PIO Output | Signal                                                            |
|---------------|--------------|------------------------------------------------------------|-------------------------|-----------------|-------------------------------------------------------------------|
| SV<br>(Green) | ALM<br>(Red) | Operation status                                           | SV Output<br>(Servo ON) | *ALM Output     | *EMGS<br>Output <sup>(Note 1)</sup><br>(Emergency<br>stop status) |
| ~             | ~            | Control Power OFF                                          | OFF                     | OFF             | ON                                                                |
| Ŷ             | ^            | Servo OFF                                                  |                         |                 |                                                                   |
| ×             | 0            | Alarm<br>(Operation Cancellation<br>Level or more)         | OFF                     | OFF             | ON                                                                |
|               |              | Motor Driving Power<br>Supply OFF<br>In the Emergency Stop | OFF                     | OFF             | OFF                                                               |
| 0             | ×            | Servo ON                                                   | ON                      | ON              | ON                                                                |
| ☆             | ×            | During Automatic<br>servo-off (Note 2)                     | OFF                     | ON              | ON                                                                |
| O (Orange)    |              | During initialization after<br>power is supplied           | OFF                     | OFF             | OFF                                                               |

Note 1 \*ALM Output and \*EMGS Output are the active low signals that turn on in normal condition and off in an error.

Note 2 Signal during automatic servo-off : [Refer to Chapter 6]

6) LED for Current/Alarm Monitoring In the ordinary use, it shows the command current ratio and shows the alarm code during an alarm being generated.

| LED          | Operation Status                                                                                                    |      |      |      |                       |  |
|--------------|----------------------------------------------------------------------------------------------------|------|------|------|-----------------------|--|
| STS3 (Green) | <ul> <li>Status Display</li> <li>During servo-on: it displays the current command current ratio (proportional to the rated current).</li> </ul>             |      |      |      |                       |  |
|              | O : Illuminating × : OFF                                                                                                    |      |      |      |                       |  |
| STS2 (Green) | STATUS                                                                                                    |      |      |      | Command Current Ratio |  |
|              | 3                                                                                                    | 2    | 1    | 0    | Command Current Natio |  |
|              | ALM8                                                                                                    | ALM4 | ALM2 | ALM1 | Alarm code            |  |
| STS1 (Green) | ×                                                                                                    | ×    | ×    | ×    | 0.00% to 18.74%       |  |
|              | ×                                                                                                    | ×    | ×    | 0    | 18.75% to 74.99%      |  |
|              | ×                                                                                                    | ×    | 0    | 0    | 75.00% to 131.24%     |  |
|              | ×                                                                                                    | 0    | 0    | 0    | 131.25% to 187.74%    |  |
|              | 0                                                                                                    | 0    | 0    | 0    | 187.75% to 300%       |  |
| STS0 (Green) | <ul> <li>During alarm generation: it displays the "Simple alarm code".<br/>[Refer to 3.2.3 [7] and 3.3.2 [9] Binary Output of Alarm Data Output]</li> </ul> |      |      |      |                       |  |

### Αςον·ς Δςον·ς

#### 7) Axis Number Setting Switch

It is the switch to set the axis numbers when having an operation of multiple axes by the serial communication, or when having the gateway operation.

Using the SIO converter allows multiple axes to be controlled on a teaching tool without connection/disconnection of the connection cable connector. The SIO converter can specify up to 16 axes with hexadecimal numbers 0 to F.

The setting of the switch is read at power-on of the controller. Changing the setting after the power-on is invalid.

Point the arrow at a desired number with a flat-head screwdriver

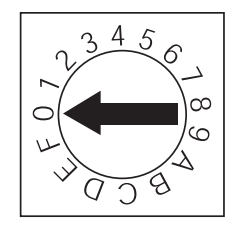

Caution : Note duplicate axis number setting, which causes a communication error "alarm code 30C: no connection axis error" to occur and disables normal communication.

 8) Operation Mode Setting Switch (MANU/AUTO) This switch is used for interlock so that a moving command from PIO (Host Controller) and a command from the teaching tool may not be issued at a time. AUTO... Allows auto operation by PIO signals. The teaching tool can only operate the monitor.

MANU...Allows the teaching tool to operate the controller.

- SIO Connector (SIO) [Refer to 2.3.5 SIO Connector Connection.] The SIO connector is used to connect the controller with a teaching tool or a "Gateway unit" through a proper communication cable.
- 10) Motor Encoder Connector [Refer to 2.1.3 [2] and 2.2.3 [2] Connection to the actuator] It is the connector to connect the actuator motor and encoder cable.
- 11) Brake Release Switch (BK RLS/NOM)
   For the actuator equipped with a brake, the switch is used to release the brake forcibly.
   BK RLS ..... Brake forcible release
   NOM ...... Normal operation (brake is activated)

Warning : Always set the switch to "NOM" in normal operation. (Make sure the opportunity to put the switch to RLS side is the minimum and is limited to when startup and adjustment. Make certain to set the switch to NOM side in normal use.) The brake would not work even with the servo OFF condition if the switch is on the RLS side. In the vertical oriented mount, the work may drop and cause an injury or the work to be damaged.

12) Power Supply Connector [Refer to 2.3.1 Wiring Layout of Power Supply Connector] It is the connector for the power supply (for controller control power, actuator driving and brake control power) and for the input of emergency status signal.

## Αςον. σ. Δςον. σ. -

#### Actuator Axes

Refer to the pictures below for the actuator axes that can be controlled 0 defines the home position, and items in () are for the home-reversed type (option).

Caution : There are some actuators that are not applicable to the origin reversed type. Check further on the catalog or the Instruction Manual of the actuator.

(1) Rod Type

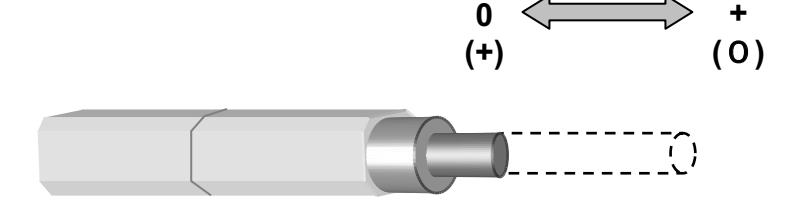

(2) Slider Type

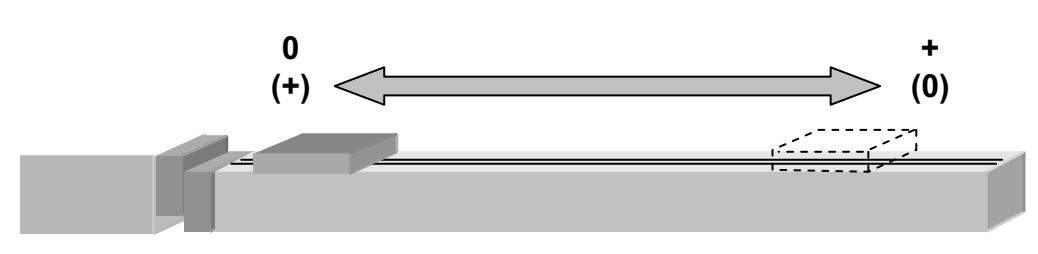

(3) Table Type

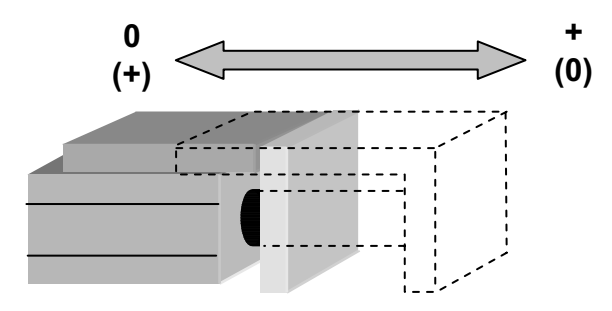

(4) Arm Type

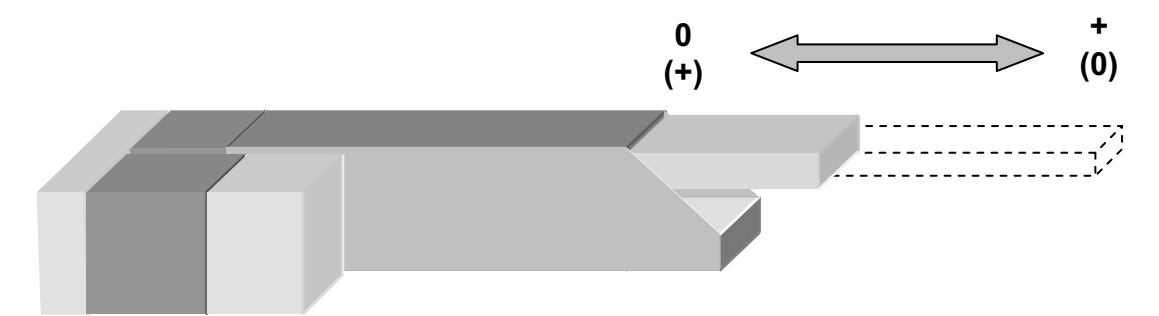

### Α CON·CA DCON·CA -

(5) Gripper Type

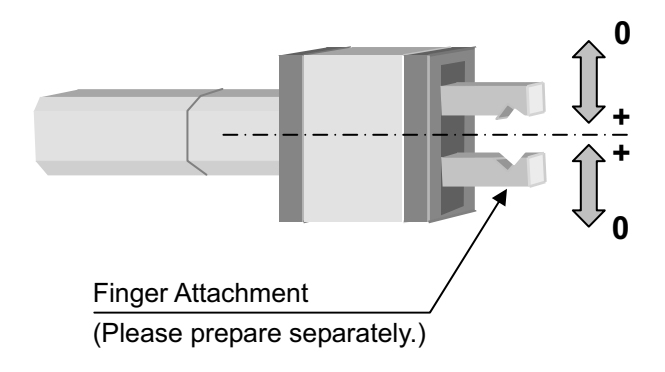

## Αςον·ς Δαργία Δαργία Δα

| ★Starting Procedures★                                                                                                    |
|----------------------------------------------------------------------------------------------------|
| <ol> <li>Positioner Mode<br/>When using this product for the first time, make sure to avoid mistakes and incorrect wiring by<br/>referring to the procedure below. "PC" stated in this section means "PC software".</li> </ol>                                                                                                    |
| Check of Packed Items     No →     Contact us or our distributor.                                                                                                    |
| Are there all the delivered items?                                                                                                    |
| Installation and Wiring [Refer to Chapter 1, 2.1, 2.3]<br>Perform the installation of and wiring for the actuator and controller.                                                                                                    |
| <ul> <li>↓</li> <li>Point Check Item</li> <li>• Is frame ground (FG) connected?</li> <li>• Has the noise countermeasure been taken?</li> </ul>                                                                                                    |
| Power Supply and Alarm Check Connect a teaching tool such as PC, turn the "Operation mode setting switch" to "MANU" side and turn the power ON for unit. Select [Teaching Mode 1 Safety Speed Activated / PIO Operation Invalid] in the teaching tool.                                                                                                    |
| $ \downarrow \\ \textbf{Check Item} \\ \text{Is the Controller Status Display LED turned OFF?} \\ \textbf{No} \rightarrow \\ \textbf{Connect the teaching tool such as PC to confirm the content of alarm and have an appropriate treatment.} $                                                                                                    |
| ↓ Yes<br><b>PIO Pattern Settings</b><br>Set the used PIO pattern to Parameter No.25.                                                                                                    |
| ↓<br>Servo ON<br>Turn the servo ON with the operation on the teaching tool such as PC.                                                                                                    |
| ▲ Caution :<br>Please perform this process with the actuator away from the mechanical end or interfering subjects as much as possible.<br>Put the actuator away if it interferes with surroundings. It may generate an alarm if the actuator hit the mechanical end or interfering subjects when the servo is turned ON.<br>The slider may get slightly dropped by self-weight if servo ON and OFF is repeatedly performed at the same position. Be careful not to pinch the hand or damage the work. |
| $\downarrow$ If an alarm is generated, connect the PC or                                                                                                    |
| Is the Controller Status Display LED turned ON in green ISVI?                                                                                                    |
| alarm to have the right treatment.                                                                                                    |
| Safety Circuit Check<br>Does the emergency stop circuit (drive cutoff circuit) work properly and turn the servo OFF?No $\rightarrow$<br>stop circuit.                                                                                                    |
| ↓ Yes<br><b>Safety Speed Setting</b><br>Set the Parameter No.35 if necessary. It is set to 100mm/s or less at the delivery.                                                                                                    |
| ■↓ Target Position Setting Set the target position in "Position" Box in each position table. Perform a home-return operation first when Direct Teaching is to be performed. When moving the actuator manually, set the Brake Release Switch to "BK RLS" side for the brake equipped type. Put the switch back after the setting is complete.                                                                                                    |
| A Warning : In the case the actuator is installed in vertical orientation and put the brake release switch to [BK RLS] side, be careful not to drop it with self-weight and pinch your hand or damage the work.                                                                                                    |
| ↓<br>Test Run Adjustment 1                                                                                                    |
| Check the operation without mounting a work and set the "Safety speed" invalid on the teaching tool such as PC, and then check the operation with a work mounted.<br>Caution : To ensure safety, it is recommended that safety speed be enabled during initial movements.                                                                                                    |
| Check ItemNo $\rightarrow$ Check if there is any problem with the installation of the actuator and the<br>condition of the actuator use exceeds the ranges of the rated values.<br>Adjust the servo if necessary.                                                                                                    |
| ↓ Yes<br>Test Pun Adjustment 2                                                                                                    |
| <ol> <li>Set the operation mode setting switch to "AUTO".</li> <li>Output the operation command from PLC to the controller and check the system operation.</li> </ol>                                                                                                    |

#### Pulse Train Control Mode (for Pulse Train Type) This product is capable for the positioning control using the pulse train of IAI actuators. It is necessary to have the positioning control function able to output the pulse train on the host controller. When using this product for the first time, make sure to avoid mistakes and incorrect wiring by referring to the procedure below. "PC" stated in this section means "PC software". **Check of Packed Items** No → Contact us or our distributor. Are there all the delivered items? ↓ Yes Installation and Wiring [Refer to Chapter 1, 2.2, 2.3] Perform the installation of and wiring for the actuator and controller. **Point Check Item** • Is frame ground (FG) connected? Has the noise countermeasure been taken? **Power Supply and Alarm Check** Connect a teaching tool such as PC, turn the "Operation mode setting switch" to "MANU" side and turn the power ON for unit. Select [Teaching Mode 1 Safety Speed Activated / PIO Operation Invalid] in the teaching tool. 1 Check Item Connect the teaching tool such as PC to confirm the No → Is the Controller Status Display LED turned OFF? content of alarm and have an appropriate treatment. ↓ Yes **PIO Pattern Settings** Set the used 6 "Pulse train control mode" to Parameter No.25. 1 Set the Electronic Gear [Refer to 3.3.4 [1]] Set the electronic gear ratio based on the amount of actuator operation per pulse in Parameters No.65 and 66. Check Item Is the minimum unit of operation set to the value bigger than the minimum resolution of the encoder? Is the fraction of the electronic gear ratio reduced to its lowest terms? Pulse Train Input Output Mode Setting [Refer to 3.3.4 [2]] Set the command pulse train input status for the parameter No.63 and No.64. Put Operation Mode Setting Switch to "AUTO" side when the setting is complete. 1 Servo ON Input servo ON signal from PLC. **Check Item** No · Confirm the content of alarm on the teaching tool Is the Controller Status Display LED turned ON in green [SV]? such as PC to have an appropriate treatment. ↓ Yes Safety Circuit Check Check that the emergency stop circuit (or motor drive-power cutoff circuit) operates normally to turn OFF the servo. Test Run Adjustment 1 [Operation Mode MANU] Check with a teaching tool such as the PC with no work being loaded, and check the operation range with JOG operation with the work being loaded Ļ Check Item No Check if there is any problem in the way of Is there any risk of interfering with peripheral equipment? actuator mount. ↓ Yes Test Run Adjustment 2 [Operation Mode AUTO] Output the pulse train from PLC to the controller and check the system operation. 1 No → Check the electronic gear ratio setting. Can the positioning operation be performed normally? Confirm the command pulse train input mode setting. ↓ Yes No Is it in condition without any vibration and abnormal noise? Confirm that there is no problem in the actuator installation, the actuator operation condition demands ↓ Yes a voltage more than rated voltage, and appropriate **Test Run Adjustment 3** pulse trains are input. Check the system operation conducted by PLC.

Αςονίςα Dconica

## Αςον.ς Δςον.ς

#### Chapter 1 Specifications Check

#### 1.1 Product Check

#### 1.1.1 Parts

This product is comprised of the following parts if it is of standard configuration. If you find any fault in the contained model or any missing parts, contact us or our distributor.

| No.  | Part Name                           | Model                                                                  | Quantity | Remarks                                                                   |
|------|-------------------------------------|------------------------------------------------------------------------|----------|---------------------------------------------------------------------------|
| 1    | Controller                          | Refer to "How to read the<br>model plate", "How to read<br>the model". | 1        |                                                                           |
| Acce | ssories                             |                                                                        |          |                                                                           |
| 2    | I/O Flat Cable                      | CB-PAC-PIO                                                             | 1        | □□□shows the cable<br>length<br>(Example)<br>□□□: 020 = 2 [m]             |
| 3    | Power Connector                     | FMC1.5/8-ST-3.5<br>(Supplier : Phoenix Contact)                        | 1        | Recommended cable<br>size<br>AWG16 to 20<br>(1.25 to 0.5mm <sup>2</sup> ) |
| 4    | Serial Absolute<br>Battery (option) | AB-5                                                                   | 1        | For "Serial Absolute<br>Type"                                             |
| 5    | Absolute Battery<br>(option)        | AB-7 or SEP-ABU*                                                       | 1        | For "Simple Absolute<br>Type"                                             |
| 6    | First Step Guide                    |                                                                        | 1        |                                                                           |
| 7    | Instruction Manual<br>(DVD)         |                                                                        | 1        |                                                                           |
| 8    | Safety Guide                        |                                                                        | 1        |                                                                           |

#### 1.1.2 Teaching Tool

A teaching tool such as "PC software" is necessary when performing the setup for position setting, parameter setting, etc. that can only be done on the teaching tool. Please prepare either of the following teaching tools.

| No. | Part Name                                                                                  | Model       |
|-----|--------------------------------------------------------------------------------------------|-------------|
| 1   | PC Software<br>(Includes RS232C Adapter + Peripheral Communication<br>Cable)               | RCM-101-MW  |
| 2   | PC Software<br>(Includes USB Adapter + USB Cable + Peripheral<br>Communication Cable)      | RCM-101-USB |
| 3   | Teaching Pendant (Touch Panel Teaching)                                                    | CON-PTA     |
| 4   | Teaching Pendant (Touch Panel Teaching with deadman switch)                                | CON-PDA     |
| 5   | Teaching Pendant<br>(Touch Panel Teaching with deadman switch + TP Adapter<br>(RCB-LB-TG)) | CON-PGA     |

# <u>1.1.3</u> Instruction manuals related to this product, which are contained in the instruction manual (DVD).

| No. | Name                                                         | Manual No. |  |  |
|-----|--------------------------------------------------------------|------------|--|--|
| 1   | ACON-CA / DCON-CA Controller Instruction Manual              | ME0326     |  |  |
| 2   | PC Software<br>RCM-101-MW/ RCM-101-USB Instruction Manual    | ME0155     |  |  |
| 3   | Touch Panel Teaching CON-PTA/PDA/PGA Instruction<br>Manual   | ME0295     |  |  |
| 4   | Instruction Manual for the serial communication [for Modbus] | ME0162     |  |  |
| 5   | CC-Link Instruction Manual                                   | ME0254     |  |  |
| 6   | DeviceNet Instruction Manual                                 | ME0256     |  |  |
| 7   | PROFIBUS-DP Instruction Manual                               | ME0258     |  |  |
| 8   | CompoNet Instruction Manual                                  | ME0220     |  |  |
| 9   | MECHATROLINK Instruction Manual                              | ME0221     |  |  |
| 10  | EtherCAT Instruction Manual                                  | ME0273     |  |  |
| 11  | EtherNet/IP Instruction Manual ME0278                        |            |  |  |

#### 1.1.4 How to read the model plate

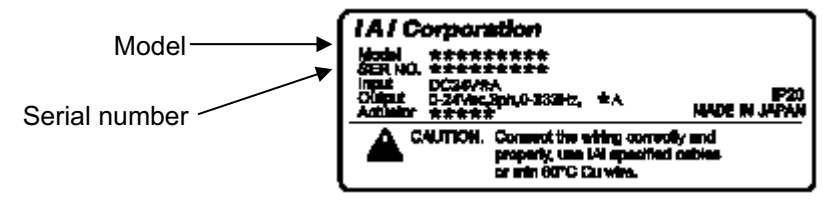

### Αςονίς Δονίς Δ

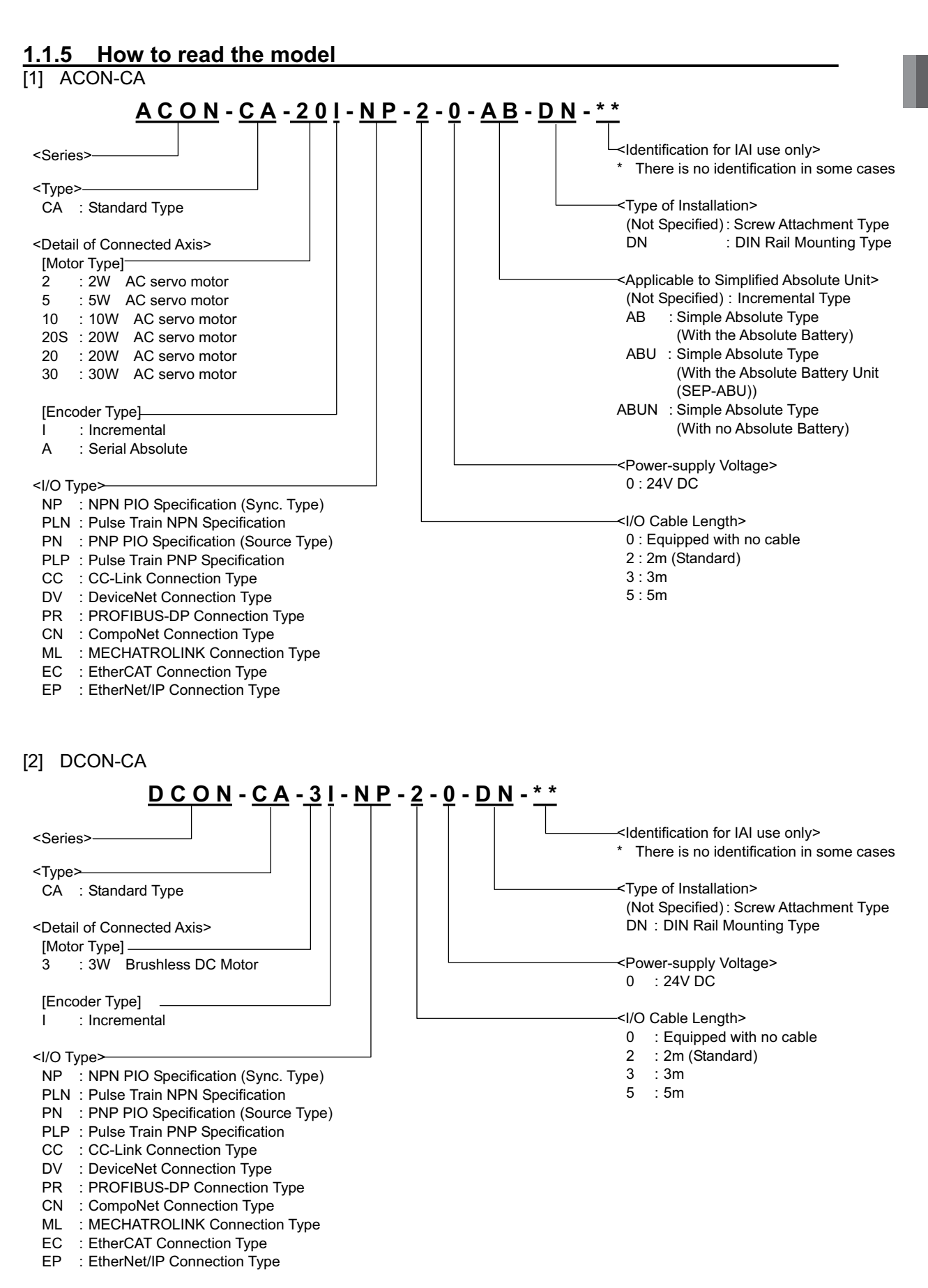

# Α CON·CA D CON·CA -

### 1.2 List of Basic Specifications

|                                                                                 |                                |                                                                                                    |                                                                                                    |                                  | _                    |                                 |      |
|---------------------------------------------------------------------------------|--------------------------------|----------------------------------------------------------------------------------------------------|----------------------------------------------------------------------------------------------------|----------------------------------|----------------------|---------------------------------|------|
| Item                                                                            |                                |                                                                                                    |                                                                                                    |                                  | Des                  | cription                        |      |
|                                                                                 |                                |                                                                                                    | ACON-CA                                                                                                    |                                  |                      | DCON-CA                         |      |
| Number of controlled axes                                                       |                                |                                                                                                    | 1-axis                                                                                                    |                                  |                      |                                 |      |
| Power-supply Voltage                                                            |                                |                                                                                                    | 24V DC ±10%                                                                                                    |                                  |                      |                                 |      |
| (Note 1)                                                                        | Series                         | Motor Type                                                                                                    | Rated                                                                                                    | Low Power<br>Consumption<br>Type | Max. <sup>(*1)</sup> | Rated                           | Max. |
| (uoj                                                                            |                                | 2W                                                                                                    | 0.8A                                                                                                    |                                  | 4.6A                 |                                 | Λ    |
| mpti                                                                            | RCA/<br>RCA2/<br>RCI           | 5W                                                                                                    | 1.0A                                                                                                    |                                  | 6.4A                 |                                 |      |
| Load current<br>side current consur                                             |                                | 10W<br>(RCL Series)                                                                                                    | 1.3A                                                                                                    |                                  | 6.4A                 |                                 |      |
|                                                                                 |                                | 10W<br>(RCA/RCA2<br>Series)                                                                                                    | 1.3A                                                                                                    | 2.5A                             | 4.4A                 |                                 |      |
| itrol                                                                           |                                | 20W                                                                                                    | 1.3A                                                                                                    | 2.5A                             | 4.4A                 |                                 |      |
| ncluding cor                                                                    |                                | 20W<br>(Model code<br>mark 20S)                                                                                                    | 1.7A                                                                                                    | 3.4A                             | 5.1A                 |                                 |      |
| (j.                                                                             |                                | 30W                                                                                                    | 1.3A                                                                                                    | 2.2A                             | 4.4A                 | /                               | /    |
|                                                                                 | RCD                            | 3W                                                                                                    |                                                                                                    |                                  |                      | 0.7A                            | 1.5A |
| Power Supply for Electromagnetic<br>Brake<br>(for actuator equipped with brake) |                                |                                                                                                    | 24V DC ±10% 0.15A (MAX.)                                                                                                    |                                  |                      |                                 |      |
| Heat Gene                                                                       | ration                         |                                                                                                    | 8.4W                                                                                                    |                                  |                      | 4W                              |      |
| Rush Curre                                                                      | ent (Note 2)                   |                                                                                                    | I<br>10A                                                                                                    |                                  |                      | 1                               |      |
| Transient F                                                                     | Power Cutor                    | ff Durability                                                                                                    | MAX.500µs                                                                                                    |                                  |                      |                                 |      |
| Motor Con                                                                       | trol System                    |                                                                                                    | Sinusoidal Waveform (AC) Drive                                                                                                 |                                  |                      | Rectangular Waveform (DC) Drive |      |
| Correspon                                                                       | ding Encod                     | er                                                                                                    | Incremental encoder<br>Serial Absolute encoder                                                                                 |                                  |                      | Incremental encoder             |      |
|                                                                                 | RCA Incremental<br>Series Type |                                                                                                    | 800 pulse/rev                                                                                                    |                                  |                      |                                 |      |
|                                                                                 |                                | Serial Absolute<br>Type                                                                                                    | 16384 pulse/rev                                                                                                    |                                  |                      | -                               |      |
| _                                                                               | RCA2                           | RCA2-***N                                                                                                    | 1048 pulse/rev                                                                                                    |                                  |                      |                                 |      |
| solutior                                                                        | Series                         | Other than<br>RCA2-***N                                                                                                    | 800 pulse/rev                                                                                                    |                                  |                      |                                 |      |
| Corresponding Encoder Res                                                       |                                | RA1,<br>SA1,<br>RA4,<br>SA4                                                                                                    | 715 pulse/rev                                                                                                    |                                  |                      |                                 |      |
|                                                                                 | RCL<br>Series                  | RA2,<br>SA2,<br>RA5,<br>SA5                                                                                                    | 855 pulse/rev                                                                                                    |                                  |                      |                                 |      |
|                                                                                 |                                | RA3,<br>SA3,<br>RA6,<br>SA6                                                                                                    | 1145 pulse/rev                                                                                                    |                                  |                      |                                 |      |
|                                                                                 | RCD                            |                                                                                                    |                                                                                                    |                                  |                      | 400 pulse/rev                   |      |
| Actuator Cable Length                                                           |                                | MAX. 20m                                                                                                    |                                                                                                    |                                  |                      |                                 |      |
| Serial Communication Interface<br>(SIO Port)                                    |                                | RS485 : 1 channel (based on Modbus Protocol RTU/ASCII)<br>Speed : 9.6 to 230.4Kbps<br>Control available with serial communication in the modes other than the pulse train |                                                                                                    |                                  |                      |                                 |      |
| External<br>Interface                                                           | РІО Туре                       |                                                                                                    | Signal I/O dedicated for 24V DC (selected from NPN/PNP) ···· Input 16 points max., output 16 points max. Cable length MAX. 10m |                                  |                      |                                 |      |
|                                                                                 | Field Network Type             |                                                                                                    | DeviceNet, CC-Link, PROFIBUS-DP, CompoNet, MECHATROLINK- I / II , EtherCAT, EtherNet/IP                                        |                                  |                      |                                 |      |

# ACONICA DCONICA -

| ltom                                          |                                                                | Description                                                                                                    |                                                                             |  |  |  |
|-----------------------------------------------|----------------------------------------------------------------|----------------------------------------------------------------------------------------------------|-----------------------------------------------------------------------------|--|--|--|
| item                                          |                                                                | ACON-CA                                                                                                    | DCON-CA                                                                     |  |  |  |
| Data Setting and Input                        |                                                                | PC Software, Touch Panel Teaching, Teaching Pendant                                                                                                    |                                                                             |  |  |  |
| Data Retention Memory                         |                                                                | Saves position data and parameters to non-volatile memory<br>(There is no limitation in number of writing.)                                                                                      |                                                                             |  |  |  |
| Operati                                       | on Mode                                                        | Positioner Mode/Pulse Train Control Mode (s                                                                                                    | elected by parameter setting)                                               |  |  |  |
| Number of Positions in Positioner Mode        |                                                                | Standard 64 points, MAX. 512 points<br>(Note) Number of positions differs depending on the selection in PIO pattern.                                                                             |                                                                             |  |  |  |
| 4                                             |                                                                | Differential System (Line Driver System) : MAX. 200kpps Cable length MAX. 10m                                                                                                    |                                                                             |  |  |  |
| erface <sup>(Note</sup>                       | Input Pulse                                                    | Open Collector System : Not applicable. * If the host applies the open collector output, prepare AK-04 (option) separately to convert to the differential type.                                  |                                                                             |  |  |  |
| e Train Int                                   | Command Pulse<br>Multiplying Factor<br>(Electrical Gear : A/B) | 1/50 < A/B < 50/1<br>Setting Range of A and B (set to parameter) : 1 to 4096                                                                                                    |                                                                             |  |  |  |
| Puls                                          | Feedback Pulse Output                                          | None                                                                                                    |                                                                             |  |  |  |
| LED Display<br>(mounted on Front Panel)       |                                                                | SV (Green)/ALM (Red) : Servo ON/Alarm generated<br>STS0 to 3 : Status display<br>RDY (Green)/ALM (Red) : Absolute function in normal / absolute function error (for the simple<br>absolute type) |                                                                             |  |  |  |
|                                               |                                                                | 1, 0 (Green) (Red) : Absolute function status display (for the simple absolute type)                                                                                                    |                                                                             |  |  |  |
| Electror<br>Release<br>Panel)                 | nagnetic Brake Compulsory<br>Switch (mounted on Front          | Switching NOM (standard)/BK RLS (compulsory release)                                                                                                    |                                                                             |  |  |  |
| Insulatio                                     | on Resistance                                                  | 500V DC 10M $\Omega$ or more                                                                                                    |                                                                             |  |  |  |
| Protection Function against Electric<br>Shock |                                                                | Class I basic insulation                                                                                                    |                                                                             |  |  |  |
| Mass<br>(Note 3)                              | Main Body<br>(PIO Type)                                        | Screw-fixed type : 230g or less<br>DIN rail-fixed type : 265g or less                                                                                                    |                                                                             |  |  |  |
|                                               | Main Body<br>(Field Network Type)                              | Screw-fixed type : 240g or less<br>DIN rail-fixed type : 275g or less                                                                                                    |                                                                             |  |  |  |
|                                               | Simple Absolute Type                                           | Battery (AB-7) : 190g or less<br>Absolute battery Case (SEP-ABU) : 140g                                                                                                    |                                                                             |  |  |  |
|                                               | Serial Absolute Type                                           | Battery (AB-5) : 20g                                                                                                    |                                                                             |  |  |  |
| Cooling                                       | Method                                                         | Natural air-cooling                                                                                                    |                                                                             |  |  |  |
| External dimensions                           |                                                                | Screw-fixed type : 35W×178.5H×69.6D<br>DIN rail-fixed type : 35W×185H×78.1D                                                                                                    | Screw-fixed type : 35W×190H×69.6D<br>DIN rail-fixed type : 35W×196.3H×78.1D |  |  |  |
| Surrounding Air Temperature                   |                                                                | 0 to 40°C                                                                                                    |                                                                             |  |  |  |
| Surrounding Humidity                          |                                                                | 85%RH or less (non-condensing)                                                                                                    |                                                                             |  |  |  |
| suc                                           | Surrounding Environment                                        | [Refer to Installation Environment]                                                                                                    |                                                                             |  |  |  |
| vironment<br>al dimensic                      | Pollution Degree                                               | Pollution Degree 2                                                                                                    |                                                                             |  |  |  |
|                                               | Surrounding Storage<br>Temperature                             | -20 to 70°C (Excluding battery)                                                                                                    |                                                                             |  |  |  |
| te ruš                                        | Usage Altitude                                                 | 1000m or lower above sea level                                                                                                    |                                                                             |  |  |  |
| ШX                                            | Protection Class                                               | IP20                                                                                                    |                                                                             |  |  |  |
|                                               | Vibration Durability                                           | Frequency 10 to 57Hz / Swing width : 0.075mm<br>Frequency 57 to 150Hz / Acceleration : 9.8m/s <sup>2</sup><br>XYZ Each direction Sweep time: 10 min. Number of sweep: 10 times                   |                                                                             |  |  |  |

Note 1 Value increases in 0.3A for "Field Network Type".

Note 2 In-rush current will flow for approximately 1 to 5msec after the power is turned on (at 40°C). The value of inrush current differs depending on the impedance of the power supply line.

Note 3 Add the weight of the battery (case) for "Simple Absolute Type" and "Serial Absolute Type". Note 4 Serial Absolute Type is not applicable for the pulse train control mode.

**1.3 Appearance** Dimensions are the same for ACON and DCON.

#### 1.3.1 For Incremental Screw-fixed Type

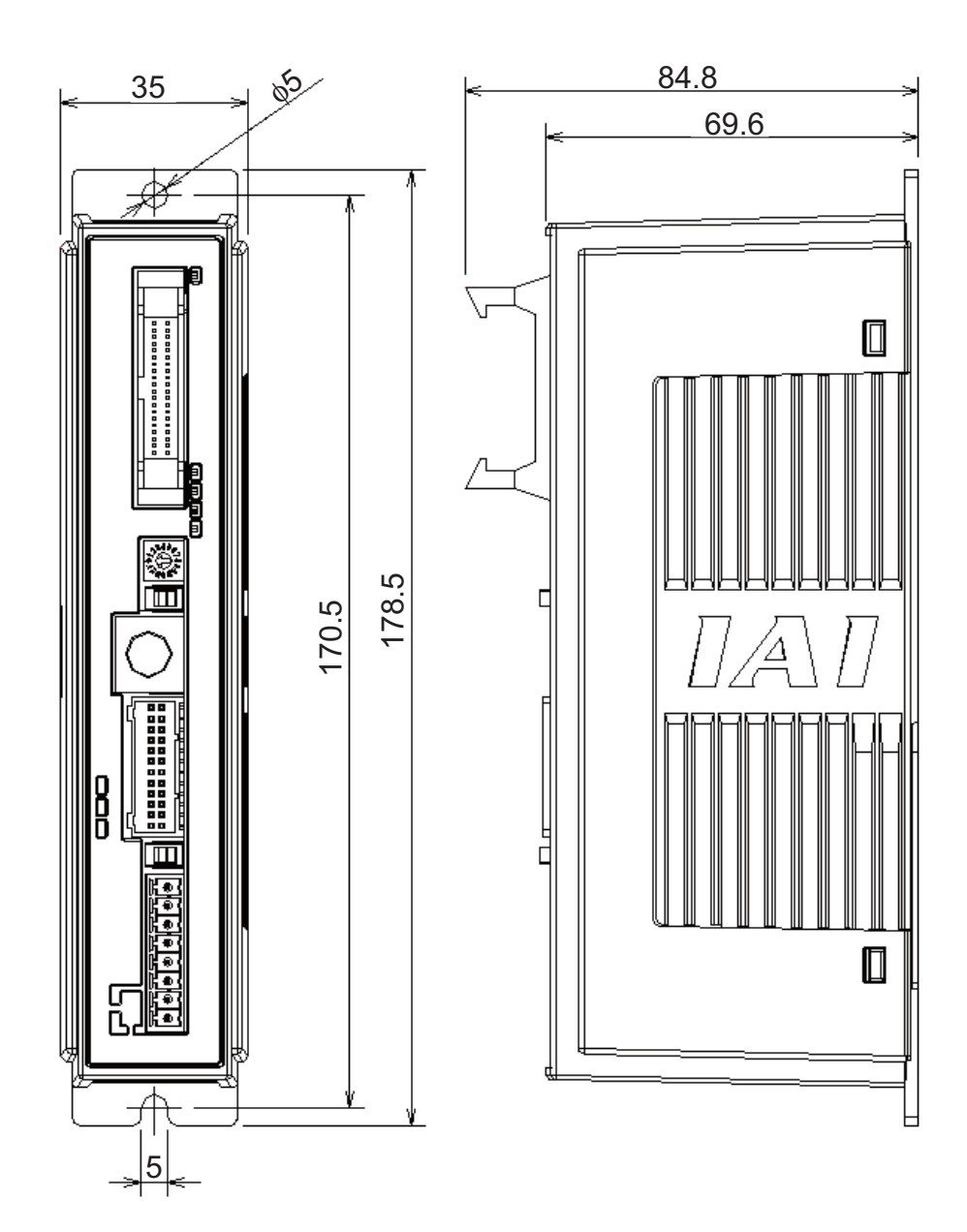

#### 1.3.2 For Incremental DIN rail-fixed Type

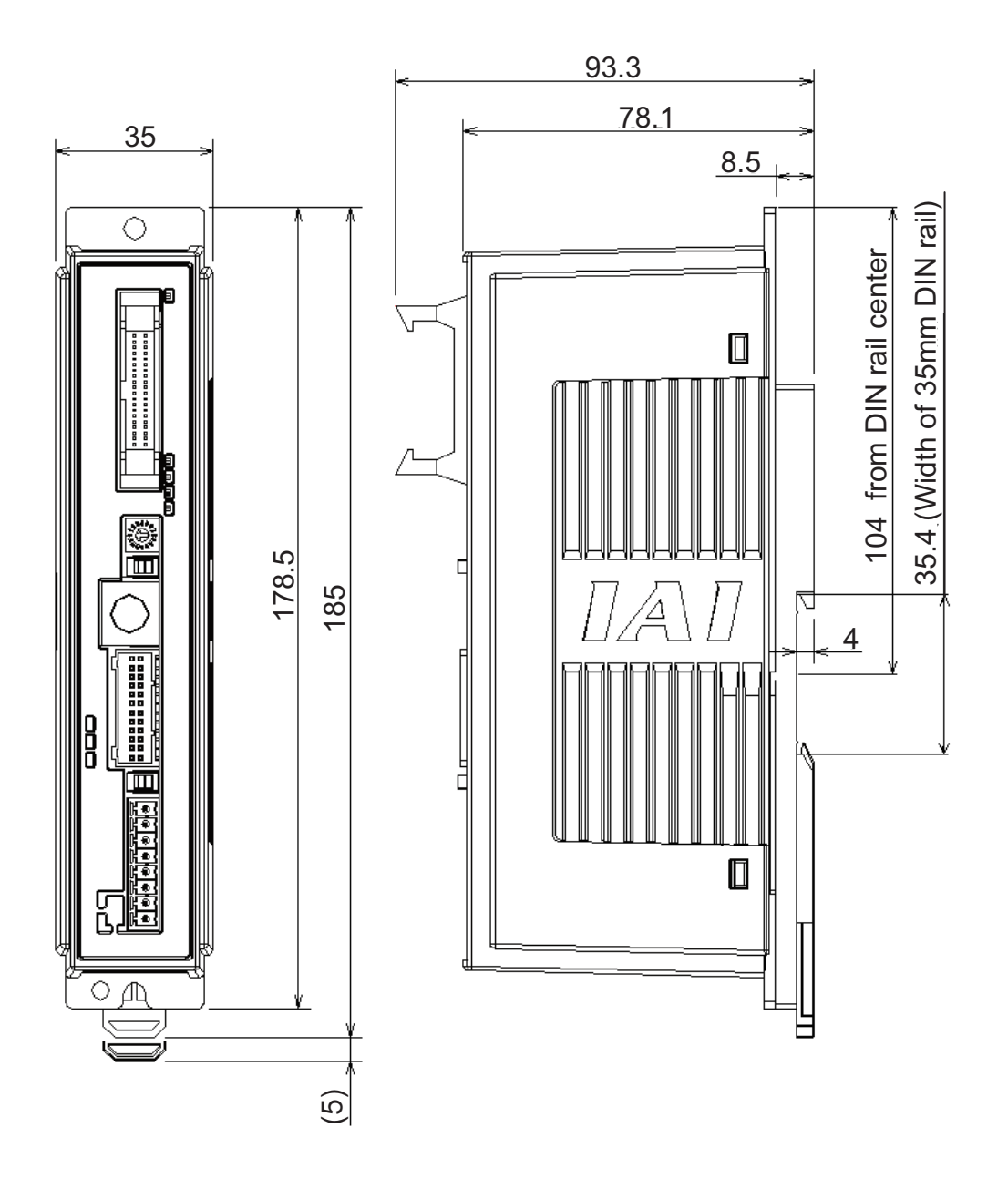

#### 1.3.3 For Simple Absolute Screw-fixed Type

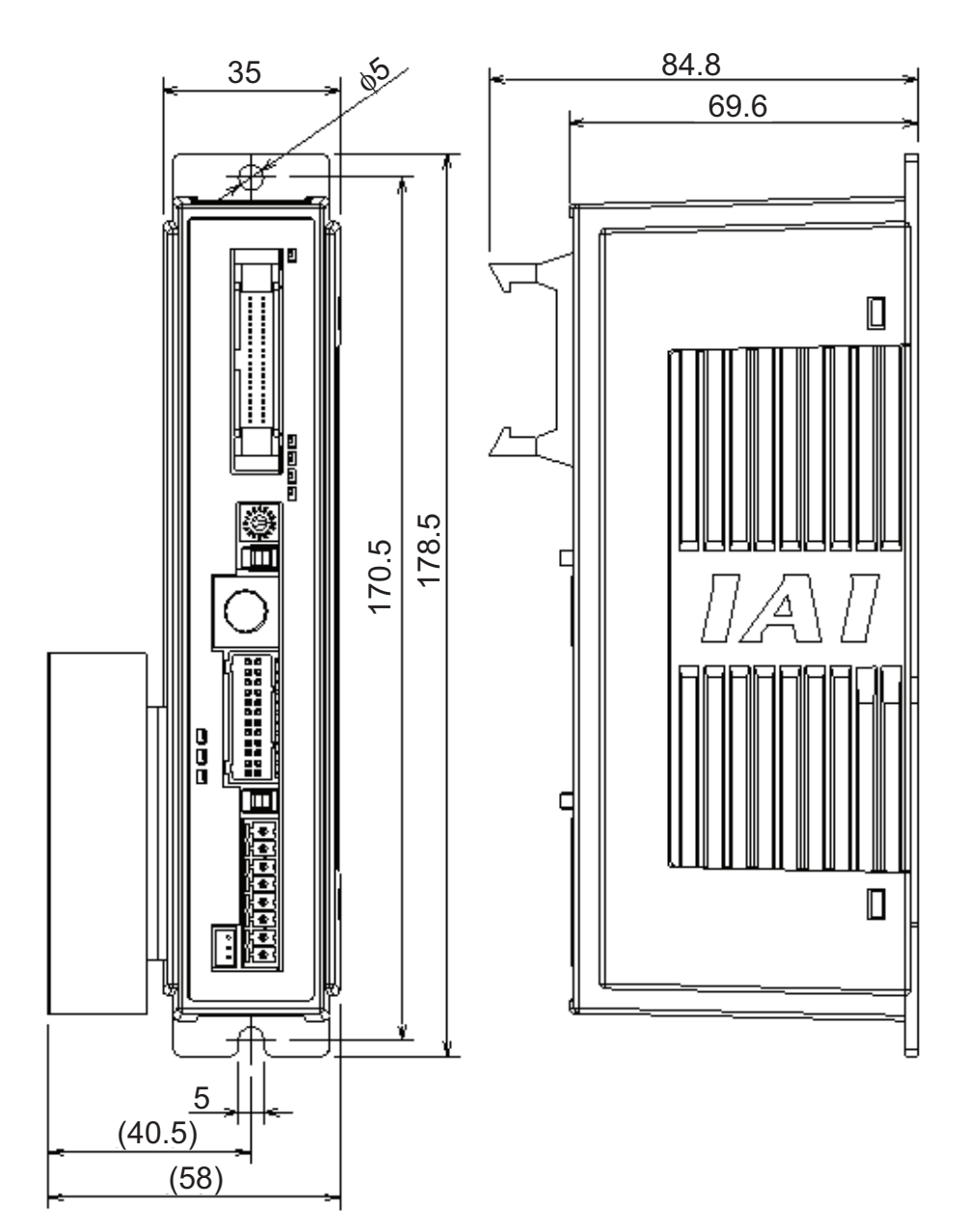
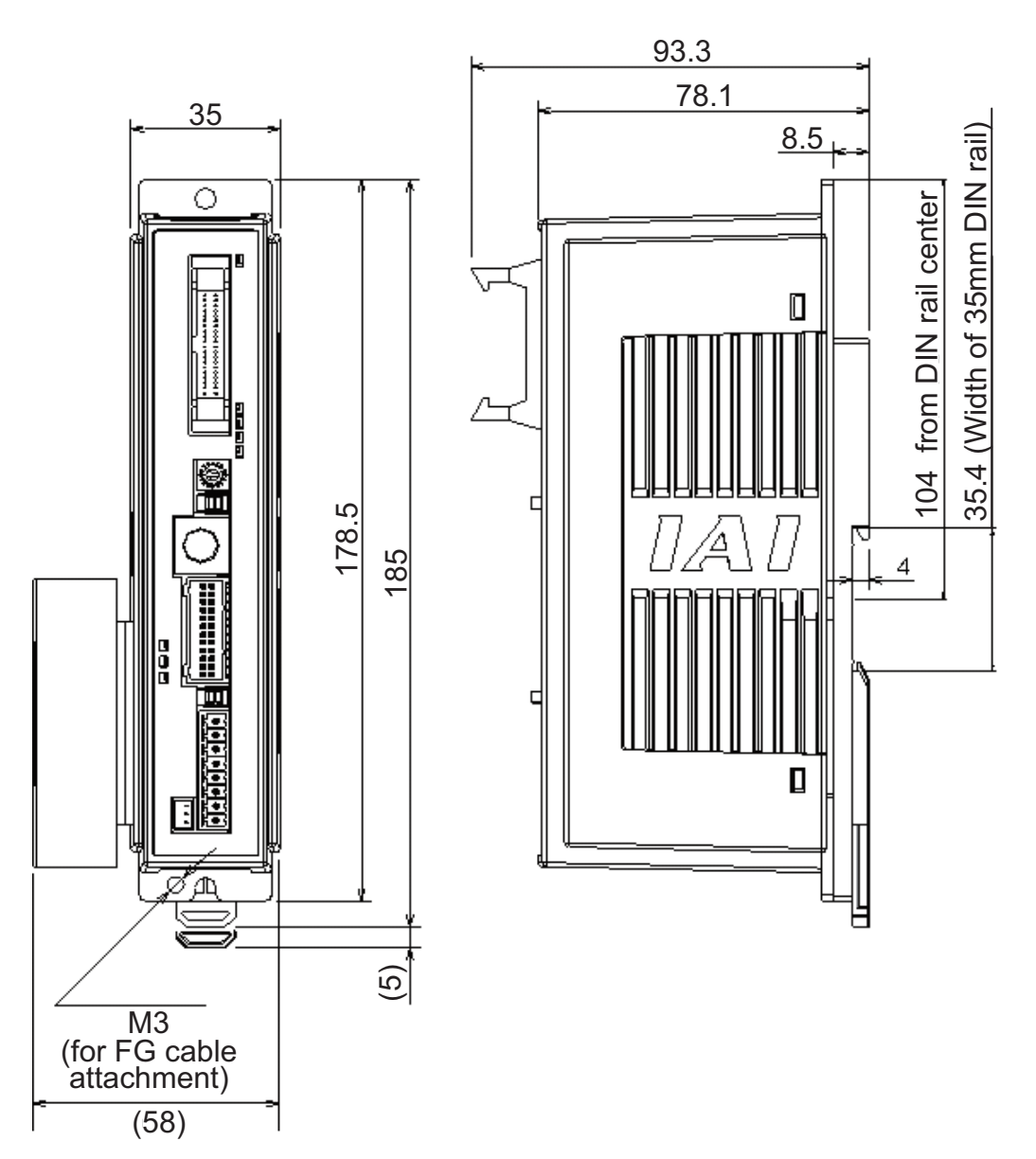

### 1.3.4 For Simple Absolute DIN rail-fixed Type

ACONICA DCONICA -

### 1.3.5 For Serial Absolute Screw-fixed Type

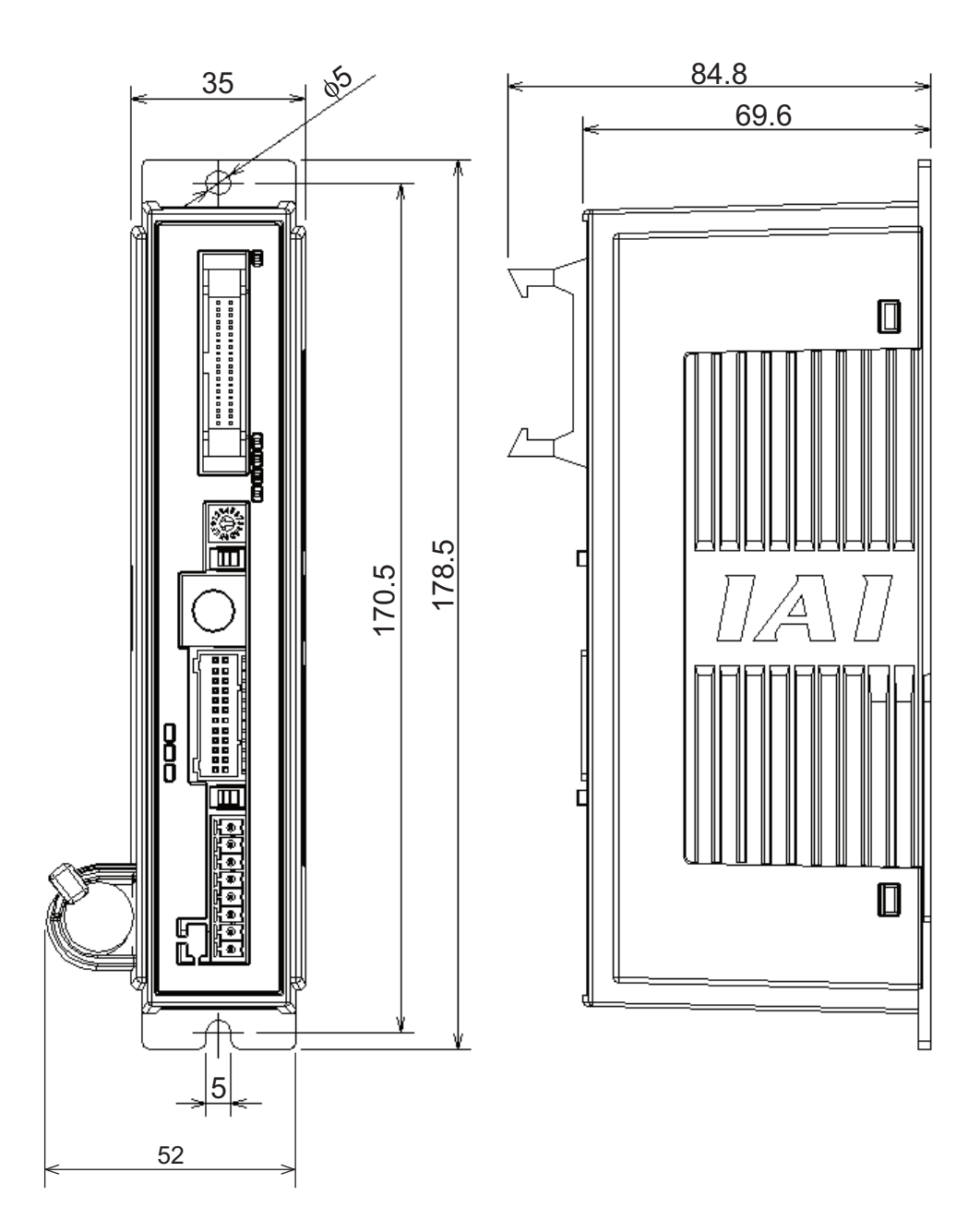

# ACONICA DCONICA -

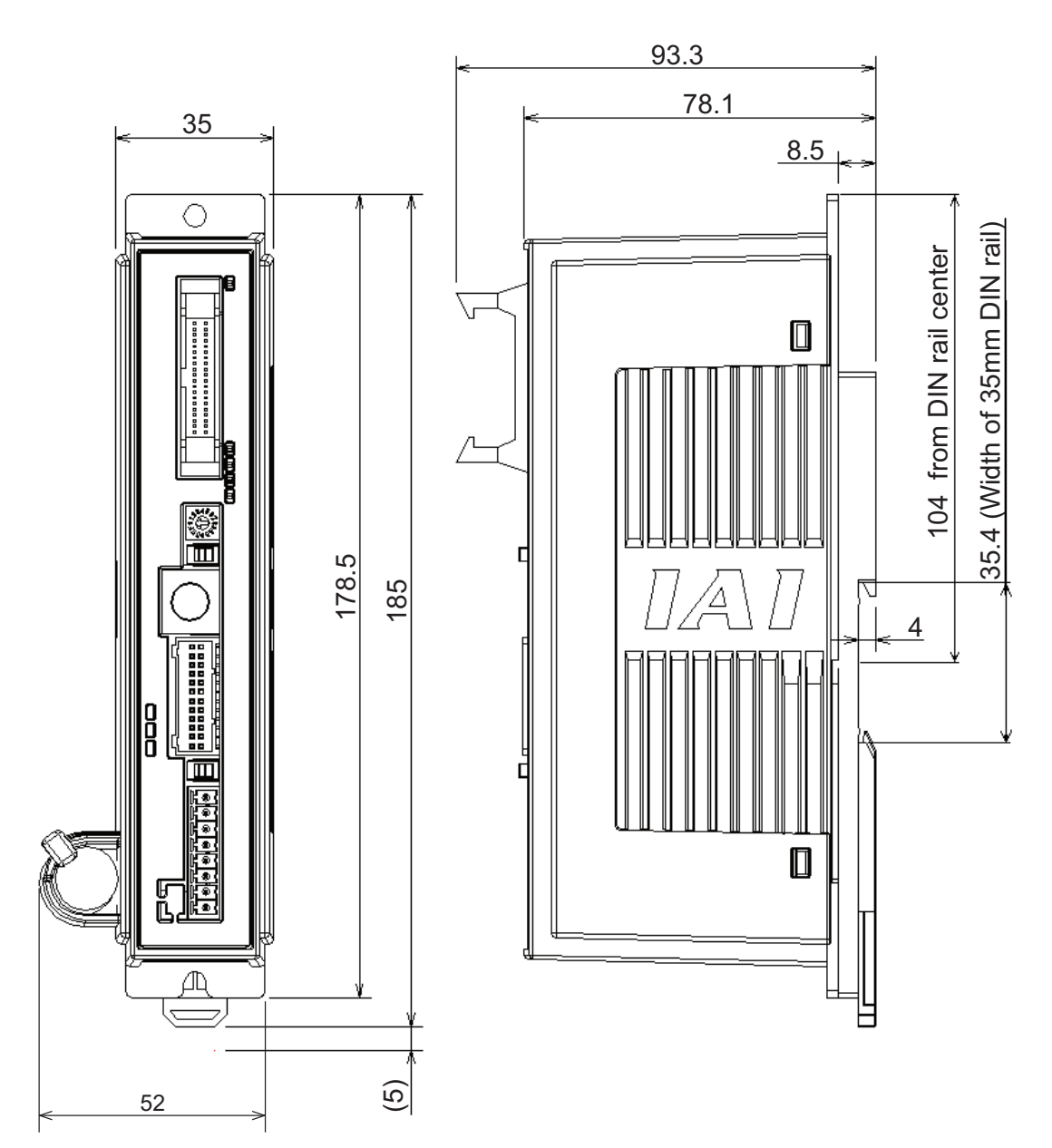

### 1.3.6 For Serial Absolute DIN rail-fixed Type

### 1.3.7 Absolute Battery Unit (Option for Simple Absolute Type)

[1] DIN Rail Mounting Type

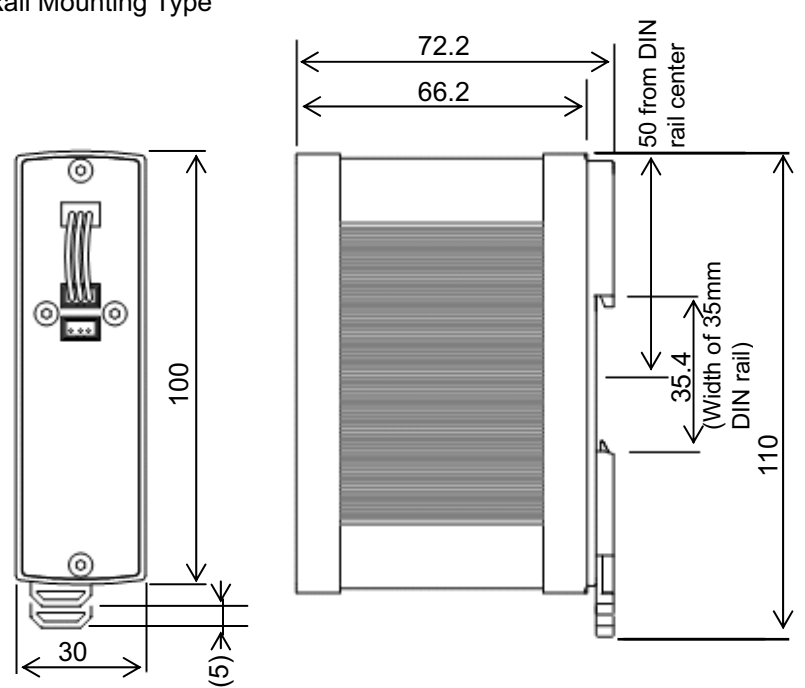

[2] Screw Mounting Type

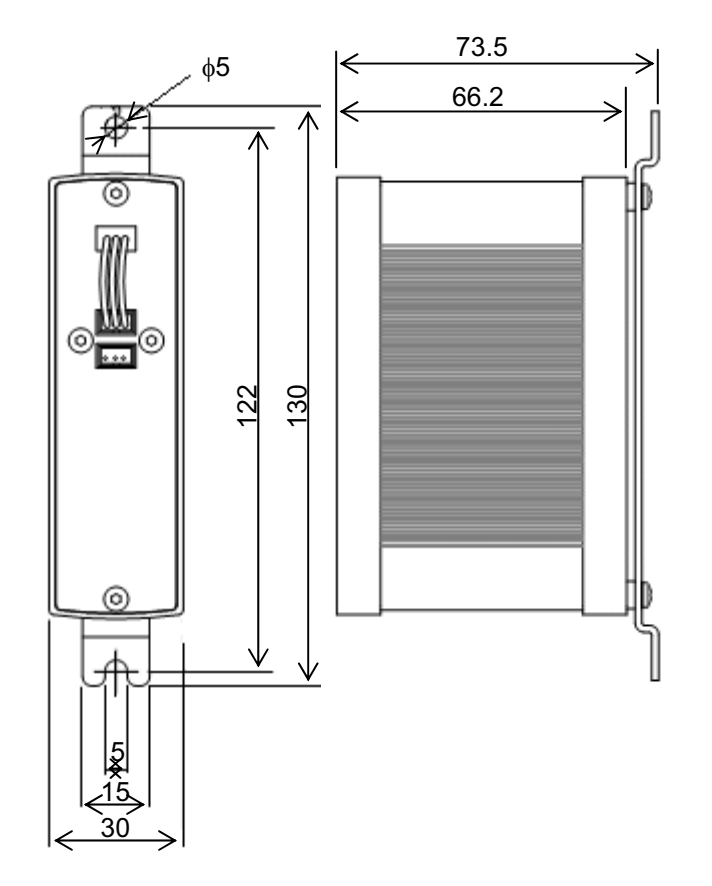

# 1.4 I/O Specifications 1.4.1 PIO Input and Output Interface

|               |                                  | Input Section                                    | Ou                            | tput Section                                                       |  |
|---------------|----------------------------------|--------------------------------------------------|-------------------------------|--------------------------------------------------------------------|--|
|               | Input Voltage                    | 24V DC ±10%                                      | Load Voltage                  | 24V DC                                                             |  |
| Specification | Input Current                    | 5mA 1circuit                                     | Peak Load<br>Electric Current | 50mA 1circuit                                                      |  |
| Specification | ON/OFF<br>Voltage                | ON Voltage MIN. 18V DC<br>OFF Voltage MAX. 6V DC | Residual<br>Voltage           | 2V or less                                                         |  |
|               | Leakage<br>Current               | MAX. 1mA/1point                                  |                               |                                                                    |  |
|               | A                                | CON, DCON                                        | ACON, DCON                    |                                                                    |  |
| NPN           | P24<br>5.6K<br>Input<br>Terminal |                                                  | Internal<br>Circuit           | P24<br>Output<br>Terminal<br>15<br>External Power<br>Supply 24V DC |  |
| PNP           | ACON, DCON                       |                                                  | Circuit                       | P24<br>External Power<br>Supply 24V DC<br>Load<br>15<br>N          |  |
| I/O Cable     | Refer to 2.1.3 [4] PIO Circuit   |                                                  |                               |                                                                    |  |
| Insulated     |                                  | Insulation wit                                   | h Photocoupler                |                                                                    |  |

#### NPN Specification

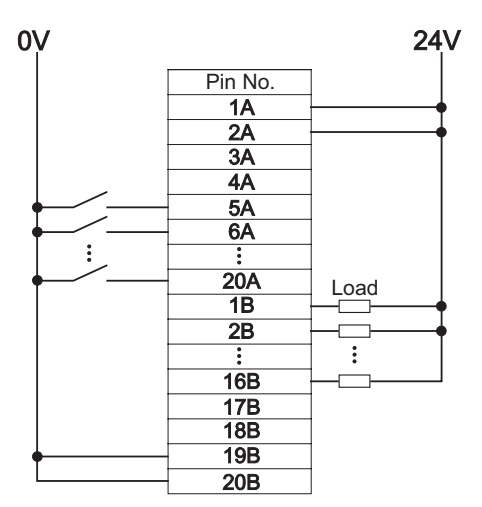

### **PNP** Specification

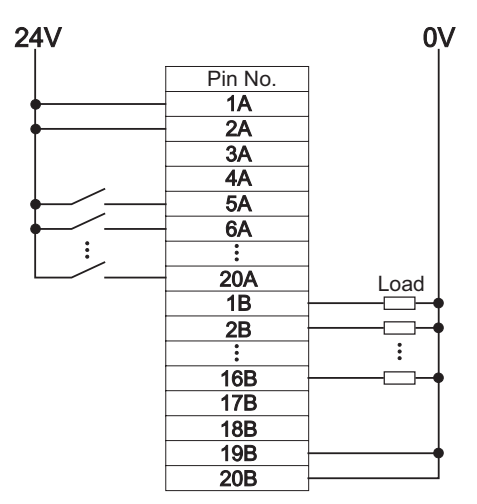

### 1.4.2 Pulse Train Input Output Interface

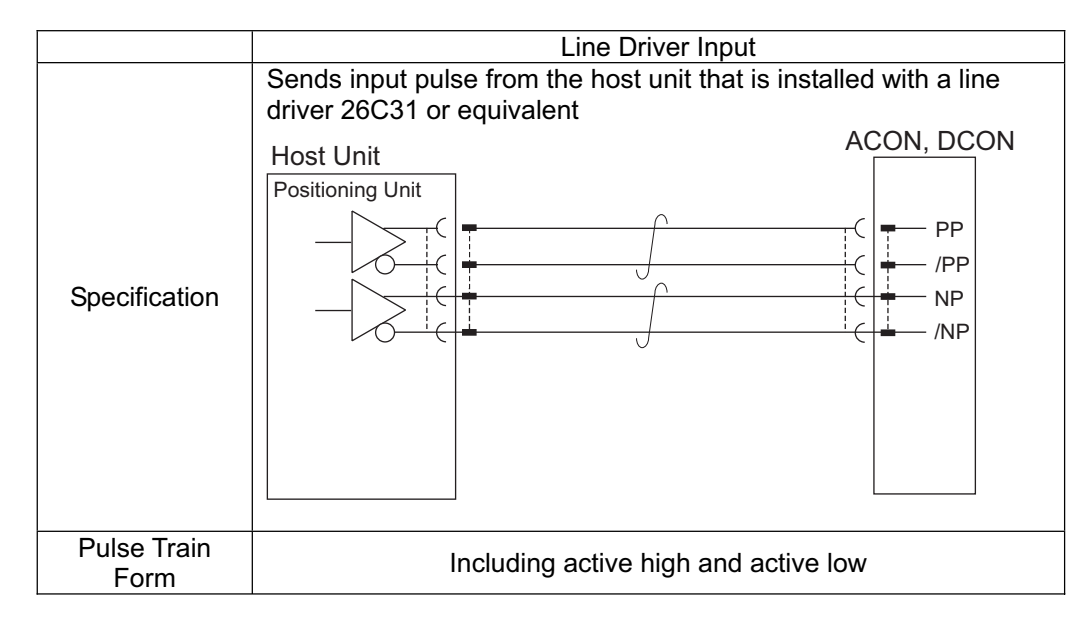

### 1.5 Options

#### 1.5.1 Pulse converter : AK-04

The pulse converter converts command pulses in the open collector mode to those in the differential mode.

Use this converter if the host controller sends output pulses in the open collector mode.

| Item         | Specification                                                          |
|--------------|------------------------------------------------------------------------|
| Input Power  | 24V DC ±10% (MAX. 50mA)                                                |
| Supply       |                                                                        |
| Input Pulse  | O/C (Collector current MAX. 12mA)                                      |
| Input        | 200kpps or less                                                        |
| Frequency    |                                                                        |
| Output Pulse | Differential output equivalent to 26C31 (MAX. 10mA)                    |
| Mass         | 10g or less (excluding cable connector)                                |
| Accessories  | 37104-3122-000FL (e-CON Connector) 2 Units                             |
|              | Cover Color : Yellow                                                   |
|              | Applicable wire AWGNo.24 to 26 (Less than 0.14 to 0.3mm <sup>2</sup> , |
|              | finished O.D. ₀1.0 to 1.2mm)                                           |

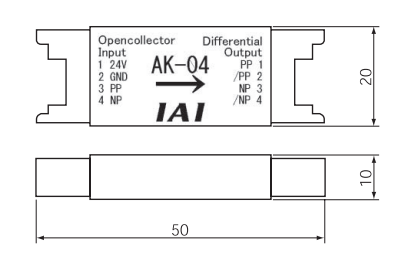

Caution :

- 1) Use the pulse converter in the surrounding temperature range between 0°C and 40°C.
- 2) The temperature increase of about 30°C occurs during operation. Accordingly, neither install several pulse converters in close contact nor install them within a duct. Do not install the pulse converter near other heating devices.
- 3) If more than one pulse converter are installed, set a pulse converter apart from another by 10mm or more.

# Αςον·ς Δαργ.

### 1.6 Installation and Storage Environment

This product is capable for use in the environment of pollution degree 2<sup>\*1</sup> or equivalent. \*1 Pollution Degree 2 : Environment that may cause non-conductive pollution or transient conductive pollution by frost (IEC60664-1)

### [1] Installation Environment

Do not use this product in the following environment.

- Location where the surrounding air temperature exceeds the range of 0 to 40°C
- Location where condensation occurs due to abrupt temperature changes
- Location where relative humidity exceeds 85%RH
- Location exposed to corrosive gases or combustible gases
- · Location exposed to significant amount of dust, salt or iron powder
- Location subject to direct vibration or impact
- Location exposed to direct sunlight
- · Location where the product may come in contact with water, oil or chemical droplets
- Environment that blocks the air vent [Refer to 1.7 Noise Elimination and Mounting Method]

When using the product in any of the locations specified below, provide a sufficient shield.

- Location subject to electrostatic noise
- Location where high electrical or magnetic field is present
- · Location with the mains or power lines passing nearby

[2] Storage and Preservation Environment

 Storage and preservation environment follows the installation environment. Especially in a long-term storage, consider to avoid condensation of surrounding air. Unless specially specified, moisture absorbency protection is not included in the package when the machine is delivered. In the case that the machine is to be stored in an environment where dew condensation is anticipated, take the condensation preventive measures from outside of the entire package, or directly after opening the package.

### Α CON·CA D CON·CA

### 1.7 Noise Elimination and Mounting Method

(1) Noise Elimination Grounding (Frame Ground)

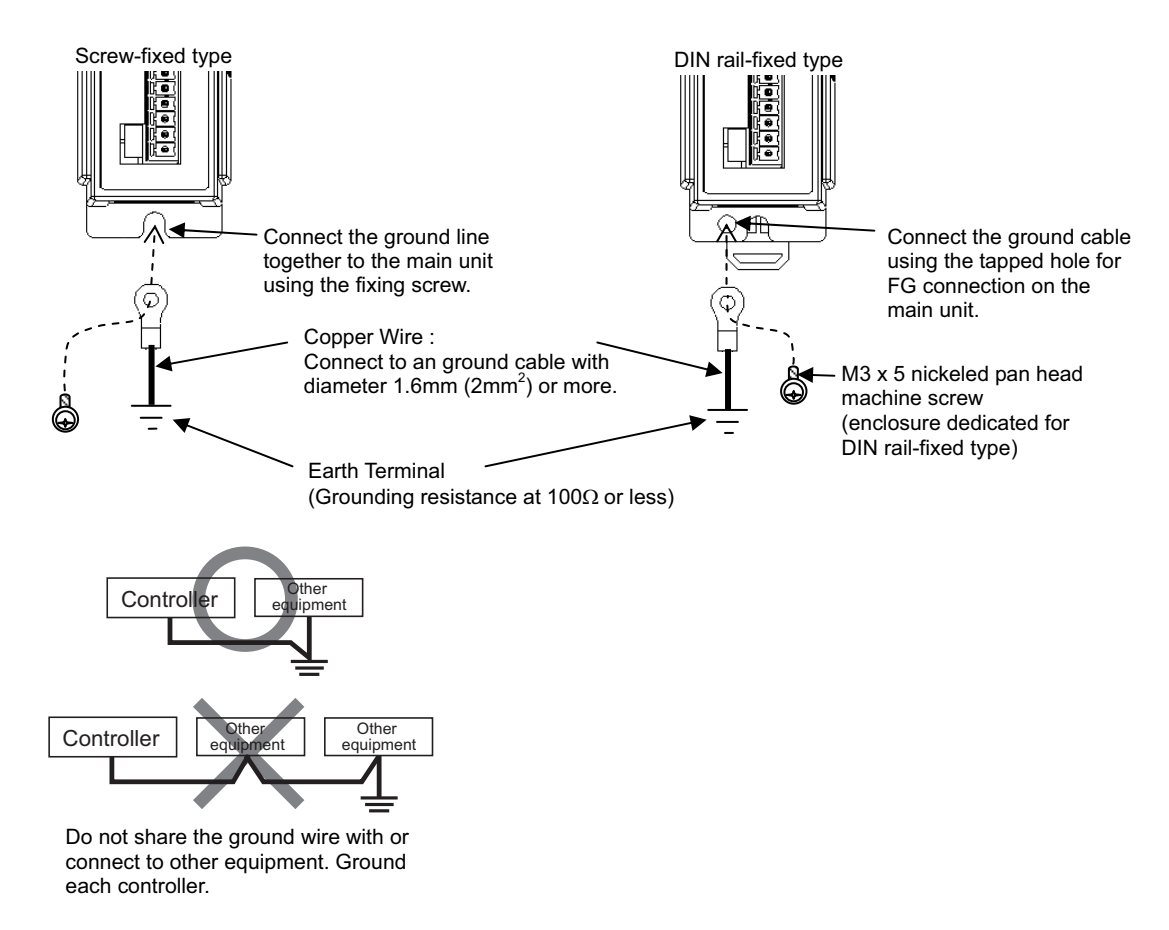

- ((2) Precautions regarding wiring method
  - 1) Wire is to be twisted for the power supply.
  - 2) Separate the signal and encoder lines from the power supply and power lines.
- (3) Noise Sources and Elimination

Carry out noise elimination measures for electrical devices on the same power path and in the same equipment. The following are examples of measures to eliminate noise sources.

- 1) AC solenoid valves, magnet switches and relays [Measure] Install a Surge absorber parallel with the coil.
- DC solenoid valves, magnet switches and relays [Measure] Mount the windings and diodes in parallel. Select a diode built-in type for the DC relay.

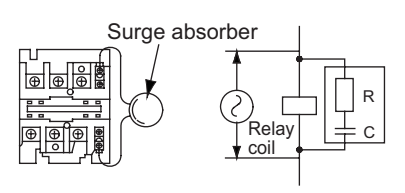

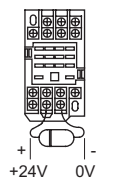

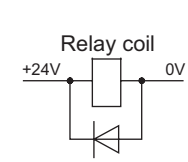

# Αςον·ςα Dcon·ςα

#### (4) Heat Radiation and Installation

Design and Build the system considering the size of the controller box, location of the controller and cooling factors to keep the surrounding temperature around the controller below  $40^{\circ}$ C.

To fix the units in the control box, use the attachment holes on top and bottom of the unit for the screw-fixed type, and use the DIN rails for the DIN rail-fixed type.

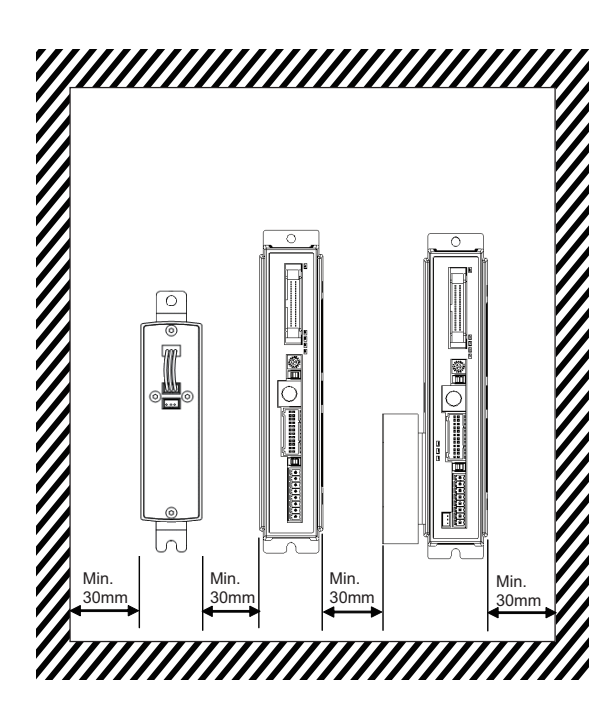

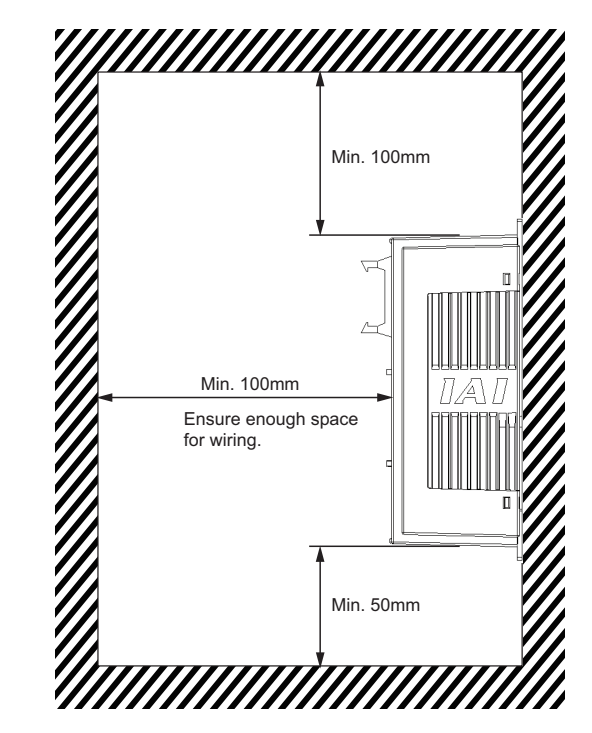

Αςον. σ. Δςον. σ. -

## Αςον.ς Δαργ.

### Chapter 2 Wiring

### 2.1 **Positioner Mode (PIO Control)**

### 2.1.1 Wiring Diagram (Connection of Devices)

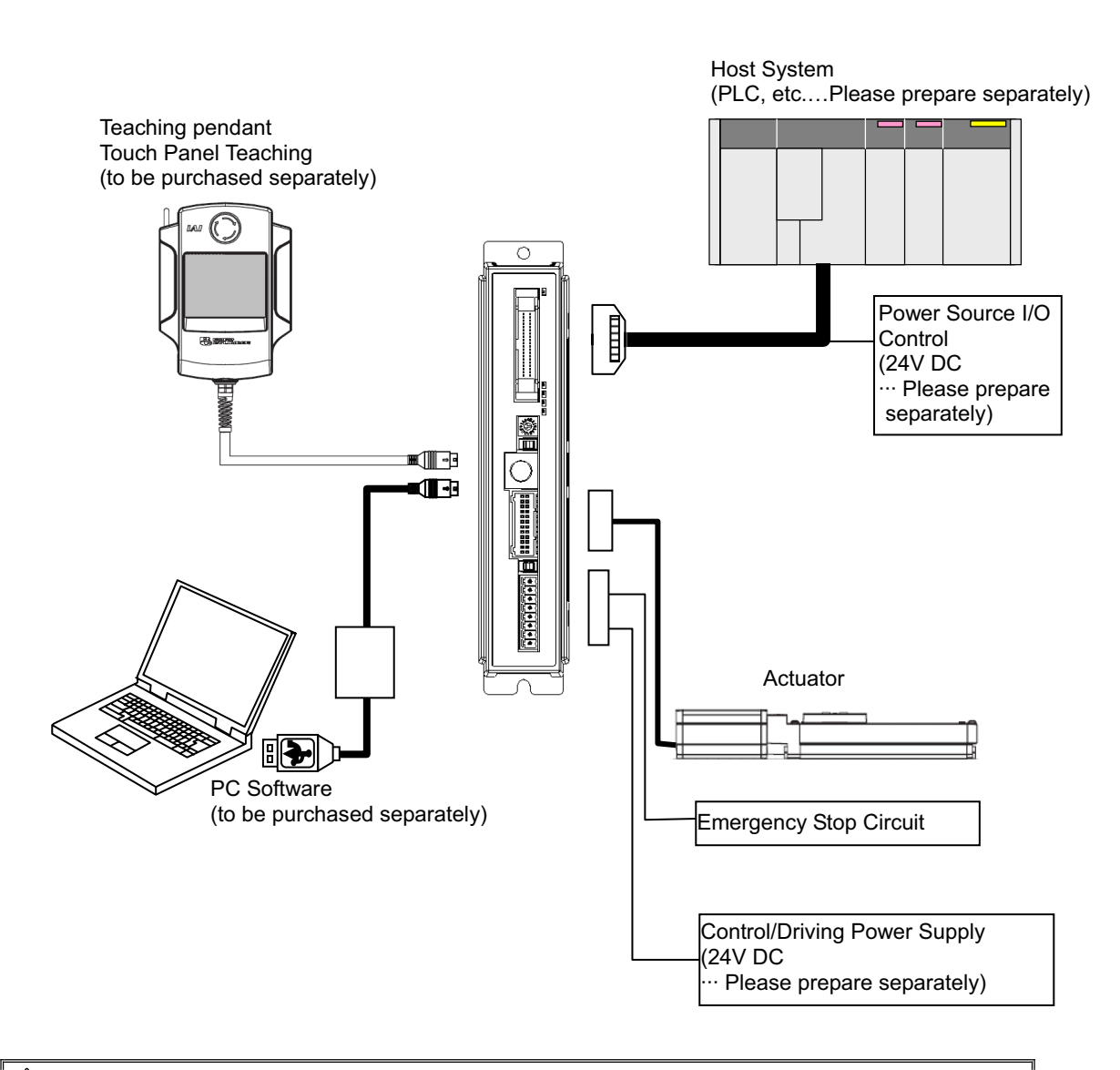

Caution : Make sure to turn the power to the controller OFF when inserting or removing the connector that connects the "PC software" or teaching pendant to the controller. (For "Touch panel teaching", insertion and removal of the active line is available.) Inserting or removing the connector while the power is turned ON causes a controller failure.

### 2.1.2 PIO Pattern Selection and PIO Signal

#### (1) PIO Pattern (Control Pattern) Selection

The controller provides seven "PIO patterns" (control patterns). Set the most suitable "PIO pattern" with the actual use to Parameter No. 25 "PIO Pattern Select". Refer to 3.2 Operation in "Positioner Mode" for the details of "PIO patterns".

| Туре                                                                                                    | Value set in<br>parameter<br>No. 25                                                                                                    | Mode                                                                    | Overview                                                                                                    |  |  |  |
|----------------------------------------------------------------------------------------------------|----------------------------------------------------------------------------------------------------|-------------------------------------------------------------------------|----------------------------------------------------------------------------------------------------|--|--|--|
| PIO<br>Pattern 0                                                                                                    | 0<br>(at the<br>delivery)                                                                                                    | Positioning Mode<br>(Standard Type)                                     | <ul> <li>Number of positioning points : 64 points</li> <li>Position command : binary code</li> <li>Zone signal output<sup>*1</sup> : 1 point<sup>(Note2)</sup></li> <li>Position zone signal output<sup>*2</sup> : 1 point<sup>(Note2)</sup></li> </ul>                                                        |  |  |  |
| PIO<br>Pattern 1                                                                                                    | 1                                                                                                    | Teaching mode<br>(Teaching type)                                        | <ul> <li>Number of positioning points : 64 points</li> <li>Position command : binary code</li> <li>Position zone signal output<sup>*2</sup> : 1 point<sup>(Note2)</sup></li> <li>Jog operation enabled by PIO signal</li> <li>Writing current position data to position table enabled by PIO signal</li> </ul> |  |  |  |
| PIO<br>Pattern 2                                                                                                    | 2                                                                                                    | 256-point mode<br>(Number of<br>positioning points :<br>256-point type) | <ul> <li>Number of positioning points : 256 points</li> <li>Position command : binary code</li> <li>Position zone signal output<sup>*2</sup> : 1 point<sup>(Note2)</sup></li> </ul>                                                                                                    |  |  |  |
| PIO<br>Pattern 3                                                                                                    | 3                                                                                                    | 512-point mode<br>(Number of<br>positioning points :<br>512-point type) | <ul> <li>Number of positioning points : 512 points</li> <li>Position command : binary code</li> <li>Zone signal output : None</li> </ul>                                                                                                    |  |  |  |
| PIO<br>Pattern 4                                                                                                    | 4                                                                                                    | Solenoid Valve<br>Mode 1<br>(7-point type)                              | <ul> <li>Number of positioning points : 7 points</li> <li>Position command : Individual number signal ON</li> <li>Zone signal output<sup>*1</sup> : 1 point<sup>(Note2)</sup></li> <li>Position zone signal output<sup>*2</sup> : 1 point<sup>(Note2)</sup></li> </ul>                                         |  |  |  |
| PIO<br>Pattern 5                                                                                                    | PIO       5       Solenoid Valve       • Number of positioning points : 3 points         Pattern 5       5       Solenoid Valve       • Number of position command : Individual number signal ON         • Number of position command : Individual number signal ON       • Completion signal : Signal equivalent to LS         (limit switch) enabled       • Zone signal output <sup>*1</sup> : 1 point <sup>(Note2)</sup> • Position zone signal output <sup>*2</sup> : 1 point <sup>(Note2)</sup> |                                                                         |                                                                                                    |  |  |  |
| PIO<br>Pattern 6<br>(Note 1)6Pulse Train Control<br>Mode<br>[Refer to 2.2]• Differential pulse input (MAX. 200<br>• Home return function<br>• Zone signal output*1 : 2 point<br>• No feedback pulse output |                                                                                                    |                                                                         |                                                                                                    |  |  |  |
| *1 Zone sig                                                                                                    | nal output                                                                                                    | Zone range<br>24 and it is a<br>is complete.                            | is to be set to either Parameter No.1, 2 or No.23,<br>always available after the home-return operation                                                                                                    |  |  |  |

\*2 Position zone signal output : This feature is associated with the specified position number. The zone range is set in the position table. The zone range is enabled only when the position is specified but disabled if another position is specified.

(Note 1) "Pulse Train Control Mode" is available only if the "Pulse train type" is indicated (from PCON-CA-\*-PLN and PLP) at the purchase. Also, the PIO pattern at delivery for PLN and PLP Types are set to 6.

(Note 2) Position Zone Signal can be switched over to Zone Signal with the setting of Parameter No.149.

# Αςον·ςδ Οςον·ςδ

#### (2) PIO Patterns and Signal Assignment

The signal assignment of I/O flat cable by the PIO pattern is as shown below. Follow the following table to connect the external equipment (such as host controller).

|     |          |                                                  | Parameter No.25 "PIO Pattern Selection" |                     |                     |                |  |
|-----|----------|--------------------------------------------------|-----------------------------------------|---------------------|---------------------|----------------|--|
|     | Category | PIO Functions                                    | 0                                       | 1                   | 2                   | 3              |  |
|     |          |                                                  | Positioning mode                        | Teaching mode       | 256-point mode      | 512-point mode |  |
|     |          | Number of positioning<br>points                  | 64 points                               | 64 points           | 256 points          | 512 points     |  |
|     |          | Home return signal                               | 0                                       | 0                   | 0                   | 0              |  |
| Pin | Innut    | Jog signal                                       | ×                                       | 0                   | ×                   | ×              |  |
| No. | input    | Teaching signal<br>(Current position<br>writing) | ×                                       | 0                   | ×                   | ×              |  |
|     |          | Brake release                                    | 0                                       | ×                   | 0                   | 0              |  |
|     |          | Moving signal                                    | 0                                       | 0                   | ×                   | ×              |  |
|     | Output   | Zone signal                                      | 0                                       | $\Delta^{(Note 1)}$ | $\Delta^{(Note 1)}$ | ×              |  |
|     |          | Position zone signal                             | 0                                       | 0                   | 0                   | ×              |  |
| 1A  | 24V      |                                                  | -                                       | P24                 | _                   |                |  |
| 2A  | 24V      |                                                  |                                         | P24                 |                     |                |  |
| 3A  |          |                                                  |                                         | _                   |                     |                |  |
| 4A  | _        |                                                  |                                         | _                   |                     |                |  |
| 5A  |          | INO                                              | PC1                                     | PC1                 | PC1                 | PC1            |  |
| 6A  | -        | IN1                                              | PC2                                     | PC2                 | PC2                 | PC2            |  |
| 7A  |          | IN2                                              | PC4                                     | PC4                 | PC4                 | PC4            |  |
| 84  | 1        | IN3                                              | PC8                                     | PC8                 | PC8                 | PC8            |  |
| 94  | 1        | IN4                                              | PC16                                    | PC16                | PC16                | PC16           |  |
| 104 |          | IN5                                              | PC32                                    | PC32                | PC32                | PC32           |  |
| 114 | -        | ING                                              | 1 002                                   | MODE                | PC64                | PC64           |  |
| 124 | -        |                                                  | _                                       |                     | PC128               | P128           |  |
| 12A | Input    |                                                  | _                                       | 106+                | F G 120             | PC256          |  |
| 140 | -        |                                                  |                                         | 100+                |                     |                |  |
| 14/ | -        | 1119                                             |                                         | BMOD                |                     |                |  |
| 16A | -        |                                                  |                                         |                     |                     |                |  |
| 17A | -        |                                                  |                                         |                     |                     |                |  |
| 10A | -        | IN 12                                            |                                         |                     |                     |                |  |
| 10A | -        |                                                  |                                         |                     |                     |                |  |
| 19A | -        | IN 14                                            |                                         |                     | RE3                 | RE3            |  |
| 20A |          |                                                  |                                         |                     |                     |                |  |
|     | -        |                                                  |                                         |                     |                     |                |  |
|     |          |                                                  |                                         |                     |                     |                |  |
|     |          |                                                  |                                         |                     |                     |                |  |
| 4D  | -        | 0013                                             | PIVIO(ALIVIO)                           | PIVIO(ALIVIO)       | PIVIO(ALIVIO)       | PIVIO(ALIVIO)  |  |
|     | -        | 0014                                             | PIVI IO                                 | PIVI IO             | PIVI IO             | PIVI IO        |  |
|     | -        |                                                  | PIVI32<br>MOVE                          | PIVI32<br>MOVE      | PIVI32              | PIVI32         |  |
|     | -        |                                                  |                                         | MODEC               | P1VI04              | PIVI04         |  |
| 8B  | 0        |                                                  |                                         |                     |                     | PIVI128        |  |
| 98  |          |                                                  | PZUNE/ZUNEZ                             | PZUNE/ZUNET         | PZUNE/ZUNET         | PIVI250        |  |
| 108 |          | 0019                                             | RIMDS                                   |                     | RMDS                | RMD5           |  |
| 118 | -        |                                                  | HEND                                    |                     | HEND                | HEND           |  |
| 12B | _        | 00111                                            | PEND                                    | PEND/WEND           | PEND                | PEND           |  |
| 13B | 4        |                                                  | 5V                                      | 50                  | 50                  | 5V<br>*EM000   |  |
| 148 | -        |                                                  | EMGS                                    | "EIVIGS             | "EMGS               | EMGS           |  |
| 15B | 4        | 00114                                            | ALM                                     | ^ALM                | ^ALM                | ALM            |  |
| 16B |          | OUT15                                            | *ALML                                   | *ALML               | *ALML               | *ALML          |  |
| 17B | -        |                                                  |                                         | _                   |                     |                |  |
| 18B | -        |                                                  |                                         | _                   |                     |                |  |
| 19B | 0V       |                                                  |                                         | N                   |                     |                |  |
| 20B | 0V       | Ν                                                |                                         |                     |                     |                |  |

(Note) "\*" in codes above shows the signal of the active low.

PM1 to PM8 indicate the alarm binary code output signal when an alarm is generated. [Refer to 3.2.3 [7] Binary Output of Alarm Data Output]

(Note 1) The mode can be switched over to PZONE with the setting of Parameter No.149 except for PIO Pattern 3. (Note 2) It is a signal dedicated for ACON-CA.

(Reference) Signal of Active Low

Signal with "\*" expresses the signal of active low. A signal of active low is a signal that the input signal is processed when it is turned OFF, output signal is ordinarily (or just omit) on while the power is ON, and turns OFF when the signal is output.

### ACONICA DCONICA -

|      |          |                              | Parame                              | ter No 25 "PIO Pattern Se           | election"                   |
|------|----------|------------------------------|-------------------------------------|-------------------------------------|-----------------------------|
|      |          |                              | 4                                   | 5                                   | 6                           |
|      | Category | PIO Functions                | Solenoid Valve Mode 1               | Solenoid Valve Mode 2               | Pulse Train Control<br>Mode |
|      |          | Number of positioning points | 7 points                            | 3 points                            | -                           |
| Dia  |          | Home return signal           | 0                                   | ×                                   | 0                           |
| Pin  | 1        | Jog signal                   | ×                                   | ×                                   | ×                           |
| INO. | Input    | Teaching signal              |                                     |                                     |                             |
|      |          | (Current position            | ×                                   | ×                                   | ×                           |
|      |          | writing)                     |                                     |                                     |                             |
|      |          | Brake release                | 0                                   | 0                                   | 0                           |
|      |          | Moving signal                | ×                                   | ×                                   | ×                           |
|      | Output   | Zone signal                  | 0                                   | 0                                   | 0                           |
|      | -        | Position zone signal         | 0                                   | 0                                   | ×                           |
| 1A   | 24V      |                              | P2                                  | 24                                  |                             |
| 2A   | 24V      |                              | P2                                  | 24                                  |                             |
| 3A   | Pulse    |                              | _                                   |                                     |                             |
| 4A   | input    |                              | —                                   |                                     |                             |
| 5A   |          | INO                          | ST0                                 | ST0                                 |                             |
| 6A   |          | IN1                          | ST1                                 | ST1(JOG+)                           |                             |
| 7A   |          | IN2                          | ST2                                 | ST2 <sup>(Note 2)</sup>             |                             |
| 8A   |          | IN3                          | ST3                                 | -                                   |                             |
| 9A   |          | IN4                          | ST4                                 | -                                   |                             |
| 10A  |          | IN5                          | ST5                                 | —                                   |                             |
| 11A  |          | IN6                          | ST6                                 | -                                   |                             |
| 12A  | Innut    | IN7                          | _                                   | _                                   |                             |
| 13A  | mput     | IN8                          | _                                   | _                                   |                             |
| 14A  |          | IN9                          | BKRL                                | BKRL                                |                             |
| 15A  |          | IN10                         | RMOD                                | RMOD                                |                             |
| 16A  |          | IN11                         | HOME                                | —                                   |                             |
| 17A  |          | IN12                         | *STP                                | -                                   |                             |
| 18A  |          | IN13                         | —                                   | -                                   |                             |
| 19A  |          | IN14                         | RES                                 | RES                                 |                             |
| 20A  |          | IN15                         | SON                                 | SON                                 | Refer to Section 2.2 for    |
| 1B   |          | OUT0                         | PE0                                 | LS0                                 | the details of Pulse        |
| 2B   |          | OUT1                         | PE1                                 | LS1(TRQS)                           | Train Control Mode          |
| 3B   |          | OUT2                         | PE2                                 | LS2 <sup>(Note 3)</sup>             |                             |
| 4B   |          | OUT3                         | PE3                                 |                                     |                             |
| 5B   |          | OUT4                         | PE4                                 |                                     |                             |
| 6B   |          | OUT5                         | PE5                                 |                                     |                             |
| 7B   |          | OUT6                         | PE6                                 |                                     |                             |
| 8B   |          | OUT7                         | ZONE1                               | ZONE1                               |                             |
| 9B   | Output   | OUT8 <sup>(Note1)</sup>      | PZONE/ZONE2                         | PZONE/ZONE2                         |                             |
| 10B  |          | OUT9                         | RMDS                                | RMDS                                |                             |
| 11B  |          | OUT10                        | HEND                                | HEND                                |                             |
| 12B  |          | OUT11                        | PEND                                | _                                   |                             |
| 13B  |          | OUT12                        | SV                                  | SV                                  |                             |
| 14B  |          | OUT13                        | *EMGS                               | *EMGS                               |                             |
| 15B  |          | OUT14                        | *ALM                                | *ALM                                |                             |
| 16B  |          | OUT15                        | *BALM <sup>(Note2)</sup> /<br>*ALML | *BALM <sup>(Note2)</sup> /<br>*ALML |                             |
| 17B  | Pulse    |                              |                                     |                                     |                             |
| 18B  | input    |                              | _                                   |                                     |                             |
| 19B  | 0V       |                              | ١                                   | N                                   |                             |
| 20B  | 0V       |                              |                                     | N                                   |                             |

(Note) Shown in () after the signal names above tell the functions performed before the home-return operation. "\*" in codes above shows the signal of the active low.
 PM1 to PM8 indicate the alarm binary code output signal when an alarm is generated. [Refer to 3.2.3 [7] Binary Output of Alarm Data Output]

(Note 1) The mode can be switched over to PZONE with the setting of Parameter No.149.

(Note 2) It is a signal dedicated for ACON-CA.

(Note 3) It is invalid before home-return operation.

# ACONICA DCONICA

#### (3) List of PIO Signals

The table below lists the functions of PIO signals. [Refer to the section shown in Relevant Sections for the details of the control.]

| Category | Signal<br>Abbreviation                         | Signal Name                         | Function Description                                                                                                    |                                  |
|----------|------------------------------------------------|-------------------------------------|----------------------------------------------------------------------------------------------------|----------------------------------|
|          | CSTR                                           | Start signal<br>(PTP strobe)        | The actuator will start to move to the position set by the<br>command position number.                                                                                                    | 3.2.4                            |
|          | PC1 to Command position<br>PC256 number signal |                                     | Input (in binary) a number of the position that is desired to move.                                                                                                    | 3.2.4                            |
|          | BKRL                                           | Brake forcible release signal       | The brake will forcibly be released.                                                                                                    | 3.2.3                            |
|          | RMOD                                           | Operation mode<br>changeover signal | The operating mode is selectable when the MODE switch of the controller is set to AUTO. (The setting is AUTO when signal is OFF, and MANU when ON.)                                                                                                    | 3.2.3                            |
|          | *STP                                           | Pause signal                        | When this signal turns OFF while the actuator is moving, the actuator will decelerate to stop. The remaining movement is in a hold while the actuator is stopped and will resume when the signal turns back ON.                                                                                                    | 3.2.4<br>3.2.5<br>3.2.6          |
|          | RES                                            | Reset signal                        | An alarm will be reset when this signal is turned ON. Also, when<br>it is turned ON in the pause mode (*STP is turned OFF), the<br>remaining movement amount can be cancelled.                                                                                                    | 3.2.3<br>3.2.4<br>3.2.5<br>3.2.6 |
|          | SON                                            | Servo ON signal                     | The servo remains ON while this signal is ON, or OFF while this<br>signal is OFF.                                                                                                    | 3.2.3                            |
| Input    | HOME                                           | Home return signal                  | The controller will perform home return operation when this signal is turned ON.                                                                                                    | 3.2.3                            |
|          | MODE                                           | Teaching mode signal                | The operating mode will change to the teaching mode when this signal is turned ON. The mode will not be switched over unless CSTR, JOG+ and JOG- are all OFF and the actuator operation is stopped.                                                                                                    | 3.2.4                            |
|          | JISL                                           | Jog/inching selector<br>signal      | Jog Operation can be performed with JOG+ and JOG- while this signal is OFF.<br>Inching Operation is performed with JOG+ and JOG- when it is ON.                                                                                                    | 3.2.4                            |
|          | JOG +<br>JOG -                                 | Jog signal                          | Jog Operation is performed to positive direction by detecting ON<br>edge of JOG+ signal and to negative direction by JOG- signal<br>while JISL signal is OFF.<br>The actuator will decelerate and stop if OFF edge is detected<br>while in each Operation.<br>Inching Operation is performed while JISL signal is ON. | 3.2.4                            |
|          | PWRT                                           | Current position write signal       | When the write position is specified in the teaching mode and<br>this signal has remained ON for 26msec or longer, the controller<br>will write the current position in the specified position field.                                                                                                    | 3.2.4                            |
|          | ST0 to ST6                                     | Start signal                        | The actuator moves to the commanded position with this signal ON during the solenoid valve mode.                                                                                                    | 3.2.5<br>3.2.6                   |

Signal with "\*" expresses the signal of active low. In the controller, the process is held when the input signal is turned OFF.

### ACONICA DCONICA -

| ·        |                                | 1                                      |                                                                                                    |                         |
|----------|--------------------------------|----------------------------------------|----------------------------------------------------------------------------------------------------|-------------------------|
| Category | Signal<br>Abbreviation         | Signal Name                            | Function Description                                                                                                    | Relevant<br>Sections    |
|          | PEND/INP                       | Position complete                      | Turns ON in the positioning band range after actuator operation.<br>The INP signal will turn OFF if the position deviation exceeds the<br>in-position range. PEND and INP can be switched over by the<br>parameter.                                                        | 3.2.3<br>3.2.4<br>3.2.5 |
|          | PM1 to<br>PM256                | Completion Position No.                | The position No. reached after the positioning completion, is output (binary output).                                                                                                    | 3.2.3<br>3.2.4          |
|          | HEND                           | Home return completion                 | This signal will turn ON when home return has been completed.<br>It will be kept ON unless the home position is lost.                                                                                                    | 3.2.3<br>3.2.6          |
|          | ZONE1<br>ZONE2                 | Zone                                   | Turns ON if the current actuator position is within the range set to the parameter.                                                                                                    | 3.2.3                   |
|          | PZONE                          | Position zone                          | This signal will turn ON when the current actuator position enters<br>the range specified the position data after position movement.<br>Even though it can be used together with ZONE1, PZONE will<br>become only available for operation by the set position number.      | 3.2.3                   |
|          | RMDS                           | Operation Mode Status<br>Output        | Outputs the operation mode status. It turns on when the controller is on Manual Mode.                                                                                                    | 3.2.3                   |
|          | *ALM                           | Alarm                                  | Turns ON when the controller is in normal condition, and turns OFF when an alarm is generated.                                                                                                    | 3.2.3                   |
|          | ALM1 to<br>ALM8                | Alarm Code                             | The detail of the alarm is output with binary code when an alarm more than the operation cancel level is issued.                                                                                                    | 3.2.3                   |
|          | MOVE                           | Moving                                 | Turns ON during the actuator is moving (including home-return operation and pressing operation).                                                                                                    | 3.2.3<br>3.2.4          |
| Output   | SV                             | Servo ON                               | This signal will remain ON while the servo is ON.                                                                                                    | 3.2.3                   |
|          | *EMGS                          | Emergency Stop Output                  | This signal remains ON while the controller is under the emergency stop reset condition and turns OFF when the emergency stop condition is enabled. (Regardless of alarms.)                                                                                                | 3.2.3                   |
|          | MODES                          | Teaching Mode Output                   | This signal will turn ON while the teaching mode is enabled by the input of the mode signal and will turn OFF when the mode changes to the normal mode.                                                                                                    | 3.2.4                   |
|          | WEND                           | Writing Complete                       | It is OFF during the teaching mode and turns ON when the writing by PWRT Signal is complete. It turns OFF when PWRT Signal turns OFF.                                                                                                    | 3.2.4                   |
|          | PE0 to PE6                     | Current Position<br>Number             | In the solenoid valve mode, this signal will turn ON when the actuator completes moving to the target position.                                                                                                    | 3.2.5                   |
|          | LS0 to LS2 Limit Switch Output |                                        | Turns ON when the current actuator position is within the range of positioning band $(\pm)$ of the target position. It is output even before the movement command and the servo is OFF if the home-return operation is completed.                                          | 3.2.6                   |
|          | *ALML                          | Light Error Output                     | Outputs when a message level alarm is generated.<br>(It is necessary to set parameter)                                                                                                    | 10.4                    |
|          | *BALM                          | Absolute Battery<br>Voltage Drop Alarm | Turns ON when the battery is in the range of normal voltage for<br>the actuator of Absolute Type. It is always on when the actuator is<br>Incremental Type.<br>Also, by the setting in Parameter No. 151, it can be turned OFF<br>when a message level alarm is generated. | 7.5                     |

Signal with "\*" expresses the signal of active low. It is ON when the power is applied to the controller, and turns OFF when the signal is output.

### 2.1.3 Circuit Diagram

Sample circuit diagrams are shown below.

[1] Power Supply and Emergency Stop

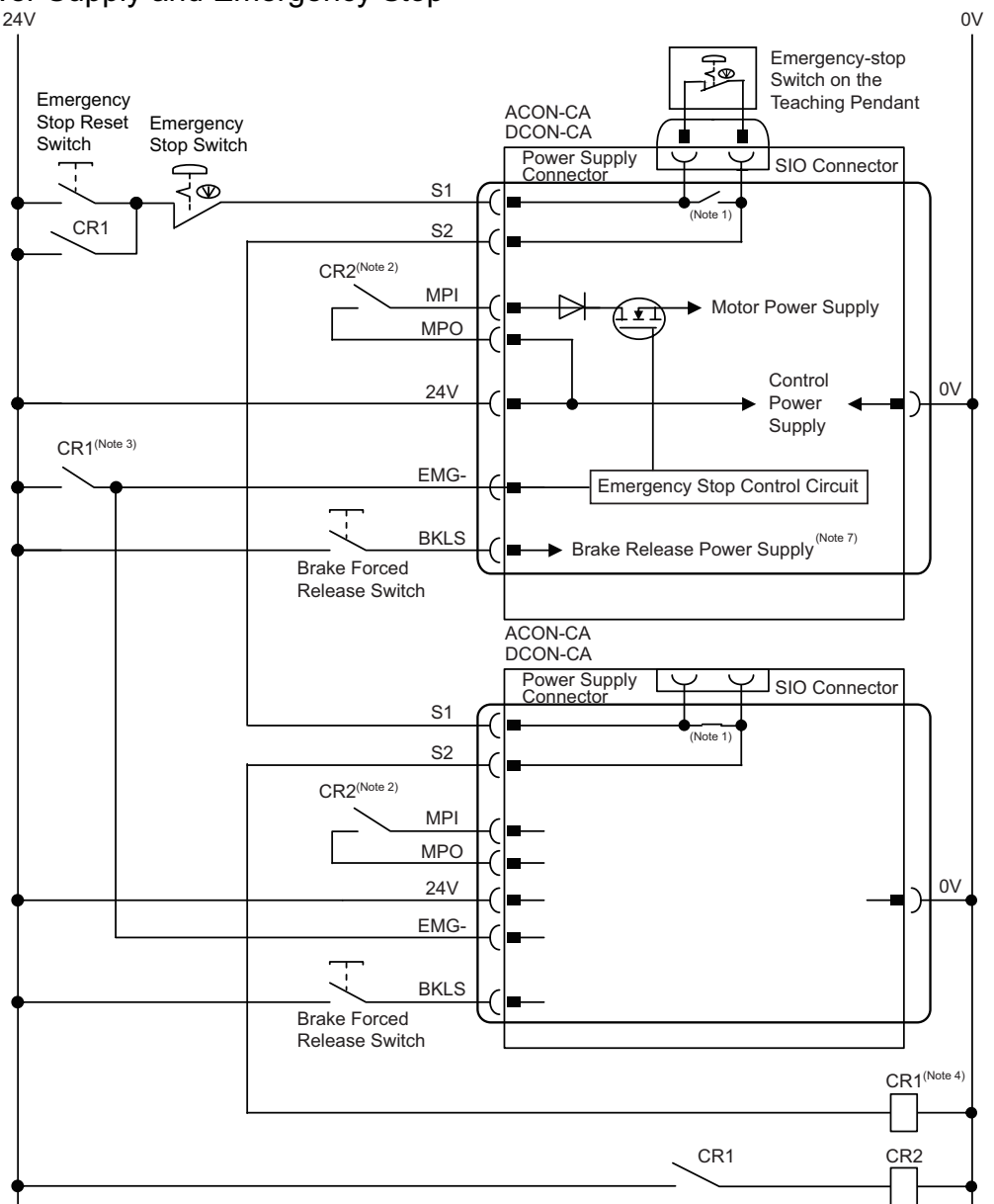

- Note 1 : When the teaching pendant is not connected, S1 and S2 become short-circuited inside the controller.
- Note 2 : When the motor driving source is cut off externally for a compliance with the safety category, connect a contact such as a contactor to the wires between MPI and MPO. [Refer to Chapter 11 "Appendix"]
- Note 3 : The rating for the emergency stop signal (EMG-) to turn ON/OFF at contact CR1 is 24V DC and 10mA or less.
- Note 4: For CR1, select the one with coil current 0.1A or less.
- Note 5  $\,$  : When rebooting after shutting down, leave for 1sec or more.
- Note 6 : Do not attempt to supply only the motor power without supplying the control power.
- Note 7 : When connecting actuator equipped with brake supply 24V power to forcibly release the brake.

Caution : If supplying power with using a 24V DC, having it turned ON/OFF, keep the 0V connected and have the +24V supplied/cut (cut one side only).

### Αςον.ς Δςον.ς

- [2] Connection to the actuator (Motor Encoder Circuit)
  - 1) Connection to the RCA, RCL Series (Incremental Type)

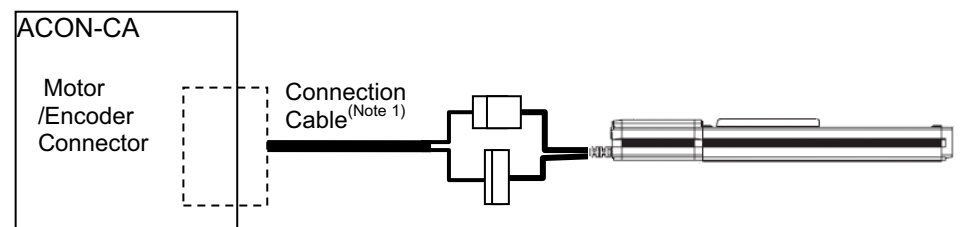

2) Connection to the RCA Series (Serial Absolute Type)

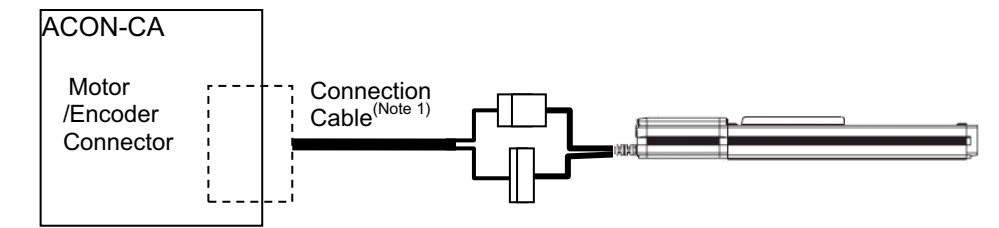

3) Connection to the RCA2 Series

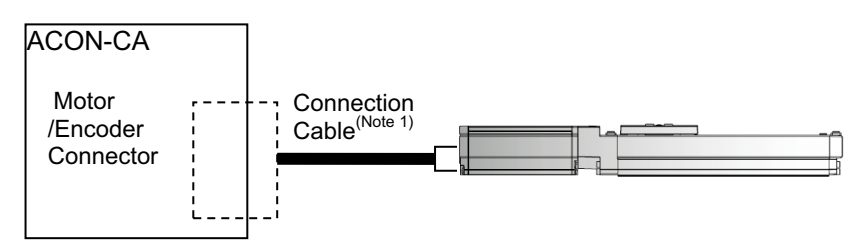

4) Connection to the RCD Series

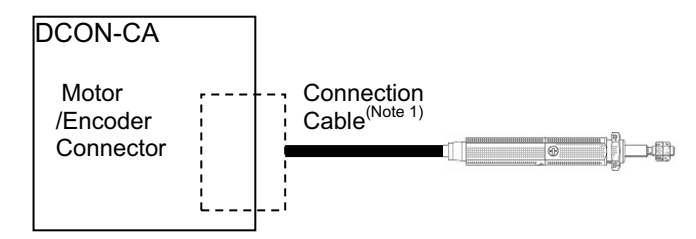

Note 1 Applicable Connection Cable Model Codes □□□ : Cable Length Example) 030 = 3m

| Model Name             | Cable        | Reference                      |
|------------------------|--------------|--------------------------------|
| RCA,                   |              |                                |
| RCL                    | CB-ASEP2-MPA | Robot cable from 0.5 to 20m    |
| (Incremental Type)     |              |                                |
| RCA                    |              | Pahat apple from 0.5 to 20m    |
| (Serial Absolute Type) |              | Robol cable from 0.5 to 20m    |
| RCA2                   | CB-APSEP-MPA | Robot cable from 0.5 to 20m    |
| PCD                    | CB-CA-MPA    | Standard cable from 0.5 to 20m |
|                        | CB-CA-MPA    | Robot cable from 0.5 to 20m    |

### Α CON·CA D CON·CA

[3] Connection to the Absolute Battery

1) For Simple Absolute Type (ACON-CA Only) Connect to the "Absolute battery unit" or "Absolute battery" (AB-7).

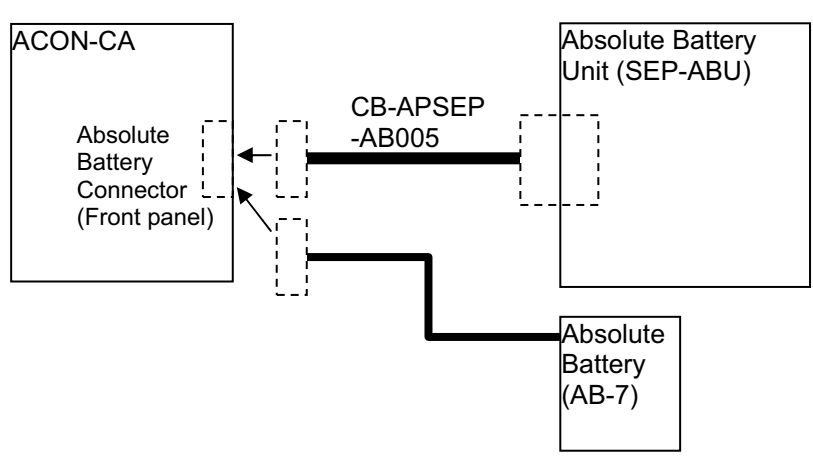

2) For Serial Absolute Type (ACON-CA Only) Connect to the "Absolute battery" (AB-5).

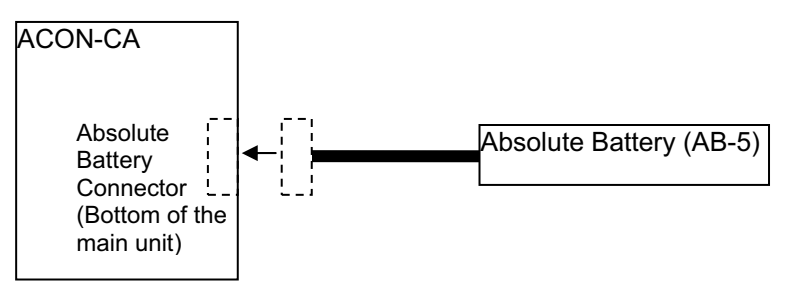

### Αςονίζα Οςονίζα

### [4] PIO Circuit

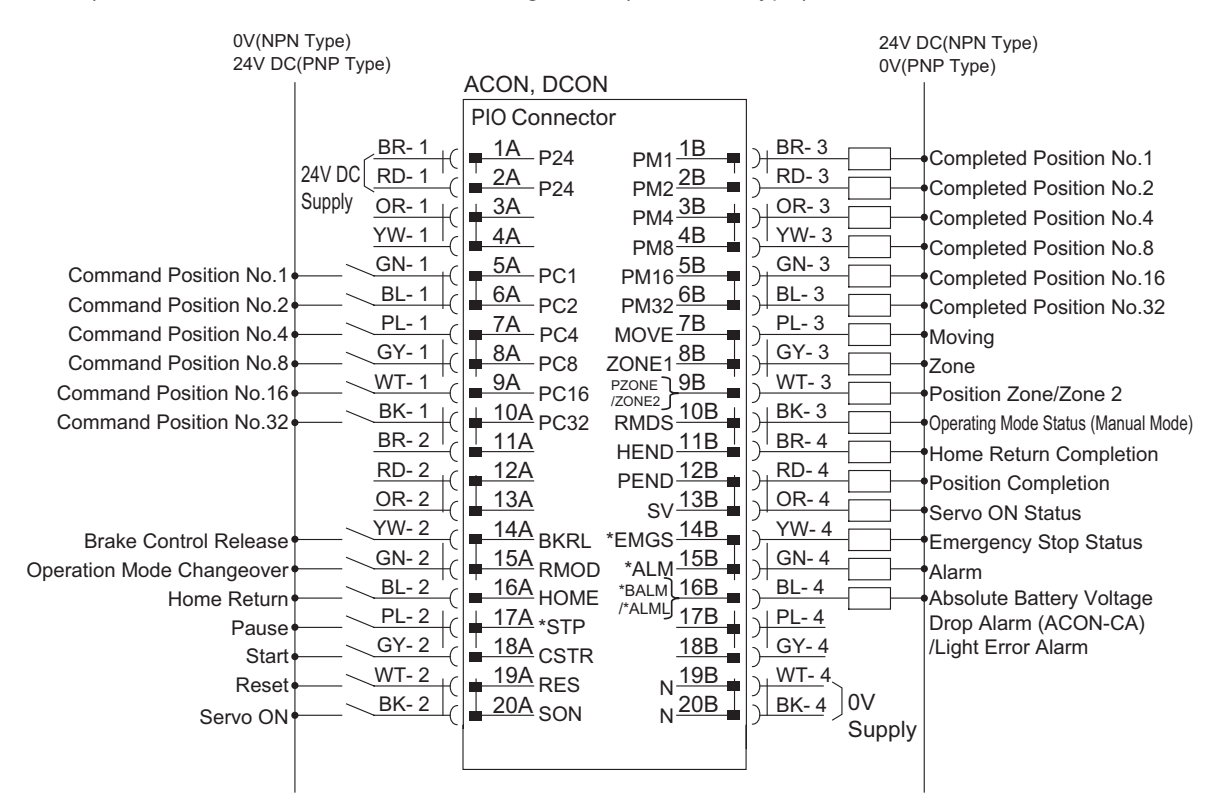

1) PIO Pattern 0 .....Positioning Mode (Standard Type)

> "\*" in codes above shows the signal of the active low. Processing occurs when an input signal of the type is turned OFF. An output signal of the type is normally ON in the power-on status and turned OFF at signal output.

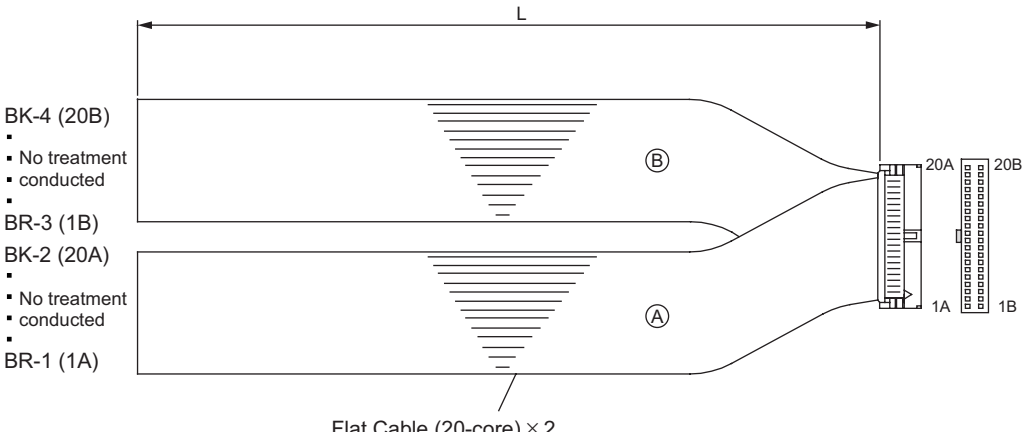

### Αςονίς Δονίς

#### 2) PIO Pattern 1 ..... Teaching mode (Teaching type)

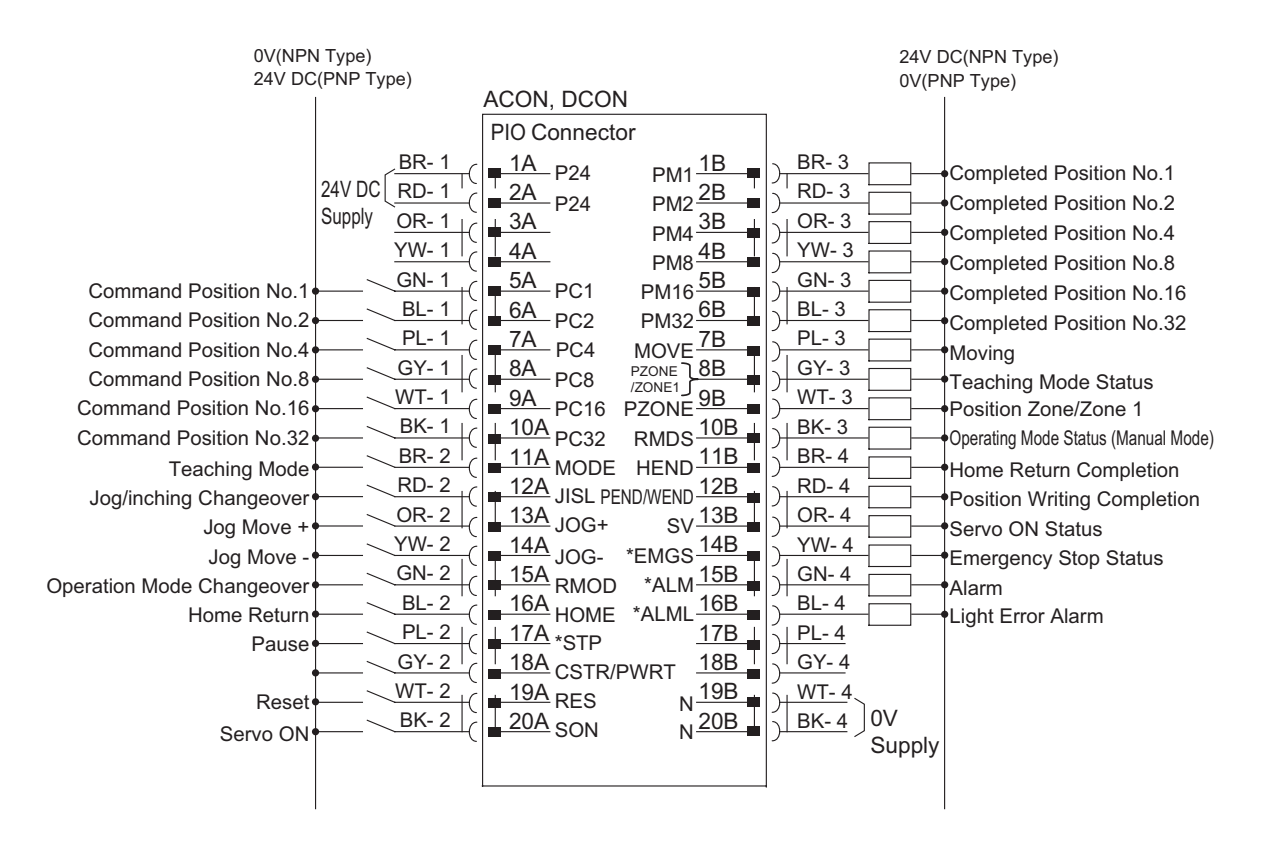

"\*" in codes above shows the signal of the active low. Processing occurs when an input signal of the type is turned OFF. An output signal of the type is normally ON in the power-on status and turned OFF at signal output.

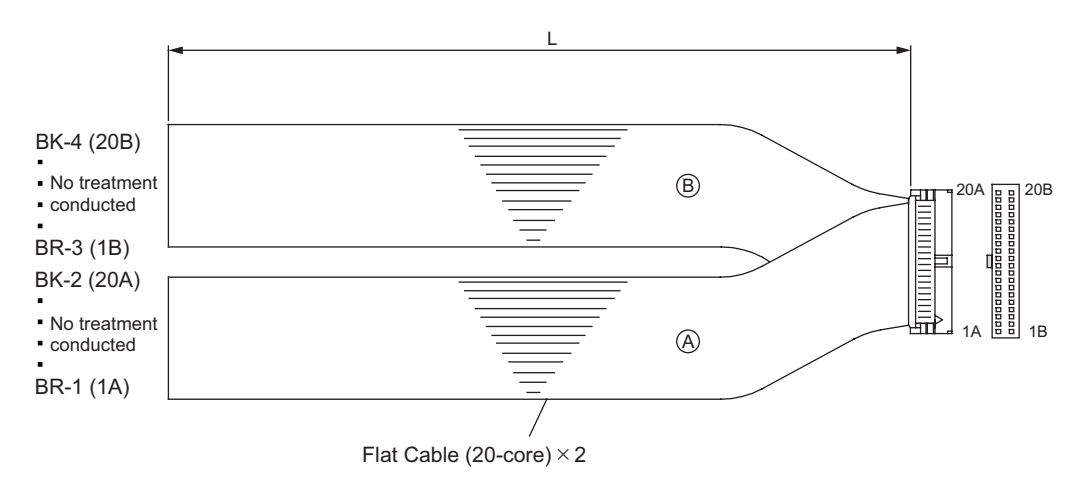

### ACONICA DCONICA

| OV(NP<br>24V D<br>24V D<br>Command Position No.1<br>Command Position No.4<br>Command Position No.8<br>Command Position No.8<br>Command Position No.16<br>Command Position No.32 | N Type)<br>C(PNP Type)<br>24V DC(RD-1)<br>Supply OR-1<br>YW-1)<br>GN-1<br>(<br>BL-1)<br>(<br>WT-1)<br>(<br>WT-1)<br>(<br>BK-1)<br>(<br>C<br>WT-1)<br>(<br>C<br>WT-1)(<br>(<br>C<br>WT-1)(<br>(<br>C<br>WT-1)(<br>(<br>C<br>WT-1)(<br>(<br>C<br>WT-1)(<br>(<br>C<br>WT-1)(<br>(<br>C<br>WT-1)()<br>(<br>(<br>C<br>WT-1)()<br>(<br>(<br>C<br>WT-1)()<br>(<br>(<br>C<br>WT-1)()<br>(<br>(<br>(<br>C<br>)))<br>(<br>(<br>(<br>)))<br>(<br>(<br>(<br>)))<br>(<br>(<br>(<br>))))<br>(<br>(<br>(<br>)))<br>(<br>(<br>(<br>))))<br>(<br>(<br>())))<br>(<br>()))<br>(<br>()))<br>(<br>()))<br>(<br>())))<br>(<br>()))<br>()))<br>(<br>()))<br>()))<br>()))<br>()))<br>()))<br>()))<br>()))<br>()))<br>()))<br>())))()))()))()))()))())( | ACON, DCON<br>PIO Connecto<br>1A<br>P24<br>2A<br>P24<br>3A<br>4A<br>5A<br>PC1<br>6A<br>PC2<br>7A<br>PC4<br>8A<br>PC4<br>8A<br>PC8<br>9A<br>PC16<br>10A<br>PC32 | PM1<br>PM2<br>PM2<br>PM4<br>PM4<br>PM8<br>PM16<br>5B<br>PM16<br>5B<br>PM32<br>6B<br>PM32<br>6B<br>PM32<br>PM64<br>7B<br>PM64<br>8B<br>PM064<br>7B<br>PM04<br>8B<br>PM04<br>8B<br>PM05<br>100<br>PM1<br>9B | 24V<br>0V(F<br>) BR- 3<br>) RD- 3<br>) OR- 3<br>) OR- 3<br>) YW- 3<br>) BL- 3<br>) BL- 3<br>) PL- 3<br>) GY- 3<br>) WT- 3<br>) BK- 3<br>) BK- 3 | DC(NPN Type)<br>NP Type)<br>Completed Position No.1<br>Completed Position No.2<br>Completed Position No.4<br>Completed Position No.16<br>Completed Position No.16<br>Completed Position No.32<br>Completed Position No.64<br>Completed Position No.128<br>Position Zone/Zone 1<br>Operating Mode Status (Manual Mode) |
|----------------------------------------------------------------------------------------------------|----------------------------------------------------------------------------------------------------|----------------------------------------------------------------------------------------------------|----------------------------------------------------------------------------------------------------|----------------------------------------------------------------------------------------------------|----------------------------------------------------------------------------------------------------|
| Brake Control Release<br>Operation Mode Changeover<br>Home Return<br>Pause<br>Start<br>Reset<br>Servo ON                                                                        | WK-2       WW-2       GN-2       BL-2       PL-2       GY-2       WT-2       WT-2       BK-2                                                                                                    | 14A<br>15A RMOD<br>16A HOME<br>17A *STP<br>18A CSTR<br>19A RES<br>20A SON                                                                                      | SV 138<br>*EMGS 148<br>*ALM 158<br>*BALM 168<br>/*ALML 178<br>188<br>N 198<br>N 208                                                                                                    | YW- 4<br>GN- 4<br>BL- 4<br>PL- 4<br>GY- 4<br>WT- 4<br>BK- 4<br>OV<br>Supply                                                                     | Servo ON Status<br>Emergency Stop Status<br>Alarm<br>Absolute Battery Voltage<br>Drop Alarm (ACON-CA)<br>/Light Error Alarm                                                                                                    |

> "\*" in codes above shows the signal of the active low. Processing occurs when an input signal of the type is turned OFF. An output signal of the type is normally ON in the power-on status and turned OFF at signal output.

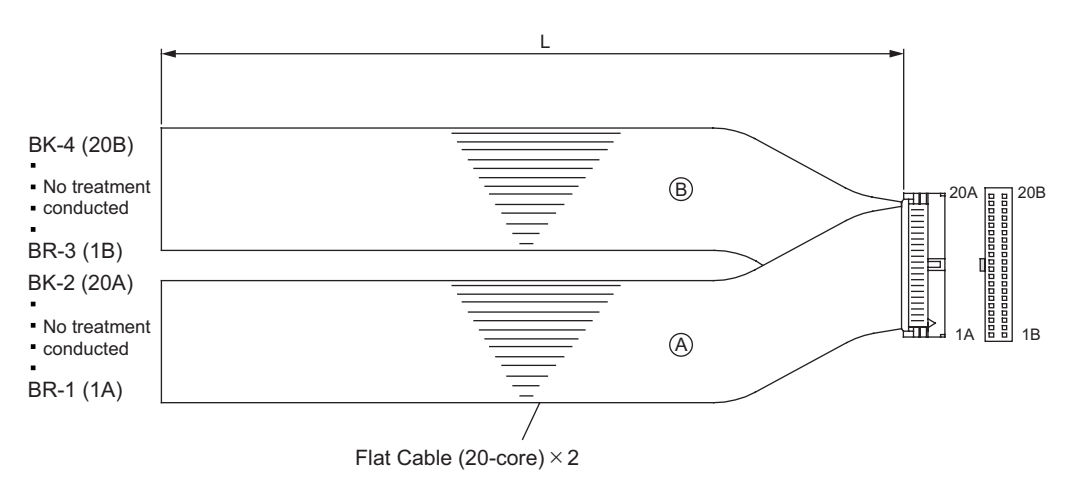

# Αςον·ς Δαργ.

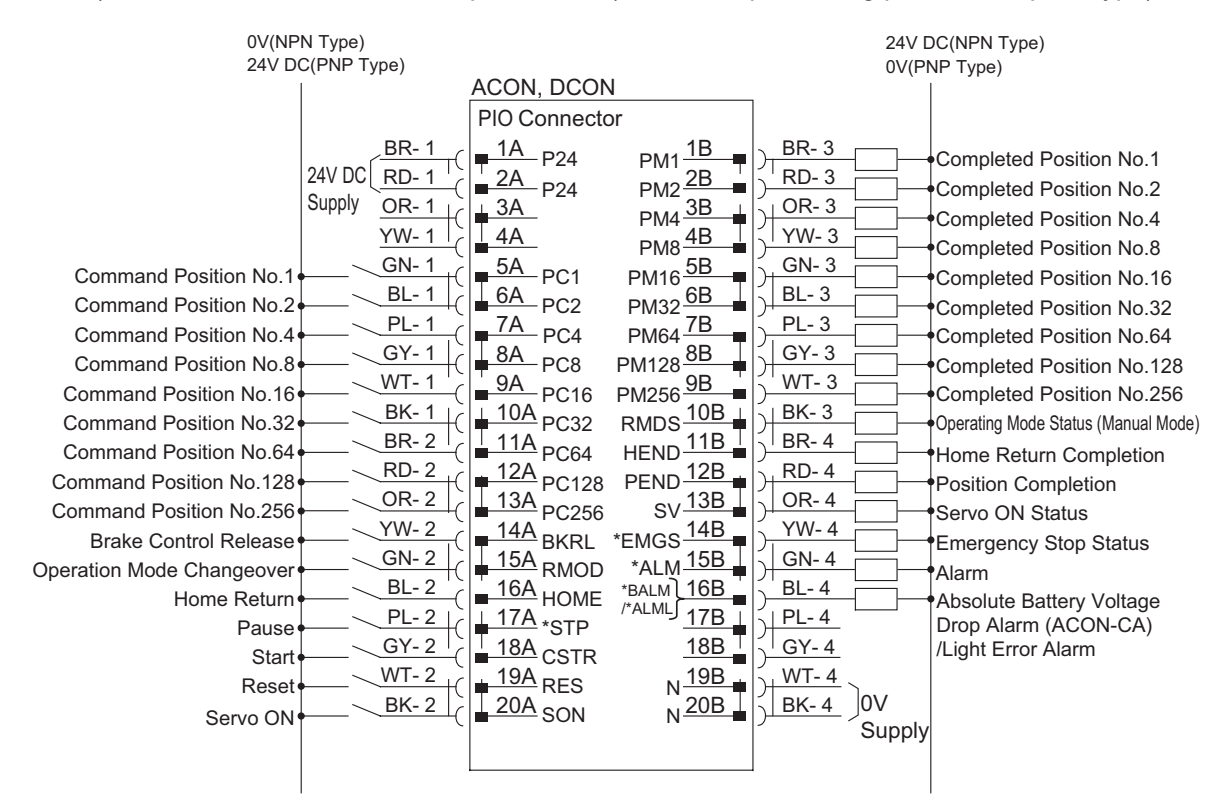

#### 

"\*" in codes above shows the signal of the active low. Processing occurs when an input signal of the type is turned OFF. An output signal of the type is normally ON in the power-on status and turned OFF at signal output.

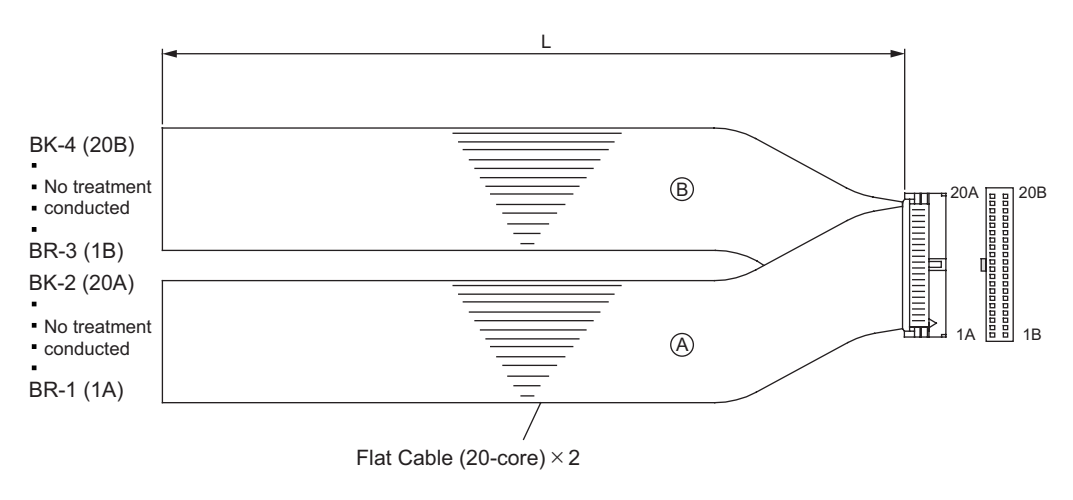

### ACONICA DCONICA

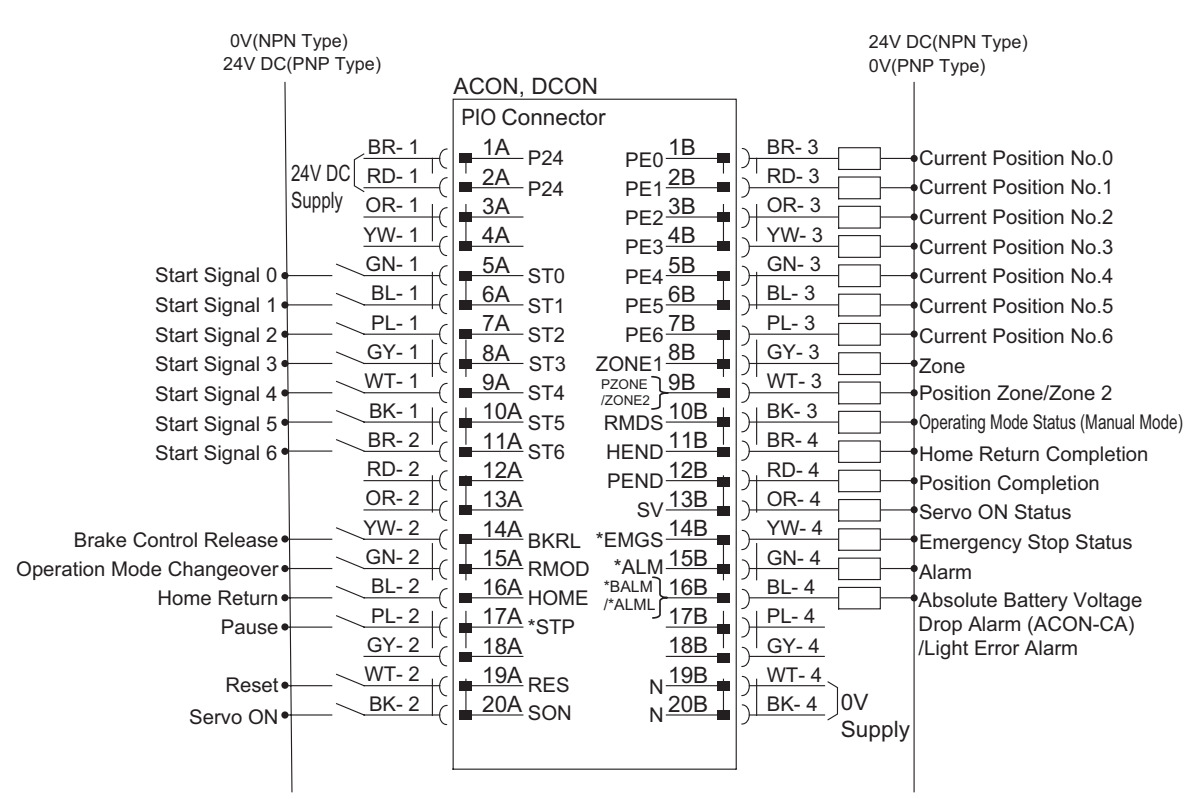

#### 5) PIO Pattern 4 .....Solenoid Valve Mode 1 (7-point type)

"\*" in codes above shows the signal of the active low. Processing occurs when an input signal of the type is turned OFF. An output signal of the type is normally ON in the power-on status and turned OFF at signal output.

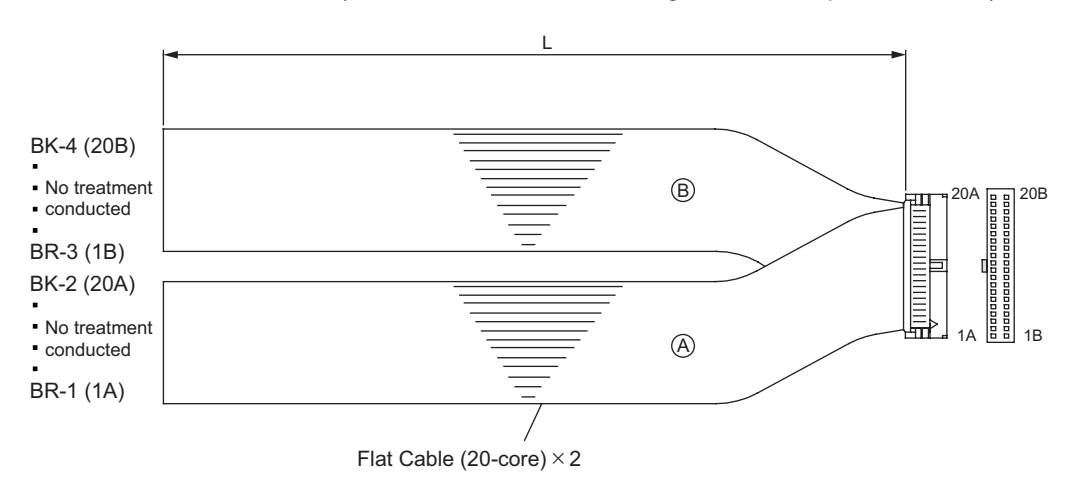

### Αςονίς Δονίς Δ

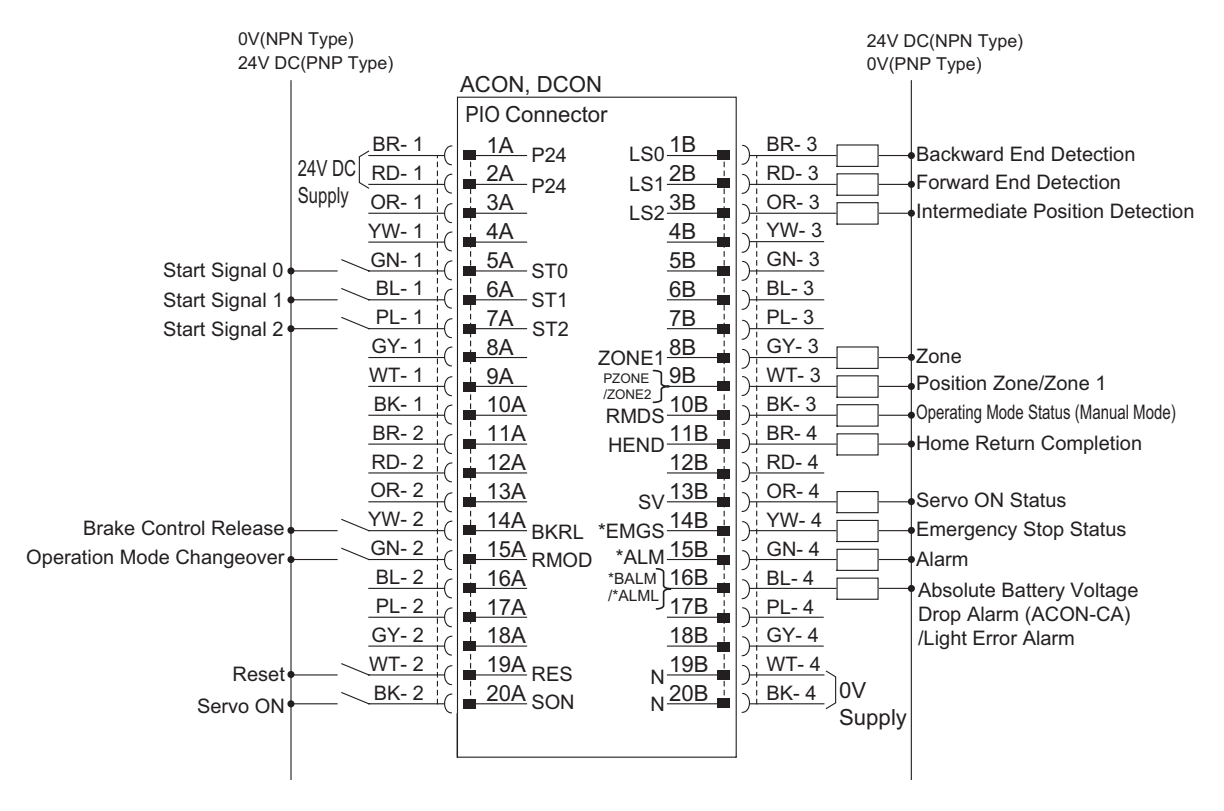

6) PIO Pattern 5 .....Solenoid Valve Mode 2 (3-point type)

"\*" in codes above shows the signal of the active low. Processing occurs when an input signal of the type is turned OFF. An output signal of the type is normally ON in the power-on status and turned OFF at signal output.

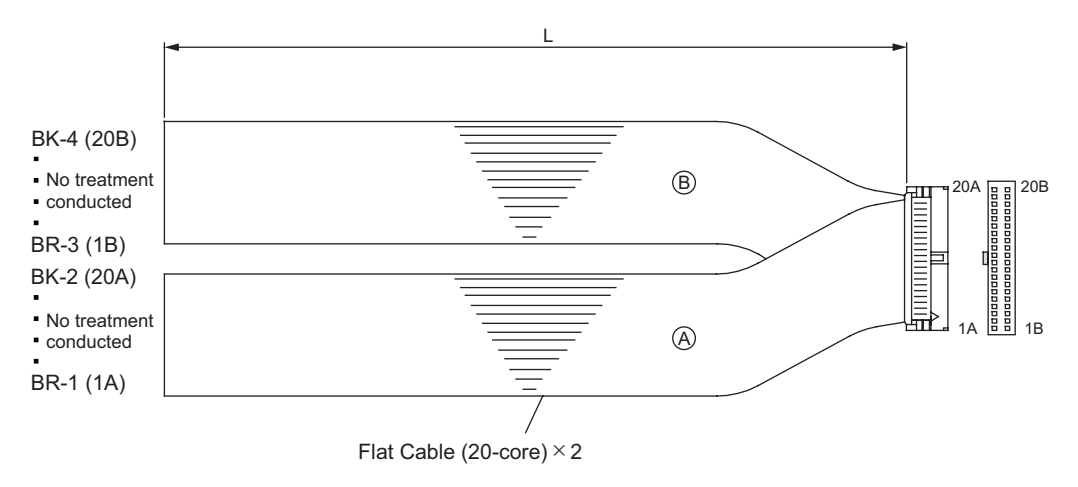

### Αςον.ς Δςον.ς

### 2.2 Pulse Train Control Mode

### 2.2.1 Wiring Diagram (Connection of devices)

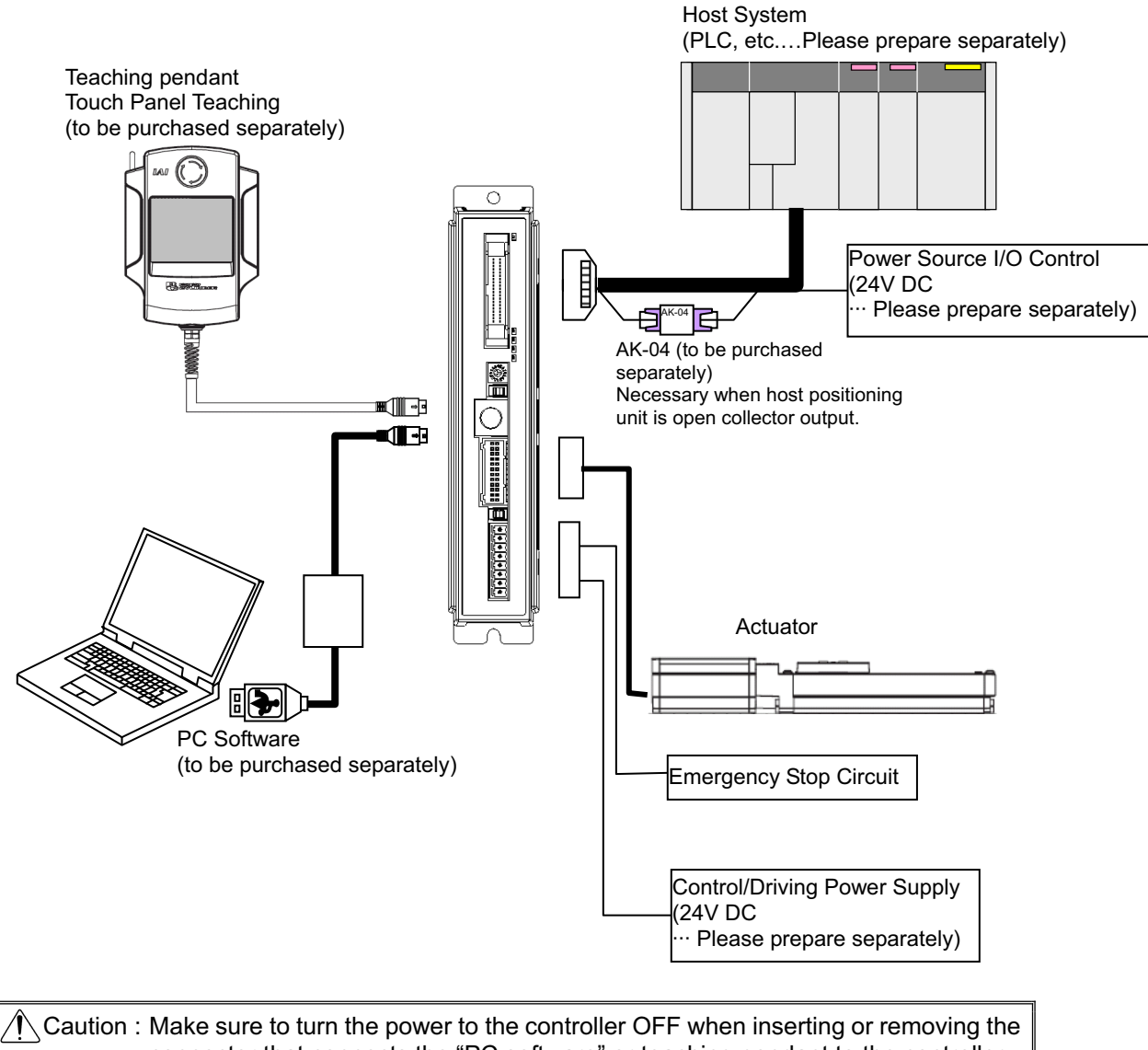

Caution : Make sure to turn the power to the controller OFF when inserting or removing the connector that connects the "PC software" or teaching pendant to the controller. (For "touch panel teaching", insertion and removal of the active line is available.) Inserting or removing the connector while the power is turned ON causes a controller failure.

### 2.2.2 I/O Signals in Pulse Train Control Mode

The table below shows the signal assignment of the flat cable in the "Pulse train control mode". Follow the following table to connect the external equipment (such as host unit).

| Pin<br>No. | Category       | I/O No.    | Signal<br>Abbreviation | Signal Name                           | Function Description                                                                                                    | Relevant<br>Sections   |
|------------|----------------|------------|------------------------|---------------------------------------|----------------------------------------------------------------------------------------------------|------------------------|
| 1A         | 24V            |            | P24                    | Power Supply                          | Power Supply for I/O +24V                                                                                                    |                        |
| 2A         | 24V            |            | P24                    | Power Supply                          | Power Supply for I/O +24V                                                                                                    |                        |
| ЗA         | Pulse          |            | PP                     | Differential Pulse Train<br>Input (+) | Input the differential pulse from the host.<br>Input is available up to 200kpps at maximum.                                                                                                 | 2.2.3 [4]              |
| 4A         | input          |            | /PP                    | Differential Pulse Train<br>Input (-) |                                                                                                    | 3.3.3 [1]              |
| 5A         |                | IN0        | SON                    | Servo ON                              | The servo remains ON while this signal is ON, or OFF while this signal is OFF.                                                                                                    | 3.3.2 [5]              |
| 6A         |                | IN1        | RES                    | Reset                                 | Turn the signal ON to reset the alarm.                                                                                                    | 3.3.2 [8]              |
| 7A         |                | IN2        | HOME                   | Home Return                           | The controller will perform home return operation when this signal is turned ON.                                                                                                    | 3.3.2 [6]              |
| 8A         |                | IN3        | TL                     | Torque Limit Select                   | Applies torque limit to the motor with the signal ON and the value set to the parameter.                                                                                                    | 3.3.3 [3]              |
| 9A         |                | IN4        | CSTP                   | Compulsory Stop                       | Turning it ON continuously for more than 16ms<br>forcibly stops the actuator.<br>The actuator decelerates then stops with the torque<br>set in the controller and then turns the servo OFF. | 3.3.2 [4]              |
| 10A        |                | IN5        | DCLR                   | Deviation Counter Clear               | Clears the deviation counter.                                                                                                    | 3.3.3 [4]              |
| 11A        | Input          | IN6        | BKRL                   | Brake Release                         | The brake will forcibly be released.                                                                                                    | 3.3.2 [10]             |
| 12A        |                | IN7        | RMOD                   | Operation Mode<br>Changeover          | The operating mode is selectable when the MODE<br>switch of the controller is set to AUTO.<br>(The setting is AUTO when signal is OFF, and<br>MANU when ON.)                                | 3.3.2 [3]              |
| 13A        | ]              | IN8        | NC                     | —                                     | Not used                                                                                                    |                        |
| 14A        | ]              | IN9        | NC                     | -                                     | Not used                                                                                                    |                        |
| 15A        |                | IN10       | NC                     | -                                     | Not used                                                                                                    |                        |
| 16A        |                | IN11       | NC                     | -                                     | Not used                                                                                                    |                        |
| 17A        |                | IN12       | NC                     | _                                     | Not used                                                                                                    |                        |
| 18A        |                | IN13       | NC                     | _                                     | Not used                                                                                                    |                        |
| 19A        | ]              | IN14       | NC                     | —                                     | Not used                                                                                                    |                        |
| 20A        |                | IN15       | NC                     | -                                     | Not used                                                                                                    |                        |
| 1B         |                | OUT0       | PWR                    | System Ready                          | It turns ON when the control becomes available after the main power is supplied.                                                                                                    | 3.3.2 [1]              |
| 2B         | ]              | OUT1       | SV                     | Servo ON Status                       | This signal will remain ON while the servo is ON.                                                                                                    | 3.3.2 [5]              |
| 3B         |                | OUT2       | INP                    | Position Complete                     | Turned ON when the remaining moving pulses in the deviation counter enters within the positioning band.                                                                                     | 3.3.3 [2]              |
| 4B         |                | OUT3       | HEND                   | Home return completion                | This signal will turn ON when home return has been completed.                                                                                                    | 3.3.2 [6]              |
| 5B         |                | OUT4       | TLR                    | Torque Under Control                  | Turns ON if the torque reaches the limit value during torque limit.                                                                                                    | 3.3.3 [3]              |
| 6B         | Output         | OUT5       | *ALM                   | Controller Alarm Status               | Turns ON when controller in normal condition, and OFF when alarm is generated.                                                                                                    | 3.3.2 [8]              |
| 7B         | Output         | OUT6       | *EMGS                  | Emergency Stop Status                 | Turns ON when the controller emergency stop is cancelled, and OFF during the emergency stop.                                                                                                | 3.3.2 [2]              |
| 8B         |                | OUT7       | RMDS                   | Operation Mode Status                 | The operating mode status will be output. It turns ON when the controller is on Manual Mode.                                                                                                | 3.3.2 [3]              |
| 9B         |                | OUT8       | ALM1                   |                                       | The alarm code is output together with the alarm                                                                                                    |                        |
| 10B        |                | OUT9       | ALM2                   | Alarm Code Output Signal              | signal output.                                                                                                    | 3 3 2 [0]              |
| 11B        | ]              | OUT10      | ALM4                   |                                       | Refer to Alarm List for details.                                                                                                    | 0.0.2 [8]              |
| 12B        |                | OUT11      | ALM8                   |                                       |                                                                                                    |                        |
| 13B        |                | OUT12      | *ALML                  | /Light Error Alarm                    | Outputs when a message level alarm is generated.                                                                                                    | 10.4                   |
| 14B        |                | OUT13      | NC                     | -                                     | Not used                                                                                                    |                        |
| 15B        |                | OUT14      | ZONE1                  | Zone Signal 1                         | This signal will turn ON when the current actuator                                                                                                    | 3 3 2 171              |
| 16B        |                | OUT15      | ZONE2                  | Zone Signal 2                         | position enters the range set by the parameters.                                                                                                    | J.J.Z [/]              |
| 17R        |                |            | NP                     | Differential Pulse Train              | Input the differential pulse from the host.                                                                                                    |                        |
| 18B        | Pulse<br>input |            | /NP                    | Input (+)<br>Differential Pulse Train | Input is available up to 200kpps at maximum.                                                                                                    | 2.2.3 [4]<br>3.3.3 [1] |
| 465        | 01             | $\swarrow$ |                        | Input (-)                             |                                                                                                    |                        |
| 19B        | UV             |            | N                      | Power Supply                          | Power Supply for I/O 0V                                                                                                    |                        |
| 20B        | 0V             |            | N                      | Power Supply                          | Power Supply for I/O 0V                                                                                                    |                        |

Signal with "\*" expresses the signal of active low. It is ON when the power is applied to the controller, and turns OFF when the signal is output.

### Αςον·ς Δαν·ς

### 2.2.3 Circuit Diagram

Sample circuit diagrams are shown below.

[1] Power Supply and Emergency Stop

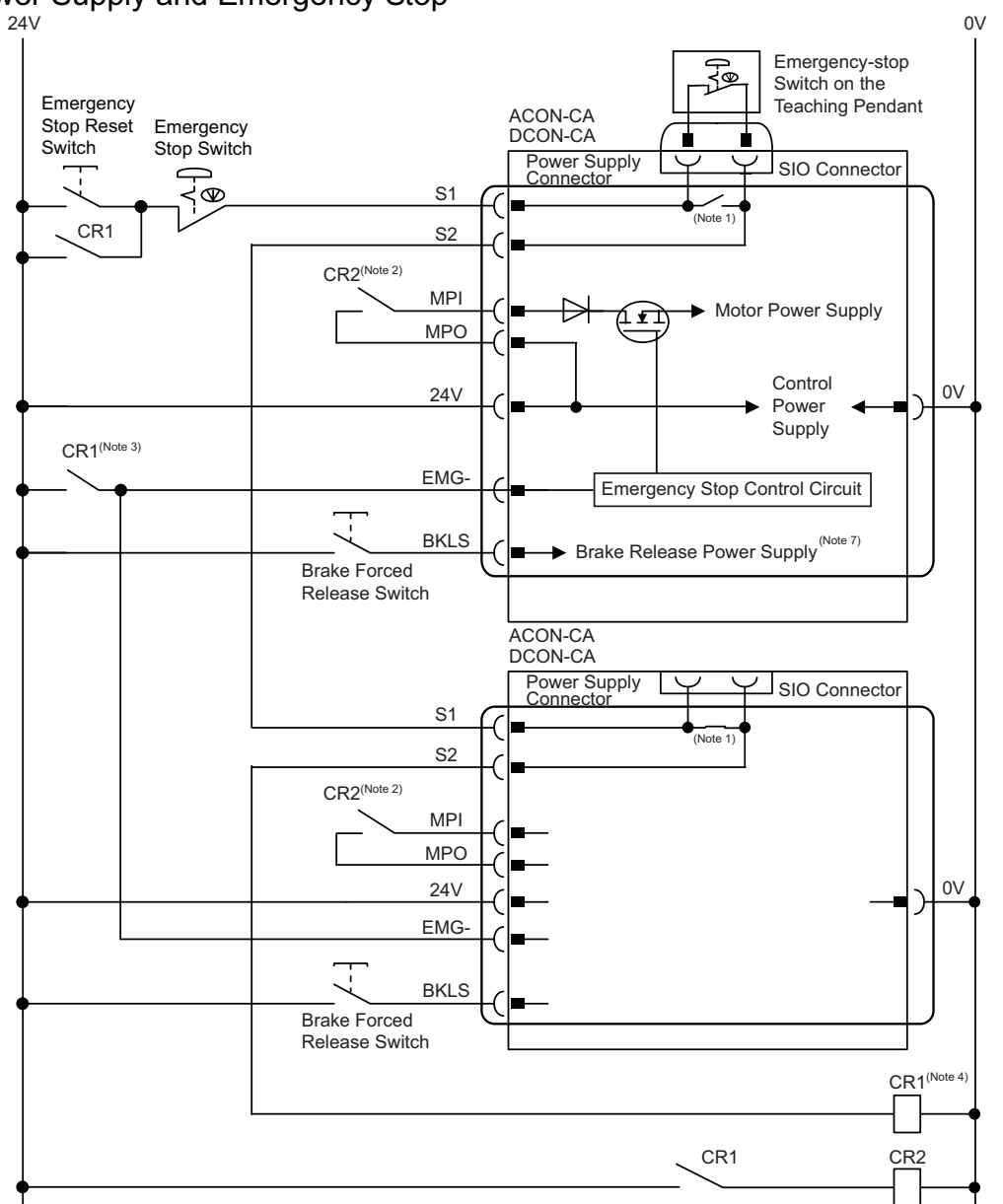

- Note 1 : When the teaching pendant is not connected, S1 and S2 become short-circuited inside the controller.
- Note 2 : When the motor driving source is cut off externally for a compliance with the safety category, connect a contact such as a contactor to the wires between MPI and MPO. [Refer to Chapter 11 "Appendix"]
- Note 3 : The rating for the emergency stop signal (EMG-) to turn ON/OFF at contact CR1 is 24V DC and 10mA or less.
- Note 4: For CR1, select the one with coil current 0.1A or less.
- Note 5  $\,$  : When rebooting after shutting down, leave for 1sec or more.
- Note 6 : Do not attempt to supply only the motor power without supplying the control power.
- Note 7 : When connecting actuator equipped with brake supply 24V power to forcibly release the brake.

Caution : If supplying power with using a 24V DC, having it turned ON/OFF, keep the 0V connected and have the +24V supplied/cut (cut one side only).

- [2] Connection to the actuator (Motor Encoder Circuit)
  - 1) Connection to the RCA, RCL Series (Incremental Type)

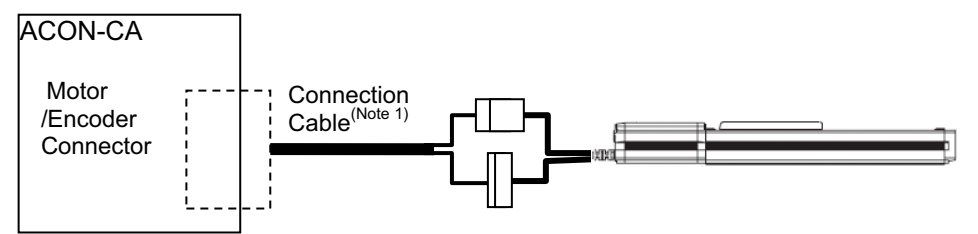

2) Connection to the RCA Series (Serial Absolute Type)

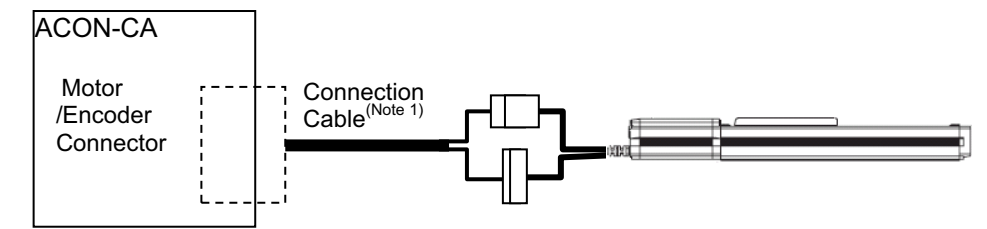

3) Connection to the RCA2 Series

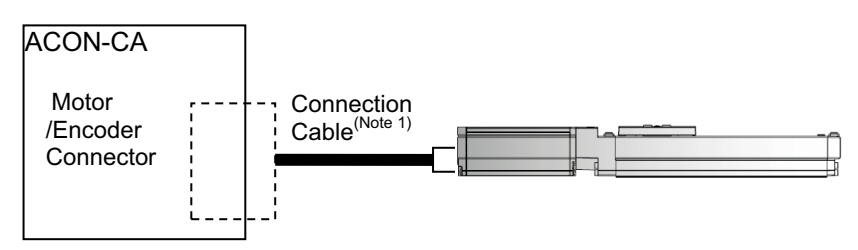

4) Connection to the RCD Series

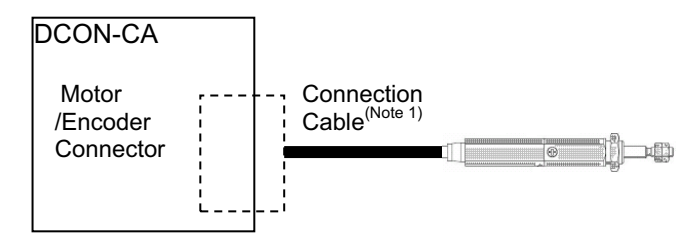

Note 1 Applicable Connection Cable Model Codes □□□ : Cable Length Example) 030 = 3m

| Model Name             | Cable        | Reference                      |
|------------------------|--------------|--------------------------------|
| RCA,                   |              |                                |
| RCL                    | CB-ASEP2-MPA | Robot cable from 0.5 to 20m    |
| (Incremental Type)     |              |                                |
| RCA                    |              | Pahat apple from 0.5 to 20m    |
| (Serial Absolute Type) |              | Robol cable from 0.5 to 2011   |
| RCA2                   | CB-APSEP-MPA | Robot cable from 0.5 to 20m    |
| PCD                    | CB-CA-MPA    | Standard cable from 0.5 to 20m |
|                        | CB-CA-MPA    | Robot cable from 0.5 to 20m    |

### Αςονίς Δαργία

### [3] PIO Circuit

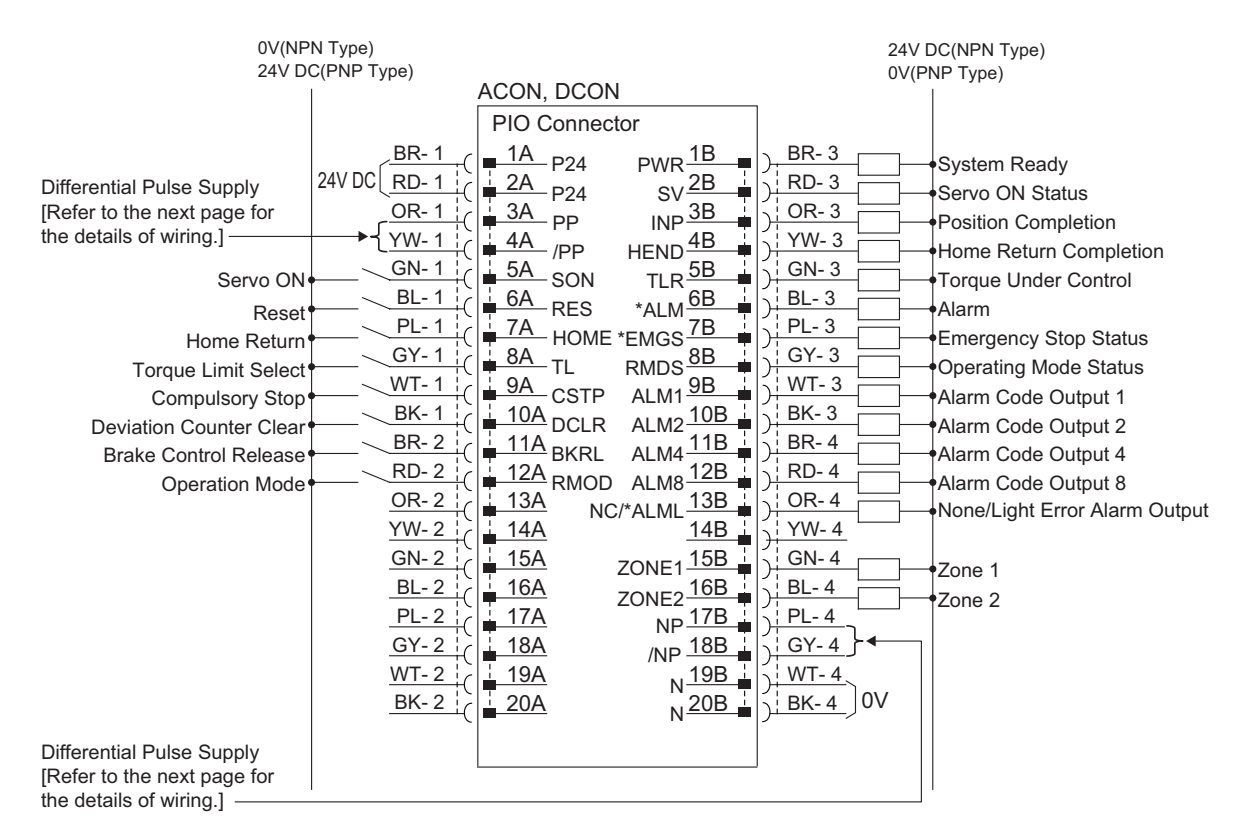

"\*" in codes above shows the signal of the active low. Processing occurs when an input signal of the type is turned OFF. An output signal of the type is normally ON in the power-on status and turned OFF at signal output.

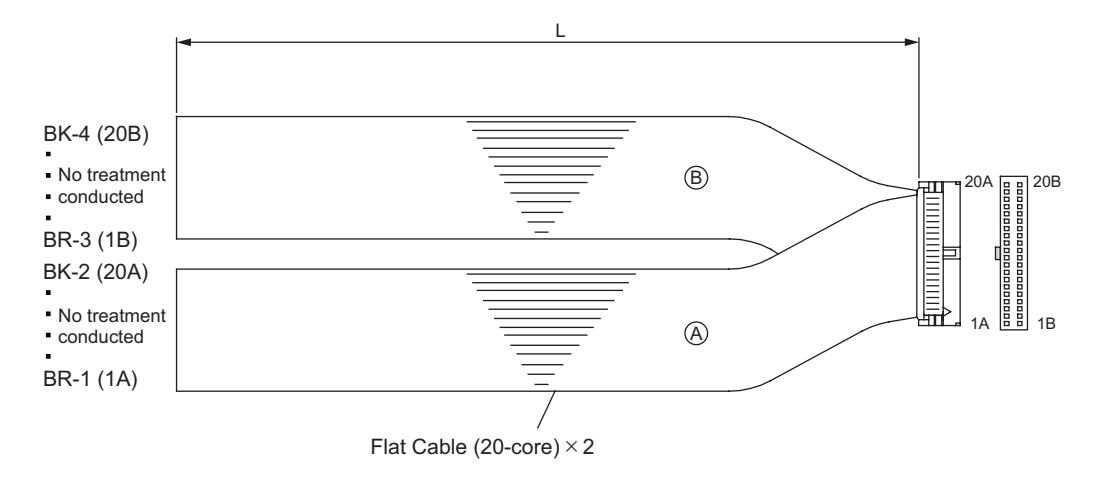

### [4] Circuits for Pulse Train Control

### • When Host Unit is Differential System

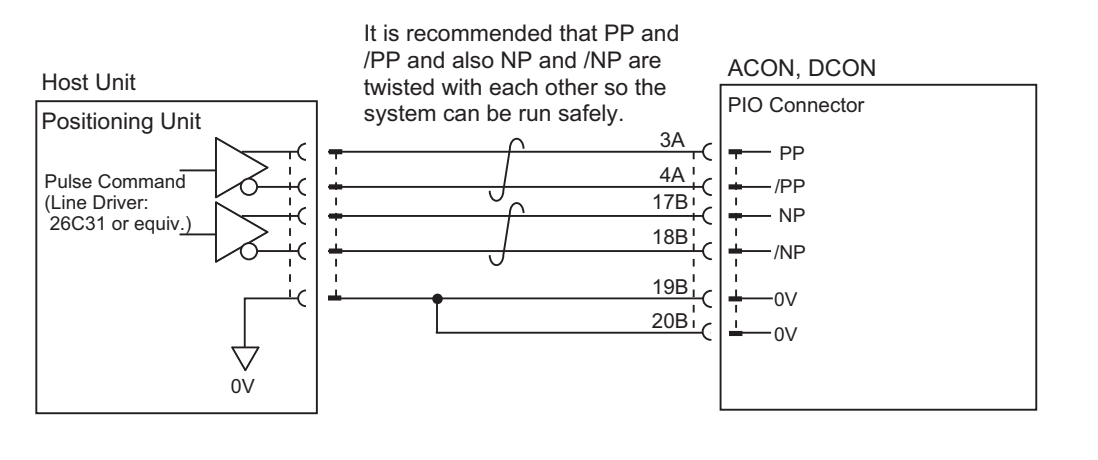

Caution : Make short-circuit between the host (positioning unit) and the 0V on PIO connector.

#### • When Host Unit is Open Collector System AK-04 (to be purchased separately) is required for pulse train input.

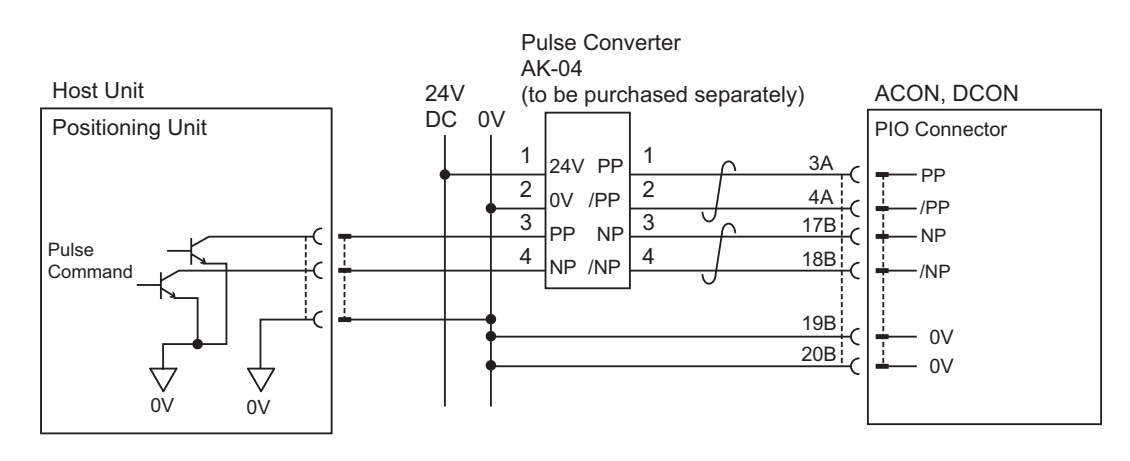

Caution : 1) Use the same power source for the host open collector input and output, AK-04.
 2) Have the cables as short as possible between the host unit and AK-04.

### 2.3 Wiring Method

#### 2.3.1 Wiring Layout of Power Supply Connector

The wires of the power supply and the emergency stop circuit are to be connected to the enclosed connector (plug).

Strip the sheath of the applicable wires for 10mm and insert them to the connector. Push a protrusion beside the cable inlet with a small slotted flathead screwdriver to open the inlet. After inserting a cable, remove the flathead screwdriver from the protrusion to fix the cable.

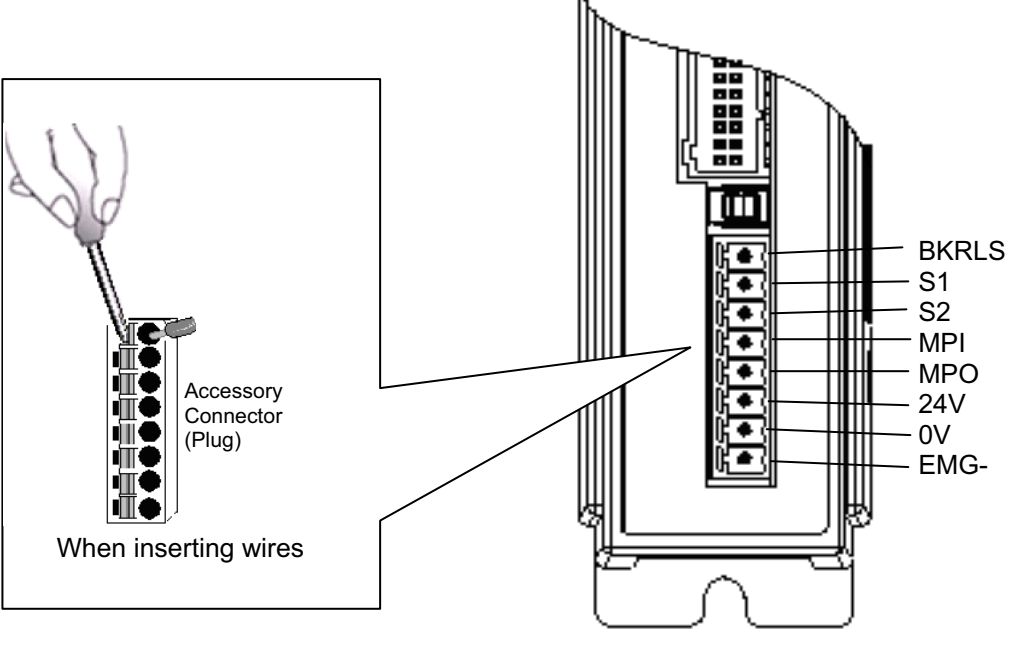

| Power Supply Connector | Model           | Remarks                      |
|------------------------|-----------------|------------------------------|
| Cable Side             | FMC1.5/8-ST-3.5 | Enclosed in standard package |
| Controller Side        | MC1.5/8-G-3.5   |                              |

| Pin No. | Signal<br>Name | Contents                                                          | Applicable cable diameter                                                                                                    |  |
|---------|----------------|-------------------------------------------------------------------|----------------------------------------------------------------------------------------------------|--|
| 1       | EMG-           | Input of emergency stop status signal                             | KIV0.5mm <sup>2</sup> (AWG20)                                                                                                    |  |
| 2       | 0V             | Power supply input                                                | $KIV(1.25mm^2(\Lambda)MC(16))$                                                                                                    |  |
| 3       | 24V            | (24V DC ±10%) <sup>(Note1)</sup>                                  | KIV1.25000- (AVVG10)                                                                                                    |  |
| 4       | MPO            | Matar driva power lina                                            | KIV1.25mm <sup>2</sup> (AWG16)                                                                                                    |  |
| 5       | MPI            |                                                                   |                                                                                                    |  |
| 6       | S2             | Teaching pendant                                                  | $K$ $(\Lambda)$ $(\Lambda)$ |  |
| 7       | S1             | Signal of emergency stop push button                              | KIVU.SIIIIII- (AVVG2U)                                                                                                    |  |
| 8       | BKRLS          | Brake release power supply input $^{(Note2)}$ (24V DC ±10% 150mA) | KIV0.5mm <sup>2</sup> (AWG20)                                                                                                    |  |

(Note1) If supplying power with using a 24V DC, having it turned ON/OFF, keep the 0V connected and have the +24V supplied/cut (cut one side only).

(Note2) The brake is forcibly released when +24V is supplied. Make the 0V in common with the 0V of the power input.

### 2.3.2 Connection to Actuator

Connect the cables to the motor • encoder connectors.

| Motor • Encoder Connector | Model        | Remarks |
|---------------------------|--------------|---------|
| Cable Side                | PADP-24V-1-S |         |
| Controller Side           | S24B-PADSS-1 |         |

#### [1] ACON-CA

| Pin No. | Signal                  | Name                               |                                                                               | Applicable cable diameter              |  |
|---------|-------------------------|------------------------------------|-------------------------------------------------------------------------------|----------------------------------------|--|
|         | Serial Absolute<br>Type | Other than Serial<br>Absolute Type | Contents                                                                      |                                        |  |
| 1       | U                       | U                                  | Motor drive phase U                                                           |                                        |  |
| 2       | V                       | V                                  | Motor drive phase V                                                           |                                        |  |
| 3       | _(*1)                   | _(*1)                              |                                                                               |                                        |  |
| 4       | _(*1)                   | _(*1)                              |                                                                               |                                        |  |
| 5       | W                       | W                                  | Motor drive phase W                                                           |                                        |  |
| 6       | _(*1)                   | _(*1)                              |                                                                               |                                        |  |
| 7       | BK+                     | BK+                                | Positive side of the brake release                                            |                                        |  |
| 8       | BK-                     | BK-                                | Negative side of the brake release                                            |                                        |  |
| 9       | LS+                     | LS+                                | Positive side of the limit switch                                             |                                        |  |
| 10      | LS-                     | LS-                                | Negative side of the limit switch                                             |                                        |  |
| 11      | _(*1)                   | ENA                                | Encoder positive A-phase differential input                                   |                                        |  |
| 12      | _(*1)                   | /ENA                               | Encoder negative A-phase<br>differential input                                | Cable<br>dedicated for<br>IAI products |  |
| 13      | _(*1)                   | ENB                                | Encoder positive B-phase<br>differential input                                |                                        |  |
| 14      | _(*1)                   | /ENB                               | Encoder negative B-phase differential input                                   |                                        |  |
| 15      | SRD+                    | ENZ                                | SRD+ : Serial communication +<br>ENZ : Encoder Z-phase<br>differential input  |                                        |  |
| 16      | SRD-                    | /ENZ                               | SRD- : Serial communication -<br>/ENZ : Encoder Z-phase<br>differential input |                                        |  |
| 17      | 5V                      | 5V                                 | Encoder power                                                                 |                                        |  |
| 18      | BAT-                    | /PS                                | BAT- : Battery-<br>/PS : Encoder line driver enable<br>output                 |                                        |  |
| 19      | GND                     | GND                                | Ground                                                                        |                                        |  |
| 20      | LSGND                   | LSGND                              | Ground for limit switch                                                       |                                        |  |
| 21      | BAT+                    | _(*1)                              | Battery+                                                                      |                                        |  |
| 22      | _(*1)                   | _(*1)                              |                                                                               |                                        |  |
| 23      | _(*1)                   | _(*1)                              |                                                                               |                                        |  |
| 24      | FG                      | FG                                 | Grounding                                                                     | 1                                      |  |
|         |                         |                                    |                                                                               |                                        |  |

\*1 Not used

# Αςον. σ. Δςον. σ. -

### [2] DCON-CA

| Pin No. | Signal Name | Contents                                       | Applicable<br>cable<br>diameter |  |
|---------|-------------|------------------------------------------------|---------------------------------|--|
| 1       | U           | Motor drive phase U                            |                                 |  |
| 2       | V           | Motor drive phase V                            |                                 |  |
| 3       | _(*1)       |                                                |                                 |  |
| 4       | _(*1)       |                                                |                                 |  |
| 5       | W           | Motor drive phase W                            |                                 |  |
| 6       | _(*1)       |                                                |                                 |  |
| 7       | _(*1)       |                                                | -                               |  |
| 8       | _(*1)       |                                                |                                 |  |
| 9       | LS+         | Positive side of the limit switch              | -                               |  |
| 10      | LS-         | Negative side of the limit switch              | •                               |  |
| 11      | ENA         | Encoder positive A-phase differential input    |                                 |  |
| 12      | /ENA        | Encoder negative A-phase differential input    | Cable                           |  |
| 13      | ENB         | Encoder positive B-phase<br>differential input | IAI products                    |  |
| 14      | /ENB        | Encoder negative B-phase<br>differential input |                                 |  |
| 15      | HS1         | Hall IC Input                                  |                                 |  |
| 16      | HS2         | Hall IC Input                                  |                                 |  |
| 17      | 5V          | Encoder power                                  |                                 |  |
| 18      | /PS         | Encoder line driver enable output              |                                 |  |
| 19      | GND         | Ground                                         |                                 |  |
| 20      | HS3         | Hall IC Input                                  |                                 |  |
| 21      | _(*1)       |                                                |                                 |  |
| 22      | _(*1)       |                                                |                                 |  |
| 23      | _(*1)       |                                                |                                 |  |
| 24      | FG          | Grounding                                      |                                 |  |

\*1 Not used

# Αςον·ςα Dςον·ςα

### 2.3.3 Connection of PIO

Conduct the connection of I/O to the controller is to be carried out using the dedicated I/O cable. The cable length is shown in the model code of the controller. Please check the controller model code. There are 2m for standard, 3m and 5m as an option. Up to 10m I/O cables are sold separately. [Refer to 1.1.5 How to read the model]

Also, the end of the cable harness to be connected to the host controller is just cut and no treatment is conducted so the wiring layout can be performed freely.

Model : CB-PAC-PIO

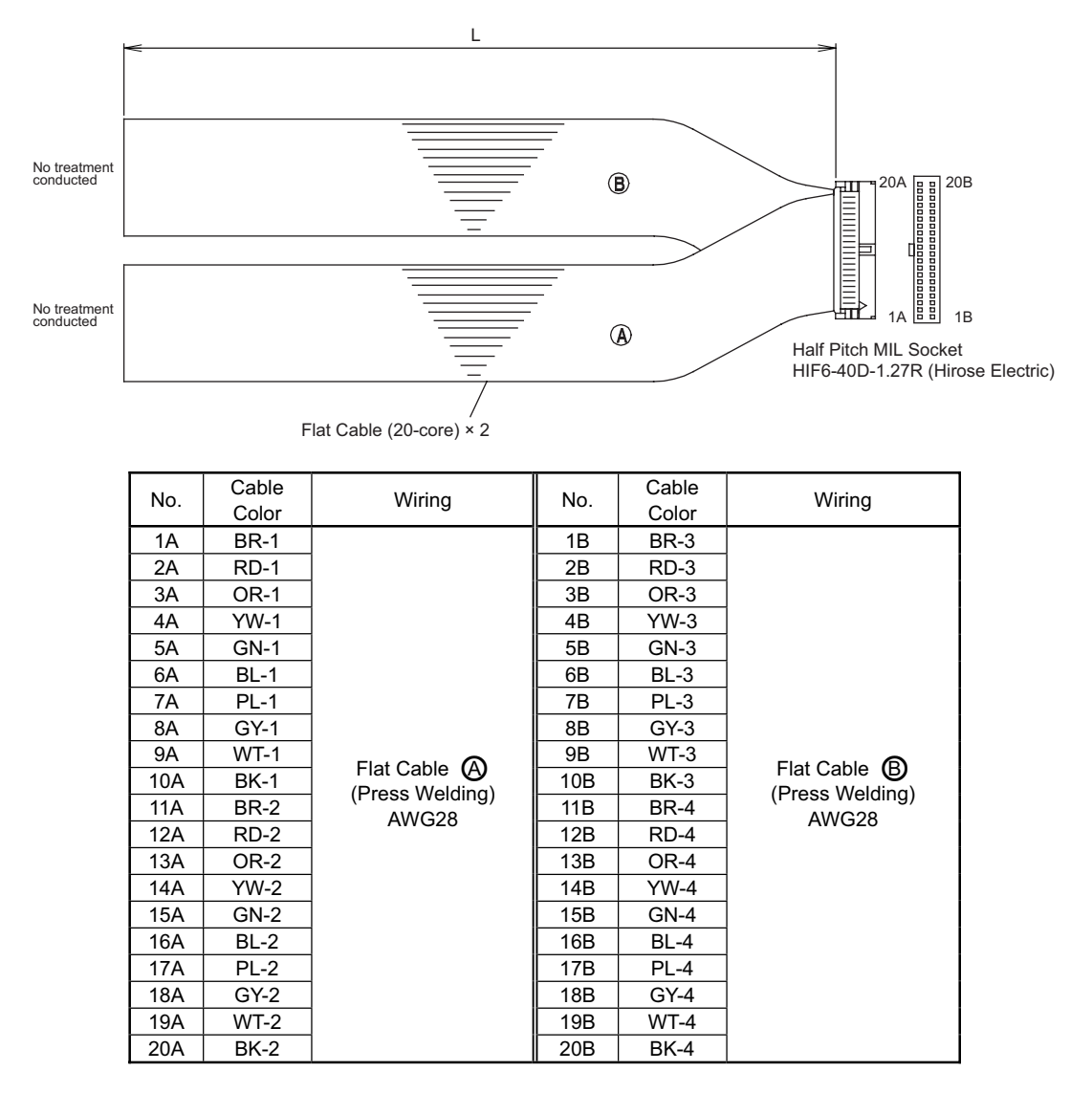

For the signal assignment of each wire, refer to the following considering the operation mode.

- 1) Positioner Mode-----2.1.3 [4] PIO Circuit
- 2) Pulse Train Control Mode .....2.2.3 [3] PIO Circuit

### 2.3.4 Connection of Pulse Train Signal

Pulse train is input to PIO connector. Insert the wires to the indicated pin numbers. [Refer to 2.2.3 [4] Circuits for Pulse Train Control] If the output pulse of the host controller is open collector type, use the following pulse converter.

• Pulse converter : AK-04 (to be purchased separately) It converts the command pulse of the open collector type to the differential type.

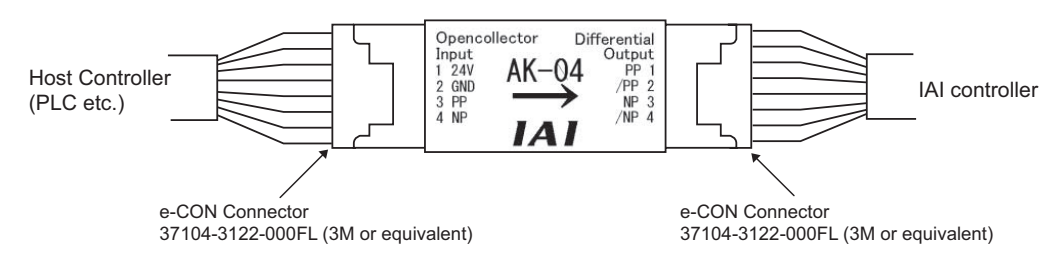

#### Caution :

- 1) Pay attention not to insert wrongly because it is the same e-CON connector as input and output. Putting the power on with the insertion being wrong will burn AK-04.
- 2) Use the pulse converter in the ambient temperature range between 0°C and 40°C.
- 3) The temperature increase of about 30°C occurs during operation. Accordingly, neither install several pulse converters in close contact nor install them within a duct. Do not install the pulse converter near other heating devices.
- 4) If more than one pulse converters are installed, set a pulse converter apart from another by 10mm or more.
- 5) Make the wiring between the host controller and AK-04 as short as possible. Long wires make it easy to pick up noise. Also make the wiring between AK-04 to controller as short as possible. Place AK-04 close to the host controller.

A recommended installation sample is shown in the figure below.

 Make the cable length between the host controller and pulse converter as short as possible.

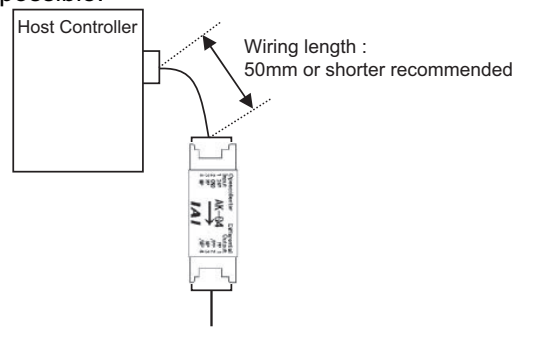

 Keep pulse converters separated for 10mm or more from each other.

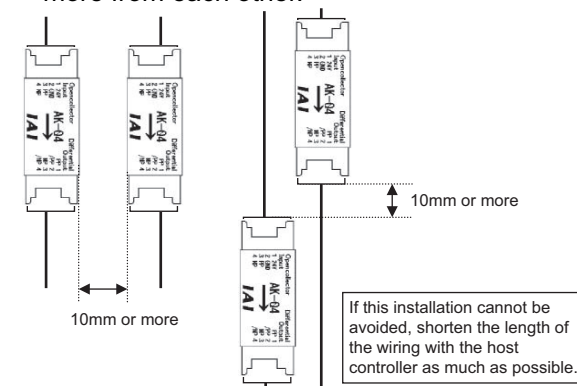
# Αςον·ς Δον·ς

#### 2.3.5 SIO Connector Connection

SIO connectors can be used not only for the connection of teaching tool, but also for the connection of the host controller (PLC, touch panel and PC).

For the operation, refer to the instruction manual of each module.

[Refer to 1.1.3 Instruction manuals related to this product, which are contained in the instruction manual (CD/DVD).]

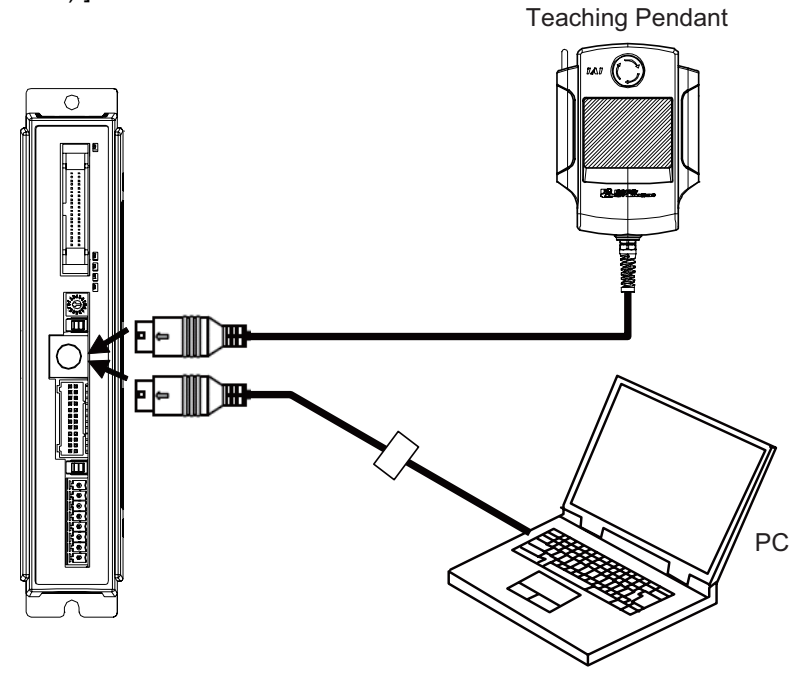

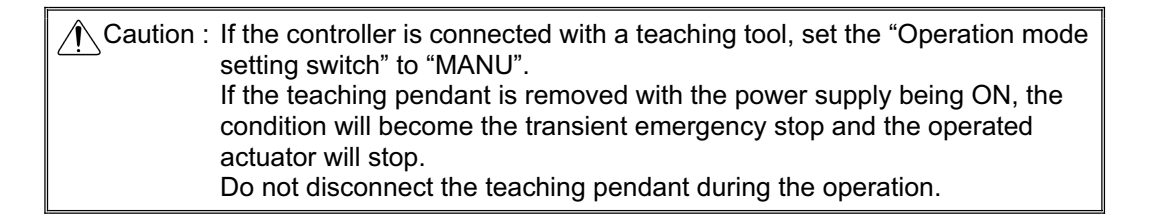

Αςον. σ. Δςον. σ. -

#### Chapter 3 Operation

#### 3.1 Basic Operation

#### 3.1.1 Basic Operation Methods

There are two types, "Positioner Mode" and "Pulse Train Control Mode", for the operation. Select the suitable one considering the system function.

There are various types of actuators including slider, rod. The same operation control method is applicable unless particular descriptions are contained in this manual.

(1) Positioner Mode

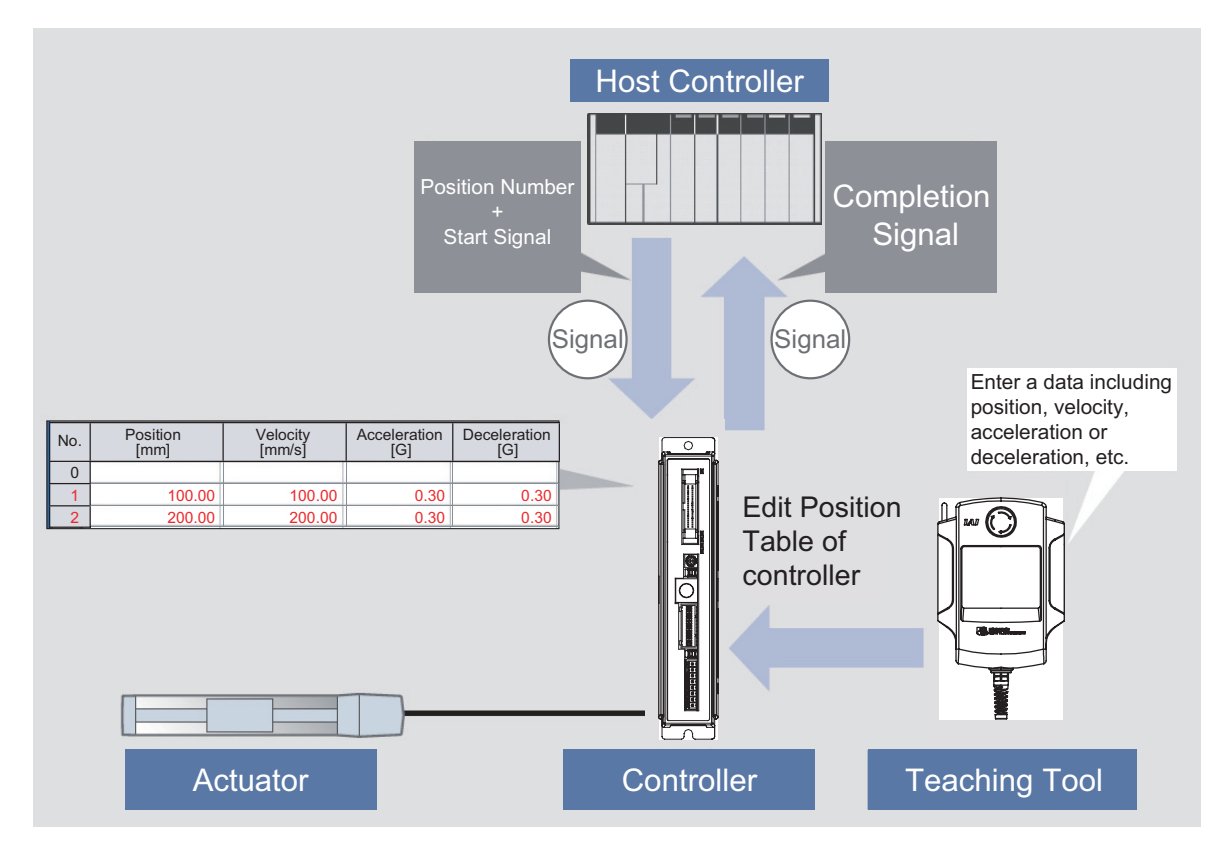

Operation Ready • • Registration of Position Data (Example of Registration of PC software)

- Procedure 1 : Turn ON the controller.
- Procedure 2 : Start up a teaching tool such as "PC Software", and connect to the controller.

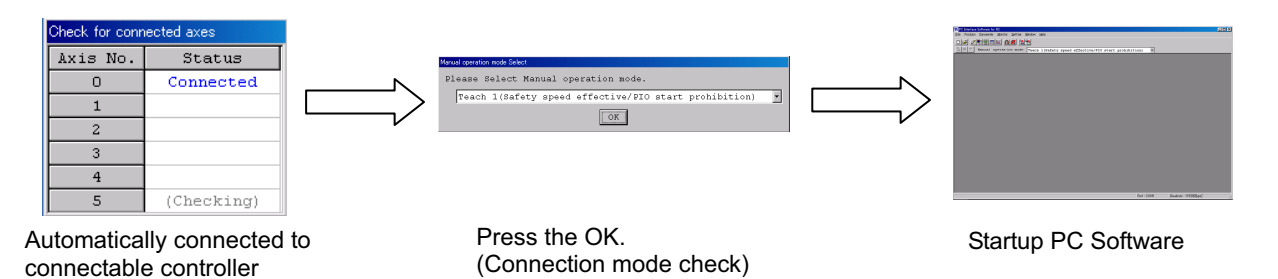

Αςονίζα **D**ζονίζα

• Procedure 3 : Turn the servo ON, and have a home-return operation.

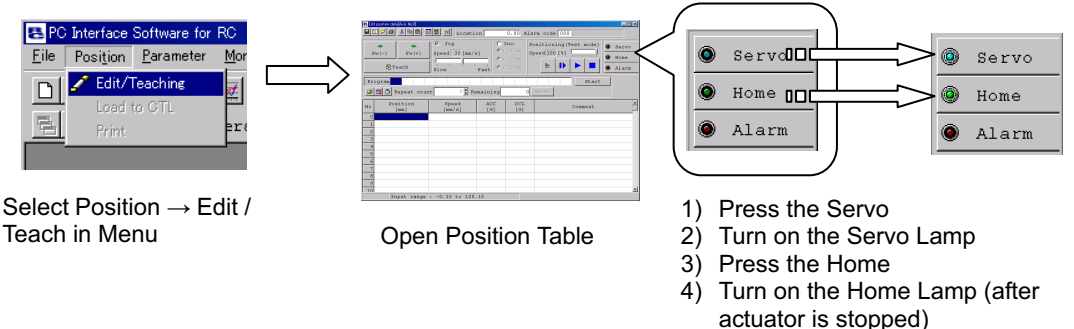

- Procedure 4 : Define the destination (position) of the slider or rod of the actuator. The destination can be defined by using the following two methods:
  - 1) Read out the coordinate values from such a tool as CAD.
  - 2) Drive the slider or rod with the JOG operation to the destination, and set the position data directly.
- Procedure 5 : Type the destination in the column of Position in Position Table. Once the position is filled, the maximum settable values for Speed and Acceleration/Deceleration are automatically input.

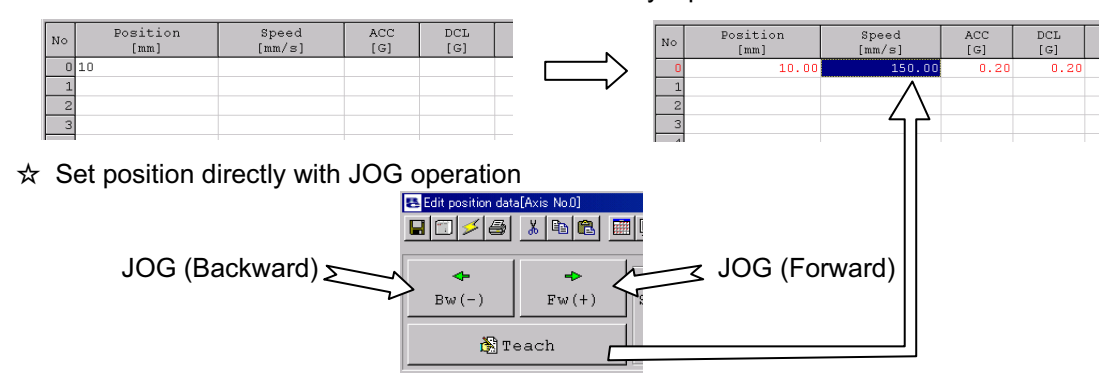

• Procedure 6 : Transfer the information such as Position that is written in Position Table to the controller.

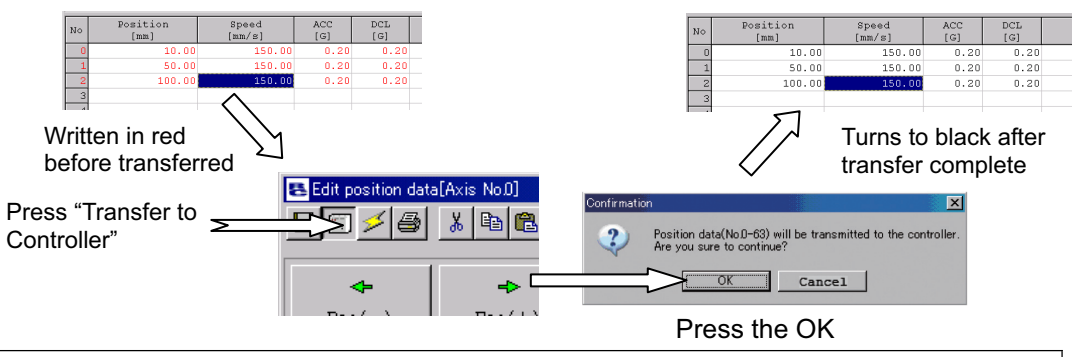

Operation • • Example for parameters (PIO Patterns) at delivery

- Procedure 1 : Input the position number at which positioning is desired to be performed in the binary data (PC1 to PC32) from a tool such as the host controller, and then turn the start signal (CSTR) ON.
- Procedure 2 : The actuator is placed at the proper coordinate value (destination) according to the positioning information in the specified position number.
- Procedure 3 : If the positioning is completed, the binary data (PM1 to PM32) of the position number is output. The completion signal (PEND) is also output.
- The above procedure describes the basic operation method in the "Positioner mode".

(2) Pulse Train Control Mode

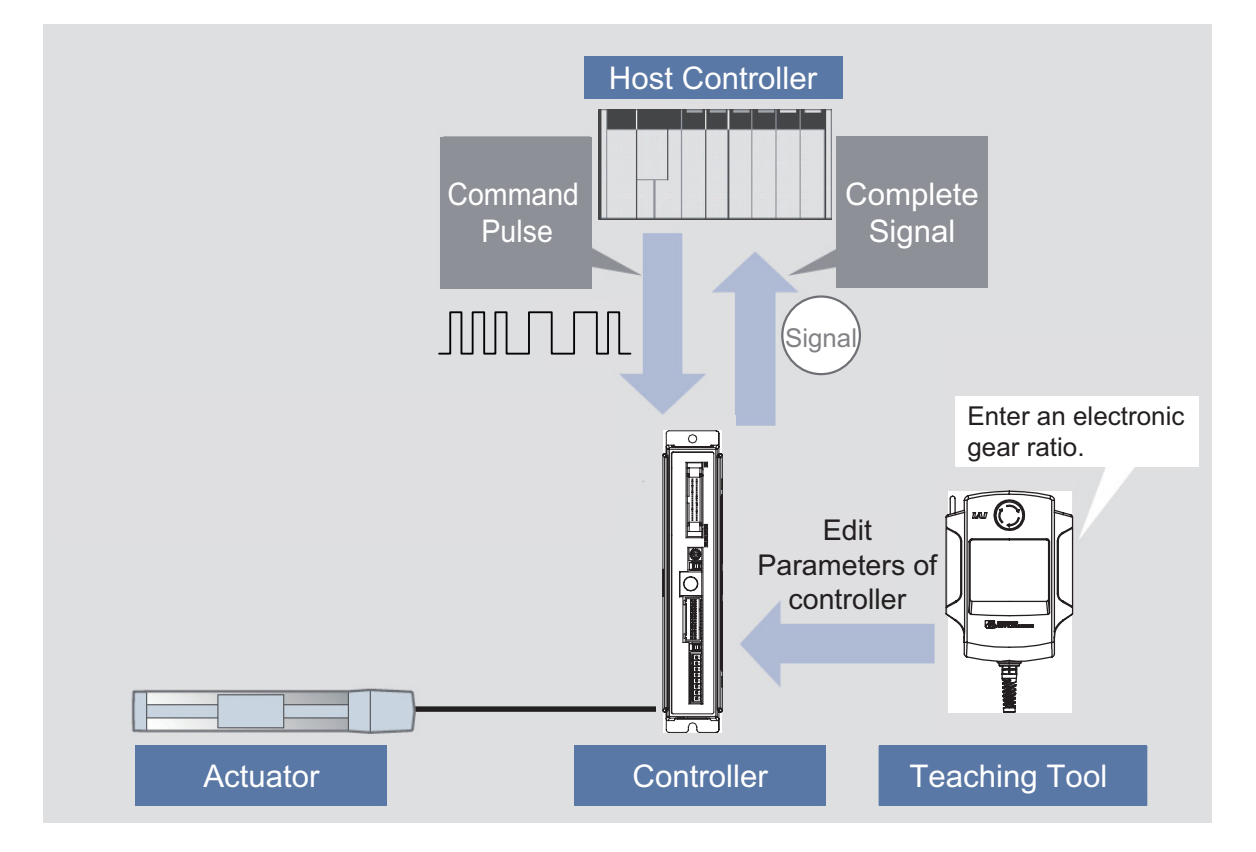

| Operation • • Example for when the parameter settings at delivery                             |
|-----------------------------------------------------------------------------------------------|
| • Procedure 1 : Establish the settings for the pulse train form and electronic gear ratio (to |
| determine how many millimeters the actuator moves when 1 pulse is given) to                   |
| the controller parameters by using a teaching tool such as "PC Software".                     |
| Laster Movement direction indication mo                                                       |

| 63 Command pulse input mode                           | Movement direction indication mode             |
|-------------------------------------------------------|------------------------------------------------|
| 64 Command pulse input mode polarity [0:Plus/1:Minus] | ✓ by signal                                    |
| 65 Electronic gear numerator                          | Positive-Logic Pulse Input                     |
| 66 Electronic gear denominator                        |                                                |
| Electropic Goar Pat                                   | $\frac{1}{10} = 2018/125 = 16.4 \text{ times}$ |

Electronic Gear Ratio =  $2048/125 \square 16.4$  times (Operation made in Unit movement amount per pulse \* 16.4)

- Procedure 2 : Send the pulse corresponding to the movement amount of the actuator to the controller from a tool such as the host controller (positioning unit).
- Procedure 3 : The controller calculates the movement amount by multiplying the electronic gear ratio to the number of the pulse input to the controller. Operation made in the movement amount from the current position. The speed fluctuates in response to the speed of the pulse (frequency) to be input.
- Procedure 4 : Once the positioning is complete, the completion signal (INP) is output.

The above procedure describes the basic operation method in the "Pulse train control mode".

#### 3.1.2 Parameter Settings

Parameter data should be set to be suited to the system or application. Parameters are variables to be set to meet the use of the controller in the similar way as settings of the ringtone and silent mode of a cell phone and settings of clocks and calendars.

| (  | Exam | ple) |
|----|------|------|
| ١. |      | r/   |

| Soft Stroke Limit | : Set a proper operation range for definition of the stroke end,         |
|-------------------|--------------------------------------------------------------------------|
|                   | prevention of interferences with peripherals and safety.                 |
| Zone Output       | : Set to require signal outputs in an arbitrary position zone within the |
|                   | operation zone.                                                          |

Parameters should be set to meet the use of the controller prior to operation. Once set, they may not set every operation.

Refer to Chapter 9 for the parameter types and the details.

### ACONICA DCONICA -

#### 3.2 **Operation in Positioner Mode**

This controller can switch over the mode between "Positioner mode" and "Pulse train control mode" with the parameters. In the "positioner mode", the following 6 types of "PIO pattern" can be selected with a proper parameter.

This Operational "PIO pattern" cannot be switched over after the system is finished to be established or during the actuator operation. Choose the optimum pattern beforehand considering the system operation specifications and prepare the cables and sequence design.

| 1] P                                                         | IO Pattern Selection and                               | d Main Fu           |                  |                   |                | 0 : Va                      | lid functior                |                                |
|--------------------------------------------------------------|--------------------------------------------------------|---------------------|------------------|-------------------|----------------|-----------------------------|-----------------------------|--------------------------------|
|                                                              | PIO Pattern<br>(Parameter No.25)                       | 0                   | 1                | 2                 | 3              | 4                           | 5                           | 6                              |
|                                                              | Mode                                                   | Positioning<br>mode | Teaching<br>mode | 256-point<br>mode | 512-point mode | Solenoid<br>valve<br>mode 1 | Solenoid<br>valve<br>mode 2 | Pulse train<br>control<br>mode |
|                                                              | Number of positioning points                           | 64                  | 64               | 256               | 512            | 7                           | 3                           |                                |
|                                                              | Operation with the<br>Position No. Input               | 0                   | 0                | 0                 | 0              | ×                           | ×                           |                                |
|                                                              | Position No. direct command operation                  | ×                   | ×                | ×                 | ×              | 0                           | 0                           |                                |
|                                                              | Positioning                                            | 0                   | 0                | 0                 | 0              | 0                           | 0                           |                                |
|                                                              | Velocity change during the movement                    | 0                   | 0                | 0                 | 0              | ×                           | ×                           |                                |
| S                                                            | Pressing (tension)                                     | 0                   | 0                | 0                 | 0              | 0                           | ×                           |                                |
| Inction                                                      | Pitch Feeding<br>(relative moving feed)                | 0                   | 0                | 0                 | 0              | 0                           | ×                           | Refer to                       |
| rfu                                                          | Home return signal input                               | 0                   | 0                | 0                 | 0              | 0                           | ×                           | 3.3                            |
| ajo                                                          | Pause                                                  | 0                   | 0                | 0                 | 0              | 0                           | $\Delta^{(Note 1)}$         |                                |
| Σ                                                            | Jog moving signal                                      | ×                   | 0                | ×                 | ×              | ×                           | ×                           |                                |
|                                                              | Teaching signal input<br>(Current Position<br>Writing) | ×                   | 0                | ×                 | ×              | ×                           | ×                           |                                |
|                                                              | Brake release signal input                             | 0                   | ×                | 0                 | 0              | 0                           | 0                           |                                |
|                                                              | Moving Signal Output                                   | 0                   | 0                | ×                 | ×              | ×                           | ×                           |                                |
|                                                              | Zone signal output                                     | 0                   | ×                | ×                 | ×              | 0                           | 0                           |                                |
|                                                              | Position zone signal output                            | 0                   | 0                | 0                 | ×              | 0                           | 0                           |                                |
| te 1 The pause signal is not provided. [Refer to 3.2.6 [5].] |                                                        |                     |                  |                   |                |                             |                             |                                |

(Reference)

1

Position zone signal

Zone signal output signal : The zone range is set to the Parameters No.1 and 2 and No.23 and 24, and becomes always effective after the home return is complete. This feature is associated with the specified position number. The zone range is set in the position table. The zone range is enabled only when

the position is specified but disabled if another position is specified.

### Α CON·CA D CON·CA -

#### [2] Overview of major Functions

| Major functions                 | Description                                                                         |
|---------------------------------|-------------------------------------------------------------------------------------|
| Number of positioning points    | Number of positioning points which can be set in the position table.                |
| Operation with the Position No. | Normal operation started by turning the start signal ON after position              |
| Input                           | No. is entered with binary data.                                                    |
| Position No. direct command     | Operation enabled by turning the signal directly corresponding to a                 |
| operation                       | position No. ON.                                                                    |
| Positioning                     | Positioning enabled at an arbitrary position by the data set in the position table. |
| Velocity change during the      | Velocity change enabled by activating another position No. during                   |
| movement                        | movement.                                                                           |
| Pressing (Tension)              | Operation by an arbitrary pressing (tensile) force set in the position              |
|                                 | table enabled.                                                                      |
| Pitch Feeding                   | Pitch feed by an arbitrary moving distance set in the position table                |
| (Relative moving feed)          | enabled.                                                                            |
| Home return signal input        | Input signal exclusively used for home return. Set to ON to start home              |
|                                 | return.                                                                             |
| Pause                           | The operation can be interrupted or continued by setting this signal to             |
|                                 | ON or OFF, respectively.                                                            |
| Jog moving signal               | The actuator can only be moved while the input is set to ON.                        |
| Teaching signal input (Current  | Setting the input signal to ON allows the coordinate value in the stop              |
| Position Writing)               | state to be written to the position table.                                          |
| Brake release signal input      | The brake (option) can only be released while the input is set to ON.               |
| Moving signal output            | The output signal is set to ON while the actuator is moved.                         |
| Zone signal output              | The output signal is set to ON while the actuator is entered within the             |
|                                 | zone defined by the coordinate values set as parameters.                            |
| Position zone signal output     | The output signal is set to ON while the actuator is entered within the             |
|                                 | zone defined by the coordinate values set in the position table.                    |

### Αςον·ς Δαν·ς Δ

# 3.2.1 Set of Position Table (This section is not required in selection of pulse train control mode.)

The values in the position table can be set as shown below. For only positioning, only the position data may be written if specifying the speed, acceleration, and deceleration is not required. The speed, acceleration, and deceleration are automatically set to the data defined by the relevant parameters. Therefore, setting the speed, acceleration, and deceleration data often used to the relevant parameters makes input easy.

| 1) | 2)               | 3)              | 4)         | 5)         | 6)          | 7)          | 8)               | 9)             | 10)            | 11)             | 12)        | 13)         | 14)          | 15)          |         |
|----|------------------|-----------------|------------|------------|-------------|-------------|------------------|----------------|----------------|-----------------|------------|-------------|--------------|--------------|---------|
| No | Position<br>[mm] | Speed<br>[mm/s] | ACC<br>[G] | DCL<br>[G] | Push<br>[%] | Loth<br>[%] | Pos.band<br>[mm] | Zone +<br>[mm] | Zone -<br>[mm] | ACC/DCL<br>mode | ABS<br>INC | Gain<br>set | Stop<br>mode | VibSup<br>№. | Comment |
| 0  | 0.00             | 100.00          | 0.30       | 0.30       | 0           | 0           | 0.10             | 0.00           | 0.00           | 0               | 0          | 0           | 0            | 0            |         |
| 1  | 100.00           | 100.00          | 0.30       | 0.30       | 0           | 0           | 0.10             | 0.00           | 0.00           | 0               | 0          | 0           | 0            | 0            |         |
| 2  | 150.00           | 200.00          | 0.30       | 0.30       | 50          | 0           | 30.00            | 0.00           | 0.00           | 0               | 0          | 0           | 0            | 0            |         |
| 3  | 300.00           | 400.00          | 1.00       | 1.00       | 0           | 0           | 0.10             | 0.00           | 0.00           | 0               | 0          | 0           | 0            | 1            |         |
| 4  | 200.00           | 200.00          | 0.30       | 0.30       | 0           | 0           | 0.10             | 250.00         | 230.00         | 0               | 0          | 0           | 0            | 2            |         |
| 5  | 500.00           | 50.00           | 0.10       | 1.00       | 0           | 0           | 0.10             | 0.00           | 0.00           | 0               | 0          | 0           | 0            | 0            |         |
| 6  |                  |                 |            |            |             |             |                  |                |                |                 |            |             |              |              |         |
| 7  |                  |                 |            |            |             |             |                  |                |                |                 |            |             |              |              |         |

1) Position No..... The number is specified by PLC at start.

| יי. | 1 0310011100. |                                                                                                    |                             |
|-----|---------------|----------------------------------------------------------------------------------------------------|-----------------------------|
|     | ▲ Caution :   | Do not use position No.0 if available positions remains enough.<br>At the first servo ON after power ON, the completed position No.<br>output is 0 even if the actuator is not located at position No.0. The<br>actuator enters into the same state as that at positioning to position<br>No.0. The completed position No. output is 0 during movement of the<br>actuator. To use position No.0, get the command history by using the<br>sequence program to check completed position No.0 based on the<br>history. |                             |
| 2)  | Position [mm  | <ul> <li>Positioning coordinate value. Enter it as the distance from the h position.</li> <li>For pitch feed (relative movement = incremental feed), enter the width.</li> <li>A value with – indicates that the actuator moves toward the hon position. A value without – indicates that the actuator moves to away from the home position.</li> </ul>                                                                                                    | iome<br>e pitch<br>ne<br>be |

| Caution : Ir | n the case of a Gripper Type:                                       |
|--------------|---------------------------------------------------------------------|
| T            | here are actuators in two standards, two-finger-ended standard and  |
| o            | ne-finger-ended standard. [Refer to the catalog and the instruction |
| m            | nanuals for details.]                                               |

3) Velocity [mm/s]..... Set the velocity in the operation.

Do not attempt to input a value more than the maximum velocity [Refer to the caution note below] or minimum velocity <sup>(Note 1)</sup>. Note 1 The minimum velocity differs depending on the type of the actuator. Refer to the values stated in the appendix in Chapter 11 or the following for the calculation. Min. Speed [mm/s] = Lead Length [mm] / No. of Encoder Pluses / 0.001[s]

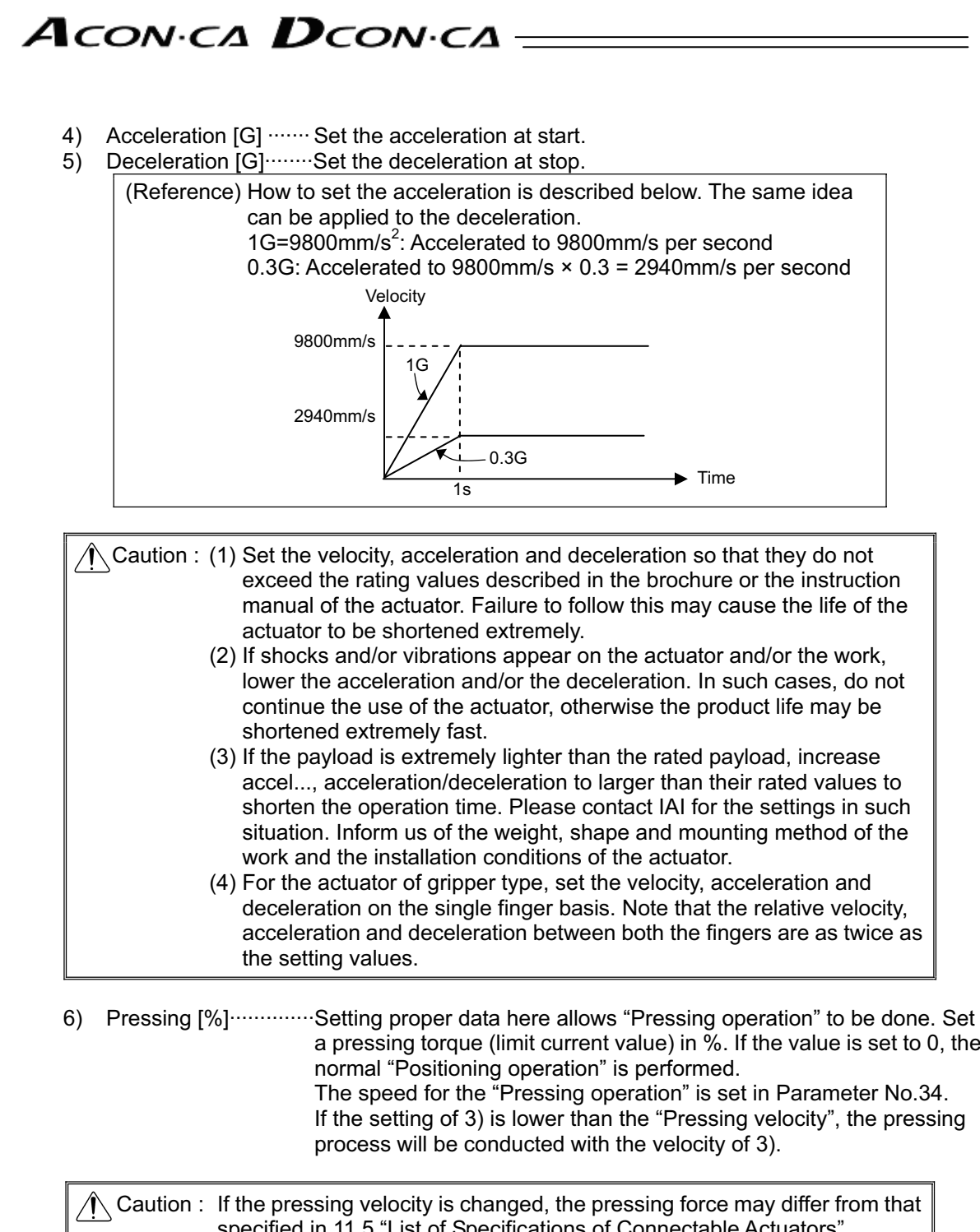

Chapter 3 Operation

a pressing torque (limit current value) in %. If the value is set to 0, the If the setting of 3) is lower than the "Pressing velocity", the pressing

specified in 11.5 "List of Specifications of Connectable Actuators". When the pressing velocity is changed, make sure to measure the actual pressing force before start using.

7) Threshold [%]------Set the threshold value of the "Pressing torque" in %. If the torque (load current) becomes larger than this setting value during "Pressing operation", the detection signal is output. This feature is used to monitor the load current and judge whether the operation is good or not in such an operation as press fitting in "Pressing operation".

# Αςον.ς Δον.ς

8) Positioning width [mm] ······For positioning in "PIO patterns"<sup>\*1</sup> 0 to 4, the positioning complete signal is output if the remaining moving distance is entered within the zone set here.

For "Pressing operation", the actuator is moved at the setup velocity and acceleration/deceleration in the same way as normal positioning to the position of the coordinate value set in 2) and then performs pressing movement by the data set here. For the positioning band, make its width at least 4 times larger than the minimum unit of the movement (movement amount of 1 pulse of the encoder) of the used actuator.

For "PIO pattern" 5, the positioning band is not the complete signal output range against positioning command. Despite the specified position number, the relevant output signal (LS\*) is turned ON when the actuator reaches the setting range. The operation is accomplished as if a sensor were installed to detect the actuator. "PIO pattern" 5 does not correspond to the pressing operation.

\*1 PIO pattern : This is the operation pattern of "Positioner mode".

[Refer to 3.2 "Operation in Positioner Mode"]

[Example of PIO pattern 5]

The figure below shows the position table and the position at which each of the LS signals is turned ON. If the actuator passes any of the positioning bands in the operation by another position number or manual operation in the servo-off state, the relevant LS signal is always turned ON.

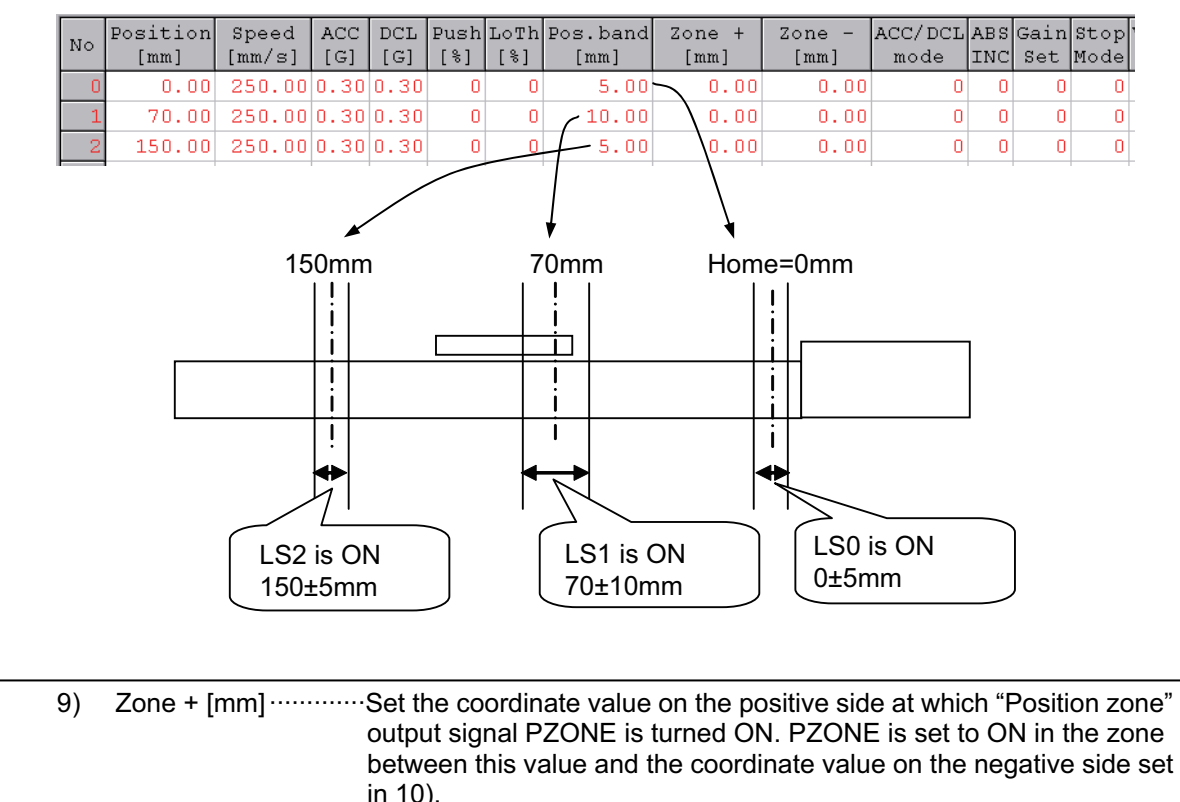

The feature follows the specified position number. It is valid only when the position is specified but invalid in another position operation.

10) Zone - [mm]-------Set the coordinate value on the negative side at which "Position zone" output signal PZONE is turned ON.

Αςονίζα **D**ςονίζα -

11) Acceleration / deceleration mode·······Select a proper acceleration/deceleration pattern depending on the load.

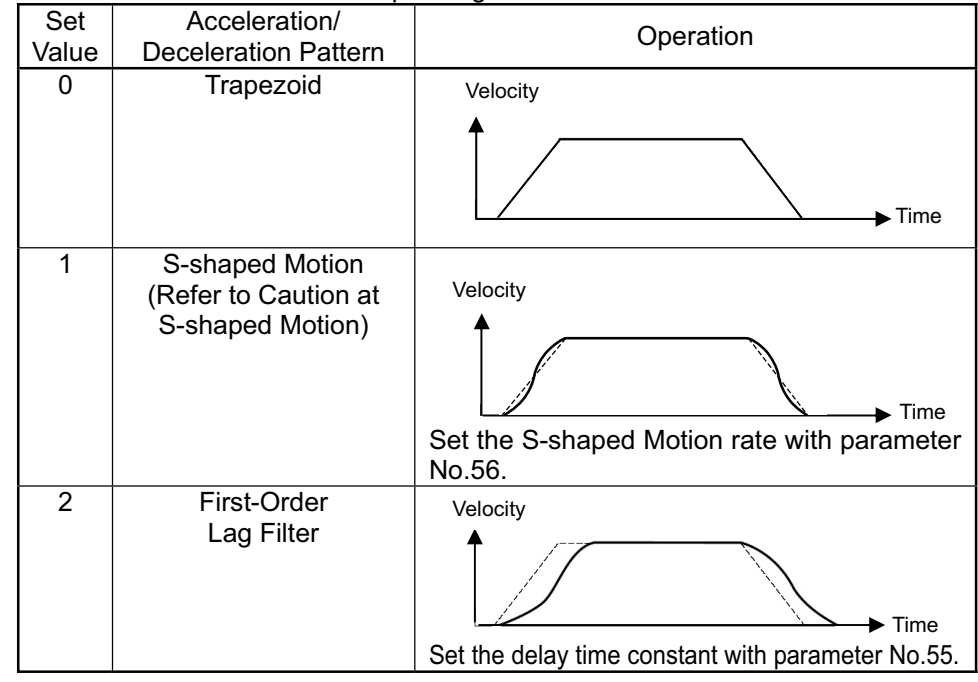

▲ Caution at S-shaped Motion :

- Since it requires a speed change during the operation, even if having the position command or direct command that "S-shaped motion" is set while the actuator is moving, "S-shaped motion" control cannot be performed and will be the "Trapezoid control".
- Make sure to make a command while the actuator is stopped.
- 2) Do not use "S-shaped motion" if the setting of the acceleration time or the deceleration time exceeds 2 seconds. It will not provide the right operation.
- 3) Do not pause on the move during acceleration or deceleration. It will change the speed (acceleration) and may cause a danger.

Caution on First-Order Lag Filter :

Even if the position command or direct value command is conducted with "First-Order Lag Filter" being set while the actuator is operated in order to have a speed change during an operation, it will not make "First-Order Lag Filter" control, but will make "Trapezoid Control".

Make sure to issue the command while the actuator is stopped.

### Αςον·ς Δςον·ς Δ

12) Incremental Set to 1 for pitch feed (relative movement = incremental feed). The value set for the position in 1) indicates the pitch feed distance. With the value set to 0, positioning is defined to the position in 1) based on the absolute coordinate system.

| Caution : | In the pitch feed, do not perform a command with a pitch smaller than the minimum encoder resolution (lead/encoder pulse number) or that less |
|-----------|----------------------------------------------------------------------------------------------------|
|           | than positioning accuracy repeatability.                                                                                                    |
|           | There would be no deviation to occur even with the command because it                                                                         |
|           | is an operation command to the same position as the positioning                                                                               |
|           | complete condition, but the positioning control cannot be performed properly.                                                                 |
|           | When solenoid valve mode 2 is selected, set this to 0. Setting this to 1 causes the position data error to occur.                             |

13) Gain Set......The six parameters necessary for the servo-motor gain adjustment (ACON only) are put together and made as one set. Four types of sets are available to register, and the servo-motor gain can be switched at every positioning operation. By using "Offboard Tuning Function<sup>(Note)</sup>" in "PC Software", a setting near the optimum can be obtained.

(Note) Refer to Chapter 11 "Appendix Connectable Actuator" for the applicable models.
There may be a case that establishment of "Home-Return Gain Set" is necessary if the setting is made to have high-speed operation or transported weight of more than the rating with this function being used.
Refer to "RC PC Software Instruction Manual" for how to set up and caution.

[Parameters to be contracted in 1 set]

- Servo-Motor Gain Number (Position Gain)
- Position Feed Forward Gain
- Speed Loop Proportional Gain
- Speed Loop Integral Gain
- Torque Filter Time Constant
- Current Control Band Number

Set the number of "Gain Set" that corresponds to the position number desired for an operation with the indicated "Gain Set".

[Refer to Section 9.3 "Servo Adjustment" for details of each gain parameter]

| Setting | Parameter Set Select | Parameter No.       |
|---------|----------------------|---------------------|
| 0       | Gain Set 0           | 7, 31 to 33, 54, 71 |
| 1       | Gain Set 1           | 120 to 125          |
| 2       | Gain Set 2           | 126 to 131          |
| 3       | Gain Set 3           | 132 to 137          |

### ACONICA DCONICA

14) Stop mode------Automatic servo OFF is enabled after a certain period from the completion of positioning for power saving.

| A proper period can be selected from three parameters. |                                         |               |  |  |  |  |
|--------------------------------------------------------|-----------------------------------------|---------------|--|--|--|--|
| Setting                                                | Operation after completion of operation | Parameter No. |  |  |  |  |
|                                                        |                                         |               |  |  |  |  |

| 0 |                                          |    |
|---|------------------------------------------|----|
| 0 | Servo ON not changed                     | —  |
| 1 | Automatic servo OFF after certain period | 36 |
| 2 | Automatic servo OFF after certain period | 37 |
| 3 | Automatic servo OFF after certain period | 38 |
|   |                                          |    |

Caution : (1) No retaining torque is provided in automatic servo OFF. Pay sufficient attention to the setting because the actuator may be moved by external force applied to it.
 (2) Do not use the automatic servo OFF if the next moving command is

- (2)Do not use the automatic servo OFF if the next moving command is relative distance specification (pitch feed). Failure to follow it may cause position shift to occur.
- (3)Do not use the automatic servo OFF in pressing. If used, the pressing force is lost.
- (4)Automatic Servo OFF would not function in the operation with teaching mode of PC software.
- 15) Vibration suppress No......It controls the vibration (resonance) of the load attached on the (ACON only) actuator.

It can be applicable for three types of vibration.

Four parameters are available to each type of vibration and they are gathered as one set.

A parameter set corresponding to the position number that requires vibration control is to be set to the position table.

|         | incler to chapter 3 vibration con |                |
|---------|-----------------------------------|----------------|
| Sotting | Control Frequency                 | Baramatar No   |
| Setting | (Natural Frequency)               | Faranieter No. |
| 0       | Ordinary Position Control         | -              |
|         | (No vibration control)            |                |
| 1       | Vibration Control Parameter Set 1 | 97 to 100      |
| 2       | Vibration Control Parameter Set 2 | 101 to 104     |
| 3       | Vibration Control Parameter Set 3 | 105 to 108     |

Caution : (1) The vibration frequency (corresponding specific frequency) that can be controlled is between 0.5Hz to 30Hz.

- (2) It is applicable for the vibration of the load evoked by the actuator connected to this controller.
  - Any vibration caused by other factors cannot be controlled.
- (3) It is applicable for the vibration in line with the direction of the actuator operation. Any vibration in other directions cannot be controlled.
- (4) Home-return and pressing operations are not in consideration.
- (5) If is not applicable for "Pulse Train Control Mode".
- (6) The operation time may get long if the vibration frequency is set low. The positioning termination time is 150ms or more at 6Hz and less.

#### 3.2.2 Control of Input Signal

The input signal of this controller has the input time constant of 6ms considering the prevention of wrong operation by chattering and noise.

Therefore, input each input signal for 6ms or more <sup>(Note)</sup> continuously. The signal cannot be identified if it is less than 6ms.

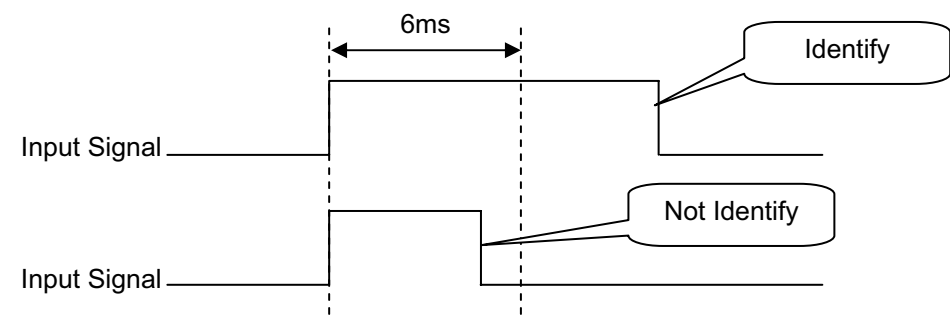

(Note) It is necessary to input 26ms or more for PWRT Signal of PIO Pattern 1. [Refer to 3.2.4 "Operation with the Position No. Input = Operations of PIO Patterns 0 to 3"]

#### 3.2.3 Operation Ready and Auxiliary Signals = Common to Patterns 0 to 5

[1] Emergency stop status (EMGS)

|                 | Output |
|-----------------|--------|
| PIO signal      | *EMGS  |
| Common to       | 0      |
| Patterns 0 to 5 |        |
|                 |        |

O : Available, ×: Unavailable

- The emergency stop status EMGS is turned ON when in normal condition and turned OFF when EMG terminal on 2.1.3 [1] "Power Supply Connector" is 0V (emergency stop condition or disconnected).
- 2) It turns back ON once the emergency stop condition is released and EMG terminal goes up to 24V DC.

Have an appropriate safety treatment such as interlock with this signal for the host controller.

(Note) EMGS is different from the emergency stop output caused by a controller alarm.

### Αςονίζα Dconica -

#### [2] Operation Mode (RMOD, RMDS)

|                              | Input | Output |
|------------------------------|-------|--------|
| FIO Signal                   | RMOD  | RMDS   |
| Common to<br>Patterns 0 to 5 | 0     | 0      |

O : Available, x: Unavailable

Two operation modes are provided so that the operation by PIO signals does not overlap with the operation by a teaching tool such as "PC software" through SIO (serial) communication. The mode change is done by the "Operation mode setting switch" ON the front panel of the controller.

AUTO······Operation by PIO signals is valid. MANU·······Operation through SIO (serial) communication is valid.

However, when having the controller in link connection <sup>(Note 1)</sup> and the teaching tool such as "PC software" being connected using "SIO converter", there is a case the controller and "PC software" the teaching tool are placed far from each other. In such a case, the controller can be entered into the "MANU" mode by setting PIO signal RMOD to ON.

Because the RMDS signal is set to ON with the "MANU" mode selected by using the signal, make the operation sequence interlocked.

The table below lists the "Operation mode setting switch", the modes selected by the RMOD signal and the corresponding output states of the RMDS signal.

Note 1 For the details of the link connection, refer to 11.1 "Way to Set Multiple Controllers with 1 Teaching Tool".

|                         |                                              |   |   |   |     | 0.00 | 100104 | 0.00                                                                                                | • • • |
|-------------------------|----------------------------------------------|---|---|---|-----|------|--------|----------------------------------------------------------------------------------------------------|-------|
| Cond                    | dition                                       |   |   |   | Sta | atus |        |                                                                                                    |       |
| Teaching tool such as   | PIO Operation<br>Invalid <sup>(Note 2)</sup> | 0 | 0 | 0 | 0   | ×    | ×      | ×                                                                                                   | ×     |
| PC software             | PIO Operation<br>Allowed (Note 2)            | × | × | × | ×   | 0    | 0      | 0                                                                                                   | 0     |
| Switches ON             | AUTO                                         | 0 | 0 | × | ×   | 0    | 0      | ×                                                                                                   | ×     |
| front panel             | MANU                                         | × | × | 0 | 0   | ×    | ×      | ×       )     O       )     ×       )     ×       )     ×       )     ×       )     O       )     ∞ | 0     |
| PIO Input               | RMOD                                         | × | 0 | × | 0   | ×    | 0      | ×                                                                                                   | 0     |
| PIO Output              | RMDS                                         | × | 0 | 0 | 0   | ×    | 0      | 0                                                                                                   | 0     |
| PIO valid: ⊚,           | PIO invalid:                                 | 0 | • | • | •   | 0    | 0      | 0                                                                                                   | 0     |
| Operation by normal PIO |                                              |   |   |   |     |      |        |                                                                                                    |       |

(Note 2) "PIO Operation Allowed" or "PIO Operation Invalid" is the function to select a restriction while the teaching tool such as "PC software" is connected.

Caution : (1) Note that selecting "PIO Operation Allowed" by using the teaching tool such as "PC software" makes all PIO signals valid to enable operation however the states of the switches and RMOD signal input may be. In this status, the actuator may be started depending on the signals from PLC.
 (2) If the teaching tool such as PC software is disconnected from the controller, "PIO Operation Allowed" or "PIO Operation Invalid" holds the state selected before. After teaching operation or debugging is

controller, "PIO Operation Allowed" or "PIO Operation Invalid" holds the state selected before. After teaching operation or debugging is terminated, select "PIO Operation Allowed" and disconnect the teaching tool such as PC software from the controller.

### Αςον·ςα Dcon·ca

#### [3] Servo ON (SON, SV, PEND)

| PIO signal                    | Input | Out | tput |  |  |
|-------------------------------|-------|-----|------|--|--|
|                               | SON   | SV  | PEND |  |  |
| Other than pattern 5          | 0     | 0   | 0    |  |  |
| Pattern 5                     | 0     | 0   | ×    |  |  |
| O : Available, ×: Unavailable |       |     |      |  |  |

- 1) Servo ON signal SON is the input signal making the servo motor of the actuator operable.
- 2) If the servo-on is performed to enable operation, the SV output signal is turned ON. Concurrently positioning completion signal PEND is turned ON.
- 3) With the power being supplied, then controller cannot be operated while the SV signal remains OFF. If the SON signal is turned OFF under operation of the actuator, the actuator is decelerated and stopped with the "Emergency stop torque". After the stop, the servo OFF occurs to enter the motor into the free running state. The brake (option) is of release-in-excitation type. Therefore, making the excitation ON will release the brake (release) while making it OFF will lock the brake (lock).

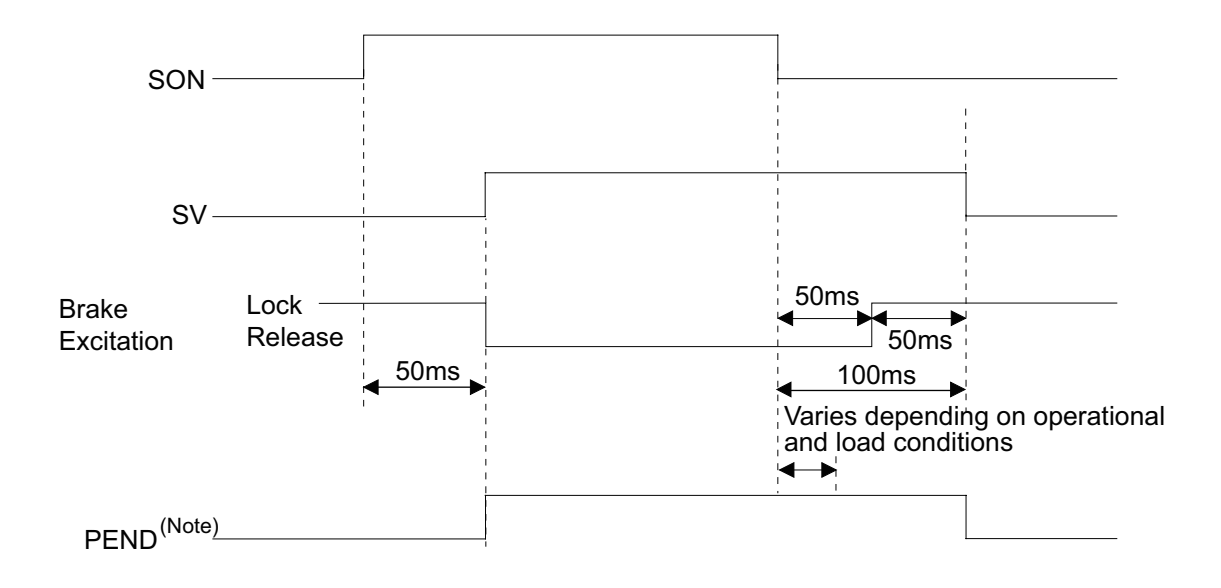

(Note) PEND would not turn ON in the pause condition.

### ACONICA DCONICA -

#### [4] Home Return (HOME, HEND, PEND, MOVE)

|                  |                      | ,      | 1    |      |  |  |  |
|------------------|----------------------|--------|------|------|--|--|--|
|                  | Input                | Output |      |      |  |  |  |
| FIO Signal       | HOME                 | HEND   | PEND | MOVE |  |  |  |
| Patterns 0 and 1 | 0                    | 0      | 0    | 0    |  |  |  |
| Patterns 2 to 4  | 0                    | 0      | 0    | ×    |  |  |  |
| Pattern 5        | × <sup>(Note1)</sup> | 0      | ×    | ×    |  |  |  |

O : Available, ×: Unavailable

Note 1: For pattern 5, the home return by the HOME signal is not allowed. Refer to 3.2.6 [1] Home return (ST0, HEND) for how to perform a home-return operation.

The HOME signal is intended for automatic home return. The HOME signal is caught at the rising edge (ON edge) to start the home return. At completion of the home return, home return completion signal HEND is turned ON. The home-return complete signal HEND is kept on unless the memory of origin point is lost for a reason such as alarm. During the home return operation, positioning completion signal PEND and moving signal MOVE are set to OFF and ON, respectively.

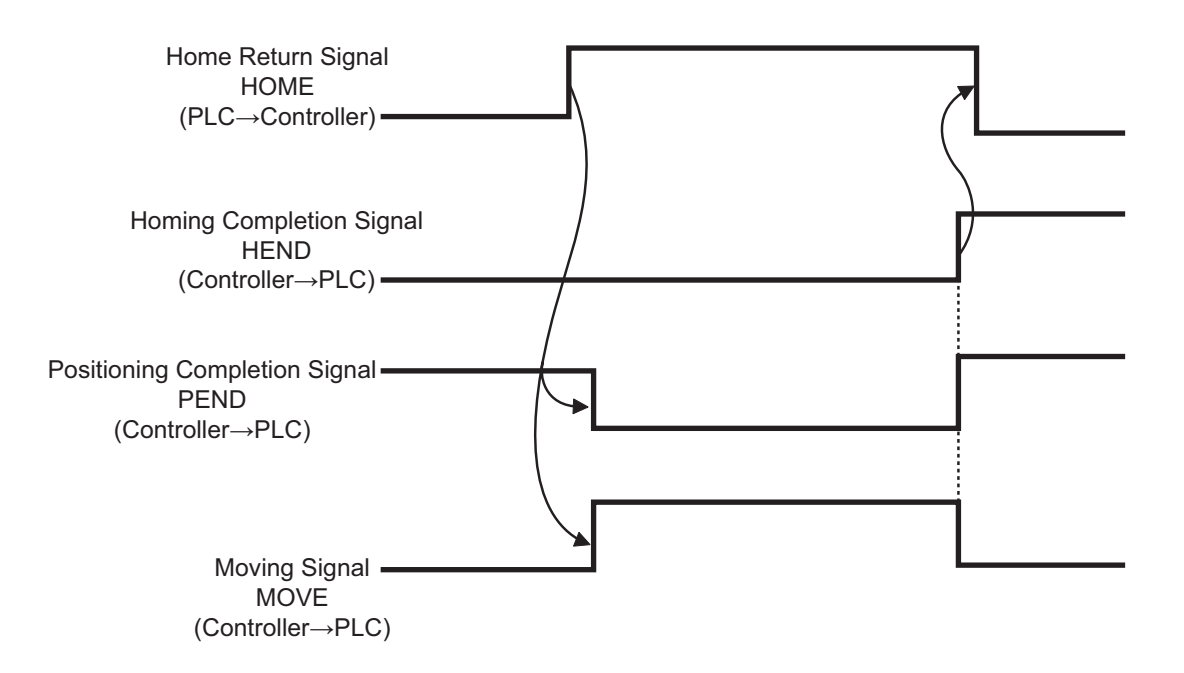

### Αςον.ς Δαργ.ς

[Operation of Slider Type/Rod Type Actuator]

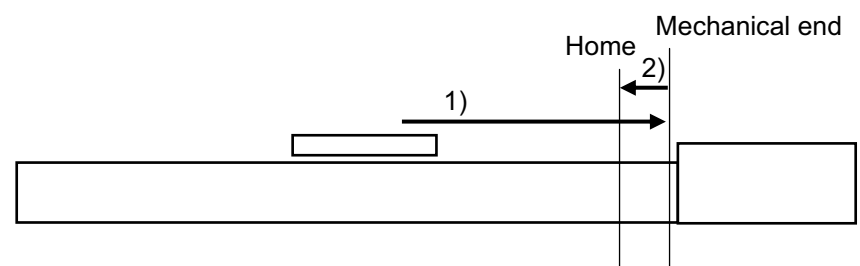

1) With the HOME signal being ON, the actuator moves toward the mechanical end at the home return speed.

The moving speed is 20mm/s for most actuators but less than 20mm/s for some actuators. Refer to the instruction manual of each actuator.

2) The actuator is turned at the mechanical end and stopped at the home position. The moving distance is the value set by Parameter No.22 "Home return offset level".

Caution: In the "Home reverse specification", the actuator moves in the reverse direction.
 Make sure to refer to Section 9.2 [15] when a change to Parameter No.22 "Home return offset level" is required.

[Operation of the Gripper]

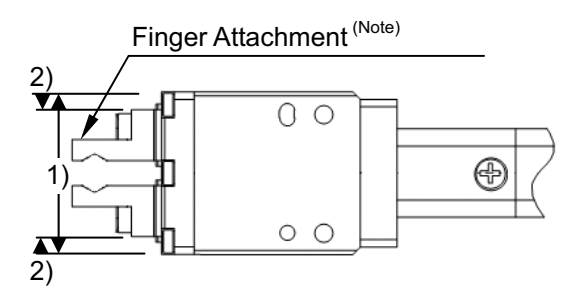

- 1) If the HOME signal is turned ON, the actuator moves toward the mechanical end (to end side) at the home return speed (20mm/s).
- 2) The actuator is turned at the mechanical end and stopped at the home position. The moving distance is the value set by Parameter No.22 "Home return offset level".

Caution: Make sure to refer to Section 9.2 [15] when a change to Parameter No.22 "Home return offset level" is required.

(Note) Finger attachment is not included in the actuator package. Please prepare separately.

### Α CON·CA D CON·CA

#### [5] Zone Signal and Position Zone Signal (ZONE1, ZONE2, PZONE)

| PIO signal                    | Output                |                           |                           |  |  |  |
|-------------------------------|-----------------------|---------------------------|---------------------------|--|--|--|
| FIO Signal                    | ZONE1                 | ZONE2 <sup>(Note 2)</sup> | PZONE <sup>(Note 2)</sup> |  |  |  |
| Pattern 0                     | 0                     | 0                         | 0                         |  |  |  |
| Pattern 1                     | O <sup>(Note 2)</sup> | ×                         | 0                         |  |  |  |
| Pattern 2                     | O <sup>(Note 2)</sup> | ×                         | 0                         |  |  |  |
| Pattern 3 <sup>(Note 1)</sup> | ×                     | ×                         | ×                         |  |  |  |
| Pattern 4                     | 0                     | 0                         | 0                         |  |  |  |
| Pattern 5                     | 0                     | 0                         | 0                         |  |  |  |

O : Available, ×: Unavailable

- Note 1 Pattern 3 does not have the zone signal output feature.
- Note 2 In Parameter No.149 Zone Output Switchover, ZONE can be selected instead of PZONE.

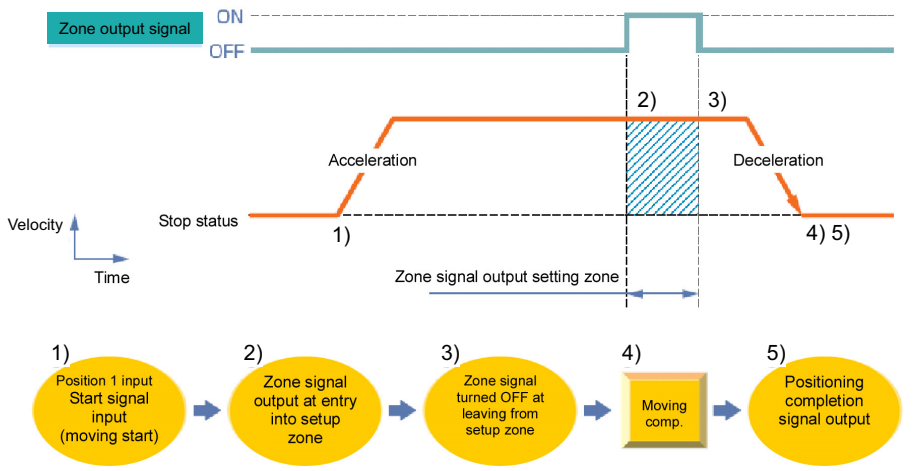

The relevant signal can be turned ON while the actuator passes or stops in the zone range in either of the following 2 types:

- 1) Zone signal (ZONE1, ZONE2)..... The output signal is turned ON at the position set by the proper parameter.
- 2) Position zone signal (PZONE)····· The output signal is turned ON at the position set in the position table.

The feature can play a role as the sensor for judging whether the completion position is good or not at completion of pressing, setting the continuous operation zone in pitch feed or interlocking operations of other units in the setting zone.

(1) Zone signal (ZONE1, ZONE2)

Set the zone range to the relevant parameter.

- 1) Parameter No.1 : Zone boundary 1+
- 2) Parameter No.2 : Zone boundary 1-
- 3) Parameter No.23: Zone boundary 2+
- 4) Parameter No.24 : Zone boundary 2-

The zone signal ZONE is kept effective also during the emergency stop unless the memory of the origin is lost due to alarm.

(2) Position zone signal (PZONE)

| No | Position<br>[mm]      | Speed<br>[mm/s] | ACC<br>[G] | DCL<br>[G] | Push<br>[%] | LoTh<br>[%] | Pos.band<br>[mm] | Zone +<br>[mm] | Zone -<br>[mm] | ACC/DCL<br>mode | ABS<br>INC | Gain<br>Set | Stop<br>Mode |
|----|-----------------------|-----------------|------------|------------|-------------|-------------|------------------|----------------|----------------|-----------------|------------|-------------|--------------|
| 0  |                       |                 |            |            |             |             |                  |                |                |                 |            |             |              |
| 1  | 0.00                  | 250.00          | 0.30       | 0.30       | 0           | 0           | 0.10             | 50.00          | 30.00          | 0               | 0          | 0           | 0            |
| 2  | 100.00                | 250.00          | 0.30       | 0.30       | 0           | 0           | 0.10             | 70.00          | 60.00          | 0               | 0          | 0           | 0            |
| 3  | 50.00                 | 250.00          | 0.30       | 0.30       | 50          | 0           | 20.00            | 60.00          | 65.00          | 0               | 0          | 0           | 0            |
|    | Setting of zone range |                 |            |            |             |             |                  |                |                |                 |            |             |              |

Zone ranges should be set in the position table.

While the operation corresponding to a position number is executed, the zone range set for the position number is valid. It is kept effective also during the emergency stop unless the actuator is operated or the memory of the origin is lost due to alarm.

(3) Setting values and signal output range

The zone output range varies depending on the difference between the value set for the positive side of the zone and that for the negative side.

- 1) Value set for positive side > value set for negative side: The output signal is set to ON in the range and OFF out of the range.
- 2) Value set for positive side < value set for negative side: The output signal is set to OFF in the range and ON out of the range.

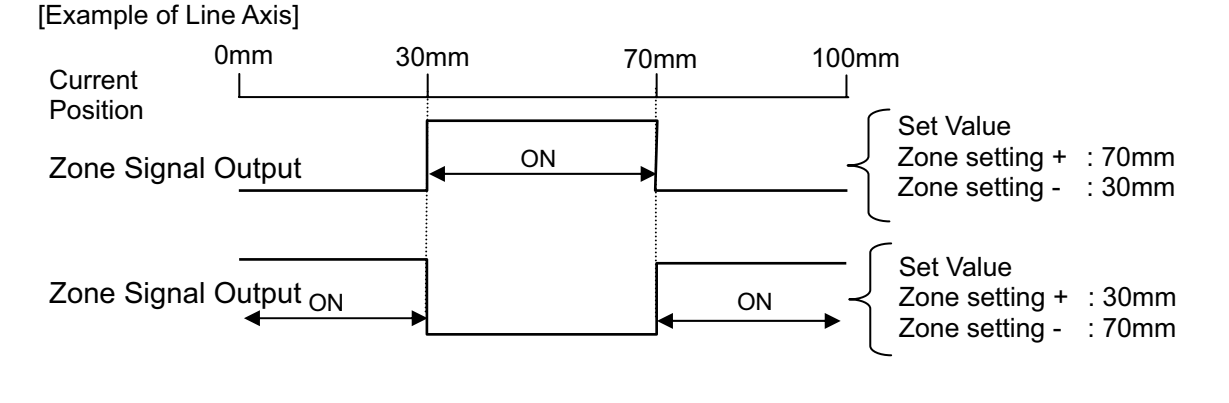

Caution : (1) Since this signal becomes effective after the coordinate system is established after the home return is completed, it would not be output just with the power turned ON.
 (2) The zone detection range would not turn ON unless the value exceeds that of the minimum resolution (actuator lead length/encoder resolution).

#### ACONICA DCONICA -

#### [6] Alarm, Alarm Reset (\*ALM, RES)

| PIO signal      | Input | Output |
|-----------------|-------|--------|
| FIO Signal      | RES   | *ALM   |
| Common to       | 0     | 0      |
| Patterns 0 to 5 |       |        |

O : Available, x: Unavailable

- 1) Alarm signal \*ALM is set to ON in the normal status but turned OFF at the occurrence of an alarm at a level equal to or higher than the "Operation release level".
- 2) Turning reset signal RES ON under occurrence of an alarm at the "Operation release level" allows the alarm<sup>(Note 1)</sup> to be released. The action is taken at the rising edge (ON edge).
- 3) The alarm reset should be done after the cause of the alarm is confirmed and removed. If alarm reset and restart are repeated many times without removal of the cause, a severe failure such as motor burnout may occur.

Note 1 Check the 10.4 Alarm List for details of alarms.

| <u>∱</u> Caution : | Reset signal RES has two features, or alarm reset under occurrence of<br>an alarm and operation interruption (cancellation of remaining moving<br>distance) under temporary stop.<br>For the operation interruption under temporary stop, refer to the<br>description of the operation in each pattern. |
|--------------------|----------------------------------------------------------------------------------------------------|
|                    | the second second second second second second second second second second second second second second second se                                                                                                    |

O: ON ●: OFF

### Αςονίς Δαργία -

| [7] | Binary | Output o | f Alarm | Data | Output | (*ALM, | PM1 to | o 8) |
|-----|--------|----------|---------|------|--------|--------|--------|------|
|-----|--------|----------|---------|------|--------|--------|--------|------|

|                               | Output |          |  |  |  |  |
|-------------------------------|--------|----------|--|--|--|--|
| FIO Signal                    | *ALM   | PM1 to 8 |  |  |  |  |
| Common to<br>Patterns 0 to 3  | 0      | 0        |  |  |  |  |
| Pattern 4 <sup>(Note 1)</sup> | 0      | ×        |  |  |  |  |
| Pattern 5 <sup>(Note 1)</sup> | 0      | ×        |  |  |  |  |

O : Available, ×: Unavailable

(Note 1) Patterns 4 and 5 do not have this function.

 If an alarm at a level equal to or higher than the "Operation release level" occurs, "Completed position number output" signals PM1 to PM8 output the alarm information in the binary code format.

2) The host controller can read the binary code of alarm signal \*ALM as the strobe signal to refer to alarm information.

| *ALM | ALM8<br>(PM8) | ALM4<br>(PM4) | ALM2<br>(PM2) | ALM1<br>(PM1) | Binary Code | Description: Alarm code is shown in ( ).                                                                                                    |
|------|---------------|---------------|---------------|---------------|-------------|----------------------------------------------------------------------------------------------------|
| 0    | •             | •             | •             | •             | -           | Normal                                                                                                    |
| •    | •             | •             | 0             | •             | 2           | Software reset during servo ON (090)<br>Position number error during teaching (091)<br>PWRT signal detected during movement (092)<br>PWRT signal detected before completion of home<br>return (093)                                                                                                    |
| •    | •             | •             | 0             | 0             | 3           | Move command during servo OFF (080)<br>Position Command in Incomplete Home Return<br>(082)<br>Absolute position move command when home<br>return is not yet completed (083)<br>Movement Command during Home Return<br>Operation (084)<br>Position No. error during movement (085)<br>Move command while pulse train input is effective<br>(086)<br>Command deceleration error (0A7) |
| •    | •             | 0             | •             | •             | 4           | FAN error detection (0D6)<br>Field bus module not detected (0F3)<br>Mismatched PCB (0F4)                                                                                                    |
| •    | •             | 0             | ●             | 0             | 5           | Field bus link error (0F1)<br>Field bus module error (0F2)                                                                                                    |
| •    | •             | 0             | 0             | •             | 6           | Parameter data error (0A1)<br>Position data error (0A2)<br>Position command data error (0A3)<br>Unsupported motor/encoder type (0A8)                                                                                                    |
| •    | •             | 0             | 0             | 0             | 7           | Z-Phase position error (0B5)<br>Z-phase detection timeout (0B6)<br>Magnetic pole undefined (0B7)<br>Home sensor non-detection (0BA)<br>Home return timeout (0BE)                                                                                                    |

(Note) \*ALM Signal is an active low signal. It is ON when the power is applied to the controller, and turns OFF when the signal is output.

### Α CON·CA DCON·CA -

| 0: <b>ON</b> | •: OFF        | -             |               |               |             |                                                                                                    |
|--------------|---------------|---------------|---------------|---------------|-------------|----------------------------------------------------------------------------------------------------|
| *ALM         | ALM8<br>(PM8) | ALM4<br>(PM4) | ALM2<br>(PM2) | ALM1<br>(PM1) | Binary Code | Description: Alarm code is shown in ( ).                                                                                                    |
| •            | 0             | •             | •             | •             | 8           | Actual speed excessive (0C0)                                                                                                    |
| •            | 0             | •             | •             | 0             | 9           | Overcurrent (0C8)<br>Overheat (0CA)<br>Current sensor offset adjustment error (0CB)<br>Control power source voltage error (0CC)<br>Drop in control supply voltage (0CE)<br>Drive source error (0D4)                                                                                                 |
| •            | 0             | •             | 0             | 0             | 11          | Command counter overflow (0A4)<br>Deviation Overflow (0D8)<br>Software stroke limit exceeded (0D9)<br>Pressing motion range over error (0DC)                                                                                                    |
| •            | 0             | 0             | •             | •             | 12          | Electric angling mismatching (0B4)<br>Illegal control system transition command (0C5)<br>Motor power source voltage excessive (0D2)<br>Overload (0E0)<br>Driver logic error (0F0)                                                                                                    |
| •            | 0             | 0             | •             | 0             | 13          | Encoder sent error (0E4)<br>Encoder receipt error (0E5)<br>Encoder counter error (0E6)<br>A and B-phase Wire Breaking (0E8)<br>P and S-phase Wire Breaking(0EC)<br>Absolute encoder error detection 1 (0ED)<br>Absolute encoder error detection 2 (0EE)<br>Absolute encoder error detection 3 (0EF) |
| •            | 0             | 0             | 0             | •             | 14          | CPU Error (0FA)<br>Logic Error (0FC)                                                                                                    |
| •            | 0             | 0             | 0             | 0             | 15          | Nonvolatile memory write verify error (0F5)<br>Nonvolatile memory write timeout (0F6)<br>Nonvolatile memory data destroyed (0F8)                                                                                                    |

(Note) \*ALM Signal is an active low signal. It is ON when the power is applied to the controller, and turns OFF when the signal is output.

### Αςονίς Δαργία -

[8] Brake release (BKRL)

|                               | Input |  |  |  |
|-------------------------------|-------|--|--|--|
| FIO Signal                    | BKRL  |  |  |  |
| Pattern 0                     | 0     |  |  |  |
| Pattern 1 <sup>(Note 1)</sup> | ×     |  |  |  |
| Pattern 2 to 5                | 0     |  |  |  |

O : Available, ×: Unavailable (Note 1) Pattern 1 does not have this feature

The brake can be released while the brake release signal BKRL is ON. If a brake is installed in the actuator, the brake is automatically controlled by servo ON/OFF. Releasing the brake may be required to move the slider and/or the rod by hand in case of installation of the actuator in the machine or direct teach<sup>\*1</sup>.

This operation can be conducted with "Brake Release Switch" on the front panel of the controller as well as with the brake release signal BKRL.

\*1 Direct teaching : This operation is intended to get coordinate values to the position by moving the slider and/or the rod by hand.

| A         |       |                                                                                                    |
|-----------|-------|----------------------------------------------------------------------------------------------------|
| Warning : | (1)   | Take sufficient care to release the brake. Inappropriate brake release                                                                                                    |
|           |       | may cause people to be injured and/or the actuator, the work and/or the                                                                                                    |
|           |       | machine to be damaged.                                                                                                    |
|           | (2)   | After the brake is released always make the brake applied again Any                                                                                                    |
|           | (-)   | operation with the brake remaining released is extremely dangerous                                                                                                    |
|           |       | The elider encodered was deep to encode a sector being the elider of the sector of the sector of the |
|           |       | The slider or rod may drop to cause people to be injured and/or the                                                                                                    |
|           |       | actuator, the work and/or the machine to be damaged.                                                                                                    |
|           | (3)   | Make certain that this signal is turned OFF (brake is activated) when the                                                                                                    |
|           | • • • | power is supplied to the controller                                                                                                    |
|           | (1)   | It is prohibited to switch over between ALITO and MANU while this                                                                                                    |
|           | (4)   | It is prohibited to switch over between A010 and MANO while this                                                                                                    |
|           |       | signal is ON (brake is released).                                                                                                    |

### Αςον. σ. Δςον. σ.

#### 3.2.4 Operation with the Position No. Input = Operations of PIO Patterns 0 to 3

This section describes the methods of operations of "PIO patterns" 0 to 3. These patterns provide normal controller operation methods in which the controller is operated by turning the start signal ON after a position No. is entered.

The control methods of positioning, pitch feed, and pressing are the same as those described before.

| [1 | I Positioning [Basic] (PC1 to PC**, CSTR, PM1 to PM**, PEND, MOVE) | ) |
|----|--------------------------------------------------------------------|---|
|    |                                                                    | 1 |

|               | Input       |      | Output      |      |      |  |  |
|---------------|-------------|------|-------------|------|------|--|--|
|               | PC1 to PC** | CSTR | PM1 to PM** | PEND | MOVE |  |  |
| PIO pattern 0 | PC1 to 32   | 0    | PM1 to 32   | 0    | 0    |  |  |
| PIO pattern 1 | PC1 to 32   | 0    | PM1 to 32   | 0    | 0    |  |  |
| PIO pattern 2 | PC1 to 128  | 0    | PM1 to 128  | 0    | ×    |  |  |
| PIO pattern 3 | PC1 to 256  | 0    | PM1 to 256  | 0    | ×    |  |  |

O : Available, ×: Unavailable

(Note) For incremental type, operation without home return leads the operation based on the data of the specified position No. after automatic home return. If one or more problems are found, interlock by home return complete signal HEND is required. Operation to the specified position number would not take place under the condition that the home position data is lost in the simple absolute type, but only the home-return operation will be conducted.

# Αςον·ς Δον·ς

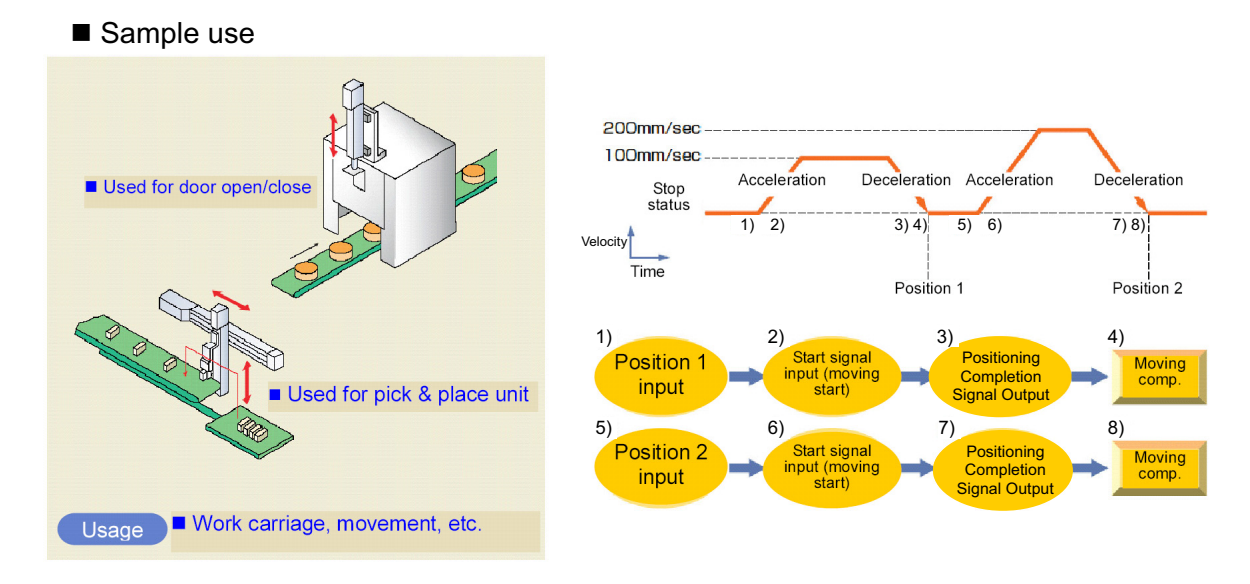

| No | Position<br>[mm] | Speed<br>[mm/s] | ACC<br>[G] | DCL<br>[G] | Push<br>[%] | LoTh<br>[%] | Pos.band<br>[mm] | Zone +<br>[mm] | Zone -<br>[mm] | ACC/DCL<br>mode | ABS<br>INC | Gain<br>Set | Stop<br>Mode |
|----|------------------|-----------------|------------|------------|-------------|-------------|------------------|----------------|----------------|-----------------|------------|-------------|--------------|
| 0  |                  |                 |            |            |             |             |                  |                |                |                 |            |             |              |
| 1  | 70.00            | 100.00          | 0.30       | 0.30       | 0           | 0           | 0.10             | 0.00           | 0.00           | 0               | 0          | 0           | 0            |
| 2  | 150.00           | 200.00          | 0.30       | 0.30       | 0           | 0           | 0.10             | 0.00           | 0.00           | 0               | 0          | 0           | 0            |

#### Control method

- 1) First enter command position No. PC1 to PC\*\* with binary data. Next turn start signal CSTR ON. Then the actuator starts acceleration depending on the data in the specified position table for positioning to the target position.
- At operation start, positioning complete signal PEND is turned OFF. Always turn the CSTR signal OFF. Without it, the completed position number is not output and the positioning complete signal is not turned ON at the completion of positioning.
- 3) When the positioning is completed, the positioning complete position numbers are output from complete position No.PM1 to PM\*\* with binary data and also positioning complete signal PEND is turned ON.
- 4) Moving signal MOVE is turned ON as soon as the operation is started and turned OFF at the completion of positioning.
- 5) Positioning complete signal PEND is turned ON if the remaining moving distance enters into the positioning width. PEND Signal will be kept ON once it is turned ON unless the start signal CSTR is turned back ON, servo is turned OFF <sup>(Note)</sup> or the actuator is out of the positioning band width range <sup>(Note)</sup>.

#### ACONICA DCONICA

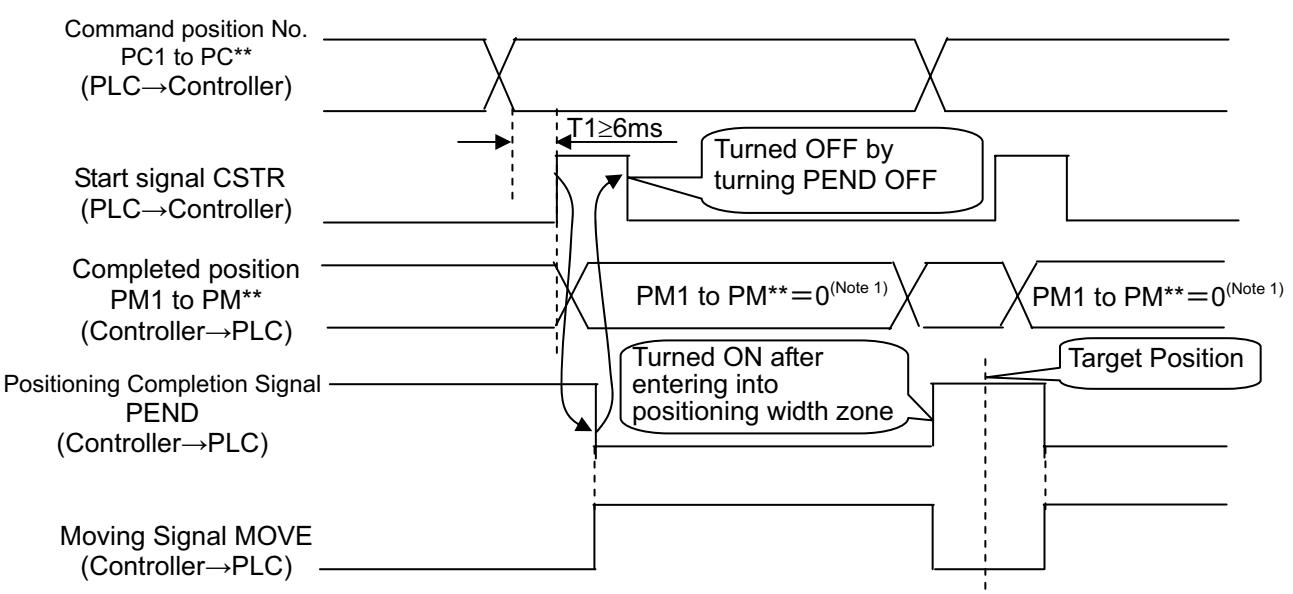

(Note 1) The "Completion position No." output is set to 0 during movement of the actuator.

#### Caution :

- (1) Set the period taken from entering position No. to turning CSTR ON to 6ms or larger. In spite of 6ms timer process in the PLC, commands may be input to the controller concurrently to cause positioning to another position. Establish the setting considering also the scan time of PLC. Establish the setting in the same manner also in case PLC conducts the readout of the completion position.
- (2) At the completion of positioning, positioning complete signal PEND is not turned ON if start signal SCTR remains ON. If this occurs, turn CSTR OFF then PEND is turned ON immediately. Therefore, create the sequence program so that turning PEND ON makes CSTR turned OFF and the PLC waits for the state in which PEND is turned ON.
- (3) At the positioning to the position same as that specified in the stop (complete) position number, PEND is turned OFF once but moving signal MOVE is not turned ON. Therefore, use PEND to turn CSTR OFF.
- (4) MOVE turns on at the same time as PEND turns OFF, and turns OFF when a movement command is finished or PEND is turned ON. Therefore, when the positioning band setting is wide, the signal may turn OFF even in the actuator operation, and may turn off prior to PEND if the positioning band setting is narrow.

| B | inary data             |       |       |      |      |      |     |     | <u>0 : ON (</u> | : OFF |
|---|------------------------|-------|-------|------|------|------|-----|-----|-----------------|-------|
| I | Command position No.   | PC256 | PC128 | PC64 | PC32 | PC16 | PC8 | PC4 | PC2             | PC1   |
|   | Completed position No. | PM256 | PM128 | PM64 | PM32 | PM16 | PM8 | PM4 | PM2             | PM1   |
| ſ | 0                      | •     | •     | •    | •    | •    | •   | •   | •               | •     |
| ĺ | 1                      | •     | •     | •    | •    | •    | •   | •   | •               | 0     |
| ĺ | 2                      | •     | •     | •    | •    | •    | •   | •   | 0               | •     |
| ſ | 3                      | •     | •     | •    | •    | •    | •   | •   | 0               | 0     |
|   | 4                      | •     | •     | •    | •    | •    | •   | 0   | •               | •     |
|   | 5                      | •     | •     | •    | •    | •    | •   | 0   | •               | 0     |
| ĺ | 6                      | •     | •     | •    | •    | •    | •   | 0   | 0               | •     |
|   | 7                      | •     | •     | •    | •    | •    | •   | 0   | 0               | 0     |
|   | 8                      | •     | •     | •    | •    | •    | 0   | •   | •               | •     |
|   | 9                      | •     | •     | •    | •    | •    | 0   | •   | •               | 0     |
| ſ | :                      | :     | :     | :    | :    | :    | :   | :   | :               | :     |
| ĺ | 509                    | 0     | 0     | 0    | 0    | 0    | 0   | 0   | •               | 0     |
| ĺ | 510                    | 0     | 0     | 0    | 0    | 0    | 0   | 0   | 0               | •     |
| ľ | 511                    | 0     | 0     | 0    | 0    | 0    | 0   | 0   | 0               | 0     |

#### [2] Speed change during the movement

Sample use

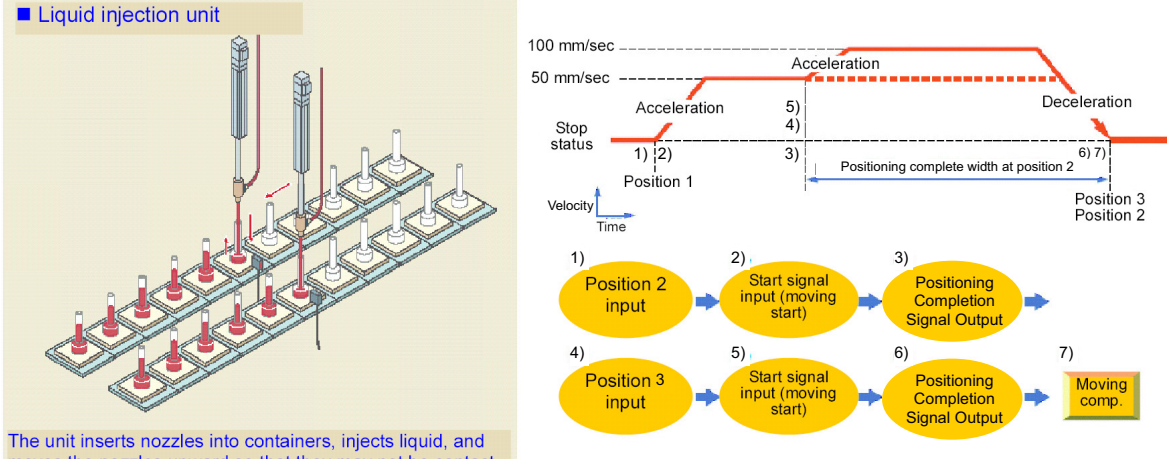

The unit inserts nozzles into containers, injects liquid, and moves the nozzles upward so that they may not be contact with the liquid surfaces.

| No. | Position<br>[mm] | Velocity<br>[mm/s] | Accele-<br>ration<br>[G] | Decele-<br>ration<br>[G] | Pressing<br>[%] | Thresh-<br>old<br>[%] | Positioning<br>width<br>[mm] | Zone+<br>[mm] | Zone-<br>[mm] | Acceleration/<br>Deceleration<br>mode | Incre-<br>mental | Gain set | Stop<br>mode |
|-----|------------------|--------------------|--------------------------|--------------------------|-----------------|-----------------------|------------------------------|---------------|---------------|---------------------------------------|------------------|----------|--------------|
| 0   |                  |                    |                          |                          |                 |                       |                              |               |               |                                       |                  |          |              |
| 1   | 150.00           | 250.00             | 0.20                     | 0.20                     | 0               | 0                     | 0.10                         | 0.00          | 0.00          | 0                                     | 0                | 0        | 0            |
| 2   | 0.00             | 50.00              | 0.20                     | 0.20                     | 0               | 0                     | 100.00                       | 0.00          | 0.00          | 0                                     | 0                | 0        | 0            |
| 3   | 0.00             | 100.00             | 0.20                     | 0.20                     | 0               | 0                     | 0.10                         | 0.00          | 5.00          | 0                                     | 0                | 0        | 0            |

Control method

The speed of the actuator can be changed while it moves. Positions are used by the number of speeds. The method of controlling the operation to each position is the same as that described in [1] Positioning.

The example below describes the case of 2 speeds:

- In this example, the speed is changed while the actuator moves from the position of 150mm to the position of 0mm. At first, set the positioning to the target position at the first speed in position No.2. In the positioning width, set the distance from the speed change position to the target position. The value is set to 100mm in the example. Thus, for position No.2, positioning complete signal PEND is turned ON at the position before the target position by 100mm.
- 2) Set the positioning to the target position at the second speed in position No.3.
- 3) Start position No.2. Then start position No.3 successively when PEND in position No.2 is turned ON. In normal positioning, position data specified later has always a priority over position data specified earlier. Thus, the operation in position No.3 is started on the way of the operation in position No.2.

In this example, the target positions No.2 and 3 are equal with each other. They may not be the same. However, setting the target positions to be equal with each other allows the distance from the speed change position to the target position to be known easily. To increase in the number of speed change steps, add a position number and operation

To increase in the number of speed change steps, add a position number and operation sequence, set the speed change position in the positioning width and operate the actuator continuously.

### Αςον·ς Δςον·ς Δ

#### [3] Pitch Feeding (relative movement = incremental feed) ■ Sample use

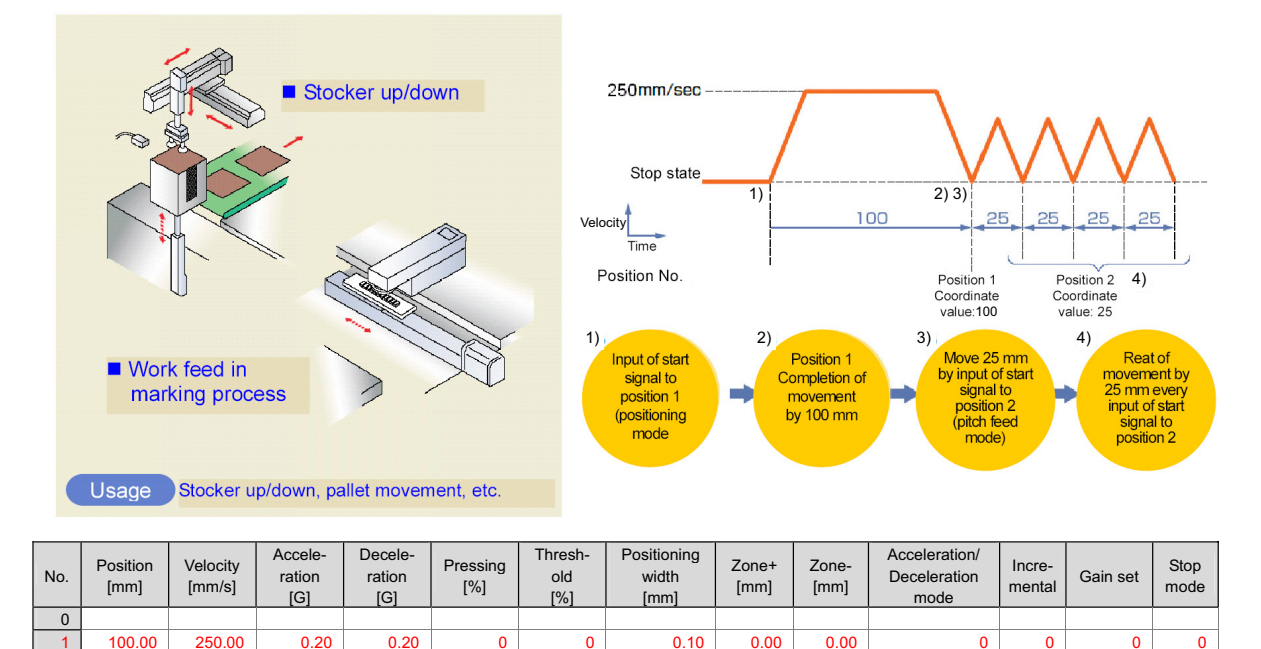

(Position No.2 sets pitch feed.)

0.20

0.20

0

250.00

Control method

25.00

1) The method of controlling pitch feed is the same as that described in [1] Positioning except the setting of the position table. Repeat the positioning of a specific position No.

0.10

0.00

0.00

0

1

0

 For pitch feed, the position set in the position table indicates the pitch. Set the pitch (relative moving distance = incremental moving distance) in column "Position".

0

3) If the operation command is issued, the actuator moves from the current stop position by "Position" in the position table. To perform continuous movement, repeat the operation. Any accumulation error does not occur because the home position (coordinate value 0) is specified as the base point.

Caution : In the pitch feed, do not perform a command with a pitch smaller than the minimum encoder resolution (lead/encoder pulse number) or that less than positioning accuracy repeatability. There would be no deviation to occur even with the command because it is an operation command to the same position as the positioning complete condition, but the positioning control cannot be performed properly.

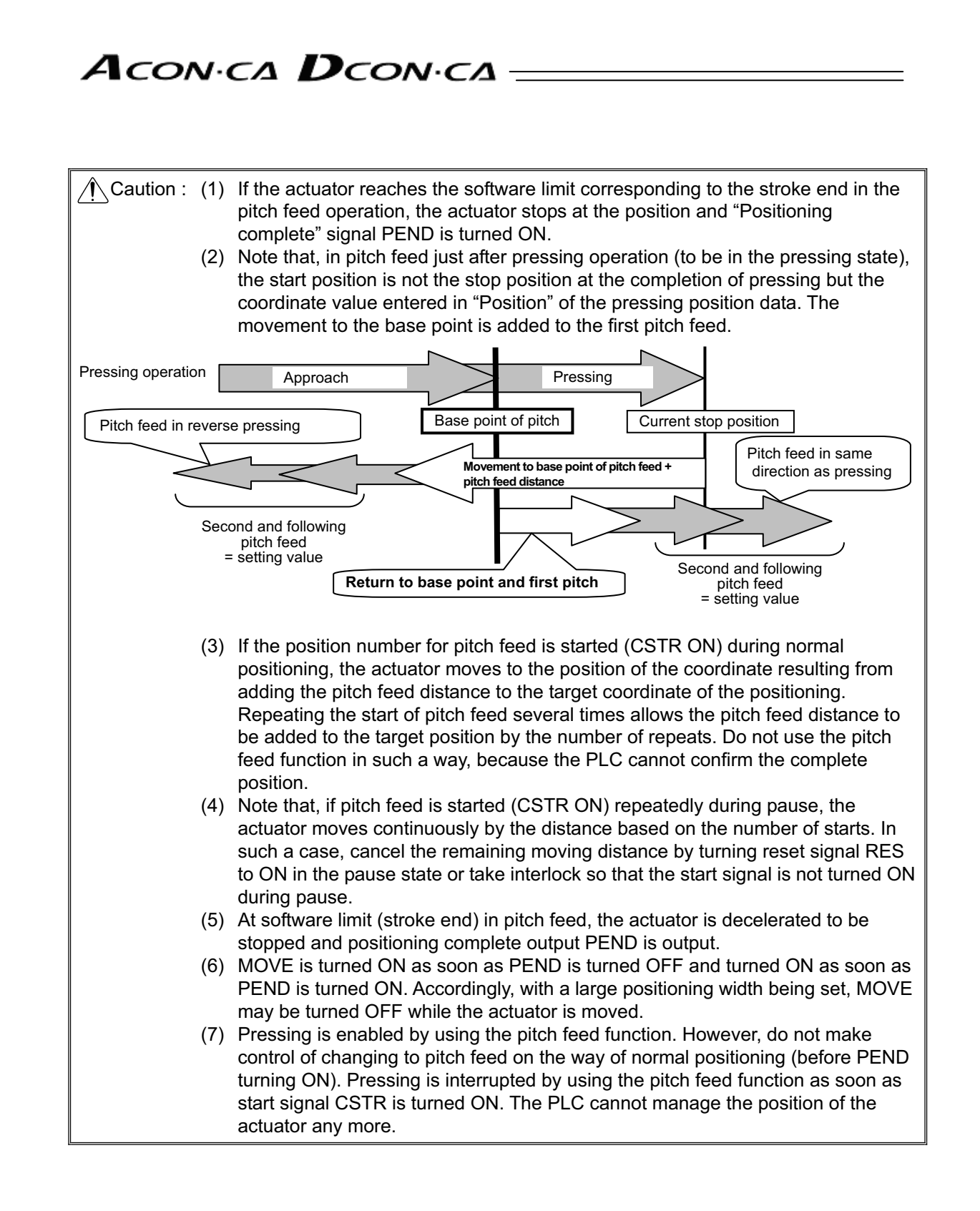

### ACONICA DCONICA

- [4] Pressing operation
- Sample use

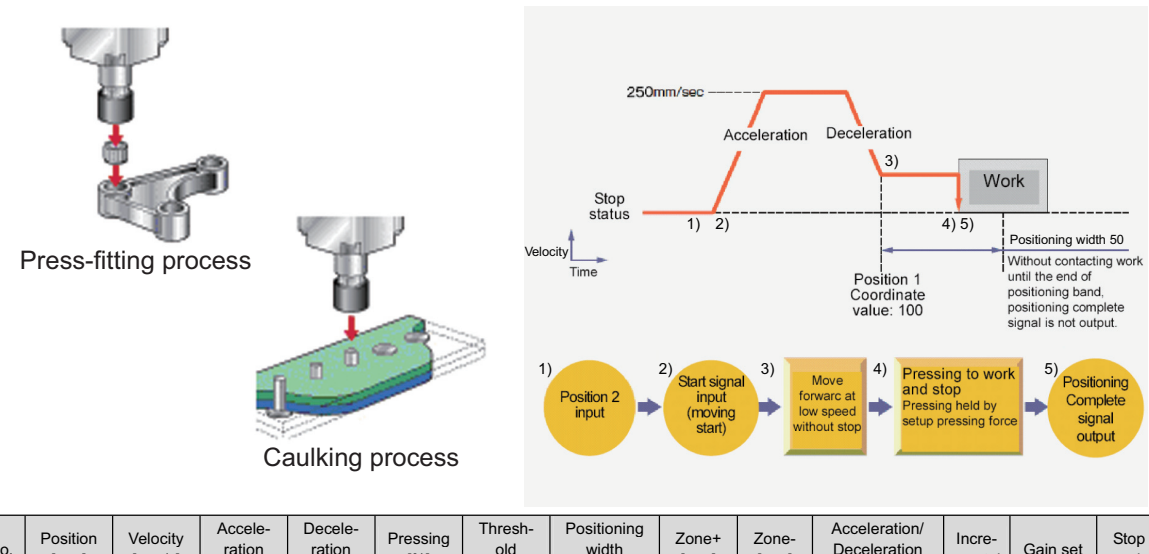

| No. | Position<br>[mm] | Velocity<br>[mm/s] | Accele-<br>ration<br>[G] | Decele-<br>ration<br>[G] | Pressing<br>[%] | Thresh-<br>old<br>[%] | Positioning<br>width<br>[mm] | Zone+<br>[mm] | Zone-<br>[mm] | Acceleration/<br>Deceleration<br>mode | Incre-<br>mental | Gain set | Stop<br>mode |
|-----|------------------|--------------------|--------------------------|--------------------------|-----------------|-----------------------|------------------------------|---------------|---------------|---------------------------------------|------------------|----------|--------------|
| 0   |                  |                    |                          |                          |                 |                       |                              |               |               |                                       |                  |          |              |
| 1   | 0.00             | 250.00             | 0.20                     | 0.20                     | 0               | 0                     | 0.10                         | 0.00          | 0.00          | 0                                     | 0                | 0        | 0            |
| 2   | 100.00           | 250.00             | 0.20                     | 0.20                     | 50              | 0                     | 50.00                        | 0.00          | 0.00          | 0                                     | 0                | 0        | 0            |

(Position No.2 sets pressing operation.)

- Control method
  - The method of controlling the pressing operation is the same as that described in [1] Positioning except the setting of the position table. Any setting of "Pressing" in the position table allows the pressing operation to be done. "Positioning width" is assumed as pressing operation distance.
  - 2) The actuator moves at the setting speed and rating torque to the position of the coordinate set in "Position" in the similar way as normal positioning. Then the operation changes to pressing. The moving distance in pressing is the value set in "Positioning width". The pressing is performed with the torque (current limit value) set in percent in "Pressing" of PIO patterns 1 to 3 being the upper limit.
  - 3) The control method is the same as that in [1] Positioning. However, the processing of positioning complete signal PEND is different from that in [1] Positioning. PEND is output when the shaft is stopped by pressing (pressing complete). If the work is not subject to pressing (miss-pressing), the actuator moves by the value set in "Positioning width" to stop but PEND is not turned ON.

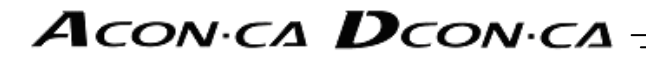

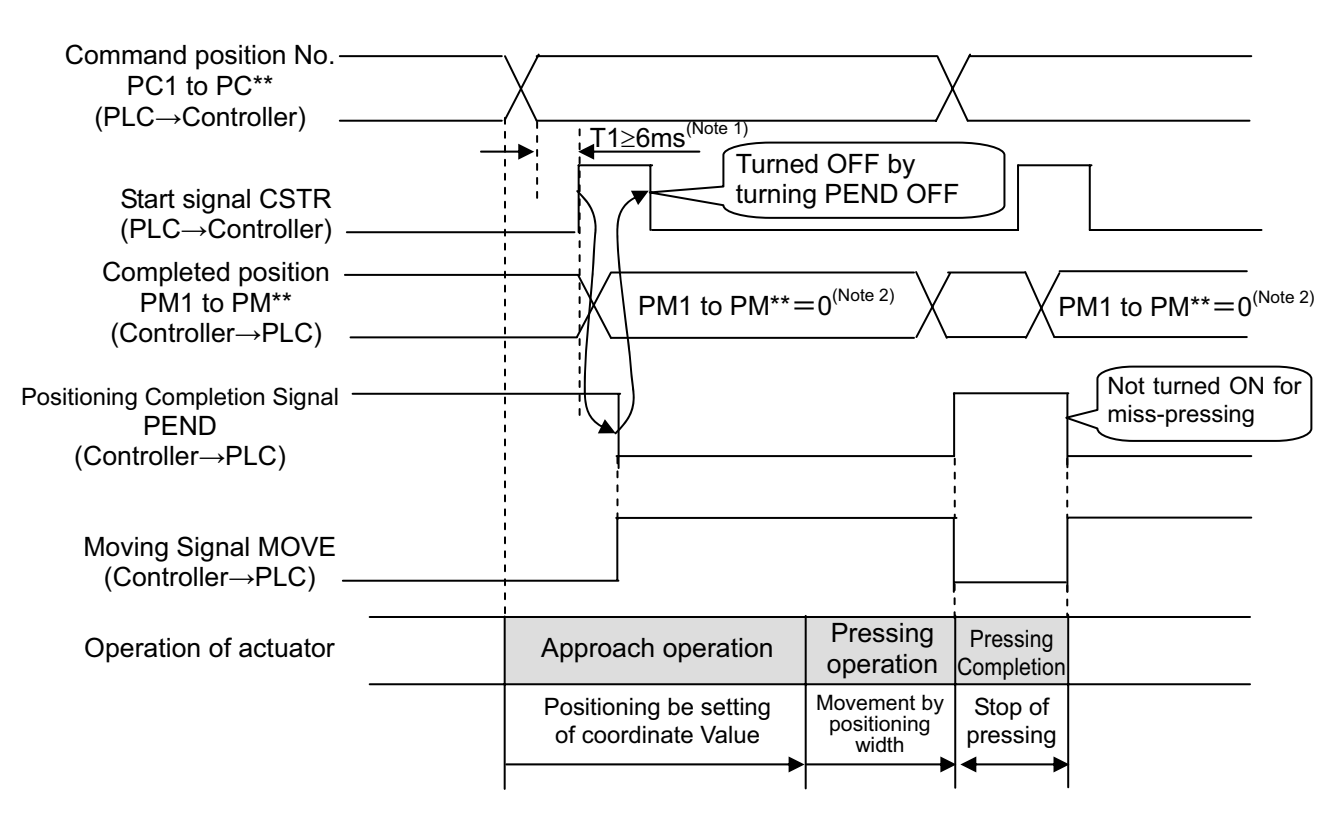

- (Note 1) Set the period taken from entering the position number to turning CSTR ON to 6ms or longer. Because 6ms timer process on the PLC is also entered to the controller, positioning at another position may occur. Take the PLC scan time into account.
- (Note 2) The "Completion position No." output is set to 0 during movement of the actuator.

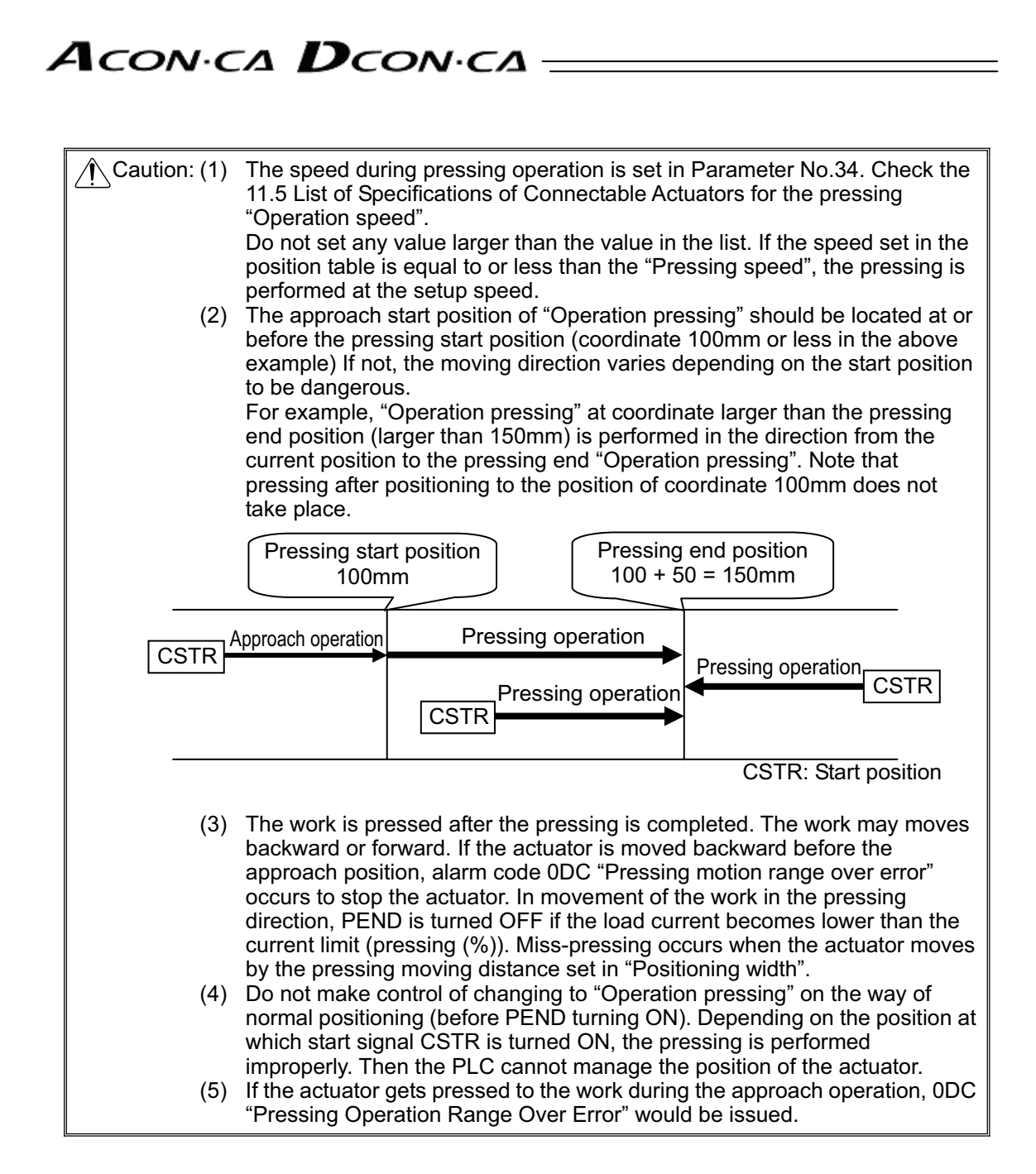

#### Judging completion of pressing operation

The operation monitors the torque (current limit value) in percent in "Pressing" of the position table and turns pressing complete signal PEND ON when the load current satisfies the condition shown below during pressing. PEND is turned ON at satisfaction of the condition if the work is not stopped.

(Accumulated time in which current reaches pressing value [%])

- (accumulated time in which current is less than pressing value [%])

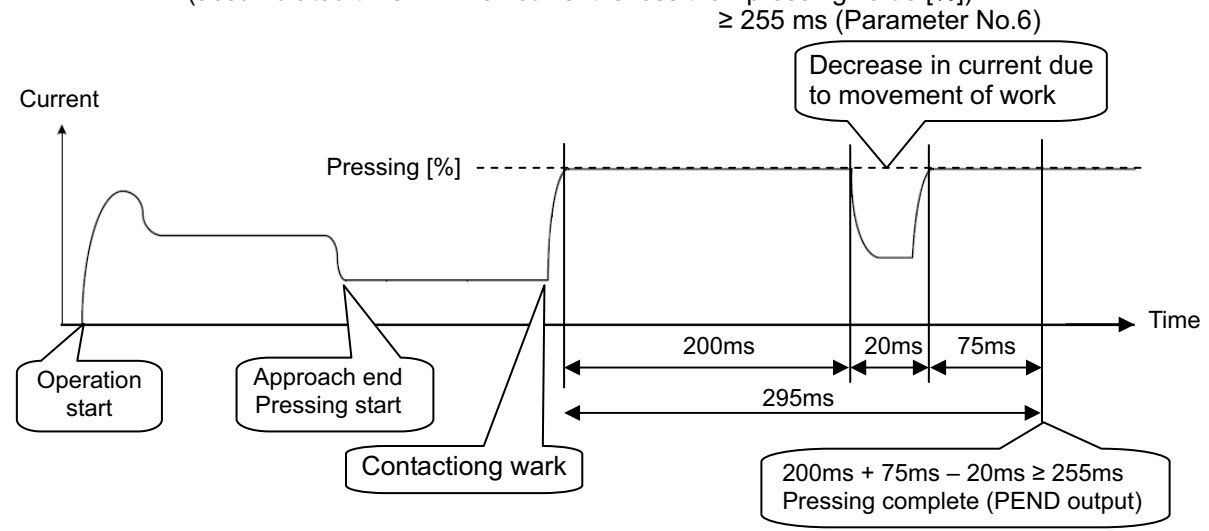

### Αςονίς Δουνίς -

- [5] Tension Operation
- Image diagram

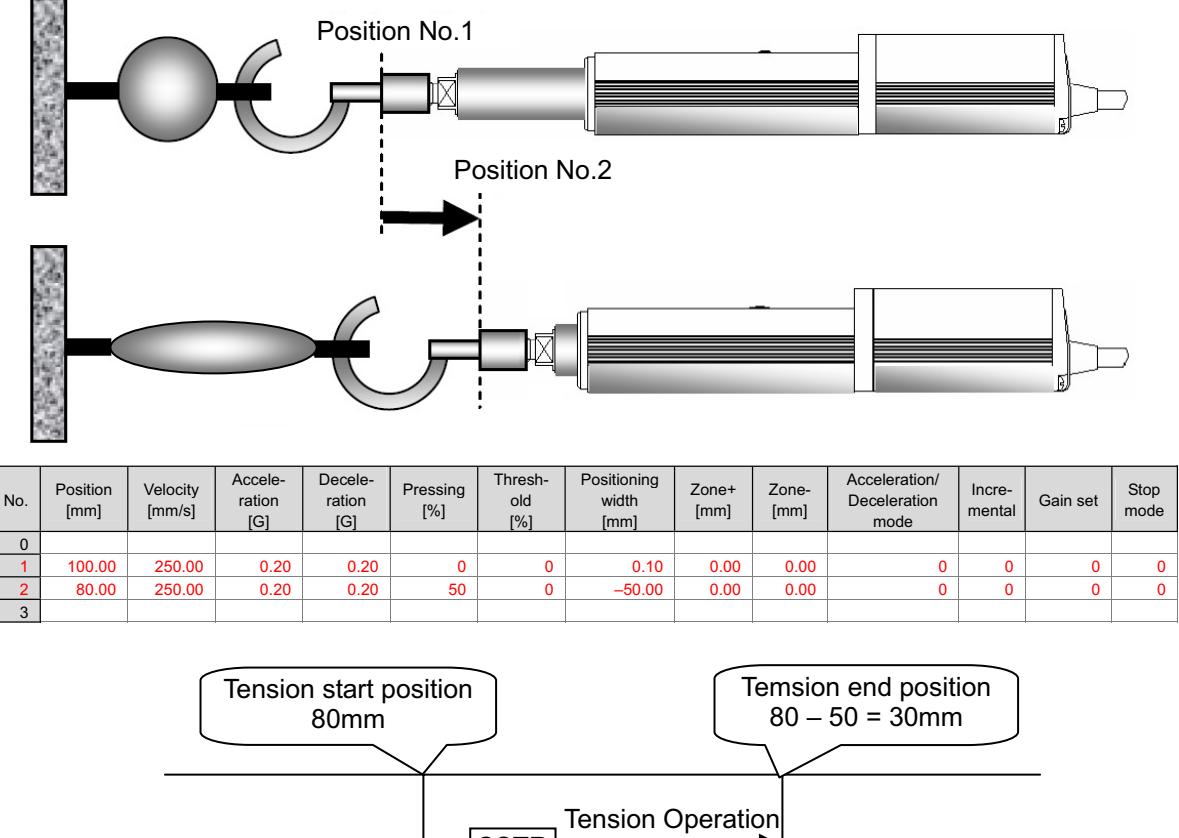

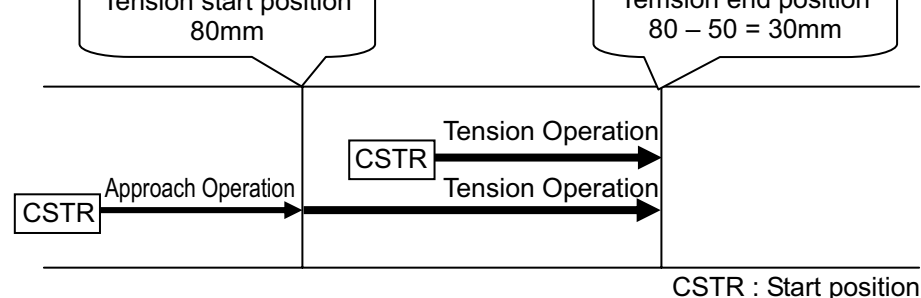

Control method

The method of controlling the tension operation is the same as that described in [4] Pressing operation. The control method is explained below by using the sample position table shown above.

- 1) Position No.2 indicates the settings of tension operation. The settings of "Position" and "Positioning width" show the tension start position and the tension quantity, respectively. Attach - (minus sign) to the tension quantity. Specify the upper limit of the torque required for tension in percent (limited current value) in "Pressing". The speed, acceleration, and deceleration are the conditions of positioning to the coordinate value (80mm) set in "Position".
- Position No.1 indicates the tension start preparation position. Specify a value larger than 2) the coordinate value at which the tension provided by position No.2 ends (80 - 50 = 30 mm)in "Position".
# Αςον.ς Δςον.ς

- 3) First define the positioning in position No.1. Next, the operation in position No.2 moves the actuator to the position of 80mm at the setting speed and rating torque and change to the tension operation. The actuator moves by 50mm in the negative direction in the tension operation. The upper limit of the tensile force is the torque set in percent.
- 4) In the similar way as pressing, the positioning complete signal is output when the shaft is stopped by tension (pressing complete). If the actuator cannot be stopped during movement within the setting positioning width (miss-pressing), it moves by the setting distance to stop but PEND is not turned ON.

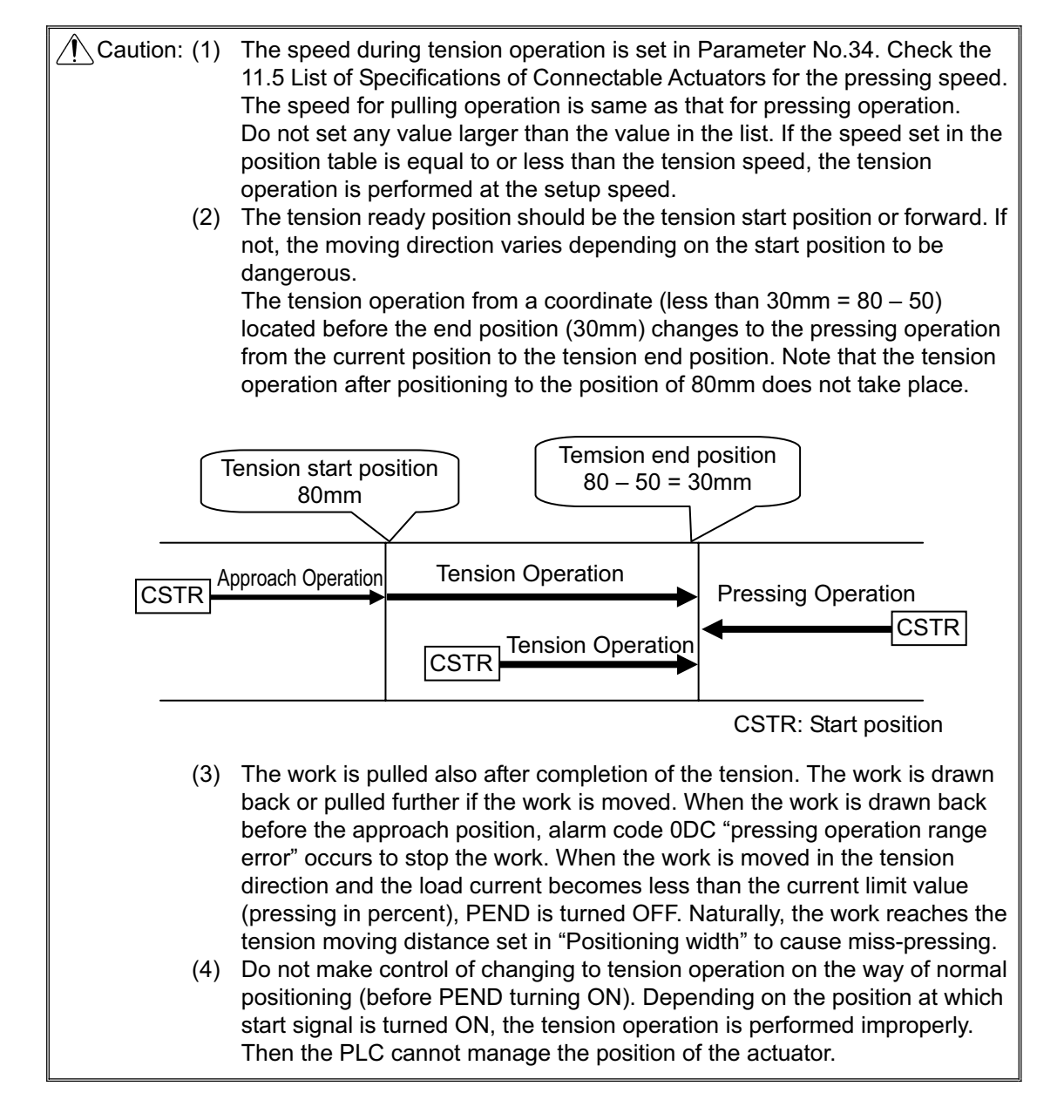

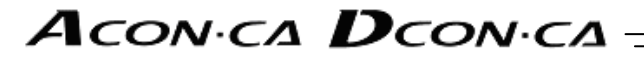

[6] Multi-step pressing ■ Image diagram

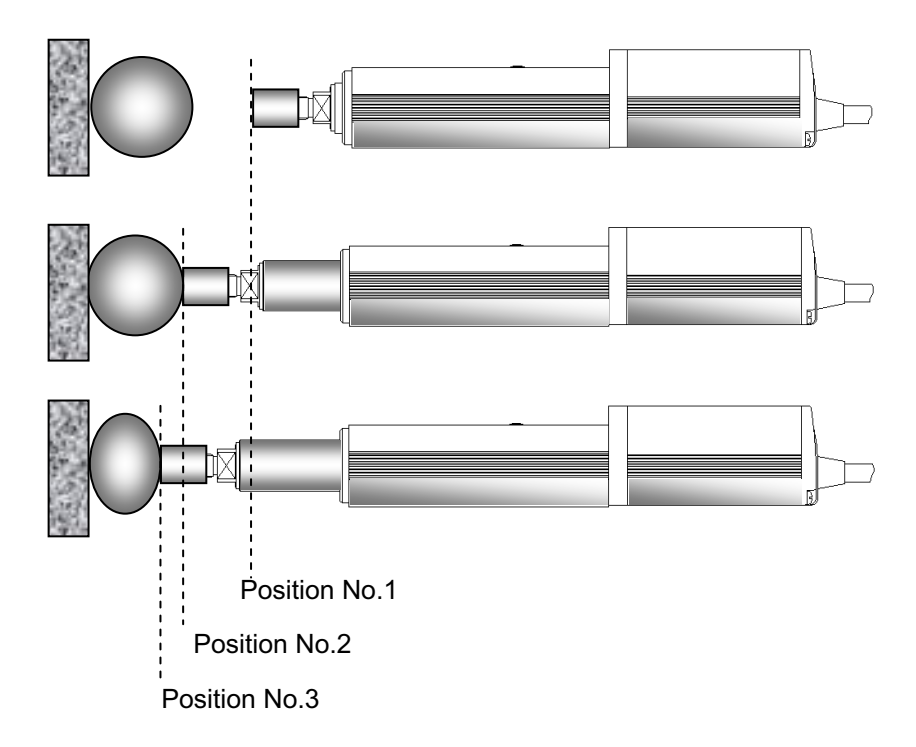

| No. | Position<br>[mm] | Velocity<br>[mm/s] | Accele-<br>ration<br>[G] | Decele-<br>ration<br>[G] | Pressing<br>[%] | Thresh-<br>old<br>[%] | Positioning<br>width<br>[mm] | Zone+<br>[mm] | Zone-<br>[mm] | Acceleration/<br>Deceleration<br>mode | Incre-<br>mental | Gain set | Stop<br>mode |
|-----|------------------|--------------------|--------------------------|--------------------------|-----------------|-----------------------|------------------------------|---------------|---------------|---------------------------------------|------------------|----------|--------------|
| 0   |                  |                    |                          |                          |                 |                       |                              |               |               |                                       |                  |          |              |
| 1   | 0.00             | 250.00             | 0.20                     | 0.20                     | 0               | 0                     | 0.10                         | 0.00          | 0.00          | 0                                     | 0                | 0        | 0            |
| 2   | 50.00            | 250.00             | 0.20                     | 0.20                     | 30              | 0                     | 20.00                        | 0.00          | 0.00          | 0                                     | 0                | 0        | 0            |
| 3   | 50.00            | 250.00             | 0.20                     | 0.20                     | 50              | 0                     | 20.00                        | 0.00          | 0.00          | 0                                     | 0                | 0        | 0            |
| 1   |                  |                    |                          |                          |                 |                       |                              |               |               |                                       |                  |          |              |

#### Control method

After pressing, the pressing pressure can only be changed in the pressing state. The method of controlling multi-step pressing is the same as that described in [4] Pressing operation.

- 1) Set the weak pressing (30%) in position No.2 and perform the pressing operation.
- If pressing complete signal PEND is turned ON, start the pressing operation with pressing pressure (50%) greater than the first pressure set in position No.3.
   The position data in position No.3 should be the same as that in position No.2 except the setting in "Pressing".
- 3) To add a pressing step with another pressing pressure, add a sequence consisting of a position number and a "Pressing operation".

O: Existence of signal, x: No signal

## Αςον·ς Δςον·ς

|                         |      |      | Output |      |      |       |      |
|-------------------------|------|------|--------|------|------|-------|------|
| FIO Signal              | MODE | JISL | JOG+   | JOG- | PWRT | MODES | WEND |
| Other than<br>pattern 1 | ×    | ×    | ×      | ×    | ×    | ×     | ×    |
| Pattern 1               | 0    | 0    | 0      | 0    | 0    | 0     | 0    |

#### [7] Teaching by PIO (MODE, JISL, JOG+, JOG-, PWRT, MODES, WEND)

(Note) The feature is available only in pattern 1.

Teaching by PIO is enabled.

It is possible to select the "Teaching mode", move the actuator to the target position with jog or inching operation, and write the coordinate value into any position number.

- (1) Teaching Mode Selecting
  - To select the "Teaching mode", set teaching mode signal MODE to ON. If the teaching mode is selected, mode status signal MODES is turned ON.
    - While the actuator is operating, MODE signal input is invalid. Therefore, after the operation is completed, the MODES signal is turned ON.
    - With the MODES signal being ON, the CSTR signal is changed to teaching signal PWRT. Therefore, it is not possible to operate the actuator by specifying a position No.
  - 2) To cancel the "Teaching mode" to return to the normal "Operation mode", set the MODE signal to OFF. If the MODE signal is turned OFF, the MODES signal is turned OFF to return to the normal "Operation mode".

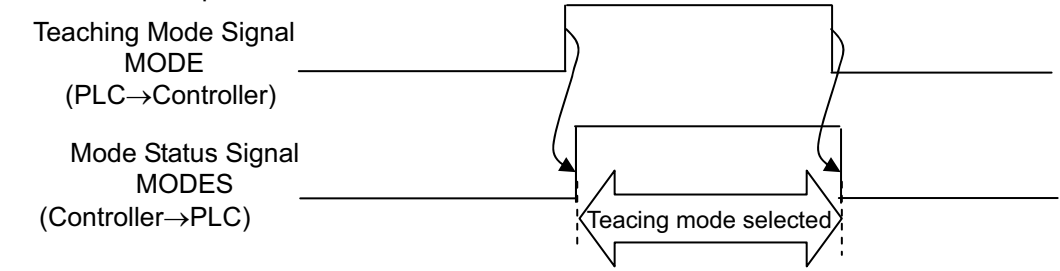

- (2) Jog/inching switch and jog input
  - 1) Jog/inching switching signal JISL indicates whether the jog operation<sup>\*1</sup> or inching operation<sup>\*2</sup> is performed by the jog input signal.
    - JISL signal OFF: ..... Jog operation
    - JISL signal ON: ..... Inching operation
  - 2) There are two jog input signals, or JOG+ for operation in the positive direction and JOG- for operation in the negative direction.
- \*1 Jog operation: The actuator is moved while the jog input signal is set to ON.
  - JOG+ ..... While JOG+ is set to ON, the actuator is moved in the positive direction. If JOG+ is turned OFF, the actuator is decelerated and then stopped.
  - JOG-……While JOG- is set to ON, the actuator is moved in the negative direction. If JOG- is turned OFF, the actuator is decelerated and then stopped.

  - Acceleration/Deceleration ······ Rating acceleration/deceleration of actuator
  - Pause Signal \*STP ------ Enabled
- \*2 Inching operation: Once the jog input signal is turned ON, the actuator is moved by a certain distance.
  - JOG+ .....Once JOG+ is turned ON, the actuator is moved by a certain distance in the positive direction.
  - JOG-.....Once JOG- is turned ON, the actuator is moved by a certain distance in the negative direction.

  - Acceleration/Deceleration ······ Rating acceleration/deceleration of actuator
  - Pause Signal \*STP ..... Enabled

## Αςονίς Δαυνία

Warning: (1) In home return incomplete state, software limit cannot stop the actuator. Take interlock and prohibit the operation or perform the operation carefully.

- (2) If the JISL signal is changed during inching operation, the inching being operated is continued. If JISL is changed during job operation, the jog is stopped.
- (3) Writing current data to position table
  - 1) The feature is valid only when the "Teaching mode" is selected (with the MODES signal being ON).
  - 2) Specify the position number to which the current data is written in the binary data format in command position No.PC1 PC32. Turn current value writing signal PWRT ON.
  - 3) The coordinate value of the current position is written into the position table for the controller.

If position data is written previously, only the coordinate value in "Position" is only rewritten. If nothing is written, the values set in the parameters below are written as the speed, acceleration/deceleration, positioning width, acceleration/deceleration mode and stop mode. Other data is set to "0".

- Acceleration ······ Parameter No.9 "Default acceleration/deceleration"
- Positioning width ..... Parameter No.10 "Default positioning width (in-position)"
- Acceleration/deceleration mode ··· Parameter No.52 "Default acceleration/deceleration mode"
- Stop mode ..... Parameter No.53 "Default stop mode"
- 4) At the completion of writing, controller write complete signal WEND is output. Then turn the PWRT signal OFF.
- 5) When the PWRT signal is turned "OFF" the WEND signal is also turned "OFF". Turn OFF PWRT after confirming WEND is turned ON. Turning it OFF before turning ON disturbs the proper data writing.

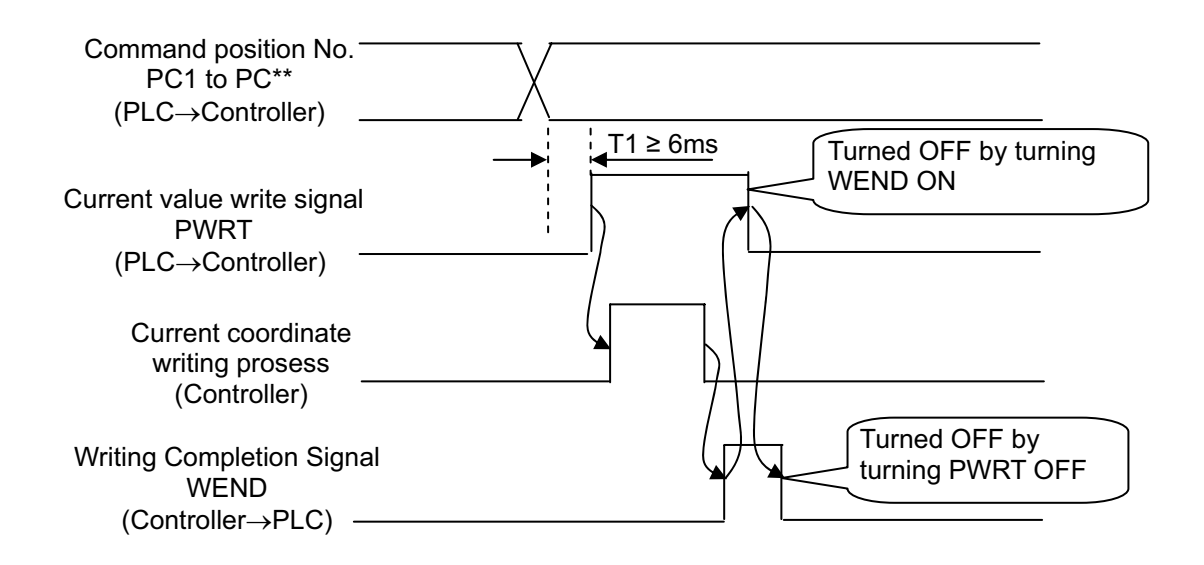

# Αςονίς Δαυνία

### Caution :

- (1) Set the period taken from entering position No. to turning the PWRT ON to 6ms or longer. In spite of 6ms timer process in the PLC, commands may be input to the controller concurrently to cause writing to another position. Take the scanning time in the PLC into account, set a period as 2 to 4 times as the scanning time.
- (2) Turning the PWRT signal ON in the state in which home return is not completed (the HEND signal is set to ON) causes alarm 093 "PWRT signal detected before completion of home return" to occur.
- (3) Turning PWRT signal OFF before turning WEND signal ON disturbs the proper data writing.
- (4) Writing processing with position table screen remaining open on a teaching tool such as PC software cannot lead the data on the screen to be updated. To update and confirm writing data, take the following actions:
  - 1) PC software ·····Left-click the 🗾 button.
  - 2) Teaching Pendant ...... Change to user adjustment screen, input "4" in adjustment N O and return to the position table screen after software reset.
  - Check the relevant Instruction Manual for details of operation.

### [8] Pause and Operation Interruption (\*STP, RES, PEND, MOVE)

|                | Inp  | out | Output |      |  |  |
|----------------|------|-----|--------|------|--|--|
| FIO Signal     | *STP | RES | PEND   | MOVE |  |  |
| Pattern 0 to 1 | 0    | 0   | 0      | 0    |  |  |
| Pattern 2 to 3 | 0    | 0   | 0      | ×    |  |  |
|                |      |     |        |      |  |  |

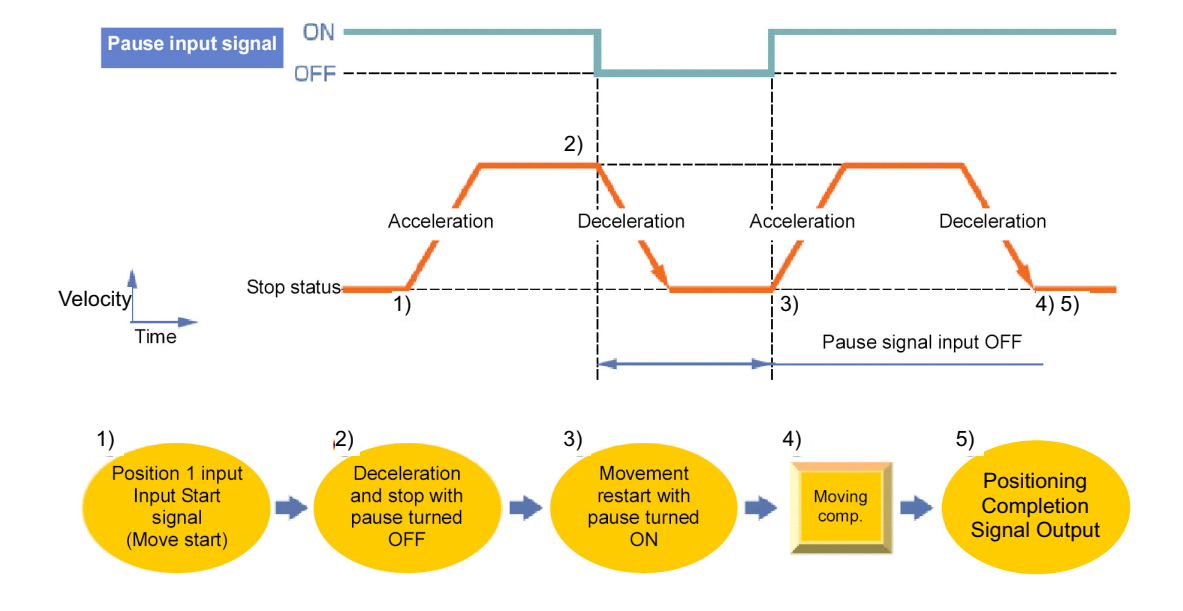

O: Existence of signal, x: No signal

### ACONICA DCONICA

#### Control method

Pause is possible during movement. In addition, the moving distance can be cancelled to interrupt the operation.

The pause signal is an input signal always set to ON. So, it is normally used to remain ON. Use this function for interlock in case where an object is invaded into the moving direction of the actuator being moved.

- 1) If pause signal \*STP is turned OFF during operation of the actuator, the actuator is decelerated to a stop. The deceleration is defined by the value set in the position table.
- 2) During pause, moving signal MOVE is set to OFF but positioning complete signal PEND is not turned ON.
- 3) If pause signal \*STP is returned to ON, the actuator continues the remaining movement. The acceleration is the value set in the position table.
- 4) Turning reset signal RES ON during pause (\*STP being ON) allows the remaining movement to be cancelled to interrupt the operation.

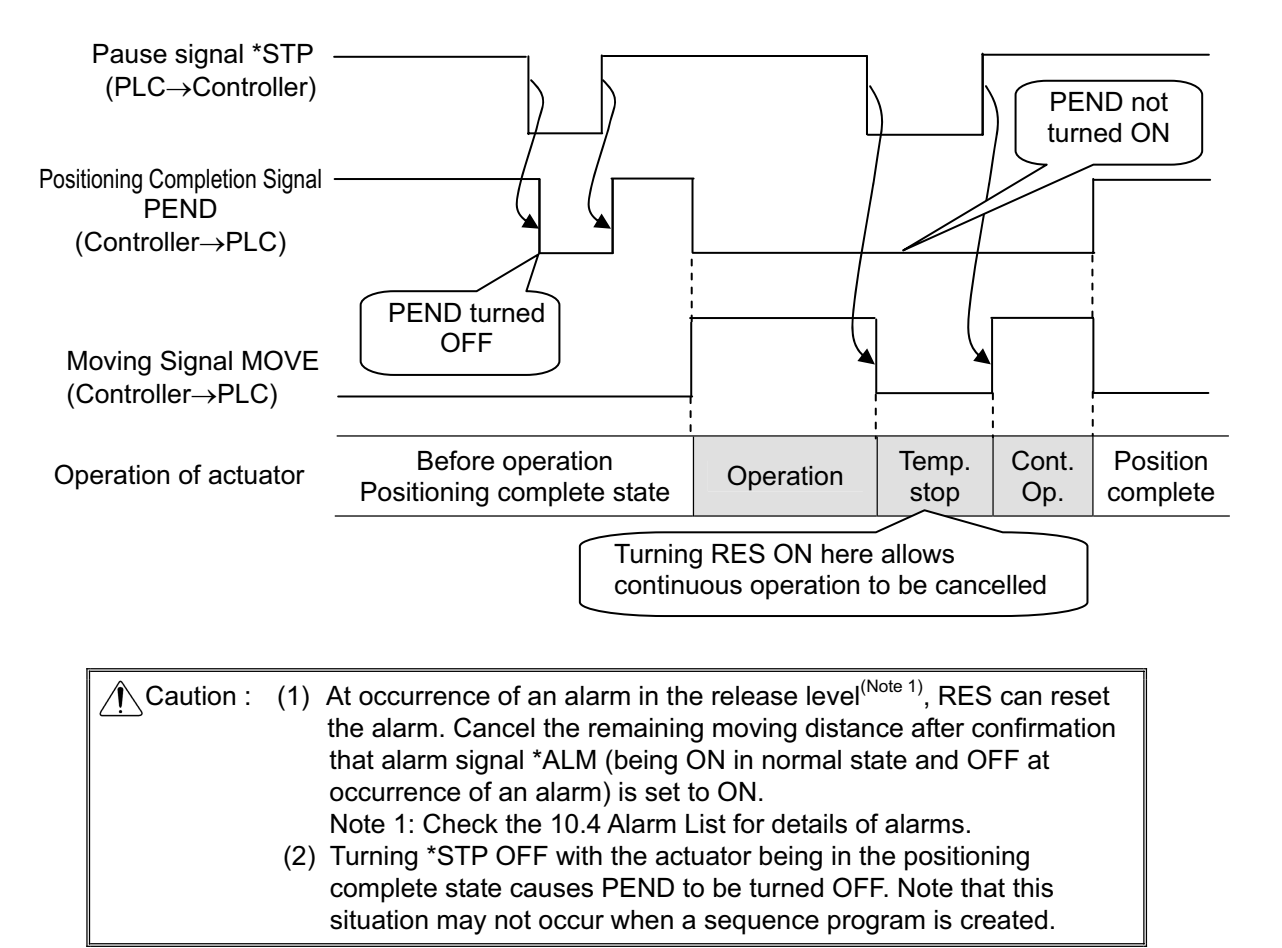

# Αςον·ς Δον·ς -

### 3.2.5 Direct Position Specification (Solenoid Valve Mode 1) = Operation of PIO Pattern 4

The start signal is provided for every position number. Only turning ON the relevant input signal according to the table shown below allows the operation based on the data in the target position number to be performed. The operation mode is called the "Solenoid valve mode" because solenoid valves can directly drive air cylinders.

At the completion of positioning, every completed position number is output as well as the positioning complete signal.

Positioning, pressing, and pitch feed are possible. Their control methods are the same as those of other patterns.

### [1] Positioning [Basic] (ST0 to ST6, PE0 to PE6, PEND)

| Position No. | Input | Out | put  |
|--------------|-------|-----|------|
| 0            | ST0   | PE0 | PEND |
| 1            | ST1   | PE1 | PEND |
| 2            | ST2   | PE2 | PEND |
| 3            | ST3   | PE3 | PEND |
| 4            | ST4   | PE4 | PEND |
| 5            | ST5   | PE5 | PEND |
| 6            | ST6   | PE6 | PEND |

[Caution] • Speed change is not allowed during movement.

• For "Incremental type", if start signal ST\* is issued without home return, the home return operation is automatically done before the operation based on the data of the specified position number. When this specification is not desired, interlock by home return complete signal HEND is required. Operation to the specified position number would not take place under the condition that the home position data is lost in the "Simple absolute type", but only the home-return operation will be conducted.

### Sample use

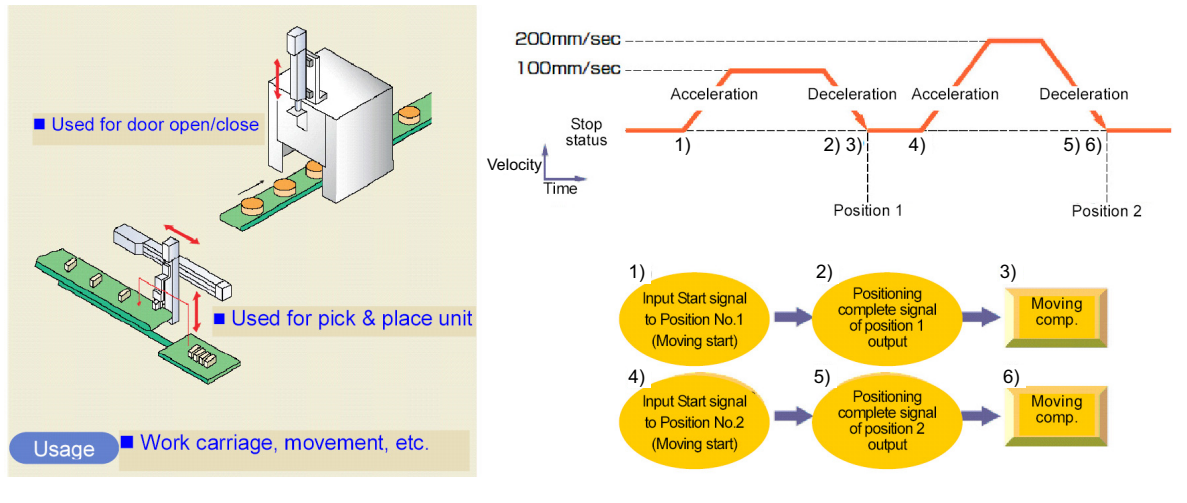

| No. | Position<br>[mm] | Velocity<br>[mm/s] | Accele-<br>ration<br>[G] | Decele-<br>ration<br>[G] | Pressing<br>[%] | Thresh-<br>old<br>[%] | Positioning<br>width<br>[mm] | Zone+<br>[mm] | Zone-<br>[mm] | Acceleration/<br>Deceleration<br>mode | Incre-<br>mental | Gain set | Stop<br>mode |
|-----|------------------|--------------------|--------------------------|--------------------------|-----------------|-----------------------|------------------------------|---------------|---------------|---------------------------------------|------------------|----------|--------------|
| 0   | 0.00             | 100.00             | 0.20                     | 0.20                     | 0               | 0                     | 0.10                         | 0.00          | 0.00          | 0                                     | 0                | 0        | 0            |
| 1   | 70.00            | 100.00             | 0.20                     | 0.20                     | 0               | 0                     | 0.10                         | 0.00          | 0.00          | 0                                     | 0                | 0        | 0            |
| 2   | 150.00           | 200.00             | 0.20                     | 0.20                     | 0               | 0                     | 0.10                         | 0.00          | 0.00          | 0                                     | 0                | 0        | 0            |

- Control method
  - When start signal ST\* is turned ON, the actuator starts acceleration based on the data in the specified position table for positioning to the target position.
  - 2) At the completion of positioning, positioning complete signal PEND is turned ON as well as current position No. PE\* of the specified position.
  - 3) After PEND is turned ON, turn the ST\* signal OFF.
  - 4) Current position No. PE\* and positioning completion signal PEND are turned ON if the remaining moving distance is entered into the positioning width zone. The current position number PE\* and PEND Signal will be kept ON once it is turned ON unless the start signal ST\* is turned back ON, servo is turned OFF <sup>(Note)</sup> or the actuator is out of the positioning band width range <sup>(Note)</sup>. When the pause signal \*STP is turned OFF in this condition, the current position number PE\* and PEND Signal will also be turned OFF. (Note) It can be switched over with Parameter No.39.

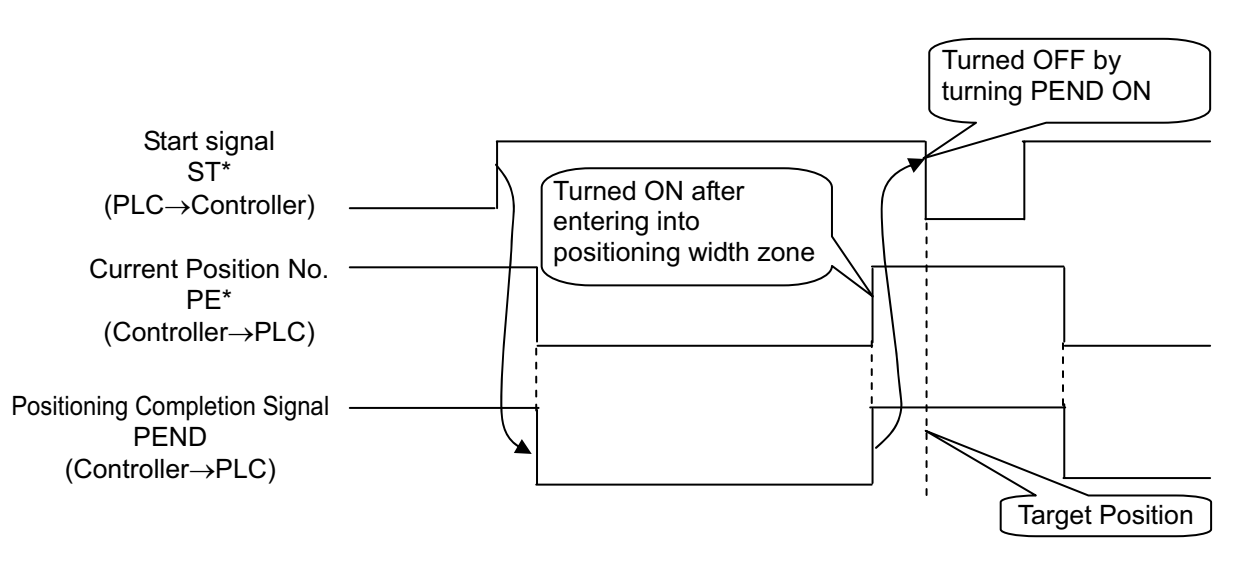

| <u> </u> | <ol> <li>If the ST* signal is turned ON for the position after completion of positioning, both the PE* and PEND signals remain ON (except the pitch feed operation).</li> <li>Both the PE* and PEND signals are set to ON in the positioning width zone. Accordingly, they may be turned ON under operation of the actuator if a large positioning width is set.</li> <li>Interlock should be taken so that two or more ST* signals are set to ON simultaneously.</li> <li>Entering the ST* signal of another position is turned ON during positioning, the operation is terminated after the completion of the positioning being operated.</li> <li>Entering the ST* signal of another position with the ST* signal of the current position remaining ON after the completion of the position remaining ON after the completion of</li> </ol> |
|----------|----------------------------------------------------------------------------------------------------|
| (4       | of the current position remaining ON after the completion of<br>positioning allows the positioning to the other position to be<br>executed.<br>4) If Parameter No.27 "Move command type" is set to "0" (factory                                                                                                    |
| ,        | setting), turning ST* OFF during positioning caused the operation to be interrupted.                                                                                                    |

# Αςον·ς Δςον·ς Δ

### [2] Pitch Feeding (relative movement = incremental feed)

Sample use

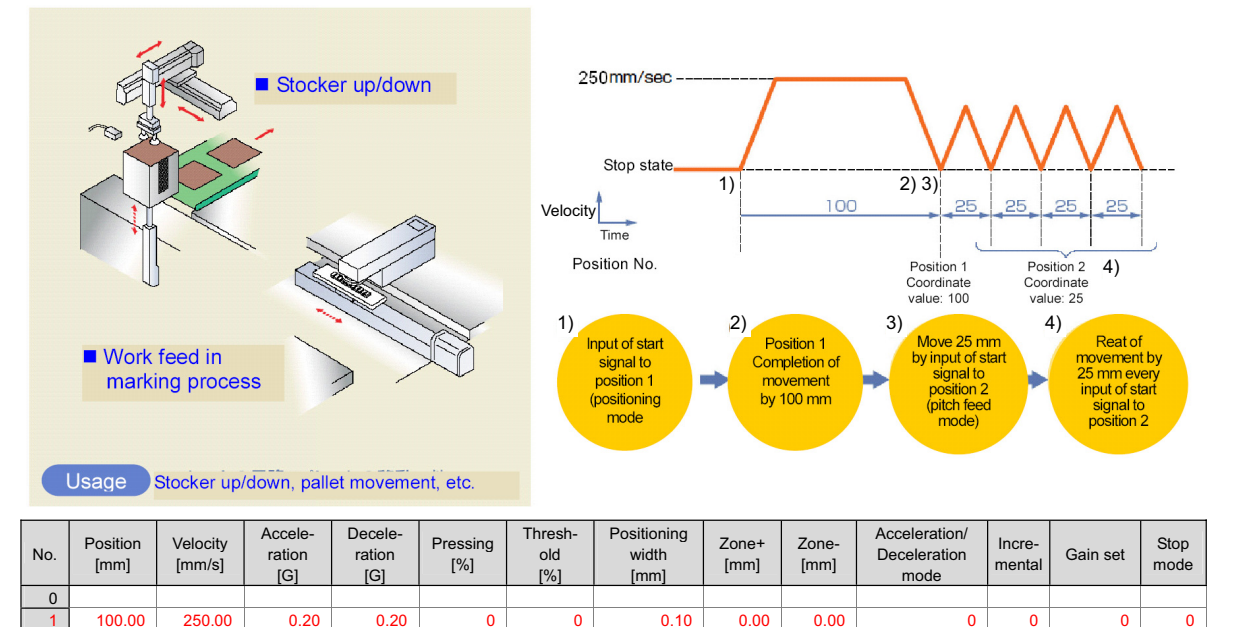

(Position No.2 sets pitch feed.)

250.00

0.20

0.20

0

Control method

25.00

1) The method of controlling pitch feed is the same as that described in [1] Positioning except the setting of the position table. Repeat the positioning of a specific position No.

0.10

0.00

0.00

0

1

0

0

2) For pitch feed, the position set in the position table indicates the pitch. Set the pitch (relative moving distance = incremental moving distance) in column "Position".

0

3) If the operation command is issued, the actuator moves from the current stop position by "Position" in the position table. To perform continuous movement, repeat the operation. Any accumulation error does not occur because the home position (coordinate value 0) is specified as the base point.

## Αςονίς Δαργία

#### Caution :

- (1) Because pitch feed is repeated, turning ON the ST\* signal of the same position after completion of positioning causes both the PE\* and PEND signals to be turned OFF at operation start and turned ON again at completion of positioning in the same way as [1] Positioning.
- (2) If the actuator reaches the software limit (stroke end) in pitch feed, the actuator is decelerated to be stopped and current position No. PE\* and positioning complete signal PEND are turned ON at the stop position.
- (3) Both the PE\* and PEND signals are set to ON in the positioning width zone. Accordingly, they may be turned ON under operation of the actuator if a large positioning width is set.
- (4) Interlock should be taken so that two or more ST\* signals are set to ON simultaneously.
  - Entering the ST\* signal of another position during positioning is invalid. If the ST\* signal of another position is turned ON during positioning, the operation is terminated after the completion of the positioning being operated.
  - 2) Entering the ST\* signal of another position with the ST\* signal of the current position remaining ON after the completion of positioning allows the positioning to the other position to be executed.
- (5) If Parameter No.27 "Move command type" is set to "0" (factory setting), turning ST\* OFF during positioning caused the operation to be interrupted.
- (6) Note that, when Parameter No.27 "Move command type" is set to "1", starting (ST\* ON) pitch feed repeatedly during pause causes the actuator to be moved successively by the number of starts. If this situation is supposed, cancel the remaining moving distance by turning reset signal RES ON in the pause state or take interlock so that start signals are not turned on during pause.
- (7) The pressing operation is enabled by using the pitch feed function.
- (8) In the pitch feed, do not perform a command with a pitch smaller than the minimum encoder resolution (lead/encoder pulse number) or that less than positioning accuracy repeatability.

There would be no deviation to occur even with the command because it is an operation command to the same position as the positioning complete condition, but the positioning control cannot be performed properly.

## Αςον·ς Δαργολία -

- [3] Pressing operation
- Sample use

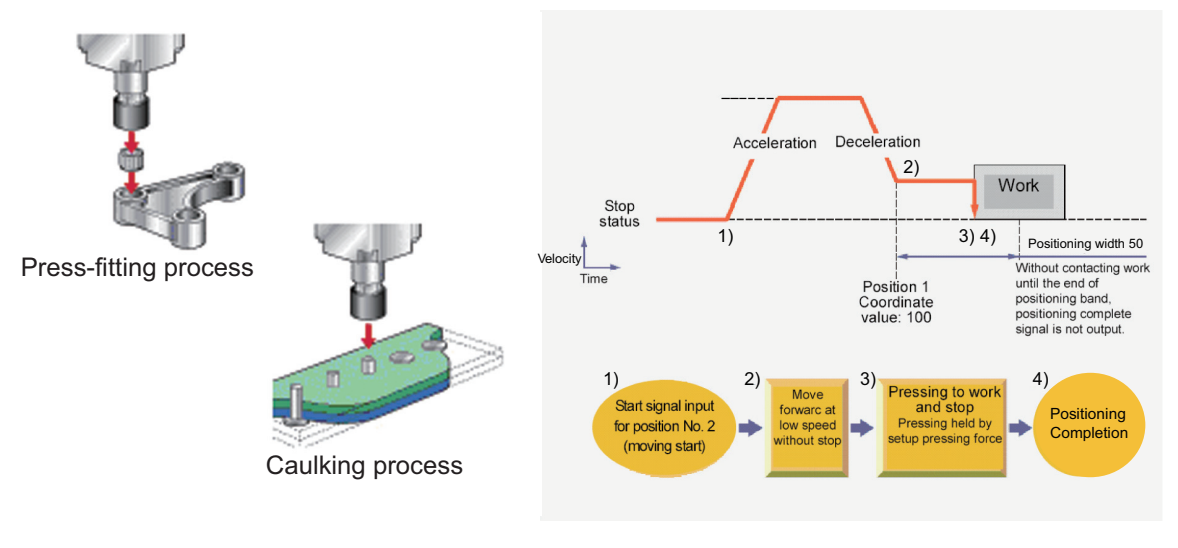

| No. | Position<br>[mm] | Velocity<br>[mm/s] | Accele-<br>ration<br>[G] | Decele-<br>ration<br>[G] | Pressing<br>[%] | Thresh-<br>old<br>[%] | Positioning<br>width<br>[mm] | Zone+<br>[mm] | Zone-<br>[mm] | Acceleration/<br>Deceleration<br>mode | Incre-<br>mental | Gain set | Stop<br>mode |
|-----|------------------|--------------------|--------------------------|--------------------------|-----------------|-----------------------|------------------------------|---------------|---------------|---------------------------------------|------------------|----------|--------------|
| 0   |                  |                    |                          |                          |                 |                       |                              |               |               |                                       |                  |          |              |
| 1   | 0.00             | 250.00             | 0.20                     | 0.20                     | 0               | 0                     | 0.10                         | 0.00          | 0.00          | 0                                     | 0                | 0        | 0            |
| 2   | 100.00           | 250.00             | 0.20                     | 0.20                     | 50              | 0                     | 50.00                        | 0.00          | 0.00          | 0                                     | 0                | 0        | 0            |

(Position No.2 sets pressing operation.)

- Control method
  - The method of controlling the pressing operation is the same as that described in [1] Positioning except the setting of the position table. Any setting of "Pressing" in the position table allows the pressing operation to be done. "Positioning width" is assumed as pressing operation distance.
  - 2) The actuator moves at the setting speed and rating torque to the position of the coordinate set in "Position" in the similar way as normal positioning. The operation is executed with the value set in "Positioning Band" for the amount of movement in the pressing operation, and the torque (current limit) set in % in "Pressing" for the pressing operation as the upper limit.
  - 3) The control method is the same as that in [1] Positioning. However, the processing of positioning complete signal PEND is different from that in [1] Positioning. PEND is output when the shaft is stopped by pressing (pressing complete). If the work is not subject to pressing (miss-pressing), the actuator moves by the value set in "Positioning width" to stop but PEND is not turned ON. The current position No. PE\* is turned ON at the completion of pressing and even in miss-pressing.

## Αςον.ς Δαργ.ς

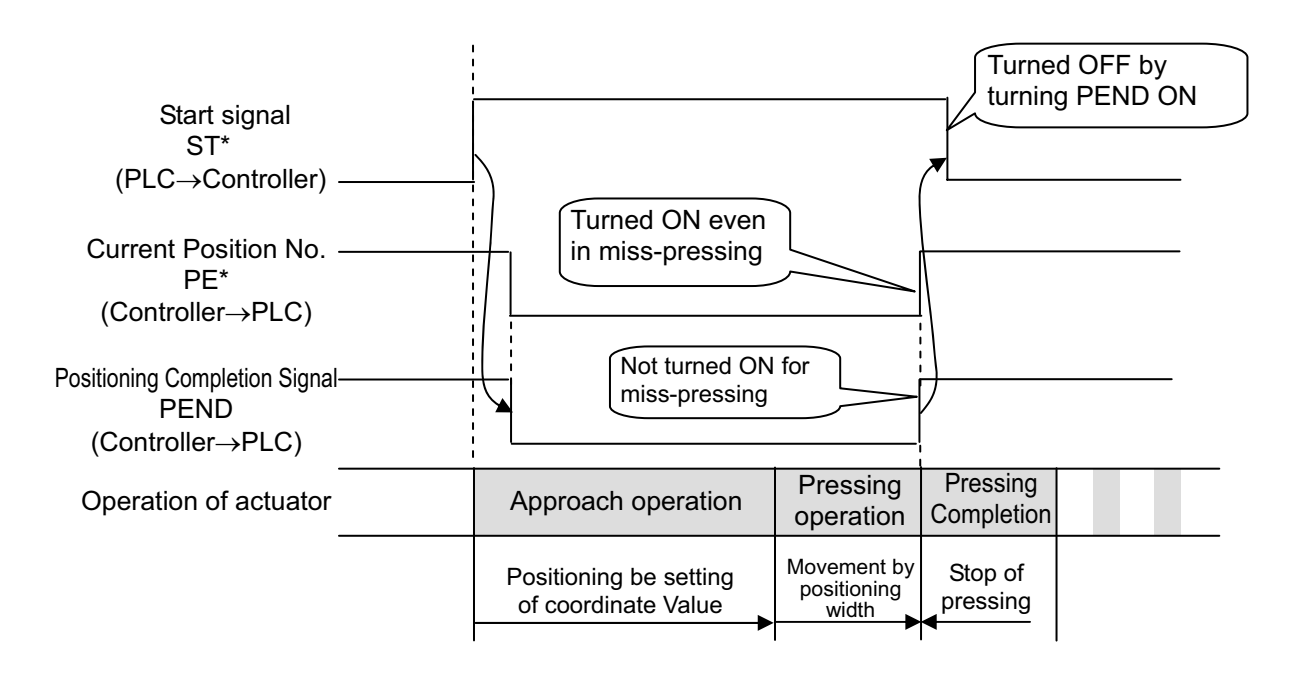

 $\hat{\mathbb{A}}$  Caution: (1) The speed during pressing operation is set in Parameter No.34. Check the 11.4 List of Specifications of Connectable Actuators for the pressing operation speed. Do not set any value larger than the value in the list. If the speed set in the position table is equal to or less than the pressing speed, the pressing is performed at the setup speed. (2) The approach start position of pressing should be located at or before the pressing start position (coordinate 100mm or less in the above example) If not, the moving direction varies depending on the start position to be dangerous. For example, pressing at coordinate larger than the pressing end position (larger than 150mm) is performed in the direction from the current position to the pressing end position. It would not proceed to the pressing operation at 150mm point after positioning at 100mm point. Pressing start position Pressing end position 100mm 100 + 50 = 150mm Pressing operation Approach operation ST\* Tensile operation ST\* Pressing operation ST\* ST\*:Start position (3) The work is pressed after the pressing is completed. The work may moves backward or forward. If the actuator is moved backward before the approach position, alarm code 0DC "Pressing motion range over error" occurs to stop the actuator. In movement of the work in the pressing direction, PEND is turned OFF if the load current becomes lower than the current limit (pressing (%)). Miss-pressing occurs when the actuator moves by the pressing moving distance set in "Positioning width". (4) Pressing control cannot be performed with the rotary actuator. (5) If the actuator gets pressed to the work during the approach operation, 0DC "Pressing Operation Range Over Error" would be issued.

#### Judging completion of pressing operation

The operation monitors the torque (current limit value) in percent in "Pressing" of the position table and turns pressing complete signal PEND ON when the load current satisfies the condition shown below during pressing. PEND is turned ON at satisfaction of the condition if the work is not stopped.

(Accumulated time in which current reaches pressing value [%])

- (accumulated time in which current is less than pressing value [%])

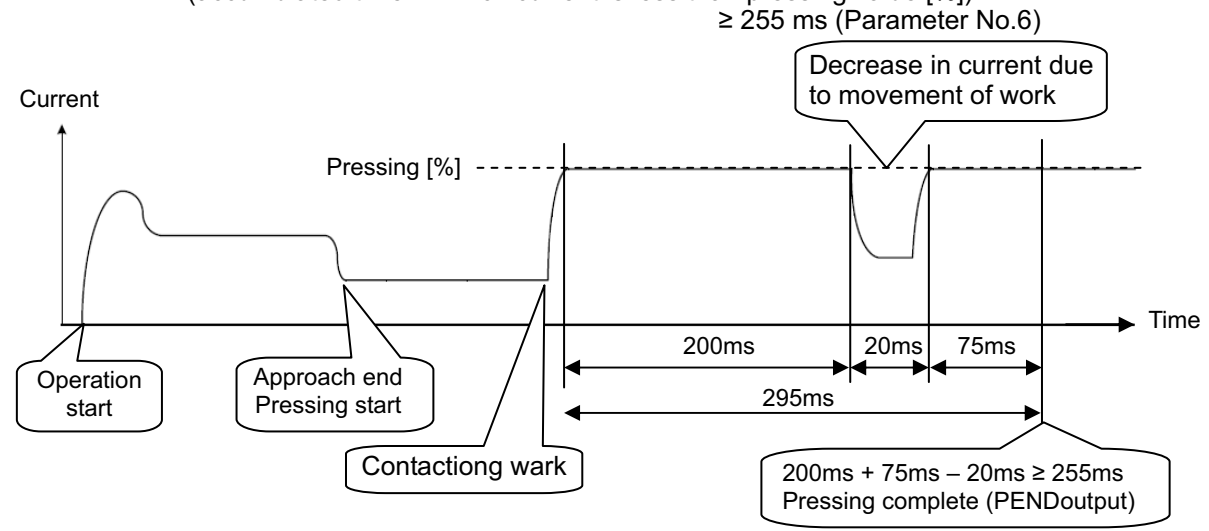

## Αςον·ς Δαργία -

- [4] Tension Operation
- Image diagram

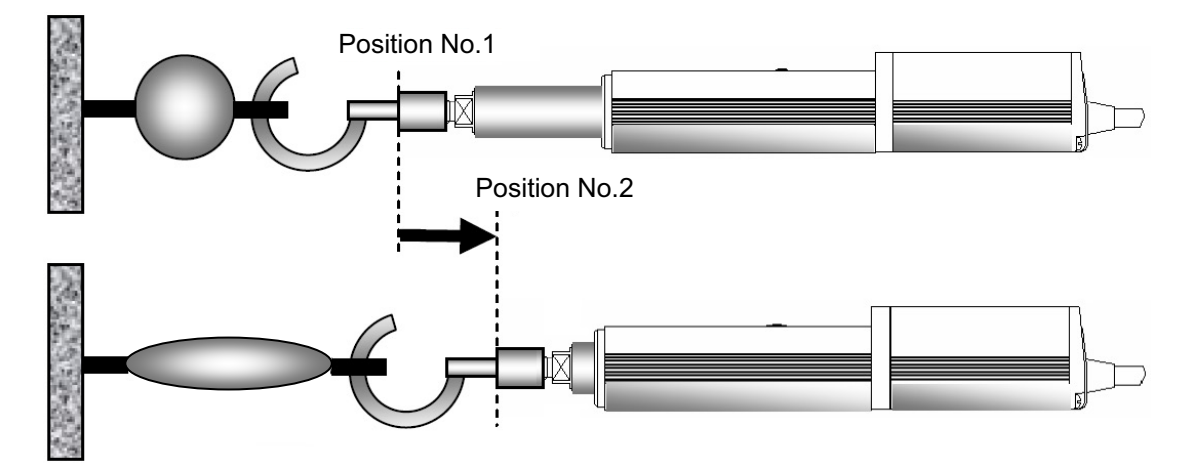

| No. | Position<br>[mm] | Velocity<br>[mm/s] | Accele-<br>ration<br>[G] | Decele-<br>ration<br>[G] | Pressing<br>[%] | Thresh-<br>old<br>[%] | Positioning<br>width<br>[mm] | Zone+<br>[mm] | Zone-<br>[mm] | Acceleration/<br>Deceleration<br>mode | Incre-<br>mental | Gain set | Stop<br>mode |
|-----|------------------|--------------------|--------------------------|--------------------------|-----------------|-----------------------|------------------------------|---------------|---------------|---------------------------------------|------------------|----------|--------------|
| 0   |                  |                    |                          |                          |                 |                       |                              |               |               |                                       |                  |          |              |
| 1   | 100.00           | 250.00             | 0.20                     | 0.20                     | 0               | 0                     | 0.10                         | 0.00          | 0.00          | 0                                     | 0                | 0        | 0            |
| 2   | 80.00            | 250.00             | 0.20                     | 0.20                     | 50              | 0                     | -50.00                       | 0.00          | 0.00          | 0                                     | 0                | 0        | 0            |
| 3   |                  |                    |                          |                          |                 |                       |                              |               |               |                                       |                  |          |              |

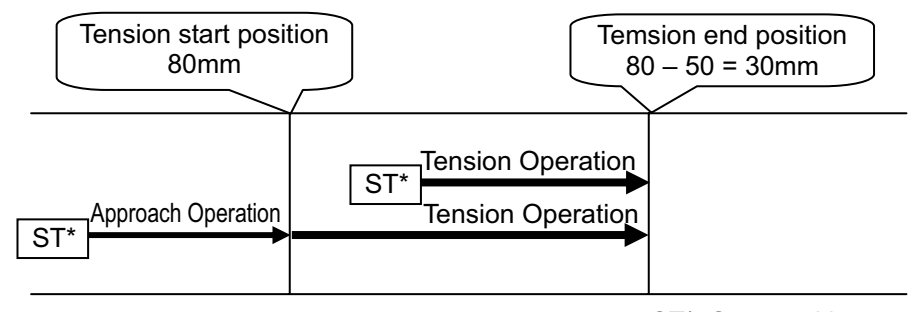

ST\*: Start position

Control method

The method of controlling the tension operation is the same as that described in [3] Pressing operation. The control method is explained below by using the sample position table shown above.

- Position No.2 indicates the settings of tension operation. The settings of "Position" and "Positioning width" show the tension start position and the tension quantity, respectively. Attach – (negative sign) to the tension quantity. Specify the upper limit of the torque required for tension in percent (limited current value) in "Pressing". The speed, acceleration, and deceleration are the conditions of positioning to the coordinate value (80mm) set in "Position".
- Position No.1 indicates the tension start preparation position. Specify a value larger than the coordinate value at which the tension provided by position No.2 ends (80 – 50 = 30mm) in "Position".

# Αςον.ς Δον.ς

- 3) First define the positioning in position No.1. Next, the operation in position No.2 moves the actuator to the position of 80mm at the setting speed and rating torque and change to the tension operation. The actuator moves by 50mm in the negative direction in the tension operation. The upper limit of the tensile force is the torque set in percent.
- 4) In the similar way as pressing, the positioning complete signal is output when the shaft is stopped by tension (pressing complete). If the actuator cannot be stopped during movement within the setting positioning width (miss-pressing), it moves by the setting distance to stop but PEND is not turned ON. The current position No. PE\* is turned on at the completion of pressing and even in miss-pressing.

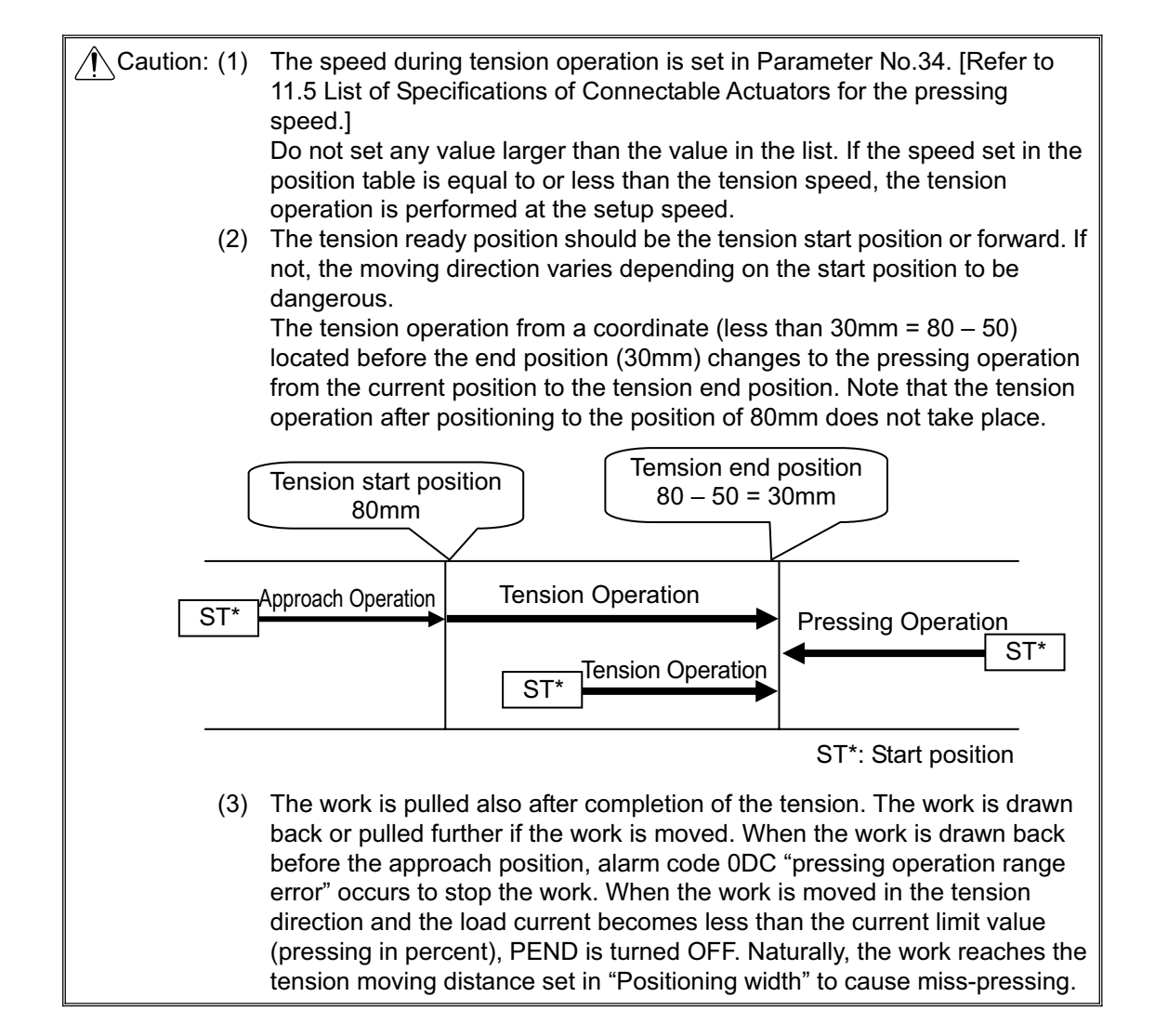

### ACONICA DCONICA -

[5] Multi-step pressing

Image diagram

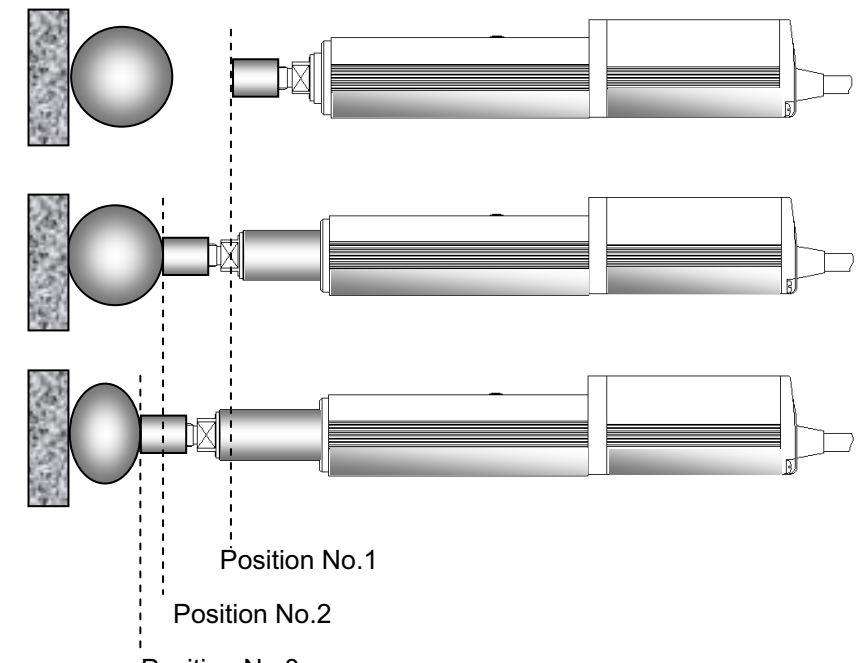

Position No.3

| No. | Position<br>[mm] | Velocity<br>[mm/s] | Accele-<br>ration<br>[G] | Decele-<br>ration<br>[G] | Pressing<br>[%] | Thresh-<br>old<br>[%] | Positioning<br>width<br>[mm] | Zone+<br>[mm] | Zone-<br>[mm] | Acceleration/<br>Deceleration<br>mode | Incre-<br>mental | Gain set | Stop<br>mode |
|-----|------------------|--------------------|--------------------------|--------------------------|-----------------|-----------------------|------------------------------|---------------|---------------|---------------------------------------|------------------|----------|--------------|
| 0   |                  |                    |                          |                          |                 |                       |                              |               |               |                                       |                  |          |              |
| 1   | 0.00             | 250.00             | 0.20                     | 0.20                     | 0               | 0                     | 0.10                         | 0.00          | 0.00          | 0                                     | 0                | 0        | 0            |
| 2   | 50.00            | 250.00             | 0.20                     | 0.20                     | 30              | 0                     | 20.00                        | 0.00          | 0.00          | 0                                     | 0                | 0        | 0            |
| 3   | 50.00            | 250.00             | 0.20                     | 0.20                     | 50              | 0                     | 20.00                        | 0.00          | 0.00          | 0                                     | 0                | 0        | 0            |
| 4   |                  |                    |                          |                          |                 |                       |                              |               |               |                                       |                  |          |              |

#### Control method

After pressing, the pressing pressure can only be changed in the pressing state. The method of controlling multi-step pressing is the same as that described in [3] Pressing operation.

- 1) Set the weak pressing (30%) in position No.2 and perform the pressing operation.
- 2) If pressing complete signal PEND is turned ON, start the pressing operation with pressing pressure (50%) greater than the first pressure set in position No.3. In this particular operation, turn ON ST3 after completion of ST2, and turn OFF ST2 when PEND is turned OFF. In usual case, do not turn ON two or more ST\* signals simultaneously. The position data in position No.3 should be the same as that in position No.2 except the setting in "Pressing".
- 3) To add a pressing step with another pressing pressure, add a sequence consisting of a position number and a pressing operation.

## Αςον·ς Δαν·ς Δ

[6] Pause and Operation Interruption (ST\*, \*STP, RES, PE\*, PEND)

Pause is possible during movement. In this mode, the following two methods are possible for pause.

1) Use of pause signal \*STP

Turning reset signal RES ON during the pause allows the remaining moving distance to be cancelled to interrupt the operation.

- 2) Use of start signal ST\* This method is valid when Parameter No.27 "Move command type" is set to "0" (factory setting). The actuator can only be moved while the ST\* signal is set to ON and stopped if ST\* is turned OFF. Since setting the ST\* signal to OFF is assumed as interrupt of operation, the remaining moving distance may not be cancelled.
- (1) Use of pause signal \*STP

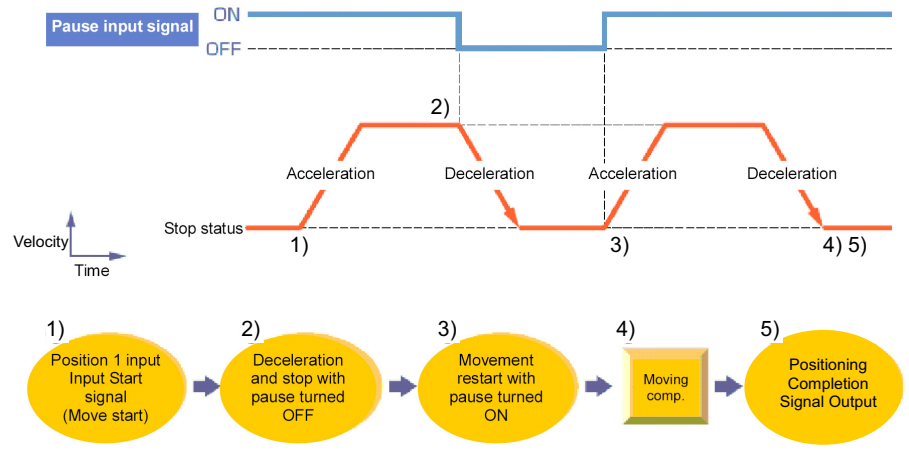

Control method

The pause signal is an input signal always set to ON. So, it is normally used to remain ON. Use this function for interlock in case where an object is invaded into the moving direction of the actuator being moved.

- If pause signal \*STP is turned off during operation of the actuator, the actuator is decelerated to a stop. The deceleration is defined by the value set in the position table.
- 2) During pause, current position No. PE\* and positioning complete signal PEND are not turned ON.
- If pause signal \*STP is returned to ON, the actuator continues the remaining movement. The acceleration is the value set in the position table.
- 4) Turning reset signal RES ON during pause (\*STP during OFF) allows the remaining movement to be cancelled to interrupt the operation.

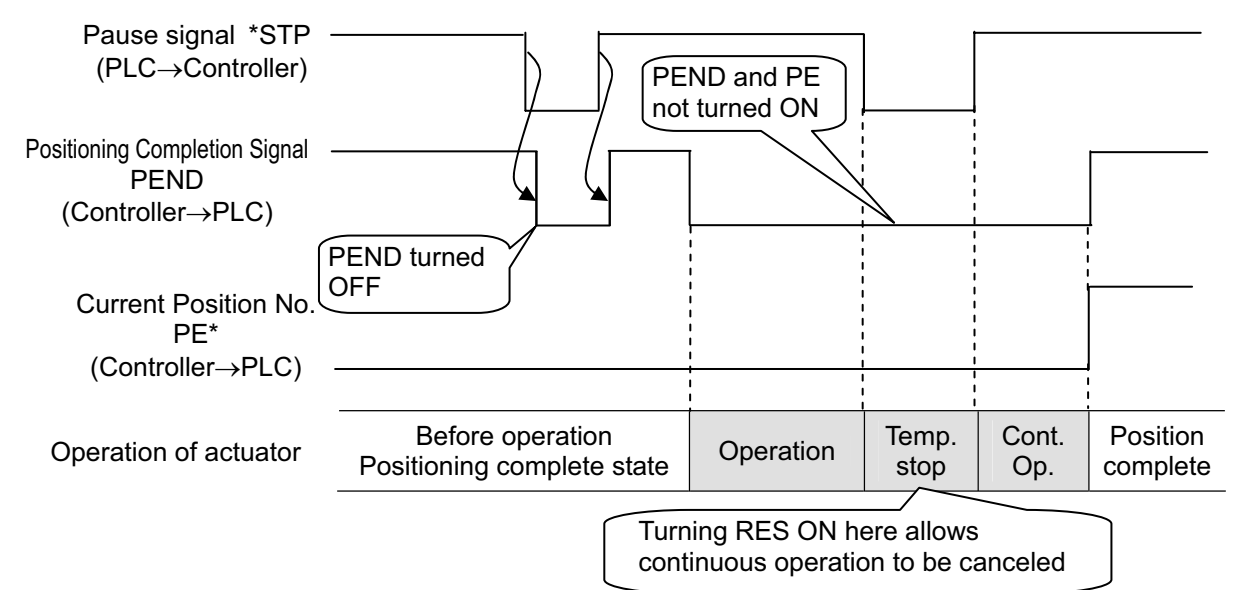

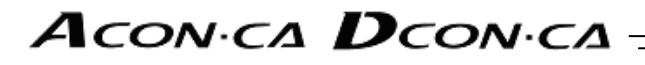

| Caution : | (1) At occurrence of an alarm in the release level <sup>Note 1</sup> , RES can reset<br>the alarm. Cancel the remaining moving distance after<br>confirmation that alarm signal *ALM (being ON in normal state and<br>OFF at occurrence of an alarm) is set to ON.             |
|-----------|----------------------------------------------------------------------------------------------------|
|           | <ul> <li>Note 1: [Refer to 10.4 Alarm List for details of alarms.]</li> <li>(2) Turning *STP OFF with the actuator being in the positioning complete state causes PEND to be turned OFF. Note that this situation may not occur when a sequence program is created.</li> </ul> |

(2) Use of start signal ST\*

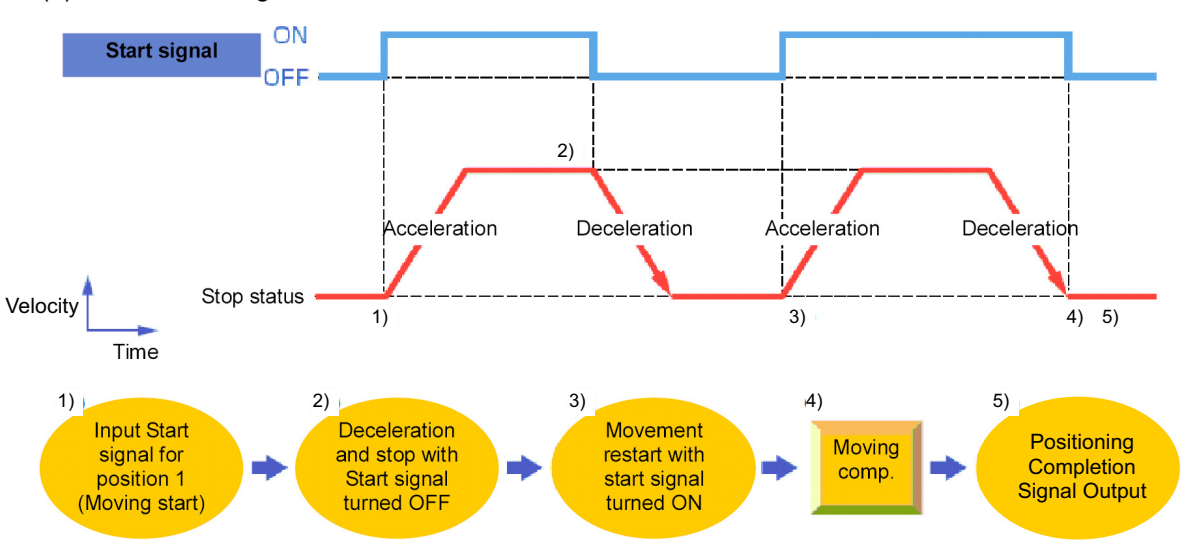

Control method

If start signal ST\* is turned OFF during movement, the actuator can be paused. Use the control method for interlock in case where an object is invaded into the moving direction of the actuator being moved.

- 1) If the ST\* signal is turned OFF during movement, the actuator is paused. The deceleration is the value set in the position table.
- Turning the ST\* signal OFF causes the positioning to be interrupted and deemed complete signal PEND to be turned ON.
- If the ST\* signal is turned ON again, the remaining movement is continued. The acceleration is the value set in the position table.

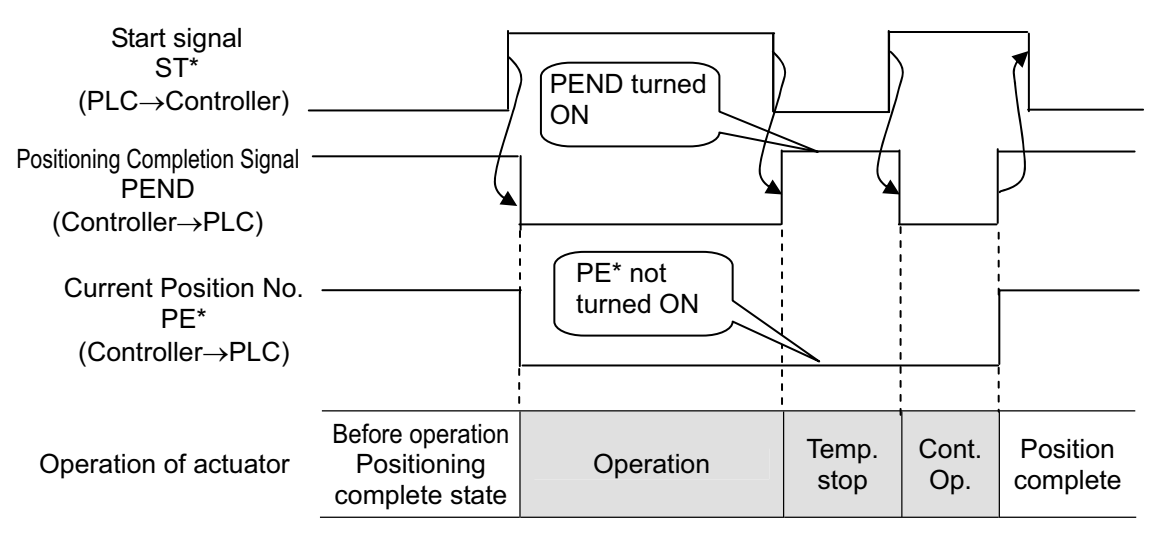

## Α CON·CA D CON·CA

### 3.2.6 Direct Position Specification (Solenoid Valve Mode 2) = Operation of PIO Pattern 5

The start signal is provided for every position number. Only turning ON the relevant input signal according to the table shown below allows the operation based on the data in the target position number to be performed. The operation mode is called the "Solenoid valve mode" because solenoid valves can directly drive air cylinders. At invasion of the actuator into the positioning width set for each position, the output signal is turned ON in the operation of any position number or manual operation of the actuator in servo OFF status as if a sensor were installed.

Positioning and speed change during operation are possible. Their control methods are the same as those of other patterns.

 $\wedge$  Caution : This pattern does not allow pressing and pitch feed.

#### [1] Home return (ST0, HEND)

The I/O of PIO varies as shown in the table below depending on the position number before home return.

| Position No. | Input                     | Output                    |
|--------------|---------------------------|---------------------------|
| 0            | ST0                       | LS0                       |
| 1            | $ST1 \Rightarrow JOG+$    | LS1                       |
| 2            | $ST2 \Rightarrow Invalid$ | $LS2 \Rightarrow Invalid$ |

Before home return, start signal ST0 works as JOG- moving to the home return direction while it is set to ON and ST1 works as JOG+ while it is set to ON. By using this function, move the actuator to a position at which home return can be done safely. The speed of ST1 is the home return speed.

After the home return is fully prepared, turn the ST0 signal ON to start the home return. At the completion of the home return, home return complete signal HEND is turned ON. Turn the ST0 signal OFF if HEND is turned ON. HEND remains ON unless the home is lost due to occurrence of an alarm.

If a certain home positioning is required, Set "Position" of position No.0 to 0 mm and the ST0 signal is not changed by the HEND signal to remain ON. After the home return is completed, positioning is provided for position No.0. [Refer to 3.2.6 [3] Positioning.]

| Home return signal<br>ST0<br>(PLC→Controller) — |                                                                    |
|-------------------------------------------------|--------------------------------------------------------------------|
| Homing Completion Signal                        | If a certain precision is required. Set                            |
| HEND                                            | "Position" of position No.0 to 0 mm and                            |
| (Controller→PLC) —                              | ST0 is not chaged by HEND to remain ON.                            |
| Warning : (1) Use thi                           | s pattern with Parameter No.27 "Move command type" set to "0"      |
| (factory                                        | v setting). When Parameter No.27 is set to "1", the home return is |
| started                                         | as soon as the ST0 signal is turned ON and the operation cannot    |
| be stop                                         | oped even if ST0 is turned OFF.                                    |
| (2) If "Posi                                    | tion" in position No.0 is set to other than 0mm, the operation is  |
| continu                                         | ed without change to provide positioning after home return.        |

#### [Operation of Slider Type/Rod Type Actuator]

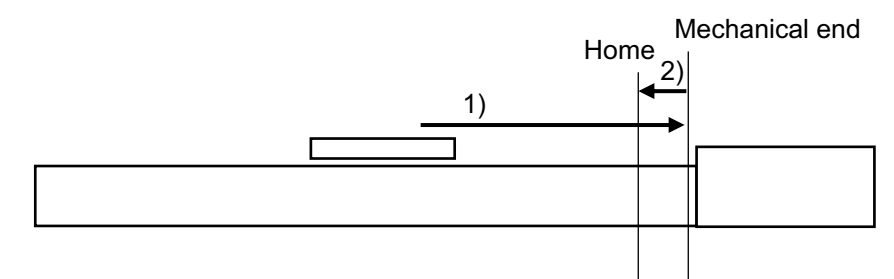

1) With the ST0 signal being ON, the actuator moves toward the mechanical end at the home return speed.

The moving speed is 20mm/s for most actuators but less than 20mm/s for some actuators. Check the instruction manual of actuator.

2) The actuator is turned at the mechanical end and stopped at the home position. The moving distance is the value set by Parameter No.22 "Home return offset level".

Caution : In the home reverse specification, the actuator moves in the reverse direction.
 Make sure to refer to Section 9.2 [15] when a change to Parameter No.22 "Home return offset level" is required.

#### [Operation of Actuator of Gripper Type]

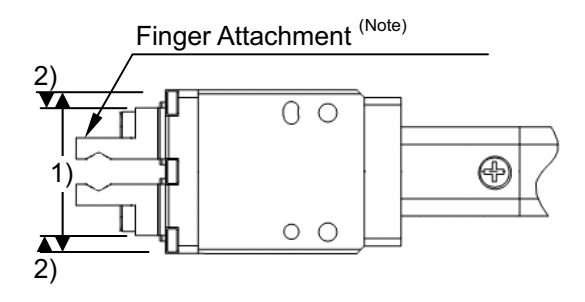

- 1) If the HOME signal is turned ON, the actuator moves toward the mechanical end (to end side) at the home return speed (20mm/s).
- 2) The actuator is turned at the mechanical end and stopped at the home position. The moving distance is the value set by Parameter No.22 "Home return offset level".

Caution : Make sure to refer to Section 9.2 [15] when a change to Parameter No.22 "Home return offset level" is required.

(Note) Finger attachment is not included in the actuator package. Please prepare separately.

#### [2] Features of LS signals (LS0 to 2)

The LS\* signals are not complete signals for positioning commands such as those for other PIO patterns. Despite the specified position No., the corresponding LS\* signal is turned ON when the actuator is entered into the setup value range as if the actuator were detected by a sensor installed.

(Example) The figure below shows the position table and the position at which each of the LS signals is turned ON. If the actuator passes any of the positioning widths in the operation by another position number or manual operation in the servo OFF state, the relevant LS signal is always turned ON.

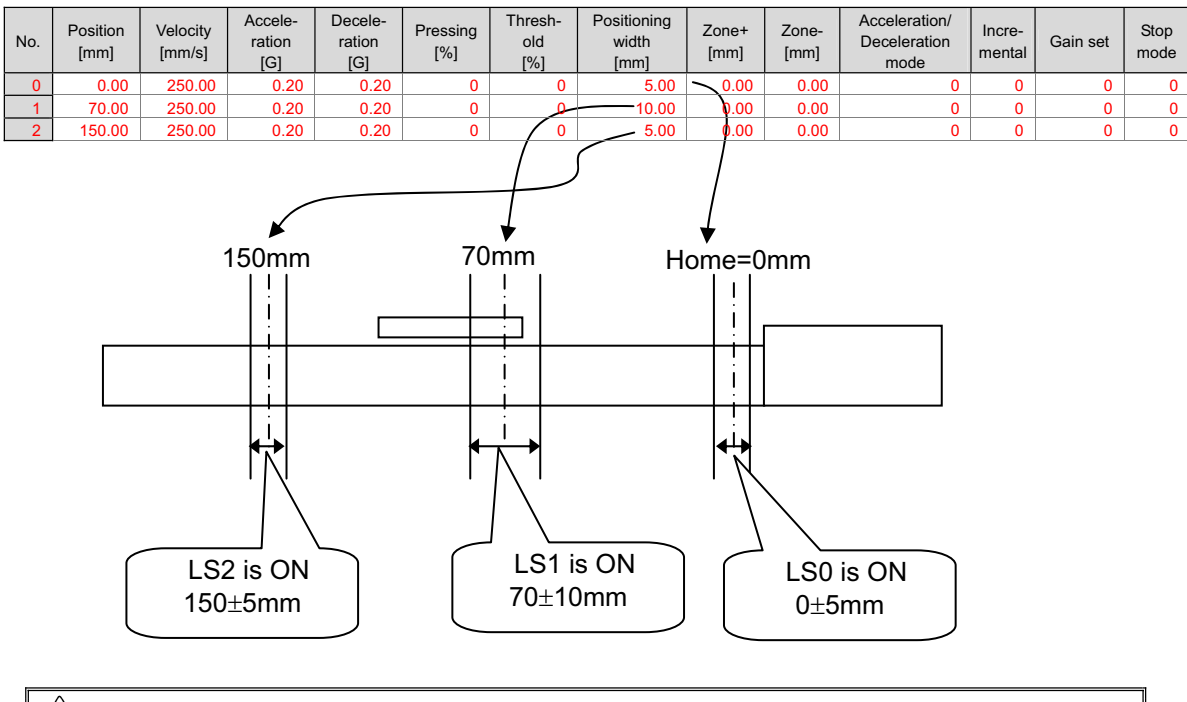

Caution : LS\* signal would not be output if the positioning width is set less than the minimum resolution.

## Αςονίς Δςονίς Δ

#### [3] Positioning [Basic] (ST0 to ST2, LS0 to LS2)

| Position No. | Input | Output |
|--------------|-------|--------|
| 0            | ST0   | LS0    |
| 1            | ST1   | LS1    |
| 2            | ST2   | LS2    |

[Caution] Pressing and pitch feed are unavailable.

#### Sample use

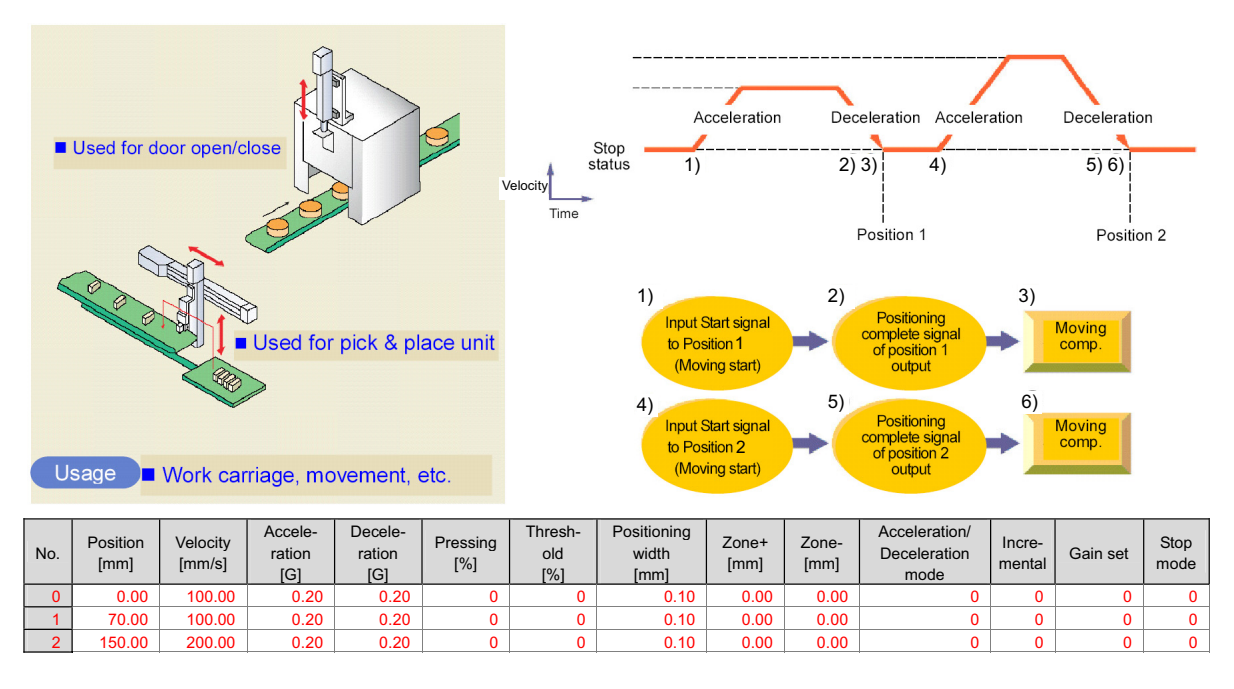

#### Control method

- When start signal ST\* is turned ON, the actuator starts acceleration based on the data in the specified position table for positioning to the target position. Turning the ST\* signal OFF on the way causes the actuator to be decelerated and stopped. So, make the ST\* signal remain ON until the actuator reaches the target position.
- At the completion of positioning, position detection output LS\* of the specified position is turned ON.
- 3) Position detection output LS\* is turned ON if the remaining moving distance enters into the positioning width. LS\* is set to ON if the current position is located within the positioning width zone or OFF if the current position is located out of the positioning width zone (the same situation occurs in the servo OFF status).
- 4) Leave the ST\* signal to be ON until the actuator is moved to another position and turn off it at the next ST\* signal. If the ST\* signal is turned OFF at the LS\* signal, the actuator is decelerated to a stop in the positioning width and thus the actuator may not reach the target position. In continuous operation, turn on the next ST\* signal by setting the positioning width within the required precision range or setting the period taken from detection of the LS\* signal to reaching the target position.

## Αςονίς Δςονίς Δ

(Example) Repetition of ST1  $\rightarrow$  ST2  $\rightarrow$  ST1  $\rightarrow$ Insert timer  $\Delta t$  if necessary.

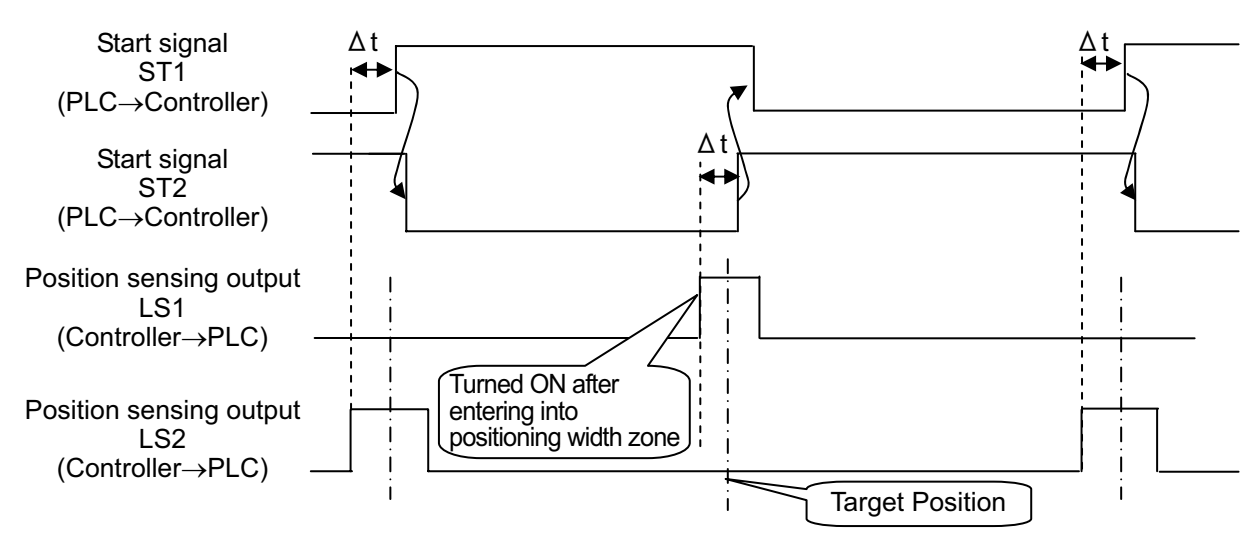

 $\Delta t$ : Time required to certainly reach the target position after the position sensing output LS1 or 2 is turned ON.

[Example of stop position when the ST\* signal is turned OFF by the LS\* signal] If the positioning width is set at a position before the original deceleration start position, the actuator cannot reach the target position.

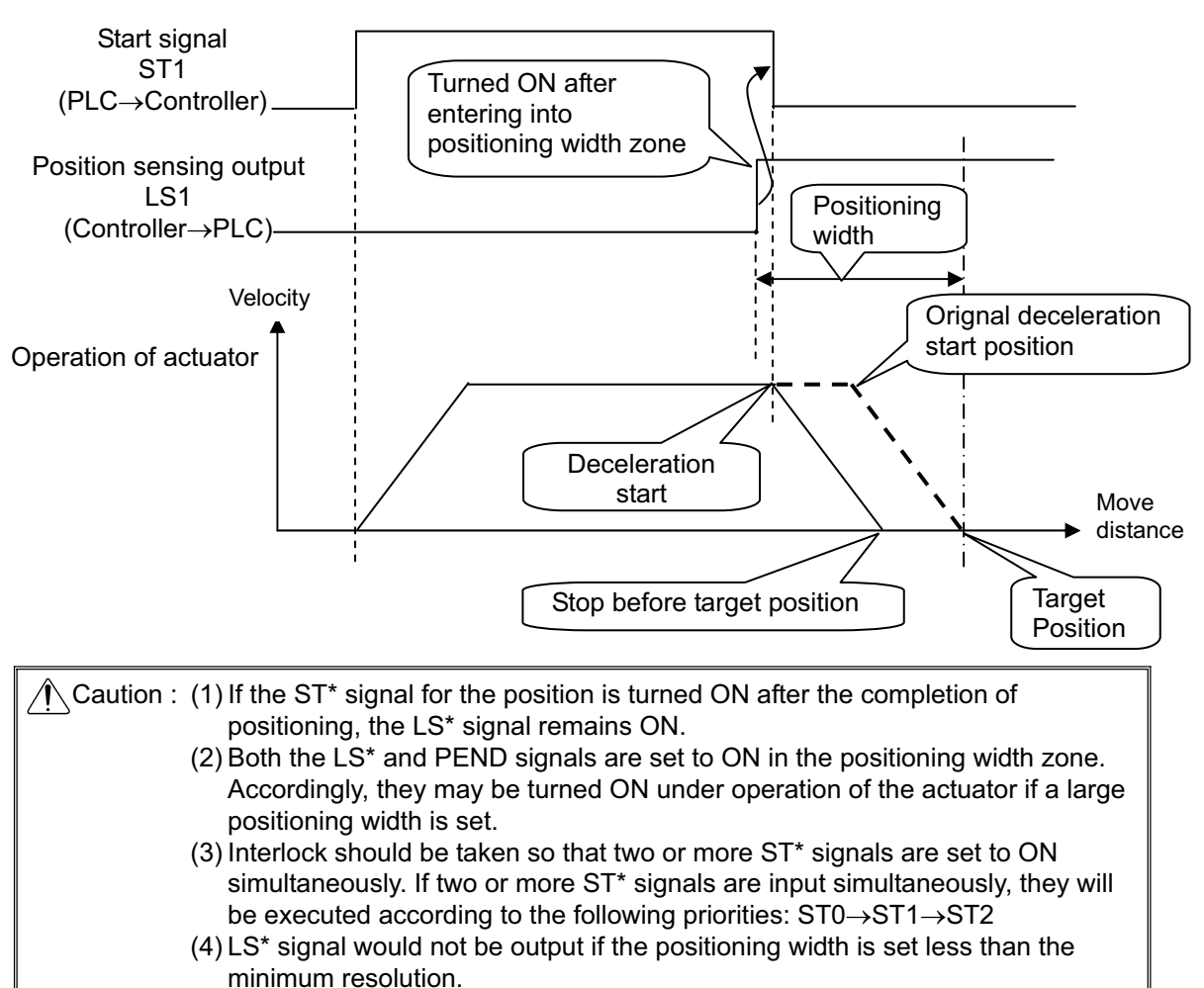

## Αςον·ς Δςον·ς Δ

#### [4] Speed change during the movement ■ Sample use

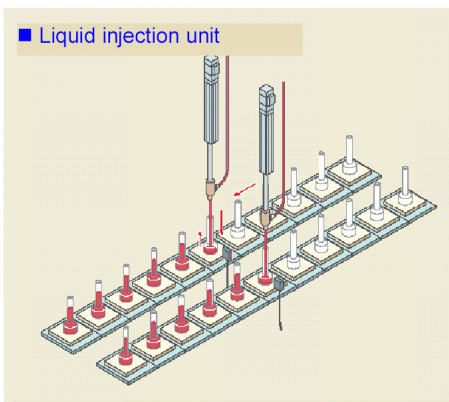

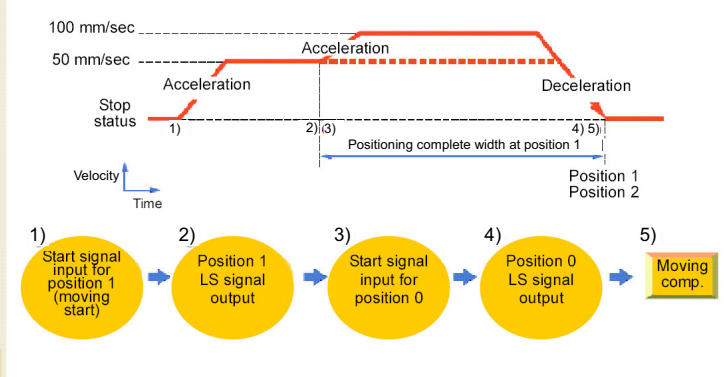

The unit inserts nozzles into containers, injects liquid, and moves the nozzles upward so that they may not be contact with the liquid surfaces.

| No. | Position<br>[mm] | Velicoty<br>[mm/s] | Accele-<br>ration<br>[G] | Decele-<br>ration<br>[G] | Pressing<br>[%] | Thresh-<br>old<br>[%] | Positioning<br>width<br>[mm] | Zone+<br>[mm] | Zone-<br>[mm] | Acceleration/<br>Deceleration<br>mode | Incre-<br>mental | Gain set | Stop<br>mode |
|-----|------------------|--------------------|--------------------------|--------------------------|-----------------|-----------------------|------------------------------|---------------|---------------|---------------------------------------|------------------|----------|--------------|
| 0   | 0.00             | 100.00             | 0.20                     | 0.20                     | 0               | 0                     | 0.10                         | 0.00          | 0.00          | 0                                     | 0                | 0        | 0            |
| 1   | 0.00             | 50.00              | 0.20                     | 0.20                     | 0               | 0                     | 100.00                       | 0.00          | 0.00          | 0                                     | 0                | 0        | 0            |
| 2   | 150.00           | 200.00             | 0.20                     | 0.20                     | 0               | 0                     | 0.10                         | 0.00          | 0.00          | 0                                     | 0                | 0        | 0            |

Control method

The speed of the actuator can be changed while it moves. The operation control method is the same as that in [3] Positioning. This pattern prioritizes the start signal specified later over the previous signal. Accordingly if another position No. is started during operation, then the new operation begins. This can be used to change the speed.

- In this example, the speed is changed while the actuator moves from the position of 150mm to the position of 0mm. At first, set the positioning to the target position at the first speed in position No.1. In the positioning width, set the distance from the speed change position to the target position. The value is set to 100mm in the example. Thus, for position No.1, position sensing signal LS1 is turned ON at the position before the target position by 100mm.
- 2) Set the positioning to the target position at the second speed in position No.0.
- 3) Then start position No.1 (ST1 signal) and use position sensing output signal LS1 of position No.1 to start position No.0 (ST0 signal). Since this pattern prioritizes the signal specified later over the previous signal, the operation of No.1 is changed to the operation of No.0 during the operation of No.1.
- 4) Use position sensing signal LS0 of position No.0 to turn the ST1 signal OFF.

In this example, the target positions No.0 and 1 are equal with each other. They may not be the same. However, setting the target positions to be equal with each other allows the distance from the speed change position to the target position to be known easily. Depending on the timing when the actuator accepts the input signal, the speed change may be delayed a little. Changing the positioning width can adjust the timing.

The timing chart shown below indicates that the actuator changes its speed while it moves to position No.1 after the completion of positioning at position No.2 and moves to position No.0.

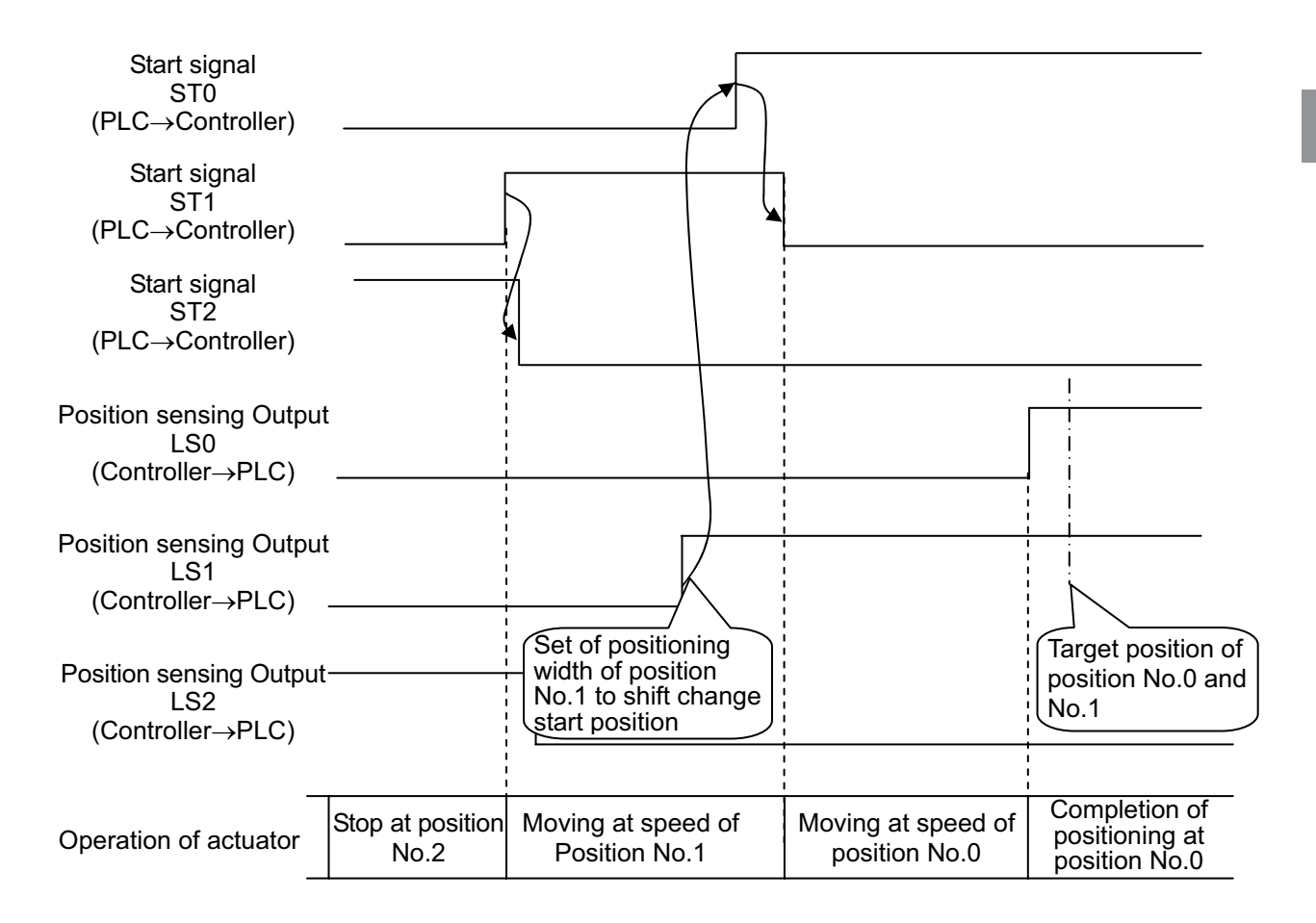

[5] Pause and Operation Interruption (ST\*, \*STP, RES, PE\*, PEND) Turning start signal ST\* OFF allows the actuator to be paused while it is moved. To restart it, turn the same ST\* signal ON.

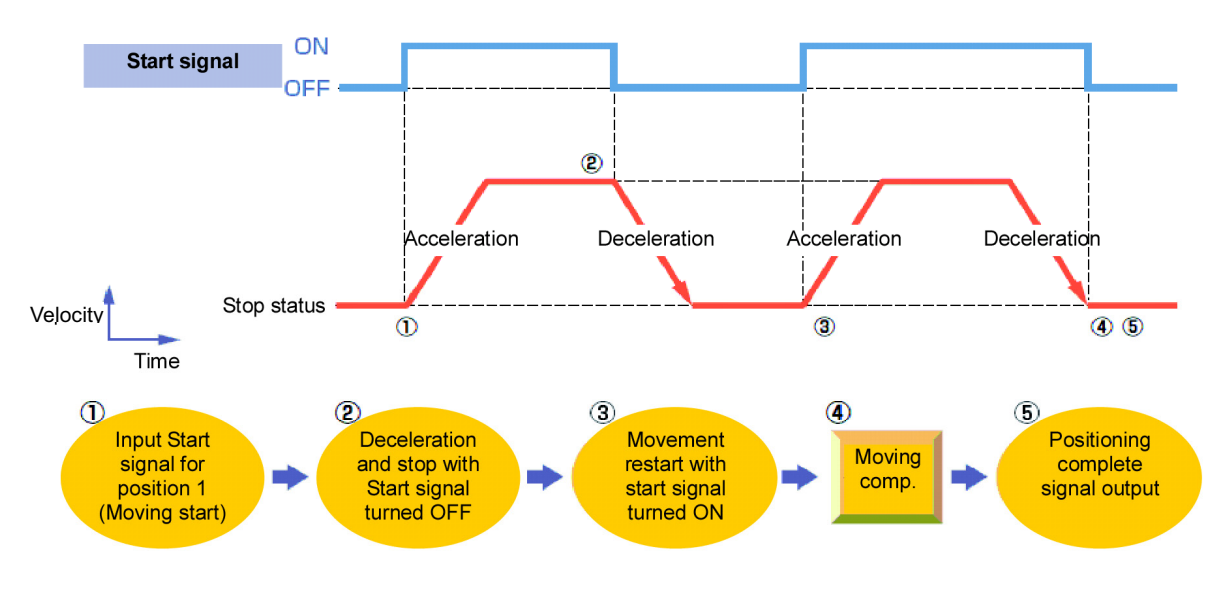

Control method

If start signal ST\* is turned OFF during movement, the actuator can be paused. Use the control method for interlock in case where an object is invaded into the moving direction of the actuator being moved.

- 1) If the ST\* signal is turned OFF during movement, the actuator is decelerated to a stop. The deceleration is the value set in the position table.
- If the ST\* signal is turned ON again, the remaining movement is continued. The acceleration is the value set in the position table.

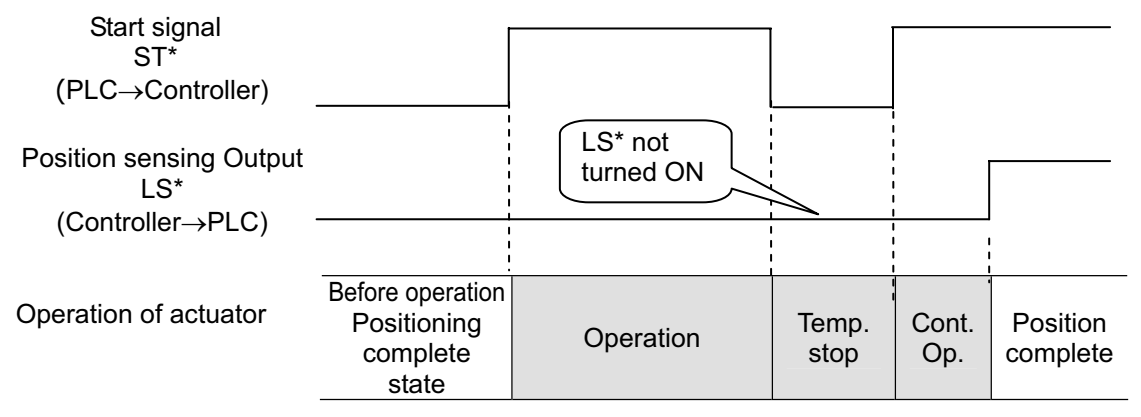

# ACONICA DCONICA -

### 3.3 Pulse Train Control Mode (for Pulse Train Type)

This controller (Pulse train type) can switch over the mode between "Positioner mode" and "Pulse train control mode" with the parameters. In "Pulse train control mode", the actuator can be operated by the pulse train output of the host controller positioning control function. This operation mode is not to be changed after the system is complete to be established or during an operation.

| Caution : | In "Pulse train control mode", the operation is performed corresponding to the                                                |                                                             |  |  |  |  |
|-----------|----------------------------------------------------------------------------------------------------|-------------------------------------------------------------|--|--|--|--|
|           |                                                                                                    |                                                             |  |  |  |  |
|           | Input Pulse Value                                                                                                    | $\Rightarrow$ Moving distance                               |  |  |  |  |
|           | Input pulse frequency                                                                                                    | $\Rightarrow$ Velocity                                      |  |  |  |  |
|           | Change in Input Pulse Frequency                                                                                               | $\Rightarrow$ Velocity change and acceleration/deceleration |  |  |  |  |
|           | Do not use the actuator above the specifications for the commands of the                                                      |                                                             |  |  |  |  |
|           | movement amount, acceleration and deceleration from the host controller. Doing so may cause an abnormal noise or malfunction. |                                                             |  |  |  |  |

#### Main Functions

|   | Function Name                            | Name                                                                                                    |
|---|------------------------------------------|----------------------------------------------------------------------------------------------------|
| 1 | Dedicated home return signal             | When this function (signal) is used, home return <sup>(Note 1)</sup> can be performed without using a complex sequence or an external sensor, etc.                                                                                                    |
| 2 | Brake control function                   | Since the controller controls the brake, there is no need to<br>program a separate sequence.<br>The electromagnetic brake power is supplied to the controller<br>from a power supply different from the main power.<br>Accordingly, the electromagnetic brake can be released freely<br>after the main power has been cut off. |
| 3 | Torque limiting function                 | The torque can be limited (a desired limit can be set by a parameter) using an external signal. When the torque reaches the specified level, a signal will be output. This function (signal) permits pressing and press fitting operations.                                                                                    |
| 4 | Position-command primary filter function | Soft start and stop can be achieved even when the actuator is operated in the command-pulse input mode where acceleration and deceleration are not considered.                                                                                                    |

Note 1 In the "Pulse train control mode", even the actuator of absolute specification needs home return because it operates as that of incremental specification.

### ACONICA DCONICA

### 3.3.1 I/O Signal Controls

The input signals of this controller incorporate an input time constant to prevent malfunction due to chattering, noise, etc. Make sure to input the signals continuously for 6ms or more. (Note) Command pulse train inputs (PP•/PP, NP•/NP) do not have input time constants. Also, it is necessary to input 16ms or more for CSTP Signal.

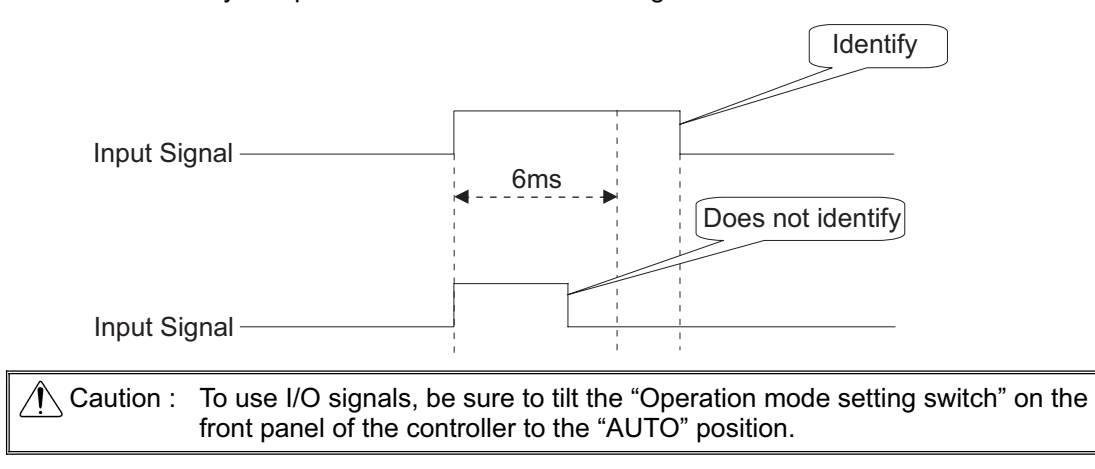

### 3.3.2 Operation Ready and Auxiliary Signals

[1] System Ready (PWR)

| <b>BIO</b> signal | Output |
|-------------------|--------|
| PIO signal        | PWR    |

The signal is turned ON if the controller can be controlled after main power-on. It is turned ON once the initialization terminates normally after main power-on and this controller can be controlled regardless of alarm and servo status. Even in the alarm condition, when the this controller can control the system, it is turned "ON".

### [2] Emergency stop status (\*EMGS)

| PIO signal | Output |
|------------|--------|
| FIO Signal | *EMGS  |

- The emergency stop status EMGS is turned ON when in normal condition and turned OFF when EMG terminal on "2.1.3 [1] Power Supply and Emergency Stop Circuit" is 0V (emergency stop condition or disconnected).
- It turns back ON once the emergency stop condition is released and EMG terminal goes up to 24V DC. Have an appropriate safety treatment such as interlock with this signal for the host controller (PLC, etc.).

Caution : It is not an emergency stop output due to an alarm generation of the controller.

#### [3] Operation Mode (RMOD, RMDS)

| PIO signal | Input | Output |
|------------|-------|--------|
|            | RMOD  | RMDS   |

Two operation modes are provided so that the operation by PIO signals does not overlap with the operation by a teaching tool such as PC software through SIO (serial) communication. The mode change is normally done by the "Operation mode setting switch" on the front panel of the controller.

AUTO...... Operation by PIO signals is valid. MANU...... Operation through SIO (serial) communication is valid.

However, the controller is subject to link connection<sup>(Note 1)</sup> to connect with a teaching tool such as "PC software" by using a "SIO converter", the controller may be far apart from the teaching tool. In such a case, the controller can be entered into the "MANU" mode by setting PIO signal "RMOD" to ON.

Because the RMDS signal is set to ON with the MANU mode selected by using the signal, make the operation sequence interlocked.

The table below lists the switches on the front panel, the modes selected by the RMOD signal and the corresponding output states of the RMDS signal.

Note 1 For the details of the link connection, refer to "11.1 Way to Set Multiple Controllers with 1 Teaching Tool".

|                                      |                                              |        |   |   |   | 0.0 | Jelecter | 1 01 361 |   |
|--------------------------------------|----------------------------------------------|--------|---|---|---|-----|----------|----------|---|
| Condition                            |                                              | Status |   |   |   |     |          |          |   |
| Teaching tool such as<br>PC software | PIO Operation<br>Invalid <sup>(Note 2)</sup> | 0      | 0 | 0 | 0 | ×   | ×        | ×        | × |
|                                      | PIO Operation<br>Allowed (Note 2)            | ×      | × | × | × | 0   | 0        | 0        | 0 |
| Switches on                          | AUTO                                         | 0      | 0 | × | × | 0   | 0        | ×        | × |
| front panel                          | MANU                                         | ×      | × | 0 | 0 | ×   | ×        | 0        | 0 |
| PIO Input                            | RMOD                                         | ×      | 0 | × | 0 | ×   | 0        | ×        | 0 |
| PIO Output                           | RMDS                                         | ×      | 0 | 0 | 0 | ×   | 0        | 0        | 0 |
| PIO valid: ⊚, F                      | 0                                            | 0      | • | • | • | 0   | 0        | 0        |   |
|                                      |                                              |        |   |   |   |     |          |          |   |

Operation by normal PIO

Note 2 "PIO Operation Allowed" or "PIO Operation invalid" is the function to select a restriction while the teaching tool such as "PC software" is connected.

| ⚠́Caution : ( | (1) | Note that selecting "PIO start enable" by using the teaching tool such as "PC software" makes all PIO signals valid to enable operation however the states of the switches and RMOD signal input may be. In this status, the actuator may be started depending on the signals from PLC.                                          |
|---------------|-----|----------------------------------------------------------------------------------------------------|
| (             | (2) | If the teaching tool such as PC software is disconnected from the controller, "PIO Operation Allowed" or "PIO Operation invali" holds the state selected before. After teaching operation or debugging is terminated, select "PIO Operation Allowed" and disconnect the teaching tool such as "PC software" from the controller. |

O: Selected or set to ON

### ACONICA DCONICA

#### [4] Compulsory Stop (CSTP)

|            | Input |
|------------|-------|
| FIO Signal | CSTP  |

This signal is used to forcibly stop the actuator.

Input the CSTP signal continuously for 16ms or longer. Once the CSTP signal is received, the actuator decelerates and stops with the maximum torque, and then turns the servo OFF. At this time, the deviation counter is cleared.

#### [5] Servo ON (SON, SV)

|            | Input | Output |  |  |  |  |  |
|------------|-------|--------|--|--|--|--|--|
| PIO signal | SON   | SV     |  |  |  |  |  |

- 1) Servo ON signal SON is the input signal making the servo motor of the actuator operable.
- 2) If the servo-on is performed to enable operation, the SV output signal is turned ON. Concurrently positioning completion signal INP is turned ON.
- 3) With the power being supplied, then controller cannot be operated while the SV signal remains OFF. If the SON signal is turned OFF under operation of the actuator, the actuator is decelerated and stopped with the maximum torque. After the stop, the servo OFF occurs to enter the motor into the free running state.

The brake (option) is of release-in-excitation type. Therefore, making the excitation on will release the brake (release) while making it off will lock the brake (lock).

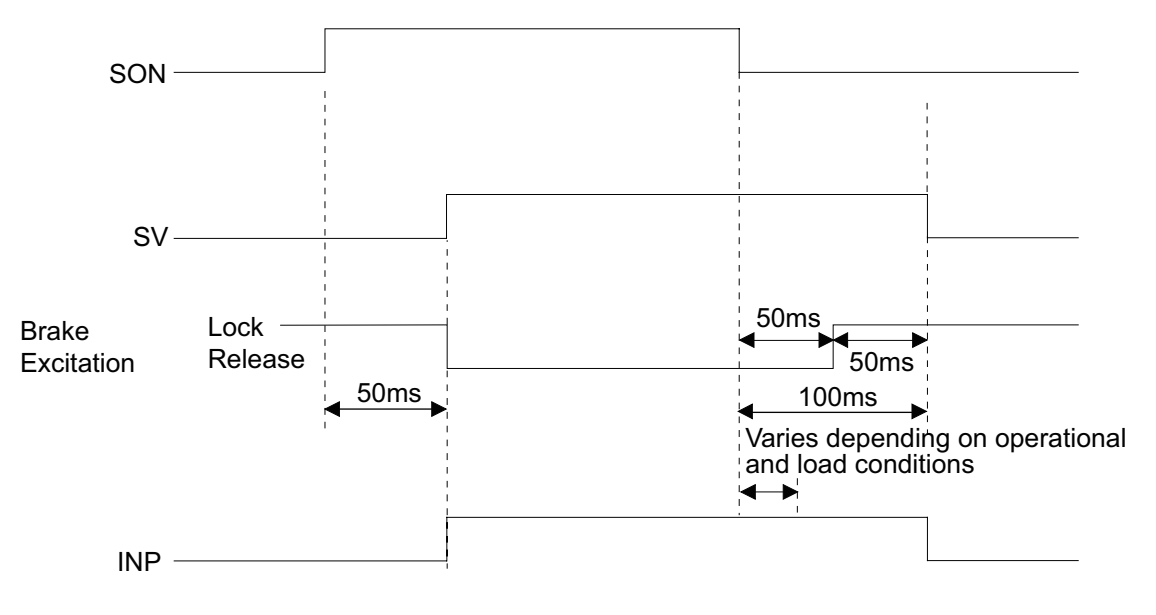

- Servo OFF status
- 1. Once the actuator stops, no retaining torque will be supplied.
- 2. The pulse train input, HOME (home return signal), TL (torque-limiting selection signal) and CSTP (external forced stop signal) are all ignored.
- 3. Output signals SV (ready signal), HEND (home return complete signal) and TLR (torque limiting signal) are all cleared (turned OFF).
- INP (Positioning Completion Signal) The INP (Positioning Completion Signal) is OFF when the servo is OFF.

## Αςονίς Δαυνία

#### [6] Home Return (HOME, HEND)

| PIO cignal | Input | Output |  |  |  |  |  |  |
|------------|-------|--------|--|--|--|--|--|--|
| FIO SIGNAL | HOME  | HEND   |  |  |  |  |  |  |

The HOME signal is intended for automatic home return.

When the HOME signal is turned ON, the command will be processed at the leading edge (ON edge) of the signal and the actuator will perform home return operation automatically. Once the home return is completed, the HEND (home return completion) signal will turn ON. Set the home (enter "0") in the current value register of the host controller (PLC) using the current value preset function, etc., when the HOME signal turns ON.

Caution :

- (1) The HOME signal is given priority over any pulse train command. Even when the actuator is moving with a pulse train command, it will start home return once the HOME signal is turned ON.
- (2) The HOME signal is processed only at the leading edge (ON edge) of the signal.
- (3) If the SON signal is turned OFF or an alarm is detected during home return, the home return operation will stop. If the servo is turned OFF, the home return command will be cancelled even when the HOME signal remains ON. To perform home return again, therefore, turn the HOME signal OFF and then turn it ON again.
- (4) The actuator can be operated without using this function. If this function is not used, however, management of position data will solely be dependent on the host controller (monitoring soft stroke limit is effective in the home return complete status). Therefore, take the necessary measures to prevent an over-stroke, such as not sending pulse commands with travel distances exceeding the effective stroke or providing external limit switches for stroke end detection, etc., to forcibly stop the actuator.
- (5) Servo-off or deviation counter clearing causes HEND to be turned OFF. Perform home return again.

[Operation of Slider Type/Rod Type Actuator]

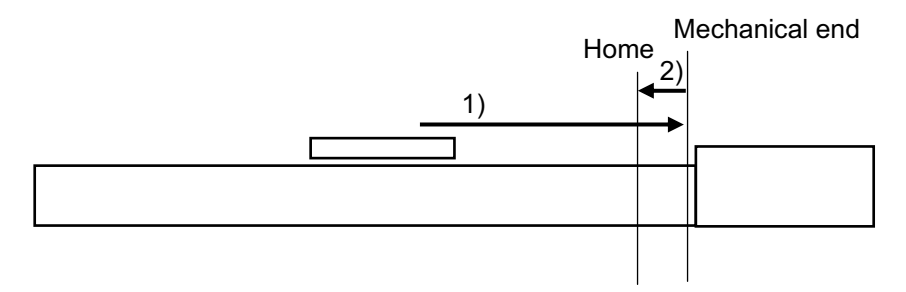

1) With the HOME signal being ON, the actuator moves toward the mechanical end at the home return speed.

The moving speed is 20mm/s for most actuators but less than 20mm/s for some actuators. Check the instruction manual of each actuator.

 The actuator is turned at the mechanical end and stopped at the home position. The moving distance is the value set by Parameter No.22 "Home return offset level".

Caution : In the home reverse specification, the actuator moves in the reverse direction. Make sure to refer to Section 9.2 [15] when a change to Parameter No.22 "Home return offset level" is required.

### Α CON·CA D CON·CA

[Operation of the Gripper]

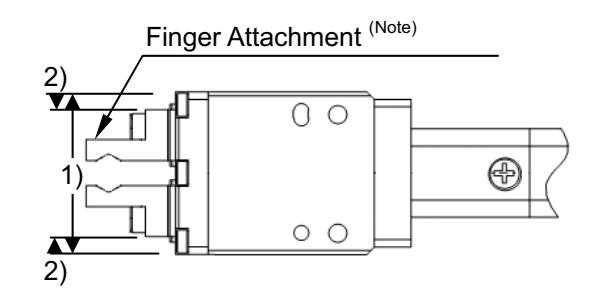

- 1) If the HOME signal is turned ON, the actuator moves toward the mechanical end (to end side) at the home return speed (20mm/s).
- 2) The actuator is turned at the mechanical end and stopped at the home position. The moving distance is the value set by Parameter No.22 "Home return offset level".

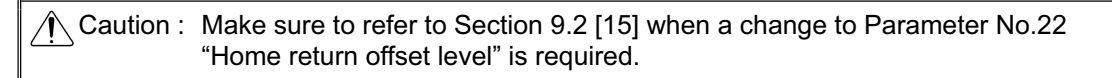

(Note) Finger attachment is not included in the actuator package. Please prepare separately.

## Αςον·ς Δαν·ς Δ

#### [7] Zone (ZONE1, ZONE2)

| PIO signal | Output |       |  |
|------------|--------|-------|--|
| FIO Signal | ZONE1  | ZONE2 |  |

Each of the signals turns ON when the current actuator position is inside the range specified by the relevant parameter.

Two zones, ZONE1 and ZONE2, can be set.

When the current position of the actuator is in ZONE1, it is turned ON if it is in the range of Parameter No.1 "Zone 1 Positive Side" and Parameter No.2 "Zone 1 Negative Side", while is OFF when out of the range. These signals are always enabled in the home return complete state and not affected by the servo status or alarm status. (The ZONE2 signal turns ON/OFF according to Parameter No.23 "Zone 2+" and Parameter No.24 "Zone 2-".

- Setting values and signal output range The zone output range varies depending on the difference between the value set for the plus side of the zone and that for the minus side.
- 1) Value set for plus side > value set for minus side: The output signal is set to ON in the range and OFF out of the range.
- 2) Value set for plus side < value set for minus side: The output signal is set to OFF in the range and ON out of the range.

[For Straight Slide Actuators]

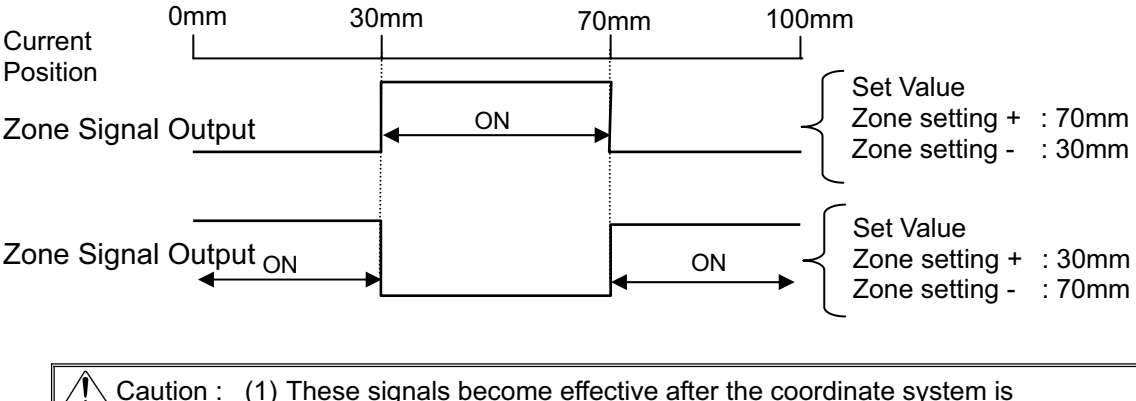

| Caution : | (1) These signals become effective after the coordinate system is      |
|-----------|------------------------------------------------------------------------|
|           | established following home return. Turning on the power is not enough  |
|           | to output these signals.                                               |
|           | (2) These signals are not available if the home return function of the |

- (2) These signals are not available if the home return function of the controller is not used.
- (3) The zone detection range would not turn ON unless the value exceeds that of the minimum resolution (actuator lead length/800).

### ACONICA DCONICA -

#### [8] Alarm, Alarm Reset (\*ALM, RES)

|            | •     | ,      |
|------------|-------|--------|
|            | Input | Output |
| FIO Signal | RES   | *ALM   |

- 1) Alarm signal \*ALM is set to ON in the normal status but turned OFF at the occurrence of an alarm at a level equal to or higher than the operation release level.
- Turning reset signal RES ON under occurrence of an alarm at the operation release level allows the alarm<sup>(Note 1)</sup> to be released. The action is taken at the rising edge (ON edge).
- 3) The alarm reset should be done after the cause of the alarm is confirmed and removed. If alarm reset and restart are repeated many times without removal of the cause, a severe failure such as motor burnout may occur.

Note 1 Check the 10.4 Alarm List for details of alarms.

Caution : An alarm of the cold start level cannot be cancelled by RES. Confirm the cause, remove it, and then reboot the unit.

## ACONICA DCONICA -

#### [9] Binary Output of Alarm Data Output (\*ALM, ALM1 to 8)

|            | Output |              |  |
|------------|--------|--------------|--|
| FIO Signal | *ALM   | ALM1 to ALM8 |  |

- 1) If an alarm at a level equal to or higher than the operation release level occurs, alarm output signals ALM 1 to 8 output the alarm information in the binary code format.
- 2) The host controller can read the binary code of alarm signal \*ALM as the strobe signal to check the alarm information.
   O: ON ●: OFF

| *ALM | ALM8 | ALM4 | ALM2 | ALM1 | Binary Code | Description: Alarm code is shown in ().                                                                                                    |  |
|------|------|------|------|------|-------------|----------------------------------------------------------------------------------------------------|--|
| 0    | •    | •    | •    | •    | —           | Normal                                                                                                    |  |
| •    | •    | •    | 0    | •    | 2           | Software reset during servo ON (090)<br>Position No. error in teaching (091)<br>PWRT signal detection during movement (092)<br>PWRT signal detection in incomplete home return<br>(093)                                                                                                    |  |
| •    | •    | •    | 0    | 0    | 3           | Move command during servo OFF (080)<br>Position command in incomplete home return (082)<br>Absolute position move command when home<br>return is not yet completed (083)<br>Movement Command during Home Return<br>Operation (084)<br>Position No. error during movement (085)<br>Move command while pulse train input is effective<br>(086)<br>Command Deceleration Error (0A7) |  |
| •    | •    | 0    | •    | •    | 4           | FAN error detection (0D6)<br>Field bus module not detected (0F3)<br>Mismatched PCB (0F4)                                                                                                    |  |
| •    | •    | 0    | •    | 0    | 5           | Field bus link error (0F1)<br>Field bus module error (0F2)                                                                                                    |  |
| •    | •    | 0    | 0    | •    | 6           | Parameter data error (0A1)<br>Position data error (0A2)<br>Position command information data error (0A3)<br>Unsupported motor/encoder type (0A8)                                                                                                    |  |
| •    | •    | 0    | 0    | 0    | 7           | Z-Phase position error (0B5)<br>Z-phase detection timeout (0B6)<br>Magnetic pole undefined (0B7)<br>Home sensor non-detection (0BA)<br>Home return timeout (0BE)                                                                                                    |  |
| •    | 0    | •    | •    | •    | 8           | Actual speed excessive (0C0)                                                                                                    |  |
| •    | 0    | •    | •    | 0    | 9           | Overcurrent (0C8)<br>Overheat (0CA)<br>Current sensor offset adjustment error (0CB)<br>Control power source voltage error (0CC)<br>Drop in control supply voltage (0CE)<br>Drive source error (0D4)                                                                                                    |  |

(Note) \*ALM Signal is an active low signal. It is ON when the power is applied to the controller, and turns OFF when the signal is output.

## Αςονίς Δονίς -

O: ON ●: OFF

| *ALM | ALM8<br>(PM8) | ALM4<br>(PM4) | ALM2<br>(PM2) | ALM1<br>(PM1) | Binary Code | Description: Alarm code is shown in ( ).                                                                                                    |
|------|---------------|---------------|---------------|---------------|-------------|----------------------------------------------------------------------------------------------------|
| •    | 0             | •             | 0             | 0             | 11          | Command counter overflow (0A4)<br>Deviation Overflow (0D8)<br>Software stroke limit exceeded (0D9)<br>Pressing motion range over error (0DC)                                                                                                    |
| •    | 0             | 0             | •             | •             | 12          | Electric angling mismatching (0B4)<br>Illegal control system transition command (0C5)<br>Motor power source voltage excessive (0D2)<br>Overload (0E0)<br>Driver logic error (0F0)                                                                                                    |
| •    | 0             | 0             | •             | 0             | 13          | Encoder sent error (0E4)<br>Encoder receipt error (0E5)<br>Encoder counter error (0E6)<br>A and B-phase Wire Breaking (0E8)<br>P and S-phase Wire Breaking(0EC)<br>Absolute encoder error detection 1 (0ED)<br>Absolute encoder error detection 2 (0EE)<br>Absolute encoder error detection 3 (0EF) |
| •    | 0             | 0             | 0             | •             | 14          | CPU Error (0FA)<br>Logic Error (0FC)                                                                                                    |
| •    | 0             | 0             | 0             | 0             | 15          | Nonvolatile memory write verify error (0F5)<br>Nonvolatile memory write timeout (0F6)<br>Nonvolatile memory data destroyed (0F8)                                                                                                    |

(Note) \*ALM Signal is an active low signal. It is ON when the power is applied to the controller, and turns OFF when the signal is output.

#### [10] Brake Forcible Release (BKRL)

|            | Output |
|------------|--------|
| FIO Signal | BKRL   |

The brake can be released while BKRL signal is turned ON.

For the actuator equipped with a brake, the brake can be controlled by turning the servo ON/OFF, however, a release of the brake may be necessary in the case of installing the unit to a system so the slider or rod can be moved by hand.

This operation can be performed not only by the "Brake release switch" on the front panel of the controller, but also by the brake release signal BKRL.

| Marning : | (1) | Take sufficient care to release the brake. Inappropriate brake release may cause people to be injured and/or the actuator, the work and/or the machine to be damaged.                                                                                              |
|-----------|-----|----------------------------------------------------------------------------------------------------|
|           | (2) | After the brake is released, always make the brake applied again. Any operation with the brake remaining released is extremely dangerous. The slider or rod may drop to cause people to be injured and/or the actuator, the work and/or the machine to be damaged. |
|           | (3) | Make certain that this signal is turned OFF (brake is activated) when the power is supplied to the controller.                                                                                                    |
|           | (4) | It is prohibited to switch over between "AUTO" and "MANU" while this signal is ON (brake is released).                                                                                                    |
## Αςον.ς Δςον.ς -

### 3.3.3 Pulse Train Input Operation

#### [1] Command Pulse Input (PP•/PP, NP•/NP)

In the differential type, it is able to have 200kpps of pulse train input at maximum. When the host controller possesses only the pulse output function of the open collector, it is able to by connecting AK-04 (option).

6 types of command pulse train can be selected. Set the pulse train format in Parameter No.63 and active high/low in Parameter No.64. [Refer to 3.3.4 Settings of Basic Parameters Required for Operation]

Caution :

- (1) The directions in which the actuator moves upon receiving forward and reverse pulses conform to the pulse count direction set in Parameter No.62.
- (2) As for the forward/reverse directions, pay attention to the host controller setting or PP•/PP and NP•/NP connections.
- (3) Set the actuator acceleration/deceleration on the host controller side.
- (4) The actuator acceleration/deceleration should not exceed the rated acceleration/deceleration of the applicable actuator. [Refer to the actuator's catalog or the appendix in this Instruction Manual for the rated acceleration/deceleration of each actuator.]

<sup>t</sup> The rotating direction of the motor is defined so that the counterclockwise direction as viewed from the end of the load shaft represents the forward direction.

| Command Pulse<br>Train Mode |                                                                                                    | Input<br>Terminal                | In Normal Rotation                                                | In Reverse Rotation                         |  |  |
|-----------------------------|----------------------------------------------------------------------------------------------------|----------------------------------|-------------------------------------------------------------------|---------------------------------------------|--|--|
|                             | Normal Rotation<br>Pulse Train                                                                                        | PP•/PP                           |                                                                   |                                             |  |  |
|                             | Reverse Rotation<br>Pulse Train                                                                                       | NP•/NP                           |                                                                   | ╶╴┥╶┥                                       |  |  |
|                             | The normal rotation reverse rotation puls                                                                             | pulse train sh<br>se train shows | ows the motor rotation amount in the motor rotation amount in rev | n normal direction, and<br>rerse direction. |  |  |
| Logic                       | Pulse Train                                                                                                    | PP•/PP                           | ·                                                                 |                                             |  |  |
| gative                      | Symbol                                                                                                    | NP•/NP                           | Low                                                               | High                                        |  |  |
| Neç                         | The command pulse rotation direction.                                                                                 | e shows the m                    | otor rotation amount and the con                                  | nmand symbol shows the                      |  |  |
|                             | A/B Phase                                                                                                    | PP•/PP                           | · ↓ ∮ ↓ ∮                                                         |                                             |  |  |
|                             | Pulse Train                                                                                                    | NP•/NP                           |                                                                   |                                             |  |  |
|                             | The A/B Phase 4-fold Pulse with the phase difference of 90° shows the commands for the rotation amount and direction. |                                  |                                                                   |                                             |  |  |
| $\square$                   | Normal Rotation<br>Pulse Train                                                                                        | PP•/PP                           |                                                                   |                                             |  |  |
| gic                         | Reverse Rotation<br>Pulse Train                                                                                       | NP•/NP                           |                                                                   |                                             |  |  |
| ive Lo                      | Pulse Train                                                                                                    | PP•/PP                           |                                                                   |                                             |  |  |
| Posit                       | Symbol                                                                                                    | NP•/NP                           | High                                                              | Low                                         |  |  |
|                             | A/B Phase                                                                                                    | PP•/PP                           |                                                                   |                                             |  |  |
|                             | Puise Train                                                                                                    | NP•/NP                           |                                                                   |                                             |  |  |

## Αςον·ςα **D**ςον·ςα

Caution : Consider the electric gear ratio of the host side and that of the controller side via the following calculation.

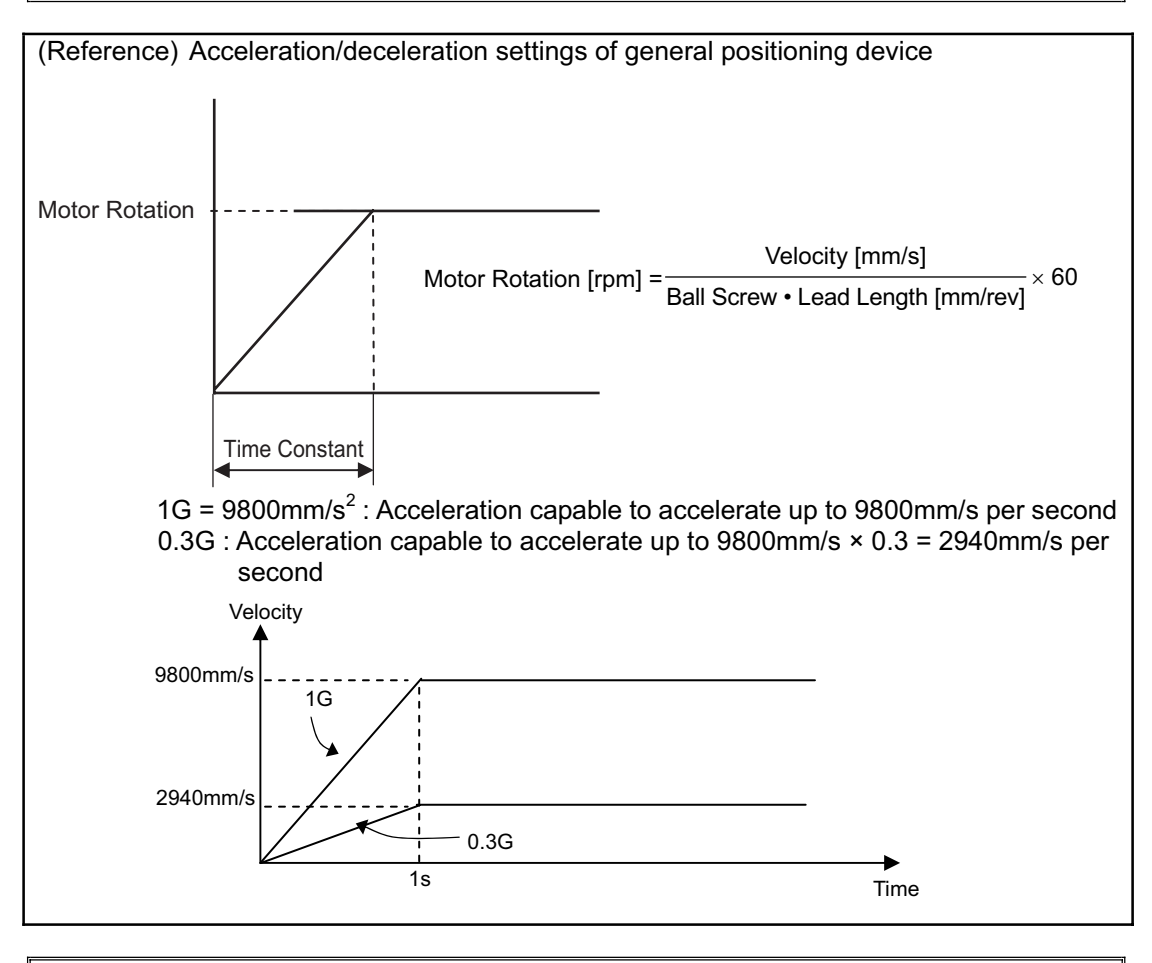

▲ Caution : Set the acceleration/deceleration speed not to exceed the maximum acceleration/deceleration speed of the actuator. An operation with exceeding condition may cause a malfunction.

#### [2] Position complete (INP)

|            | Output |
|------------|--------|
| PIO signal | INP    |

This signal will turn ON when the remaining travel pulses (accumulated pulses) on the deviation counter enters the positioning width.

When the servo is ON, this signal turns ON when the accumulated pulses on the deviation counter are within the number of pulses set in Parameter No.10 "Default positioning width". This signal is OFF while the servo is OFF.

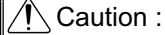

- (1) This signal will turn ON when the servo turns ON (because positioning is executed at the current position where the servo is ON).
- (2) This signal turns ON in response to the deviation (servo lag pulses) and the variance to the command pulse in 1ms. Even if the deviation is within the positioning width, the signal would not turn ON if
  - Even if the deviation is within the positioning width, the signal would not turn ON if there is a variance to the command pulse in 1ms.

## Αςον·ς Δαργ.

#### [3] Torque Limit Select (TL, TLR)

|            | . ,   |        |
|------------|-------|--------|
| PIO signal | Input | Output |
| FIO Signal | TL    | TLR    |

This signal is used to limit the torque of the motor.

While the TL signal is ON, the actuator thrust (motor torque) can be limited to the torque set in Parameter No.57 "Torque limit".

With the TL signal being ON, the TLR signal (torque limiting) will turn ON when the actuator thrust reaches the torque limit.

The TL signal is disabled during home return or forced stop.

#### Caution :

- Do not turn the TL signal OFF while the TLR signal is ON.
- An excessive deviation (accumulated pulses) may generate while torque is being limited (TL signal is ON) (for example, the actuator may receive a load just like it receive a pressing force in pressing operation and therefore become no longer operable). If the TL signal is turned OFF in this condition, actuator control will start at the maximum torque the moment the signal changes, thus causing the actuator to move suddenly or run uncontrollably. After turning TLR signal ON, perform an operation in the reversed way to confirm TLR signal turns OFF. If the condition is difficult for the reversed movement, turn the servo OFF or clear the deviation counter (by turning DCLR ON).

#### [4] Deviation Counter Clear (DCLR)

|            | Input |
|------------|-------|
| FIO Signal | DCLR  |

This is the signal to clear the deviation counter that stores the specified pulse until its process is completely finished (positioning is completed) once a command pulse is input. It is used when the deviation is desired to be cleared after the pressing by TL signal is complete (TLR signal ON). Once the deviation is cleared, TLR signal turns OFF and the condition can be made as it is positioned at the point where the pressing is complete.

Caution : DCLR signal is a signal that is processed at the startup (ON edge). Therefore, input the pulse train while DCLR signal is on and the actuator will operate. Turn this signal ON only when the deviation counter is to be cleared.

### 3.3.4 Settings of Basic Parameters Required for Operation

It is a mandatory parameter to perform an operation.

(The parameters listed in the table below may only be set if the actuator performs only positioning operation.)

| Parameter No. | Parameter Name              | Details                                                 |  |
|---------------|-----------------------------|---------------------------------------------------------|--|
| 65            | Electronic Gear Numerator   | This parameter determines the unit travel distance of   |  |
| 66            | Electronic Gear Denominator | the actuator per command pulse train input 1 pulse.     |  |
| 63            | Command Pulse Mode          | Specifies the command pulse train input mode.           |  |
| 64            | Command Pulse Mode Input    | Sets the type of active high/low of the specified pulse |  |
|               | Polarity                    | train                                                   |  |

#### [1] Electronic Gear Setting

This parameter determines the unit travel distance of the actuator per command pulse train input 1 pulse.

| User Parameter No.65/No.66 | Electronic Gear Numerator/Denominator |
|----------------------------|---------------------------------------|
|                            |                                       |

| Name                           | Symbol | Unit | Input Range | Initial Value<br>(For reference) |
|--------------------------------|--------|------|-------------|----------------------------------|
| Electronic Gear<br>Numerator   | CNUM   | _    | 1 to 4096   | 2048                             |
| Electronic Gear<br>Denominator | CDEN   | _    | 1 to 4096   | 125                              |

Determine the movement amount and calculate value for the electronic gear setting by following the formula below:

Linear Axis Unit Travel Distance: Min. Travel Distance Unit (1, 0.1, 0.01mm etc.)/pulse

Electronic Gear Formula:

Electronic Gear

Numerator (CNUM) =  $\frac{\text{No. of Encoder Pulses}^{(\text{Note 1})} [\text{pulse/rev}]}{\text{Note 1}} \times \text{Unit Travel Distance [mm/pulse]}$ Actuator Lead Length [mm/rev] Electronic Gear Denominator (CDEN)

Note 1: Refer to 11.5 "List of Specifications of Connectable Actuators" for the encoder pulse of each actuator.

Formula for velocity:

The velocity of the actuator can be figured out with the following formula. Velocity = Unit Travel Distance × Input Pulse Frequency [Hz]

## Αςονίζα **D**ςονίζα

Examples of electronic gear calculations: To set the unit travel distance to 0.01 (1/100) mm for an actuator a ball screw lead of 3mm, equipped with an encoder of 800pulses/rev.

| Electronic Gear    |                |              |             |                                   |
|--------------------|----------------|--------------|-------------|-----------------------------------|
| Numerator (CNUM)   | _No. of Enco   | der Pluses [ | [pulse/rev] | Linit Travel Distance [deg/pulse] |
| Electronic Gear    | Ball Screw     | Lead Lengt   | h [mm/rev]  |                                   |
| Denominator (CDEN) |                | -            |             |                                   |
|                    | 800            | 1 _          | 8           |                                   |
|                    | $=$ $3 \times$ | 100 =        | 3           |                                   |

The electronic gear numerator (CNUM) is calculated as 8, while the electronic gear denominator (CDEN) is calculated as 3. Based on these settings, the travel distance per command pulse train input pulse becomes 0.01mm.

#### Caution:

- The fraction has to be completely reduced so both the electric gear numerator (CNUM) and electric gear denominator (CDEN) can be 4096 or less and make them to be integral numbers. (Do not stop reducing the fraction on the way.)
- CNUM and CDEN on the line axis have to satisfy the following relative formulas. Stroke Length [mm] 2<sup>31</sup>  $\geq$ 
  - $\frac{1}{\text{Ball Screw Lead Length [mm/rev]}} \times \text{No. of Encoder Pluses [pulse]} \times \text{CNUM}$
  - $\frac{\text{Stroke Length [mm]}}{\text{Ball Screw Lead Length [mm/rev]}} \times \text{ No. of Encoder Pluses [pulse]} \times \text{CDEM}$ 2<sup>31</sup>  $\geq$
- Do not set the minimum movement unit out of the encoder resolution ability. If this setting is conducted, the actuator would not start moving until enough command pulse is stored in the encoder resolution error.

Encoder resolution [mm/pulse] =

No. of Encoder Pluses [pulse/rev]

Ball Screw Lead Length [mm/rev]

Pay attention not to exceed the specification limit when setting the velocity, acceleration and deceleration.

## ACONICA DCONICA -

### [2] Format Settings of Command Pulse Train

Set the format of command pulse train in Parameter No.63 and active high/low in No.64.

#### (1) Command Pulse Mode User Parameter No.6

| er Parameter No.63 Command PulseInput Mode |
|--------------------------------------------|
|--------------------------------------------|

| Name                        | Symbol | Unit | Input Range | Initial Value |
|-----------------------------|--------|------|-------------|---------------|
| Command Pulse<br>Input Mode | CPMD   | _    | 0 to 2      | 1             |

|                                                                                                    | Command Pulse<br>Train Mode                                                                            | Input<br>Terminal  | In Normal Rotation                                                | In Reverse Rotation                      | Setting Value<br>of Parameter<br>No. 63 |
|----------------------------------------------------------------------------------------------------|----------------------------------------------------------------------------------------------------|--------------------|-------------------------------------------------------------------|------------------------------------------|-----------------------------------------|
|                                                                                                    | Normal Rotation<br>Pulse Train                                                                         | PP•/PP             | ╶╅╎╋╎╋╎                                                           |                                          | 2                                       |
|                                                                                                    | Reverse Rotation<br>Pulse Train                                                                        | NP•/NP             |                                                                   | ╶                                        | 2                                       |
| Logic                                                                                                | The normal rotation reverse rotation puls                                                              | pulse train shows  | ows the motor rotation amount in the motor rotation amount in rev | normal direction, and<br>erse direction. |                                         |
| Logic                                                                                                | Pulse Train                                                                                            | PP•/PP             | ·                                                                 |                                          | 1                                       |
| ative                                                                                                | Symbol                                                                                                 | NP•/NP             | Low                                                               | High                                     |                                         |
| Neg                                                                                                  | The command pulse shows the motor rotation amount and the command symbol shows the rotation direction. |                    |                                                                   |                                          |                                         |
|                                                                                                    | A/B Phase                                                                                              | PP•/PP             | T T T                                                             |                                          | 0                                       |
|                                                                                                    | Pulse Train NP•/NP                                                                                     |                    |                                                                   | t f t f                                  |                                         |
| The A/B Phase 4-fold Pulse with the phase difference of 90° shows the rotation amount and direction. |                                                                                                    | s the commands for |                                                                   |                                          |                                         |
|                                                                                                    | Normal Rotation<br>Pulse Train                                                                         | PP•/PP             |                                                                   |                                          | 2                                       |
| gic                                                                                                  | Reverse Rotation<br>Pulse Train                                                                        | NP•/NP             |                                                                   |                                          |                                         |
| ive Lc                                                                                               | Pulse Train                                                                                            | PP•/PP             |                                                                   |                                          | 1                                       |
| Posit                                                                                                | Symbol                                                                                                 | NP•/NP             | High                                                              | Low                                      |                                         |
|                                                                                                    | A/B Phase                                                                                              | PP•/PP             |                                                                   |                                          | 0                                       |
|                                                                                                    | Puise Traih                                                                                            | NP•/NP             | • • • •                                                           | • • • •                                  |                                         |

#### (2) Command Pulse Mode Input Polarity

User Parameter No.64 Command Pulse Input Mode Polarity

| Name                                    | Symbol | Unit | Input Range | Initial Value |
|-----------------------------------------|--------|------|-------------|---------------|
| Command Pulse<br>Input Mode<br>Polarity | CPMD   | -    | 0 to 1      | 0             |
| Set Value                               |        |      |             |               |

Set Value

Positive logic : 0

Negative logic : 1

Chapter 3 Operation

## Αςον·ς Δον·ς

## 3.3.5 Parameter Settings Required for Advanced Operations

Depending on systems and/or loads, set the following parameters if necessary.

### [1] Position command primary filter time constant

| No. | Name                                             | Symbol | Unit | Input<br>Range  | Initial<br>Value |
|-----|--------------------------------------------------|--------|------|-----------------|------------------|
| 55  | Position command primary<br>filter time constant | PLPF   | msec | 0.0 to<br>100.0 | 0.0              |

The acceleration/deceleration of the actuator can be set in S-shaped curve with this parameter setting. (It is not the S-shaped acceleration/deceleration function.)

If command pulse train is input at a certain frequency, the actuator is accelerated/decelerated slowly depending on the time constant.

The actuator moves by the number of command pulses.

Even if the host controller (PLC etc.) has no acceleration/deceleration function or the frequency of command pulses varies rapidly, the actuator can be accelerated/decelerated smoothly.

The delay in positioning stabilizing time requires approximately 3 times longer than the set value after the command pulse input stop. If the set value is 100ms, the stabilizing time would be approximately 300ms.

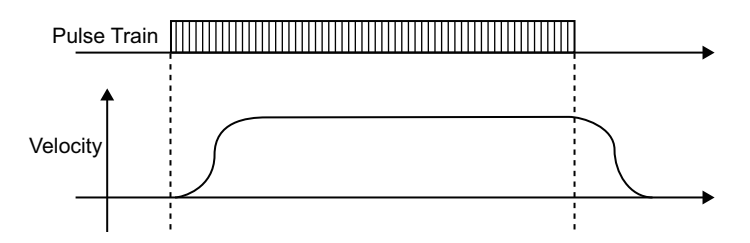

### [2] Torque Limit

| 57 Torque Limit TQLM % 0 to 70 70 | No. | Name         | Symbol | Unit | Input<br>Range | Initial<br>Value |
|-----------------------------------|-----|--------------|--------|------|----------------|------------------|
|                                   | 57  | Torque Limit | TQLM   | %    | 0 to 70        | 70               |

Set a desired torque limit used in the torque limit input signal (TL), which is an external input signal.

Set a desired torque as a percentage of the rated thrust representing 100% (the rated thrust is specified in the catalog).

When the external torque-limit input signal (TL) turns ON, the torque will be limited according to the setting.

Once the torque current reaches a level corresponding to the specified torque limit, the torque limiting signal (TLR) will be output as an external output signal.

### [3] Clearing deviation during servo OFF or alarm stop

| No. | Name                                                 | Symbol | Unit | Input<br>Range | Initial<br>Value |
|-----|------------------------------------------------------|--------|------|----------------|------------------|
| 58  | Clearing deviation during servo OFF<br>or alarm stop | SDCR   | Ι    | 0 to 1         | 1                |

You can select whether to enable or disable the function to clear the deviation when the servo is OFF or the actuator is stopped due to an alarm.

0: Disable

1: Enable

## Αςονίς Δςονίς Δ

#### [4] Error monitor during torque limiting

| No. | Name                                 | Symbol | Unit | Input<br>Range | Initial<br>Value |
|-----|--------------------------------------|--------|------|----------------|------------------|
| 59  | Error monitor during torque limiting | FSTP   | _    | 0 to 1         | 0                |

You can select whether to enable or disable the function to monitor deviation while torque is being limited (the TL signal is ON).

By enabling this function, you can have the controller output an error while torque is being limited, if a deviation equal to or exceeding the specified value.

0: Disable

1: Enable

#### [5] Deviation Counter Clear Input

| No. | Name                          | Symbol | Unit | Input<br>Range | Initial<br>Value |
|-----|-------------------------------|--------|------|----------------|------------------|
| 60  | Deviation Counter Clear Input | DCLR   | _    | 0 to 1         | 0                |

You can select whether to enable or disable the function to clear the deviation.

Disable this function in conditions where torque must be limited (pressing is not performed). 0: Disable

1: Enable

#### [6] Torque limit command input

| No. | Name                       | Symbol | Unit | Input<br>Range | Initial<br>Value |
|-----|----------------------------|--------|------|----------------|------------------|
| 61  | Torque limit command input | TL     | —    | 0 to 1         | 0                |

Torque control of the motor with the value set in Parameter No. 57 Torque Control Value can be performed with PIO (TL Signal ON) from the host system. In this parameter, a choice can be made from using (make activated) TL Signal (Torque Limiting Signal) and not using (make inactivated) the signal.

0: Disable

1: Enable

#### [7] Pulse count direction

| No. | Name                  | Symbol | Unit | Input<br>Range | Initial<br>Value    |
|-----|-----------------------|--------|------|----------------|---------------------|
| 62  | Pulse count direction | CPR    | _    | 0 to 1         | Set<br>individually |

You can set the direction in which the motor turns according to command pulses.

0: Forward rotation

1: Reverse rotation

#### [8] Compulsory Stop Input

| No. |       | Name             | Symbol | Unit | Input<br>Range | Initial<br>Value |
|-----|-------|------------------|--------|------|----------------|------------------|
| 67  | Compu | Isory Stop Input | CSTP   | _    | 0 to 1         | 0                |

Compulsory stop of the actuator can be performed with PIO (CSTP Signal ON) from the host system. In this parameter, a choice can be made from using (make activated) CSTP Signal (Compulsory Stop Input Signal) and not using (make inactivated) the signal.

0: Disable

1: Enable

## Αςον.ς Δαργ.ς Δ

## Chapter 4 Field Network

Are applicable for the field networks shown in the list below.

Except for RS485 (Modbus), it is the option which can be selected when purchasing. It cannot be changed after the product is delivered.

Also, for the field networks other than RS485, PIO cannot be equipped. And "Pulse Train Control Mode" cannot be operated.

| Field Network Name | Description                                                                           | Details                                         |
|--------------------|---------------------------------------------------------------------------------------|-------------------------------------------------|
| DeviceNet          | Control of the actuator is available with I/O communication using the control signals | Refer to the other<br>ME0256 <sup>(Note1)</sup> |
| CC-Link            | same as those for PIO or the numerical data communication.                            | Refer to the other<br>ME0254 <sup>(Note1)</sup> |
| PROFIBUS-DP        |                                                                                       | Refer to the other<br>ME0258 <sup>(Note1)</sup> |
| CompoNet           |                                                                                       | Refer to the other<br>ME0220 <sup>(Note1)</sup> |
| MECHATROLINK-I/II  |                                                                                       | Refer to the other<br>ME0221 <sup>(Note1)</sup> |
| EtherCAT           |                                                                                       | Refer to the other<br>ME0273 <sup>(Note1)</sup> |
| EtherNet/IP        |                                                                                       | Refer to the other<br>ME0278 <sup>(Note1)</sup> |
| RS485              | Actuator is controlled with using a general protocol "Modbus" communication.          | Refer to the other<br>ME0162 <sup>(Note1)</sup> |

Note 1 This controller is the slave units (slave stations). Check the instruction manual of the host controller for the details of each network.

For the instruction of the field network, the instruction manual is provided separately. Use the manual together with this manual.

Α CON·CA DCON·CA -

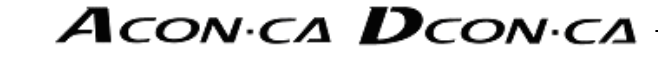

## Chapter 5 Vibration Suppress Control Function (ACON-CA Dedicated Function)

The "Vibration suppress control function" suppresses vibrations of loads induced by our actuators.

The function can suppress vibrations in the same direction as the movement of the actuator in the frequency range from 0.5Hz to 30Hz.

Measure the frequency of the generated vibration and set it to the parameter. Three frequencies can be defined as parameters. Specify the parameters in the position table to reflect them on suppression of vibrations generated by the operation. For a single moving command (position data), only a single parameter can be set.

(Note) : Before this function can be used, you must read the cautions described on the next page.

[Functional Operation Image]

The figure below shows an example in which two actuators are subject to 2-axis combination. Actuator A is moved to cause actuator B corresponding to a joint to be vibrated. Measure the vibrations of B in the direction in which A is moved and make proper vibration suppress control in the direction to suppress the vibrations of B. Vibrations of Actuator B caused by the movement of B cannot be suppressed by Actuator A.

★No setting of vibration suppress control

☆Setting of vibration suppress control

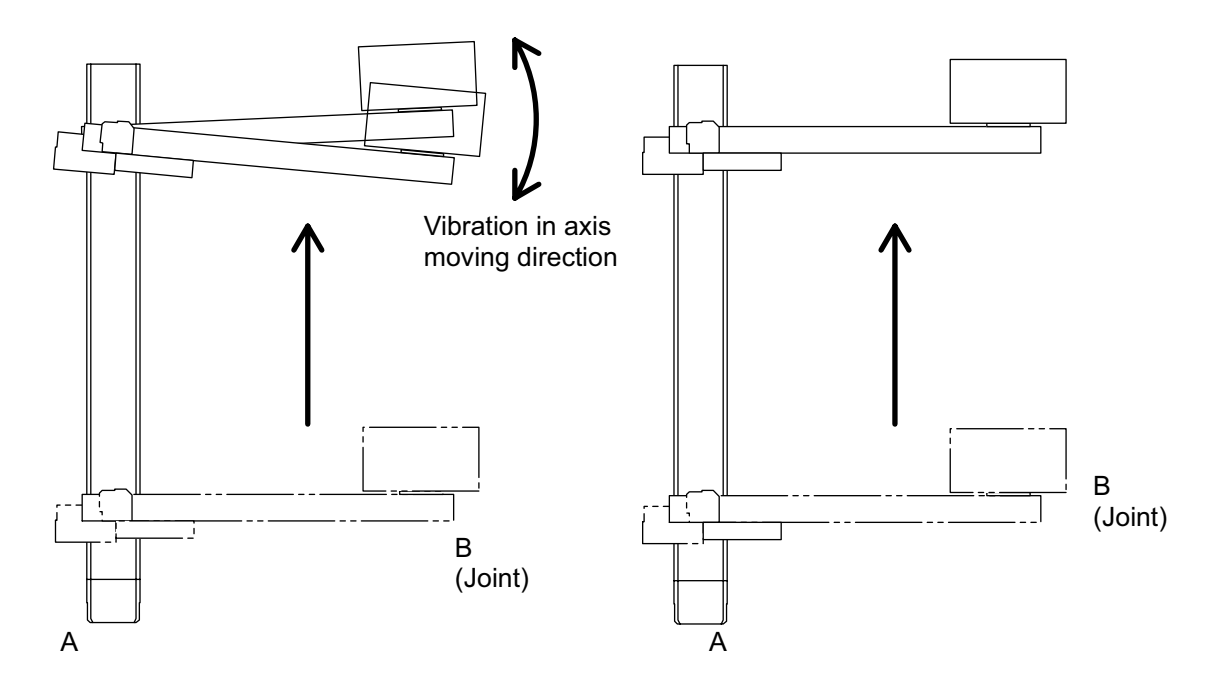

#### ✓ Caution :

|   | <br>Use of Anti-Vibration Suppress Control                                                       |
|---|--------------------------------------------------------------------------------------------------|
|   | It is necessary to obtain a key file if you wish to use the frequency analysis tool for          |
|   | anti-vibration control included in the PC software.                                              |
|   | For the key file, contact IAI.                                                                   |
| • | Vibrations subject to vibration suppress control                                                 |
|   | It is the vibration of the load generated by IAI actuator, and is in the same directions as the  |
|   | actuator movement.                                                                               |
| • | Vibrations not subject to vibration suppress control                                             |
|   | 1) Vibration whose source is not the operation of the actuator                                   |
|   | 2) Vibration in a direction different from the direction in which the actuator, or the vibration |
|   | , source, is moved.                                                                              |
|   | 3) Vibration of vibrating object itself (This function moves objects easily vibrated without     |
|   | vibrations and cannot suppress vibrations already generated.)                                    |
| • | Conditions in which vibration suppress effect can hardly be obtained                             |
|   | 1) When the frequency to control is the same value as the mechanical angle of the motor          |
|   | (motor rotation) or the electrical angle of the motor                                            |
|   | Frequency of motor's mechanical angle (motor revolution):                                        |
|   | operation speed [mm/s]/lead length [mm]                                                          |
|   | Frequency of motor's electric angle:                                                             |
|   | 4 times of frequency of mechanical angle for servo motor installation axis                       |
|   | Same value as frequency of mechanical angle for linear actuator                                  |
|   | Example 1: Servo motor installation axis                                                         |
|   | For lead length 20mm and operation speed 100mm/s:                                                |
|   | Frequency of mechanical angle (motor revolution) : 5Hz                                           |
|   | Frequency of electric angle (four times of frequency of mechanical angle) : 20Hz                 |
|   | Example 2: Linear Actuator                                                                       |
|   | For lead length 50mm and operation speed 100mm/s:                                                |
|   | Frequency of electric angle (frequency of mechanical angle) : 20Hz                               |
|   | 2) When a higher speed response is required for the vibration control than the set speed         |
|   | control response the speed response is not able to catch up with the vibration control           |
|   | Vibration suppress control unavailable in home return and pressing operations                    |
|   | Home return and pressing operations cannot suppress vibrations. Operating the vibration          |
|   | suppress control function in pressing causes 0A2 "position data error" to occur.                 |
| • | Prohibition of simultaneous use of vibration suppress control with feed forward gain             |
|   | The vibration suppress control function cannot be used with feed forward gain                    |
|   | simultaneously.                                                                                  |
| • | Prohibition of switch to use vibration suppress control during moving operation.                 |
|   | Switching between vibration suppress control and normal positioning is disabled during           |
|   | movement of the actuator. Any switching command causes 0C5 "Illegal control system               |
|   | transition command error" to occur.                                                              |
| • | Response of vibration suppress control                                                           |
|   | Vibration suppress control has time lag from speed command in the operation plan. This           |
|   | makes takt time longer.                                                                          |
|   | Lower the setting frequency is, longer the time lag is.                                          |
| • | Use of pulse train control mode forbidden                                                        |
|   | "Pulse train control mode" cannot be used.                                                       |
| • | Consideration of servo gain                                                                      |
|   | If the servo gain setting is not conducted properly, the effect of the anti-vibration control    |
|   | may get dropped. First adjust the servo gain prior to setting of vibration suppress control.     |

### 5.1 Setting Procedure

To use the vibration suppress control function, make proper measurements and settings depending on the procedure described below.

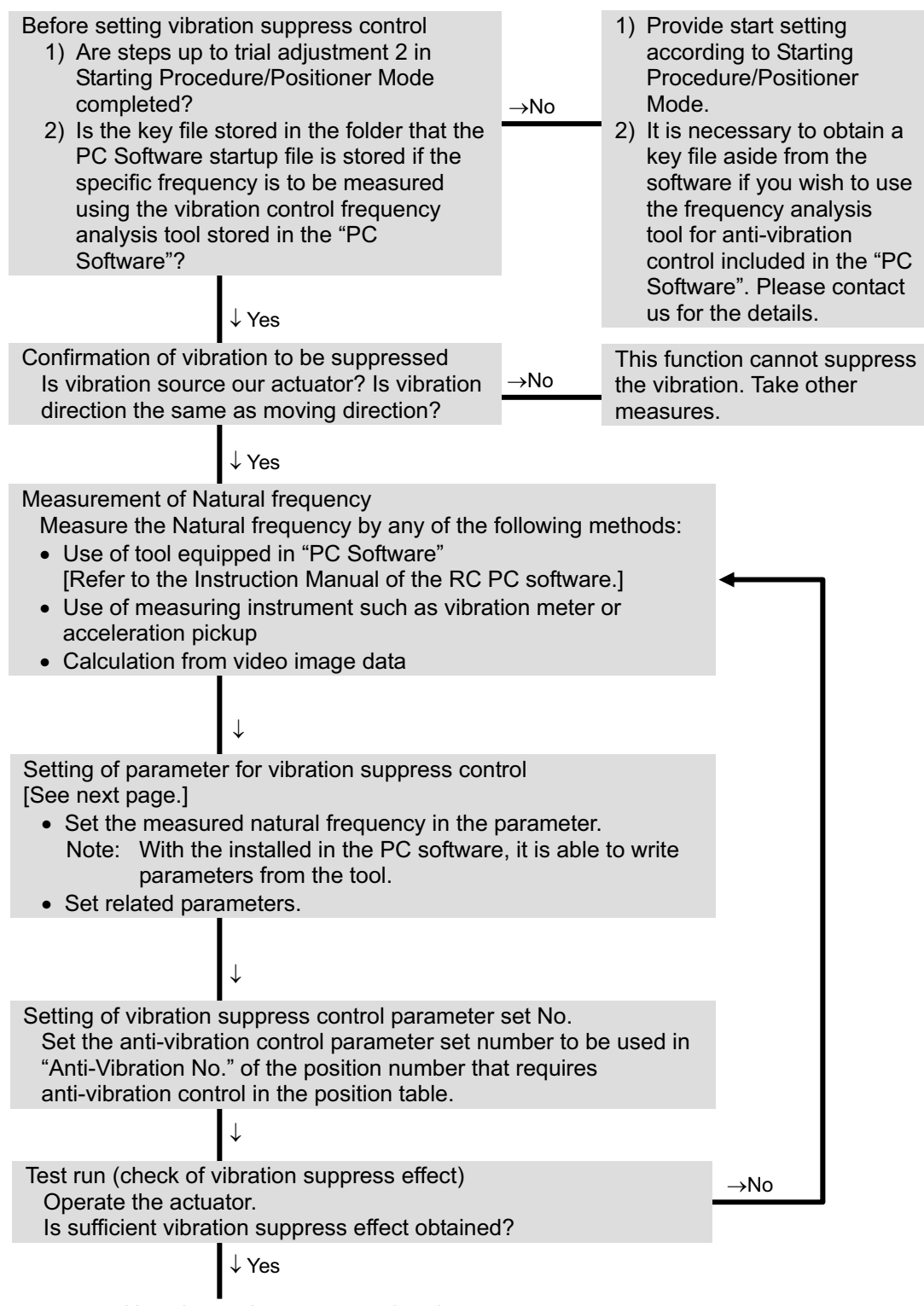

Now the settings are completed.

### 5.2 Settings of Parameters for Vibration Suppress Control

Set the parameters associated with vibration suppress control, which are listed in the table below.

| Parameter<br>No. | Parameter<br>Set No. | Parameter Name                          | Unit     | Default<br>value | Input Range  |
|------------------|----------------------|-----------------------------------------|----------|------------------|--------------|
| 97               |                      | Damping Characteristic<br>Coefficient 1 | Rate     | 10               | 0 to 1000    |
| 98               | 1                    | Damping Characteristic<br>Coefficient 2 | Rate     | 1000             | 0 to 1000    |
| 99               |                      | Natural Frequency                       | 1/1000Hz | 10000            | 500 to 30000 |
| 100              |                      | Notch Filter Gain                       | Rate     | 9990             | 1 to 20000   |
| 101              |                      | Damping Characteristic<br>Coefficient 1 | Rate     | 10               | 0 to 1000    |
| 102              | 2                    | Damping Characteristic<br>Coefficient 2 | Rate     | 1000             | 0 to 1000    |
| 103              |                      | Natural Frequency                       | 1/1000Hz | 10000            | 500 to 30000 |
| 104              |                      | Notch Filter Gain                       | Rate     | 9990             | 1 to 20000   |
| 105              |                      | Damping Characteristic<br>Coefficient 1 | Rate     | 10               | 0 to 1000    |
| 106              | 3                    | Damping Characteristic<br>Coefficient 2 | Rate     | 1000             | 0 to 1000    |
| 107              |                      | Natural Frequency                       | 1/1000Hz | 10000            | 500 to 30000 |
| 108              |                      | Notch Filter Gain                       | Rate     | 9990             | 1 to 20000   |
| 109              |                      | Default Vibration Suppress No.          |          | 0                | 0 to 3       |
| 110              |                      | Stop Method at Servo OFF                |          | 0                | 0, 1         |

- Damping Characteristic Coefficient 1,2 (Parameter No.97 98, 101 102, 105 106) Do not change.
- [2] Natural Frequency [1/1000Hz] (Parameter No.99, 103, 107) Set the natural frequency of the load measured. It can be input directly to the parameter from the frequency analysis tool for anti-vibration control included in the "PC software" if the tool is already used. [Refer to the Instruction Manual of the RC PC software.] Set the specific frequency of the loaded object close to the setting so a higher anti-vibration performance can be obtained.

[Reference] Other vibration measuring methods

- Use of measuring instrument such as vibration meter and acceleration pickup
  - Calculation from video image data

[3] Notch filter gain (Parameter No.100, 104 and 108)

Set the notch filter gain following the table below in response to the measured specific frequency of the loaded object. See the table below for reference. Provide fine adjustment if overshooting occurs.

If the notch filter gain setting is too high, overshooting would occur during the settling time. If the notch filter gain setting is too low, undershooting would occur during the settling time.

| Measured                  | Setting Value of           | Notch Filter Gain |
|---------------------------|----------------------------|-------------------|
| Natural<br>Frequency [Hz] | Other than Linear Actuator | Linear Actuator   |
| 0.5                       | 9900                       | 9880              |
| 1                         | 9980                       | 9970              |
| 2 to 30                   | 9990                       | 9990              |

## Αςον·ςδ Οςον·ςδ

- [4] Default Vibration Suppress No. (Parameter No.109)
  When a position is written into a position table not registered yet, the value set to this parameter is automatically entered in the "Vibration suppress No." field. To change the setting, edit the position table later.
  0: Normal position control (default)
  1: Use Anti-Vibration Control Parameter Set 1
  - 2: Use Anti-Vibration Control Parameter Set 2
  - 3: Use Anti-Vibration Control Parameter Set 3
- [5] Stop Method at Servo OFF (Parameter No.110) The table below shows the relationship between the values of Parameter setting and stop commands.

|                                                   |                                                             | Stop P                             | rocess                           |                                  |  |
|---------------------------------------------------|-------------------------------------------------------------|------------------------------------|----------------------------------|----------------------------------|--|
|                                                   | (                                                           | )                                  | 1                                |                                  |  |
| Stop Command                                      | Vibration Normal<br>suppress positioning<br>control control |                                    | Vibration<br>suppress<br>control | Normal<br>positioning<br>control |  |
| Pause                                             | Anti-vibration<br>deceleration<br>stop                      | Normal<br>deceleration<br>and stop |                                  |                                  |  |
| Servo OFF                                         |                                                             |                                    | Anti-vibration                   | Normal                           |  |
| Emergency Stop                                    | Sudden                                                      | stop by                            | stop                             | and stop                         |  |
| Error<br>(Operation-cancellation<br>level alarms) | emergency stop torque                                       |                                    |                                  |                                  |  |
| Error<br>(Cold start)                             | Suc                                                         | lden stop by em                    | ergency stop tor                 | que                              |  |

### 5.3 Setting of Position Data

To make the anti-vibration control effective, set the parameter set number to be used in "Anti-Vibration Number" Column in Position Data.

(Note) : The vibration suppress control function cannot be used in pressing operation.

| No. | Position<br>[mm] | Velocity<br>[mm/s] | Accele-<br>ration<br>[G] | Decele-<br>ration<br>[G] | Pressing<br>[%] | Thresh-<br>old<br>[%] | Positioning<br>width<br>[mm] | Zone+<br>[mm] | Zone-<br>[mm] | Acceleration/<br>Deceleration<br>mode | Incre-<br>mental | Gain<br>set | Stop<br>mode | Vibration<br>suppress<br>No. |
|-----|------------------|--------------------|--------------------------|--------------------------|-----------------|-----------------------|------------------------------|---------------|---------------|---------------------------------------|------------------|-------------|--------------|------------------------------|
| 0   |                  |                    |                          |                          |                 |                       |                              |               |               |                                       |                  |             |              |                              |
| 1   | 0.00             | 50.00              | 0.01                     | 0.01                     | 0               | 0                     | 0.10                         | 0.00          | 0.00          | 0                                     | 0                | 0           | 0            | 0                            |
| 2   | 50.00            | 50.00              | 0.01                     | 0.01                     | ~               | 0                     | 0.10                         | 0.00          | 0.00          | 0                                     | 0                | 0           | 0            | 🚽 1                          |
| 3   | 50.00            | 50.00              | 0.01                     | 0.01                     | ( 50            | ) 0                   | 0.10                         | 0.00          | 0.00          | 0                                     | 0                | 0           | 0            | 3                            |
| 4   |                  |                    |                          |                          |                 |                       |                              |               |               |                                       |                  |             |              |                              |
|     | -                |                    |                          |                          |                 | $\sim$                | 0                            |               |               |                                       |                  | /           |              |                              |

Set natural frequency 1 (enabled) Set natural frequency 3 (It cannot be in common with Error: 0A2 Position Data Error Pressing Operation.)

## Chapter 6 Power-saving Function (Automatic Servo-off)

This controller possesses Automatic Servo-off functions to reduce the power consumption while the actuator is stopped. Read the description in this chapter carefully to save power so that the controller can be operated safely.

Automatically turns the servo OFF in certain time after positioning process is finished. The next positioning command is issued to turn the servo ON automatically and achieve the positioning. No holding current flows in the stop state to allow the power consumption to be saved. 3 types of patterns can be set for the time since positioning complete until servo turned OFF, and either one can be selected.

For the power saving function, which of Parameter No.53 or "Stop Mode" in the position table is to be used is determined by the actuator condition. The details are shown below.

| Status                                                                                                    | PIO Pattern 0 to 4                                                                                                    | PIO Pattern 5                                                                                                    |
|----------------------------------------------------------------------------------------------------|----------------------------------------------------------------------------------------------------|----------------------------------------------------------------------------------------------------|
| Standby after home return<br>is complete<br>(Positioning to the target<br>point is not done)                           | Power saving function executed<br>with the values set in Parameter<br>No.53 (Stop Mode of the<br>position number is invalid) |                                                                                                    |
| Standby with the servo<br>turned ON after the power<br>is supplied (Positioning to<br>the target point is not<br>done) |                                                                                                    | Power saving function executed<br>with the values set in Parameter<br>No.53 (Stop Mode of the<br>position number is invalid) |
| Standby after the<br>positioning is complete to<br>the target position set in<br>the position table                    | Power saving function executed<br>Mode" in each position number (<br>invalid)                                                | with the values set in "Stop<br>Setting of Parameter No.53 is                                                                |

| Marning : | Do not use this function if the automatic servo-off is followed by pitch feed (relative movement).<br>Servo ON/OFF may cause slight position shift to occur. If position shift occurs due to external force during servo OFF, positioning to the correct position is disabled. It is because pitch feed is operated based on the position at start used as the base point.                                                                                                    |
|-----------|----------------------------------------------------------------------------------------------------|
|           |                                                                                                    |
| Caution : | Automatic Servo-off Function is not effective while in pressing operation. Do<br>not use. It becomes effective at completion of positioning. In pressing, the<br>function becomes effective only when miss-pressing occurs (the status at<br>the completion of operation without pressing is the same as that at the<br>completion of positioning).<br>No retaining torque is provided in automatic servo-off. The actuator can<br>move with an external force. Pay attention to the interference to the<br>peripherals and the safety in the installation. |

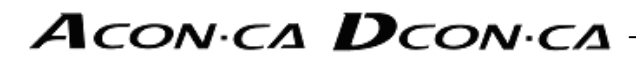

 Setting of periods taken until automatic servo-off Three periods from completion of positioning to automatic servo OFF can be set in the following parameters in seconds [sec].

| Parameter No. | Description                                   |
|---------------|-----------------------------------------------|
| 36            | Auto Servo Motor OFF Delay Time 1 (Unit: sec) |
| 37            | Auto Servo Motor OFF Delay Time 2 (Unit: sec) |
| 38            | Auto Servo Motor OFF Delay Time 3 (Unit: sec) |

(2) Set of power-saving mode

Select a proper power-saving mode from the conditions below. Set the corresponding value in the "Stop mode" or parameter No.53 of the position table.

| Set Value | Operation after completion of positioning                      |
|-----------|----------------------------------------------------------------|
| 0         | Servo ON not changed                                           |
| 1         | Automatic servo-off in a certain time (set in Parameter No.36) |
| 2         | Automatic servo-off in a certain time (set in Parameter No.37) |
| 3         | Automatic servo-off in a certain time (set in Parameter No.38) |

## Αςονίς Δουνίς

(3) Status of positioning complete signal in selection of automatic servo-off

Automatic servo-off causes the actuator to be in other than the positioning complete state due to the servo OFF. Positioning complete signal (PEND) is turned OFF. Changing the PEND signal to the in-position signal judging whether the actuator is stopped within the positioning width zone instead of the positioning complete signal allows PEND not to be turned OFF during servo OFF.

This setting is reflected on complete position numbers PM1 to PM\*\* in PIO patterns 0 to 3 confirming the positioning complete position No. or current position numbers PE\* in PIO patterns 4.

Define the setting in Parameter No.39.

| Value set in                           | Content of PEND                           | Signal output                    | uts during automa     | atic servo-off |
|----------------------------------------|-------------------------------------------|----------------------------------|-----------------------|----------------|
| Parameter No.39                        | signal                                    | PEND                             | PM1 to PM**           | PE**           |
| 0                                      | Positioning<br>Completion Signal          | OFF                              | OFF                   | OFF            |
| 1                                      | In-position Signal                        | ON                               | ON                    | ON             |
| $(N_{1}, t_{2})$ The $O(t_{2}, t_{2})$ | the strength is such as the limit of such | a a sa al contra activa a contra | to see the second off |                |

(Note) The SV on the front panel blinks green during the automatic servo-off.

[For Parameter No.39 = 0]

| Operation of actuator                                                | Positioning operation        | Automatic servo-off<br>standby    | Servo OFF                     | Positioning operation         |  |
|----------------------------------------------------------------------|------------------------------|-----------------------------------|-------------------------------|-------------------------------|--|
|                                                                      |                              |                                   |                               |                               |  |
| Servo Condition                                                      | ON                           | ON                                | OFF                           | ON                            |  |
|                                                                      |                              |                                   |                               |                               |  |
| Completed Position No.<br>Output (Current position<br>number output) | PM1 to ** =0<br>(PE** = OFF) | PM1 to ** = Output<br>(PE** = ON) | PM1 to ** = 0<br>(PE** = OFF) | PM1 to ** = 0<br>(PE** = OFF) |  |
|                                                                      |                              |                                   |                               |                               |  |
| Positioning Completion<br>Signal PEND                                | OFF                          | ON                                | OFF                           | OFF                           |  |
|                                                                      |                              | <b>←</b> →                        |                               |                               |  |
|                                                                      |                              | Servo OFF Delay<br>Time           |                               |                               |  |
|                                                                      |                              |                                   |                               |                               |  |

(Parameter No.36 to 37)

[For Parameter No.39 = 1]

| Operation of actuator                                                | Positioning operation         | Automatic servo-off standby                        | Servo OFF                              | Positioning operation         |
|----------------------------------------------------------------------|-------------------------------|----------------------------------------------------|----------------------------------------|-------------------------------|
| Servo Condition                                                      | ON                            | ON                                                 | OFF                                    | ON                            |
| Completed Position No.<br>Output (Current position<br>number output) | PM1 to ** = 0<br>(PE** = OFF) | PM1 to ** = Output<br>(PE** = ON)                  | PM1 to ** = 0<br>Output<br>(PE** = ON) | PM1 to ** = 0<br>(PE** = OFF) |
| Positioning Completion<br>Signal PEND                                | OFF                           | ON                                                 | ON                                     | OFF                           |
|                                                                      |                               | Servo OFF Delay<br>Time<br>(Parameter No.36 to 37) |                                        |                               |

```
Α CON·CA DCON·CA -
```

## Chapter 7 Absolute Specification (ACON-CA Dedicated Function)

The controller of "Simple absolute type" and "Serial absolute type" holds encoder position information by battery backup. It is not necessary to perform the home-return operation every time the power is turned ON.

### 7.1 Absolute encoder backup specifications

[1] Simple Absolute Type

| Item                                                       | Specifications                                 |
|------------------------------------------------------------|------------------------------------------------|
| Battery model                                              | AB-7                                           |
| Battery voltage                                            | 3.6V                                           |
| Current capacity                                           | 3300mAh                                        |
| Reference for battery replacing timing <sup>(Note 1)</sup> | Approx. 3 years                                |
|                                                            | (It varies significantly by the effects of the |
|                                                            | usage condition)                               |

(Note 1) Replace the battery regularly.

#### [2] Serial Absolute Type

| Specifications                                                        |  |  |  |  |
|-----------------------------------------------------------------------|--|--|--|--|
| Thionyl chloride lithium batteries                                    |  |  |  |  |
| TOSHIBA HOME APPLIANCES CORP                                          |  |  |  |  |
| AB-5                                                                  |  |  |  |  |
| 3.6V                                                                  |  |  |  |  |
| 2000mAh                                                               |  |  |  |  |
| 2 years after use (if left unused without power supply to controller) |  |  |  |  |
| 4 years after use (if 50% of time with power supply to controller)    |  |  |  |  |
| 3.1V (Reference value)                                                |  |  |  |  |
| 2.5V (Reference value)                                                |  |  |  |  |
| 7 days if the controller is operated continuously at 20°C.            |  |  |  |  |
| 2.5 days if the controller is operated continuously at 40°C.          |  |  |  |  |
| 15 minutes (Have the replacing work done within this time.)           |  |  |  |  |
|                                                                       |  |  |  |  |

(Note 1) Replace the battery regularly.

\*1 Error detection: If the voltage of the absolute battery is dropped, the error detection responding to the voltage is held.

### 7.2 Connection of Absolute Battery

[Simple Absolute Type 1] For the Type to Attach Battery to Controller Side

The controller is enclosed with the absolute battery (AB-7) and a fabric hook-and-loop fastener. The absolute battery is used to back up the absolute data.

Separate the faster and attach one on the side surface of the controller and the other on the absolute battery. Join the 2 pieces of the faster, one on the controller and the other on the battery, to affix the battery.

Connect the battery to the absolute battery connector on the front panel of the controller.

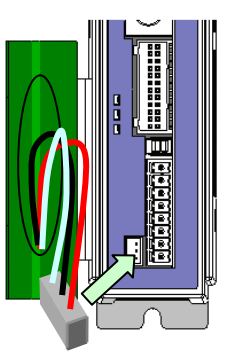

[Simple Absolute Type 2] When Using Absolute Battery Unit Connect the absolute battery connector on the front of the controller and the connector on the absolute battery unit with the dedicated cable (CB-APSEP-AB005).

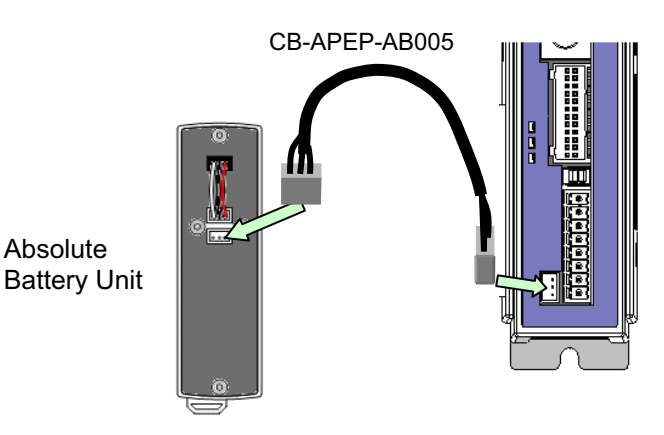

#### [Serial Absolute Type]

Connect the connector on the absolute battery (AB-5) to the absolute battery connector on the bottom of the controller.

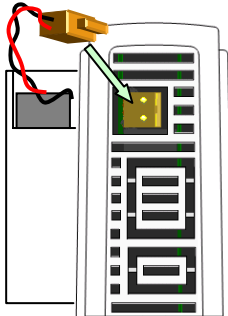

#### 7.3 Absolute Reset

The controller of "Simple absolute type" and "Serial absolute type" holds encoder position information by battery backup. It is not necessary to perform the home-return operation every time the power is turned ON.

In order to hold the encoder position information, absolute reset is required.

Provide absolute reset in the following cases:

- (1) Initial activation
- (2) When the absolute battery was replaced with the power to the controller is shut, and (3) Disconnection of encoder cable from controller

The absolute reset is performed by using a teaching tool such as PC software or PIO. Each of the absolute reset procedures is described below.

Caution : If it is Pulse Train Control Mode, it would not comply with "Simple absolute type". Take the greatest care.

- [1] Absolute reset procedure from teaching tool
  - 1) Connect the controller with the actuator. [Refer to Chapters 1 and 2.]
  - Connect the absolute battery (Enclosed battery if starting up for the first time, new battery if replacing) to the absolute battery connecting connector on the front panel of the controller. [Refer to 7.2.]
  - 3) Connect the teaching tool and turn ON the power of the controller.
  - 4) The absolute encoder error appears on the teaching tool. Perform alarm reset.
  - 5) Perform home-return operation. Once the home return is complete, the point of origin is memorized at the same time the origin point is established.

In below explains the procedure using each teaching tool:

- (1) For PC software
  - 1) Select position data on the main screen and click the Alarm button.

| Edit position dat | a[Axis No.0] | Location        | 0.00     | larm code | OEE      |           |            |      |
|-------------------|--------------|-----------------|----------|-----------|----------|-----------|------------|------|
| *                 | *            | ₽ Jog           | Inc.     | Positioni | ng (Test | mode)     | o s        | ervo |
| Bw(-)             | Ew(+)        | Speed 30 [mm/s] | C 0.10mm | Speed 100 | [%]      | <u></u> / | • н        | ome  |
| i 🔂 T             | each         | Slow Fast       | C 0.50mm | <b>8</b>  |          |           | <u>ه</u> م | larm |

2) Select position data on the main screen and click the Home button.

| Edit position dat | a[Axis No.0] |                 |          |                         |        | _ 🗆 🗵 |
|-------------------|--------------|-----------------|----------|-------------------------|--------|-------|
| 1 🗆 🗲 🖨           | 3 🖻 🛍 I      | 🔲 🛄 Location 🗌  | 0.00     | Alarm code              |        |       |
| 4                 | +            | Jog             | C Inc.   | Positioning (Test mode) | Serv   | •     |
| Bw(-)             | Fw(+)        | Speed 30 [mm/s] | C 0.10mm | Speed 100 [%]           | 🔘 Home |       |

#### (2) For CON-PTA

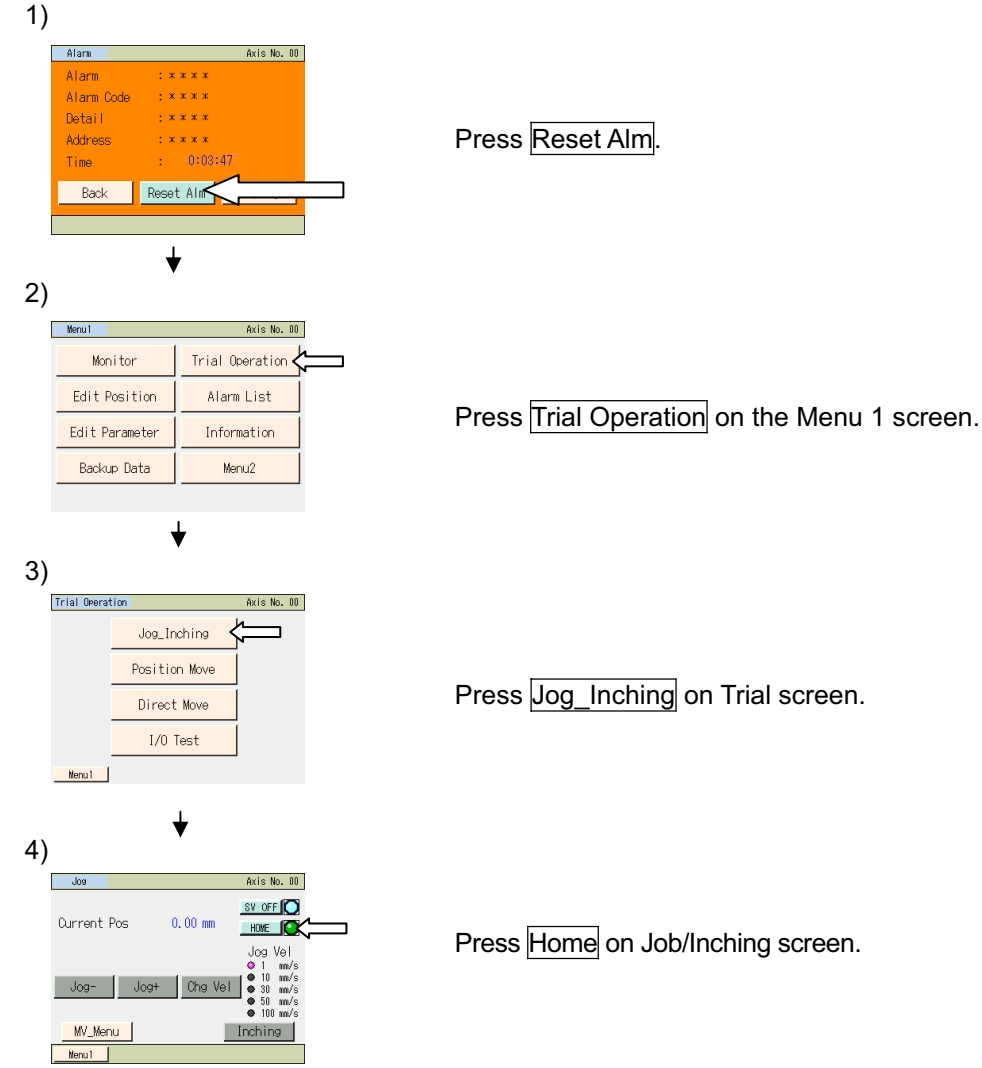

- [2] Absolute reset using PIO
  - 1)
  - Turn the reset signal RES from OFF to ON. (Processed with ON edge.) Check that the alarm signal \*ALM is ON (controller's alarm<sup>(Note 1)</sup> is cancelled). 2) (Note 1) If the cause of the alarm is not removed, an alarm will be present again (\*ALM signal OFF). Check the condition including other alarm causes.
  - 3) Turn ON the pause signal \*STP.
  - 4) Turn the servo-on signal SON ON.
  - Wait until the servo-on status SV turns ON. 5)
  - Turn the home return signal HOME (ST0 signal in case of PIO pattern 5) ON (with ON 6) edge). The home return operation is started.
  - 7) When the homing completion signal HEND is turned ON (completion of home return), absolute reset is completed.

## Αсон.сь Дсон.сь

[Absolute Reset Process]

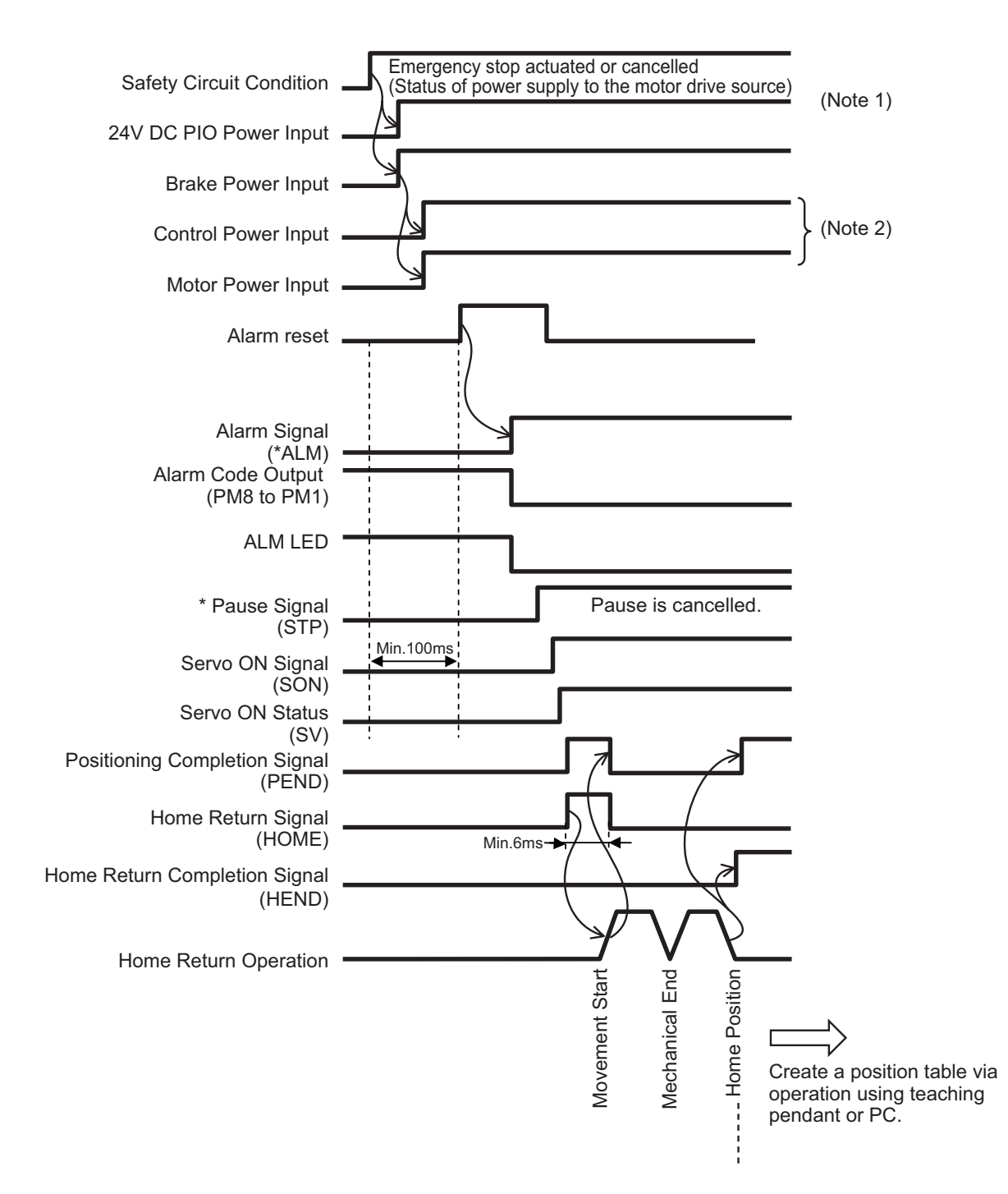

- Note 1 Turn ON 24V power supply for PIO (and 24V power supply for brake if the actuator is equipped with a brake) prior to turn ON the control power supply or motor power supply.
- Note 2 Have the control power supply and motor power supply in common, and have them turned ON that the same time.

### 7.4 Absolute Battery Charge (Simple Absolute Type)

For "Simple absolute type", please have the battery charged for more than 72 hours before using for the first time or after replacing with a new one. The battery gets charged while the controller is supplied with 24V power.

(Note) The battery used for "Serial absolute type" cannot be recharged.

It is possible to retain the encoder data for the duration shown below for each hour of battery charge.

Data holding time

| Value for User Parameter No.155                                                   | 0       | 1       | 2       | 3      |
|-----------------------------------------------------------------------------------|---------|---------|---------|--------|
| Upper limit of encoder revolution at<br>power-OFF [RPM]                           | 100     | 200     | 400     | 800    |
| Data holding time per hour of battery charge time <sup>(Note 1)</sup> (reference) | 6.6H    | 5.0H    | 3.3H    | 1.6H   |
| Holding time when fully charged <sup>(Note 1)</sup><br>(reference)                | 20 days | 15 days | 10 days | 5 days |

(Note 1) Followings are the reference values of time assuming the battery is new.

Leaving the controller power OFF for more than the data holding time will lead to a loss of the data. Have the battery charged as early as possible.

There is life to the battery and the duration for data holding will decrease. Replace the battery with a new one if the retaining time is remarkably dropped even with enough charging time.

(Example) From Monday to Friday ; charge for 8 hours per day, discharge for 16 hours, Saturday and Sunday ; use with discharge

- 1) If the upper limit setting for the number of encoder revolution is 800 [PRM];
  - Full charge amount ; 24 [h] \*5 [day] = 120 [h]
  - Total charge amount ; 8 [h] \*1.6 [h] \*5 [day] = 64 [h]

Total discharge amount ; 16 [h] \*5 [day] + 48 [h] = 128 [h]

- → Assuming a start with full charge on Monday, it is necessary to fully charge the battery every 10 days.
- 2) If the upper limit setting for the number of encoder revolution is 400 [PRM]; Total charge amount ; 8 [h] \*3.3 [h] \*5 [day] = 132 [h]

Total discharge amount ; 16 [h] \*5 [day] + 48 [h] = 128 [h]

→ It is not necessary to have a continuous full charge if starting on Monday.
 4-hour charge is stored every week. The upper limit is the reference value for the retaining duration after fully charged.

### 7.5 Absolute Battery Voltage Drop Detection (For Serial Absolute Type)

If the voltage of the absolute battery is dropped, the error detection responding to the voltage is held.

| Voltage           | PIO Signals                | Alarm                                  |
|-------------------|----------------------------|----------------------------------------|
| 3.1V              | Voltage drop alert signal  |                                        |
| (Reference value) | *BALM (Note 1) ON          | -                                      |
| 2.5V              | Alarm output *ALM (Note 1) | OEE Absolute Encoder Error Detection 2 |
| (Reference value) | OFF                        | or                                     |
|                   |                            | OEF Absolute Encoder Error Detection 3 |

Note 1 BALM and ALM are the signals of active low. Replace the battery before alarm is generated due to the lamp display by BALM signal (warning) of host controller. If the alarm is generated, it will be necessary to absolute reset after the battery replacement.

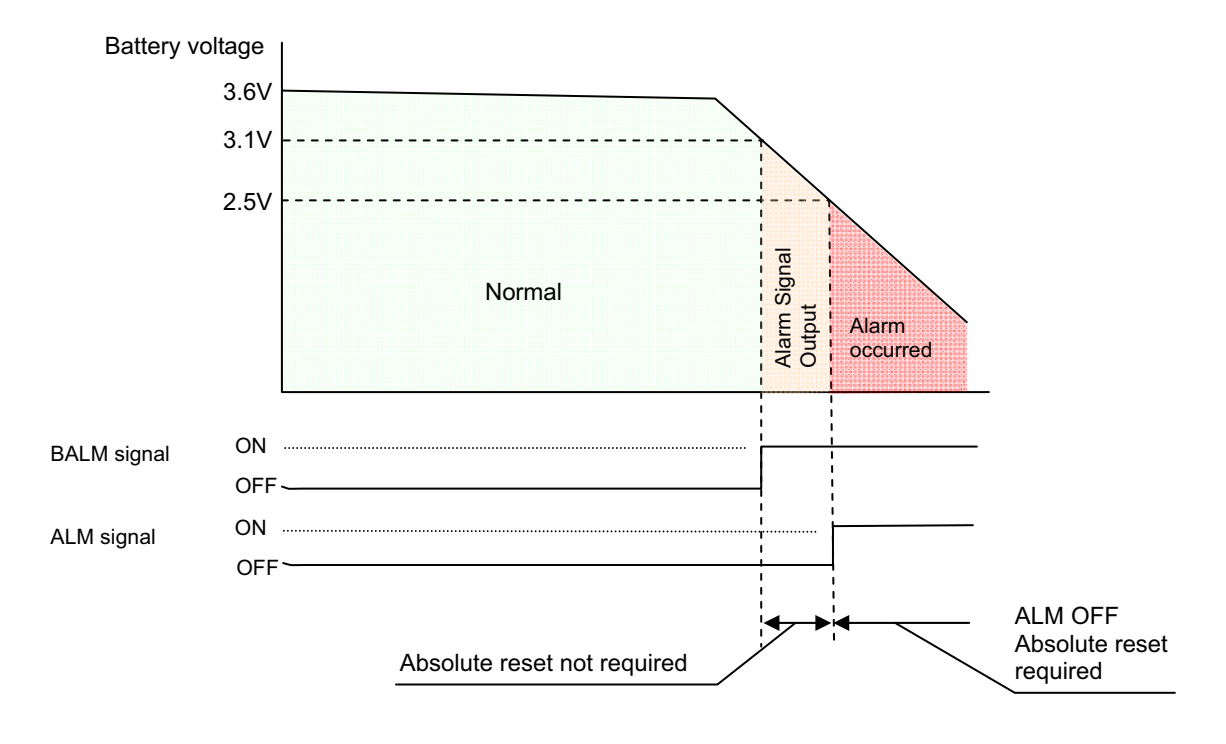

### 7.6 Replacement of Absolute Battery

When replacing the battery, leave the power to the controller ON, remove the battery connector and replace with a new battery.

[1] Simple Absolute Type For the Type to Attach Battery to Controller Side

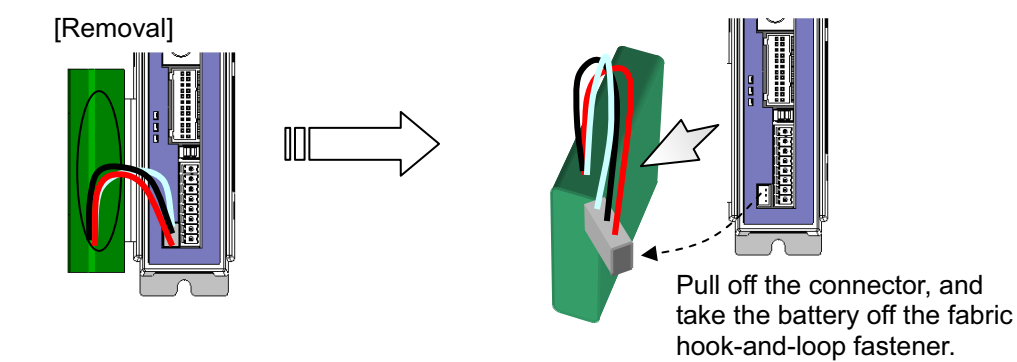

(Note) Follow the steps in the back order to detaching when attaching a new battery.

#### [2] Simple Absolute Type When Using Absolute Battery Unit

- 1) Detach the absolute battery connector first, and then remove the absolute battery unit cover retaining screws (2 places) to detach the cover. At this time, pull out the battery cables from the opening on the cover.
- 2) Take out the battery.

Follow the steps in the back order to detaching when attaching a new battery.

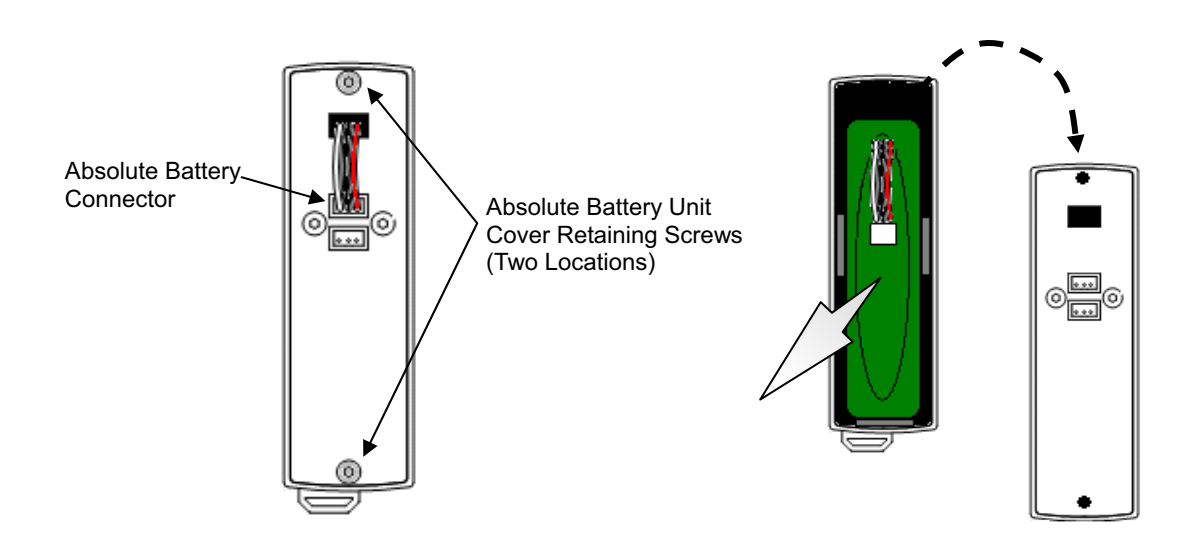

## Αςονίς Δαυνία

[3] For Serial Absolute Type

[Removal]

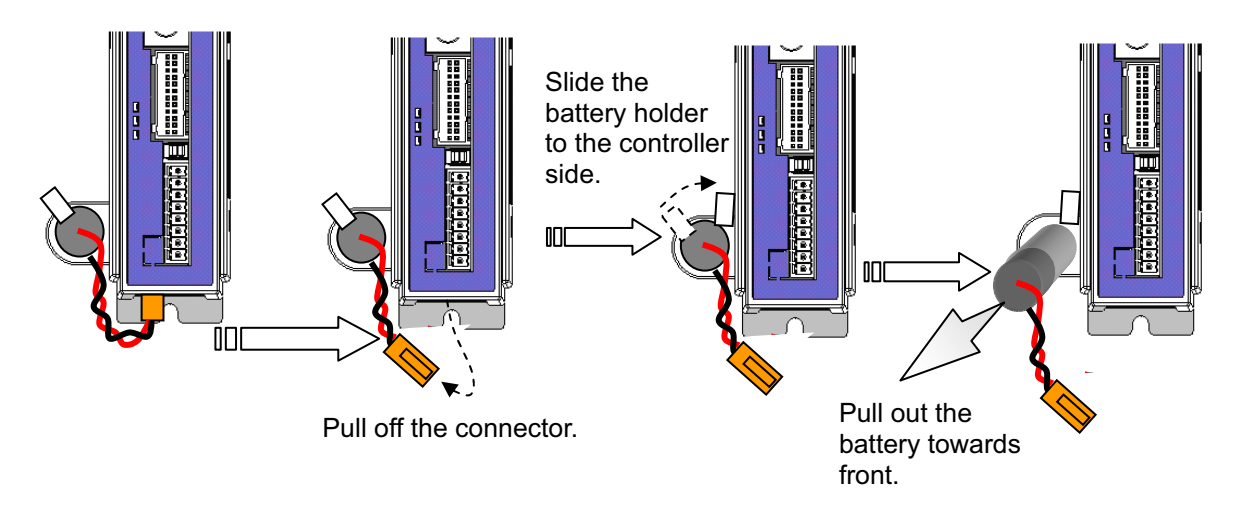

Follow the steps in the back order to detaching when attaching a new battery.

## Chapter 8 Maintenance Information

The times of actuator run and distance of operation can be summed up and recorded <sup>(Note 1)</sup> in the controller. Also, a signal can by output <sup>(Note 2)</sup> externally when the times and distance exceed the threshold. By this signal, notice can be available for the timing of grease supply or regular inspection.

- Note 1 The contents recorded by "PC Software" (Note 3), Modbus and Field Network (Note 4) can be checked.
- Note 2 It is necessary to establish the settings in Parameter No. 147 "Total moving count threshold" and No. 148 "Total moving distance threshold".
- Note 3 Refer to the instruction manuals of RC PC software for details

| 🕾 Maintenance information[Axis No.0] |   |       | ×    |
|--------------------------------------|---|-------|------|
| Total moving count                   | 1 | < < < | Send |
| Total moving count threshold         | 0 |       |      |
| Total moving distance[m]             | 0 | < < < | Send |
| Total moving distance threshold[m]   | 0 |       |      |
|                                      |   |       |      |

Note 4 It is limited only to specific operation modes.

## Chapter 9 I/O Parameter

Parameters are the data to set up considering the system and application. When a change is required to the parameters, make sure to back up the data before the change so the settings can be returned anytime. With using "PC software", it is able to store the backup to the PC. Take a pote if using a

With using "PC software", it is able to store the backup to the PC. Take a note if using a teaching pendant such as the "Touch panel teaching" pendant.

Also, for the purpose of rapid recovery after the investigation of failure unit or replacing the controller, keep data backup or memo also after the parameter change.

The change to the parameters will be activated after they are edited, written to the flash FeRAM, then either software reset or reboot of the power. It will not be active only with writing on the teaching tool.

N Warning : Parameter setting has great influences on operations of the controller. Incorrect parameter setting may not only cause malfunction or failure of the controller to occur but also people and assets to be exposed to risk. The controller is configured to be applicable to normal operation at shipment. Before providing certain change or setting for the controller to be fit to your system, understand the control methods of the controller sufficiently. Please contact us if you have anything unclear. Do not turn OFF the power to the controller during the parameter writing.

### 9.1 I/O Parameter List

The categories in the table below indicate whether parameters should be set or not. There are five categories as follows:

- A : Check the settings before use.
- B : Use parameters of this category depending on their uses.
- C : Use parameters of this category with the settings at shipments leaving unchanged as a rule. Normally they may not be set.
- D : Parameters of the category are set at shipment in accordance with the specification of the actuator. Normally they may not be set.
- E : Parameters of the category are exclusively used by us for convenience of production. Changing their settings may not only cause the actuator to operate improperly but also to be damaged. So, never change the setting of the parameters.

Category do not appear on the teaching tool.

Also, the unused parameter numbers are not mentioned in the list.

| No. | Category | Name                                                   | Symbol | Unit <sup>(Note1)</sup> | Input Range                                              | Default factory setting                                              | for<br>Positioner<br>Mode | for Pulse<br>Train<br>Mode | Relevant sections   |
|-----|----------|--------------------------------------------------------|--------|-------------------------|----------------------------------------------------------|----------------------------------------------------------------------|---------------------------|----------------------------|---------------------|
| 1   | В        | Zone 1+                                                | ZNM1   | mm<br>(deg)             | -9999.99 to<br>9999.99                                   | Actual stroke on +<br>side (Note2)                                   | 0                         | 0                          | 7.2 [1]<br>7.2 [82] |
| 2   | В        | Zone 1-                                                | ZNL1   | mm<br>(deg)             | -9999.99 to<br>9999.99                                   | Actual stroke on -<br>side (Note2)                                   | 0                         | 0                          | 7.2 [1]<br>7.2 [82] |
| 3   | А        | Soft limit+                                            | LIMM   | mm<br>(deg)             | -9999.99 to<br>9999.99                                   | Actual stroke on +<br>side (Note2)                                   | 0                         | 0                          | 7.2 [2]             |
| 4   | Α        | Soft limit-                                            | LIML   | mm<br>(deg)             | -9999.99 to<br>9999.99                                   | Actual stroke on -<br>side (Note2)                                   | 0                         | 0                          | 7.2 [2]             |
| 5   | D        | Home return direction                                  | ORG    | -                       | 0: Reverse<br>1: Normal                                  | In accordance with actuator (Note2)                                  | 0                         | 0                          | 7.2 [3]             |
| 6   | С        | Press & hold stop judgment period                      | PSWT   | msec                    | 0 to 9999                                                | 255                                                                  | 0                         |                            | 7.2 [4]             |
| 7   | С        | Servo gain number                                      | PLG0   | -                       | 0 to 31                                                  | In accordance with actuator <sup>(Note2)</sup>                       | 0                         | 0                          | 7.2 [5]<br>7.3      |
| 8   | В        | Default velocity                                       | VCMD   | mm/s<br>(deg/s)         | 1 to Actuator's<br>max. speed                            | Rated actuator<br>speed (Note2)                                      | 0                         |                            | 7.2 [6]             |
| 9   | в        | Default acceleration/deceleration                      | ACMD   | G                       | 0.01 to actuator's max.<br>acceleration/<br>deceleration | Rated actuator's<br>acceleration/<br>deceleration <sup>(Note2)</sup> | 0                         |                            | 7.2 [7]             |
| 10  | В        | Default positioning width                              | INP    | mm<br>(deg)             | 0.01 to 999.99                                           | 0.10                                                                 | 0                         | 0                          | 7.2 [8]             |
| 13  | С        | Current-limiting value during home return              | ODPW   | %                       | 1 to 300                                                 | In accordance with actuator (Note2)                                  | 0                         | 0                          | 7.2 [9]             |
| 15  | В        | Pause input disable                                    | STP    | -                       | 0: Enabling<br>1: Disabling                              | 0                                                                    | 0                         |                            | 7.2 [10]            |
| 16  | В        | SIO communication speed                                | BRSL   | bps                     | 9600 to 230400                                           | 38400                                                                | 0                         |                            | 7.2 [11]            |
| 17  | В        | Minimum delay time for slave<br>transmitter activation | RTIM   | msec                    | 0 to 255                                                 | 5                                                                    | 0                         |                            | 7.2 [12]            |
| 18  | Е        | Home position check sensor input<br>polarity           | LS     | -                       | 0 to 2                                                   | In accordance with actuator (Note2)                                  | 0                         | 0                          | 7.2 [13]            |
| 21  | В        | Servo ON input disable                                 | SON    | -                       | 0: Enabling<br>1: Disabling                              | 0                                                                    | 0                         | 0                          | 7.2 [14]            |
| 22  | С        | Home return offset level                               | OFST   | mm<br>(deg)             | 0.00 to 9999.99                                          | In accordance with actuator <sup>(Note2)</sup>                       | 0                         | 0                          | 7.2 [15]            |
| 23  | В        | Zone 2+                                                | ZNM2   | mm<br>(deg)             | -9999.99 to<br>9999.99                                   | Actual stroke on + side (Note2)                                      | 0                         | 0                          | 7.2 [1]             |
| 24  | В        | Zone 2-                                                | ZNL2   | mm<br>(deg)             | -9999.99 to<br>9999.99                                   | Actual stroke on -<br>side (Note2)                                   | 0                         | 0                          | 7.2 [1]             |
| 25  | A        | PIO pattern selection                                  | IOPN   | -                       | 0 to 6                                                   | 0<br>(Standard Type)                                                 | 0                         | 0                          | 7.2 [17]            |
| 26  | В        | PIO jog velocity                                       | IOJV   | mm/s<br>(deg/s)         | 1 to Actuator's max. speed                               | 100                                                                  | 0                         |                            | 7.2 [18]            |

(green shaded area) shows the parameters dedicated for ACON-CA.

Note 1 The unit [deg] is for rotary actuator and lever type gripper. It is displayed in [mm] in the teaching tools.

Note 2 The setting values vary in accordance with the specification of the actuator. At shipment, the parameters are set in accordance with the specification.

| 1/0 | ЭP       | arameter List (Continued)                                           | ) A(   | CON-CA.                 |                                                              |                                                |                           |                            |                       |
|-----|----------|---------------------------------------------------------------------|--------|-------------------------|--------------------------------------------------------------|------------------------------------------------|---------------------------|----------------------------|-----------------------|
| No. | Category | Name                                                                | Symbol | Unit <sup>(Note1)</sup> | Input Range                                                  | Default factory setting                        | for<br>Positioner<br>Mode | for Pulse<br>Train<br>Mode | Relevant sections     |
| 27  | в        | Movement command type                                               | MCT    | -                       | 0: Level<br>1: Edge                                          | 0                                              | 0                         |                            | 7.2 [19]              |
| 28  | в        | Default movement direction for<br>excitation-phase signal detection | DIR    | -                       | 0: Reverse<br>1: Normal                                      | In accordance with actuator (Note2)            | 0                         | 0                          | 7.2 [20]              |
| 29  | в        | Excitation-phase signal detection time                              | TIM    | msec                    | 50 to 999                                                    | In accordance with actuator (Note2)            | 0                         | 0                          | 7.2 [21]              |
| 30  | в        | Excitation Detection Type                                           | TYP    | -                       | 0: Conventional method<br>1: New method 1<br>2: New method 2 | In accordance with actuator <sup>(Note2)</sup> | 0                         | 0                          | 7.2 [22]              |
| 31  | С        | Velocity loop proportional gain                                     | VLPG   | -                       | 1 to 27661                                                   | In accordance with actuator (Note2)            | 0                         | 0                          | 7.2 [23]<br>7.3       |
| 32  | С        | Velocity loop integral gain                                         | VLPT   | -                       | 1 to 217270                                                  | In accordance with actuator (Note2)            | 0                         | 0                          | 7.2 [24]<br>7.3       |
| 33  | С        | Torque filter time constant                                         | TRQF   | -                       | 0 to 2500                                                    | In accordance with actuator (Note2)            | 0                         | 0                          | 7.2 [25]<br>7.3       |
| 34  | С        | Press velocity                                                      | PSHV   | mm/s<br>(deg/s)         | 1 to actuator's max. pressing speed                          | In accordance with actuator (Note2)            | 0                         |                            | 7.2 [26]              |
| 35  | с        | Safety velocity                                                     | SAFV   | mm/s<br>(deg/s)         | 1 to 250<br>(max. for actuator of<br>250 or less)            | 100                                            | 0                         | 0                          | 7.2 [27]              |
| 36  | В        | Auto servo-motor OFF delay time 1                                   | ASO1   | sec                     | 0 to 9999                                                    | 0                                              | 0                         |                            | 7.2 [28]              |
| 37  | В        | Auto servo-motor OFF delay time 2                                   | ASO2   | sec                     | 0 to 9999                                                    | 0                                              | 0                         |                            | 7.2 [28]              |
| 38  | В        | Auto servo-motor OFF delay time 3                                   | ASO3   | sec                     | 0 to 9999                                                    | 0                                              | 0                         |                            | 7.2 [28]              |
| 39  | в        | Position complete signal output method (Note3)                      | PEND   | _                       | 0: PEND<br>1: INP                                            | 0                                              | 0                         |                            | 7.2 [29]              |
| 40  | С        | Home-return input disable                                           | HOME   | _                       | 0: Enabling<br>1: Disabling                                  | 0                                              | 0                         | 0                          | 7.2 [30]              |
| 41  | С        | Operating-mode input disable                                        | FPIO   | _                       | 0: Enabling<br>1: Disabling                                  | 0                                              | 0                         | 0                          | 7.2 [31]              |
| 42  | С        | Enable function                                                     | FPIO   | -                       | 0: Enabling<br>1: Disabling                                  | 1                                              | 0                         | 0                          | 7.2 [32]              |
| 43  | в        | Home position check sensor input<br>polarity                        | HMC    | -                       | 0 to 2                                                       | In accordance with actuator (Note2)            | 0                         | 0                          | 7.2 [33]              |
| 45  | B        | Silent interval magnification                                       | SIVM   | times                   | 0 to 10                                                      | 0                                              | 0                         |                            | 7.2 [34]              |
| 46  | В        | Velocity override                                                   | OVRD   | %                       | 1 to 100                                                     | 100                                            | 0                         |                            | 7.2 [35]              |
| 47  | в        | PIO jog velocity 2                                                  | IOV2   | mm/s<br>(deq/s)         | 1 to Actuator's max. speed                                   | 100                                            | 0                         |                            | 7.2 [18]              |
| 48  | в        | PIO inch distance                                                   | IOID   | mm<br>(deg)             | 0.01 to 1.00                                                 | 0.1                                            | 0                         |                            | 7.2 [37]              |
| 49  | в        | PIO inch distance 2                                                 | IOD2   | mm<br>(deg)             | 0.01 to 1.00                                                 | 0.1                                            | 0                         |                            | 7.2 [37]              |
| 52  | в        | Default acceleration/deceleration mode                              | AS0    | _                       | 0 to 2                                                       | 0 (Trapezoid)                                  | 0                         | 0                          | 7.2 [38]              |
| 53  | в        | Default stop mode                                                   | CTLF   | -                       | 0 to 7                                                       | 0<br>(Not Applicable)                          | 0                         |                            | 7.2 [39]              |
| 54  | С        | Current Control Width Number                                        | CLPF   | -                       | 0 to 15                                                      | In accordance with actuator (Note2)            | 0                         | 0                          | 7.2 [40]              |
| 55  | в        | Position-command primary filter time constant                       | PLPF   | msec                    | 0.0 to 100.0                                                 | 0                                              | 0                         | 0                          | 3.3.5 [1]<br>7.2 [41] |
| 56  | В        | S-shaped motion rate                                                | SCRV   | %                       | 0 to 100                                                     | 0                                              | 0                         |                            | 7.2 [42]              |
| 57  | В        | Torque limit                                                        | TQLM   | %                       | 0 to 70                                                      | 70                                             |                           | 0                          | 3.3.5 [2]             |
| 58  | Е        | Clearing deviation during servo<br>OFF or alarm stop                | SDCR   | _                       | 0: Enabling<br>1: Disabling                                  | 1                                              |                           | 0                          | 3.3.5 [3]             |
| 59  | С        | Error monitor during torque limiting                                | FSTP   | -                       | 0: Enabling                                                  | 0                                              |                           | 0                          | 3.3.5 [4]             |

(green shaded area) shows the parameters dedicated for

The unit [deg] is for rotary actuator and lever type gripper. It is displayed in [mm] in the teaching tools. The setting values vary in accordance with the specification of the actuator. At shipment, the parameters are set in accordance with the specification. In the pulse train control mode, INP is automatically selected. (Cannot be selected) Note 1 Note 2

Note 3

| I/O | I/O Parameter List (Continued) |                                    |                                            | AC     | ON-CA.                  |                                                                                        |                                                    |                           |                            |                    |
|-----|--------------------------------|------------------------------------|--------------------------------------------|--------|-------------------------|----------------------------------------------------------------------------------------|----------------------------------------------------|---------------------------|----------------------------|--------------------|
| No. | Category                       |                                    | Name                                       | Symbol | Unit <sup>(Note1)</sup> | Input Range                                                                            | Default factory setting                            | for<br>Positioner<br>Mode | for Pulse<br>Train<br>Mode | Relevant sections  |
| 60  | В                              | Deviatior                          | n counter clear input                      | DCLR   | -                       | 0: Enabling<br>1: Disabling                                                            | 0                                                  |                           | 0                          | 3.3.5 [5]          |
| 61  | В                              | Torque li                          | mit command input                          | TL     | -                       | 0: Enabling<br>1: Disabling                                                            | 0                                                  |                           | 0                          | 3.3.5 [6]          |
| 62  | В                              | Pulse co                           | unt direction                              | FPIO   | -                       | 0: Forward motor rotation<br>1: Reverse motor rotation                                 | In accordance with actuator (Note2)                |                           | 0                          | 3.3.5 [7]          |
| 63  | В                              | Comman<br>(Pulse tra               | nd pulse input mode<br>ain mode)           | MOD    | -                       | 0 to 2                                                                                 | 1 (pulse-train and<br>moving direction<br>angle)   |                           | 0                          | 3.3.4 [2]          |
| 64  | В                              | Comman<br>polarity                 | nd pulse input mode                        | CPMD   | _                       | 0: Positive Logic<br>1: Negative Logic                                                 | 0                                                  |                           | 0                          | 3.3.4 [2]          |
| 65  | В                              | Electroni                          | c gear numerator                           | CNUM   | -                       | 1 to 4096                                                                              | 2048                                               |                           | 0                          | 3.3.4 [1]          |
| 66  | В                              | Electroni                          | c gear denominator                         | CDEN   | -                       | 1 to 4096                                                                              | 125                                                |                           | 0                          | 3.3.4 [1]          |
| 67  | В                              | Compuls                            | ory stop input                             | CSTP   | -                       | 0: Enabling<br>1: Disabling                                                            | 0                                                  |                           | 0                          | 3.3.5 [8]          |
| 71  | В                              | Position <sup>4</sup>              | feed forward gain                          | PLFG   | -                       | 0 to 100                                                                               | 0                                                  | 0                         | 0                          | 7.2 [54]           |
| 77  | D                              | Ball scre                          | w lead length                              | LEAD   | mm<br>(deg)             | 0.01 to 999.99                                                                         | In accordance with actuator (Note2)                | 0                         | 0                          | 7.2 [55]           |
| 78  | D                              | Axis ope                           | ration type                                | ATYP   | -                       | 0: Linear Axis<br>1: Rotary Axis                                                       | In accordance with actuator (Note2)                | 0                         |                            | 7.2 [56]           |
| 79  | В                              | Rotary a:                          | xis mode selection                         | ATYP   | -                       | 0: Normal Mode<br>1: Index Mode                                                        | In accordance with actuator (Note2)                | 0                         |                            | 7.2 [57]           |
| 80  | В                              | Rotational axis shortcut selection |                                            | ATYP   | -                       | 0: Disabling<br>1: Enabling                                                            | In accordance with actuator (Note2)                | 0                         |                            | 7.2 [58]           |
| 83  | В                              | Absolute unit                      |                                            | ETYP   | _                       | 0: Incremental<br>1: Simple Absolute Type                                              | In accordance with specification at order accepted | 0                         |                            | 7.2 [59]           |
| 84  | Α                              | Fieldbus                           | operation mode (Note4)                     | FMOD   | -                       | 0 to 4                                                                                 | Separate volume                                    | 0                         |                            | Separate<br>volume |
| 85  | Α                              | Fieldbus                           | node address (Note4)                       | NADR   | _                       | 0 to 127                                                                               | Separate volume                                    | 0                         |                            | Separate<br>volume |
| 86  | Α                              | Fieldbus                           | baud rate (Note4)                          | FBRS   | _                       | 0 to 4                                                                                 | Separate volume                                    | 0                         |                            | Separate<br>volume |
| 87  | Е                              | Network                            | type <sup>(Note4)</sup>                    | NTYP   | _                       | 0 to 7                                                                                 | Separate volume                                    | 0                         |                            | Separate<br>volume |
| 88  | D                              | Software                           | limit margin                               | SLMA   | mm<br>(deg)             | 0 to 9999.99                                                                           | In accordance with<br>actuator (Note2)             | 0                         | 0                          | 7.2 [64]           |
| 90  | С                              | Fieldbus                           | I/O format (Note4)                         | FPIO   | -                       | 0 to 3                                                                                 | Separate volume                                    | 0                         |                            | Separate<br>volume |
| 91  | с                              | Current li<br>to miss-p            | imit value at stopping due<br>pressing     | PSFC   | _                       | 0: Current limit value<br>during movement<br>1: Current limit value<br>during pressing | 0                                                  | 0                         |                            | 7.2 [66]           |
| 97  | С                              | ppress<br>set 1                    | Damping<br>Characteristic<br>Coefficient 1 | DC11   | -                       | 0 to 1000                                                                              | 10                                                 | 0                         |                            | 5.2                |
| 98  | С                              | ration su<br>arameter              | Damping<br>Characteristic<br>Coefficient 2 | DC21   | -                       | 0 to 1000                                                                              | 1000                                               | 0                         |                            | 5.2                |
| 99  | В                              | diy                                | Natural Frequency                          | NP01   | 1/1000Hz                | 500 to 30000                                                                           | 10000                                              | 0                         |                            | 5.2                |
| 100 | С                              |                                    | Notch Filter Gain                          | NFG1   | -                       | 1 to 20000                                                                             | 9990                                               | 0                         |                            | 5.2                |
| 101 | с                              | ppress<br>set 2                    | Damping<br>Characteristic<br>Coefficient 1 | DC12   | -                       | 0 to 1000                                                                              | 10                                                 | 0                         |                            | 5.2                |
| 102 | С                              | ration sur<br>trameter             | Damping<br>Characteristic<br>Coefficient 2 | DC22   | -                       | 0 to 1000                                                                              | 1000                                               | 0                         |                            | 5.2                |
| 103 | В                              | div<br>₽ŝ                          | Natural Frequency                          | NP02   | 1/1000Hz                | 500 to 30000                                                                           | 10000                                              | 0                         |                            | 5.2                |
| 104 | С                              | -                                  | Notch Filter Gain                          | NFG2   | _                       | 1 to 20000                                                                             | 9990                                               | 0                         |                            | 5.2                |

#### (green shaded area) shows the parameters dedicated for ACON-CA.

The unit [deg] is for rotary actuator and lever type gripper. It is displayed in [mm] in the teaching tools. The setting values vary in accordance with the specification of the actuator. At shipment, the Note 1

Note 2

parameters are set in accordance with the specification. These parameters are exclusively used for the field network type. Note 4

| I/C | I/O Parameter List (Continued) |                               |                                            | AC     | ON-CA.                  | ,,                                                                    |                                     |                           |                            |                   |
|-----|--------------------------------|-------------------------------|--------------------------------------------|--------|-------------------------|-----------------------------------------------------------------------|-------------------------------------|---------------------------|----------------------------|-------------------|
| No. | Category                       |                               | Name                                       | Symbol | Unit <sup>(Note1)</sup> | Input Range                                                           | Default factory setting             | for<br>Positioner<br>Mode | for Pulse<br>Train<br>Mode | Relevant sections |
| 105 | с                              | opress<br>set 3               | Damping<br>Characteristic<br>Coefficient 1 | DC13   | -                       | 0 to 1000                                                             | 10                                  | 0                         |                            | 5.2               |
| 106 | С                              | ation sup                     | Damping<br>Characteristic<br>Coefficient 2 | DC23   | -                       | 0 to 1000                                                             | 1000                                | 0                         |                            | 5.2               |
| 107 | В                              | l div                         | Natural Frequency                          | NP01   | 1/1000Hz                | 500 to 30000                                                          | 10000                               | 0                         |                            | 5.2               |
| 108 | С                              |                               | Notch Filter Gain                          | NFG1   | _                       | 1 to 20000                                                            | 9990                                | 0                         |                            | 5.2               |
| 109 | В                              | Default \                     | Vibration Suppress No.                     | CTLF   | -                       | 0 to 3                                                                | 0                                   | 0                         |                            | 5.2               |
| 110 | в                              | Stop me                       | thod at servo OFF                          | PSOF   | -                       | 0: Rapid stop<br>1: Deceleration to stop                              | 0                                   | 0                         |                            | 7.2 [69]          |
| 111 | в                              | Calenda                       | r function                                 | URTC   | -                       | 0: Does not use the<br>calendar timer<br>1: Use the calendar<br>timer | 1                                   | 0                         | 0                          | 7.2 [70]          |
| 112 | В                              | Monitori                      | ng mode                                    | MODE   | _                       | 0 to 3                                                                | 0                                   | 0                         | 0                          | 7.2 [71]          |
| 113 | В                              | Monitori                      | ng period                                  | FMNT   | msec                    | 1 to 100                                                              | 1                                   | 0                         | 0                          | 7.2 [72]          |
| 120 | С                              | Servo G                       | ain Number 1                               | PLG1   | -                       | 0 to 31                                                               | In accordance with actuator (Note2) | 0                         |                            | 8.2 [5]<br>8.3    |
| 121 | С                              | Feed Fo                       | rward Gain 1                               | PLF1   | -                       | 0 to 100                                                              | In accordance with actuator (Note2) | 0                         |                            | 8.2 [57]          |
| 122 | С                              | Velocity                      | Loop Proportional Gain 1                   | VLG1   | -                       | 1 to 27661                                                            | In accordance with actuator (Note2) | 0                         |                            | 8.2 [23]<br>.3    |
| 123 | С                              | Velocity Loop Integral Gain 1 |                                            | VLT1   | -                       | 1 to 217270                                                           | In accordance with actuator (Note2) | 0                         |                            | 8.2 [24]<br>8.3   |
| 124 | С                              | Torque F                      | Filter Time Constant 1                     | TRF1   | -                       | 0 to 2500                                                             | In accordance with actuator (Note2) | 0                         |                            | 8.2 [25]<br>8.3   |
| 125 | С                              | Current                       | Control Width Number 1                     | CLP1   | -                       | 0 to 4                                                                | In accordance with actuator (Note2) | 0                         |                            | 8.2 [40]<br>8.3   |
| 126 | С                              | Servo G                       | ain Number 2                               | PLG2   | -                       | 0 to 31                                                               | In accordance with actuator (Note2) | 0                         |                            | 8.2 [5]<br>8.3    |
| 127 | С                              | Feed Fo                       | rward Gain 2                               | PLF2   | -                       | 0 to 100                                                              | In accordance with actuator (Note2) | 0                         |                            | 8.2 [57]          |
| 128 | С                              | Speed L                       | oop Proportional Gain 2                    | VLG2   | -                       | 1 to 27661                                                            | In accordance with actuator (Note2) | 0                         |                            | 8.2 [23]<br>8.3   |
| 129 | С                              | Speed L                       | oop Integral Gain 2                        | VLT2   | -                       | 1 to 217270                                                           | In accordance with actuator (Note2) | 0                         |                            | 8.2 [24]<br>8.3   |
| 130 | С                              | Torque F                      | Filter Time Constant 2                     | TRF2   | -                       | 0 to 2500                                                             | In accordance with actuator (Note2) | 0                         |                            | 8.2 [25]<br>8.3   |
| 131 | С                              | Current                       | Control Width Number 2                     | CLP2   | -                       | 0 to 4                                                                | In accordance with actuator (Note2) | 0                         |                            | 8.2 [40]<br>8.3   |
| 132 | С                              | Servo G                       | ain Number 3                               | PLG3   | -                       | 0 to 31                                                               | In accordance with actuator (Note2) | 0                         |                            | 8.2 [5]<br>8.3    |
| 133 | С                              | Feed Fo                       | rward Gain 3                               | PLF3   | -                       | 0 to 100                                                              | In accordance with actuator (Note2) | 0                         |                            | 8.2 [57]          |
| 134 | С                              | Speed L                       | oop Proportional Gain 3                    | VLG3   | -                       | 1 to 27661                                                            | In accordance with actuator (Note2) | 0                         |                            | 8.2 [23]<br>8.3   |
| 135 | С                              | Speed L                       | oop Integral Gain 3                        | VLT3   | -                       | 1 to 217270                                                           | In accordance with actuator (Note2) | 0                         |                            | 8.2 [24]<br>8.3   |
| 136 | С                              | Torque F                      | Filter Time Constant 3                     | TRF3   | -                       | 0 to 2500                                                             | In accordance with actuator (Note2) | 0                         |                            | 8.2 [25]<br>8.3   |
| 137 | С                              | Current                       | Control Width Number 3                     | CLP3   | -                       | 0 to 4                                                                | In accordance with actuator (Note2) | 0                         |                            | 8.2 [40]<br>8.3   |
| 138 | С                              | Servo G<br>Constan            | ain Switchover Time<br>t                   | GCFT   | ms                      | 10 to 2000                                                            | 10                                  | 0                         |                            | 8.2 [108]         |

(green shaded area) shows the parameters dedicated for ACON-CA.

Note 2 The setting values vary in accordance with the specification of the actuator. At shipment, the parameters are set in accordance with the specification.

| I/O | I/O Parameter List (Continued) ACON-CA. |                                   |        |                         |                                                                                                    |                         |                           |                            |                    |
|-----|-----------------------------------------|-----------------------------------|--------|-------------------------|----------------------------------------------------------------------------------------------------|-------------------------|---------------------------|----------------------------|--------------------|
| No. | Category                                | Name                              | Symbol | Unit <sup>(Note1)</sup> | Input Range                                                                                                    | Default factory setting | for<br>Positioner<br>Mode | for Pulse<br>Train<br>Mode | Relevant sections  |
| 140 | в                                       | IP address                        | IPAD   | -                       | 0.0.0.0 to<br>255.255.255.255                                                                                          | Separate volume         | 0                         | 0                          | Separate volume    |
| 141 | в                                       | Subnet mask                       | SNMK   | -                       | 0.0.0.0 to<br>255.255.255.255                                                                                          | Separate volume         | 0                         | 0                          | Separate volume    |
| 142 | в                                       | Default gateway                   | DFGW   | -                       | 0.0.0.0 to<br>255.255.255.255                                                                                          | Separate volume         | 0                         | 0                          | Separate volume    |
| 143 | В                                       | Overload level ratio              | OLWL   | %                       | 50 to 100                                                                                                    | 100                     | 0                         |                            | 7.2 [76]           |
| 147 | В                                       | Total movement count threshold    | TMCT   | Times                   | 0 to 999999999                                                                                                    | 0 (Disabling)           | 0                         |                            | 7.2 [80]           |
| 148 | В                                       | Total operated distance threshold | ODOT   | m                       | 0 to 999999999                                                                                                    | 0 (Disabling)           | 0                         | 0                          | 7.2 [81]           |
| 149 | в                                       | Zone output changeover            | ZONE   | -                       | 0: To change<br>1: Not to change                                                                                       | 0                       | 0                         | 0                          | 7.2 [82]           |
| 151 | в                                       | Light Error Alarm Output Select   | OALL   | -                       | 0: Battery voltage drop<br>warning output<br>1: Output of battery<br>voltage drop warning<br>or message-level<br>alarm | 0                       | 0                         | 0                          | 8.2 [118]          |
| 155 | A                                       | Absolute battery retention time   | AIP    | _                       | 0: 20 days<br>1: 15 days<br>2: 10 days<br>3: 5 days                                                                    | 2                       | 0                         |                            | 7.2 [86]           |
| 159 | в                                       | FB half direct mode speed unit    | FBVS   | mm/s<br>(deg/s)         | 0: Units of 1mm/s<br>1: Units of 0.1mm/s                                                                               | Separate volume         | 0                         |                            | Separate<br>volume |

# (green shaded area) shows the parameters dedicated for ACON-CA.

Note 4 These parameters are exclusively used for the field network type.

| Caution : | Make sure to set to "Positioner Mode" (No. 25 "PIO Pattern" = 0 to 5) when           |
|-----------|--------------------------------------------------------------------------------------|
|           | performing an operation with using the serial communication.                         |
|           | If it happens to be in the "pulse train mode" by mistake, the controller may operate |
|           | erratically because it is operated according to the "pulse train mode" parameters.   |
|           |                                                                                      |
### 9.2 Detail Explanation of Parameters

Caution : • If parameters are changed, provide software reset or reconnect the power to reflect the setting values.

- The unit [deg] is for rotary actuator and lever type gripper. Pay attention that it is displayed in [mm] in the teaching tools.
- [1] Zone 1+, Zone 1- (Parameter No.1, No.2) Zone 2+, Zone 2- (Parameter No.23, No.24)

| No. | Name    | Symbol | Unit        | Input Range            | Default factory setting    |
|-----|---------|--------|-------------|------------------------|----------------------------|
| 1   | Zone 1+ | ZNM1   | mm<br>(deq) | -9999.99 to<br>9999.99 | Actual stroke on<br>+ side |
| 2   | Zone 1- | ZNL1   | mm<br>(deg) | -9999.99 to<br>9999.99 | Actual stroke on -<br>side |
| 23  | Zone 2+ | ZNM2   | mm<br>(deg) | -9999.99 to<br>9999.99 | Actual stroke on<br>+ side |
| 24  | Zone 2- | ZNL2   | mm<br>(deg) | -9999.99 to<br>9999.99 | Actual stroke on - side    |

These parameters are used set the zone in which zone signal (ZONE1 or ZONE2) turns ON in a mode other than PIO patterns 1 to 3.

The minimum setting unit is 0.01mm (deg).

If a specific value is set to both zone setting + and zone setting -, the zone signal is not output. A setting sample is shown below.

#### [Example of when line axis]

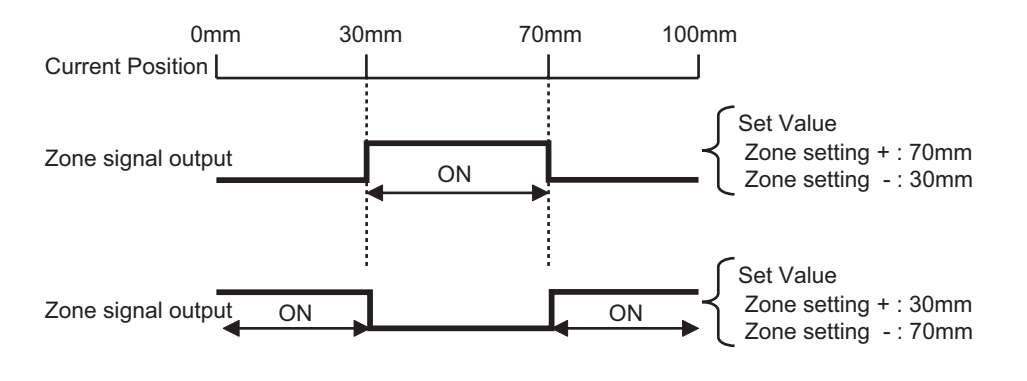

Caution : The signal cannot be output unless the range of the zone detection is set to a value greater than that of the minimum resolution (actuator lead length/800).

### Αςον·ς Δαργολία

### [2] Soft limit +, Soft limit - (Parameter No.3, No.4)

| No. | Name         | Symbol | Unit        | Input Range            | Default factory<br>setting |
|-----|--------------|--------|-------------|------------------------|----------------------------|
| 3   | Soft limit + | LIMM   | mm<br>(deg) | -9999.99 to<br>9999.99 | Actual stroke on<br>+ side |
| 4   | Soft limit - | LIML   | mm<br>(deg) | -9999.99 to<br>9999.99 | Actual stroke on -<br>side |

0.3mm (deg) is added to the outside of the effective actuator stroke for the setting at the delivery (since there would be an error at the end of effective stroke if set to 0). Change the setting if required for the cases such as when there is interference or to prevent a crash, or when using the actuator with slightly exceeding effective stroke in the operational range. An incorrect soft limit setting will cause the actuator to collide into the mechanical end, so exercise sufficient caution.

The minimum setting unit is 0.01mm.

- (Note) To change a soft limit, set a value corresponding to 0.3mm outside of the effective stroke.
- Example) Set the effective stroke to between 0mm and 80mm Parameter No.3 (positive side) 80.3
- Parameter No.4 (negative side) -0.3

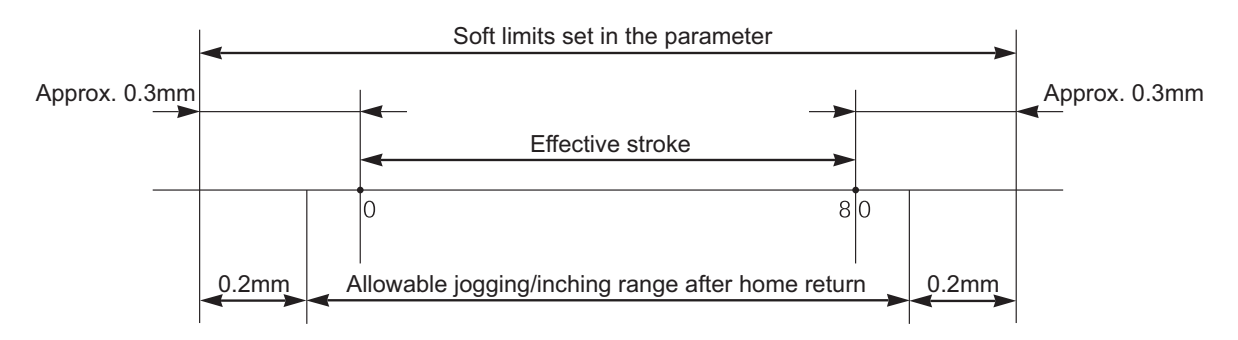

The operational range for jog and inching after the home return is 0.2mm [deg] less than the set value.

Alarm Code 0D9 "Soft Limit Over Error" will be generated when the set value exceeded the value (0 when shipped out) set in Parameter No.88 "Software Limit Margin". If the setting is not done in Parameter No.88, the value set in this parameter become the detection value for Alarm Code 0D9 "Soft Limit Over Error".

[3] Home return direction (Parameter No.5)

| No. | Name                  | Symbol | Unit | Input Range              | Default factory<br>setting     |
|-----|-----------------------|--------|------|--------------------------|--------------------------------|
| 5   | Home return direction | ORG    | -    | 0: Reverse<br>1: Forward | In accordance<br>with actuator |

Unless there is a request of Home Reversed Type (option), the home-return direction is on the motor side for the line axis and outer (open) side for the gripper. [Refer to the coordinate system of the actuator.]

If it becomes necessary to reverse the home direction after the actuator is installed on the machine, change the setting.

Caution : The home direction cannot be changed for the rod type actuators.

### [4] Press & hold stop judgment period (Parameter No.6)

| No. | Name                                 | Symbol | Unit | Input Range | Default factory<br>setting |
|-----|--------------------------------------|--------|------|-------------|----------------------------|
| 6   | Press & hold stop judgment<br>period | PSWT   | msec | 0 to 9999   | 255                        |

#### Judging completion of pressing operation

- (1) For Standard type (PIO pattern 0 to 3)
  - The operation monitors the torque (current limit value) in percent in "Pressing" of the position table and turns pressing complete signal PEND ON when the load current satisfies the condition shown below during pressing. PEND is turned ON at satisfaction of the condition if the work is not stopped.
    - (Accumulated time in which current reaches pressing value [%])

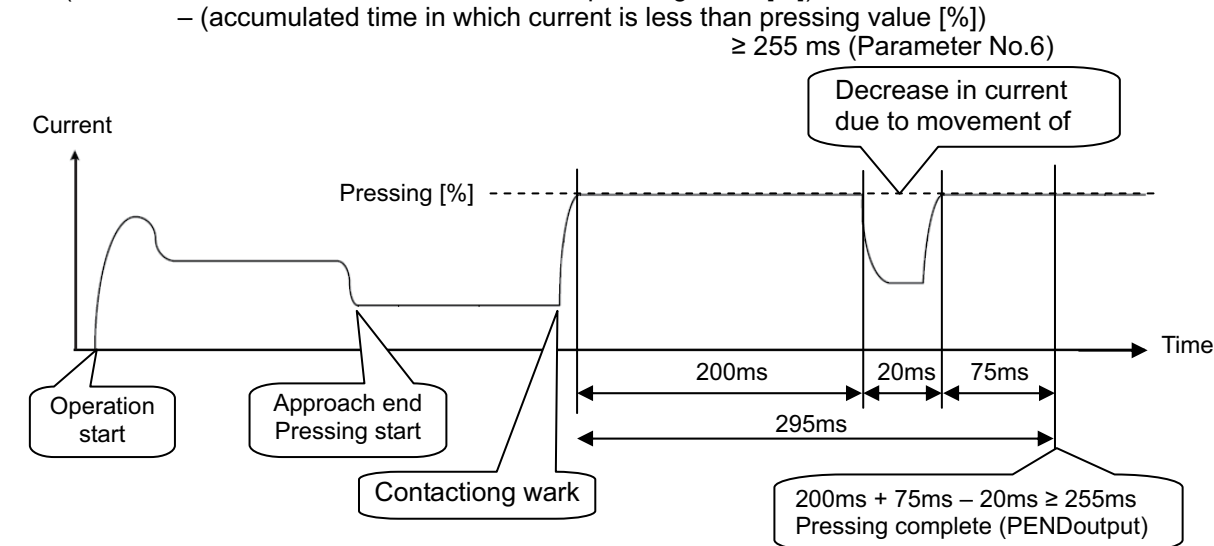

#### [5] Servo gain number (Parameter No.7)

| No. | Name              | Symbol | Unit | Input Range | Default factory<br>setting     |
|-----|-------------------|--------|------|-------------|--------------------------------|
| 7   | Servo gain number | PLG0   | _    | 0 to 31     | In accordance<br>with actuator |

The servo gain is also called position loop gain or position control system proportional gain. The parameter defines the response when a position control loop is used. Increasing the set value improves the tracking performance with respect to the position command. However, increasing the parameter value excessively increases the chances of overshooting. When the set value is too low, the follow-up ability to the position command is degraded and it takes longer time to complete the positioning.

For a system of low mechanical rigidity or low natural frequency (every object has its own natural frequency), setting a large servo gain number may generate mechanical resonance, which then cause not only vibrations and/or noises but also overload error to occur.

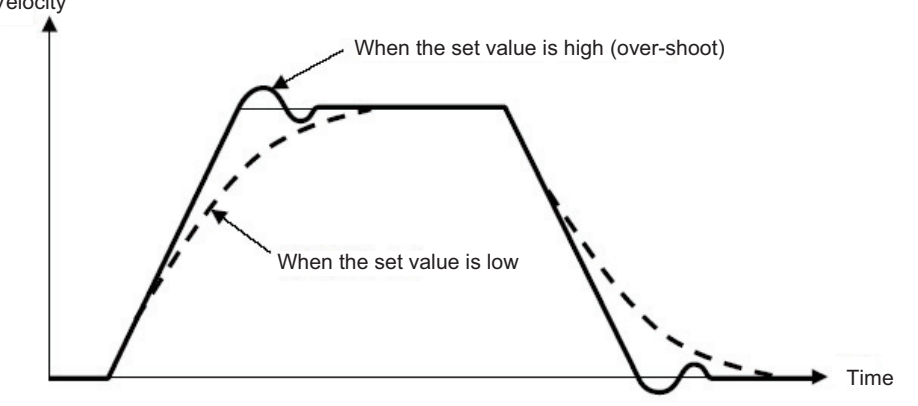

### ACONICA DCONICA

#### [6] Default velocity (Parameter No.8)

| No. | Name             | Symbol | Unit            | Input Range                      | Default factory<br>setting |
|-----|------------------|--------|-----------------|----------------------------------|----------------------------|
| 8   | Default velocity | VCMD   | mm/s<br>(deg/s) | 1 to Actuator's<br>max. verocity | Rated actuator<br>speed    |

The factory setting is the rated velocity of the actuator.

When a target position is set in an unregistered position table, the setting in this parameter is automatically written in the applicable position number. It is convenient to set the velocity often used.

#### [7] Default acceleration/deceleration (Parameter No.9)

| No. | Name                              | Symbol | Unit | Input Range                                              | Default factory<br>setting                  |
|-----|-----------------------------------|--------|------|----------------------------------------------------------|---------------------------------------------|
| 9   | Default acceleration/deceleration | ACMD   | G    | 0.01 to actuator's<br>max. acceleration/<br>deceleration | Rated actuator's acceleration/ deceleration |

The factory setting is the rated acceleration/deceleration of the actuator. When a target position is set in an unregistered position table, the setting in this parameter is automatically written in the applicable position number. It is convenient to set the acceleration/deceleration often used.

#### [8] Default positioning width (in-position) (Parameter No.10)

| No. | Name                      | Symbol | Unit        | Input Range    | Default factory<br>setting |
|-----|---------------------------|--------|-------------|----------------|----------------------------|
| 10  | Default positioning width | INP    | mm<br>(deg) | 0.01 to 999.99 | 0.10                       |

When a target position is set in an unregistered position table, the setting in this parameter is automatically written in the applicable position number. When the remaining moving distance enters into this width, the positioning complete signal PEND/INP is output. It is convenient to set the positioning width often used.

### [9] Current-limiting value during home return (Parameter No.13)

| No | . Name                                       | Symbol | Unit | Input Range | Default factory<br>setting     |
|----|----------------------------------------------|--------|------|-------------|--------------------------------|
| 13 | Current-limiting value during<br>home return | ODPW   | %    | 1 to 300    | In accordance<br>with actuator |

The factory setting conforms to the standard specification of the actuator.

Increasing this setting will increase the home return torque.

Normally this parameter need not be changed. If the home return should be completed before the correct position depending on the affixing method, load condition or other factors when the actuator is used in a vertical application, the setting value must be increased. Please contact IAI.

### [10] Pause input disable (Parameter No.15)

| No. | Name                | Symbol | Unit | Input Range                   | Default factory<br>setting |
|-----|---------------------|--------|------|-------------------------------|----------------------------|
| 15  | Pause input disable | STP    | -    | 0 : Enabling<br>1 : Disabling | 0                          |

This parameter defines whether the pause input signal is disabled or enabled. If pause from PIO is not required, setting the parameter to "1" allows the actuator to be operated without wiring of the pause signal input.

| Set Value | Description                             |
|-----------|-----------------------------------------|
| 0         | Enable (Use the input signal)           |
| 1         | Disable (Does not use the input signal) |

#### [11] SIO communication speed (Parameter No.16)

| No. | Name                    | Symbol | Unit | Input Range    | Default factory<br>setting |
|-----|-------------------------|--------|------|----------------|----------------------------|
| 16  | SIO communication speed | BRSL   | bps  | 9600 to 230400 | 38400                      |

Set the SIO baud rate for the startup.

Set an appropriate value in accordance with the communication speed of the host. One of 9600, 14400, 19200, 28800, 38400, 76800, 115200 and 230400bps can be selected as the communication speed.

Caution : After the "PC software" is connected, the baud rate setting is changed to that of the "PC software". To make effective the value set in the parameter, cycle controller power.

#### [12] Minimum delay time for slave transmitter activation (Parameter No.17)

| No. | Name                                                   | Symbol | Unit | Input Range | Default factory<br>setting |
|-----|--------------------------------------------------------|--------|------|-------------|----------------------------|
| 17  | Minimum delay time for slave<br>transmitter activation | RTIM   | msec | 0 to 255    | 5                          |

In this setting, set the time from receiving the command (received data) during the SIO communication till the response (sent data) is returned to the host side.

## Αςονίς Δονίς -

### [13] Home position check sensor input polarity (Parameter No.18) · · Dedicated for ACON-CA

| No. | Name                                         | Symbol | Unit | Input Range | Default factory<br>setting     |
|-----|----------------------------------------------|--------|------|-------------|--------------------------------|
| 18  | Home position check sensor input<br>polarity | LS     | -    | 0 to 2      | In accordance<br>with actuator |

The home sensor is an option.

| •         |                                          |
|-----------|------------------------------------------|
| Set Value | Description                              |
| 0         | Standard specification (sensor not used) |
| 1         | Input is a contact                       |
| 2         | Input is b contact                       |

### [14] Servo ON input disable (Parameter No.21)

| No. | Name                   | Symbol | Unit | Input Range                   | Default factory<br>setting |
|-----|------------------------|--------|------|-------------------------------|----------------------------|
| 21  | Servo ON input disable | SON    | _    | 0 : Enabling<br>1 : Disabling | 0                          |

This parameter defines whether the servo ON input signal is disabled or enabled. When the servo ON input signal is disabled, the servo is turned ON as soon as the controller power is turned ON.

Set this parameter to "1" if servo ON/OFF is not provided by PIO signals.

| Set Value | Description                             |
|-----------|-----------------------------------------|
| 0         | Enable (Use the input signal)           |
| 1         | Disable (Does not use the input signal) |

### [15] Home return offset level (Parameter No.22)

| No. | Name                     | Symbol | Unit        | Input Range     | Default factory<br>setting     |
|-----|--------------------------|--------|-------------|-----------------|--------------------------------|
| 22  | Home return offset level | OFST   | mm<br>(deg) | 0.00 to 9999.99 | In accordance<br>with actuator |

In this setting can set the distance from the Z-phase to the home position.

- An adjustment is available for the following cases.
- 1) Want to match the actuator home position and the mechanical origin of the system.
- 2) Want to set a new home after reversing the factory-set home direction.
- 3) Want to eliminate a slight deviation from the previous home position generated after replacing the actuator.

[Adjustment Process]

- 1) Homing execution
- 2) Offset check
- 3) Parameter setting change
- 4) After the setting, repeat home return several times to confirm that the actuator always returns to the same home position.

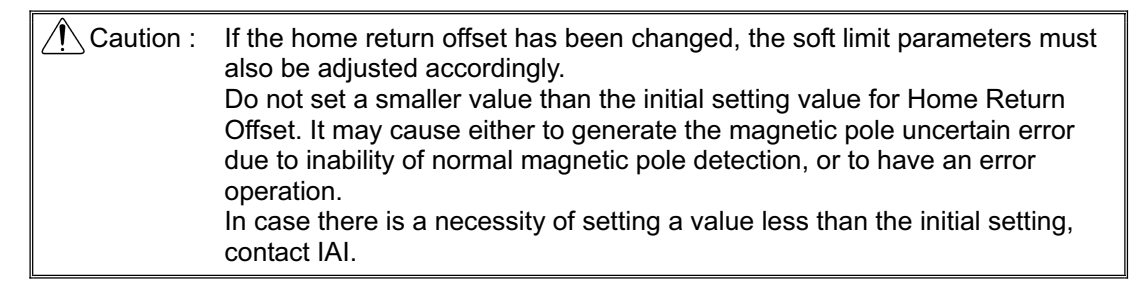

## Αςον. σ. Δςον. σ. -

### [16] Zone 2+, Zone 2- (Parameter No.23, No.24) [Refer to 7.2 [1].]

[17] PIO pattern selection (Parameter No.25)

| No. | Name                  | Symbol | Unit | Input Range | Default factory<br>setting                      |
|-----|-----------------------|--------|------|-------------|-------------------------------------------------|
| 25  | PIO pattern selection | IOPN   | _    | 0 to 6      | 0 (Standard)<br>6 (Pulse train<br>control mode) |

Select the PIO operation pattern.

For the details of PIO patterns, refer to 3.2 Operation in "Positioner Mode" and 3.3 Operation in "Pulse Train Control Mode".

| Pattern type     | Value set in<br>Parameter<br>No.25 | Mode                                       | Feature of PIO pattern                                                                                                    |
|------------------|------------------------------------|--------------------------------------------|----------------------------------------------------------------------------------------------------|
| PIO<br>pattern 0 | 0<br>(factory<br>setting)          | Positioning mode<br>(Standard type)        | <ul> <li>Number of positioning points: 64</li> <li>Position command: Binary code</li> <li>Zone signal output: 1 point<sup>(Note)</sup></li> <li>Position zone signal output: 1 point<sup>(Note)</sup></li> </ul>                                                                       |
| PIO<br>pattern 1 | 1                                  | Teaching mode<br>(Teaching type)           | <ul> <li>Number of positioning points: 64</li> <li>Position command: Binary code</li> <li>Position zone signal output: 1 point<sup>(Note)</sup></li> <li>Jog operation enabled by PIO signal</li> <li>Writing current position data to position table enabled by PIO signal</li> </ul> |
| PIO<br>pattern 2 | 2                                  | 256-point mode<br>(256-point type)         | <ul> <li>Number of positioning points: 256</li> <li>Position command: Binary code</li> <li>Position zone signal output: 1 point<sup>(Note)</sup></li> </ul>                                                                                                    |
| PIO<br>pattern 3 | 3                                  | 512-point mode<br>(512-point type)         | <ul> <li>Number of positioning points: 512</li> <li>Position command: Binary code</li> <li>Zone signal output: None</li> </ul>                                                                                                    |
| PIO<br>pattern 4 | 4                                  | Solenoid valve<br>mode 1<br>(7-point type) | <ul> <li>Number of positioning points: 7</li> <li>Position command: Individual No. signal ON</li> <li>Zone signal output: 1 point<sup>(Note)</sup></li> <li>Position zone signal output: 1 point<sup>(Note)</sup></li> </ul>                                                           |
| PIO<br>pattern 5 | 5                                  | Solenoid valve<br>mode 2<br>(3-point type) | <ul> <li>Number of positioning points: 3</li> <li>Position command: Individual No. signal ON</li> <li>Signal equivalent to LS (limit switch) enabled</li> <li>Zone signal output: 1 point<sup>(Note)</sup></li> <li>Position zone signal output: 1 point<sup>(Note)</sup></li> </ul>   |
| PIO<br>pattern 6 | 6                                  | Pulse train control mode                   | <ul> <li>Differential pulse input (MAX.200Kpps)</li> <li>Home return function</li> <li>Zone signal output: 2 point</li> <li>No feedback pulse output</li> </ul>                                                                                                    |

(Note) Position Zone Signal can be switched over to Zone Signal. [Refer to Parameter No.149 Zone output changeover.]

### ACONICA DCONICA

### [18] PIO jog velocity (Parameter No.26)

| No. | Name             | Symbol | Unit            | Input Range                                      | Default factory<br>setting |
|-----|------------------|--------|-----------------|--------------------------------------------------|----------------------------|
| 26  | PIO jog velocity | IOJV   | mm/s<br>(deg/s) | 1 to Actuator's max.<br>speed <sup>(note1)</sup> | 100                        |

This is the jog operation velocity setting with PIO signal (jog input command) when PIO pattern = 1 (Teaching Mode) is selected.

Set an appropriate value in accordance with the purpose of use. Note 1 The maximum speed is limited to 250mm/s.

#### [19] Movement command type (Parameter No.27)

| No. | Name                  | Symbol | Unit | Input Range           | Default factory<br>setting |
|-----|-----------------------|--------|------|-----------------------|----------------------------|
| 27  | Movement command type | МСТ    | -    | 0 : Level<br>1 : Edge | 0                          |

Set the input methods for the start signal (ST0 to ST6, or ST0 to ST2 if PIO Pattern = 5) when PIO Pattern 4 = Solenoid Valve Mode 1 (7-point type) and PIO Pattern 5 = Solenoid Valve Mode 2 (3-point type).

| Set Value | Input method | Description                                                                                                    |
|-----------|--------------|----------------------------------------------------------------------------------------------------|
| 0         | Level        | The actuator starts moving when the input signal turns ON. When the signal turns OFF during movement, the actuator will decelerate to a stop and complete its operation.                         |
| 1         | Edge         | The actuator starts moving when the rising edge of the input signal is detected. The actuator will not stop when the signal turns OFF during the movement, until the target position is reached. |

#### [Level System]

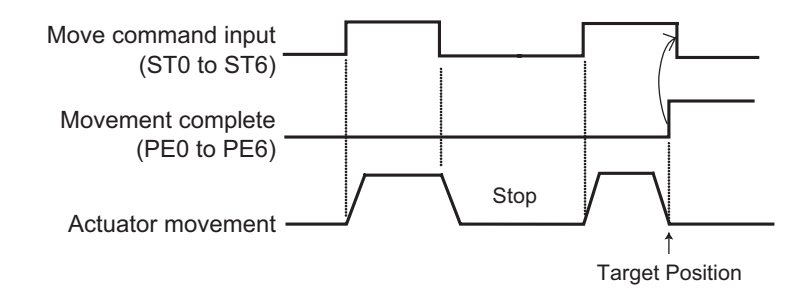

#### [Edge System]

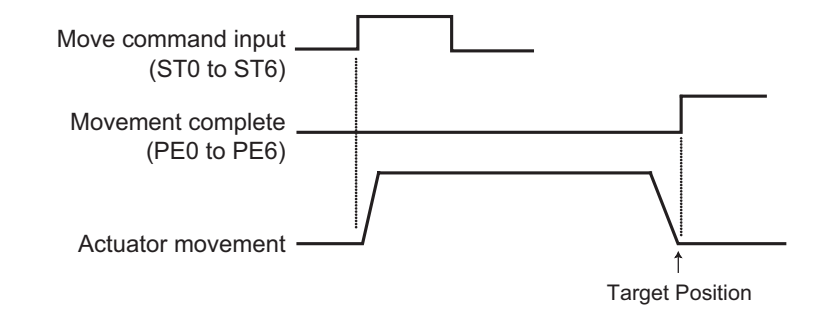

# Αςονίς Δςονίς Δ

# [20] Default movement direction for excitation-phase signal detection (Parameter No.28) · · Dedicated for ACON-CA

| No. | Name                                                             | Symbol | Unit | Input Range                                           | Default factory<br>setting     |
|-----|------------------------------------------------------------------|--------|------|-------------------------------------------------------|--------------------------------|
| 28  | Default movement direction for excitation-phase signal detection | DIR    | _    | 0 : Reversed<br>direction<br>1 : Forward<br>direction | In accordance<br>with actuator |

The magnetic pole detection is performed at the first servo-on after the power is turned on. Define the detection direction at this time.

Even though it is generally unnecessary to change this setting, set this to the direction which the motor is easy to move when the actuator interferes with the mechanical end or peripheral object at the time the power is supplied.

If the direction not interfering is the same direction as the home return direction, set the same values as set to Parameter No.5 Home Return Direction. If the direction is opposite, set the other values from Parameter No.5. (If No.5 is 0, set 1. If No.5 is 1, set 0.)

[21] Excitation-phase signal detection time (Parameter No.29) ··· Dedicated for ACON-CA

| No. | Name                                   | Symbol | Unit | Input Range | Default factory<br>setting     |
|-----|----------------------------------------|--------|------|-------------|--------------------------------|
| 29  | Excitation-phase signal detection time | TIM    | msec | 50 to 999   | In accordance<br>with actuator |

Excitation detection<sup>(Note)</sup> starts when the servo is turned ON for the first time after the power is supplied. Define the detection direction at this time.

Even though it is generally unnecessary to change this setting, changing the setting of this parameter may be effective when excitation error is generated or abnormal operation is confirmed.

Please contact us in the case a change is necessary to this parameter.

### [22] Excitation detection type (Parameter No.30) ··· Dedicated for ACON-CA

| No. | Name              | Symbol | Unit | Input Range                                                             | Default factory<br>setting  |
|-----|-------------------|--------|------|-------------------------------------------------------------------------|-----------------------------|
| 30  | Pole Sensing Type | TYP    | Ι    | 0 : Current Control<br>1 : Distance Control 1<br>2 : Distance Control 2 | In accordance with actuator |

At the time the magnetic pole detection is performed at the serve-on after the power is turned on, the operation system is defined at the same time. It is not necessary to make a change in normal use.

### Αςονίς Δαυτικά

### [23] Velocity loop proportional gain (Parameter No.31)

| No. | Name                            | Symbol | Unit | Input Range | Default factory setting        |
|-----|---------------------------------|--------|------|-------------|--------------------------------|
| 31  | Velocity loop proportional gain | VLPG   | -    | 1 to 27661  | In accordance<br>with actuator |

This parameter determines the response of the speed control loop. When the set value is increased, the follow-up ability to the velocity command becomes better (the servo-motor rigidity is enhanced). The higher the load inertia becomes, the larger the value should be set. However, excessively increasing the setting will cause overshooting or oscillation, which may induce vibrations in the mechanical system.

[Reference Item] 9.3 "Servo Adjustment"

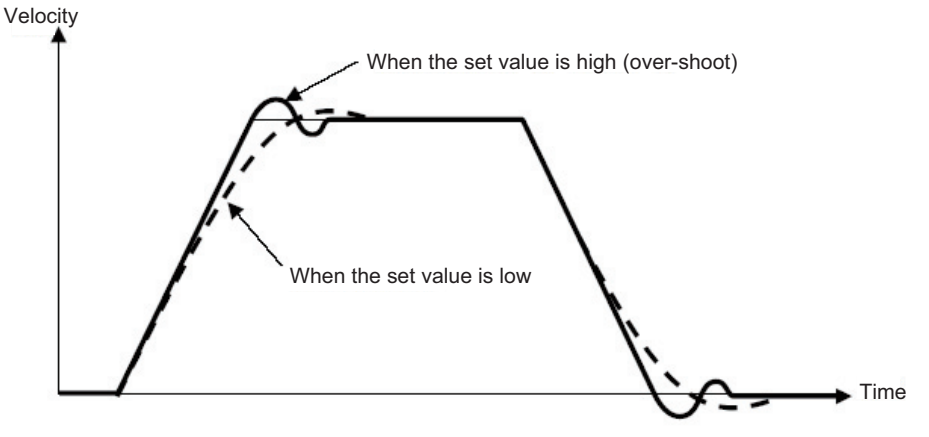

### [24] Velocity loop integral gain (Parameter No.32)

| No. | Name                           | Symbol | Unit | Input Range | Default factory<br>setting     |
|-----|--------------------------------|--------|------|-------------|--------------------------------|
| 32  | 32 Velocity loop integral gain |        | -    | 1 to 217270 | In accordance<br>with actuator |

Any machine produces friction. This "Velocity loop integral gain" is intended to cope with deviation generated by external causes including friction. Increasing the setting value improves the reactive force against load change. That is, the servo rigidity increases. However, increasing the parameter value excessively may make the gain too high, which then causes the machine system to be vibrated due to overshoot or shaking.

Tune it to obtain the optimum setting by watching the velocity response. [Reference Item] 9.3 "Servo Adjustment"

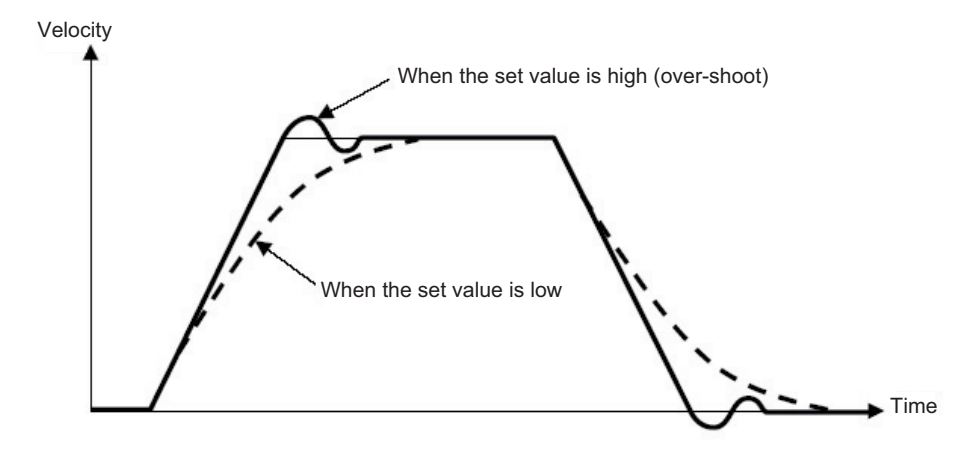

### Αςον.ς Δςον.ς

#### [25] Torque filter time constant (Parameter No.33)

| No. | Name                        | Symbol | Unit | Input Range | Default factory<br>setting     |
|-----|-----------------------------|--------|------|-------------|--------------------------------|
| 33  | Torque filter time constant | TRQF   | _    | 0 to 2500   | In accordance<br>with actuator |

This parameter decides the filter time constant for the torque command. When vibration and/or noises occur due to mechanical resonance during operation, this parameter may be able to suppress the mechanical resonance. This function is effective for torsion resonance of ball screws (several hundreds Hz).

### [26] Press velocity (Parameter No.34)

| No. | Name           | Symbol | Unit            | Input Range                            | Default factory setting     |
|-----|----------------|--------|-----------------|----------------------------------------|-----------------------------|
| 34  | Press velocity | PSHV   | mm/s<br>(deg/s) | 1 to actuator's max.<br>pressing speed | In accordance with actuator |

This is the parameter to set the velocity in pressing operation.

The setting is done considering the actuator type when the product is delivered. [Refer to 11.5 "List of Specifications of Connectable Actuators"]

If a change to the setting is required, make sure to have the setting below the maximum pressing velocity of the actuator. Setting it fast may disrupt to obtain the specified pressing force. Also when setting at a low velocity, take 5mm/s as the minimum.

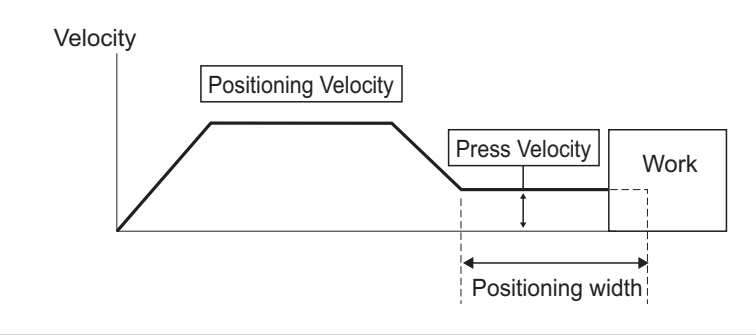

Caution : If the velocity of the positioning of the position table is set below this parameter, the pressing speed will become the same as the positioning speed.

### [27] Safety velocity (Parameter No.35)

| No. | Name            | Symbol | Unit            | Input Range                                                          | Default factory<br>setting |
|-----|-----------------|--------|-----------------|----------------------------------------------------------------------|----------------------------|
| 35  | Safety velocity | SAFV   | mm/s<br>(deg/s) | 1 to 250 (maximum<br>speed for the<br>actuators with 250<br>or less) | 100                        |

This is the parameter to set the maximum speed of manual operation while the safety velocity selected in the teaching tool. Do not have the setting more than necessary.

### [28] Auto servo motor OFF delay time 1, 2, 3 (Parameter No.36, No.37, No.38)

| No. | Name                              | Symbol | Unit | Input Range | Default factory<br>setting |
|-----|-----------------------------------|--------|------|-------------|----------------------------|
| 36  | Auto servo motor OFF delay time 1 | ASO1   | sec  | 0 to 9999   | 0                          |
| 37  | Auto servo motor OFF delay time 2 | ASO2   | sec  | 0 to 9999   | 0                          |
| 38  | Auto servo motor OFF delay time 3 | ASO3   | sec  | 0 to 9999   | 0                          |

Set the duration before the servo turns OFF after positioning process is complete when the power saving function is used.

[Refer to Chapter 6 Power-saving Function.]

### [29] Position complete signal output method (Parameter No.39)

| No. | Name                                      | Symbol | Unit | Input Range       | Default factory<br>setting |
|-----|-------------------------------------------|--------|------|-------------------|----------------------------|
| 39  | Position complete signal output<br>method | PEND   | -    | 0: PEND<br>1: INP | 0                          |

This is the parameter to select the type of the positioning complete signals to be used. It is available except for when PIO Pattern = 5 (Solenoid Valve Type 2 [3-point type]) is selected.

There are 2 types of positioning complete signals and the output condition would differ depending on whether the servo is ON after the positioning is complete or the servo is OFF.

|                           |             | During Serve ON                      | During Servo                                 |                  |  |  |
|---------------------------|-------------|--------------------------------------|----------------------------------------------|------------------|--|--|
| Setting                   | Signal Type |                                      | During Servo ON                              | During Servo     |  |  |
| Cotting                   |             |                                      | (positioning complete)                       | OFF              |  |  |
|                           |             |                                      | It will not turn OFF even if the             | Turns OFF in any |  |  |
| 0                         | PE          | ND                                   | current position is out of the range         | case             |  |  |
|                           |             | of the positioning width.            |                                              |                  |  |  |
| 4                         |             |                                      | Turns ON when the current position is in the |                  |  |  |
|                           | INP         |                                      | positioning width, and OFF when out of it.   |                  |  |  |
|                           |             |                                      | Turns ON when the current                    | Turns OFF in any |  |  |
| Pulse train control AUTO/ |             | position is in the positioning width | case                                         |                  |  |  |
| mode <sup>(Note1)</sup>   | MANU        | MANU                                 | (Parameter No.10), and OFF when              |                  |  |  |
|                           |             |                                      | out of it.                                   |                  |  |  |

Complete position No. outputs PM1 to PM\*\* and current position No. outputs PE0 to PE6 are issued in the similar way.

Note 1 In Pulse Train Mode, the signal becomes INP compulsorily when the setting is AUTO, and turns OFF during the servo OFF condition.

#### [30] Home-return input disable (Parameter No.40)

| No. | Name                      | Symbol | Unit | Input Range                   | Default factory<br>setting |
|-----|---------------------------|--------|------|-------------------------------|----------------------------|
| 40  | Home-return input disable | HOME   | -    | 0 : Enabling<br>1 : Disabling | 0                          |

This parameter defines whether the home return input signal is disabled or enabled. Normally this parameter need not be changed.

| Set Value | Description                             |
|-----------|-----------------------------------------|
| 0         | Enable (Use the input signal)           |
| 1         | Disable (Does not use the input signal) |

### Αςον.ς Δαργ.ς Δ

### [31] Operating-mode input disable (Parameter No.41)

| No. | Name                         | Symbol | Unit | Input Range                   | Default factory<br>setting |
|-----|------------------------------|--------|------|-------------------------------|----------------------------|
| 41  | Operating-mode input disable | FPIO   | _    | 0 : Enabling<br>1 : Disabling | 0                          |

This parameter defines whether the operation mode input signal is disabled or enabled. Normally this parameter need not be changed.

| Set Value | Description                             |
|-----------|-----------------------------------------|
| 0         | Enable (Use the input signal)           |
| 1         | Disable (Does not use the input signal) |

### [32] Enable function (Parameter No.42)

| No. | Name            | Symbol | Unit | Input Range                   | Default factory<br>setting |
|-----|-----------------|--------|------|-------------------------------|----------------------------|
| 42  | Enable function | FPIO   | -    | 0 : Enabling<br>1 : Disabling | 1                          |

Set valid/invalid the deadman switch function if the teaching pendant is equipped with a deadman switch.

| Set Value | Description                             |
|-----------|-----------------------------------------|
| 0         | Enable (Use the input signal)           |
| 1         | Disable (Does not use the input signal) |

[33] Home position check sensor input polarit (Parameter No.43) · · Dedicated for ACON-CA

| No. | Name                                      | Symbol | Unit | Input Range                                        | Default factory<br>setting |
|-----|-------------------------------------------|--------|------|----------------------------------------------------|----------------------------|
| 43  | Home position check sensor input polarity | НМС    | -    | 0: Sensor not used<br>1: a contact<br>2: b contact | 0                          |

Set the input signal polarity of the home position check sensor (option).

Since the home position check sensor is installed just below the mechanical end, if the actuator reverses without reaching the mechanical end because of a reason such as interference, an alarm will be generated because it will be identified as off the position and causes home position sensor non-detected error.

It is generally unnecessary to change the setting.

| Set Value | Description                         |
|-----------|-------------------------------------|
| 0         | Home position check sensor not used |
| 1         | Sensor polarity: Contact a          |
| 2         | Sensor polarity: Contact b          |

#### [34] Silent interval magnification (Parameter No.45)

| No. | Name                          | Symbol | Unit  | Input Range | Default factory<br>setting |
|-----|-------------------------------|--------|-------|-------------|----------------------------|
| 45  | Silent interval magnification | SIVM   | times | 0 to 10     | 0                          |

Use this parameter to set the silent interval (no communication) time by the time taken for communication of 3.5 characters or longer before command data transmission when the controller is operated via serial communication (RTU).

This parameter need not be changed when a teaching tool such as PC software is used. If "0" is set, no multiplier is applied.

### ACONICA DCONICA

### [35] Velocity override (Parameter No.46)

| No. | Name              | Symbol | Unit | Input Range | Default factory<br>setting |
|-----|-------------------|--------|------|-------------|----------------------------|
| 46  | Velocity override | OVRD   | %    | 0 to 100    | 100                        |

When move commands are issued from the PLC, the moving speed set in the "Velocity" field of the position table can be overridden by the value set by this parameter.

- Actual movement velocity = [Velocity set in the position table] × [setting value in Parameter No.46]
- Example) Value in the "Velocity" field of the position table: 500mm/s Setting in Parameter No.46 20%

In this case, the actual movement speed becomes 100mm/s.

The minimum setting unit is 1% and the input range is 1 to 100%.

(Note) This parameter is ignored for move commands from a teaching tool such as "PC software".

### [36] PIO jog velocity 2 (Parameter No.47)

| No. | Name            | Symbol | Unit            | Input Range                           | Default factory<br>setting |
|-----|-----------------|--------|-----------------|---------------------------------------|----------------------------|
| 47  | PIO Jog Speed 2 | IOV2   | mm/s<br>(deg/s) | 1 to Actuator's max.<br>speed (Note1) | 100                        |

This is the setting of JOG operation speed when 1 is set in the JOG speed / inching distance switchover signal JVEL for Field Network Type.

Set the appropriate value considering how the system is to be used.

Note 1 The maximum speed is limited to 250mm/s.

#### [37] PIO inch distance, PIO inch distance 2 (Parameter No.48, No.49)

| No. | Name                | Symbol | Unit | Input Range  | Default factory<br>setting |
|-----|---------------------|--------|------|--------------|----------------------------|
| 48  | PIO inch distance   | IOID   | mm   | 0.01 to 1.00 | 0.1                        |
| 49  | PIO inch distance 2 | IOD2   | mm   | 0.01 to 1.00 | 0.1                        |

When the selected PIO pattern is "1" (Teaching Mode), Parameter No.48 defines the inching distance to be applied when inching input commands are received from the PLC. Parameter No.49 defines the inching distance when 1 is set in the JOG speed / inching distance switchover signal JVEL for Field Network Type. The maximum allowable value is 1mm.

[38] Default acceleration/deceleration mode (Parameter No.52)

| No. | Name                                   | Symbol | Unit | Input Range | Default factory<br>setting |
|-----|----------------------------------------|--------|------|-------------|----------------------------|
| 52  | Default acceleration/deceleration mode | MOD    | Ι    | 0 to 2      | 0 (Trapezoid)              |

When a target position is written to an unregistered position table, this value is automatically set as the "Acceleration/deceleration mode" of the applicable position number.

| Set Value | Description          |
|-----------|----------------------|
| 0         | Trapezoid            |
| 1         | S-shaped motion      |
| 2         | Primary delay filter |

### Αςον·ς Δςον·ς Δ

### [39] Default stop mode (Parameter No.53)

| No. | Name              | Symbol | Unit | Input Range | Default factory<br>setting |
|-----|-------------------|--------|------|-------------|----------------------------|
| 53  | Default stop mode | CTLF   | -    | 0 to 3      | 0 (Does not use)           |

This parameter defines the power-saving function. [Refer to Chapter 6 Power-saving Function.]

### [40] Current control width number (Parameter No.54)

| No. | Name                         | Symbol | Unit | Input Range | Default factory<br>setting     |
|-----|------------------------------|--------|------|-------------|--------------------------------|
| 54  | Current Control Width Number | CLPF   | -    | 0 to 15     | In accordance<br>with actuator |

This parameter is for the manufacturer's use only to determine the response capability of the current loop control. Therefore, do not change the settings in this parameter. If the parameter ischanged carelessly, control safety may be adversely affected and a very dangerous situationmay result.

### [41] Position-command primary filter time constant (Parameter No.55)

| No. | Name                                          | Symbol | Unit | Input Range  | Default factory<br>setting |
|-----|-----------------------------------------------|--------|------|--------------|----------------------------|
| 55  | Position-command primary filter time constant | PLPF   | msec | 0.0 to 100.0 | 0                          |

Use this in the case to set the value in "Acceleration/Deceleration" box in the position table to 2 "1-step delay filter", or in the case that there is no acceleration/deceleration function the host controller in Pulse Train Control Mode.

The primary delay filter is disabled if "0" is set.

The greater the setting value is, the longer the delay is and the slower the

acceleration/deceleration is. The impact at the acceleration and deceleration will be eased, but the takt time will become longer.

Refer to 3.3.5 [1] "Position command primary filter time constant" for the details of "Pulse Train Control Mode".

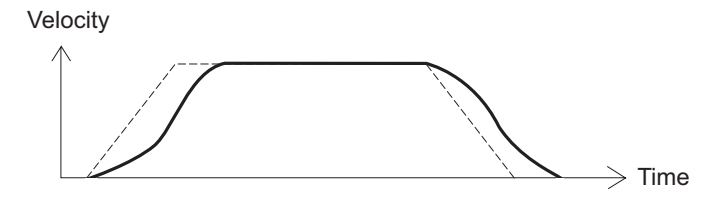

### Αςον.ς Δςον.ς

### [42] S-shaped motion rate (Parameter No.56)

| No. | Name                 | Symbol | Unit | Input Range | Default factory<br>setting |
|-----|----------------------|--------|------|-------------|----------------------------|
| 56  | S-shaped motion rate | SCRV   | %    | 0 to 100    | 0                          |

This parameter is used when the value in the "Acceleration/deceleration mode" field of the position table is set to "1 [S-shaped motion]".

This enables to ease the impact at acceleration and deceleration without making the takt time longer.

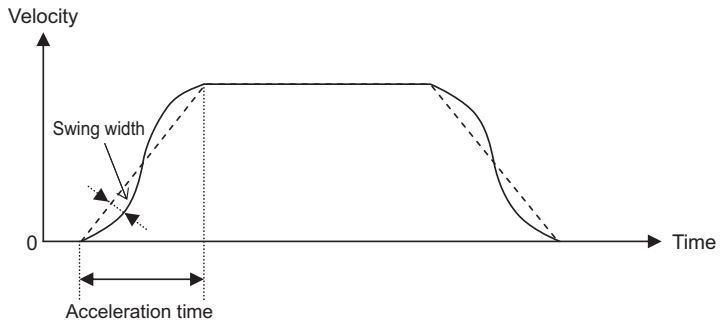

# The S-shaped motion is a sine curve that has the acceleration time as 1 cycle. The level of its swing width can be set by this parameter.

|   | The level of its swing width can be set by this paral | I. |
|---|-------------------------------------------------------|----|
| I | Sotting of Decemptor No 56 [9/1] lovel of owing width | _  |

| Setting of Parameter No.56 [%] | Level of swing width                                                         |
|--------------------------------|------------------------------------------------------------------------------|
| 0 [Set in delivery]            | No S-shaped motion (Dotted line shown in the image below)                    |
| 100                            | Sine curve swing width × 1 (Double-dot dashed line shown in the image below) |
| 50                             | Sine curve swing width × 0.5 (Dashed line shown in the image below)          |
| 10                             | Sine curve swing width × 0.1 (Solid line shown in the image below)           |

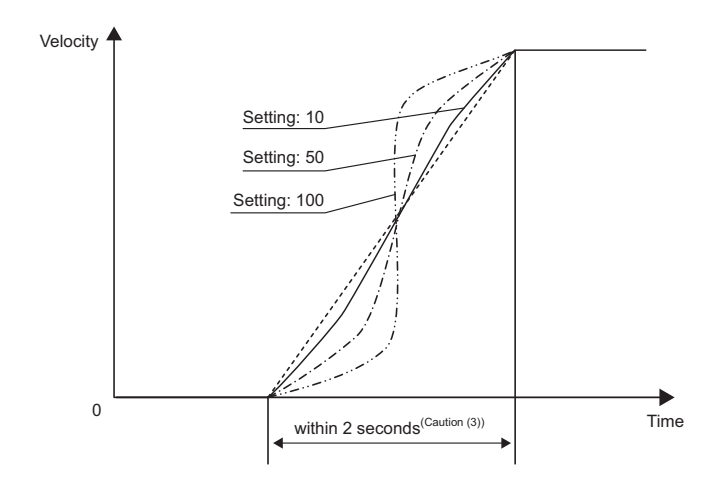

| ∕n Caution : (1) | If the S-shaped motion is specified in acceleration/deceleration mode, |
|------------------|------------------------------------------------------------------------|
|                  | executing position command or direct value command while the actuator  |
|                  | is moving causes an actuator to move along the trapezoid pattern. To   |
|                  | change a speed during operation, be sure to specify such a position    |
|                  | command while the actuator is in pause state.                          |
| (0)              | In the "Index mede" of retence the C shared metion control is          |

- (2) In the "Index mode" of rotary actuator, the S-shaped motion control is disabled. If S-shaped motion acceleration/deceleration is specified, the trapezoid pattern is used in acceleration/deceleration mode.
- (3) If acceleration time or deceleration time exceeds 2 seconds, do not specify S-shaped motion control. The actuator will fail to operate normally.
- (4) Do not perform temporary stop during acceleration or deceleration. The speed change (acceleration) may cause the dangerous situation.

[43] Torque limit (Parameter No.57)

This parameter is exclusively used for the pulse-train control mode. [Refer to 3.3.5 "Parameter Settings Required for Advanced Operations."]

- [44] Deviation clear at servo OFF & alarm stop (Parameter No.58) This parameter is exclusively used for the pulse-train control mode. [Refer to 3.3.5 "Parameter Settings Required for Advanced Operations."]
- [45] Deviation error monitor during torque limiting (Parameter No.59) This parameter is exclusively used for the pulse-train control mode. [Refer to 3.3.5 "Parameter Settings Required for Advanced Operations."]
- [46] Deviation counter clear input (Parameter No.60)
   This parameter is exclusively used for the pulse-train control mode.
   [Refer to 3.3.5 "Parameter Settings Required for Advanced Operations."]
- [47] Torque limit command input (Parameter No.61) This parameter is exclusively used for the pulse-train control mode. [Refer to 3.3.5 "Parameter Settings Required for Advanced Operations."]
- [48] Pulse count direction (Parameter No.62) This parameter is exclusively used for the pulse-train control mode. [Refer to 3.3.5 "Parameter Settings Required for Advanced Operations."]
- [49] Command pulse input mode (Parameter No.63)
   This parameter is exclusively used for the pulse-train control mode.
   [Refer to 3.3.4 "Settings of Basic Parameters Required for Operation."]
- [50] Command pulse input mode polarity (Parameter No.64) This parameter is exclusively used for the pulse-train control mode. [Refer to 3.3.4 "Settings of Basic Parameters Required for Operation."]
- [51] Electronic gear numerator (Parameter No.65) This parameter is exclusively used for the pulse-train control mode. [Refer to 3.3.4 "Settings of Basic Parameters Required for Operation."]
- [52] Electronic gear denominator (Parameter No.66) This parameter is exclusively used for the pulse-train control mode. [Refer to 3.3.4 "Settings of Basic Parameters Required for Operation."]
- [53] Compulsory stop input (Parameter No.67) This parameter is exclusively used for the pulse-train control mode. [Refer to 3.3.5 "Parameter Settings Required for Advanced Operations."]

### Αςονίς Δαργία

### [54] Position feed forward gain (Parameter No.71)

| No. | Name                       | Symbol | Unit | Input Range | Default factory<br>setting |
|-----|----------------------------|--------|------|-------------|----------------------------|
| 71  | Position feed forward gain | PLFG   | -    | 0 to 100    | 0                          |

This parameter defines the level of feed forward gain to be applied to position control. Setting this parameter allows the servo gain to be increased and the response of the position control loop to be improved. This is the parameter to improve the takt time and traceability even more after fine-tuning the settings for "Servo Gain Number (Parameter No.7)", "Velocity Loop Proportional Gain (Parameter No.31)", etc. This can result in shorter positioning time. The gain adjustment of position, speed and current loop in feedback control can directly change the response of the servo control system. Thus, improper adjustment may cause the control system to be unstable and further vibrations and/or noises to occur. On the other hand, since this parameter only changes the speed command value and does not relate with the servo loop, it neither makes the control system unstable nor generate continuous vibrations and/or noises. However, excessive setting may generate vibrations and/or noises until the machine can follow command values in every operation.

In the trapezoidal pattern, adding the value resulting from multiplying the speed command by the "Feed forward gain" to the speed command can reduce the delay of speed follow-up and the position deviation.

The feedback control providing control in accordance with the result causes control delay to occur. This conducts the supportive control independent from the control delay.

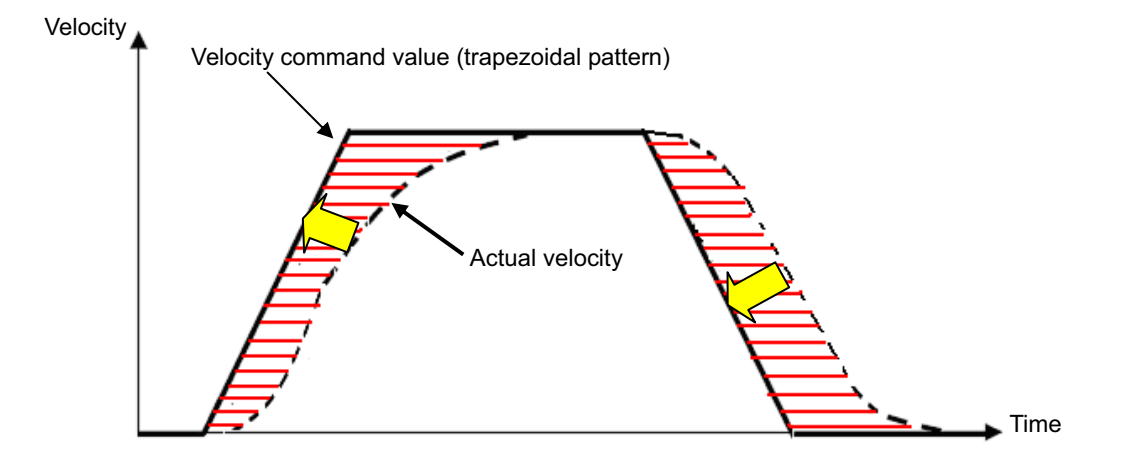

### Αςονίς Δαργία -

### [55] Ball screw lead length (Parameter No.77)

| No. | Name                   | Symbol | Unit | Input Range    | Default factory<br>setting  |
|-----|------------------------|--------|------|----------------|-----------------------------|
| 77  | Ball screw lead length | LEAD   | mm   | 0.01 to 999.99 | In accordance with actuator |

This parameter set the ball screw lead length.

The factory setting is the value in accordance with the actuator characteristics.

Caution : If the setting is changed, not only the normal operation with indicated speed, acceleration or amount to move is disabled, but also it may cause a generation of alarm, or malfunction of the unit.

[56] Axis operation type (Parameter No.78) ... Dedicated for ACON-CA

| No. | Name                | Symbol | Unit | Input Range                      | Default factory<br>setting     |
|-----|---------------------|--------|------|----------------------------------|--------------------------------|
| 78  | Axis operation type | ATYP   | -    | 0: Linear Axis<br>1: Rotary Axis | In accordance<br>with actuator |

This parameter defines the type of the actuator used.

| Connected Actuator | Set Value | Reference                           |
|--------------------|-----------|-------------------------------------|
| Linear Axis        | 0         | Actuator other than rotational axis |
| Rotary Axis        | 1         | Rotary Axis                         |

Caution : Do not change the setting of this parameter. Failure to follow this may cause an alarm or fault to occur.

### [57] Rotary axis mode selection (Parameter No.79) ... Dedicated for ACON-CA

| No. | Name                       | Symbol | Unit | Input Range                     | Default factory<br>setting     |
|-----|----------------------------|--------|------|---------------------------------|--------------------------------|
| 79  | Rotary axis mode selection | ATYP   | _    | 0: Normal Mode<br>1: Index Mode | In accordance<br>with actuator |

This parameter defines the mode of the rotational axis.

When the axis operation type (Parameter No.78) is set to "Rotary Axis" and the "Index mode" is selected, the current value indication is fixed to "0 to 359.99". When the "Index mode" is selected, the shortcut control is enabled.

| Set Value | Description |
|-----------|-------------|
| 0         | Normal Mode |
| 1         | Index Mode  |

Caution : When it is set to "Index Mode", the push & hold operation is not available. Even when data is entered in the "Push & Hold" data box in the Position Data, it becomes invalid and normal operation is performed. The positioning width becomes the parameter's default value for the positioning width.

### Α CON·CA DCON·CA

#### [58] Rotational axis shortcut selection (Parameter No.80) ··· Dedicated for ACON-CA

| No. | Name                               | Symbol | Unit | Input Range                 | Default factory<br>setting     |
|-----|------------------------------------|--------|------|-----------------------------|--------------------------------|
| 80  | Rotational axis shortcut selection | ATYP   | -    | 0: Disabling<br>1: Enabling | In accordance<br>with actuator |

Select whether valid/invalid the shortcut when positioning is performed except for when having the relative position movement in the multiple rotation type rotary actuator.

The shortcut means that the actuator is rotated to the next position in the rotational direction of the smaller travel distance.

| Set Value | Description |
|-----------|-------------|
| 0         | Disable     |
| 1         | Enable      |

### [59] Absolute unit (Parameter No.83) ··· Dedicated for ACON-CA

| No. | Name          | Symbol | Unit | Input Range                                  | Default factory<br>setting |
|-----|---------------|--------|------|----------------------------------------------|----------------------------|
| 83  | Absolute unit | TYPE   | _    | 0: Incremental<br>1: Simple Absolute<br>Type | 0                          |

Set to 1 if simple absolute type and 0 if others.

#### [60] Fieldbus operation mode (Parameter No.84)

This parameter is exclusively used for the controller of field network specification. [Check the applicable instruction manual number in Chapter 4 Field Network, and refer to each instruction manual.]

#### [61] Fieldbus node address (Parameter No.85)

This parameter is exclusively used for the controller of field network specification. [Check the applicable instruction manual number in Chapter 4 Field Network, and refer to each instruction manual.]

#### [62] Fieldbus baud rate (Parameter No.86)

This parameter is exclusively used for the controller of field network specification. [Check the applicable instruction manual number in Chapter 4 Field Network, and refer to each instruction manual.]

[63] Network type (Parameter No.87) This parameter is exclusively used for the controller of field network specification. [Check the applicable instruction manual number in Chapter 4 Field Network, and refer to each instruction manual.]

### Αςον.ς Δςον.ς

### [64] Software limit margin (Parameter No.88)

| No. | Name                  | Symbol | Unit        | Input Range  | Default factory<br>setting     |
|-----|-----------------------|--------|-------------|--------------|--------------------------------|
| 88  | Software limit margin | SLMA   | mm<br>(deg) | 0 to 9999.99 | In accordance<br>with actuator |

This is the parameter to set the position of over error detection against the software limit errors set in Parameters No. 3 and No. 4.

It is not necessary to change the setting in normal use.

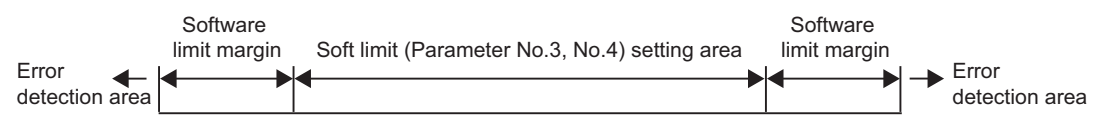

### [65] Fieldbus I/O format (Parameter No.90)

This parameter is exclusively used for the controller of field network specification. [Check the applicable instruction manual number in Chapter 4 Field Network, and refer to each instruction manual.]

[66] Current limit value at stopping due to miss-pressing (Parameter No.91)

| No. | Name                                                    | Symbol | Unit | Input Range                                                                                               | Default factory<br>setting |
|-----|---------------------------------------------------------|--------|------|----------------------------------------------------------------------------------------------------|----------------------------|
| 91  | Current Limit Value at Stopping<br>Due to Miss-pressing | TYPE   | -    | <ul><li>0: Current limit<br/>during Movement</li><li>1: Current limit value<br/>during pressing</li></ul> | 0                          |

This parameter defines the restricted current value at stopping due to miss-pressing. This restricted current value locks the servo till the next moving command.

| Parameter No.91 | Description                                                                                                    |
|-----------------|----------------------------------------------------------------------------------------------------|
| 0               | Current limit value during movement<br>(2.8 to 4 times of rating value depending on actuator<br>characteristics) |
| 1               | Press-motion current-limiting value                                                                              |

### Αςονίς Δςονίς -

[67] Damping characteristic coefficient 1, 2 / Natural frequency / Notch filter gain (Parameter No.97 to No.108) ··· Dedicated for ACON-CA This parameter is exclusively used for vibration suppress control.

|                 | Name                                 | Parameter No. |  |  |  |  |
|-----------------|--------------------------------------|---------------|--|--|--|--|
| Parameter set 1 | Damping characteristic coefficient 1 | 97            |  |  |  |  |
|                 | Damping characteristic coefficient 2 | 98            |  |  |  |  |
|                 | Natural frequency                    | 99            |  |  |  |  |
|                 | Notch filter gain                    | 100           |  |  |  |  |
| Parameter set 2 | Damping characteristic coefficient 1 | 101           |  |  |  |  |
|                 | Damping characteristic coefficient 2 | 102           |  |  |  |  |
|                 | Natural frequency                    | 103           |  |  |  |  |
|                 | Notch filter gain                    | 104           |  |  |  |  |
| Parameter set 3 | Damping characteristic coefficient 1 | 105           |  |  |  |  |
|                 | Damping characteristic coefficient 2 | 106           |  |  |  |  |
|                 | Natural frequency                    | 107           |  |  |  |  |
|                 | Notch filter gain                    | 108           |  |  |  |  |

[Refer to Chapter 5 Vibration Suppress Control Function (ACON-CA Dedicated Function) for details.]

[68] Default vibration suppress No. (Parameter No.109) ··· Dedicated for ACON-CA This parameter is exclusively used for vibration suppress control. [Refer to Chapter 5 Vibration Suppress Control Function (ACON-CA Dedicated Function) for details.]

#### [69] Stop method at servo OFF (Parameter No.110)

| No. | Name                     | Symbol | Unit | Input Range                                 | Default factory<br>setting |
|-----|--------------------------|--------|------|---------------------------------------------|----------------------------|
| 110 | Stop method at servo OFF | PSOF   | -    | 0: Rapid stop<br>1: Deceleration to<br>stop | 0                          |

Select the stop mode for when the servo is turned OFF while in operation. It is stopped with the rated deceleration speed if 1 is selected. If 1 is selected, the actuator decelerates with position data in execution and stops.

### Αςονίς Δαργία -

### [70] Calendar function (Parameter No.111)

| No. | Name              | Symbol | Unit | Input Range         | Default factory<br>setting |
|-----|-------------------|--------|------|---------------------|----------------------------|
| 111 | Calendar function | URTC   | _    | 0: Unused<br>1: Use | 1                          |

This parameter defines whether the calendar function (RTC) is used or not.

Set the current time with using a teaching tool when the calendar function is used.

[Refer to the instruction manual of the teaching tool for the details.]

In use of RTC, the alarm occurrence time in the alarm list is the time at which an alarm has occurred.

If RTC is not in use, the alarm generated time in the alarm list shows the time passed since 0sec that is the time the power is supplied to the controller.

The time data retainable duration with no power supply to the controller is approximately 10 days.

| Set Value | Description |
|-----------|-------------|
| 0         | Unused      |
| 1         | Use         |

### [71] Monitoring mode (Parameter No.112)

| No. | Name            | Symbol | Unit | Input Range                                                                                                    | Default factory<br>setting |
|-----|-----------------|--------|------|----------------------------------------------------------------------------------------------------|----------------------------|
| 112 | Monitoring mode | MODE   | _    | <ol> <li>Does not use</li> <li>Monitor function 1</li> <li>Monitor function 2</li> <li>Monitor function 3</li> </ol> | 0                          |

The controller can be connected with "PC software" to monitor the servo. This parameter allows you to select a monitoring mode function (servo monitor). Check the Instruction Manual of the RC PC software for details.

| Set Value | Description               |  |  |  |  |  |  |
|-----------|---------------------------|--|--|--|--|--|--|
| 0         | Unused                    |  |  |  |  |  |  |
| 1         | Sets the 4CH record mode. |  |  |  |  |  |  |
| 2         | Sets the 8CH record mode. |  |  |  |  |  |  |
| 3         | Sets the 2CH record mode. |  |  |  |  |  |  |

#### [72] Monitoring period (Parameter No.113)

| No. | Name              | Symbol | Unit | Input Range | Default factory<br>setting |
|-----|-------------------|--------|------|-------------|----------------------------|
| 113 | Monitoring period | FMNT   | msec | 1 to 100    | 1                          |

This is the parameter to set up the frequency of time to obtain data (Sampling Frequency) when the monitoring mode is used.

By setting the value in this parameter bigger, the frequency of data obtaining can be made longer.

It is set to 1ms in the initial setting. Up to 100ms can be set.

| 1ms frequency setting        | 100ms frequency setting     |
|------------------------------|-----------------------------|
| At 2CH Record Mode:          | At 2CH Record Mode:         |
| Max. Obtainable Time 8.2sec  | Max. Obtainable Time 820sec |
| At 4CH Record Mode:          | At 4CH Record Mode:         |
| Max. Obtainable Time 4.1sec  | Max. Obtainable Time 410sec |
| At 8CH Record Mode:          | At 8CH Record Mode:         |
| Max. Obtainable Time 2.05sec | Max. Obtainable Time 205sec |

## Αςον·ς Δαργ.

- [73] Servo gain number 1 (Parameter No.120) This parameter determines the response of the position control loop. [Refer to description of Parameter No.7.]
- [74] Feed forward gain 1 (Parameter No.121)
   This parameter defines the feed forward gain of the position control system.
   [Refer to description of Parameter No.71.]
- [75] Velocity loop proportional gain 1 (Parameter No.122) This parameter determines the response of the speed control loop. [Refer to description of Parameter No.31.]
- [76] Velosity loop integral gain 1 (Parameter No.123) This parameter determines the response of the speed control loop. [Refer to description of Parameter No.32.]
- [77] Torque filter time constant 1 (Parameter No.124) This parameter decides the filter time constant for the torque command. [Refer to description of Parameter No.33.]
- [78] Current control width number 1 (Parameter No.125) This parameter defines the control width of the current control system. [Refer to description of Parameter No.54.]
- [79] Servo gain number 2 (Parameter No.126) This parameter determines the response of the position control loop. [Refer to description of Parameter No.7.]
- [80] Feed forward gain 2 (Parameter No.127) This parameter defines the feed forward gain of the position control system. [Refer to description of Parameter No.71.]
- [81] Speed loop proportional gain 2 (Parameter No.128) This parameter determines the response of the speed control loop. [Refer to description of Parameter No.31.]
- [82] Speed loop integral gain 2 (Parameter No.129) This parameter determines the response of the speed control loop. [Refer to description of Parameter No.32.]
- [83] Torque filter time constant 2 (Parameter No.130) This parameter decides the filter time constant for the torque command. [Refer to description of Parameter No.33.]

# Αςον.ς Δςον.ς

- [84] Current control width number 2 (Parameter No.131) This parameter defines the control width of the current control system. [Refer to description of Parameter No.54.]
- [85] Servo gain number 3 (Parameter No.132) This parameter determines the response of the position control loop. [Refer to description of Parameter No.7.]
- [86] Feed forward gain 3 (Parameter No.133) This parameter defines the feed forward gain of the position control system. [Refer to description of Parameter No.71.]
- [87] Velocity loop proportional gain 3 (Parameter No.134) This parameter determines the response of the speed control loop. [Refer to description of Parameter No.31.]
- [88] Velocity loop integral gain 3 (Parameter No.135) This parameter determines the response of the speed control loop. [Refer to description of Parameter No.32.]
- [89] Torque filter time constant 3 (Parameter No.136) This parameter decides the filter time constant for the torque command. [Refer to description of Parameter No.33.]
- [90] Current control width number 3 (Parameter No.137) This parameter defines the control width of the current control system. [Refer to description of Parameter No.54.]
- [91] Servo gain switchover time constant (Parameter No.138)

| No. | Name                                   | Symbol | Unit | Input Range | Default factory<br>setting |
|-----|----------------------------------------|--------|------|-------------|----------------------------|
| 138 | Servo Gain Switchover Time<br>Constant | GCFT   | ms   | 10 to 2000  | 10                         |

When a switchover of the servo gain set is commanded in the position table, the switchover process is completed after time more than 3 times of the time spent in the setting of this parameter is passed since the operation of the commanded position number has started.

Caution : A time constant being rather short may cause the servo gain to change rapidly to have the operation of the actuator unstable.

### Αςονίζα Οςονίζα -

#### [92] IP address (Parameter No.140)

| No. | Name       | Symbol | Unit | Input Range                   | Default factory<br>setting |
|-----|------------|--------|------|-------------------------------|----------------------------|
| 140 | IP address | IPAD   | -    | 0.0.0.0 to<br>255.255.255.255 | 192.168.0.1                |

It is the parameter dedicated for Field Network (EtherNet/IP). [Refer to EtherNet/IP Instruction Manual (ME0278) provided separately.]

#### [93] Subnet mask (Parameter No.141)

| No. | Name        | Symbol | Unit | Input Range                   | Default factory<br>setting |
|-----|-------------|--------|------|-------------------------------|----------------------------|
| 141 | Subnet mask | SNMK   | _    | 0.0.0.0 to<br>255.255.255.255 | 255.255.255.0              |

It is the parameter dedicated for Field Network (EtherNet/IP). [Refer to EtherNet/IP Instruction Manual (ME0278) provided separately.]

### [94] Default gateway (Parameter No.142)

| No. | Name            | Symbol | Unit | Input Range                   | Default factory<br>setting |
|-----|-----------------|--------|------|-------------------------------|----------------------------|
| 142 | Default gateway | DFGW   | -    | 0.0.0.0 to<br>255.255.255.255 | 0.0.0.0                    |

It is the parameter dedicated for Field Network (EtherNet/IP). [Refer to EtherNet/IP Instruction Manual (ME0278) provided separately.]

### [95] Overload level ratio (Parameter No.143)

| No. | Name                 | Symbol | Unit | Input Range | Default factory<br>setting |
|-----|----------------------|--------|------|-------------|----------------------------|
| 143 | Overload level ratio | OLWL   | %    | 50 to 100   | 100                        |

Do not change the default value.

### ACONICA DCONICA

#### [96] Total movement count threshold (Parameter No.147)

| No. | Name                           | Symbol | Unit  | Input Range    | Default factory<br>setting |
|-----|--------------------------------|--------|-------|----------------|----------------------------|
| 147 | Total movement count threshold | TMCT   | Times | 0 to 999999999 | 0(Disabling)               |

A light error alarm is generated when the total movement count exceeds the value set to this parameter.

The judgment would not be made if the value is set to 0.

[97] Total operated distance threshold (Parameter No.148)

| No. | Name                              | Symbol | Unit | Input Range    | Default factory<br>setting |
|-----|-----------------------------------|--------|------|----------------|----------------------------|
| 148 | Total operated distance threshold | ODOT   | m    | 0 to 999999999 | 0(Disabling)               |

A light error alarm is generated when the total operation distance exceeds the value set to this parameter.

The judgment would not be made if the value is set to 0.

#### [98] Zone output changeover (Parameter No.149)

| No. | Name                   | Symbol | Unit | Input Range                      | Default factory<br>setting |
|-----|------------------------|--------|------|----------------------------------|----------------------------|
| 149 | Zone output changeover | ZONE   | _    | 0: Not to change<br>1: To change | 0                          |

When there is PZONE signal to the current PIO pattern or the Fieldbus Operation Mode and no ZONE1 or ZONE2 signal, it is available to change the PZONE signal to either ZONE1 or ZONE2 signal.

(Note 1) ZONE1 signal is assigned prior to ZONE2 signal.

- (Note 2) It would not function in the pulse train mode.
- (Note 3) In the case there is no PZONE signal in PIO patterns, or both ZONE1 and ZONE2 signals exist, the setting would be invalid.

[99] Light error alarm output select (Parameter No.151)

| No. | Name                            | Symbol | Unit | Input Range                                                                                                    | Default factory<br>setting |
|-----|---------------------------------|--------|------|----------------------------------------------------------------------------------------------------|----------------------------|
| 151 | Light Error Alarm Output Select | OALL   | -    | <ul> <li>0: Battery voltage<br/>drop warning<br/>output</li> <li>1: Output of battery<br/>voltage drop<br/>warning or<br/>message-level<br/>alarm</li> </ul> | 0                          |

It can be selected if an output is to be made when a message-level alarm is generated as well as when the battery voltage drop error is occurred for the output condition of BALM signal. (Note) For "Pulse Train Control Mode", OUT12 becomes ALML (light failure alarm) if this parameter is set to 1, and outputs when a message level alarm is generated. [100] Absolute battery retention time (Parameter No.155)

| No. | Name                            | Symbol | Unit | Input Range                                      | Default factory<br>setting |
|-----|---------------------------------|--------|------|--------------------------------------------------|----------------------------|
| 155 | Absolute battery retention time | AIP    | _    | 0:20 days<br>1:15 days<br>2:10 days<br>3: 5 days | 2                          |

For "Simple absolute type", set how long the encoder position information is to be retained after the power to the controller is turned OFF. The setting can be selected from 4 phases and as the motor rotation speed gets slower, the time to retain the position information gets longer. In the case that there is a possibility that the slide or the rod of the actuator that transports the work may be moved by an external force, follow the table below and calculate <sup>(Note 1)</sup> the number of rotation from the moved speed and set this parameter to the value faster than this value. If the motor rotation setting value exceeds the set value, the position information will be lost.

| Setting             | Motor rotation speed (rpm) | Position information retaining time (reference) |
|---------------------|----------------------------|-------------------------------------------------|
| 0 (Initial setting) | 100                        | 20 days                                         |
| 1                   | 200                        | 15 days                                         |
| 2                   | 400                        | 10 days                                         |
| 3                   | 800                        | 5 days                                          |

(Note 1) Motor rotation [rpm] = Moved speed [mm/s] / Lead length [mm]  $\times$  60

[101] FB half direct mode speed unit (Parameter No.159)

| No. | Name                           | Symbol | Unit            | Input Range                              | Default factory<br>setting |
|-----|--------------------------------|--------|-----------------|------------------------------------------|----------------------------|
| 159 | FB half direct mode speed unit | FBVS   | mm/s<br>(deg/s) | 0: Units of 1mm/s<br>1: Units of 0.1mm/s | 0                          |

These parameters are exclusively used for the field network type. ICheck the applicable instruction manual number in Chapter 4 Field Network, and

[Check the applicable instruction manual number in Chapter 4 Field Network, and refer to each instruction manual.]

### 9.3 Servo Adjustment

The parameters are preset at the factory before shipment so that the actuator operates stably within the rated (maximum) transportable weight.

However, the preset setting cannot always be the optimum load condition in the actual use. In such cases, servo adjustment may be required.

This section describes the basic servo adjustment method.

| Caution : | Rapid and excessive settings are dangerous. They may cause devices including the actuator to be damaged and/or people to be injured. Take sufficient note on the setting. |
|-----------|----------------------------------------------------------------------------------------------------|
|           | Record settings during serve adjustment so that prior settings can always be recovered.<br>When a problem arises and the solution cannot be found, please contact IAI.    |

### 9.3.1 Adjustment of the ACON-CA

| No. | Situation that requires<br>adjustment                                                                                | How to Adjust                                                                                                    |
|-----|----------------------------------------------------------------------------------------------------|----------------------------------------------------------------------------------------------------|
| 1   | Takes time to finish<br>positioning<br>Positioning accuracy is<br>not appropriate<br>Shorter takt time is<br>desired | <ul> <li>Set "parameter No.55 "Position command primary filter time constant"" to "0" if it is set.</li> <li>Increase the value of "parameter No.7 "Servo gain number"". By setting a larger value, the following ability to the position command becomes better. Set the value to any of 3 to 10 roughly or up to 15 at the maximum. If the value is too large, an overshoot is caused easily and may cause noise or vibration. If the value of "parameter No.7 "Servo gain number"" is increased, also adjust the "parameter No.31 <sup>(Note 1)</sup> "Velocity loop proportional gain"" in increasing direction to ensure the stability in the control system. To increase the value of "parameter No.31 <sup>(Note 1)</sup> "Velocity loop proportional gain"" by about 20% of the default. Prior to the setting, adjust "parameter No.7 "Servo gain number"".</li> </ul> |
| 2   | Vibration is generated at acceleration/deceleration                                                                  | <ul> <li>The cause of the problem is excessive<br/>"acceleration/deceleration setting" or vulnerable structure of the<br/>unit on which the actuator is installed. If possible, reinforce the<br/>unit itself, first.</li> <li>Decrease the values of "acceleration/deceleration setting".</li> <li>Decrease the number of "parameter No.7 "Servo gain number".<br/>If the "parameter No.7 "Servo gain number" is too low, it takes<br/>long time to finish the positioning.</li> </ul>                                                                                                    |
| 3   | Speed is uneven during<br>the movement<br>Speed accuracy is not<br>appropriate                                       | <ul> <li>Increase the value of parameter No.31 (NOTE 1) "Velocity loop<br/>proportional gain". By setting a larger value, the follow-up ability<br/>to the speed command becomes better.<br/>Setting too large value makes the mechanical components easy<br/>to vibrate. As a reference for the setting, increase the value little<br/>by little by 20% from the initial setting.</li> </ul>                                                                                                    |

# Α CON·CA D CON·CA -

| No. | Situation that requires adjustment                                                                                                    | How to Adjust                                                                                                    |
|-----|----------------------------------------------------------------------------------------------------|----------------------------------------------------------------------------------------------------|
| 4   | Abnormal noise is<br>generated.<br>Especially, when stopped<br>state and operation in low                                                                                                  | • Input the "Torque Filter Time Constant". Try to increase by 50 as a reference for the setting. If the setting is too large, it may cause a loss of control system stability and lead the generation of vibration.                                                                                                    |
|     | 50mm/sec),<br>comparatively high noise<br>is generated.                                                                                                    | <ul> <li>[Important] Prior to Adjustment:<br/>This phenomenon is likely to occur when the stiffness of the mechanical components is not sufficient. The actuator itself may also resonate if its stroke is over 600mm or it is belt-driven type. Before having an adjustment, check if:</li> <li>1) The value for "parameter No.7 "Servo gain number"", "parameter No.31 <sup>(Note 1)</sup> "Velocity loop proportional gain"", or "parameter No.32 <sup>(Note 1)</sup> "Velocity loop integral gain"" are excessive.</li> <li>2) The stiffness of the load is sufficient as much as possible, or the attachments are not loosened.</li> <li>3) The actuator unit is mounted securely with a proper torque.</li> <li>4) There is no waviness on the actuator mounting surface.</li> </ul>                                                                                                    |
| 5   | Trace precision is desired<br>to be improved.<br>Equi-speed performance<br>is desired to be improved.<br>Response is desired to<br>be improved.                                            | <ul> <li>Make the condition optimized with Parameter No.7 "Servo gain number" and Parameter No.31 <sup>(Note 1)</sup> "Velocity loop proportional gain" adjusted by referring to the way to adjust stated in No. 1 to 3 in the previous page. [Reference]</li> <li>The most important factor is to select the actuator (motor). The servo is extremely sensitive to the inertia of the load. If the inertia moment of the load is too large in comparison with the inertia moment of the servo motor itself, the motor is highly affected by the load. This may cause the actuator to be controlled unstably.</li> <li>Therefore, to improve the precisions of the trace, position, speed and response of the actuator, the load inertia ratio must be made small.</li> <li>For high trace precision, equi-speed performance, and response of the actuator of some a use as application, it is better to use ball screws with small leads in the actuator as much as possible and an actuator of motor capacity higher by at least one level. The best method is to calculate the load inertia to select the proper actuator.</li> </ul> |
| 6   | Large static friction of<br>load makes actuator start<br>slowly.<br>Large load inertia makes<br>response of actuator low<br>at start and stop.<br>Takt time is desired to be<br>shortened. | <ul> <li>Set parameter No.71 "Feed forward gain".<br/>Select a value in the range from 10 to 50 roughly. The larger the setting value is, the smaller the deviation is. Then the response is improved.<br/>Setting a large value may cause vibrations and/or noises to occur.<br/>Set the feed forward gain in order to improve the response of the actuator further after adjusting Parameter No.7 "Servo gain number" and Parameter No.31 (Note 1) "Velocity loop proportional gain".</li> </ul>                                                                                                    |

# Αςονίς Δονίς Δ

### 9.3.2 Adjustment of the DCON-CA

| No. | Situation that requires adjustment                                                                                     |                                                                                                    |                                | How to Adjust                                  |                                       |
|-----|----------------------------------------------------------------------------------------------------|----------------------------------------------------------------------------------------------------|--------------------------------|------------------------------------------------|---------------------------------------|
| 1   | Hunting occurs at<br>positioning stop                                                                                  | Establish the parameter settings with the following steps, and check the operation.                                                                                            |                                |                                                |                                       |
| 2   | Fluctuation in speed<br>occur during operation /<br>speed is inaccurate                                                | operation. It is not necessary to move on to the further steps.                                                                                                    |                                |                                                |                                       |
|     |                                                                                                    | Procedu<br>Se                                                                                                    | re 1: Change<br>t the followin | e the "Speed loop int<br>g five type of values | egral gain"<br>in order and check the |
|     |                                                                                                    | ор                                                                                                    | eration.                       |                                                |                                       |
|     |                                                                                                    |                                                                                                    | Order                          | Setting Value of t                             | he Speed Loop                         |
|     |                                                                                                    |                                                                                                    |                                | Integra                                        | Gain                                  |
|     |                                                                                                    |                                                                                                    | 1                              | 41                                             | 1                                     |
|     |                                                                                                    |                                                                                                    | 2                              | 59                                             | 2                                     |
|     |                                                                                                    |                                                                                                    | 3                              | 92                                             | 5                                     |
|     |                                                                                                    |                                                                                                    | 4                              | 164                                            | 0                                     |
|     |                                                                                                    | Dragood                                                                                                    | L to Drocodure                 | 2 if there is no imp                           | 10                                    |
|     |                                                                                                    | Proceed                                                                                                    | i to Procedure                 |                                                | overnent in operation.                |
|     |                                                                                                    | Procedu                                                                                                    | ire 2 · Chang                  | e the "Sneed loon nr                           | oportional gain" and                  |
|     |                                                                                                    | TIOCCUU                                                                                                    | "Speed                         | loop integral gain"                            | oportional gain and                   |
|     |                                                                                                    | Se                                                                                                    | et the followin                | a six type of values i                         | n order and check the                 |
|     |                                                                                                    | ор                                                                                                    | eration.                       | 5                                              |                                       |
|     |                                                                                                    |                                                                                                    | • Load is 0.                   | .2kg or less                                   |                                       |
|     |                                                                                                    |                                                                                                    |                                | Setting Value of                               | Setting Value of                      |
|     |                                                                                                    |                                                                                                    | Order                          | the Speed Loop                                 | the Speed Loop                        |
|     |                                                                                                    |                                                                                                    |                                | Proportional Gain                              | Integral Gain                         |
|     |                                                                                                    |                                                                                                    | 1                              | 42                                             | 382                                   |
|     |                                                                                                    |                                                                                                    | 2                              | 42                                             | 520                                   |
|     |                                                                                                    |                                                                                                    | 3                              | 42                                             | 749                                   |
|     |                                                                                                    |                                                                                                    | 4                              | 42                                             | 1171                                  |
|     |                                                                                                    |                                                                                                    | 5                              | 42                                             | 2081                                  |
|     |                                                                                                    |                                                                                                    | 6                              | 42                                             | 4683                                  |
|     |                                                                                                    |                                                                                                    | · · · · ·                      |                                                |                                       |
|     |                                                                                                    |                                                                                                    | ●Load is m                     | ore than 0.2kg                                 |                                       |
|     |                                                                                                    |                                                                                                    | Order                          | Setting Value of                               | Setting value of                      |
|     |                                                                                                    |                                                                                                    | Urder                          | Proportional Cain                              | Integral Coin                         |
|     |                                                                                                    |                                                                                                    | 1                              | 22                                             | 231                                   |
|     |                                                                                                    |                                                                                                    | 2                              | 32                                             | 315                                   |
|     |                                                                                                    |                                                                                                    | 3                              | 32                                             | 453                                   |
|     |                                                                                                    |                                                                                                    | <u> </u>                       | 32                                             | 708                                   |
|     |                                                                                                    |                                                                                                    | 5                              | 32                                             | 1259                                  |
|     |                                                                                                    |                                                                                                    | 6                              | 32                                             | 2833                                  |
|     |                                                                                                    | Conta                                                                                                    | ict IAI if no im               | provement in operat                            | ion is confirmed.                     |
| 3   | Abnormal noise occurs.<br>(Remarkably high noise<br>occurs especially at stop<br>or during low speed<br>operation with | Set "Velocity Loop Integrated Gain" and "Velocity Loop IntegratedGain" to the following values and check the operation.Speed Loop Proportional GainSpeed Loop Integral Gain231 |                                |                                                |                                       |
|     | 20mm/sec or less.)                                                                                                    |                                                                                                    |                                |                                                |                                       |

```
Α CON·CA DCON·CA -
```

### Chapter 10 Troubleshooting

### 10.1 Action to Be Taken upon Occurrence of Problem

Upon occurrence of a problem, take an appropriate action according to the procedure below in order to ensure quick recovery and prevent recurrence of the problem.

1) Status Display LED on Controller and PIO Check

O : Illuminating × : OFF ☆ : Flashing

| LE                  | ED |                                            | Status of PIO | Output Signal |
|---------------------|----|--------------------------------------------|---------------|---------------|
| SV (GNI)            |    | Operation status                           | SV output     | *ALM output   |
| 3V (GN)             |    |                                            | (Servo ON)    | (Note 1)      |
|                     |    | Control power OFF                          |               |               |
| Â                   | Â  | Servo OFF                                  |               |               |
|                     |    | Motor drive power supply OFF               | OFF           | OFF           |
|                     |    | Alarm                                      | OIT           |               |
| ×                   | 0  | (Operation cancellation level or           |               |               |
|                     |    | more)                                      |               |               |
|                     |    | In the emergency stop                      | OFF           | OFF           |
| 0                   | ×  | Servo ON                                   | ON            | ON            |
| ☆                   | ×  | Automatic servo is OFF <sup>(Note 2)</sup> | OFF           | ON            |
| O (red and green    |    | In initializing process at power           | OFF           | OFF           |
| turned on together) |    | being on                                   | UFF           | UFF           |

- 2) Check whether an alarm occurs on the host controller.
- 3) Check the voltage of the main power supply (24V DC).
- 4) Check the voltage of power supply for the PIO (24V DC).
- 5) Check the voltage (24V DC) of the power supply for brake (For the actuator with the brake).
- 6) Alarm Check<sup>(Note1)</sup>
  - Check the alarm code on the teaching tool such as PC software.
- 7) Check the connectors for disconnection or connection error.
- 8) Check the cables for connection error, disconnection or pinching.
- Before performing a continuity check, turn OFF the power (to prevent electric shocks) and disconnect the cables of measuring instruments (to prevent accidental power connection due to sneak current path).
- Check the I/O signals. Using the host controller (PLC, etc.) or a teaching tool such as "PC software", check the presence of inconsistency in I/O signal conditions.
- 10) Check the noise elimination measures (grounding, installation of surge killer, etc.).
- 11) Check the events leading to the occurrence of problem<sup>(Note 1)</sup>, as well as the operating condition at the time of occurrence.
- 12) Analyze the cause.
- 13) Treatment

Note1 : If parameter No.111 (Selection of using calendar function) is set to "1" (use), it is possible to know the date and time at which the alarm occurred.

Set the date and time from the teaching tool such as "PC software" at the first power-on of the controller.

The date and time data set once is retained for about 10 days if the power supply of the controller is OFF. If the setting is not conducted or the time data is lost, it will be the time passed since 0sec when the power is turned ON. Even if the date and time data is lost, the generated error code is retained.

Alarms subject to this function only include those in 10.4 "Alarm List" but do not include errors in the teaching tool such as "PC software".

#### (!)Request:

In troubleshooting, exclude normal portions from suspicious targets to narrow down the causes. Check 1) to 11) described above before contacting us.

### 10.2 Fault Diagnosis

This section describes faults largely divided into four types as follows:

- (1) Impossible operation of controller
- (2) Positioning and speed of poor precision (incorrect operation)
- (3) Generation of noise and/or vibration
- (4) Impossible Communication

### 10.2.1 Impossible operation of controller

| Situation              | Possible cause                               | Check/Treatment                     |
|------------------------|----------------------------------------------|-------------------------------------|
| At power-on, SV on the | (1) Proper power is not supplied.            | (1) Ensure that appropriate voltage |
| status indicator LEDs  | (2) Servo ON command (PIO) is not            | is supplied and the wiring is in    |
| does not go on.        | input to IAI controller.                     | the right condition.                |
|                        | 1) 24V DC power for PIO is not               | [Refer to 2.3.1 Wiring Layout of    |
|                        | supplied.                                    | Power Supply Connector.]            |
|                        | <ol><li>Poor contact of flat cable</li></ol> | (2) 1) Check the PIO power          |
|                        | <ol><li>The operation mode setting</li></ol> | voltage. When a large load is       |
|                        | switch on the front panel is on              | applied to one power source,        |
|                        | "MANU" side.                                 | there is a risk of power            |
|                        | 4) The +/- pins of 24V DC power for          | voltage drop or a snutdown of       |
|                        | 2) Occurrence of clorm                       | the output.                         |
|                        | (3) Occurrence of alarm.                     | 2) Are the PIO cable connectors     |
|                        | (4) During emergency-stop.                   | connectors securely? Check          |
|                        | 2) EMG- on the power supply                  | the input signals on the I/O        |
|                        | connector is not connected                   | monitor of the teaching tool        |
|                        |                                              | such as "PC software".              |
|                        |                                              |                                     |
|                        |                                              | In I/O cable conduction check       |
|                        |                                              | do not widen female pins of the     |
|                        |                                              | connectors. "Failure to follow this |
|                        |                                              | may cause poor contact".            |
|                        |                                              | 3) Can such operation as            |
|                        |                                              | jogging be performed from           |
|                        |                                              | the teaching tool such as "PC       |
|                        |                                              | software"? Set the "Operation       |
|                        |                                              | mode setting switch" on the         |
|                        |                                              | front panel and restart the         |
|                        |                                              | controller.                         |
|                        |                                              | [Refer to Name for Each             |
|                        |                                              | Parts and Their Functions.          |
|                        |                                              | 4) Ensure there is no problem in    |
|                        |                                              | hest controller (PLC) side          |
|                        |                                              | when the reversed                   |
|                        |                                              | connection of PIO power             |
|                        |                                              | source is conducted.                |
|                        |                                              | (3) Check the error code with the   |
|                        |                                              | teaching tool being connected       |
|                        |                                              | and remove the cause by             |
|                        |                                              | referring the alarm list.           |
|                        |                                              | [Refer to 10.4 Alarm List.]         |
|                        |                                              | (4) 1) Release the emergency stop   |
|                        |                                              | switch.                             |
|                        |                                              | 2) Check the connection of the      |
|                        |                                              | power connector (EMG-).             |
|                        |                                              | [Refer to 2.3.1 Wiring Layout       |
|                        |                                              | of Power Supply Connector.]         |

# Αςον·ς Δον·ς -

| Situation                                                                 | Possible cause                                                                                                    | Check/Treatment                                                                                                    |
|---------------------------------------------------------------------------|----------------------------------------------------------------------------------------------------|----------------------------------------------------------------------------------------------------|
| ALM in the status display<br>LEDs turns on when the<br>power is supplied. | <ul> <li>(1) Occurrence of alarm</li> <li>(2) During emergency-stop.</li> <li>1) Was the emergency-stop switch.</li> <li>2) EMG- on the power supply connector is not connected.</li> </ul>                                                                                                    | <ol> <li>(1) Check the error code with the teaching tool being connected and remove the cause by referring the alarm list. [Refer to 10.4 Alarm List.]</li> <li>(2) 1) Release the emergency stop switch.</li> <li>2) Check the connection of the power connector (EMG-). [Refer to 2.3.1 Wiring Layout of Power Supply Connector.]</li> </ol>                                                                                                    |
| The host controller<br>(PLC) cannot control<br>PIO (24V DC I/O).          | <ul> <li>PIO signal communication is disabled.</li> <li>1) 24V DC power for PIO is not<br/>supplied.</li> <li>2) Poor contact of flat cable</li> <li>3) The operation mode setting switch<br/>on the front panel is on "MANU"<br/>side.</li> <li>4) The +/- pins of 24V DC power for<br/>PIO are connected inversely.</li> </ul> | <ol> <li>Check the PIO power voltage. If         <ul> <li>a single power supply is             connected with large load, the             power supply voltage may drop             or the output may be shut down             depending on power units.</li> </ul> </li> <li>Are the PIO cable connectors         <ul> <li>inserted to the mating             connectors securely? Check the             input signals on the I/O monitor             of the teaching tool such as PC             software.</li> </ul></li></ol>                                                                                                    |
|                                                                           |                                                                                                    | <ul> <li>Caution</li> <li>In I/O cable conduction check,<br/>do not widen female pins of the<br/>connectors. "Failure to follow this<br/>may cause poor contact".</li> <li>3) Can such operation as jogging<br/>be performed from the teaching<br/>tool such as "PC software"? Set<br/>the "Operation mode setting<br/>switch" on the front panel and<br/>restart the controller.<br/>[Refer to Name for Each Parts<br/>and Their Functions.]</li> <li>4) Reverse connection of the PIO<br/>power supply does not affect the<br/>input circuit but makes the<br/>output circuit faulty. Check if the<br/>I/O of the host controller (PLC)<br/>operates normally.</li> </ul> |

# ACONICA DCONICA -

| Situation                 | Possible cause                          | Check/Treatment                             |  |  |
|---------------------------|-----------------------------------------|---------------------------------------------|--|--|
| Both position No. and     | There is a problem either in PIO signal | 1) Is the status display LED SV             |  |  |
| start signal are input to | treatment, position table setting or    | turned ON? [Refer to Name for               |  |  |
| the controller, but the   | operation mode selection.               | Each Parts and Their Functions]             |  |  |
| actuator does not move.   | 1) Servo OFF condition                  | Turn ON the servo ON signal                 |  |  |
|                           | 2) The pause signal is OFF.             | SON of PIO.                                 |  |  |
|                           | 3) Positioning command is issued to a   | 2) Operation is available when PIO          |  |  |
|                           | stop position.                          | pause signal *STP is ON and                 |  |  |
|                           | 4) There is no positioning data set to  | pause when it is OFF. Turn it               |  |  |
|                           | the commanded position number.          | ON. [Refer to 2.1.2.]                       |  |  |
|                           |                                         | <ol><li>Check the sequence or the</li></ol> |  |  |
|                           |                                         | settings of the position table.             |  |  |
|                           |                                         | 4) It will generate Alarm Code 0A2          |  |  |
|                           |                                         | "Position Data Error". Conduct              |  |  |
|                           |                                         | the position table setting.                 |  |  |

### [In the case of Positioner Mode]

(Note) Refer to 2.1.3 [4] PIO Circuit for PIO signal.

### [In the case of Pulse Train Control Mode]

| Situation                | Possible cause                         | Check/Treatment                    |
|--------------------------|----------------------------------------|------------------------------------|
| In spite of inputting    | PIO signal processing or parameter     | 1) Is the status display I ED SV   |
| pulse-train to the       | setting is incorrect.                  | turned ON? [Refer to Name for      |
| controller, the actuator | 1) Servo OFF state                     | Fach Parts and Their Functions     |
| does not move.           | 2) The pause signal is OFF.            | Turn ON the servo-on signal        |
|                          | 3) The pulse-train type a parameter is | SON of PIO                         |
|                          | selected incorrectly.                  | 2) Operation is available when PIO |
|                          | 4) The positive/negative logic of      | pause signal *STP is ON and        |
|                          | pulse-train, a parameter, is selected  | pause when it is OFF. Turn it      |
|                          | inversely.                             | ON. [Refer to 2.1.2.]              |
|                          | 5) The unit moving distance per pulse. | 3) Check the pulse train type.     |
|                          | which is a setting condition of        | [Refer to 3.3.4 [2] Format         |
|                          | electronic gear ratio, a parameter, is | Settings of Command Pulse          |
|                          | too small.                             | Train.]                            |
|                          |                                        | 4) Check the positive/negative     |
|                          |                                        | logic of pulse-train. (Host units  |
|                          |                                        | supplied by some manufacturers     |
|                          |                                        | have positive/negative logic       |
|                          |                                        | opposite to our logic. Reserve     |
|                          |                                        | the logic setting and try the      |
|                          |                                        | operation.)                        |
|                          |                                        | [Refer to 3.3.4 [2] Format         |
|                          |                                        | Settings of Command Pulse          |
|                          |                                        | Train.]                            |
|                          |                                        | 5) Do not make the unit moving     |
|                          |                                        | distance less than the resolution  |
|                          |                                        | of the encoder. The actuator       |
|                          |                                        | does not move unless pulses by     |
|                          |                                        | the resolution of the encoder are  |
|                          |                                        | input.                             |
|                          |                                        | [Refer to Caution in 3.3.4 [1]     |
|                          |                                        | Electrical Gear Setting]           |
|                          |                                        | (Note) In case of 3) or 4), the    |
|                          |                                        | actuator may not sometimes         |
|                          |                                        | operate smoothly.                  |
|                          |                                        | You may not find case 5)           |
|                          |                                        | when the actuator is moved         |
|                          |                                        | for a long distance at a high      |
|                          |                                        | trequency.                         |

(Note) Refer to 2.2.3 [4] PIO Circuit for PIO signal.
# Αςον.ς Δςον.ς -

|                                                                                                    | in reaching tool when control circuit                     |                                                                                                    |
|----------------------------------------------------------------------------------------------------|-----------------------------------------------------------|----------------------------------------------------------------------------------------------------|
| Situation                                                                                                    | Possible cause                                            | Check/Treatment                                                                                                    |
| Operation is not                                                                                               | Cable treatment or mode selection.                        | 1) Supply 24V DC to EMG-                                                                                                    |
| performed even though                                                                                          | <ol> <li>Emergency stop condition</li> </ol>              | terminal of the power connector.                                                                                                    |
| the teaching tool is<br>connected, and power to<br>the controller motor and<br>control circuit is<br>supplied. | <ol> <li>Servo OFF condition</li> <li>In pause</li> </ol> | Warning<br>If the process of 1) is conducted,<br>put back the setting as soon as<br>the adjustment work is finished.<br>Starting the operation without                      |
| (the emergency stop<br>switch is released on the<br>teaching tool)                                             |                                                           | putting it back may cause a<br>serious accident since the<br>emergency stop is set invalid.                                                                                 |
|                                                                                                    |                                                           | <ol> <li>3) Put the "Operation mode<br/>switch" on the front panel of<br/>the controller to "MANU" side,<br/>and select the teach mode on<br/>the teaching tool.</li> </ol> |

#### [Startup Adjustment with Teaching Tool when Control Circuit Incomplete]

### 10.2.2 Positioning and speed of poor precision (incorrect operation)

| Situation                 | Possible cause                            | Check/Treatment                     |
|---------------------------|-------------------------------------------|-------------------------------------|
| Completion of operation   | In the home return of our standard        | 1) Reduce the load.                 |
| on the way to home        | specification, the actuator is first      | 2) Remove the interference.         |
| return                    | pressed to the mechanical end, moved      | 3) Loosen the fixing bolts once and |
|                           | oppositely, and subject to positioning    | check whether the slider can        |
|                           | stop at the home position. Therefore,     | move smoothly.                      |
|                           | the product may judge as the              | If the slider can move smoothly,    |
|                           | mechanical end even though it is still on | check if there is a deformation     |
|                           | the way when the load is large and        | on the attached surface, and        |
|                           | Interfere with surrounding object.        | Install the actuator again          |
|                           | 1) A load exceeding its rating weight is  | following the instructions stated   |
|                           | Installed on the actuator.                | In Instruction Manual.              |
|                           | 2) It is touched to interference in the   | 4) Please contact IAI.              |
|                           | 3) Torsion stress is applied to quide     |                                     |
|                           | due to improper fixing method of the      |                                     |
|                           | actuator or uneven fastening of           |                                     |
|                           | bolts.                                    |                                     |
|                           | 4) The sliding resistance of the          |                                     |
|                           | actuator itself is large.                 |                                     |
| Shocks at start and/or    | Acceleration/deceleration is set too      | Decrease the settings of            |
| stop.                     | high.                                     | acceleration/deceleration.          |
| Overshoot during          | The load inertia is large.                | Decrease the setting of             |
| deceleration to stop.     |                                           | deceleration.                       |
| Positioning of poor       | [Refer to 9.3 Servo Adjustment.]          |                                     |
| precision                 |                                           |                                     |
| Uneven speed during       |                                           |                                     |
| movement                  |                                           |                                     |
| Acceleration/deceleration |                                           |                                     |
| not smooth (bad speed     |                                           |                                     |
| response)                 |                                           |                                     |
| I race of poor precision  | Note) When the pulse-train operation m    | ode is selected first adjust        |
|                           | pulse-train commands.                     |                                     |
| L                         |                                           |                                     |

#### [In the case of Positioner Mode]

| Situation                                                                                 | Possible cause                                                                                                    | Check/Treatment                                                                                                    |
|-------------------------------------------------------------------------------------------|----------------------------------------------------------------------------------------------------|----------------------------------------------------------------------------------------------------|
| Positioning at a position<br>different from that of<br>commanded position No.             | <ul> <li>PIO signal processing is incorrect.</li> <li>1) Start signal CSTR is input too early<br/>after position No. command. Or<br/>position No. command and start<br/>signal are input concurrently.</li> <li>2) The correct position No. is not<br/>specified due to PIO signal<br/>disconnection or poor connector<br/>contact.</li> </ul> | <ol> <li>The stop position may be set for<br/>another purpose. Input the start<br/>signal after the controller fully<br/>reads the position number.<br/>[Refer to 3.2.4 Operation with<br/>the Position No. Input and<br/>Caution in Use and 11.4<br/>Example of Basic Positioning<br/>Sequence.]</li> <li>Check the input signal on I/O<br/>monitor on the teaching tool.</li> </ol> |
| Complete signal PEND<br>is not output even<br>though positioning<br>process is completed. | <ul><li>PIO signal processing is incorrect.</li><li>1) Start signal CSTR is not turned OFF.</li></ul>                                                                                                    | <ol> <li>Make the start signal CSTR<br/>turned OFF before completing<br/>the positioning process by the<br/>turn-off of positioning complete<br/>signal PEND after starting<br/>operation, and so on.</li> </ol>                                                                                                    |

# Αςον.ς Δςον.ς

| Situation             | Possible cause                           |          | Check/Treatment                      |
|-----------------------|------------------------------------------|----------|--------------------------------------|
| The actuator does not | PIO signal processing or parameter       | 1)       | Check the setting of electronic      |
| stop at the command   | setting is incorrect.                    | Ĺ        | gear ratio. The host controller      |
| position              | 1) Incorrect electronic gear ratio       |          | also has the electronic gear ratio   |
| poolicin              | 2) Acceleration/deceleration is set      |          | narameter. Set the electronic        |
|                       | incorrectly in the best controller       |          | goar ratio not to be inconsistent    |
|                       | Neise                                    |          | gear failo fiot to be inconsistent   |
|                       | 3) NOISE                                 |          | with that of the nost controller. In |
|                       | 4) The pulse-train type, a parameter, is |          | addition, reduce the electronic      |
|                       | selected incorrectly.                    |          | gear ratio as much as possible.      |
|                       | 5) The unit moving distance per pulse,   |          | If not, data overflow may occur      |
|                       | which is a setting condition of          |          | in arithmetic processing to          |
|                       | electronic gear ratio, a parameter, is   |          | disable correct positioning.         |
|                       | too small.                               |          | [Refer to 3.3.4 [1] Electrical       |
|                       |                                          |          | Gear Setting.]                       |
|                       |                                          | 2)       | The actuator operates at the         |
|                       |                                          | <i>'</i> | speed and                            |
|                       |                                          |          | acceleration/deceleration based      |
|                       |                                          |          | on the frequency of input pulses     |
|                       |                                          |          | Chock if the                         |
|                       |                                          |          | Check if the                         |
|                       |                                          |          | the heat controller evened the       |
|                       |                                          |          | the nost controller exceed the       |
|                       |                                          |          | rating acceleration/deceleration     |
|                       |                                          |          | of the actuator.                     |
|                       |                                          | 3)       | Noise can be misread as the          |
|                       |                                          |          | pulse if it jumps into the pulse     |
|                       |                                          |          | train.                               |
|                       |                                          |          | Take proper measures against         |
|                       |                                          |          | noise. [Refer to 1.7 Noise           |
|                       |                                          |          | Elimination and Mounting             |
|                       |                                          |          | Method.]                             |
|                       |                                          |          | Check the cable connection           |
|                       |                                          |          | between the controller and           |
|                       |                                          |          | AK-04 if AK-04 is used               |
|                       |                                          |          | Cable length                         |
|                       |                                          |          | 50mm or shorter                      |
|                       |                                          |          | recommended (as short as             |
|                       |                                          |          | nossible)                            |
|                       |                                          |          | Shield treatment :                   |
|                       |                                          |          | • Shield treatment wire              |
|                       |                                          |          | Ose the shield treatment wire.       |
|                       |                                          | 4)       | Check the pulse-train type.          |
|                       |                                          |          | [Refer to 3.3.4 [2] Format           |
|                       |                                          |          | Settings of Command Pulse            |
|                       |                                          |          | Irain.]                              |
|                       |                                          | 5)       | Do not make the unit moving          |
|                       |                                          |          | distance less than the resolution    |
|                       |                                          |          | of the encoder. The actuator         |
|                       |                                          |          | does not move unless pulses by       |
|                       |                                          |          | the resolution of the encoder are    |
|                       |                                          |          | input.                               |
|                       |                                          |          | Refer to Caution in 3.3.4 [1]        |
|                       |                                          |          | Electrical Gear Setting              |
|                       |                                          |          | (Note) In case of 2) or 3) the       |
|                       |                                          |          | actuator may not                     |
|                       |                                          |          | sometimes energies                   |
|                       |                                          |          | Sometimes operate.                   |
|                       |                                          |          | rou may not find case 4)             |
|                       |                                          |          | when the actuator is                 |
|                       |                                          |          | moved for a long                     |
|                       |                                          |          | distance at a high                   |
|                       |                                          |          | frequency.                           |
|                       |                                          |          |                                      |

[In the case of Pulse Train Control Mode]

# ACONICA DCONICA -

### 10.2.3 Generation of noise and/or vibration

| Situation             | Possible cause                              | Check/Treatment                    |
|-----------------------|---------------------------------------------|------------------------------------|
| Generation of noise   | Noise and vibration are generated by        | Servo adjustment may improve the   |
| and/or vibration from | many causes including the status of         | situation.                         |
| actuator itself       | load, the installation of the actuator, and | [Refer to 9.3 Servo Adjustment.]   |
|                       | the rigidity of the unit on which the       | It may be improved with setting to |
|                       | actuator is installed.                      | Full Servo Mode if the case occurs |
|                       |                                             | during deceleration and stop.      |
|                       |                                             | [Refer to Chapter 6 Power-saving   |
|                       |                                             | Function                           |

#### [In the case of Positioner Mode]

| Situation          | Possible cause                           | Check/Treatment             |
|--------------------|------------------------------------------|-----------------------------|
| Vibrations of load | 1) Acceleration/deceleration is set too  | 1) Decrease the settings of |
|                    | high.                                    | acceleration/deceleration.  |
|                    | 2) The installation structure and/or the |                             |
|                    | installed load are easily affected by    |                             |
|                    | acceleration/deceleration.               |                             |

#### [In the case of Pulse Train Control Mode]

| Situation                                  | Possible cause                                                                                                    | Check/Treatment                                                           |
|--------------------------------------------|----------------------------------------------------------------------------------------------------|---------------------------------------------------------------------------|
| Vibrations of actuator or<br>load          | Acceleration/deceleration is set too high.                                                                                                    | Decrease the setting of acceleration/deceleration in the host controller. |
| Generation of noise<br>during acceleration | The host controller has no<br>acceleration/deceleration function or<br>does not have acceleration/deceleration<br>function from speed 0.<br>(Some positioning units have<br>acceleration/deceleration function but<br>cannot use the function from speed 0.<br>Note this when you select a positioning<br>unit.) | [Refer to 9.3 Servo Adjustment]                                           |

### 10.2.4 Impossible Communication

| Situation                            | Possible cause                                                                                                    | Check/Treatment                                                                                                    |
|--------------------------------------|----------------------------------------------------------------------------------------------------|----------------------------------------------------------------------------------------------------|
| Situation                            | 1) Communication rates do not match                                                                                                    | 1) Set the communication rate to                                                                                                    |
| Not connectable with<br>host machine | <ol> <li>Communication rates do not match.</li> <li>The machine number (station<br/>number) is set to be duplicate with<br/>that of another unit or out of the<br/>range.</li> <li>Setting error in Parameter No. 17<br/>"Slave Station Transmitter<br/>Activation Minimum Delay Time"</li> <li>Poor wiring or disconnection of<br/>communication cable</li> </ol> | <ol> <li>Set the communication rate to<br/>match that of the host machine.<br/>[Refer to the Instruction Manual<br/>of the host unit.]</li> <li>Correct the unit number<br/>(station number) setting.<br/>Machine numbers (station<br/>numbers) vary depending on<br/>communication modes. Refer to<br/>the Instruction Manual of each<br/>communication mode. (Note 1)</li> <li>Set the value in Parameter<br/>No.17 smaller (2 as a<br/>reference) if the response<br/>timeout error is being issued in<br/>the host system. In any other<br/>cases, increase or decrease<br/>the value at will to change the<br/>send/receive timing. (If the<br/>operation is performed<br/>properly, the transmission cycle<br/>of the host is too fast. Always<br/>check the response of our<br/>company the controller before<br/>next transmission.)</li> <li>Review the wiring again. Check<br/>if termination resistances are<br/>connected to network terminals<br/>with correct values.</li> </ol> |
| (Note 1) Refer to the f              | ollowing Instruction Manual for commu                                                                                                    | inications:                                                                                                    |
| • RS485                              | ·····Section 11.1                                                                                                    |                                                                                                    |
| <ul> <li>DeviceNet ·</li> </ul>      | ······Separate volume, Device                                                                                                    | Net Instruction Manual                                                                                                    |
| <ul> <li>CC-Link ·····</li> </ul>    | ······Separate volume, CC-Lir                                                                                                    | nk Instruction Manual                                                                                                    |
| <ul> <li>PROFIBUS</li> </ul>         | ······Separate volume, PROF                                                                                                    | IBUS-DP Instruction Manual                                                                                                    |
| <ul> <li>CompoNet·</li> </ul>        | ······Separate volume, Compo                                                                                                    | oNet Instruction Manual                                                                                                    |

- • MECHATROLINK I /  ${\rm I\hspace{-0.5mm}I}$  ... Separate volume, MECHATROLINK Instruction Manual
- EtherCAT ......Separate volume, EtherCAT Instruction Manual

### 10.3 Alarm Level

The alarms are classified to 3 types of levels by the content of the error.

| Alarm level                 | ALM lamp | *ALM signal | Status when an error occurred              | Cancellation method                                                                                                    |
|-----------------------------|----------|-------------|--------------------------------------------|----------------------------------------------------------------------------------------------------|
| Message <sup>(Note 1)</sup> | OFF      | No output   | No stop                                    | Alarm of maintenance output such as<br>battery voltage drop or the teaching tool<br>such as "PC software"<br>[Refer to Instruction Manual of each tool<br>for details.] |
| Operation release           | ON       | Output      | Servo OFF after deceleration to stop       | Reset the alarm by the PIO or teaching tool.                                                                                                    |
| Cold start                  | ON       | Output      | Servo OFF after<br>deceleration to<br>stop | Software reset or power reconnection by teaching tool.<br>Home return is required for any actuators of other than "Simple absolute type".                               |

| Caution : | Reset each alarm after identifying and removing the cause.                        |
|-----------|-----------------------------------------------------------------------------------|
|           | If the cause of the alarm cannot be removed or when the alarm cannot be reset     |
|           | after removing the cause, please contact IAI.                                     |
|           | If the same error occurs again after resetting the alarm, it means that the cause |
|           | of the alarm has not been removed.                                                |

(Note 1) It is the PIO output (OUT15)

- 1) Warning for Absolute Battery Voltage Drop · · ·
  - Battery voltage is 3.1V or less.
  - Replace the battery as soon as possible.
- 2) When satisfying the conditions to generate the message level alarm described in (10.4) in the next page

# Αςον·ς Δαργία -----

## 10.4 Alarm List

| Alarm<br>Code | Alarm<br>Level | Alarm Name                                                                     | Cause/Treatment                                                                                                    |
|---------------|----------------|--------------------------------------------------------------------------------|----------------------------------------------------------------------------------------------------|
| 02C           |                | Monitoring data type<br>change command during<br>monitoring                    | Cause : Changing data type was directed during<br>monitoring by the monitoring function of PC<br>software.                                                                                                    |
|               |                |                                                                                | Treatment : Stop the monitoring before changing data type.                                                                                                    |
| 02D           |                | Monitoring related<br>command in monitoring<br>function invalid status         | Cause : An attempt was made to perform monitoring in<br>the state where the monitoring function is set to<br>be ineffective.<br>Treatment : Set parameter No.112 (Selection of monitoring                                                                                                    |
| 02E           |                | Calendar function<br>related command in<br>calendar function invalid<br>status | Cause : An attempt was made to use the calendar in the<br>state where the RTC (calendar) function was<br>made ineffective.<br>Treatment : Set parameter No.111 (Selection of use of                                                                                                    |
|               |                |                                                                                | calendar function) to "1" ("0": no use).                                                                                                    |
| 048           |                | Driver overload alarm                                                          | Cause : There is a risk of overload with the current<br>operation condition.<br>Treatment : Lower the setting of acceleration/deceleration.                                                                                                    |
| 045           |                |                                                                                | Also, increase the frequency of pause.                                                                                                    |
| 04E           |                | count threshold                                                                | exceeded the value set in Parameter No.147<br>"Total Movement Count Threshold".                                                                                                    |
| 04F           | Message        | Exceeded operated distance threshold                                           | Cause : The total number of the operation distance<br>exceeded the value set in Parameter No.148<br>"Total Operated Distance Threshold".                                                                                                    |
| 05C           | Wessage        | Receiving timeout                                                              | Cause : Valid data was not detected even after 5 seconds<br>has passed since the start (header) of Modbus<br>communication was detected.                                                                                                    |
| 05E           |                | Delimiter error packet receive                                                 | Cause : Valid data cannot be detected with Modbus                                                                                                    |
| 069           |                | Detection of realtime                                                          | Cause : The calendar function is stopped and the current time data is lost                                                                                                    |
|               |                |                                                                                | Treatment : Set the time again.<br>[Refer to the Instruction Manual of RC PC<br>software.]<br>(Note) This error is not registered in the alarm list.                                                                                                    |
| 06A           |                | Realtime clock access<br>error                                                 | Cause : The calendar function is not working properly because of noise or malfunction of consisting parts.                                                                                                    |
|               |                |                                                                                | <ul> <li>Treatment : 1) Take proper measures against noise.</li> <li>2) When the calendar function is not used, set parameter No.111 "Calendar function" to "0".</li> <li>3) If the operation is not improved in use of the calendar function in spite of measures against noise, Please contact IAI.</li> </ul> |
| 06B           |                | Maintenance information                                                        | Cause : The maintenance information (total movement                                                                                                    |
|               |                | data error                                                                     | count, total operated distance) is lost.                                                                                                    |
|               |                |                                                                                | Treatment : Please contact IAI.                                                                                                    |

| Alarm<br>Code | Alarm Level | Alarm Name                                                                    | Cause/Treatment                                                                                                    |
|---------------|-------------|-------------------------------------------------------------------------------|----------------------------------------------------------------------------------------------------|
| 080           |             | Move command during                                                           | Cause : A move command was issued when the servo is<br>OFF                                                                                                    |
|               |             |                                                                               | Treatment : Issue a movement command after confirming the<br>servo is ON (servo ON signal (SV) or position<br>complete signal (PEND) is ON).                                                                                                    |
| 082           |             | Position command in<br>incomplete home return                                 | Cause : A position move command was issued before<br>home return was completed.<br>Treatment : Issue a command after confirming that home<br>return has been completed (HEND) is ON.                                                                                                    |
| 083           |             | Absolute position move<br>command when home<br>return is not yet<br>completed | Cause : An absolute position command was issued by<br>numerical specification before home return was<br>completed (direct command from Field Network).<br>Treatment : Issue a numeric specification after performing<br>home return operation and confirming the<br>complete signal (HEND).                                                                                              |
| 084           |             | Absolute position move<br>command when home<br>return is not yet<br>completed | Cause : A move command was issued when home return<br>was still in progress.<br>Treatment : Issue a movement command after performing<br>home return operation and confirming the<br>complete signal (HEND).                                                                                                    |
| 085           | Operation   | Position No. error during movement                                            | Cause : A non-existing (invalid) position number was<br>specified in the positioner mode.<br>Treatment : Check the position table again and indicate an<br>effective position number.                                                                                                    |
| 086           | release     | Move command while<br>pulse train input is<br>effective                       | Cause : Actuator operation was commanded via serial<br>communication in pulse train mode.<br>Treatment : Stop the actuator operation command via serial<br>communication in pulse train mode.                                                                                                    |
| 090           |             | Software reset during servo ON                                                | Cause : A software reset command was issued when the<br>servo was ON.<br>Treatment : Issue a software reset command after confirming<br>that the servo is OEE (SV signal is 0)                                                                                                    |
| 091           |             | Position No. error in teaching                                                | Cause : The position number out of the available range<br>was selected in the teaching.<br>Treatment : Select the position number from 63 or smaller                                                                                                    |
| 092           |             | PWRT signal detection during movement                                         | Cause : The current position write signal (PWRT) was<br>input in the "teaching mode" of PIO pattern 1<br>while the actuator was jogging.<br>Treatment : Input the PWRT signal after confirming that the<br>job button is not pressed and the actuator is                                                                                                    |
| 093           |             | PWRT signal detection in incomplete home return                               | stopped (MOVE output signal is OFF).         Cause       : The current position write signal (PWRT) was input in the teaching mode of PIO pattern 1 when home return was not yet completed.         Treatment       : Input the HOME signal first to perform home return, and then input the PWRT signal after confirming that the home return has completed (HEND output signal is ON). |

| Alarm<br>Code | Alarm Level          | Alarm Name                    | Cause/Treatment                                                                                                    |
|---------------|----------------------|-------------------------------|----------------------------------------------------------------------------------------------------|
| OA1           | Cold start           | Parameter data error          | Cause : The data input range in the parameter area is not<br>appropriate.<br>Example 1) This error occurs when the<br>magnitude relationship is apparently<br>inappropriate such as when 300mm<br>was incorrectly input as the value of<br>the soft limit negative side while the<br>value of the soft limit positive side<br>was 200.3mm.<br>Example 2) In rotary axis, when the "Index mode"<br>is changed to the "Normal mode" and<br>the soft limit negative side is 0, this<br>error is issued. Set the soft limit<br>negative side to a value -0.3mm is<br>added to the outer side of the<br>effective stroke. [Refer to 9.2 [2] Soft<br>limit +, Soft limit -]                                              |
| 0A2           |                      | Position data error           | Treatment : Change the Value to the appropriate one.         Cause       : 1) A move command was input when no target position was set in the "Position" field of a position No. in the position table.         2) The value of the target value in the "Position" field exceeded the Parameter No.3 and 4 "Soft limit * side" set value.         3) A target position was specified in the "Position" field by relative coordinate in the solenoid valve mode 2 of PIO pattern 5.         Treatment : 1) Set the target position.         2) Change the target position value to the one within the soft limit set value.         3) The target position cannot be set by relative coordinate (incremental feed). |
| 0A3           |                      | Position command data error   | Cause : 1) The speed or acceleration/deceleration value<br>during direct numeric specification exceeded<br>the maximum set value.                                                                                                    |
| 0A4           | Operation<br>release | Command counter<br>overflow   | Treatment : 1) Edit point table to input a proper value.         Cause       : The number of input command pulses exceeded<br>the range of -134217728 to +134217728<br>(H'F8000000 to '07FFFFF).         Treatment : Attempt to make the value of the electrical gear<br>ratio smaller (make the movement against the<br>unit bigger).                                                                                                    |
| 0A7           |                      | Command deceleration<br>error | Cause : Because there is not enough deceleration<br>distance when the deceleration is changed to a<br>lower setting during the operation, the actuator<br>exceeded the soft limit when deceleration was<br>made from the current position with the<br>deceleration after the change.<br>Deceleration starting position<br>not resulting in soft limit overshoot<br>soft limit<br>The cause is that the timing to make the next<br>movement command when the speed was<br>changed during the operation was late.<br>Treatment : Make the timing earlier for the movement<br>command for the deceleration speed change.                                                                                              |

| Alarm<br>Code         | Alarm<br>Level    | Alarm Name                         | Cause/Treatment                                                                                                    |
|-----------------------|-------------------|------------------------------------|----------------------------------------------------------------------------------------------------|
| 0A8                   |                   | Unsupported<br>motor/encoder types | Cause : The motor connected to the controller is not<br>applicable or the type of the encoder that the<br>motor is connected is not applicable.<br>Treatment : When this alarm is generated on the actuators<br>object to control, and if the same phenomenon<br>occurs even after a power reboot, contact IAI.                                                                                                    |
| 0B4<br>(ACON<br>Only) | Cold start        | Electric angling<br>mismatching    | Cause : This alarm indicates that the position deviation<br>counter has overflowed.<br>Treatment : The alarm occurs when the actuator cannot be<br>operated.<br>Confirm about the load conditions, that the work<br>does not interfere with any object nearby or the<br>brake has been released, etc.<br>If the error occurs even when the servo is ON,<br>breakage of the encoder cable is considered.<br>Check the cable connection. Please contact IAI<br>if there is no failure in the cable and connector<br>connections. |
| 0B5<br>(ACON<br>Only) | Operation release | Z-Phase position error             | The position where the Z-phase is detected before the home return operation, is out of the specified range.<br>Cause : Encoder Error<br>Treatment : Please contact IAI.                                                                                                    |

| Alarm<br>Code         | Alarm<br>Level       | Alarm Name                   | Cause/Treatment                                                                                                    |
|-----------------------|----------------------|------------------------------|----------------------------------------------------------------------------------------------------|
| 0B6<br>(ACON<br>Only) | Operation<br>release | Z-phase detection<br>timeout | <ul> <li>Cause : Even though the magnetic pole phase detection (pole sensing) has been conducted at the first servo-on after the power is turned ON, the encoder Z-phase signal could not be identified even after a certain period of time has passed. Shown below are the suspected causes.</li> <li>1) Looseness or breakage is occurred in the connector on the actuator connection cable.</li> <li>2) Brake is not released in case of actuator equipped with brake.</li> <li>3) Motor load is high due to external force.</li> <li>4) Sliding resistance of the actuator itself is high.</li> <li>Treatment : 1), 2) Check the wiring condition of the actuator connection cable.</li> <li>3) Check the mounting condition of mechanical components.</li> <li>4) If the loaded weight is within the specified range of the actuator, shut down the power and check the sliding resistance by moving the actuator with hand. Contact IAI if any problem is found on the actuator.</li> </ul> |
| 0B7<br>(ACON<br>Only) | Cold start           | Magnetic pole undefined      | <ul> <li>Cause : Even though the magnetic pole phase detection has been conducted at the first servo ON after the power is turned on, the magnetic pole phase could not be detected even after a certain period of time has passed.</li> <li>Shown below are the suspected causes.</li> <li>1) Looseness or breakage is occurred in the connector on the actuator connection cable.</li> <li>2) Brake is not released in case of actuator equipped with brake.</li> <li>3) Motor load is high due to external force.</li> <li>4) Sliding resistance of the actuator itself is high.</li> <li>Treatment : 1), 2) Check the wiring condition of the actuator connection cable.</li> <li>3) Check the mounting condition of mechanical components.</li> <li>4) If the loaded weight is within the specified range of the actuator, shut down the power and check the sliding resistance by moving the actuator with hand. Contact IAI if any problem is found on the actuator.</li> </ul>            |
| 0BA                   | Operation<br>release | Home sensor<br>non-detection | <ul> <li>Cause : This indicates that the home-return operation of the actuator equipped with origin sensor (option except rotary actuator) is not completed in normal condition.</li> <li>1) Work is interfering with peripheral equipment in the middle of home return.</li> <li>2) Large slide resistance of the actuator itself</li> <li>3) Installation failure, breakdown or disconnection of the home sensor</li> <li>Treatment : In the case that the work does not interfere with anything, the cause 2) or 3) is supposed. In such case, please contact IAI.</li> </ul>                                                                                                    |
| OBE                   |                      | Home return timeout          | Cause : Home return does not complete after elapse of a certain period after the start of home return.<br>Treatment : This error does not occur in normal operation.<br>The combination of the controller and actuator may be incorrect. Please contact IAI.                                                                                                    |

| Alarm<br>Code | Alarm<br>Level | Alarm Name                                      | Cause/Treatment                                                                                                    |
|---------------|----------------|-------------------------------------------------|----------------------------------------------------------------------------------------------------|
| 0C0           | Operation      | Actual speed excessive                          | <ul> <li>Cause : This indicates the number of motor rotation exceeded the number of allowable rotation.</li> <li>1) The slide resistance of the actuator is locally high.</li> <li>2) The load is increased too much due to a external force.</li> <li>With the reasons above, it can be considered a sudden speed increase has occurred before detecting the servo error.</li> <li>Treatment : Even though this would not occur in normal operation, check if there is any abnormality in the parts assembly condition. Also check if there is a possibility that an external force may be applied in the direction of the actuator movement.</li> </ul> |
| 0C5           |                | Illegal transition command<br>in control system | <ul> <li>Cause : 1) Change the operation from the "Vibration suppress control" operation to the normal position control operation.</li> <li>2) Change the operation from the normal position control operation to the vibration suppress control operation.</li> <li>Treatment : Change the sequence so the next action is conducted after confirming the positioning complete signal (PEND) is turned ON for both cases 1) and 2).</li> </ul>                                                                                                    |

# 

| Alarm<br>Code | Alarm<br>Level | Alarm Name                                |                        | Cause/Treatment                                                                                                    |
|---------------|----------------|-------------------------------------------|------------------------|----------------------------------------------------------------------------------------------------|
| 0C8           |                | Overcurrent                               | Cause :<br>Treatment : | The output current in the power circuit section is<br>increased abnormally.<br>This alarm will not be generated in normal<br>operation. It can be considered as the insulation<br>degradation of the motor winding or malfunction of<br>the controller. Please contact IAI.                                                                                                    |
| 0CA           |                | Overheat                                  | Cause :<br>Treatment : | <ul> <li>This indicates overheat (90°C or more) of the components inside the controller.</li> <li>1) Operation is performed with the load condition exceeding the specified range.</li> <li>2) High temperature around the controller.</li> <li>3) Load to the motor is high due to external force.</li> <li>4) A faulty part inside the controller.</li> <li>1) Revise the operation condition such as decreasing the acceleration/deceleration speed.</li> <li>2) Lower the ambient temperature of the controller.</li> <li>3) Confirm that there is no error in the mechanical processing the acceleration.</li> </ul>                                        |
|               |                |                                           | (Note) T               | part assembly condition.<br>his error would not normally occur. If it occurs,<br>confirm there is not 1) to 3) above. If the same<br>error is issued again even after confirming 1) to 3)<br>is not in the condition, it is considered to be a<br>malfunction. Contact IAI.                                                                                                    |
| 0CB           | Cold start     | Current sensor offset<br>adjustment error | Cause :                | An error was found to the sensor in the status<br>check of the current detection sensor conducted at<br>the initializing process in the startup.<br>The current detection sensor or any of its<br>surrounding parts is faulty.                                                                                                    |
|               |                |                                           | Treatment :            | It is necessary to replace the PCB if it occurs even after rebooting the power. Please contact IAI.                                                                                                    |
| 0CC           |                | Control power source<br>voltage error     | Cause :<br>Treatment : | <ul> <li>The control power voltage dropped less than the voltage drop threshold (120% of 24V DC = 28.8V).</li> <li>1) The voltage of 24V DC power supply is high.</li> <li>2) A faulty part inside the controller.</li> <li>3) During acceleration/deceleration and servo ON that use the remote sensing function of 24V DC power supply, the current consumption rises transiently.</li> <li>Using the remote sensing function with a power supply with no enough current capacity may cause overvoltage responding to the current change.</li> <li>1) 2) Check the voltage of the power supply.</li> <li>3) Think to use a power supply with enough</li> </ul> |
|               |                |                                           |                        | current capacity or not to use the remote<br>sensing function.<br>In the case that the voltage is normal, please<br>contact IAI.                                                                                                    |

| Alarm<br>Code | Alarm<br>Level       | Alarm Name                           | Cause/Treatment                                                                                                    |
|---------------|----------------------|--------------------------------------|----------------------------------------------------------------------------------------------------|
| 0CE           | Operation<br>release | Drop in control supply<br>voltage    | Cause : The control power voltage dropped less than the<br>voltage drop threshold (80% of 24V DC = 19.2V).<br>1) The voltage of 24V DC power supply is low.<br>2) A faulty part inside the controller.<br>Treatment : Check the voltage of the power supply.<br>In the case that the voltage is normal, please<br>contact IAI. |
| 0D2           |                      | Motor power source voltage excessive | Cause : Motor power is in overvoltage (38V or more).<br>1) The voltage of 24V DC power supply is high.<br>2) A faulty part inside the controller.                                                                                                    |
|               |                      |                                      | Treatment : Check the voltage of the power supply.<br>In the case that the voltage is normal, please<br>contact IAI.                                                                                                    |

# Α CON·CA D CON·CA -

| Alarm<br>Code | Alarm<br>Level       | Alarm Name                        | Cause/Treatment                                                                                                    |
|---------------|----------------------|-----------------------------------|----------------------------------------------------------------------------------------------------|
| 0D4           | Cold start           | Drive Source Error                | Cause : Overcurrent is generated on the motor power<br>supply line.<br>Treatment : Check the wire layout between the actuator and<br>controller.                                                                                                    |
| 0D6           |                      | FAN error detection               | Cause : Error detected on heatsink fan inside the<br>controller<br>Treatment : It can be considered the end of fan life. Replace<br>the fan.                                                                                                    |
| 0D8           | Operation<br>release | Deviation overflow                | <ul> <li>Cause : This alarm indicates that the position deviation counter has overflowed.         <ol> <li>The speed dropped or the actuator stopped due to the effect of external force or overload.</li> <li>The excited-phase detection operation following the power-on is unstable.</li> </ol> </li> <li>Treatment : 1) This error occurs when the actuator cannot be operated as it is commanded. Check the load conditions such as if the work is touching to the surrounding object, or brake is properly released, and remove the cause.         <ol> <li>Overload can be concerned. Revise the transportable weight and redo the home-return operation.</li> </ol> </li> </ul> |
| 0D9           |                      | Software stroke limit<br>exceeded | Cause : The current position of the actuator exceeds the software stroke limit.<br>Treatment : Return the actuator to be within the range of the software stroke limit.                                                                                                    |
| ODC           |                      | Pressing motion range over        | <ul> <li>Cause : 1) After the pressing operation has complete, the force to push back is too large and the pushed back to the pressing start position ("Position" in the position table).</li> <li>2) The actuator touched the work during the approach movement before the pressing movement.</li> <li>Treatment : 1) Revise the setting and adjust it so the force to push back gets smaller.</li> <li>2) Set the "Position" setting in front in the position table to shorten the approach distance.</li> </ul>                                                                                                    |

| Alarm<br>Code | Alarm<br>Level | Alarm Name | Cause/Treatment                                                                                                    |
|---------------|----------------|------------|----------------------------------------------------------------------------------------------------|
| 0E0           | Level          | Overload   | <ul> <li>Cause : 1) The work weight exceeds the rated weight, or an external force is applied and the load increased.</li> <li>2) If the actuator is equipped with a brake, the brake is not released.</li> <li>3) The slide resistance of the actuator is locally high.</li> <li>Treatment : 1) Check the work and its surrounding area to remove the cause.</li> <li>2) Supply 24V DC 150mA to the BKRLS terminal on the power supply connector and if you can</li> </ul>                                                                 |
|               | Cold start     |            | <ul> <li>see the condition is cancelled, it is considered the controller failure. Please contact IAI. If the brake is not released, the brake itself may be faulty, cable may be disconnected, or the controller may be faulty. Please contact IAI.</li> <li>3) In the case that the work can be moved by hand, move it. Then, check that there is no location where a sliding resistant is too large. Check if the installation face is distorted. When the error occurs in operation of the actuator only, Please contact IAI.</li> </ul> |
|               |                |            | Caution     Restart the operation after making sure to remove the                                                                                                    |
|               |                |            | cause.<br>If you cannot determine that the cause is removed<br>completely, wait for at least 30 minutes before turning on the<br>power to prevent the motor coil from burning.                                                                                                    |

| Alarm<br>Code         | Alarm<br>Level | Alarm Name                        | Cause/Treatment                                                                                                    |
|-----------------------|----------------|-----------------------------------|----------------------------------------------------------------------------------------------------|
| 0E4<br>(ACON<br>Only) |                | Encoder send error                | Cause : This shows the data was not received in normal condition from the encoder side to the controller (applicable part to Simple Absolute).<br>1) Cable breakage of encoder cable or connector connection failure                                                                                                 |
| 0E5<br>(ACON<br>Only) |                | Encoder receipt error             | <ul> <li>(if the detail code in the error list of the teaching tool is 0002H.)</li> <li>2) Effect of noise <ul> <li>(If the detail code in the error list of the teaching tool is 0001H.)</li> </ul> </li> <li>3) Malfunction of component (communication</li> </ul>                                                 |
| 0E6<br>(ACON<br>Only) |                | Encoder count error               | <ul> <li>part) inside the actuator</li> <li>4) A faulty part inside the controller<br/>(communication part).</li> <li>Treatment : 1) Check if any wire breakage on a connector<br/>and the condition of wire connections.</li> <li>2) Interrupt the power to the peripheral</li> </ul>                               |
|                       | Cold start     |                                   | equipment and activate only the actuator. If<br>any error does not occur, it might be caused by<br>noise. Take proper measures against noise.<br>If the cause is due to 3) or 4), it is necessary to<br>replace the actuator (motor part) or controller.<br>If the cause cannot be specified, please contact<br>IAI. |
| 0E8                   |                | A- and B-phase wire<br>breaking   | <ul> <li>Cause : Encoder signals cannot be detected correctly.</li> <li>1) The motor/encoder relay cable or supplied actuator cable is disconnected or its connector is not plugged in correctly.</li> <li>2) The encoder itself is faulty.</li> </ul>                                                               |
|                       |                |                                   | Treatment : 1) Check if any wire breakage on a connector<br>and the condition of wire connections.<br>If the cables are normal, faulty encoder is<br>suspected. Please contact IAI.                                                                                                    |
| 0EC<br>(DCON<br>Only) |                | Encoder PS-phase wire<br>breaking | Cause : Looseness or breakage can be concerned in the connector on the actuator connection cable.<br>Treatment : Check the connecting condition of the actuator connection cable and electrical conduction.<br>Contact IAI if these conditions are in normal.                                                        |

| Alarm<br>Code         | Alarm<br>Level       | Alarm Name                            | Cause/Treatment                                                                                                    |
|-----------------------|----------------------|---------------------------------------|----------------------------------------------------------------------------------------------------|
| 0ED<br>(ACON<br>Only) |                      | Absolute encoder error detection 1    | Cause : The current position has changed while the<br>controller is reading or saving the absolute data.<br>Treatment : Avoid a condition that gives vibration to the<br>actuator.                                                                                                    |
| 0EE<br>(ACON<br>Only) | Operation<br>release | Absolute encoder error<br>detection 2 | <ul> <li>Cause : The position data cannot be detected properly in the Simple Absolute applicable type encoder.</li> <li>1) When the power is supplied for the first time to Simple Absolute applicable type (before executing absolute reset)</li> <li>2) Voltage drop of absolute battery. (If the detail code in the error list of the teaching tool is 0001H.)</li> <li>3) Wire breakage or connector contact failure of motor/encoder relay cable or actuator enclosed cables, or attempted to insert and remove the cables (If the detail code in the error list of the teaching tool is 0002H.)</li> <li>4) Changed the parameters of controller</li> <li>Treatment : 2) Supply the power for 72 hours or more and after charging the battery enough, perform the absolute reset operation. If the same failure occurs often even with enough battery charge, it is considered the end of the battery life. Replace the battery. Conduct an absolute reset for 1), 2) and 4). [Refer to Chapter 6 Absolute Reset and Absolute Battery]</li> </ul> |
| 0EF<br>(ACON<br>Only) |                      | Absolute encoder error<br>detection 3 | The encoder for the Simple Absolute applicable type cannot<br>detect the position information properly. (Encoder overspeed<br>error)<br>Cause : The current position changed with a speed more<br>than the rotation velocity setting by an external<br>cause during the power shutoff.<br>Treatment : Set the rotation velocity to a higher speed than<br>what currently is. If the same failure occurs again,<br>it is necessary to have an absolute reset.<br>[Refer to Chapter 6 Absolute Reset and Absolute<br>Battery]                                                                                                    |
| 0F0                   | Cold start           | Driver logic error                    | Cause : Exceeded load, parameter (motor type)<br>mismatched, noise, malfunction of controller, etc.<br>Treatment : Please contact IAI.                                                                                                    |
| 0F1                   | Operation release    | Field bus link error                  | Cause : Error detected in field network link<br>Treatment : Reboot the power. Please contact us if the<br>problem is not solved with this action.                                                                                                    |
| 0F2                   |                      | Field bus module error                | Cause : Error detected in field network circuit board<br>Treatment : Check the parameter settings.                                                                                                    |
| 0F3                   | Cold start           | Field bus module not detected         | Cause : Field network circuit board could not be detected.<br>Treatment : Reboot the power. Please contact us if the<br>problem is not solved with this action.                                                                                                    |
| 0F4                   |                      | Mismatched PCB                        | The PCB is not applicable for the connected motor in the startup check.<br>Cause : A motor or an encoder not applicable for this controller is connected.<br>Treatment : Should this error occur, please contact IAI.                                                                                                    |

# Αςον.ςΔ Οςον.ςΔ -

| Alarm<br>Code | Alarm<br>Level       | Alarm Name                               | Cause/Treatment                                                                                                    |
|---------------|----------------------|------------------------------------------|----------------------------------------------------------------------------------------------------|
| 0F5           | Operation<br>release | Nonvolatile memory write<br>verify error | It is verified at the data writing process to the non-volatile<br>memory that the data inside the memory and the data to be<br>written are matched. There was a mismatch detected in this<br>process.<br>Cause : Faulty nonvolatile memory.<br>Treatment : When the error is caused even when the power is<br>re-input, please contact IAI.                                                                                                    |
| 0F6           |                      | Nonvolatile memory write<br>timeout      | There is no response in the specified time duration during the data writing to the non-volatile memory.<br>Cause : Faulty nonvolatile memory.<br>Treatment : When the error is caused even when the power is re-input, please contact IAI.                                                                                                    |
| 0F8           |                      | Nonvolatile memory data<br>destroyed     | Abnormal data was detected during the nonvolatile memory<br>check after starting.<br>Cause : Faulty nonvolatile memory.<br>Treatment : When the error is caused even when the power is<br>re-input, please contact IAI.                                                                                                    |
| 0FA           | Cold start           | CPU error                                | The CPU operation is not normal.<br>Cause : 1) Faulty CPU.<br>2) Malfunction due to noise.<br>Treatment : When the error is caused even when the power is<br>re-input, please contact IAI.                                                                                                    |
| 0FC           |                      | Logic error<br>(Faulty component)        | The controller is not operating properly.<br>Cause : 1) Malfunction due to the effect of noise, etc.<br>2) Malfunction of peripheral circuit components.<br>Treatment : Turn the power OFF and reboot.<br>If the error occurs again, check for presence of<br>noise.<br>If a spare controller is available, replace the<br>problem controller with the spare controller. A<br>recurring error with the spare controller suggests<br>presence of noise.<br>If the cause cannot be identified, please contact<br>IAI. |
| 100 to<br>1FF | Message              | Alarm on teaching tool                   | [Refer to the Instruction Manual of teaching tool.]                                                                                                    |
| 200 to<br>2FF | Operation release    | Alarm on teaching tool                   | [Refer to the Instruction Manual of teaching tool.]                                                                                                    |
| 300 to<br>3FF | Cold start           | Alarm on teaching tool                   | [Refer to the Instruction Manual of teaching tool.]                                                                                                    |

```
Α CON·CA DCON·CA -
```

### Chapter 11 Appendix

### 11.1 Way to Set Multiple Controllers with 1 Teaching Tool

It is usually necessary to connect the teaching tool to the controllers one by one when making a setup to multiple controllers with one unit of teaching tool. In this section, explains how to perform the settings without connecting and disconnecting the plug.

- · Requisite devices :
  - (1) SIO Converter (RCB-TU-SIO-A or RCB-TU-SIO-B) : 1 unit

(2) Controller Link Cable (CB-RCB-CTL002) : Required by the number of controllers

Accessories (1) 4-way junction (Manufactured by AMP 5-1473574-4) : 1 unit

2) e-CON Connector (Manufactured by AMP 4-1473574-4) : 1 unit

3) Terminal Resistance (220 $\Omega$ , with a e-CON connector) : 1 unit

Instead of the e-CON cable attached to the controller link cable, a terminal block may be used. In this configuration, disconnect the e-CON connector from the controller link cable.

### 11.1.1 Connecting Example

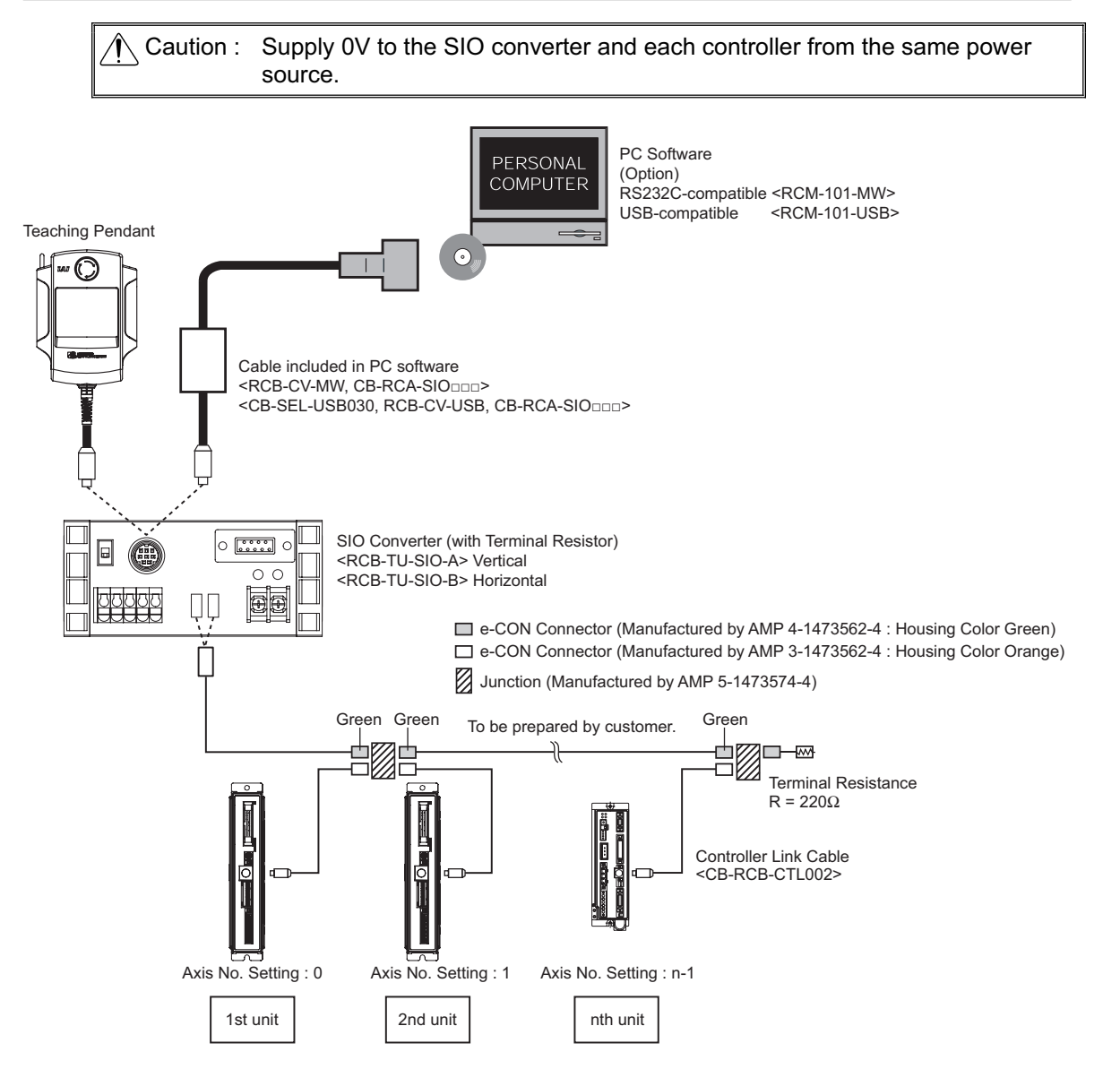

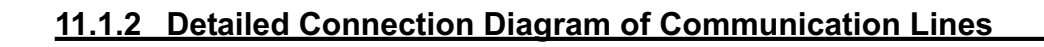

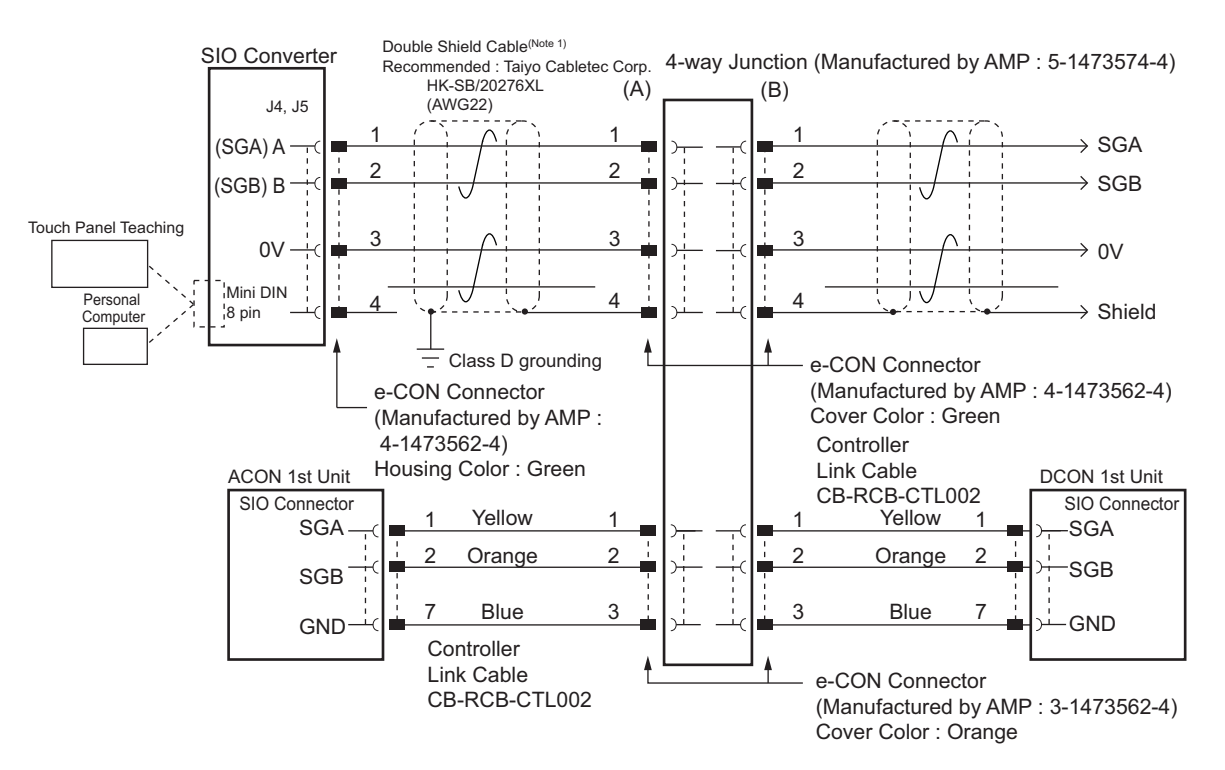

(Note 1) Apply a 2-pair shielded cable.

When connecting a cable other than recommended to (A) and (B), make sure to use a hard-cored cable equivalent to the vinyl cable (KIV) dedicated for control devices with the sheath outer diameter from <u>1.35 to 1.60mm</u>. Using cables with outer diameter out of the specification may cause poor contact to occur.

▲ Caution : When cables with outer diameter out of the specification are used, use a terminal block instead of 4-direction junction. In this configuration, disconnect the e-CON connector of the link cable. If an error possibly caused by poor contact occurs frequently, replace the junction with the terminal block.

### 11.1.3 Axis No. Setting

Set an axis number by using the axis number setting switch on the front panel. Possible axis numbers range from 0 to F by 16 axes. After the setting, turn off the power of controller and then on it again.

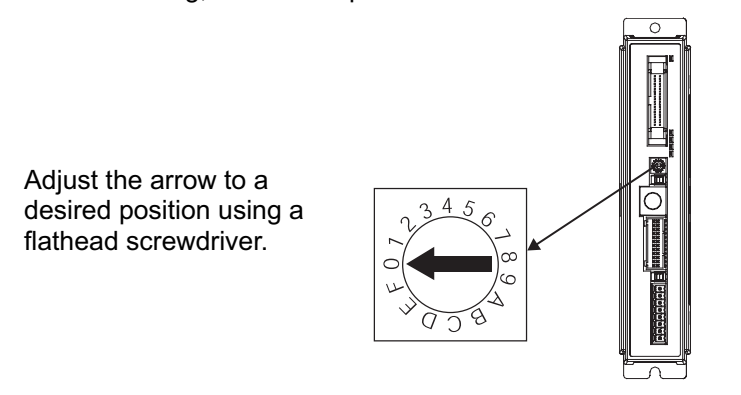

Caution : The axis number must be unique.

### 11.1.4 Handling of e-CON connector (how to connect)

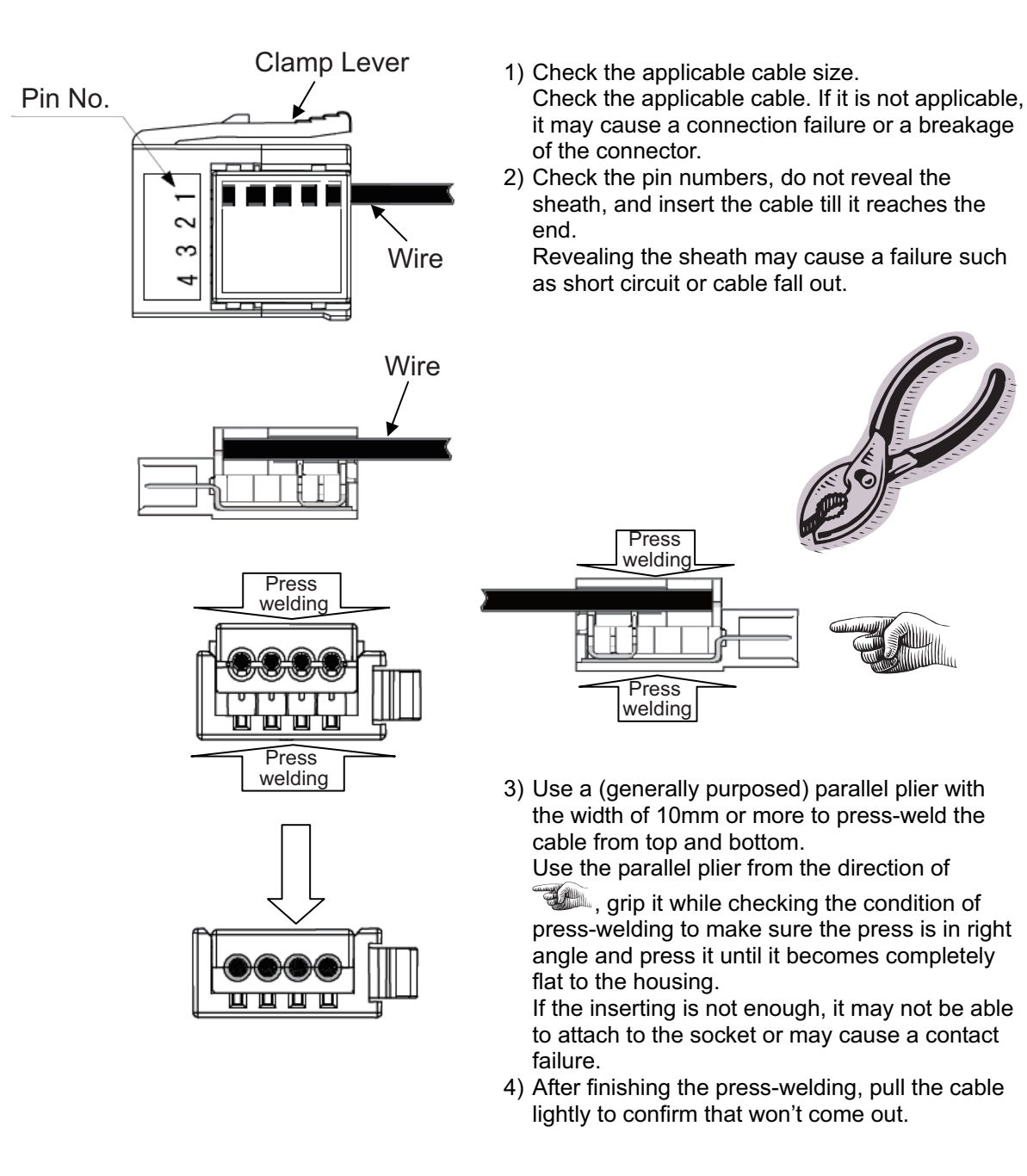

#### Caution :

- e-CON connector cannot be reused once the press-welding is failed. Use a new connector to retry the press-welding.
- 2) When connecting to the socket, hold the connector with care not to touch the clamp lever, insert the connector in parallel to the socket until the clamp lever makes a "click" sound.
- 3) After joining to the socket, do not pull the cables or pull the connector without releasing the lock of the clamp lever.

#### 11.1.5 SIO Converter

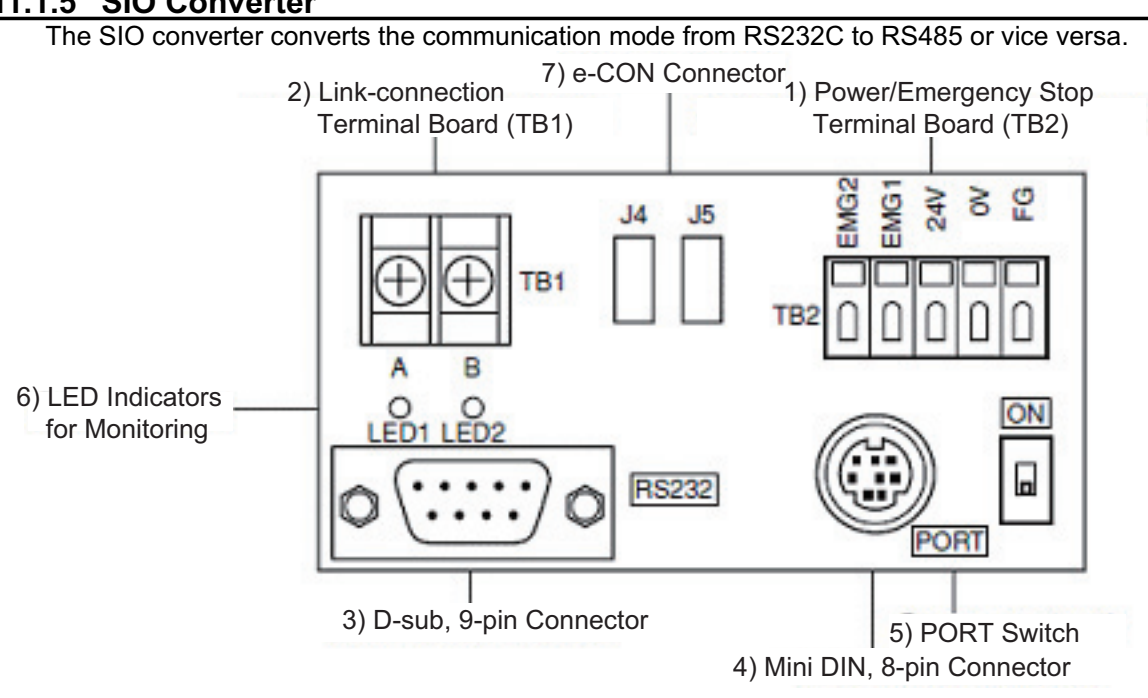

#### 1) Power/Emergency Stop Terminal Board (TB2)

| /                    |                                                                              |  |  |  |
|----------------------|------------------------------------------------------------------------------|--|--|--|
| Symbol               | Description                                                                  |  |  |  |
| EMG1, EMG2           | Turn the PORT switch ON to output the emergency stop switch signal, OFF      |  |  |  |
|                      | to short-circuit EMG1 and EMG2.                                              |  |  |  |
|                      | When applying the emergency stop switch of the teaching pendant to the       |  |  |  |
|                      | emergency stop of the system, obtain the signal from here.                   |  |  |  |
| 24V                  | Positive side of the 24V DC power supply (Power supply for the teaching      |  |  |  |
|                      | pendant and conversion circuit.)                                             |  |  |  |
| 0V                   | Negative side of the 24V DC power supply                                     |  |  |  |
| FG                   | Frame ground                                                                 |  |  |  |
| Vista) ()/ is sample | ted to the nin No. 7 (CND) on the communication connector for the controller |  |  |  |

(Note) 0V is connected to the pin No. 7 (GND) on the communication connector for the controller.

#### • Connection method

Use a connection cable satisfying the following specifications :

| Item                 | Specification                                                                               |  |  |  |
|----------------------|---------------------------------------------------------------------------------------------|--|--|--|
| Applicable wire      | Solid Wire : $\phi$ 0.8 to 1.2mm/Stranded : AWG Size 20 to 18 (0.5 to 0.75mm <sup>2</sup> ) |  |  |  |
| Stripped wire length | 10mm                                                                                        |  |  |  |

Use for Continuity Check

Insert a flathead scewdriver with a bit size of approx. 2.6mm.

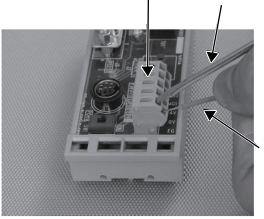

Connection Cable

# Αςονίς Δονίς -

- 2) Link-connection Terminal Board (TB1)
  This is the connection port to obtain communication connection with the controller.
  Connect terminal "A" on the left side to communication line SGA of the controller. (Terminal A is connected to pin 1 of (7) internally.)
  Connect terminal "B" on the right side to communication line SGB of the controller. (Terminal B is connected to pin 2 of (7) internally.)
  Use a twisted pair shielded cable for the connection of SGA and SGB to TB1.
- 3) D-sub, 9-pin connector
   A connection port with the PC. (RS232C)
   It is used when the operation is conducted with using SIO communication.
- 4) Mini DIN, 8-pin connector This connector is connected to "PC software", teaching pendant.
- 5) PORT Switch

The PORT switch is used to exchange enable/disable of connector (4). Set the switch to ON if connector (4) is used or OFF if not used. The switchover of valid/invalid on the teaching pendant is held at the same time as the emergency stop button switch signal output (between EMG1 and 2).

6) LED Indicators for Monitoring

LED1 : Lights/blinks while the controller sends signals. LED2 : Lights/blinks while signals are sent from the RS232C connector.

7) e-CON Connector

It is used when connecting to the controller with e-CON connector without using 2).

# 11.1.6Communications Cable1)Controller Link Cable (CB-RCB-CTL002)

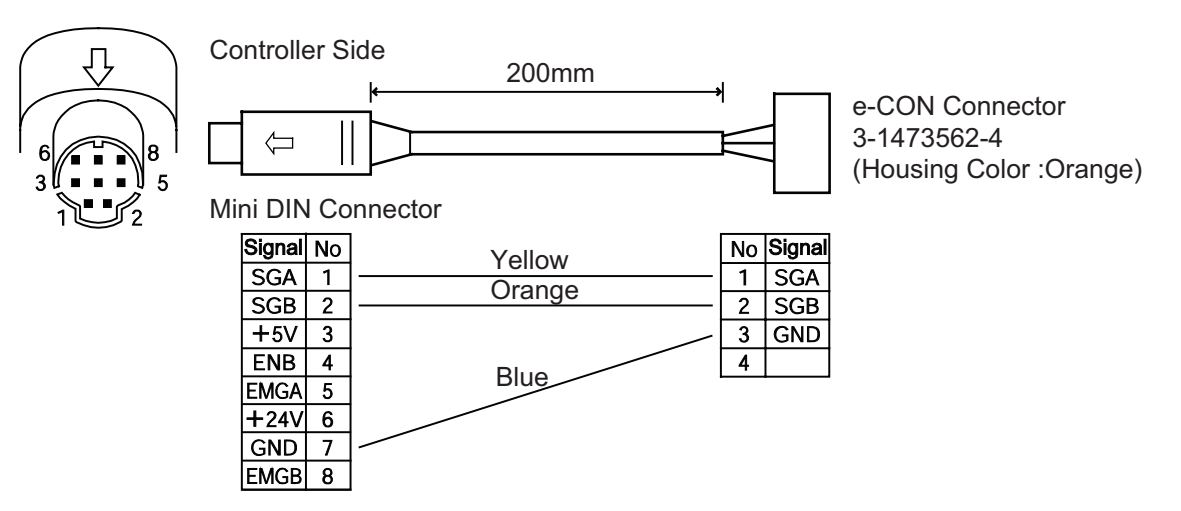

### 11.1.7 External Dimension

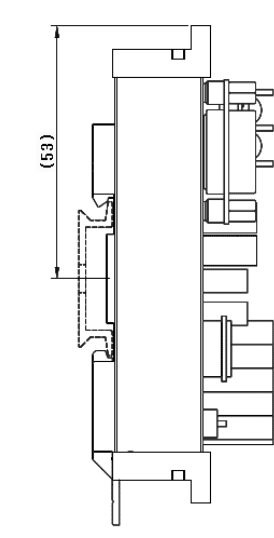

(Leg Element Bottom Side)

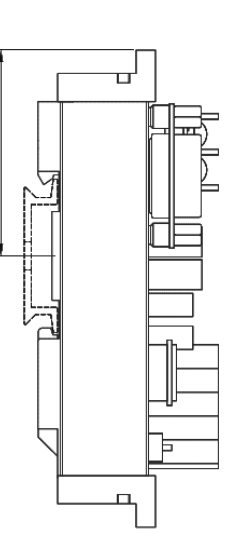

(45)

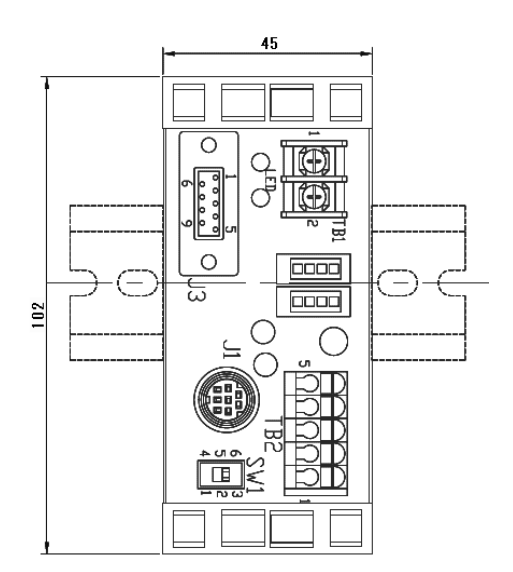

(Leg Element Top Side)

### 11.2 Conformity to Safety Category

In this section shows an example of a circuit using the dedicated teaching pendant. However, it is not possible for us to check the conformity of our product to the condition of your system. Therefore, it is necessary that the user construct the circuit considering the condition of use and the categories to be applied.

#### [1] System Configuration

I Make sure to use the teaching pendant (either of Model Codes; CON-PGAS, CON-PGA, CON-TGS or CON-TG) if it is necessary to construct a system complied with Safety Categories (ISO121100-1).

Also, TP adapter (Model : RCB-LB-TG) is required.

The system can conform to up to safety category B to 4 (ISO12100-1) by changing connections of system I/O connectors.

Caution: the required cable and dummy plugs differ depending on the models of TP adapter and the teaching pendant.

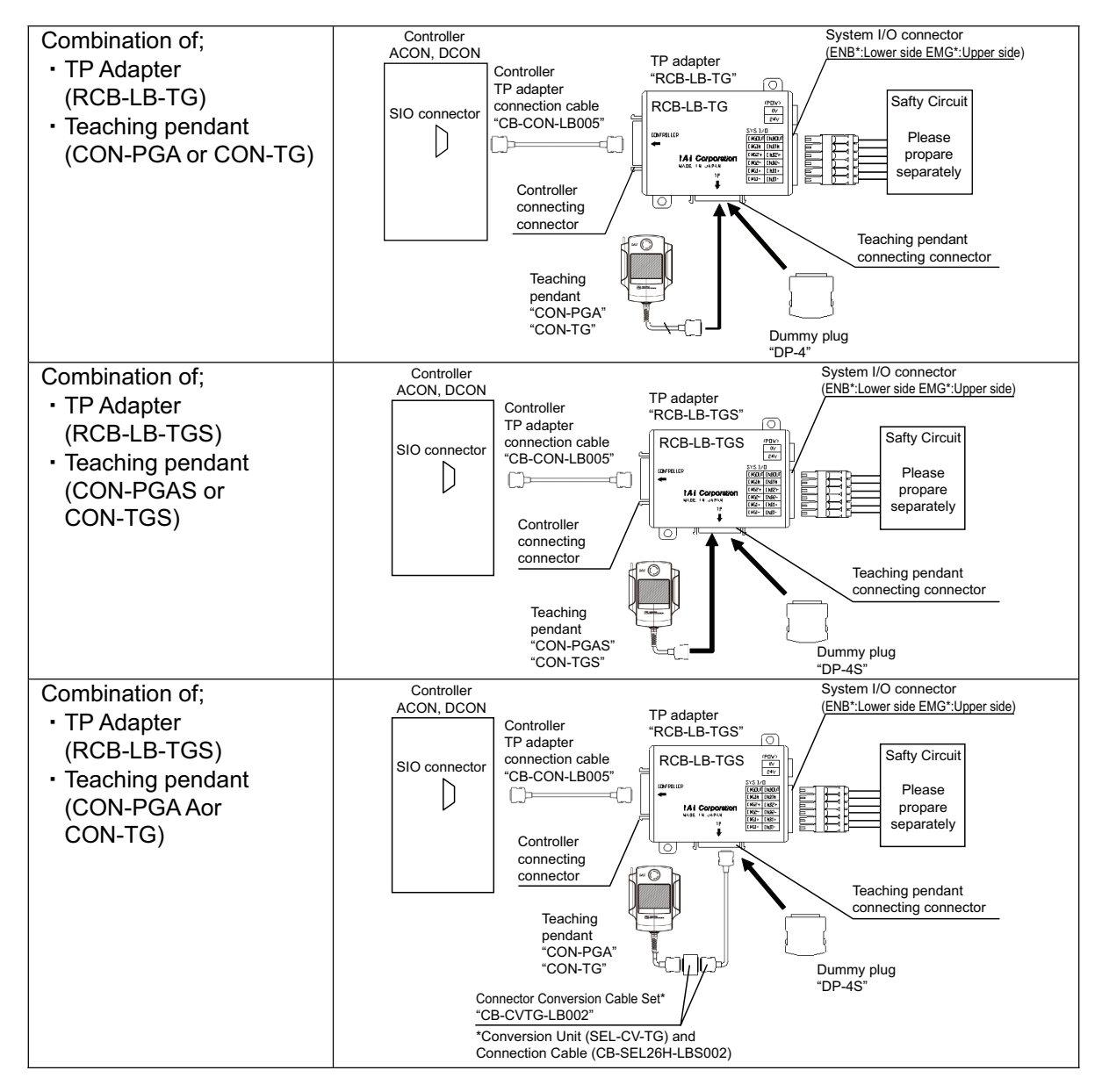

## ACONICA DCONICA -

#### [2] Wiring and setting of safety circuit

(1) Power supply

To use safety relays and/or contactors of 24V DC specification in the safety circuit, the control power supply should be used only for the circuit as much as possible. (Do not use the same power source as the driving power supply for this controller.)

For instance, do not attempt to use the same power source as the driving power supply for PCON which is the controller for ROBO Cylinder, the product of IAI.

It is the risk prevention treatment preparing for the cases such as the operation error of the safety circuit caused by not enough power capacity.

#### (2) Specification of system I/O connector for TP adapter

| -/                       |                 |                                     |                 |                              |  |  |
|--------------------------|-----------------|-------------------------------------|-----------------|------------------------------|--|--|
| Connector name           |                 | System I/O Connector                |                 | Applicable Wire              |  |  |
| Upper side               | Cable side      | FMC1.5/6-ST-3.5 <sup>(Note 1)</sup> |                 |                              |  |  |
| (EMG side)               | TP adapter side | MCDN1.5/6-G1-3.5P26THR              | Phoonix Contact | AWG24 to 16                  |  |  |
| Lower side<br>(ENB side) | Cable side      | FMC1.5/6-ST-3.5 <sup>(Note 1)</sup> |                 | (0.2 to 1.25m <sup>2</sup> ) |  |  |
|                          | TP adapter side | MCDN1.5/6-G1-3.5P26THR              |                 |                              |  |  |

|                          | Din No   | Signal | Description                                  |  |
|--------------------------|----------|--------|----------------------------------------------|--|
|                          | FILLINO. | name   |                                              |  |
| Upper side<br>(EMG side) | 1        | EMG1-  | Emergency stop contact 1                     |  |
|                          | 2        | EMG1+  | (30V DC or less, 100mA or less)              |  |
|                          | 3        | EMG2-  | Emergency stop contact 2                     |  |
|                          | 4        | EMG2+  | (30V DC or less, 100mA or less)              |  |
|                          | 5        | EMGIN  | Emergency stop detection input               |  |
|                          | 6        | EMGOUT | 24V power supply output for emergency stop   |  |
|                          |          |        | detection input                              |  |
| Lower side<br>(ENB side) | 7        | ENB1-  | Enable contact 1                             |  |
|                          | 8        | ENB1+  | (30V DC or less, 100mA or less)              |  |
|                          | 9        | ENB2-  | Enable contact 2                             |  |
|                          | 10       | ENB2+  | (30V DC or less, 100mA or less)              |  |
|                          | 11       | ENBIN  | Enable detection input                       |  |
|                          | 12       | ENBOUT | 24V power supply output for enable detection |  |

Note 1 Connectors on the cable side are attached under conditions where initial wiring has been conducted.

In order to support each category, remove the initial wiring and wire your safety circuit.

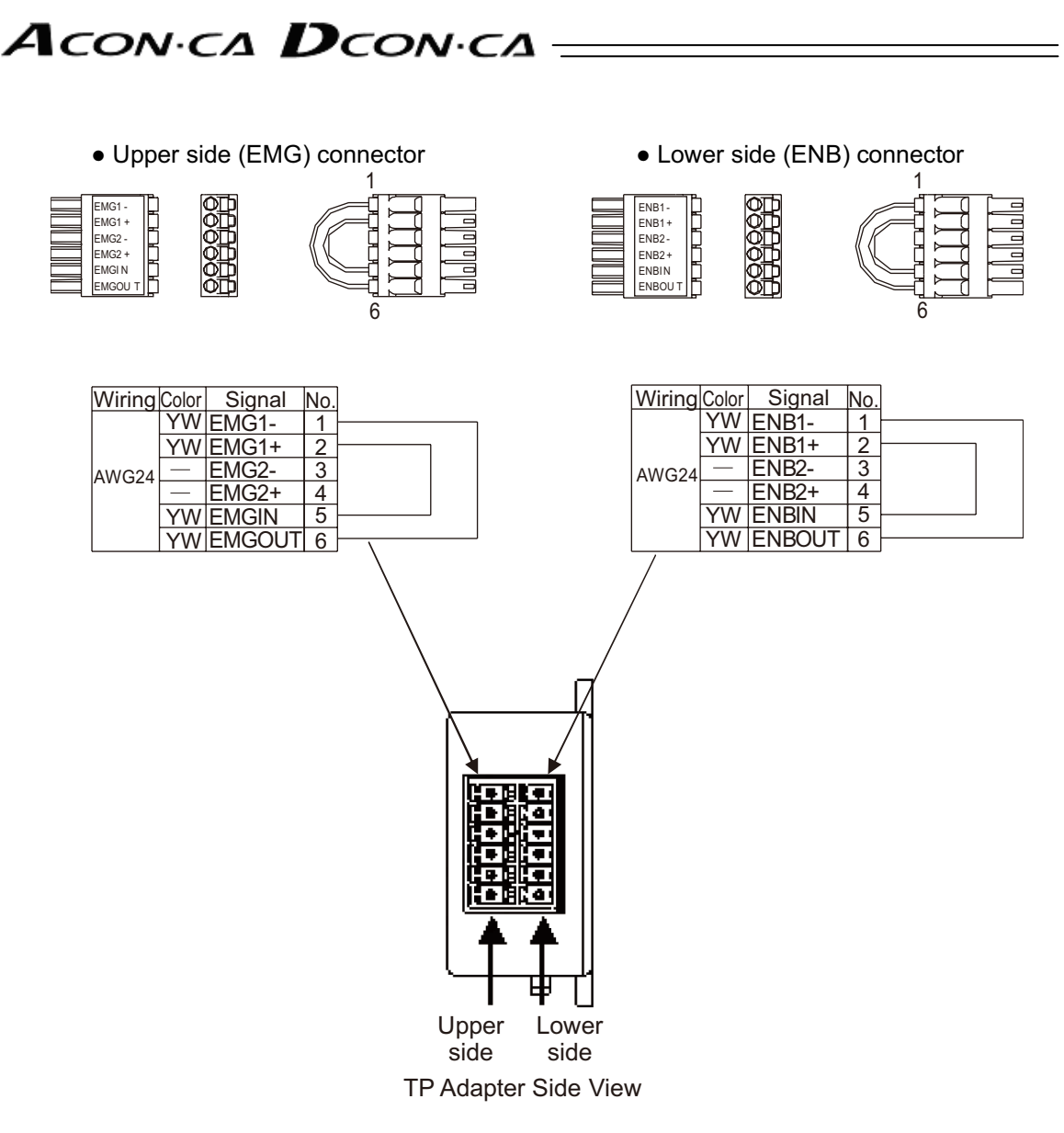

(3) Connection of dummy plug of TP adapter

When operating the controller with AUTO Mode, make sure to connect the enclosed dummy plug to TP Connector. [Refer to [1] System Construction in this section for the model code of dummy plug.]

(4) Enable function\*

If you are using the enable function, set it to Enable using the controller parameter. Parameter No.42 Enable function

- 0 ··· Enable
- 1 ··· Disable [Default setting at shipment]
- \* Enable function : It is the function to monitor the status of the signal (safety switch, dead man's switch on teaching pendant, etc.) to permit the devices to operate.

## Αςονίζα Οςονίζα -

[3] Examples of safety circuits 1) In case of category 1

CON-PGAS (or Dummy plug : DP-4S)

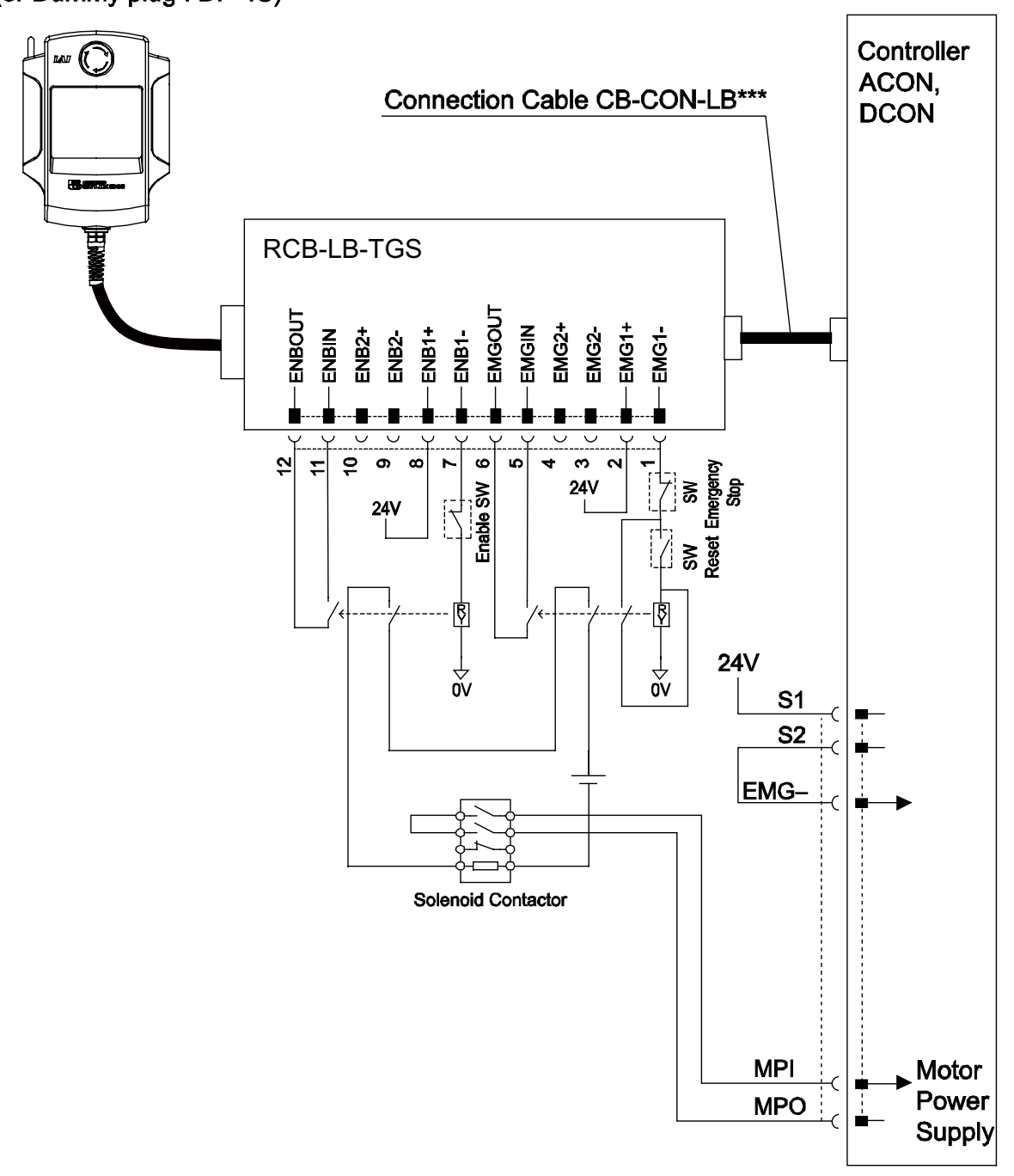

• Detailed category 1 circuit example

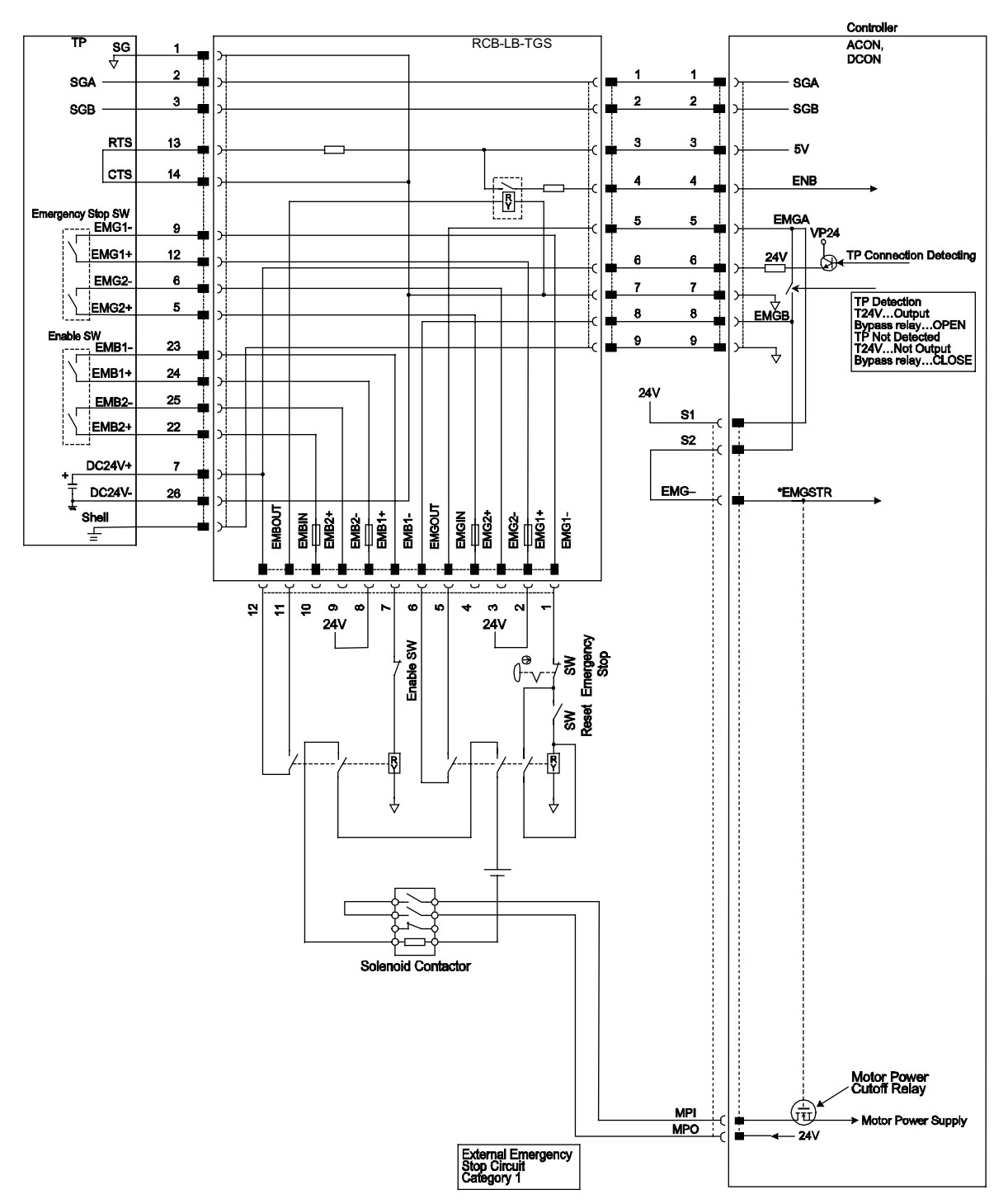

ACONICA DCONICA -

2) In case of category 2

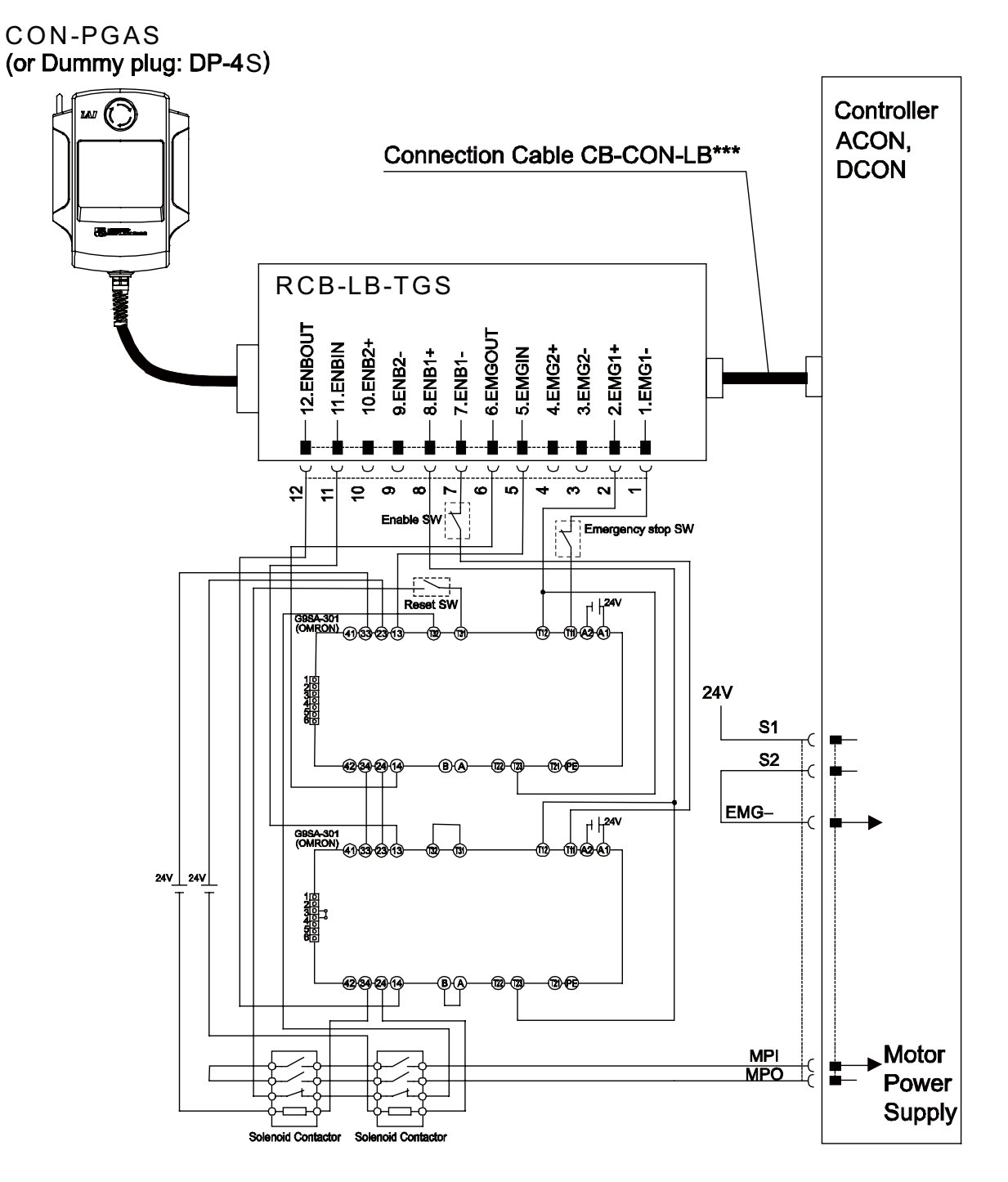

- Controller ACON, DCON RCB-LB-TGS TF sg √ 2 1 SGA SGA 2 з 2 SGB SGB RTS 13 3 3 5V CTS 14 ENB 4 Ð rgency Stop SW EMGA 5 5 9 VP24 TP Connection Detecting EMG1+ 12 24V 6 6 EMG2-6 7 7 TP Detection T24V...Output Bypess relay...OPEN TP Not Detected T24V...Not Output Bypass relay...CLOSE EMG2+ 5 EMGB 8 8 Enable SW 9 9 23 ł EMB1+ 24 24V EMB2-25 **S**1 EMB2+ 22 **S**2 DC24V+ 7 EMG-DC24V-\*EMGSTR 26 EMBOUT EMGOUT EMBIN EMB2+ EMB2-EMB1+ EMB1-EMGIN EMG2+ EMG2-EMG2-Shell EMG1-玊 -÷ 80 ~ ø ŝ \$ R ₽ 6 4 ო -Enable SW 1 Emergency Stop SW Re 195A-30 a,⊥ 4\*] ₩¢ 2+ Cor 5+ Car **к**2 16 r ⊢ 1,24V GBSA-301 (OMRON) 3. 4 24V 24V 2 ← Cor 5 ← Cir Ī Motor Power Cutoff Relay (कं Motor Power Supply 24V External Emergency Stop Circuit category 1 noid Contactor Sol Sc noid Contactor
- Detailed category 2 circuit example

ACONICA DCONICA -

3) In case of category 3 or 4

### CON-PGAS

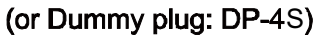

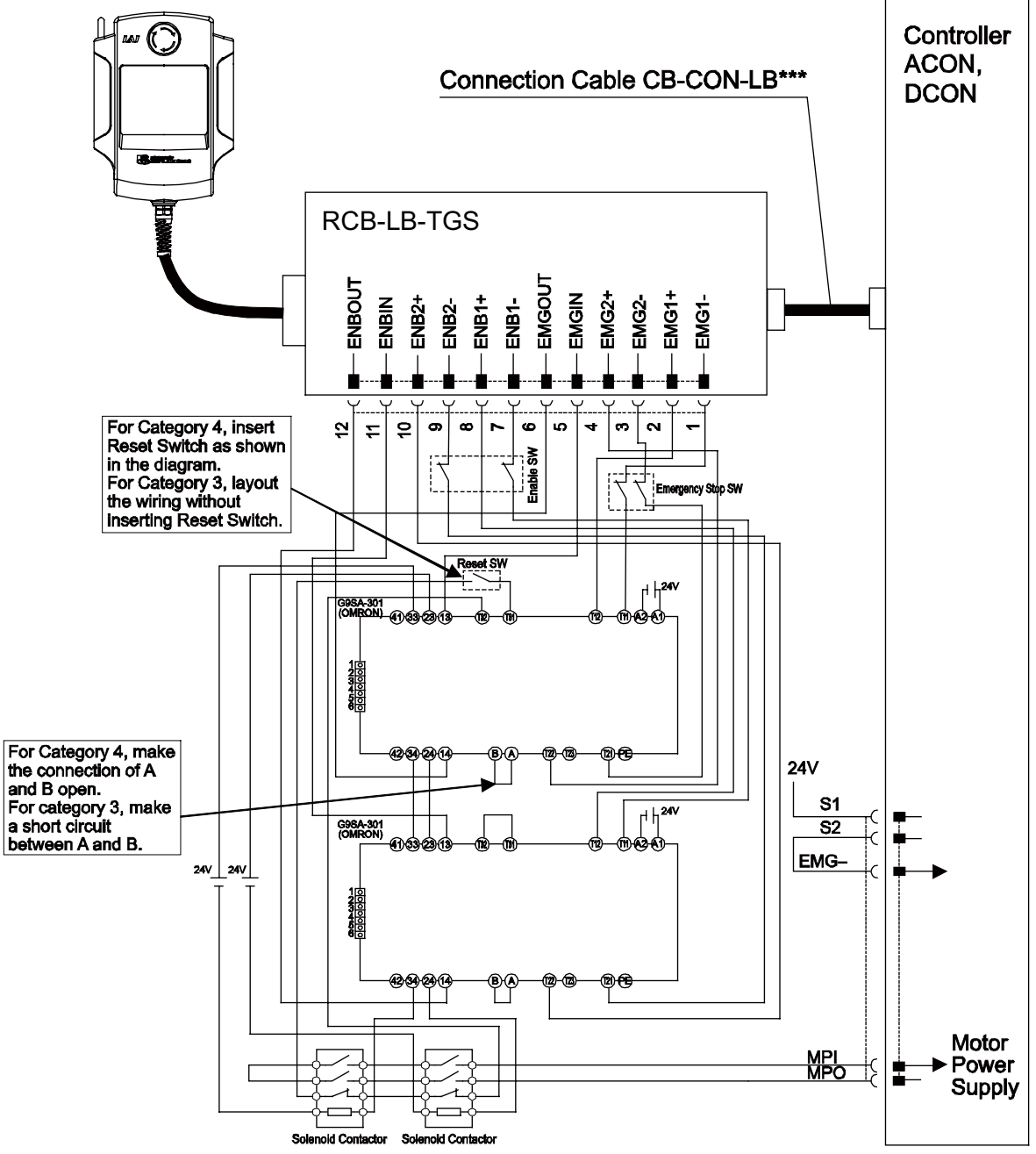

## Αςονίζα Οςονίζα -

• Detailed category 3 or 4 circuit example

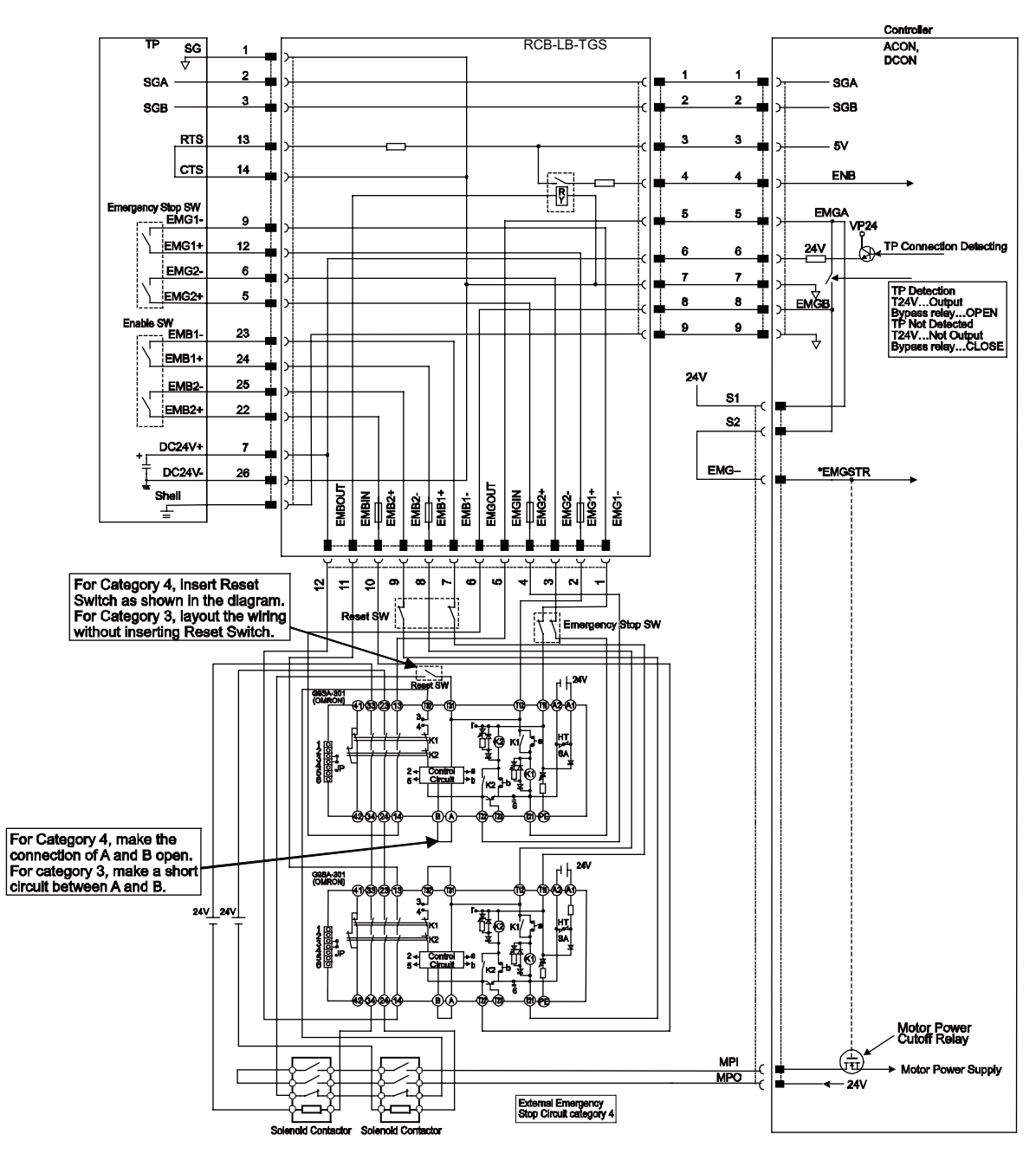

Chapter 11 Appendix

[4] TP adapter and accessories1) TP adapter external dimensions

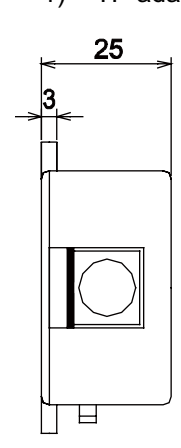

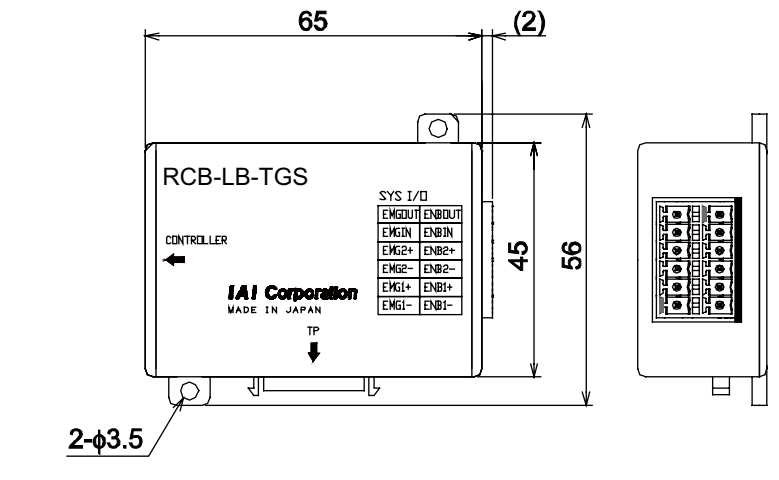

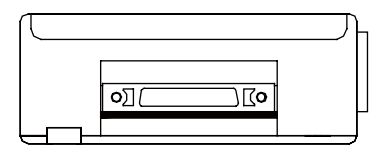

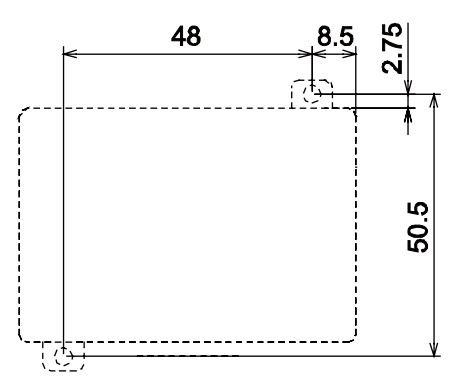

Chapter 11 Appendix
#### 2) Connection Cable (Accessories)

• Controller/TP Adaptor Connection Cable Use this cable to connect the controller and TP adapter (RCB-LB-TG). Model : CB-CON-LB005 (standard cable length : 0.5m) Maximum cable length : 2.0m

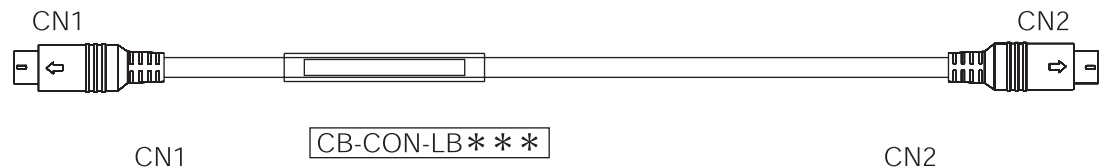

| Color  | Signal | No. | No. | Signal | Color  |
|--------|--------|-----|-----|--------|--------|
| Brown  | SGA    | 1   | 1   | SGA    | Brown  |
| Yellow | SGB    | 2   | 2   | SGB    | Yellow |
| Red    | 5V     | 3   | 3   | 5V     | Red    |
| Orange | ENBL   | 4   | 4   | ENBL   | Orange |
| Blue   | EMGA   | 5   | 5   | EMGA   | Blue   |
| Green  | 24V    | 6   | 6   | 24V    | Green  |
| Purple | GND    | 7   | 7   | GND    | Purple |
| Gray   | EMGB   | 8   | 8   | EMGB   | Gray   |
| Shield | FG     | ì   |     | FG     | Shield |

8PIN MIN DIN Connector (overmolded)

8PIN MIN DIN Connector (overmolded)

#### 3) Dummy plug (Accessories)

Connect a dummy plug to the teaching pendant connecting connector. Make sure to connect a dummy plug if the AUTO mode is specified. Without the connection, it will be the emergency stop condition. Model : DP-4S (When TP adapter is RCB-LB-TGS)

DP-4 (When TP adapter is RCB-LB-TG)

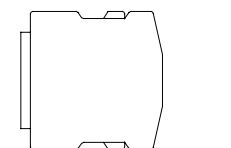

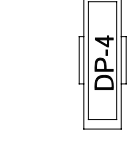

Plug :

HDR-E26MSG1 (When TP adapter is RCB-LB-TGS)
TX20A-26PH1-D2P1-D1E(JAE) (When TP adapter is RCB-LB-TG)

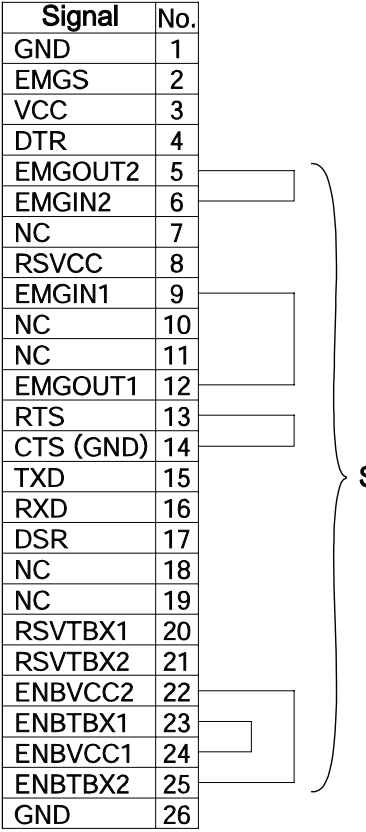

Short-circuit processing.

### 11.3 When Connecting Power Supply with + Grounding

When using + grounding, there is a risk of short-circuit of 24V DC power supply if connected to the PC. This is because many PCs have the communication ground (GND) and the frame ground (FG) connected inside and short-circuit occurs through the frame ground. Also, if controllers with different 24V DC power supplies are connected with serial communication, the communication line may become the route of controller power supply in some cases depending on the timing to turn on the power, resulting in the malfunction of the communication line. Troubleshooting is summarized separately in [ME0271 Caution for + Grounding 24V Power Controller]. Please refer to it.

### 11.4 Example of Basic Positioning Sequence (PIO pattern 0 to 3)

This section shows an example in which a simple operation box directs ACON to move the actuator successively to three positions on an axis.

### 11.4.1 I/O Assignment

| Operation Day                     |             |                             |                 | PLC         |                                               |                   | 0 1      | -         |                                  |    |
|-----------------------------------|-------------|-----------------------------|-----------------|-------------|-----------------------------------------------|-------------------|----------|-----------|----------------------------------|----|
| Operation Box                     | (           |                             | 7               | Input       | Output                                        |                   | Operatio | n Bo      | X                                |    |
| Emergency stop<br>(Relay Circuit) | cano        | cel<br>- EMGRS <sup>-</sup> |                 | IN0         |                                               |                   | EMRSTL   | $\otimes$ | Emergency stop<br>cancel display |    |
| RC Start -                        |             | START                       |                 | IN1<br>──   | OUT1<br>—O—                                   | $\square$         | STARTL   | $\otimes$ | RC Start<br>Display              |    |
| RC Stop -                         | <u>}</u> ]  | - STOP                      | $ \rightarrow $ |             |                                               |                   | STOPL    | $\otimes$ | RC Stop<br>Display               |    |
| Pause -                           | <u>}-</u> ] | - HOLD                      | $ \rightarrow $ | IN3<br>  ── |                                               | $\square \rangle$ | HOLDL    | $\otimes$ | Pause Display                    |    |
| Home Return                       |             | HOME                        | $ \rightarrow $ | IN4         | OUT4<br>————————————————————————————————————  |                   | HOMEL    | $\otimes$ | Home Return<br>Display           |    |
| Completed<br>Position No.1        |             | PM1                         |                 | IN5<br>──   | OUT5<br>————                                  |                   | ZONE1L   | $\otimes$ | Zone 1 Display                   |    |
| Completed<br>Position No.2        | C           | PM2                         | $\square$       | IN6<br>──   | OUT6<br>————————————————————————————————————  |                   | PZONEL   | $\otimes$ | Position Zone<br>Display         |    |
| Completed<br>Position No.4        | 0           | PM4                         | $\square$       | IN7<br>──   | OUT7<br>————————————————————————————————————  |                   | RMDL     | $\otimes$ | Manual Mode<br>Display           |    |
| Moving                            |             | MOVE                        | $\square$       | IN8         | OUT8<br>————————————————————————————————————  | $\square$         | PC1      | Δ         | Command Position No.1            | on |
| Zone1                             |             | ZONE1                       |                 | IN9<br>──   | ОUТ9<br>—О—                                   |                   | PC2      |           | Command Position No.2            | on |
| Position Zone                     |             | PZONE                       | $\square$       | IN10        | OUT10<br>———————————————————————————————————— |                   | PC4      | 0   <br>N | Command Position                 | on |
| Operating Mode                    |             | RMDS                        | $\square$       | IN11        | OUT11<br>—O—                                  |                   |          |           | Home Return                      |    |
| Home Return                       |             | HEND                        | $\square$       | IN12<br>──  | OUT12<br>———————————————————————————————————— |                   | *STP     |           | *Pause                           |    |
| Point Positioning                 |             | PEND                        | $\square$       | IN13        | OUT13<br>———————————————————————————————————— | $\square$         | CSTR     |           | Start                            |    |
| Operation<br>Preparation End      |             | SV                          | $\square$       | IN14<br>→   | OUT14                                         | $\square$         | SON      |           | Servo ON                         |    |
| * Alarm                           |             | *ALM                        |                 |             | -0115                                         | $\square$         | RES      |           | Reset                            |    |

"\*" in codes above shows the signal of the active low. Input signal is processed with it is turned OFF and output signal is usually ON when the power is supplied and is OFF when signal output.

#### 11.4.2 Ladder Sequence

- [1] Servo ON (Emergency Stop) Circuit
- It is presumed that the emergency stop release circuit installed in the operation BOX possesses the self-retaining circuit as shown in "2.1.3 [1] Emergency Stop Circuit". When it comes to the emergency stop release condition, "Servo-on" signal from PLC to ACON turns ON.
- 2) Then if the emergency stop release state continues, the operation ready complete signal (sent from ACON to PLC) is turned on to go on the "Emergency stop release" lamp, which indicates that the actuator can be operated.

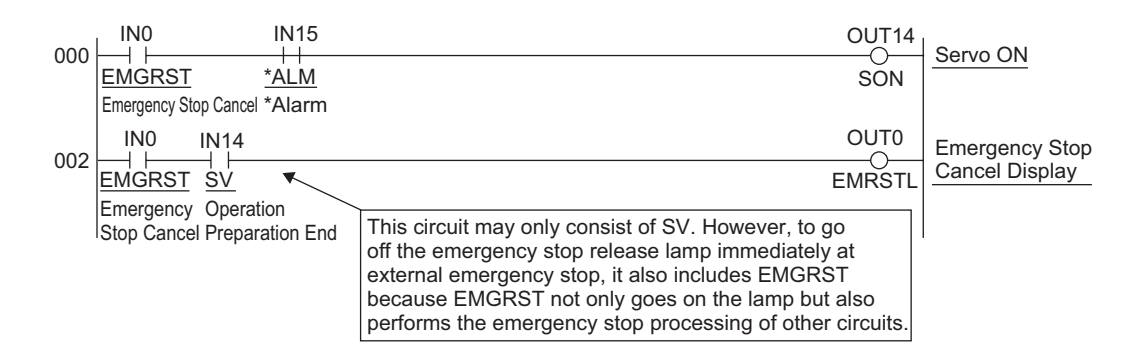

#### [2] Operation and Stop Circuit

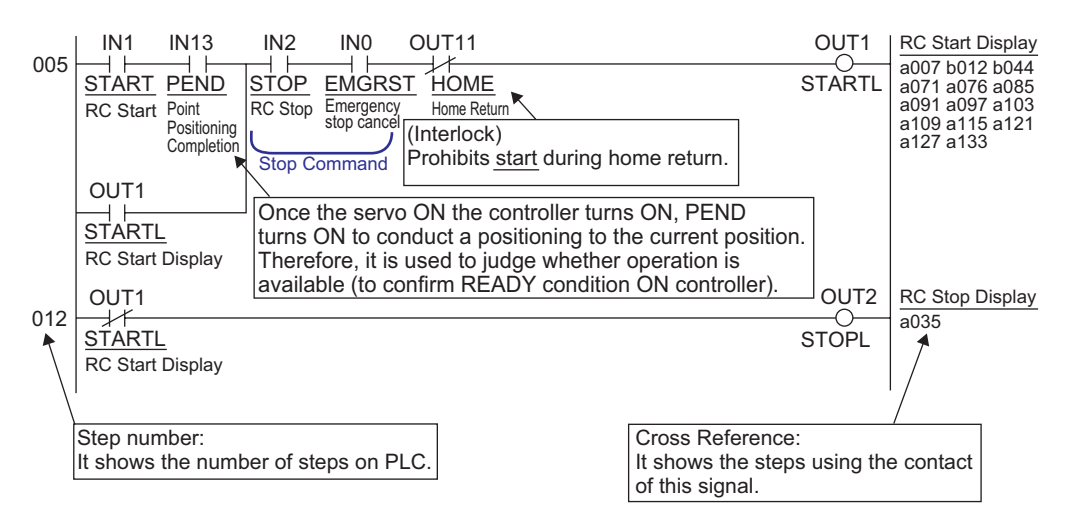

#### [3] Pause Circuit

Pause is provided by a single pushbutton. In a similar way as use of an alternate switch, push the button to make the actuator pause and push it again to release the pause of the actuator. Pushing the pushbutton leads the "pause command and pause lamp ON" state and pushing the pushbutton again brings "pause release command and pause lamp OFF".

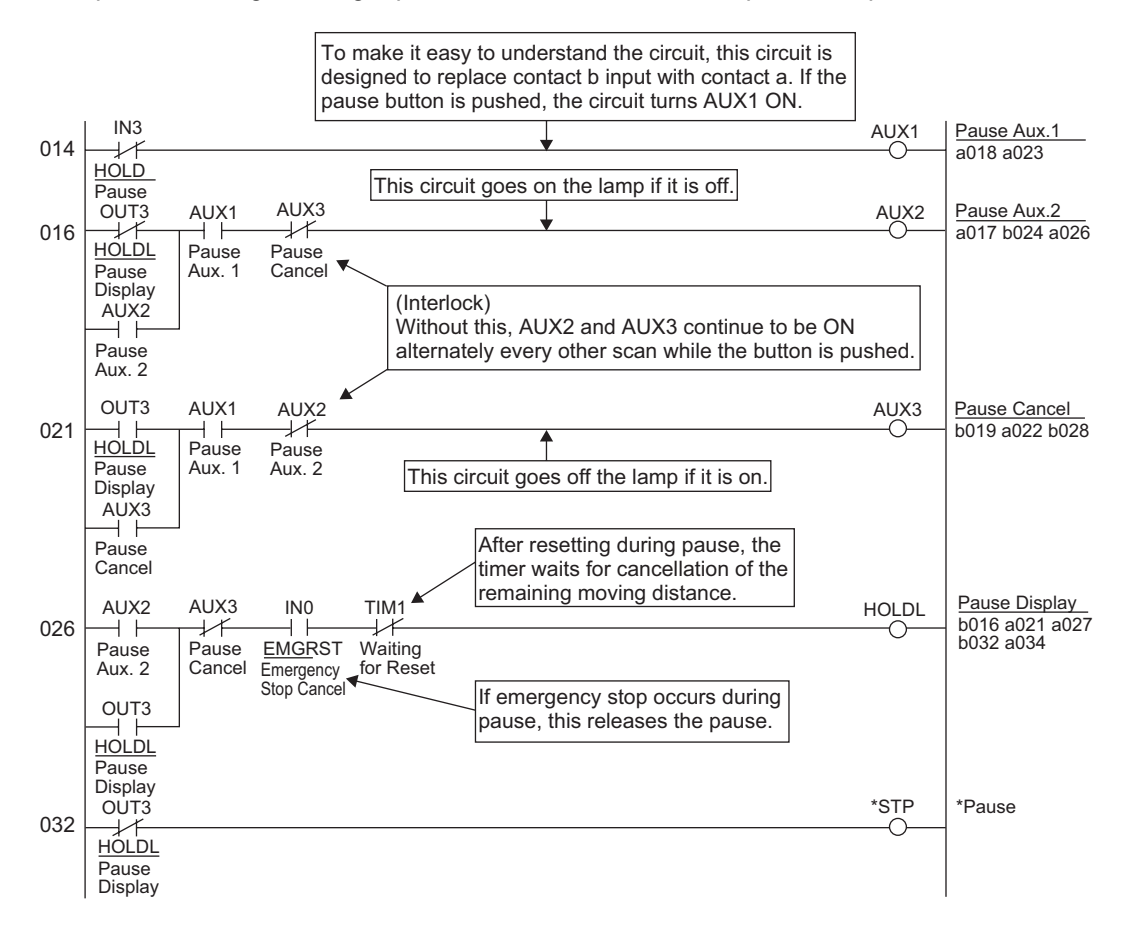

## Α CON·CA D CON·CA

#### [4] Reset Circuit

If the "Stop" button on the operation BOX is pushed during pause, the "Reset" signal sent from PLC to ACON is turned ON and the remaining moving distance is cancelled. In addition, this operation releases the pause. (It is because the pause is not required with no remaining moving distance.)

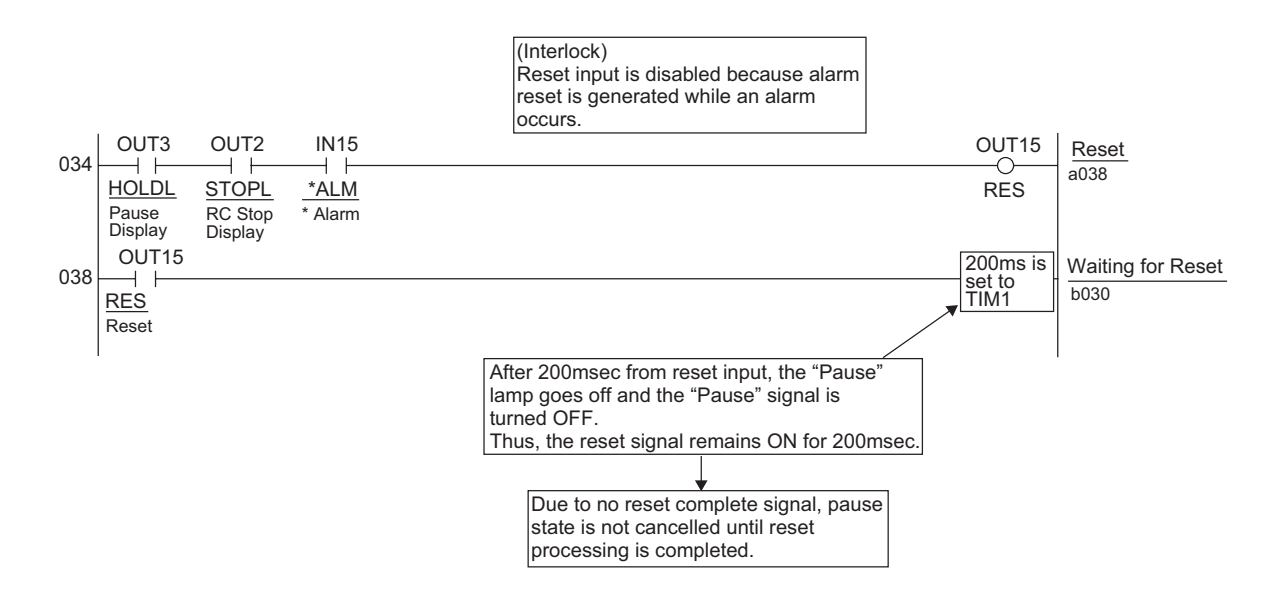

## Αςον·ς Δςον·ς Δ

#### [5] Home Return Circuit

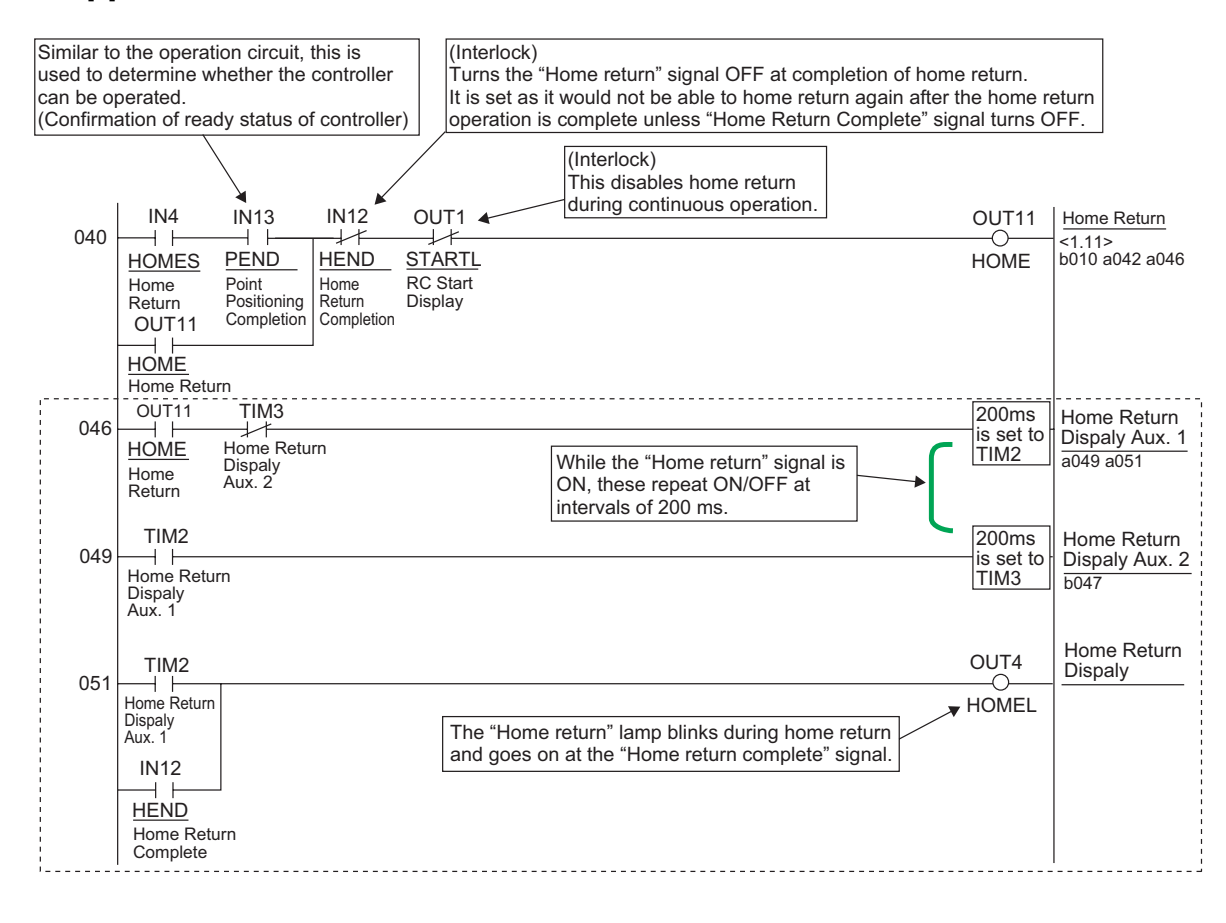

## Α CON·CA D CON·CA

[6] Decode Circuit of Positioning Complete Position No.

The decode circuit converts the binary data of positioning complete position No. sent from ACON to PLC into the corresponding bit data.

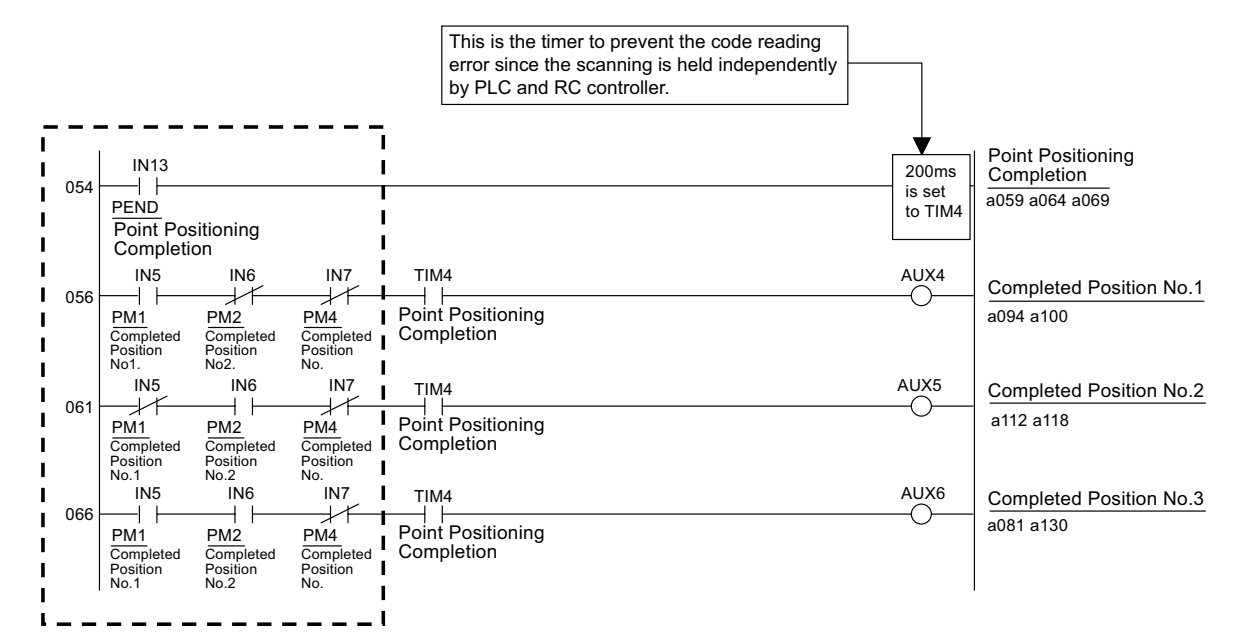

#### [7] Actuator Start Circuit

If the "Operation" switch on the operation BOX is pushed, the lamp of the "Operation" pushbutton switch described in [2] Operation and Stop Circuit goes on and, at the same time, the actuator starts successive positioning of position No.  $1 \rightarrow 2 \rightarrow 3 \rightarrow 1 \rightarrow 2 \rightarrow \cdots$ . The circuit below is intended for the activation.

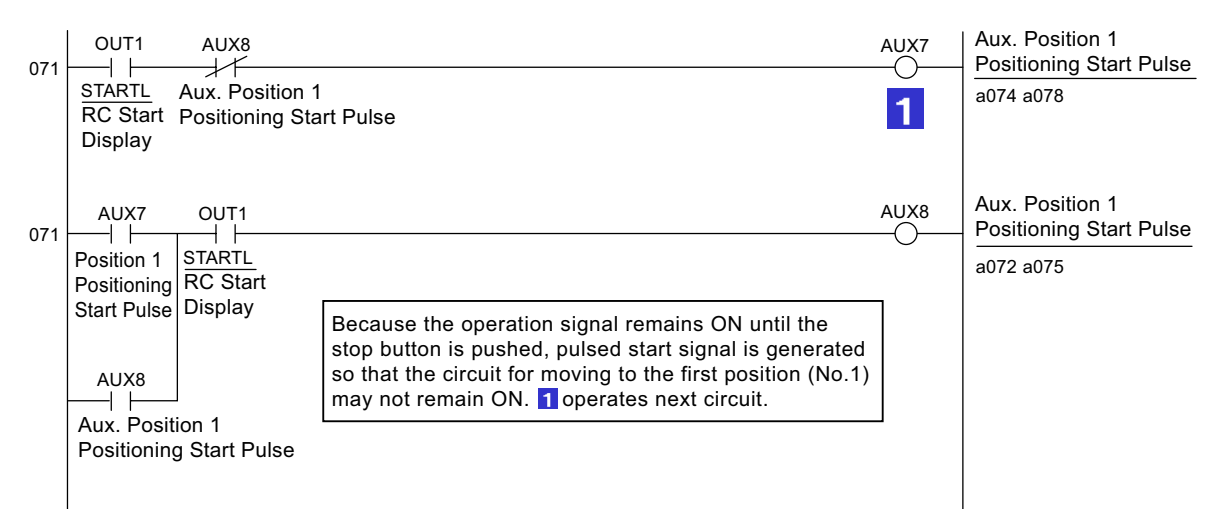

#### [8] Position 1 Operation Circuit

The main circuit is designed to process and manage signals "start"  $\rightarrow$  "moving"  $\rightarrow$  "positioning complete" to move the actuator to position No.1.

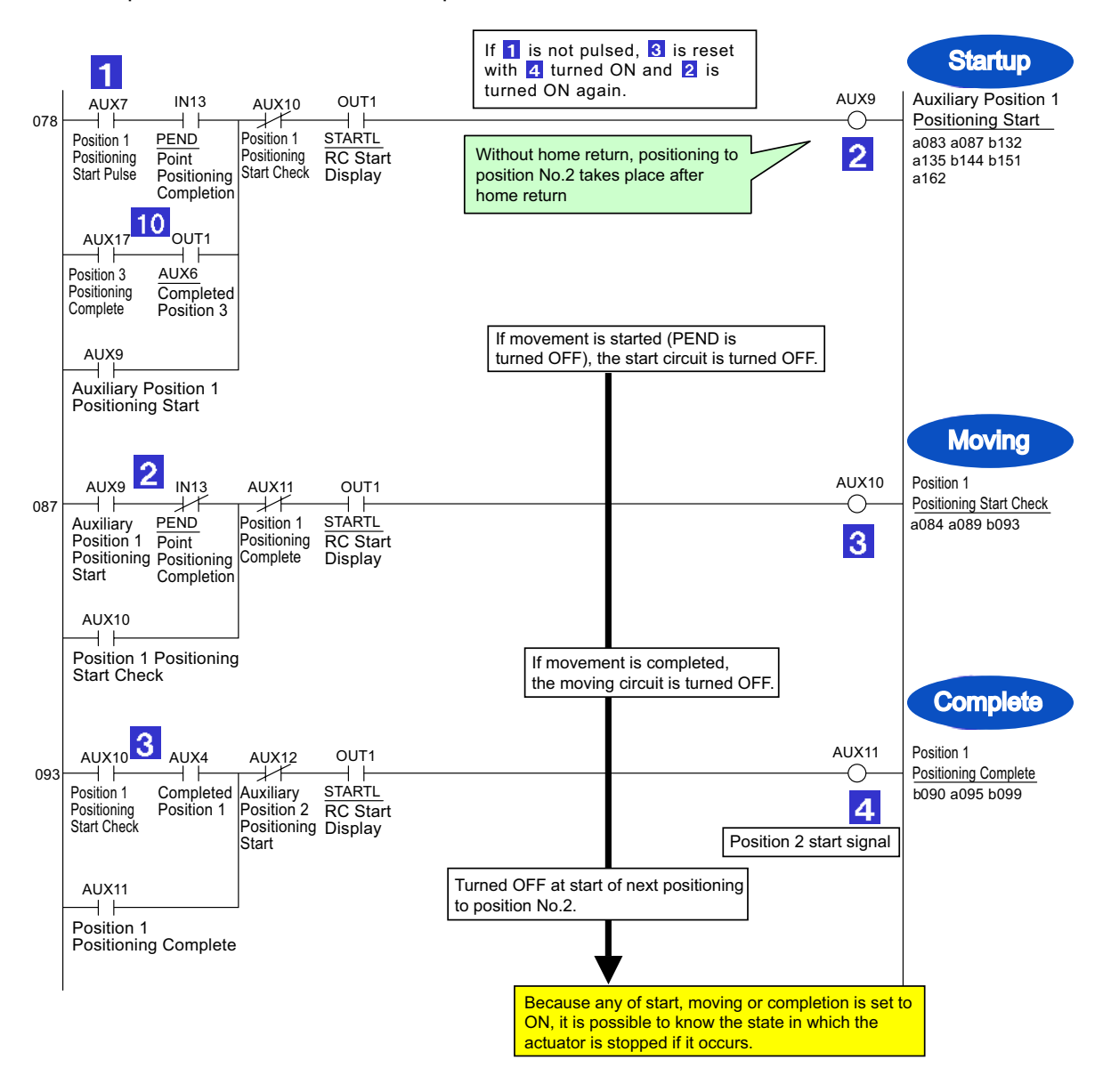

• Circuit 10 is designed to start positioning to position No.1 again after positioning to position No.3 is completed.

• If the "Operation" lamp goes off, the operation circuit is reset entirely. When the "Stop" button is pushed, the actuator will stop at completion of the operation being executed. At emergency stop, the actuator is stopped immediately (which is the function of ACON).

#### [9] Position 2 Operation Circuit

The main circuit is designed to process and manage signals "start"  $\rightarrow$  "moving"  $\rightarrow$  "positioning complete" to move the actuator to position No.2. This circuit indicates the same sequence as that of position No.1.

|     |                                                                                                    |                          | Startup                                                                               |
|-----|----------------------------------------------------------------------------------------------------|--------------------------|---------------------------------------------------------------------------------------|
| 099 | AUX11 AUX4 AUX13 OUT1<br>Position 1 Completed Position 2 STARTL<br>Positioning Position 1 Positioning RC Start<br>Complete Start Check Displa                                                                                                    | AUX12                    | Auxiliary Position 2<br>Positioning Start<br>b096 a101 a132<br>b137 a142 b152<br>a163 |
| 105 | AUX12<br>Auxiliary<br>Position 2<br>Position 2<br>AUX12<br>AUX12<br>AUX12<br>AUX12<br>AUX12<br>AUX13<br>Position 2<br>Position 2 | AUX13<br>6               | Position 2 Positioning<br>Start Check<br>a102 a107 a111                               |
| 111 | AUX13     AUX5     AUX15     OUT1       Position 2     Completed     Auxiliary     STARTL       Positioning     Position 2     Position 3     RC Start       Start Check     Positioning     Displa       Position 1     Position 2     Position No.3 start       Position 2     Position 12     Position 12       Position 2     Position 2     Position 12       Position 12     Position 12     Position 12       Position 12     Positioning     Complete                                                                                                    | AUX14<br>7<br>art signal | Complete<br>Position 2<br>Positioning Complete<br>b108 a113 a117                      |

#### [10] Position 3 Operation Circuit

The main circuit is designed to process and manage signals "start"  $\rightarrow$  "moving"  $\rightarrow$  "positioning complete" to move the actuator to position No.3. This circuit indicates the same sequence as that of position No.1.

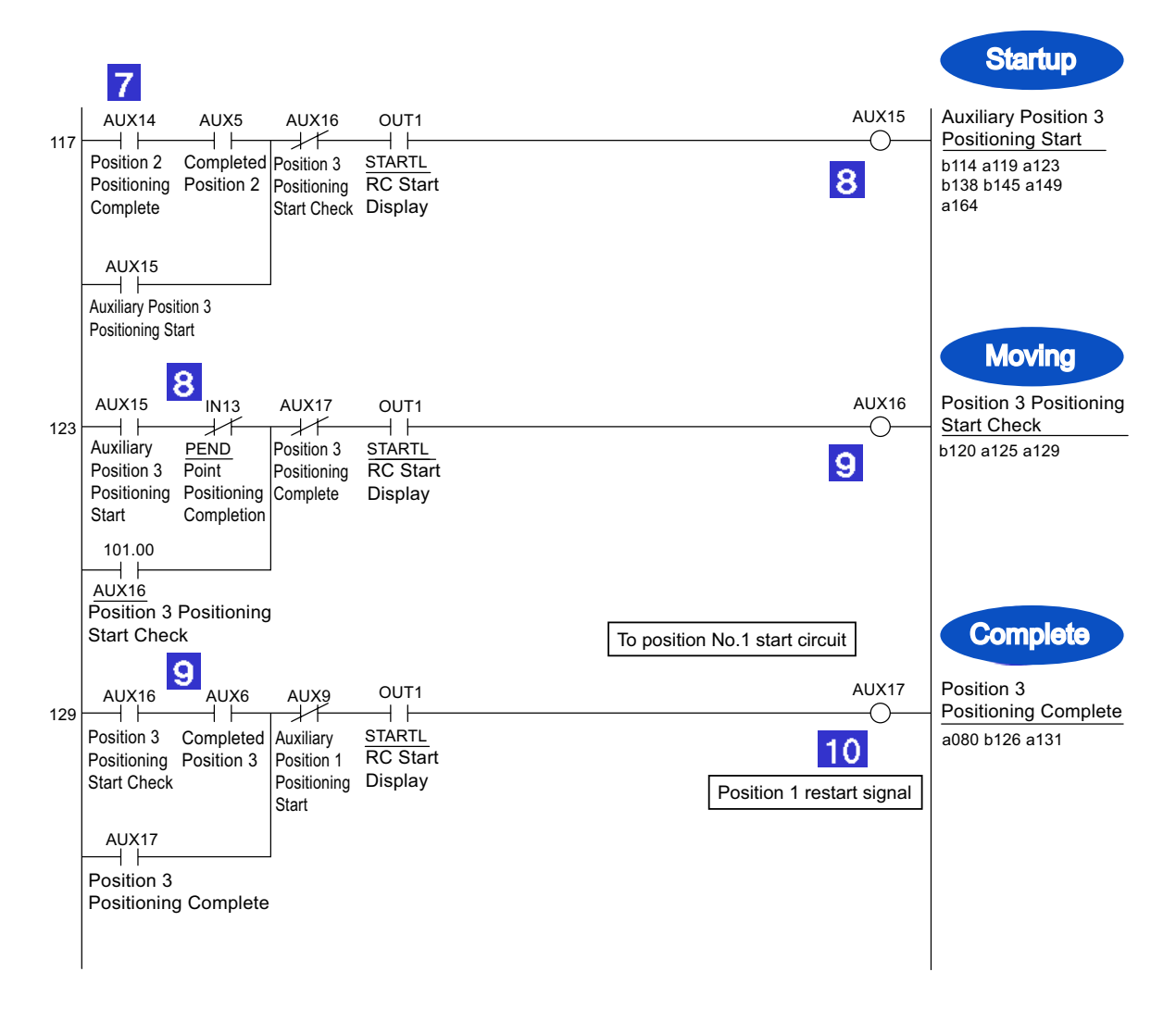

## Α CON·CA D CON·CA

[11] Commanded Position No. Output Ready Circuit

The ready circuit is designed to hold start command and output commanded position No. in the binary code.

Interlock is taken so that position No. command may not be specified incorrectly.

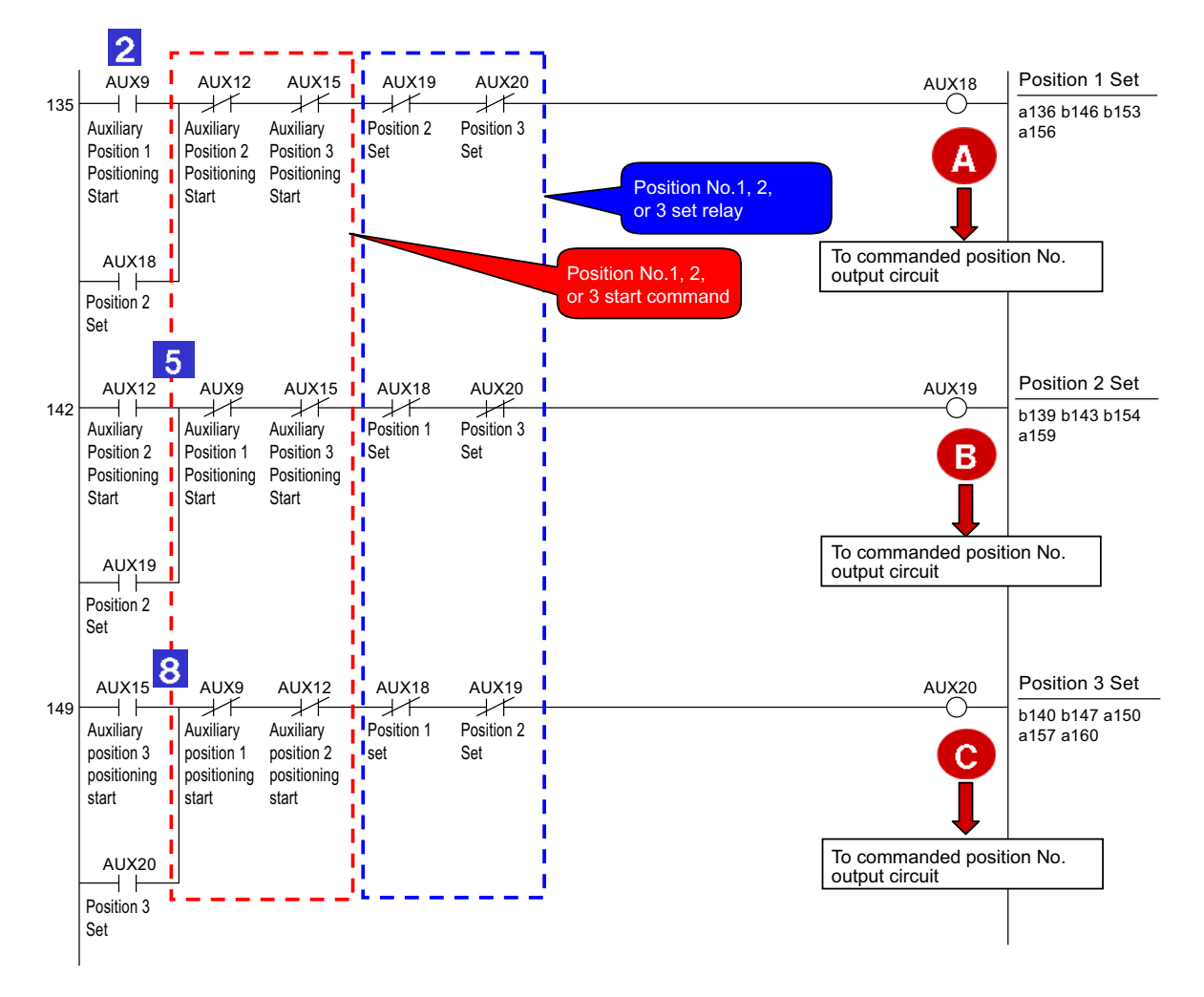

- Once a moving command to a position is issued, any of circuits A, B and C is turned ON to
  remember it unless a moving command to another position is issued. The operation circuit is
  cancelled by a stop command such as an emergency stop command. However, the circuit
  remembers the positions to which the actuator moved and the positions at which the actuator
  stopped until the cancellation. Such sequence design is also intended to cope with errors
  occurred and helpful to find the causes of the errors from circuit status, stop position
  inconsistency and other conditions.
- Taking interlock in both commands and results is usual means in circuit design to prevent results from being ON simultaneously. For example, if both SOLs in a solenoid valve of double SOL type are turned ON simultaneously, the coils are burned instantly. In another case, PLC executes a program in descending order but operations are not always done in the order. If you create a sequence program taking operation order into account, circuit change and/or addition due to debugging and specification change may cause the operation order to be modified without intention. Take interlock securely.

[12] Commanded Position No. Output Circuit

Depending on the result of the ready circuit, this circuit converts position No. to the binary code and outputs the data from PLC to ACON.

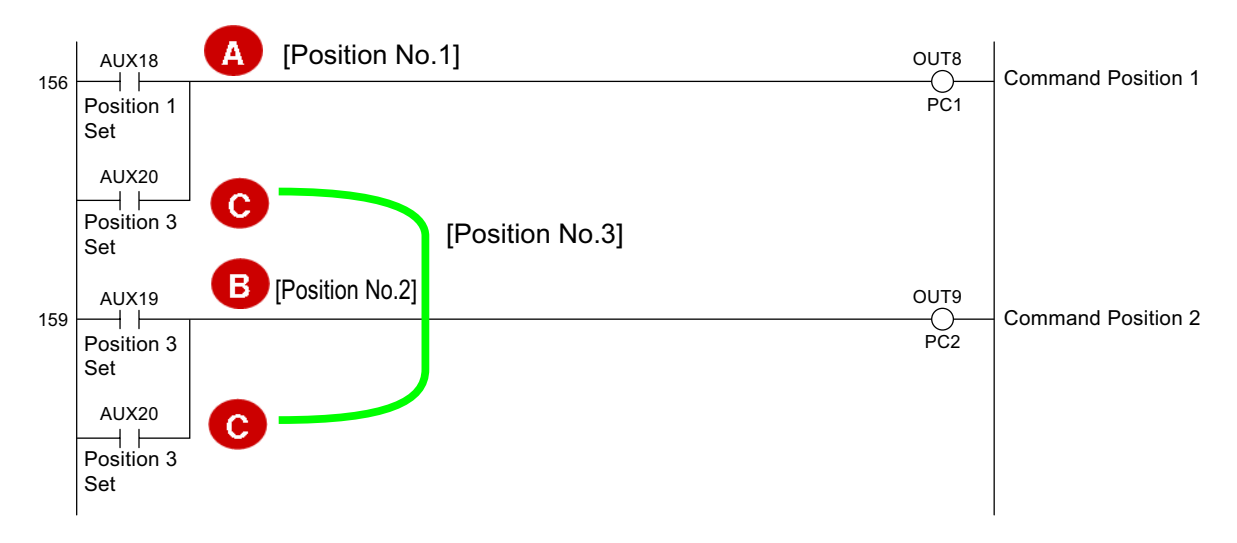

[13] Start Signal Output Circuit

After 20msec from the output of position No., this circuit outputs the start signal from PLC to ACON.

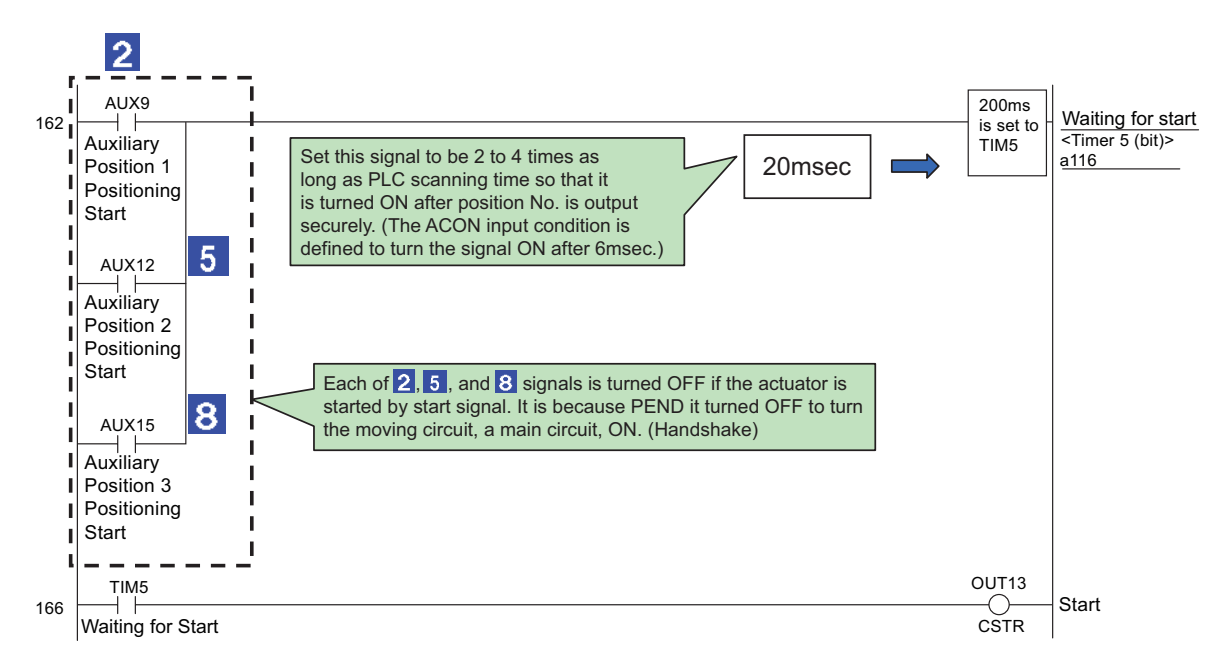

## Αςον·ς Δαργολία

#### [14] Other Display Circuits (Zone 1, Position Zone, and Manual Mode)

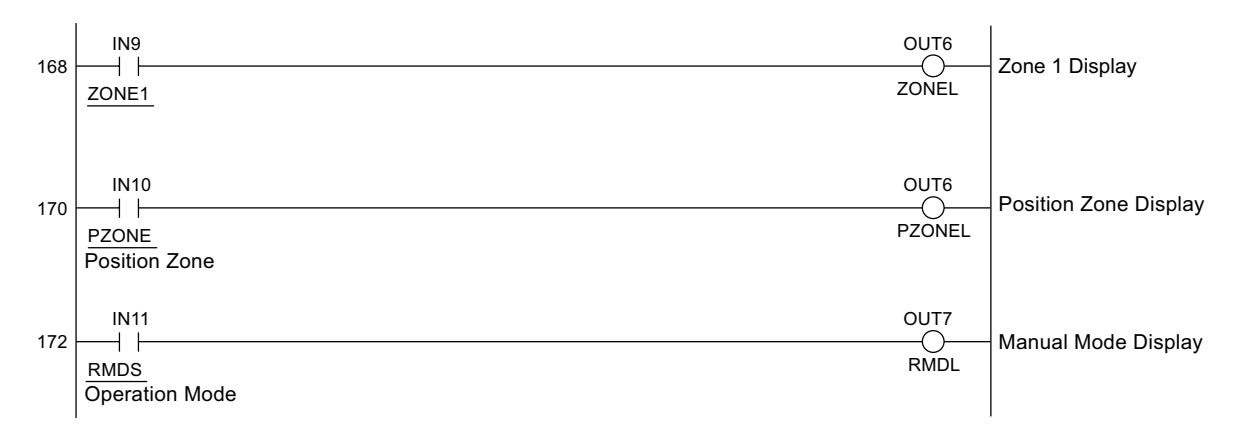

#### [Reference]

Programs and functions of PLC are expressed differently depending on manufacturers. However, the contents of sequence designs do not vary fundamentally. Though arithmetic and data processing commands seem differently, any manufacturer defines command words executing the same functions as those of other manufacturers.

### **11.5 List of Specifications of Connectable Actuators**

The specifications included in this specification list are limited to those needed to set operating conditions and parameters. For other detailed specifications, refer to the catalog or instruction manual for your actuator.

### ▲ Caution

- The push force is based on the rated push speed (factory setting) indicated in the list, and provides only a guideline.
- Make sure the actual push force is equal to or greater than the minimum push force. If not, the push force will not stabilize.
- Do not change the setting of push speed (parameter No.34). If you must change the push speed, consult IAI.
- If, among the operating conditions, the positioning speed is set to a value equal to or smaller than the push speed, the push speed will become the set speed and the specified push force will not generate.

| Actuator             | Type      | Feed   | Motor<br>output | No. of<br>encoder | Lead | Mounting                | Minimum<br>speed | Maximum<br>speed | Maximum<br>acceleration/        | Minimum<br>push | Maximum<br>push | Rated<br>push |
|----------------------|-----------|--------|-----------------|-------------------|------|-------------------------|------------------|------------------|---------------------------------|-----------------|-----------------|---------------|
| series               | . , , , , | screw  | [mm]            | pulses            | [mm] | direction               | [mm/s]           | [mm/s]           | deceleration<br>[G]             | force<br>[N]    | force<br>[N]    | speed         |
|                      |           |        | []              |                   | 10   | Horizontal/             | 12.5             | 500              | Low Power<br>Consumptio : 0.3   | _               | -               | _             |
|                      |           |        |                 |                   |      | vertical                |                  |                  | High Accel/ Decel<br>Type : 1.0 | _               | _               | _             |
|                      | RA3C      | Ball   | 20              | 800               | 5    | Horizontal/             | 6.25             | 250              | Low Power<br>Consumptio : 0.3   | _               | -               | -             |
|                      |           | screw  |                 |                   |      | vertical                |                  |                  | High Accel/ Decel<br>Type : 1.0 | -               | -               | -             |
|                      |           |        |                 |                   | 2.5  | Horizontal/             | 3.12             | 125              | Low Power<br>Consumptio : 0.2   | -               | -               | -             |
|                      |           |        |                 |                   |      | vertical                |                  |                  | High Accel/ Decel<br>Type : 0.2 | -               | -               | -             |
|                      |           |        |                 |                   | 10   | Horizontal/             | 12.5             | 500              | Low Power<br>Consumptio : 0.3   | _               | -               | -             |
|                      |           |        |                 |                   |      | vertical                |                  |                  | High Accel/ Decel<br>Type : 1.0 | _               | -               | -             |
| RCA<br>(rod<br>type) | RGS3C     | Ball   | 20              | 800               | 5    | Horizontal/             | 6 25             | 250              | Low Power<br>Consumptio : 0.3   | _               | _               | _             |
|                      | RGS3C     | screw  | ew              | 800               | •    | vertical                | 0.20             |                  | High Accel/ Decel<br>Type : 1.0 | _               | _               | _             |
|                      |           |        |                 |                   | 25   | Horizontal/             | 3 12             | 125              | Low Power<br>Consumptio : 0.2   | _               | _               | _             |
|                      |           |        |                 |                   | 2.5  | vertical                | 0.1.2            |                  | High Accel/ Decel<br>Type : 0.2 | _               | _               | _             |
|                      |           |        |                 |                   | 10   | Horizontal/             | 12.5             | 500              | Low Power<br>Consumptio : 0.3   | _               | _               | _             |
|                      |           |        |                 |                   | 10   | vertical                | 12.0             |                  | High Accel/ Decel<br>Type : 1.0 | _               | _               | _             |
|                      | RGD3C     | Ball   | 20              | 800               | 5    | Horizontal/             | 6 25             | 250              | Low Power<br>Consumptio : 0.3   | _               | -               | -             |
|                      | NOD00     | screw  | 20              | 000               | 0    | vertical                | 0.20             | 200              | High Accel/ Decel<br>Type : 1.0 | -               | -               | -             |
|                      |           |        |                 |                   | 2.5  | Horizontal/             | 3 12             | 125              | Low Power<br>Consumptio : 0.2   | -               | -               | -             |
|                      |           |        |                 |                   | 2.0  | vertical                | 0.12             | 125              | High Accel/ Decel<br>Type : 0.2 | -               | -               | -             |
|                      |           |        |                 |                   | 10   | Horizontal/<br>vertical | 12.5             | 500              | 0.3                             | _               | _               | _             |
|                      | RA3D      | Ball   | 20              | 20 800            | 5    | Horizontal/             | 6.25             | 250              | 0.3                             | _               | _               | _             |
| F                    |           | 301010 |                 |                   |      | Horizontal/             |                  |                  |                                 | _               | _               | _             |
|                      |           |        |                 |                   | 2.5  | vertical                | 3.12             | 125              | 0.2                             | _               | _               | _             |

(Note) The models with the type column shaded are applicable for offboard tuning function.

(However, they are not applicable for high-acceleration/deceleration type, power-saving type, CR type and slider-roller type.) For offboard tuning function, refer to the instruction manual of RC PC Software.

## ACONICA DCONICA -

| $ \begin{array}{ c c c c c c c c c c c c c c c c c c c$                                                                                                    | Actuator<br>series | Туре  | Feed<br>screw | Motor<br>output | No. of<br>encoder<br>pulses | Lead | Mounting direction | Minimum<br>speed | Maximum<br>speed | Maximum<br>acceleration/<br>deceleration | Minimum<br>push<br>force | Maximum<br>push<br>force | Rated<br>push<br>speed |
|----------------------------------------------------------------------------------------------------|--------------------|-------|---------------|-----------------|-----------------------------|------|--------------------|------------------|------------------|------------------------------------------|--------------------------|--------------------------|------------------------|
| $ \begin{array}{ c c c c c c c c c c c c c c c c c c c$                                                                                                    |                    |       |               | լՠՠյ            |                             | [mm] | l la viena veta l/ | [mm/s]           | [mm/s]           | [G]                                      | [N]                      | [N]                      | [mm/s]                 |
| $ \begin{array}{c ccccccccccccccccccccccccccccccccccc$                                                                                                    |                    |       |               |                 |                             | 10   | vertical           | 12.5             | 500              | 0.3                                      | _                        | _                        |                        |
| $ \begin{array}{ c c c c c c c c c c c c c c c c c c c$                                                                                                    |                    |       | D - 11        |                 |                             |      | 11                 |                  |                  |                                          |                          |                          | _                      |
| $ \begin{array}{ c c c c c c } \hline \mbox{RGD3D} & \begin{tabular}{ c c c c c } \hline & 100 & \hline & 100 & \hline & 120 & \hline & 125 & 0.2 & \hline & - & - & - & - & - & - & - & - & -$                                                                                                    |                    | RGS3D | Ball          | 20              | 800                         | 5    | vertical           | 6.25             | 250              | 0.3                                      |                          | _                        | _                      |
| $ \begin{array}{ c c c c c c c c c c c c c c c c c c c$                                                                                                    |                    |       |               |                 |                             |      | l la via a via l / |                  |                  |                                          |                          | _                        |                        |
| $ \begin{array}{c c c c c c c c c c c c c c c c c c c $                                                                                                    |                    |       |               |                 |                             | 2.5  | vertical           | 3.12             | 125              | 0.2                                      |                          | _                        | _                      |
| $ \begin{array}{c c c c c c c c c c c c c c c c c c c $                                                                                                    |                    |       |               |                 |                             |      | L lavizantal/      |                  |                  |                                          | _                        |                          | _                      |
| $ \begin{array}{c c c c c c c c c c c c c c c c c c c $                                                                                                    |                    |       |               |                 |                             | 10   | vertical           | 12.5             | 500              | 0.3                                      |                          |                          | _                      |
| $ \begin{array}{ c c c c c c c c c c c c c c c c c c c$                                                                                                    |                    |       | Dell          |                 |                             |      | L la vizantal/     |                  |                  |                                          |                          |                          |                        |
| $ \begin{array}{ c c c c c c } \hline RCA & RGD3R & Ball screw \\ PRCA \\ (rod type) \\ \hline We h \\ \hline \\ & \\ & \\ & \\ & \\ & \\ & \\ & \\ & \\ &$                                                                                                    |                    | RGD3D | screw         | 20              | 800                         | 5    | vertical           | 6.25             | 250              | 0.3                                      |                          |                          |                        |
| $ \begin{array}{ c c c c c c } \hline RA3R & Ball Screw \\ RA3R & Ball Screw \\ P & 20 \\ P & 20 \\ P & P \\ \hline \end{array} \begin{array}{ c c c c c c c } 2.5 \\ P & P & P \\ \hline \end{array} \begin{array}{ c c c c c } 2.5 \\ P & P & P \\ \hline \end{array} \begin{array}{ c c c c } 2.5 \\ P & P & P \\ \hline \end{array} \begin{array}{ c c c c } 2.5 \\ P & P & P \\ \hline \end{array} \begin{array}{ c c c } 12.5 \\ P & P & P \\ \hline \end{array} \begin{array}{ c c c } 12.5 \\ P & P & P \\ \hline \end{array} \begin{array}{ c c } 12.5 \\ P & P & P \\ \hline \end{array} \begin{array}{ c c } 12.5 \\ P & P & P \\ \hline \end{array} \begin{array}{ c c } 12.5 \\ P & P & P \\ \hline \end{array} \begin{array}{ c c } 12.5 \\ P & P & P \\ \hline \end{array} \begin{array}{ c c } 12.5 \\ P & P & P \\ \hline \end{array} \begin{array}{ c c } 12.5 \\ P & P & P \\ \hline \end{array} \begin{array}{ c } 10 \\ P & P & P \\ \hline \end{array} \begin{array}{ c } 10 \\ P & P & P \\ \hline \end{array} \begin{array}{ c } 12.5 \\ P & P & P \\ \hline \end{array} \begin{array}{ c } 12.5 \\ P & P \\ P & P \\ \hline \end{array} \begin{array}{ c } 12.5 \\ P & P \\ P & P \\ \hline \end{array} \begin{array}{ c } 12.5 \\ P & P \\ P & P \\ \hline \end{array} \begin{array}{ c } 12.5 \\ P & P \\ P & P \\ \hline \end{array} \begin{array}{ c } 12.5 \\ P & P \\ P & P \\ \hline \end{array} \begin{array}{ c } 12.5 \\ P & P \\ P & P \\ \hline \end{array} \begin{array}{ c } 12.5 \\ P & P \\ P & P \\ \hline \end{array} \begin{array}{ c } 12.5 \\ P & P \\ P & P \\ \hline \end{array} \begin{array}{ c } 12.5 \\ P & P \\ P & P \\ \hline \end{array} \begin{array}{ c } 12.5 \\ P & P \\ P & P \\ \hline \end{array} \begin{array}{ c } 12.5 \\ P & P \\ P & P \\ \hline \end{array} \begin{array}{ c } 12.5 \\ P & P \\ P & P \\ P & P \\ \hline \end{array} \begin{array}{ c } 12.5 \\ P & P \\ P & P \\ \hline \end{array} \begin{array}{ c } 12.5 \\ P & P \\ P & P \\ \hline \end{array} \begin{array}{ c } 12.5 \\ P & P \\ P & P \\ P & P \\ \hline \end{array} \begin{array}{ c } 12.5 \\ P & P \\ P & P \\ \hline \end{array} \begin{array}{ c } 12.5 \\ P & P \\ P & P \\ \hline \end{array} \begin{array}{ c } 12.5 \\ P & P \\ P & P \\ \hline \end{array} \begin{array}{ c } 12.5 \\ P & P \\ P & P \\ \hline \end{array} \begin{array}{ c } 12.5 \\ P & P \\ P & P \\ \hline \end{array} \begin{array}{ c } 12.5 \\ P & P \\ P & P \\ \hline \end{array} \begin{array}{ c } 12.5 \\ P & P \\ P & P \\ P & P \\ \hline \end{array} \begin{array}{ c } 12.5 \\ P & P \\ P & P \\ \hline \end{array} \begin{array}{ c } 12.5 \\ P & P \\ P & P \\ P & P \\ \hline \end{array} \begin{array}{ c } 12.5 \\ P & P \\ P & P \\ \hline \end{array} \begin{array}{ c } 12.5 \\ P & P \\ P & P \\ \hline \end{array} \begin{array}{ c } 12.5 \\ P & P \\ P & P \\ \hline \end{array} \begin{array}{ c } 12.5 \\ P & P \\ P & P \\ \hline \end{array} \begin{array}{ c } 12.5 \\ P & P \\ P & P $ |                    |       |               |                 |                             |      | L lavizantal/      |                  |                  |                                          | _                        | _                        | _                      |
| $ \begin{array}{c ccccccccccccccccccccccccccccccccccc$                                                                                                    |                    |       |               |                 |                             | 2.5  | vertical           | 3.12             | 125              | 0.2                                      |                          |                          |                        |
| $ \begin{array}{ c c c c c c } \hline RA3R & Ball screw \\ RA3R & Ball screw \\ RGD3R & Ball screw \\ RGD3R & Ball screw \\ Ball \\ Screw \\ Part & 20 \\ Part & 20 \\ Part & $                                                                                                    |                    |       |               |                 |                             |      | Horizontol/        |                  |                  |                                          |                          | _                        |                        |
| $ \begin{array}{ c c c c c c c c c c c c c c c c c c c$                                                                                                    |                    |       |               |                 |                             | 10   | vertical           | 12.5             | 500              | 0.3                                      | _                        |                          |                        |
| $\begin{array}{ c c c c c c c c } \hline RA3R & \overset{Defn}{screw} & 20 & 800 & 5 & \overset{Ionical}{vertical} & 6.25 & 250 & 0.3 & & & & & & & & & & & & & & & & & & &$                                                                                                    |                    |       | Ball          |                 |                             |      | Horizontal/        |                  |                  |                                          | _                        | _                        | _                      |
| $ \begin{array}{ c c c c c c c c c } \hline RGD3R & Ball \\ rot (rod type) \end{array} \begin{array}{ c c c c c } \hline & 12.5 \\ RGD3R & Ball \\ screw \end{array} \begin{array}{ c c c c } 2.5 \\ Ball \\ screw \end{array} \begin{array}{ c c c } 2.5 \\ 2.5 \\ 0.2 \\ \hline & 10 \\ \hline & 10 \\ \hline & 12.5 \\ \hline & vertical \\ vertical \\ vertical \\ \hline & vertical \\ vertical \\ \hline & vertical \\ vertical \\ \hline & 12.5 \\ \hline & 500 \\ \hline & 0.3 \\ \hline & - & - \\ \hline & - & - \\ \hline & - \\ \hline & - & - \\ \hline & - \\ \hline$                      |                    | RA3R  | screw         | 20              | 800                         | 5    | vertical           | 6.25             | 250              | 0.3                                      | _                        | _                        | _                      |
| $\begin{array}{ c c c c c c c c } \hline RGD3R & Ball \\ crow \\ (rod type) \end{array} \begin{array}{ c c c c c c } \hline 2.5 & I^{ON2CORD} & 3.12 & 125 & 0.2 & - & - & - & - & - & - & - & - & - & $                                                                                                    |                    |       |               |                 |                             |      | Horizontal/        |                  |                  |                                          | _                        | _                        | _                      |
| $ \begin{array}{ c c c c c c c c c } \hline RCA (rod (rod (rod (rod (rod (rod (rod (rod$                                                                                                    |                    |       |               |                 |                             | 2.5  | vertical           | 3.12             | 125              | 0.2                                      | _                        | _                        | _                      |
| $ \begin{array}{c c c c c c c c c c c c c c c c c c c $                                                                                                    |                    |       |               |                 |                             |      | Horizontal/        |                  |                  |                                          | _                        | _                        | _                      |
| $\begin{array}{c c c c c c c c c c c c c c c c c c c $                                                                                                    |                    |       |               |                 |                             | 10   | vertical           | 12.5             | 500              | 0.3                                      | _                        | _                        | _                      |
| $\begin{array}{c c c c c c c c c c c c c c c c c c c $                                                                                                    |                    |       | Ball          |                 |                             | _    | Horizontal/        | 0.05             | 050              |                                          | _                        | _                        | _                      |
| $ \begin{array}{ c c c c c c c c c c c c c c c c c c c$                                                                                                    | RCA                | RGD3R | screw         | 20              | 800                         | 5    | vertical           | 6.25             | 250              | 0.3                                      | _                        | _                        | _                      |
| $ \begin{array}{c c c c c c c c c c c c c c c c c c c $                                                                                                    | type)              |       |               |                 |                             | 0.5  | Horizontal/        | 2.40             | 405              | 0.0                                      | _                        | _                        | _                      |
| $ \begin{array}{c c c c c c c c c c c c c c c c c c c $                                                                                                    |                    |       |               |                 |                             | 2.5  | vertical           | 3.12             | 125              | 0.2                                      | _                        | _                        | _                      |
| $ \begin{array}{c c c c c c c c c c c c c c c c c c c $                                                                                                    |                    |       |               |                 |                             |      |                    |                  |                  | Low Power                                | _                        | _                        |                        |
| $ \begin{array}{c ccccccccccccccccccccccccccccccccccc$                                                                                                    |                    |       |               |                 |                             | 12   | Horizontal/        | 15               | 600              | Consumptio : 0.3                         |                          |                          |                        |
| $ \begin{array}{c ccccccccccccccccccccccccccccccccccc$                                                                                                    |                    |       |               |                 |                             |      | vertical           |                  |                  | High Accel/ Decel                        | -                        | -                        | _                      |
| $ \begin{array}{c ccccccccccccccccccccccccccccccccccc$                                                                                                    |                    |       |               |                 |                             |      |                    |                  |                  | Low Power                                |                          |                          |                        |
| Image: Second second second                                                                                                    |                    |       |               | 20              |                             | 6    | Horizontal/        | 75               | 300              | Consumptio : 0.3                         | -                        | -                        | -                      |
| Horizontal/                                                                                                    |                    |       |               | 20              |                             | 0    | vertical           | 1.5              | 300              | High Accel/ Decel                        | _                        | _                        | _                      |
|                                                                                                    |                    |       |               |                 |                             |      |                    |                  |                  | Type : 1.0                               |                          |                          |                        |
|                                                                                                    |                    |       |               |                 |                             |      | Horizontal/        | 0.75             | 150              | Consumptio : 0.2                         | -                        | -                        | -                      |
| vertical 3.75 150 High Accel/ Decel                                                                                                    |                    |       |               |                 |                             | 3    | vertical           | 3.75             | 150              | High Accel/ Decel                        |                          |                          |                        |
| RA4C Ball 800 Type : 0.2                                                                                                    |                    | RA4C  | Ball          |                 | 800                         |      |                    |                  |                  | Type : 0.2                               | _                        | _                        | _                      |
| Screw Low Power                                                                                                    |                    |       | screw         |                 |                             |      | L lorizontol/      |                  |                  | Low Power                                | _                        | _                        | _                      |
| 12 Honzontal/<br>vertical 15 600 High Accel/ Decel                                                                                                    |                    |       |               |                 |                             | 12   | vertical           | 15               | 600              | High Accel/ Decel                        |                          |                          |                        |
| Type : 1.0                                                                                                    |                    |       |               |                 |                             |      |                    |                  |                  | Type : 1.0                               | -                        | -                        | -                      |
| Low Power                                                                                                    |                    |       |               |                 |                             |      |                    |                  |                  | Low Power                                | _                        | _                        | _                      |
| 30 6 Horizontal/ 7.5 300 Consumptio: 0.3 7 7 7                                                                                                    |                    |       |               | 30              |                             | 6    | Horizontal/        | 7.5              | 300              | Consumptio : 0.3                         |                          |                          |                        |
|                                                                                                    |                    |       |               |                 |                             |      | vertical           |                  |                  | High Accel/ Decel                        | -                        | _                        | _                      |
|                                                                                                    |                    |       |               |                 |                             |      |                    |                  |                  | Low Power                                |                          |                          |                        |
| Horizontal/ 3 75 150 Consumptio : 0.2                                                                                                    |                    |       |               |                 |                             | 3    | Horizontal/        | 3 75             | 150              | Consumptio : 0.2                         | -                        | -                        | -                      |
| High Accel/ Decel                                                                                                    |                    |       |               |                 |                             |      | vertical           |                  |                  | High Accel/ Decel                        | _                        | _                        |                        |

(Note)

The models with the type column shaded are applicable for offboard tuning function. (However, they are not applicable for high-acceleration/deceleration type, power-saving type, CR type and slider-roller type.) For offboard tuning function, refer to the instruction manual of RC PC Software.

# Α CON·CA DCON·CA -

| Actuator<br>series | Туре  | Feed  | Motor<br>output | No. of<br>encoder | Lead        | Mounting    | Minimum<br>speed | Maximum<br>speed              | Maximum<br>acceleration/<br>deceleration | Minimum<br>push<br>force | Maximum<br>push<br>force | Rated<br>push<br>speed |
|--------------------|-------|-------|-----------------|-------------------|-------------|-------------|------------------|-------------------------------|------------------------------------------|--------------------------|--------------------------|------------------------|
|                    |       |       | [mm]            | pulses            | [mm]        |             | [mm/s]           | [mm/s]                        | [G]                                      | [N]                      | [N]                      | [mm/s]                 |
|                    |       |       |                 |                   | 12          | Horizontal/ | 15               | 600                           | Low Power<br>Consumptio : 0.3            | _                        | _                        | _                      |
|                    |       |       |                 |                   | 12          | vertical    | 10               | 000                           | High Accel/ Decel<br>Type : 1.0          | -                        | -                        | -                      |
|                    |       |       | 20              |                   | 6           | Horizontal/ | 7.5              | 300                           | Low Power<br>Consumptio : 0.3            | _                        | _                        | _                      |
|                    |       |       | 20              |                   | •           | vertical    |                  |                               | High Accel/ Decel<br>Type : 1.0          | _                        | _                        | _                      |
|                    |       |       |                 |                   | 3           | Horizontal/ | 3.75             | 150                           | Low Power<br>Consumptio : 0.2            | _                        | _                        | _                      |
|                    | RGS4C | Ball  |                 | 800               |             | vertical    |                  |                               | High Accel/ Decel<br>Type : 0.2          | -                        | _                        | _                      |
|                    |       | screw |                 |                   | 12          | Horizontal/ | 15               | 600                           | Low Power<br>Consumptio : 0.3            | _                        | _                        | _                      |
|                    |       |       |                 |                   |             | venicai     |                  |                               | High Accel/ Decel<br>Type : 1.0          | _                        | _                        | _                      |
|                    |       | 30    |                 | 6                 | Horizontal/ | 7.5         | 300              | Low Power<br>Consumptio : 0.3 | _                                        | _                        | _                        |                        |
|                    |       |       |                 |                   |             | ventical    |                  |                               | Type : 1.0                               | _                        | _                        | _                      |
|                    |       |       |                 |                   | 3           | Horizontal/ | 3.75             | 150                           | Low Power<br>Consumptio : 0.2            | _                        | _                        | _                      |
| RCA<br>(rod        |       |       |                 |                   |             | vertical    |                  |                               | High Accel/ Decel<br>Type : 0.2          | _                        | _                        | _                      |
| type)              |       |       |                 |                   | 12          | Horizontal/ | 15               | 600                           | Low Power<br>Consumptio : 0.3            | _                        | _                        | _                      |
|                    |       |       |                 |                   |             | vertical    |                  |                               | High Accel/ Decel<br>Type : 1.0          | _                        | _                        | _                      |
|                    |       |       | 20              |                   | 6           | Horizontal/ | 7.5              | 300                           | Low Power<br>Consumptio : 0.3            | _                        | _                        | _                      |
|                    |       |       |                 |                   | -           | vertical    |                  |                               | High Accel/ Decel<br>Type : 1.0          | -                        | -                        | -                      |
|                    |       |       |                 |                   | 3           | Horizontal/ | 3.75             | 150                           | Low Power<br>Consumptio : 0.2            | -                        | -                        | _                      |
|                    | RGD4C | Ball  |                 | 800               |             | vertical    |                  |                               | High Accel/ Decel<br>Type : 0.2          | -                        | -                        | _                      |
|                    |       | screw |                 |                   | 12          | Horizontal/ | 15               | 600                           | Low Power<br>Consumptio : 0.3            | _                        | _                        | _                      |
|                    |       |       |                 |                   |             | vertical    |                  |                               | High Accel/ Decel<br>Type : 1.0          | _                        | _                        | _                      |
|                    |       |       | 30              |                   | 6           | Horizontal/ | 7.5              | 300                           | Low Power<br>Consumptio : 0.3            | _                        | _                        | _                      |
|                    |       |       |                 |                   | 0           | vertical    | 1.0              | 000                           | High Accel/ Decel<br>Type : 1.0          | _                        | _                        | _                      |
|                    |       |       |                 |                   |             | Horizontal/ | 3 75             | 150                           | Low Power<br>Consumptio : 0.2            | -                        | _                        | _                      |
|                    |       |       |                 |                   | 5           | vertical    | 0.70             | 100                           | High Accel/ Decel<br>Type : 0.2          | _                        | _                        | _                      |

# Αςονίς Δονίς -

| Actuator<br>series   | Туре  | Feed<br>screw | Motor<br>output | No. of<br>encoder<br>pulses | Lead | Mounting direction      | Minimum<br>speed | Maximum<br>speed | Maximum<br>acceleration/<br>deceleration | Minimum<br>push<br>force | Maximum<br>push<br>force | Rated<br>push<br>speed |
|----------------------|-------|---------------|-----------------|-----------------------------|------|-------------------------|------------------|------------------|------------------------------------------|--------------------------|--------------------------|------------------------|
|                      |       |               | [1111]          |                             | 12   | Horizontal/             | 15               | 600              | 0.3                                      | -                        | -                        | –                      |
|                      |       |               |                 |                             |      | vertical                |                  |                  |                                          | _                        | _                        | _                      |
|                      |       |               | 20              |                             | 6    | Horizontal/<br>vertical | 7.5              | 300              | 0.3                                      |                          | -                        | _                      |
|                      |       |               |                 |                             |      | Horizontal/             | 0.75             | 150              |                                          | _                        | _                        | _                      |
|                      |       | Ball          |                 | 000                         | 3    | vertical                | 3.75             | 150              | 0.2                                      | _                        | _                        | _                      |
|                      | RA4D  | screw         |                 | 800                         | 12   | Horizontal/             | 15               | 600              | 0.3                                      | _                        | _                        | -                      |
|                      |       |               | 20              |                             | 6    | Horizontal/             | 7.5              | 200              | 0.2                                      | _                        | _                        |                        |
|                      |       |               | 30              |                             | 0    | vertical                | 7.5              | 300              | 0.3                                      | -                        | -                        | -                      |
|                      |       |               |                 |                             | 3    | Horizontal/             | 3.75             | 150              | 0.2                                      |                          |                          |                        |
|                      |       |               |                 |                             |      |                         |                  |                  |                                          | _                        | _                        | -                      |
|                      |       |               |                 |                             | 12   | vertical                | 15               | 600              | 0.3                                      |                          | _                        | -                      |
|                      |       |               | 20              |                             | 6    | Horizontal/             | 7.5              | 200              | 0.2                                      | -                        | _                        | -                      |
|                      |       |               | 20              |                             | o    | vertical                | 7.5              | 300              | 0.3                                      | _                        | _                        | -                      |
|                      |       | Ball          |                 |                             | 3    | Horizontal/<br>vertical | 3.75             | 150              | 0.2                                      | _                        | -                        | -                      |
|                      | RGS4D | screw         |                 | 800                         | 12   | Horizontal/             | 15               | 600              | 0.3                                      | _                        | _                        | _                      |
| RCA<br>(rod<br>type) |       |               |                 |                             |      | ventical                |                  |                  |                                          | -                        | -                        | -                      |
|                      |       |               | 30              |                             | 6    | Horizontal/<br>vertical | 7.5              | 300              | 0.3                                      | _                        | -                        | -                      |
|                      |       |               |                 |                             | 3    | Horizontal/             | 3.75             | 150              | 0.2                                      |                          | _                        | _                      |
|                      |       |               |                 |                             |      | Horizontal/             |                  |                  |                                          | _                        | _                        | _                      |
| type)                |       |               |                 |                             | 12   | vertical                | 15               | 600              | 0.3                                      | _                        | _                        | _                      |
|                      |       |               | 20              |                             | 6    | Horizontal/             | 7.5              | 300              | 0.3                                      | _                        | _                        | -                      |
|                      |       |               |                 |                             |      | vertical                |                  |                  |                                          | _                        | -                        | -                      |
|                      |       |               |                 |                             | 3    | Horizontal/             | 3.75             | 150              | 0.2                                      | _                        | -                        | -                      |
|                      | RGD4D | Ball          |                 | 800                         |      | vertical                |                  |                  |                                          | _                        | -                        |                        |
|                      |       | Sciew         |                 |                             | 12   | Horizontal/             | 15               | 600              | 0.3                                      | _                        | -                        | -                      |
|                      |       |               |                 |                             |      | Horizontal/             |                  |                  |                                          | _                        | _                        | _                      |
|                      |       |               | 30              |                             | 6    | vertical                | 7.5              | 300              | 0.3                                      |                          | _                        | _                      |
|                      |       |               |                 |                             |      | Horizontal/             | 0.75             | 450              | 0.0                                      | _                        | _                        | -                      |
|                      |       |               |                 |                             | 3    | vertical                | 3.75             | 150              | 0.2                                      | _                        | _                        | _                      |
|                      |       |               |                 |                             | 12   | Horizontal/             | 15               | 600              | 0.3                                      |                          | _                        | -                      |
|                      |       |               |                 |                             |      | vertical                |                  |                  |                                          | -                        | -                        | -                      |
|                      |       |               | 20              |                             | 6    | Horizontal/<br>vertical | 7.5              | 300              | 0.3                                      |                          | _                        | -                      |
|                      |       |               |                 |                             |      | Horizontal/             |                  |                  |                                          | _                        | _                        | _                      |
|                      | DA 45 | Ball          |                 | 000                         | 3    | vertical                | 3.75             | 150              | 0.2                                      | _                        | _                        | -                      |
|                      | KA4K  | screw         |                 | 800                         | 12   | Horizontal/             | 15               | 600              | 0.3                                      | _                        | _                        | -                      |
|                      |       |               |                 |                             | 12   | vertical                | 15               | 000              | 0.5                                      | -                        | -                        | -                      |
|                      |       |               | 30              |                             | 6    | Horizontal/             | 7.5              | 300              | 0.3                                      |                          |                          | -                      |
|                      |       |               |                 |                             |      | vertical                |                  |                  |                                          | _                        | _                        | -                      |
|                      |       |               |                 |                             | 3    | Horizontal/<br>vertical | 3.75             | 150              | 0.2                                      | -                        | -                        | -                      |
|                      |       |               |                 |                             | 1    |                         |                  |                  | I                                        | _                        | _                        | _                      |

# Α CON·CA DCON·CA -

| Actuator<br>series | Туре   | Feed<br>screw | Motor<br>output | No. of<br>encoder<br>pulses | Lead | Mounting direction      | Minimum<br>speed | Maximum<br>speed<br>[mm/s] | Maximum<br>acceleration/<br>deceleration | Minimum<br>push<br>force<br>[N] | Maximum<br>push<br>force<br>[N] | Rated<br>push<br>speed |   |
|--------------------|--------|---------------|-----------------|-----------------------------|------|-------------------------|------------------|----------------------------|------------------------------------------|---------------------------------|---------------------------------|------------------------|---|
|                    |        |               | []              |                             | []   | Horizontal/             | [IIIII/J]        | [IIII//J]                  | [0]                                      |                                 |                                 |                        |   |
|                    |        |               |                 |                             | 12   | vertical                | 15               | 600                        | 0.3                                      | _                               | _                               | -                      |   |
|                    |        |               | 20              |                             | 6    | Horizontal/             | 7.5              | 300                        | 0.3                                      |                                 | -                               | -                      |   |
|                    |        |               | 20              |                             |      | vertical                | 1.0              |                            | 0.0                                      | -                               | -                               | -                      |   |
|                    |        |               |                 |                             | 3    | Horizontal/             | 3 75             | 150                        | 0.2                                      | _                               | -                               | -                      |   |
|                    | RGD4R  | Ball          |                 | 800                         |      | vertical                | 0.10             | 100                        | 0.2                                      | -                               | -                               | -                      |   |
|                    |        | screw         |                 | 000                         | 12   | Horizontal/             | 15               | 600                        | 0.3                                      | _                               | -                               | -                      |   |
|                    |        |               |                 |                             | 12   | vertical                | 10               | 000                        | 0.0                                      | -                               | -                               | -                      |   |
|                    |        |               | 30              |                             | 6    | Horizontal/             | 7.5              | 300                        | 0.3                                      |                                 |                                 | -                      |   |
|                    |        |               |                 |                             |      | vertical                |                  |                            |                                          |                                 | -                               | -                      |   |
| RCA                |        |               |                 |                             | 3    | Horizontal/<br>vertical | 3.75             | 150                        | 0.2                                      | -                               | _                               | <u> </u>               |   |
| (rod               |        |               |                 |                             | 5    | Horizontal              |                  |                            | 0.3                                      | <u> </u>                        | _                               | _                      |   |
| (ypc)              | 00440  | Ball          | 00              | 000                         | 5    | Vertical                | 6.25             | 250                        | 0.2                                      | -                               | _                               | _                      |   |
|                    | SRA4R  | screw         | 20              | 800                         | 25   | Horizontal              | 0.40             | 405                        | 0.2                                      | -                               | _                               | _                      |   |
|                    |        |               |                 |                             | 2.5  | Vertical                | 3.12             | 125                        | 0.2                                      | -                               | _                               | _                      |   |
|                    |        |               |                 |                             |      | Horizontal              | 0.05             | 250                        | 0.3                                      | -                               | _                               | -                      |   |
|                    | CDCC4D | Ball          | 20              | 000                         | 5    | Vertical                | 0.25             | 250                        | 0.2                                      | -                               | _                               | -                      |   |
|                    | SKG54K | screw         | 20              | 800                         | 25   | Horizontal              | 2.10             | 105                        | 0.2                                      | -                               | _                               | _                      |   |
|                    |        |               |                 |                             | 2.5  | Vertical                | 3.12             | 125                        | 0.2                                      | -                               | _                               | _                      |   |
|                    |        |               |                 |                             | F    | Horizontal              | 6.05             | 250                        | 0.3                                      | _                               | _                               | _                      |   |
|                    | SPCDAP | Ball          | 20              | 800                         | э    | Vertical                | 0.20             | 200                        | 0.2                                      | -                               | _                               | -                      |   |
|                    | SKGD4K | screw         | 20              | 800 -                       | 2.5  | Horizontal              | 3 12             | 125                        | 0.2                                      | -                               | _                               | -                      |   |
|                    |        | Jonew         | Sciew           |                             |      | 2.5                     | Vertical         | 3.12                       | 125                                      | 0.2                             | -                               | _                      | - |

## ACONICA DCONICA -

| Actuator<br>series | Туре | Feed<br>screw | Motor<br>output | No. of<br>encoder | Lead | Mounting<br>direction   | Minimum<br>speed        | Maximum<br>speed                        | Maximum<br>acceleration/<br>deceleration                         | Minimum<br>push<br>force | Maximum<br>push<br>force | Rated<br>push<br>speed |   |
|--------------------|------|---------------|-----------------|-------------------|------|-------------------------|-------------------------|-----------------------------------------|------------------------------------------------------------------|--------------------------|--------------------------|------------------------|---|
|                    |      |               | [mm]            | puises            | [mm] |                         | [mm/s]                  | [mm/s]                                  | [G]                                                              | [N]                      | [N]                      | [mm/s]                 |   |
|                    |      |               |                 |                   | 10   | Horizontal/<br>vertical | 12.5                    | 665                                     | Low Power<br>Consumptio : 0.3<br>High Accel/ Decel               | _                        | _                        | _                      |   |
|                    | SA4C | Ball<br>screw | 20              | 800               | 5    | Horizontal/<br>vertical | 6.25                    | 330                                     | Low Power<br>Consumptio : 0.3<br>High Accel/ Decel               |                          |                          |                        |   |
|                    |      |               |                 |                   | 2.5  | Horizontal/<br>vertical | 3.12                    | 165                                     | Low Power<br>Consumptio : 0.2<br>High Accel/ Decel<br>Type : 0.2 |                          |                          | _<br>_                 |   |
|                    |      |               |                 |                   | 10   | Horizontal/<br>vertical | 12.5                    | 665                                     | 0.3                                                              | _                        | _                        | _                      |   |
|                    | SA4D | Ball<br>screw | 20              | 800               | 5    | Horizontal/<br>vertical | 6.25                    | 330                                     | 0.3                                                              | _                        | _                        | -                      |   |
|                    |      |               |                 |                   | 2.5  | Horizontal/<br>vertical | 3.12                    | 165                                     | 0.2                                                              | _                        | _                        | -                      |   |
|                    |      |               |                 |                   | 10   | Horizontal/<br>vertical | 12.5                    | 665                                     | 0.3                                                              | _                        | _                        | -                      |   |
|                    | SA4R | Ball<br>screw | 20              | 800               | 5    | Horizontal/<br>vertical | 6.25                    | 330                                     | 0.3                                                              | _                        | _                        | -                      |   |
| 504                |      |               |                 |                   | 2.5  | Horizontal/<br>vertical | 3.12                    | 165                                     | 0.2                                                              | -                        | -                        | -                      |   |
|                    |      |               |                 |                   | 20   | Horizontal              | 25                      | 1300                                    | Low Power<br>Consumptio : 0.3                                    | _                        | _                        | _                      |   |
| (slider            |      |               |                 |                   |      | Vertical                |                         | 800                                     | High Accel/ Decel<br>Type : 0.8                                  | -                        | -                        | -                      |   |
| type)              | 8450 | Ball          | 20              | 800               | 12   | Horizontal/<br>vertical | 15                      | 800(at 50 to<br>450st)<br>760(at 500st) | Low Power<br>Consumptio : 0.3<br>High Accel/ Decel<br>Type : 0.8 | _                        | _                        | _                      |   |
|                    | 3430 | Ball<br>screw | 1<br>w 20       | 800               | 6    | Horizontal/<br>vertical | 7.5                     | 400(at 50 to<br>450st)<br>380(at 500st) | Low Power<br>Consumptio : 0.3<br>High Accel/ Decel<br>Type : 0.8 | _                        | _                        | _                      |   |
|                    |      |               |                 |                   | 3    | Horizontal/<br>vertical | 3.75                    | 200(at 50 to<br>450st)<br>190(at 500st) | Low Power<br>Consumptio : 0.2<br>High Accel/ Decel<br>Type : 0.2 | _                        | _                        | _                      |   |
|                    |      |               |                 |                   | 12   | Horizontal/<br>vertical | 15                      | 800(at 50 to<br>450st)<br>760(at 500st) | 0.3                                                              | _                        | _                        | -                      |   |
|                    | SA5D | Ball<br>screw | 20              | 800               | 800  | 6                       | Horizontal/<br>vertical | 7.5                                     | 400(at 50 to<br>450st)<br>380(at 500st)                          | 0.3                      | _                        | _                      | - |
|                    |      |               |                 |                   |      | 3                       | Horizontal/<br>vertical | 3.75                                    | 200(at 50 to<br>450st)<br>190(at 500st)                          | 0.2                      | -                        | -                      | - |
|                    |      |               | Ball 20         | 20 800            | 12   | Horizontal/<br>vertical | 15                      | 800(at 50 to<br>450st)<br>760(at 500st) | 0.3                                                              | _                        | _                        | -                      |   |
|                    | SA5R | Ball<br>screw |                 |                   | 6    | Horizontal/<br>vertical | 7.5                     | 400(at 50 to<br>450st)<br>380(at 500st) | 0.3                                                              | _                        | _                        | -                      |   |
|                    |      |               |                 |                   | 3    | Horizontal/<br>vertical | 3.75                    | 200(at 50 to<br>450st)<br>190(at 500st) | 0.2                                                              | _                        | _                        | _                      |   |

(Note) The models with the type column shaded are applicable for offboard tuning function. (However, they are not applicable for high-acceleration/deceleration type, power-saving type, CR type and slider-roller type.) For offboard tuning function, refer to the instruction manual of RC PC Software.

|                |      |               | Motor  | No. of  |         |                         | Minimum   | Maximum                                                                   | Maximum                         | Minimum | Maximum | Rated |
|----------------|------|---------------|--------|---------|---------|-------------------------|-----------|---------------------------------------------------------------------------|---------------------------------|---------|---------|-------|
| Actuator       | Туре | Feed          | output | encoder | Lead    | Mounting                | speed     | speed                                                                     | acceleration/                   | push    | push    | push  |
| series         |      | screw         | [mm]   | pulses  | [mm]    | direction               | [mm/c]    | [mm/c]                                                                    |                                 | IOICE   | INIT    | speed |
|                |      |               |        |         | [IIIII] | Horizontal              | [IIIII/S] | 1300(at 50 to<br>500st)                                                   | Low Power                       |         |         |       |
|                |      |               |        |         | 20      |                         | 25        | 990(at 600st)                                                             | Consumptio : 0.3                |         |         |       |
|                |      |               |        |         |         | Vertical                |           | 800                                                                       | Type : 0.8                      | -       | -       | -     |
|                |      |               |        |         | 12      | Horizontal/<br>vertical | 15        | 800(at 50 to<br>450st)<br>760(at 500st)                                   | Low Power<br>Consumptio : 0.3   |         | _       | _     |
|                | SA6C | Ball          | 30     | 800     |         |                         |           | 540(at 550st)                                                             | Type : 1.0                      |         |         |       |
|                |      |               |        |         | 6       | Horizontal/             | 7.5       | 400(at 50 to<br>450st)<br>380(at 500st)                                   | Low Power<br>Consumptio : 0.3   |         | _       | _     |
|                |      |               |        |         |         | Vertical                |           | 320(at 550st)<br>270(at 600st)                                            | High Accel/ Decel<br>Type : 1.0 |         |         |       |
|                |      |               |        |         | 3       | Horizontal/             | 3.75      | 200(at 50 to<br>450st)<br>190(at 500st)                                   | Low Power<br>Consumptio : 0.2   |         | _       | _     |
|                |      |               |        |         |         | venicai                 |           | 160(at 550st)<br>135(at 600st)                                            | High Accel/ Decel<br>Type : 0.2 |         |         |       |
|                |      |               |        |         |         |                         |           | 800(at 50 to                                                              |                                 |         |         |       |
|                |      |               |        |         | 12      | Horizontal/<br>vertical | 15        | 760(at 500st)<br>640(at 550st)<br>540(at 600st)                           | 0.3                             | _       | _       | -     |
|                | SAED | Ball          | 30     | 800     | 6       | Horizontal/             | 7.5       | 400(at 50 to<br>450st)                                                    | 0.2                             |         |         |       |
|                | SAUD | screw         | 30     | 000     | 0       | vertical                | 7.5       | 320(at 550st)<br>320(at 550st)<br>270(at 600st)                           | 0.5                             | _       | _       | _     |
| RCA<br>(slider |      |               |        |         | 3       | Horizontal/<br>vertical | 3.75      | 200(at 50 to<br>450st)<br>190(at 500st)                                   | 0.2                             | _       | _       | _     |
| type)          |      |               |        |         |         |                         |           | 135(at 600st)                                                             |                                 |         |         |       |
|                |      |               |        |         | 12      | Horizontal/<br>vertical | 15        | 800(at 50 to<br>450st)<br>760(at 500st)<br>640(at 550st)                  | 0.3                             | _       | _       | _     |
|                |      |               |        |         |         |                         |           | 540(at 600st)                                                             |                                 |         |         |       |
|                | SA6R | Ball<br>screw | 30     | 800     | 6       | Horizontal/<br>vertical | 7.5       | 400(at 50 to<br>450st)<br>380(at 500st)<br>320(at 550st)<br>270(at 600st) | 0.3                             | _       | _       | _     |
|                |      |               |        |         |         |                         |           | 200(at 50 to                                                              |                                 |         |         |       |
|                |      |               |        |         | 3       | Horizontal/<br>vertical | 3.75      | 450st)<br>190(at 500st)<br>160(at 550st)<br>135(at 600st)                 | 0.2                             | -       | -       | _     |
|                |      |               |        |         | 10      | Horizontal/<br>vertical | 12.5      | 665                                                                       | 0.3                             | -       | _       | _     |
|                | SS4D | Ball<br>screw | 20     | 800     | 5       | Horizontal/<br>vertical | 6.25      | 330                                                                       | 0.3                             | -       | _       | _     |
|                |      |               |        |         | 2.5     | Horizontal/<br>vertical | 3.12      | 165                                                                       | 0.2                             | -       | _       | _     |
|                |      |               |        |         | 12      | Horizontal/<br>vertical | 15        | 800(at 50 to<br>450st)<br>760(at 500st)                                   | 0.3                             | -       | _       | _     |
|                | SS5D | Ball<br>screw | 20     | 800     | 6       | Horizontal/<br>vertical | 7.5       | 400(at 50 to<br>450st)<br>380(at 500st)                                   | 0.3                             | -       | _       | _     |
|                |      |               |        |         | 3       | Horizontal/<br>vertical | 3.25      | 200(at 50 to<br>450st)<br>190(at 500st)                                   | 0.2                             | -       | -       | _     |

(Note)

The models with the type column shaded are applicable for offboard tuning function. (However, they are not applicable for high-acceleration/deceleration type, power-saving type, CR type and slider-roller type.) For offboard tuning function, refer to the instruction manual of RC PC Software.

# ACONICA DCONICA -

| $ \begin{array}{ c c c c c c c c c c c c c c c c c c c$                                                                                                    | Actuator<br>series      | Туре | Feed<br>screw | Motor<br>output | No. of<br>encoder<br>pulses | Lead | Mounting direction      | Minimum<br>speed | Maximum<br>speed                                                          | Maximum<br>acceleration/<br>deceleration | Minimum<br>push<br>force | Maximum<br>push<br>force | Rated<br>push<br>speed |
|----------------------------------------------------------------------------------------------------|-------------------------|------|---------------|-----------------|-----------------------------|------|-------------------------|------------------|---------------------------------------------------------------------------|------------------------------------------|--------------------------|--------------------------|------------------------|
| RCA<br>(silder<br>byee)         SSBD         Ball<br>Ball<br>Screw         30         12         Hoizontal/<br>vertical         15         750/<br>750/<br>540/et 5508)<br>540/et 6508)         0.3         -         -         -           (silder<br>(silder<br>byee)         SSBD         Ball<br>Ball         30         6         Hoizontal/<br>vertical         7.5         350(at 5008)<br>330(at 5008)<br>330(at 5008)<br>220(at 5008)<br>145(at 6008)         0.3         -         -         -         -           RCA<br>(mm<br>Type)         AR         Ball<br>Screw         20         800         10         Horizontal/<br>vertical         12.5         330         0.2         -         -         -         -           RCA<br>(mm<br>Type)         AR         Ball<br>Screw         20         800         12         Horizontal/<br>vertical         15         400         0.2         -         -         -         -         -         -         -         -         -         -         -         -         -         -         -         -         -         -         -         -         -         -         -         -         -         -         -         -         -         -         -         -         -         -         -         -         -         -         - <td></td> <td></td> <td></td> <td>[mm]</td> <td></td> <td>[mm]</td> <td></td> <td>[mm/s]</td> <td>[mm/s]</td> <td>[G]</td> <td>[N]</td> <td>[N]</td> <td>[mm/s]</td>                                                                                                    |                         |      |               | [mm]            |                             | [mm] |                         | [mm/s]           | [mm/s]                                                                    | [G]                                      | [N]                      | [N]                      | [mm/s]                 |
| $ \begin{array}{c c c c c c c c c c c c c c c c c c c $                                                                                                    |                         |      |               |                 |                             | 12   | Horizontal/<br>vertical | 15               | 450st)<br>760(at 500st)<br>640(at 550st)<br>540(at 600st)                 | 0.3                                      | _                        | _                        | _                      |
| $ \begin{array}{                                    $                                                                                                    | RCA<br>(slider<br>type) | SS6D | Ball<br>screw | 30              | 800                         | 6    | Horizontal/<br>vertical | 7.5              | 400(at 50 to<br>450st)<br>380(at 500st)<br>320(at 550st)<br>270(at 600st) | 0.3                                      | _                        | _                        | _                      |
| $ \begin{array}{ c c c c c c c } \hline R \ R \ R \ R \ R \ R \ R \ R \ R \ R$                                                                                                    |                         |      |               |                 |                             | 3    | Horizontal/<br>vertical | 3.25             | 200(at 50 to<br>450st)<br>190(at 500st)<br>160(at 550st)<br>135(at 600st) | 0.2                                      | -                        | -                        | _                      |
| $ \begin{array}{ c c c c c c c c c c c c c c c c c c c$                                                                                                    |                         |      | Ball          | 20              | 800                         | 10   | Horizontal/             | 12.5             | 330                                                                       | 0.2                                      | -                        | _                        | -                      |
| $ \begin{array}{ c c c c c c c c c c c c c c c c c c c$                                                                                                    |                         | A4R  | screw         | 20              | 800                         | 5    | vertical                | 6.25             | 165                                                                       | 0.2                                      | _                        | _                        | _                      |
| $ \begin{array}{ c c c c c c c c c c c c c c c c c c c$                                                                                                    | RCA<br>(Arm             |      | Ball          | 20              | 800                         | 12   | Horizontal/             | 15               | 400                                                                       | 0.2                                      | -                        | _                        | _                      |
| $ \begin{array}{ c c c c c c c c c c c c c c c c c c c$                                                                                                    | Type)                   | AJK  | screw         | 20              | 800                         | 6    | vertical                | 7.5              | 200                                                                       | 0.2                                      | _                        | _                        | _                      |
| $ \begin{array}{ c c c c c c c c c c c c c c c c c c c$                                                                                                    | RN3                     | AGD  | Ball          | 30              | 800                         | 12   | Horizontal/             | 15               | 400                                                                       | 0.2                                      | -                        | _                        | _                      |
| $ \begin{array}{c c c c c c c c c c c c c c c c c c c $                                                                                                    |                         | AUN  | screw         | 50              | 000                         | 6    | vertical                | 7.5              | 200                                                                       | 0.2                                      | -                        | _                        | -                      |
| $ \begin{array}{ c c c c c c c c c c c c c c c c c c c$                                                                                                    |                         |      |               |                 |                             | 4    |                         | 3.81             | 200                                                                       |                                          |                          |                          |                        |
| $ \begin{array}{ c c c c c c c } \hline R   1 \\ R   1 \\ R   2 \\ R   1 \\ R   2 \\ R   1 \\ R   2 \\ R   1 \\ R   2 \\ R   1 \\ R   1 $                                                                                                    |                         | RN3N | Lead          | 10              | 1048                        | 2    | Horizontal/             | 1.90             | 100                                                                       | 0.2                                      | -                        | _                        | _                      |
| $ \begin{array}{ c c c c c c c } \hline RP3N & $ $ $ $ $ $ $ $ $ $ $ $ $ $ $ $ $ $ $                                                                                                    |                         |      | 30100         |                 |                             | 1    | Ventical                | 0.95             | 50                                                                        |                                          |                          |                          |                        |
| $ \begin{array}{ c c c c c c c c c c c c c c c c c c c$                                                                                                    |                         |      | Lead          | id<br>ew 10     |                             | 4    | Horizontal/             | 3.81             | 200                                                                       |                                          |                          |                          |                        |
| $ \begin{array}{ c c c c c c c c c c c c c c c c c c c$                                                                                                    |                         | RP3N | screw         |                 | 1048                        | 2    |                         | 1.90             | 100                                                                       | 0.2                                      | -                        | -                        | -                      |
| $ \begin{array}{ c c c c c c c c } \hline RS3N & $ $ $ $ $ $ $ $ $ $ $ $ $ $ $ $ $ $ $                                                                                                    |                         |      |               |                 |                             | 1    |                         | 0.95             | 50                                                                        |                                          |                          |                          |                        |
| $ \begin{array}{ c c c c c c c } \hline \mbox{GS3N} & \mbox{screw} & 10 & 1048 & \begin{tabular}{ c c c c c } \hline 1 & \end{tabular}{lend{tabular}} & \begin{tabular}{ c c c c c c } \hline 1.90 & 100 & 0.2 & - & - & - & - & - & - & - & - & - & $                                                                                                    |                         |      | Lead          |                 |                             | 4    | Horizontal/             | 3.81             | 200                                                                       |                                          |                          |                          |                        |
| $ \begin{array}{ c c c c c c c } \hline RCA2 \\ (rod type) \\ \hline RN4N \\ \hline RN4N \\ \hline Lead screw \\ RN4N \\ \hline Lead screw \\ RN4N \\ \hline Lead screw \\ \hline 10 \\ \hline 10 \\ $ |                         | GS3N | screw         | 10              | 1048                        | 2    | vertical                | 1.90             | 100                                                                       | 0.2                                      | -                        | _                        | -                      |
| $ \begin{array}{ c c c c c c c } \hline {\sf GD3N} & \begin{tabular}{ c c c c c c c } \hline \mbox{GD3N} & \begin{tabular}{ c c c c c c c } \mbox{IO48} \\ \hline \mbox{Screw} \\ \mbox{IO4} \\ \hline \mbox{IO48} \\ \hline \mbox{Screw} \\ \mbox{IO4} \\ \hline \mbox{IO48} \\ \hline \mbox{IO2} \\ \hline \mbox{IO6} \\ \hline \mbox{IO6} \\ \hline $                                                                                                    |                         |      |               |                 |                             | 1    |                         | 0.95             | 50                                                                        |                                          |                          |                          |                        |
| $ \begin{array}{ c c c c c c } \hline SD3N & screw & 10 & 1048 & 2 & vertical \\ \hline 1 & 1 & 0 & 100 & 0.2 & - & - & - \\ \hline 1 & 0.95 & 50 & 0.2 & - & - & - \\ \hline 0.95 & 50 & 0.2 & - & - & - & - \\ \hline 1.90 & 100 & 0.95 & 50 & 0.2 & - & - & - \\ \hline 1.90 & 0.95 & 50 & 0.2 & - & - & - & - \\ \hline 1.90 & 0.95 & 50 & 0.2 & - & - & - & - \\ \hline 1 & 0.95 & 50 & 0.2 & 0.2 & - & - & - & - \\ \hline 1 & 0.95 & 50 & 0.2 & 0.2 & - & - & - & - \\ \hline 1 & 0.95 & 50 & 0.2 & 0.2 & - & - & - & - \\ \hline 1 & 0.95 & 50 & 0.2 & 0.2 & - & - & - & - \\ \hline 1 & 0.95 & 50 & 0.2 & 0.2 & - & - & - & - \\ \hline 1 & 0.95 & 50 & 0.2 & 0.2 & - & - & - & - \\ \hline 1 & 0.95 & 50 & 0.2 & 0.2 & - & - & - & - \\ \hline 1 & 0.95 & 50 & 0.2 & 0.2 & - & - & - & - \\ \hline 1 & 0.95 & 0.1 & 0.2 & 0.2 & - & - & - & - \\ \hline 1 & 0.1 & 0.1 & 0.2 & 0.2 & - & - & - & - \\ \hline 1 & 0.1 & 0.1 & 0.1 & 0.1 & 0.1 & 0.2 & - & - & - \\ \hline 1 & 0.1 & 0.1 & 0.1 & 0.1 & 0.1 & 0.1 \\ \hline 1 & 0.1 & 0.1 & 0.1 & 0.1 & 0.1 & 0.1 \\ \hline 1 & 0.1 & 0.1 & 0.1 & 0.1 & 0.1 & 0.1 \\ \hline 1 & 0.1 & 0.1 & 0.1 & 0.1 & 0.1 \\ \hline 1 & 0.1 & 0.1 & 0.1 & 0.1 & 0.1 \\ \hline 1 & 0.1 & 0.1 & 0.1 & 0.1 & 0.1 \\ \hline 1 & 0.1 & 0.1 & 0.1 & 0.1 & 0.1 \\ \hline 1 & 0.1 & 0.1 & 0.1 & 0.1 & 0.1 \\ \hline 1 & 0.1 & 0.1 & 0.1 & 0.1 \\ \hline 1 & 0.1 & 0.1 & 0.1 \\ \hline 1 & 0.1 & 0.1 & 0.1 & 0.1 \\ \hline 1 & 0.1 & 0.1 & 0.1 \\ \hline 1 & 0.$                                                                                                    |                         | CD2N | Lead          | 10              | 1049                        | 4    | Horizontal/             | 3.81             | 200                                                                       | 0.2                                      |                          |                          |                        |
| $\begin{array}{c c c c c c c c c c c c c c c c c c c $                                                                                                    |                         | GD3N | screw         | 10              | 1040                        | 2    | vertical                | 1.90             | 50                                                                        | 0.2                                      | _                        | _                        | _                      |
| $ \begin{array}{ c c c c c c c } \hline RCA2 (rod type) \hline \\ \hline SD3N & & & & & & & & & & & & & & & & & & &$                                                                                                    |                         |      |               |                 |                             | 1    |                         | 3.81             | 200                                                                       |                                          |                          |                          |                        |
| $ \begin{array}{c c c c c c c c c c c c c c c c c c c $                                                                                                    | RCA2                    | SD3N | Lead          | 10              | 1048                        | 2    | Horizontal/             | 1.90             | 100                                                                       | 0.2                                      | _                        | _                        | _                      |
| $ \begin{array}{c c c c c c c c c c c c c c c c c c c $                                                                                                    | (rod                    |      | screw         |                 |                             | 1    | vertical                | 0.95             | 50                                                                        |                                          |                          |                          |                        |
| $ \begin{array}{c c c c c c c c c c c c c c c c c c c $                                                                                                    | type)                   |      |               |                 |                             |      | Horizontal              |                  | 270                                                                       | 0.3                                      | _                        | _                        | _                      |
| $ \begin{array}{c c c c c c c c c c c c c c c c c c c $                                                                                                    |                         |      |               |                 |                             | 6    | Vertical                | 5.72             | 220                                                                       | 0.2                                      | _                        | _                        | _                      |
| $\begin{array}{c c c c c c c c c c c c c c c c c c c $                                                                                                    |                         |      | Ball          |                 |                             |      | Horizontal              |                  |                                                                           | 0.3                                      | _                        | _                        | _                      |
| $\begin{array}{c c c c c c c c c c c c c c c c c c c $                                                                                                    |                         |      | screw         |                 |                             | 4    | Vertical                | 3.81             | 200                                                                       | 0.2                                      | _                        | _                        | _                      |
| $\begin{array}{c c c c c c c c c c c c c c c c c c c $                                                                                                    |                         |      |               |                 |                             |      | Horizontal              |                  |                                                                           | 0.2                                      | _                        | _                        | _                      |
| $\begin{array}{c c c c c c c c c c c c c c c c c c c $                                                                                                    |                         |      |               |                 |                             | 2    | Vertical                | 1.90             | 100                                                                       | 0.2                                      |                          |                          | _                      |
| $ \begin{array}{c ccccccccccccccccccccccccccccccccccc$                                                                                                    |                         | RN4N |               | 20              | 1048                        |      | Horizontal              |                  |                                                                           | 0.2                                      |                          |                          | _                      |
| $ \begin{array}{ c c c c c c c c } Lead \\ screw \end{array} \begin{array}{ c c c c c } & 4 & \frac{Horizontal}{Vertical} & 3.81 & 200 & 0.2 & - & - & - & - \\ \hline & & & & & & & & & & & & \\ \hline & & & &$                                                                                                    | R                       |      |               |                 |                             | 6    | Vertical                | 5.72             | 220                                                                       | 0.2                                      | _                        |                          |                        |
| screw         4         Vertical         3.81         200         0.2         -         -         -           2         Horizontal<br>Vertical         1.90         100         0.2         -         -         -         -         -         -         -         -         -         -         -         -         -         -         -         -         -         -         -         -         -         -         -         -         -         -         -         -         -         -         -         -         -         -         -         -         -         -         -         -         -         -         -         -         -         -         -         -         -         -         -         -         -         -         -         -         -         -         -         -         -         -         -         -         -         -         -         -         -         -         -         -         -         -         -         -         -         -         -         -         -         -         -         -         -         -         -         -         -         - <td></td> <td>Lead</td> <td></td> <td></td> <td></td> <td>Horizontal</td> <td>0.04</td> <td>000</td> <td>0.2</td> <td>_</td> <td>_</td> <td>_</td>                                                                                                    |                         |      | Lead          |                 |                             |      | Horizontal              | 0.04             | 000                                                                       | 0.2                                      | _                        | _                        | _                      |
| 2         Horizontal<br>Vertical         1.90         100         0.2         -         -         -                                                                                                    |                         |      | screw         | ad<br>ew        |                             | 4    | Vertical                | 3.81             | 200                                                                       | 0.2                                      | _                        | _                        | _                      |
| 2 Vertical 1.90 100 0.2 – – –                                                                                                    |                         |      |               |                 |                             | -    | Vertical<br>Horizontal  |                  |                                                                           | 0.2                                      | _                        | _                        | _                      |
|                                                                                                    |                         |      |               |                 |                             | 2    | Vertical                | 1.90             | 100                                                                       | 0.2                                      | _                        | _                        | _                      |

(Note) The models with the type column shaded are applicable for offboard tuning function. (However, they are not applicable for high-acceleration/deceleration type, power-saving type, CR type and slider-roller type.) For offboard tuning function, refer to the instruction manual of RC PC Software.

# Αςον.ςΔ Οςον.ςΔ -

| Actuator<br>series | Туре | Feed<br>screw | Motor<br>output | No. of<br>encoder<br>pulses | Lead | Mounting direction | Minimum<br>speed | Maximum<br>speed                      | Maximum<br>acceleration/<br>deceleration | Minimum<br>push<br>force | Maximum<br>push<br>force | Rated<br>push<br>speed |
|--------------------|------|---------------|-----------------|-----------------------------|------|--------------------|------------------|---------------------------------------|------------------------------------------|--------------------------|--------------------------|------------------------|
|                    |      |               | [mm]            | P                           | [mm] |                    | [mm/s]           | [mm/s]                                | [G]                                      | [N]                      | [N]                      | [mm/s]                 |
|                    |      |               |                 |                             | 6    | Horizontal         | 5.72             | 270                                   | 0.3                                      | -                        | -                        | _                      |
|                    |      |               |                 |                             |      | Vertical           |                  | 220                                   | 0.2                                      | -                        | -                        | -                      |
|                    |      | Ball          |                 |                             | 4    | Horizontal         | 3.81             | 200                                   | 0.3                                      | -                        | -                        | _                      |
|                    |      | screw         |                 |                             | -    | Vertical           |                  |                                       | 0.2                                      | -                        | _                        | _                      |
|                    |      |               |                 |                             | 2    | Horizontal         | 1.90             | 100                                   | 0.2                                      | _                        | _                        | _                      |
|                    | RP4N |               | 20              | 1048                        |      | Vertical           |                  |                                       | 0.2                                      | _                        | _                        | _                      |
|                    |      |               |                 |                             | 6    | Horizontal         | 5 72             | 220                                   | 0.2                                      | -                        | -                        | _                      |
|                    |      |               |                 |                             | -    | Vertical           |                  |                                       | 0.2                                      | -                        | -                        | _                      |
|                    |      | Lead          |                 |                             | 4    | Horizontal         | 3.81             | 200                                   | 0.2                                      | _                        | _                        | _                      |
|                    |      | screw         |                 |                             | •    | Vertical           | 0.01             | 200                                   | 0.2                                      | _                        | -                        | _                      |
|                    |      |               |                 |                             | 2    | Horizontal         | 1 90             | 100                                   | 0.2                                      | _                        | _                        |                        |
|                    |      |               |                 |                             | -    | Vertical           | 1.00             | 100                                   | 0.2                                      | -                        | -                        | _                      |
|                    |      |               |                 |                             | 6    | Horizontal         | 5 72             | 270                                   | 0.3                                      | -                        | -                        | _                      |
|                    |      |               |                 |                             | 0    | Vertical           | 0.72             | 220                                   | 0.2                                      | -                        | -                        | _                      |
|                    |      | Ball          |                 |                             | 1    | Horizontal         | 3.81             | 200                                   | 0.3                                      | -                        | -                        | _                      |
|                    |      | screw         |                 |                             | -    | Vertical           | 5.01             | 200                                   | 0.2                                      | -                        | -                        | _                      |
|                    |      |               |                 |                             | 2    | Horizontal         | 1.00             | 100                                   | 0.2                                      | -                        | -                        | _                      |
|                    | CRAN |               | 20              | 1049                        | 2    | Vertical           | 1.90             | 100                                   | 0.2                                      | _                        | _                        | _                      |
|                    | G54N |               | 20              | 1040                        | c    | Horizontal         | E 70             | 220                                   | 0.2                                      | _                        | _                        | _                      |
|                    |      |               |                 |                             | 6    | Vertical           | 5.72             | 220                                   | 0.2                                      | _                        | _                        | _                      |
|                    |      | Lead          |                 |                             |      | Horizontal         | 0.04             | 000                                   | 0.2                                      | _                        | _                        | _                      |
|                    |      | screw         |                 |                             | 4    | Vertical           | 3.81             | 200                                   | 0.2                                      | _                        | _                        | _                      |
|                    |      |               |                 |                             | 0    | Horizontal         | 1.00             | 400                                   | 0.2                                      | _                        | _                        | _                      |
|                    |      |               |                 |                             | 2    | Vertical           | 1.90             | 100                                   | 0.2                                      | _                        | _                        | _                      |
| PCA2               |      |               |                 |                             | -    | Horizontal         | 5 70             | 270                                   | 0.3                                      | _                        | _                        | _                      |
| (rod               |      |               |                 |                             | 6    | Vertical           | 5.72             | 220                                   | 0.2                                      | _                        | _                        | _                      |
| type)              |      | Ball          |                 |                             |      | Horizontal         | 0.04             | 000                                   | 0.3                                      | _                        | _                        | _                      |
|                    |      | screw         |                 |                             | 4    | Vertical           | 3.81             | 200                                   | 0.2                                      | _                        | _                        | _                      |
|                    |      |               |                 |                             | -    | Horizontal         | 4.00             | (00                                   | 0.2                                      | _                        | _                        | _                      |
|                    |      |               |                 | 10.10                       | 2    | Vertical           | 1.90             | 100                                   | 0.2                                      | _                        | _                        | _                      |
|                    | GD4N |               | 20              | 1048                        | •    | Horizontal         |                  |                                       | 0.2                                      | _                        | _                        | _                      |
|                    |      |               |                 |                             | 6    | Vertical           | 5.72             | 220                                   | 0.2                                      | _                        | _                        | _                      |
|                    |      | Lead          |                 |                             |      | Horizontal         |                  |                                       | 0.2                                      | _                        | _                        | _                      |
|                    |      | screw         |                 |                             | 4    | Vertical           | 3.81             | 200                                   | 0.2                                      | _                        | _                        | _                      |
|                    |      |               |                 |                             | _    | Horizontal         |                  |                                       | 0.2                                      | _                        | _                        | _                      |
|                    |      |               |                 |                             | 2    | Vertical           | 1.90             | 100                                   | 0.2                                      | _                        | _                        | _                      |
|                    |      |               |                 |                             | 6    | Horizontal         | 5 70             | 240(at 25st)<br>300(at 50 to<br>75st) | 0.3                                      | _                        | _                        | _                      |
|                    |      | Ball          |                 |                             | O    | Vertical           | 5.72             | 200(at 25st)<br>300(at 50 to<br>75st) | 0.2                                      | _                        | _                        | _                      |
|                    |      |               |                 |                             | 1    | Horizontal         | 3.81             | 200                                   | 0.3                                      | -                        | _                        | _                      |
|                    |      |               |                 |                             | Ŧ    | Vertical           | 0.01             |                                       | 0.2                                      | -                        | -                        | -                      |
|                    | SD4N |               | 20              | 1048                        | 2    | Horizontal         | 1 90             | 100                                   | 0.2                                      | -                        | -                        | _                      |
|                    |      |               |                 |                             |      | Vertical           |                  |                                       | 0.2                                      |                          | -                        |                        |
|                    |      |               |                 |                             | 6    | Horizontal         |                  | 200(at 25st)                          | 0.2                                      | -                        | -                        | _                      |
|                    |      |               |                 |                             | 6    | Vertical           | 5.72             | 300(at 50 to<br>75st)                 | 0.2                                      | _                        | _                        | _                      |
|                    |      | Lead          |                 |                             | 4    | Horizontal         | 3.81             | 200                                   | 0.2                                      | -                        | _                        | _                      |
|                    |      | 30100         |                 |                             |      | Vertical           |                  |                                       | 0.2                                      | -                        | _                        | _                      |
|                    |      |               |                 |                             | 2    | Horizontal         | 1.90             | 100                                   | 0.2                                      | _                        | _                        | _                      |
|                    |      |               |                 |                             |      | Vertical           |                  |                                       | 0.2                                      | -                        | —                        | _                      |

# Αςον.ς Δςον.ς -

| Actuator<br>series | Туре | Feed<br>screw | Motor<br>output | No. of<br>encoder<br>pulses | Lead           | Mounting direction | Minimum<br>speed<br>[mm/s] | Maximum<br>speed<br>[mm/s] | Maximum<br>acceleration/<br>deceleration<br>[G] | Minimum<br>push<br>force<br>[N]                                                             | Maximum<br>push<br>force<br>[N] | Rated<br>push<br>speed<br>[mm/s] |
|--------------------|------|---------------|-----------------|-----------------------------|----------------|--------------------|----------------------------|----------------------------|-------------------------------------------------|---------------------------------------------------------------------------------------------|---------------------------------|----------------------------------|
|                    |      |               | []              |                             | []             | Horizontal         | [                          | [                          | 0.3                                             | -                                                                                           | -                               | _                                |
|                    |      |               |                 |                             | 6              | Vertical           | 7.5                        | 300                        | 0.2                                             | _                                                                                           | _                               | _                                |
|                    |      | Ball          |                 |                             | 4              | Horizontal         | _                          |                            | 0.3                                             | _                                                                                           | _                               | _                                |
|                    | SA3C | screw         | 10              | 800                         |                | Vertical           | - 5                        | 200                        | 0.2                                             | _                                                                                           | _                               | _                                |
|                    |      |               |                 |                             | 0              | Horizontal         | 25                         | 100                        | 0.2                                             | _                                                                                           | _                               | _                                |
|                    |      |               |                 |                             | 2              | Vertical           | 2.5                        |                            | 0.2                                             | -                                                                                           | _                               | _                                |
|                    |      |               |                 |                             | 6              | Horizontal         | 7.5                        | 200                        | 0.3                                             | 0.3         -         -           0.2         -         -           0.3         -         - | _                               | _                                |
|                    |      |               |                 |                             | 6 Vertical 7.5 | 300 -              | 0.2                        | _                          | _                                               | _                                                                                           |                                 |                                  |
|                    | SA3R | Ball<br>screw | 10              | 800                         | 4              | Horizontal         | - 5                        | 200                        | 0.3                                             | _                                                                                           | _                               | _                                |
|                    |      |               |                 |                             |                | Vertical           |                            | 200                        | 0.2                                             | _                                                                                           | _                               | _                                |
|                    |      |               |                 |                             | 2              | Horizontal         | 25                         | 100                        | 0.2                                             | _                                                                                           | _                               | _                                |
| RCA2               |      |               |                 |                             |                | Vertical           | 2.5                        | 100                        | 0.2                                             | _                                                                                           | -                               | _                                |
| (slider            |      | Ball          |                 | 800                         | 10             | Horizontal         | 10.5                       | 380(at 50st)               | 0.3                                             | _                                                                                           | _                               | _                                |
| (type)             |      |               | 20              |                             |                | Vertical           | 12.5                       | 500(at 100 to<br>500st)    | 0.2                                             | -                                                                                           | -                               | -                                |
|                    | SA4C |               |                 |                             | 5              | Horizontal         | 6.25                       | 050                        | 0.3                                             | _                                                                                           | _                               | -                                |
|                    |      | screw         |                 |                             | 5              | Vertical           | 0.25                       | 250                        | 0.2                                             | _                                                                                           | _                               | -                                |
|                    |      |               |                 |                             | 2.5            | Horizontal         | 2 1 2                      | 105                        | 0.2                                             | _                                                                                           | _                               | _                                |
|                    |      |               |                 |                             | 2.5            | Vertical           | 3.12                       | 125                        | 0.2                                             | _                                                                                           | _                               | _                                |
|                    |      |               |                 |                             | 40             | Horizontal         | 10-                        | 380(at 50st)               | 0.3                                             | -                                                                                           | -                               | -                                |
|                    |      |               |                 |                             | 10             | Vertical           | 12.5                       | 500(at 100 to<br>500st)    | 0.2                                             | -                                                                                           | -                               | -                                |
|                    | SA4R | Ball          | 20              | 800                         | 5              | Horizontal         | 6.25                       | 250                        | 0.3                                             | _                                                                                           | _                               | _                                |
|                    |      | screw         |                 |                             | 5              | Vertical           | 0.25                       | 230                        | 0.2                                             | _                                                                                           | -                               |                                  |
|                    |      |               |                 |                             | 2.5            | Horizontal         | 3 12                       | 125                        | 0.2                                             | _                                                                                           | _                               | _                                |
|                    |      |               |                 |                             |                | Vertical           | 3.12                       | 120                        | 0.2                                             | _                                                                                           | -                               | _                                |

# 

| Actuator<br>series | Туре | Feed<br>screw | Motor<br>output | No. of<br>encoder | Lead | Mounting direction | Minimum<br>speed | Maximum<br>speed                                                                                                    | Maximum<br>acceleration/<br>deceleration | Minimum<br>push<br>force | Maximum<br>push<br>force | Rated<br>push<br>speed |
|--------------------|------|---------------|-----------------|-------------------|------|--------------------|------------------|----------------------------------------------------------------------------------------------------|------------------------------------------|--------------------------|--------------------------|------------------------|
|                    |      |               | [mm]            | puises            | [mm] |                    | [mm/s]           | [mm/s]                                                                                                    | [G]                                      | [N]                      | [N]                      | [mm/s]                 |
|                    | SA5C |               |                 |                   | 20   | Horizontal         | 25               | 380(at 50st)<br>540(at 100st)<br>660(at 150st)<br>770(at 200st)<br>860(at 250st)<br>940(at 300st)<br>1000(at 350 to<br>600st)<br>910(at 650st)<br>790(at 700st)<br>690(at 750st)<br>610(at 800st) | 0.3                                      | _                        | _                        | _                      |
|                    |      | Ball<br>screw | , 20            |                   |      | Vertical           |                  | 380(at 50st)<br>540(at 100st)<br>660(at 150st)<br>770(at 200st)<br>800(at 250 to<br>650st)<br>790(at 750st)<br>610(at 800st)                                                                      | 0.2                                      | _                        | _                        | _                      |
|                    |      |               |                 | 800               | 12   | Horizontal         | . 15             | 380(at 50st)<br>540(at 100st)<br>600(at 150st to<br>550st)<br>570(at 600st)                                                                                                    | 0.3                                      | _                        | -                        | -                      |
|                    |      |               |                 |                   |      | Vertical           |                  | 490(at 650st)<br>425(at 700st)<br>370(at 750st)<br>330(at 800st)                                                                                                    | 0.2                                      | _                        | _                        | _                      |
| RCA2<br>(slider    |      |               |                 |                   | 6    | Horizontal         | 7.5              | 300(at 50st to<br>550st)<br>285(at 600st)<br>245(at 650st)                                                                                                    | 0.3                                      | _                        | -                        | _                      |
| type)              |      |               |                 |                   |      | Vertical           |                  | 210(at 700st)<br>185(at 750st)<br>165(at 800st)                                                                                                    | 0.2                                      | _                        | _                        | _                      |
|                    |      |               |                 |                   | 3    | Horizontal         | _ 3.75           | 150(at 50st to<br>550st)<br>140(at 600st)<br>120(at 650st)                                                                                                    | 0.2                                      | _                        | _                        | _                      |
|                    |      |               |                 |                   |      | Vertical           |                  | 105(at 700st)<br>90(at 750st)<br>80(at 800st)                                                                                                    | 0.2                                      | _                        | _                        | _                      |
|                    |      |               |                 |                   | 12   | Horizontal         | 15               | 380(at 50st)<br>540(at 100st)<br>600(at 150st to<br>550st)<br>570(at 600st)                                                                                                    | 0.3                                      |                          | _                        |                        |
|                    |      |               |                 |                   |      | Vertical           |                  | 490(at 650st)<br>425(at 700st)<br>370(at 750st)<br>330(at 800st)                                                                                                    | 0.2                                      | _                        | _                        | _                      |
|                    | SA5R | Ball<br>screw | , 20            | 800               | 6    | Horizontal         | 7.5              | 300(at 50st to<br>550st)<br>285(at 600st)<br>245(at 650st)                                                                                                    | 0.3                                      | _                        | -                        | _                      |
|                    |      |               |                 |                   |      | Vertical           |                  | 210(at 700st)<br>185(at 750st)<br>165(at 800st)                                                                                                    | 0.2                                      | _                        | _                        | _                      |
|                    |      |               |                 |                   | 3    | Horizontal         | 3.75             | 150(at 50st to<br>550st)<br>140(at 600st)<br>120(at 650st)                                                                                                    | 0.2                                      | _                        | -                        | _                      |
|                    |      |               |                 |                   |      | Vertical           |                  | 105(at 700st)<br>90(at 750st)<br>80(at 800st)                                                                                                    | 0.2                                      | _                        | _                        | _                      |

# Αςονίς Δονίς Δ

| Actuator<br>series | Туре | Feed<br>screw | Motor<br>output | No. of<br>encoder | Lead | Mounting direction | Minimum<br>speed | Maximum<br>speed                                                                                                    | Maximum<br>acceleration/<br>deceleration | Minimum<br>push<br>force | Maximum<br>push<br>force | Rated<br>push<br>speed |
|--------------------|------|---------------|-----------------|-------------------|------|--------------------|------------------|----------------------------------------------------------------------------------------------------|------------------------------------------|--------------------------|--------------------------|------------------------|
|                    |      |               | [mm]            | puises            | [mm] |                    | [mm/s]           | [mm/s]                                                                                                    | [G]                                      | [N]                      | [N]                      | [mm/s]                 |
|                    | SA6C | Ball<br>screw | 30              |                   | 20   | Horizontal         | 25               | 380(at 50st)<br>540(at 100st)<br>660(at 150st)<br>770(at 200st)<br>860(at 250st)<br>940(at 300st)<br>1000(at 350 to<br>600st)<br>910(at 650st)<br>790(at 750st)<br>690(at 750st)<br>610(at 800st) | 0.3                                      | _                        | _                        | _                      |
|                    |      |               |                 |                   |      | Vertical           |                  | 380(at 50st)<br>540(at 100st)<br>660(at 150st)<br>770(at 200st)<br>800(at 250~<br>650st)<br>790(at 700st)<br>690(at 750st)<br>610(at 800st)                                                       | 0.2                                      | -                        | _                        | _                      |
|                    |      |               |                 | 800               | 12   | Horizontal         | - 15             | 380(at 50st)<br>540(at 100st)<br>600(at 150st to<br>550st)<br>570(at 600st)                                                                                                    | 0.3                                      | _                        | _                        | _                      |
| RCA2<br>(slider    |      |               |                 |                   |      | Vertical           |                  | 490(at 650st)<br>425(at 700st)<br>370(at 750st)<br>330(at 800st)                                                                                                    | 0.2                                      | _                        | -                        | _                      |
|                    |      |               |                 |                   | 6    | Horizontal         | 7.5              | 300(at 50st to<br>550st)<br>285(at 600st)<br>245(at 650st)                                                                                                    | 0.3                                      | -                        | _                        | _                      |
| type)              |      |               |                 |                   |      | Vertical           |                  | 210(at 700st)<br>185(at 750st)<br>165(at 800st)                                                                                                    | 0.2                                      | -                        | _                        | _                      |
|                    |      |               |                 |                   | 3    | Horizontal         | 3.75             | 150(at 50st to<br>550st)<br>140(at 600st)<br>120(at 650st)                                                                                                    | 0.2                                      | -                        | _                        | _                      |
|                    |      |               |                 |                   |      | Vertical           |                  | 105(at 700st)<br>90(at 750st)<br>80(at 800st)                                                                                                    | 0.2                                      | -                        | -                        | -                      |
|                    |      |               |                 |                   | 12   | Horizontal         | - 15             | 380(at 50st)<br>540(at 100st)<br>600(at 150st to<br>550st)<br>570(at 600st)                                                                                                    | 0.3                                      | _                        | <br>                     |                        |
|                    |      |               |                 |                   |      | Vertical           |                  | 490(at 650st)<br>425(at 700st)<br>370(at 750st)<br>330(at 800st)                                                                                                    | 0.2                                      | _                        | _                        | _                      |
|                    | SA6R | Ball<br>screw | <sub>w</sub> 30 | 800               | 6    | Horizontal         | 7.5              | 300(at 50st to<br>550st)<br>285(at 600st)<br>245(at 650st)                                                                                                    | 0.3                                      | _                        | _                        | _                      |
|                    |      |               |                 |                   |      | Vertical           |                  | 210(at 700st)<br>185(at 750st)<br>165(at 800st)                                                                                                    | 0.2                                      | _                        | _                        | _                      |
|                    |      |               |                 |                   | 3    | Horizontal         | 3.75             | 150(at 50st to<br>550st)<br>140(at 600st)<br>120(at 650st)                                                                                                    | 0.2                                      | -                        | _                        | _                      |
|                    |      |               |                 |                   | -    | Vertical           |                  | 105(at 700st)<br>90(at 750st)<br>80(at 800st)                                                                                                    | 0.2                                      | -                        | _                        | -                      |

# Α CON·CA D CON·CA -

| Actuator<br>series | Туре   | Feed<br>screw | Motor<br>output | No. of<br>encoder | Lead | Mounting direction | Minimum<br>speed | Maximum<br>speed | Maximum<br>acceleration/<br>deceleration | Minimum<br>push<br>force | Maximum<br>push<br>force | Rated<br>push<br>speed |
|--------------------|--------|---------------|-----------------|-------------------|------|--------------------|------------------|------------------|------------------------------------------|--------------------------|--------------------------|------------------------|
|                    |        |               | [mm]            | pulooo            | [mm] |                    | [mm/s]           | [mm/s]           | [G]                                      | [N]                      | [N]                      | [mm/s]                 |
|                    |        | Lead          |                 | 1010              | 4    | Horizontal/        | 3.81             | 200              |                                          |                          |                          |                        |
|                    | TC3N   | screw         | 10              | 1048              | 2    | vertical           | 1.90             | 100              | 0.2                                      | -                        | -                        | -                      |
|                    |        |               |                 |                   | 1    |                    | 0.95             | 50               |                                          |                          |                          |                        |
|                    | TIA/2N | Lead          | 10              | 1049              | 4    | Horizontal/        | 3.81             | 200              | 0.2                                      |                          |                          |                        |
|                    | TWUSIN | screw         | 10              | 1040              | 2    | vertical           | 0.95             | 50               | 0.2                                      | _                        | _                        | _                      |
|                    |        |               |                 |                   | 4    |                    | 3.81             | 200              |                                          |                          |                          |                        |
|                    | TF3N   | Lead          | 10              | 1048              | 2    | Horizontal/        | 1.90             | 100              | 0.2                                      | _                        | _                        | _                      |
|                    |        | screw         |                 |                   | 1    | vertical           | 0.95             | 50               |                                          |                          |                          |                        |
|                    |        |               |                 |                   | -    | Horizontal         |                  | 270              | 0.3                                      | _                        | _                        | _                      |
|                    |        |               |                 |                   | 6    | Vertical           | 5.72             | 220              | 0.2                                      | _                        | _                        | _                      |
|                    |        | Ball          |                 |                   |      | Horizontal         |                  |                  | 0.3                                      | _                        | _                        | _                      |
|                    |        | screw         |                 |                   | 4    | Vertical           | 3.81             | 200              | 0.2                                      | _                        | _                        | _                      |
|                    |        |               |                 |                   |      | Horizontal         |                  |                  | 0.2                                      |                          | _                        |                        |
|                    |        |               |                 |                   | 2    | Vortical           | 1.90             | 100              | 0.2                                      |                          |                          |                        |
|                    | TC4N   |               | 20              | 1048              |      | Horizontal         |                  |                  | 0.2                                      | _                        | _                        | _                      |
|                    |        |               |                 |                   | 6    | Nortical           | 5.72             | 220              | 0.2                                      | _                        | _                        | _                      |
|                    |        |               |                 |                   |      | vertical           |                  |                  | 0.2                                      | -                        | -                        | _                      |
|                    |        | Lead          |                 |                   | 4    | Horizontal         | 3.81             | 200              | 0.2                                      | -                        | -                        | _                      |
|                    |        | screw         |                 |                   |      | Vertical           |                  |                  | 0.2                                      | -                        | -                        | _                      |
|                    |        |               |                 |                   | 2    | Horizontal         | 1.90             | 100              | 0.2                                      | -                        | _                        | _                      |
|                    |        |               |                 |                   |      | Vertical           |                  |                  | 0.2                                      | -                        | -                        | _                      |
|                    |        |               |                 |                   | 6    | Horizontal         | 5 72             | 270              | 0.3                                      | -                        | -                        | -                      |
| RCA2               | TW4N   |               |                 | 1048              |      | Vertical           | 02               | 220              | 0.2                                      | -                        | -                        | _                      |
|                    |        | Ball          |                 |                   | 4    | Horizontal         | 3.81             | 200              | 0.3                                      | -                        | -                        | -                      |
|                    |        | screw         |                 |                   | -    | Vertical           | 0.01             | 200              | 0.2                                      | -                        | -                        | -                      |
|                    |        |               |                 |                   | 2    | Horizontal         | 1.00             | 100              | 0.2                                      | -                        | -                        | -                      |
| (table<br>type)    |        |               | 20              |                   | 2    | Vertical           | 1.90             | 100              | 0.2                                      | _                        | _                        | _                      |
| 31.07              |        |               | 20              |                   | 6    | Horizontal         | F 70             | 000              | 0.2                                      | _                        | _                        | _                      |
|                    |        |               |                 |                   |      | Vertical           | 5.72             | 220              | 0.2                                      | _                        | _                        | _                      |
|                    |        | Lead<br>screw |                 |                   |      | Horizontal         |                  |                  | 0.2                                      | _                        | _                        | _                      |
|                    |        |               |                 |                   | 4    | Vertical           | 3.81             | 200              | 0.2                                      | _                        | _                        | _                      |
|                    |        |               |                 |                   | 2    | Horizontal         | - 1.90           |                  | 0.2                                      | _                        | _                        | _                      |
|                    |        |               |                 |                   |      | Vertical           |                  | 100              | 0.2                                      | _                        | _                        | _                      |
|                    |        |               |                 |                   |      | Horizontal         |                  | 270              | 0.3                                      | _                        | _                        | _                      |
|                    |        |               |                 |                   | 6    | Vertical           | 5.72             | 220              | 0.2                                      | _                        | _                        |                        |
|                    |        | Ball          |                 |                   |      | Horizontal         |                  | 220              | 0.2                                      | _                        | _                        |                        |
|                    |        |               |                 |                   | 4    | Vertical           | 3.81             | 200              | 0.0                                      |                          | _                        |                        |
|                    |        |               |                 |                   | 1    | Horizontal         |                  |                  | 0.2                                      |                          |                          |                        |
|                    |        |               |                 |                   | 2    | Vertical           | 1.90             | 100              | 0.2                                      |                          |                          |                        |
|                    | TF4N   |               | 20              | 1048              |      | Vertical           |                  |                  | 0.2                                      | -                        | -                        | _                      |
|                    |        |               |                 |                   | 6    | Vertical           | 5.72             | 220              | 0.2                                      | _                        | _                        | _                      |
|                    |        |               |                 |                   |      | Vertical           |                  |                  | 0.2                                      | _                        | _                        |                        |
|                    |        | Lead          |                 |                   | 4    | Horizontal         | 3.81             | 200              | 0.2                                      | -                        | -                        | _                      |
|                    |        | 30100         |                 |                   |      | vertical           |                  |                  | 0.2                                      | -                        | -                        |                        |
|                    |        |               |                 |                   | 2    | Horizontal         | 1.90             | 100              | 0.2                                      | -                        | _                        |                        |
|                    |        |               |                 |                   |      | Vertical           |                  |                  | 0.2                                      | -                        | -                        |                        |
|                    |        |               |                 |                   | 6    | Horizontal         | 7.5              | 300              | 0.3                                      |                          | -                        |                        |
|                    |        |               |                 | 800               |      | Vertical           |                  |                  | 0.2                                      | _                        | _                        |                        |
|                    | TA4C   | Ball          | 10              |                   | 4    | Horizontal         | 5                | 200              | 0.3                                      | _                        | -                        |                        |
|                    |        | screw         |                 |                   |      | Vertical           |                  |                  | 0.2                                      | -                        | -                        | _                      |
|                    |        |               |                 |                   | 2    | Horizontal         | 2.5              | 100              | 0.2                                      |                          | _                        |                        |
|                    |        |               |                 |                   | ~    | Vertical           | 2.0              | 100              | 0.2                                      | -                        | -                        | -                      |

# Α CON·CA D CON·CA -

| Actuator<br>series | Туре | Feed<br>screw | Motor<br>output | No. of<br>encoder<br>pulses | Lead   | Mounting direction      | Minimum<br>speed | Maximum<br>speed | Maximum<br>acceleration/<br>deceleration | Minimum<br>push<br>force | Maximum<br>push<br>force | Rated<br>push<br>speed |
|--------------------|------|---------------|-----------------|-----------------------------|--------|-------------------------|------------------|------------------|------------------------------------------|--------------------------|--------------------------|------------------------|
|                    |      |               | [IIIII]         |                             | լուոյ  | Horizontal              | [IIIII/S]        | [IIIII/S]        | 0.3                                      | [[N]                     | [N]<br>—                 |                        |
|                    |      |               |                 |                             | 6      | Vertical                | 7.5              | 300              | 0.2                                      | _                        | _                        | _                      |
|                    |      | Ball          |                 |                             |        | Horizontal              |                  |                  | 0.3                                      | _                        | _                        | _                      |
|                    | TA4R | screw         | 10              | 800                         | 4      | Vertical                | 5                | 200              | 0.2                                      | _                        | _                        | _                      |
|                    |      |               |                 |                             |        | Horizontal              |                  | 100              | 0.2                                      | _                        | _                        | _                      |
|                    |      |               |                 |                             | 2      | Vertical                | 2.5              | 100              | 0.2                                      | _                        | _                        | _                      |
|                    |      |               |                 |                             |        | Horizontal              |                  | 465              | 0.3                                      | _                        | _                        | _                      |
|                    |      |               |                 |                             | 10     | Vertical                | 12.5             | 400              | 0.2                                      | _                        | _                        | _                      |
|                    |      | Ball          |                 |                             | _      | Horizontal              | 0.05             | 050              | 0.3                                      | _                        | _                        | _                      |
|                    | TA5C | screw         | 20              | 800                         | 5      | Vertical                | 6.25             | 250              | 0.2                                      | _                        | _                        | _                      |
|                    |      |               |                 |                             |        | Horizontal              | 0.40             | 105              | 0.2                                      | _                        | _                        | _                      |
|                    |      |               |                 |                             | 2.5    | Vertical                | 3.12             | 125              | 0.2                                      | _                        | _                        | _                      |
|                    |      |               |                 |                             | 4.0    | Horizontal              | 10.5             | 465              | 0.3                                      | _                        | _                        | _                      |
|                    |      |               |                 |                             | 10     | Vertical                | 12.5             | 400              | 0.2                                      | _                        | _                        | _                      |
|                    |      | Ball          |                 |                             | _      | Horizontal              | 0.05             |                  | 0.3                                      | _                        | _                        | _                      |
|                    | TA5R | screw         | 20              | 800                         | 5      | Vertical                | 6.25             | 250              | 0.2                                      | _                        | _                        | _                      |
|                    |      |               |                 |                             |        | Horizontal              |                  | 46-              | 0.2                                      | _                        | _                        | _                      |
|                    |      |               |                 |                             | 2.5    | Vertical                | 3.12             | 125              | 0.2                                      | _                        | _                        | _                      |
|                    |      |               |                 |                             | 4.0    | Horizontal              | 15               | 560              | 0.3                                      | _                        | _                        | _                      |
|                    |      |               |                 |                             | 12     | Vertical                | 15               | 500              | 0.2                                      | _                        | _                        | _                      |
| RCA2               |      | Ball<br>screw | 20              | 800                         | _      | Horizontal              |                  |                  | 0.3                                      | _                        | _                        | _                      |
| (table             | TA6C |               |                 |                             | 6      | Vertical                | 7.5              | 300              | 0.2                                      | _                        | _                        | _                      |
| ()(0)              |      |               |                 |                             | 0      | Horizontal              | 2.75             | 150              | 0.2                                      | _                        | _                        | _                      |
|                    |      |               |                 |                             | 3      | Vertical                | 3.75             | 130              | 0.2                                      | _                        | _                        | _                      |
|                    | TA6R |               |                 | 800                         | 12     | Horizontal              | 45               | 560              | 0.3                                      | _                        | _                        | _                      |
|                    |      |               |                 |                             |        | Vertical                | 15               | 500              | 0.2                                      | _                        | _                        | _                      |
|                    |      | Ball          | 20              |                             | 6      | Horizontal              | 7 5              | 200              | 0.3                                      | _                        | _                        | _                      |
|                    |      | screw         | 20              |                             |        | Vertical                | 1.5              | 300              | 0.2                                      | _                        | -                        | _                      |
|                    |      |               |                 |                             | 3      | Horizontal              | 3.75             | 150              | 0.2                                      | _                        | -                        | —                      |
|                    |      |               |                 |                             | 0      | Vertical                | 0.70             | 100              | 0.2                                      |                          | _                        |                        |
|                    | TA7C |               |                 | 800                         | 12     | Horizontal              | 15               | 600              | 0.3                                      | _                        | -                        | _                      |
|                    |      |               |                 |                             |        | Vertical                |                  | 580              | 0.2                                      |                          | -                        | _                      |
|                    |      | Ball          | 30              |                             | 6      | Horizontal              | 7.5              | 300              | 0.3                                      |                          | _                        | _                      |
|                    |      | screw         |                 |                             |        | Vertical                |                  |                  | 0.2                                      | -                        | -                        | _                      |
|                    |      |               |                 |                             | 3      | Horizontal              | 3.75             | 150              | 0.2                                      | -                        | -                        | _                      |
|                    |      |               |                 |                             |        | Vertical                |                  |                  | 0.2                                      | _                        | -                        | _                      |
|                    |      | Ball<br>screw |                 | 800                         | 12     | Horizontal              | - 15             | 600              | 0.3                                      | _                        | _                        | _                      |
|                    |      |               | 30              |                             |        | Vertical                |                  | 580              | 0.2                                      | -                        | -                        | _                      |
|                    | TA7R |               |                 |                             | 6<br>3 | Horizontal              | 7.5              | 300              | 0.3                                      | -                        | -                        | -                      |
|                    |      |               |                 |                             |        | Vertical                |                  |                  | 0.2                                      | -                        | -                        | _                      |
|                    |      |               |                 |                             |        | Horizontal              | 3.75             | 150              | 0.2                                      | -                        | -                        | _                      |
|                    |      |               |                 |                             |        | Vertical                |                  |                  | 0.2                                      | -                        | -                        | _                      |
|                    | RA1L |               |                 | 715                         |        | vertical                | 42               | 300              | 2                                        | 0.75                     | 2                        | 2                      |
|                    | RA2L |               |                 | 855                         |        | Horizontal/<br>vertical | 42               | 340              | 2                                        | 1.5                      | 4                        | 4                      |
|                    | RA3L |               |                 | 1145                        |        | Horizontal/<br>vertical | 42               | 450              | 2                                        | 3                        | 8                        | 8                      |
|                    | SA1L |               |                 | 715                         |        | Horizontal              | 42               | 420              | 2                                        |                          | _                        |                        |
| RCI                | SA2L | Linear        | _               | 855                         | _      | Horizontal              | 42               | 460              | 2                                        |                          | -                        | _                      |
|                    | SA3L |               |                 | 1145                        |        | Horizontal              | 42               | 600              | 2                                        | -                        | -                        | _                      |
|                    | SA4L |               |                 | 715                         |        | Horizontal              | 42               | 1200             | 2                                        | -                        | -                        | _                      |
|                    | SM4L | -             |                 | 715                         |        | Horizontal              | 42               | 1200             | 2                                        | -                        | -                        |                        |
|                    | SA5L | -             |                 | 855                         |        | Horizontal              | 42               | 1400             | 2                                        | -                        | -                        |                        |
|                    | SM5L |               |                 | 855                         |        | Horizontal              | 42               | 1400             | 2                                        | -                        | -                        |                        |
|                    | SA6L |               |                 | 1145                        |        | Horizontal              | 42               | 1600             | 2                                        | -                        | -                        | _                      |
|                    | SM6L | 1001          |                 | 1145                        |        | Horizontal              | 42               | 1600             | 2                                        | -                        | -                        |                        |
| RCD                | RA1D | screw         | 3               | 400                         | 2      | Horizontal              | 2.5              | 300              | 1                                        | 0.41                     | 5.98                     | 5                      |

### Push Force and Current-limiting Value

### ▲ Caution

- The relationship of push force and current-limiting value is based on the rated push speed (factory setting) and provides only a guidliene.
- Make sure the actual push force is equal to or greater than the minimum push force. If not, the push force will not stabilize.
- Do not change the setting of push speed (parameter No.34). If you must change the push speed, consult IAI.
- If, among the operating conditions, the positioning speed is set to a value equal to or smaller than the push speed, the push speed will become the set speed and the specified push force will not generate.

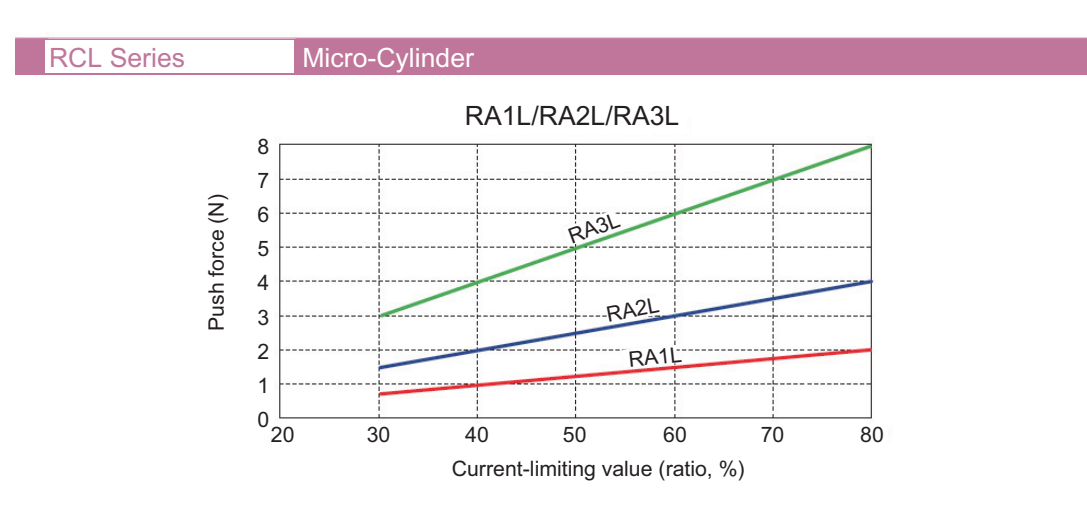

#### RCD Series Ultra Compact ROBO Cylinder

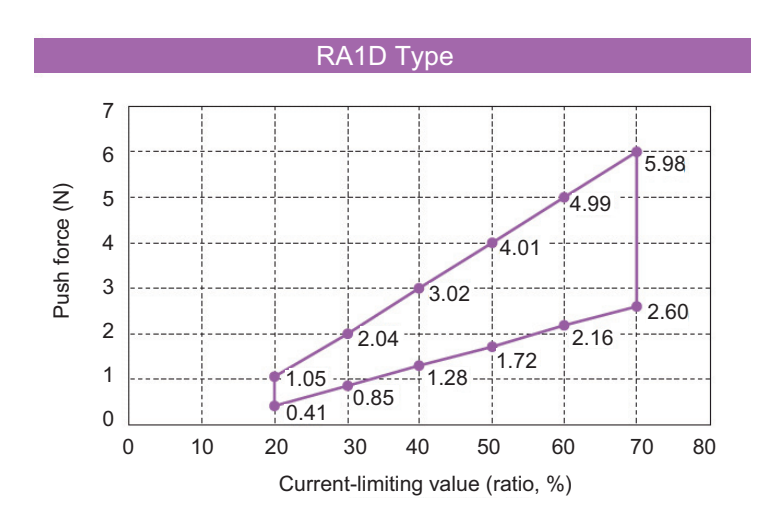

```
Α CON·CA DCON·CA -
```

Chapter 12 Warranty

## Αςον.ς Δον.ς

### Chapter 12 Warranty

### 12.1 Warranty Period

One of the following periods, whichever is shorter:

- 18 months after shipment from our factory
- 12 months after delivery to a specified location

### 12.2 Scope of the Warranty

Our products are covered by warranty when all of the following conditions are met. Faulty products covered by warranty will be replaced or repaired free of charge:

- (1) The breakdown or problem in question pertains to our product as delivered by us or our authorized dealer.
- (2) The breakdown or problem in question occurred during the warranty period.
- (3) The breakdown or problem in question occurred while the product was in use for an appropriate purpose under the conditions and environment of use specified in the operation manual and catalog.
- (4) The breakdown or problem in question was caused by a specification defect or problem, or by the poor quality of our product.

Note that breakdowns due to any of the following reasons are excluded from the scope of warranty:

- [1] Anything other than our product
- [2] Modification or repair performed by a party other than us (unless we have approved such modification or repair)
- [3] Anything that could not be easily predicted with the level of science and technology available at the time of shipment from our company
- [4] A natural disaster, man-made disaster, incident or accident for which we are not liable
- [5] Natural fading of paint or other symptoms of aging
- [6] Wear, depletion or other expected result of use
- [7] Operation noise, vibration or other subjective sensation not affecting function or maintenance

Note that the warranty only covers our product as delivered and that any secondary loss arising from a breakdown of our product is excluded from the scope of warranty.

### 12.3 Honoring the Warranty

As a rule, the product must be brought to us for repair under warranty.

### 12.4 Limited Liability

- (1) We shall assume no liability for any special damage, consequential loss or passive loss such as a loss of expected profit arising from or in connection with our product.
- (2) We shall not be liable for any program or control method created by the customer to operate our product or for the result of such program or control method.

### 12.5 Conditions of Conformance with Applicable Standards/Regulations, Etc., and Applications

- (1) If our product is combined with another product or any system, device, etc., used by the customer, the customer must first check the applicable standards, regulations and/or rules. The customer is also responsible for confirming that such combination with our product conforms to the applicable standards, etc. In such a case we will not be liable for the conformance of our product with the applicable standards, etc.
- (2) Our product is for general industrial use. It is not intended or designed for the applications specified below, which require a high level of safety. Accordingly, as a rule our product cannot be used in these applications. Contact us if you must use our product for any of these applications:
  - [1] Medical equipment pertaining to maintenance or management of human life or health
  - [2] A mechanism or mechanical equipment intended to move or transport people (such as a vehicle, railway facility or aviation facility)
  - [3] Important safety parts of mechanical equipment (such as safety devices)
  - [4] Equipment used to handle cultural assets, art or other irreplaceable items
- (3) Contact us at the earliest opportunity if our product is to be used in any condition or environment that differs from what is specified in the catalog or operation manual.

### 12.6 Other Items Excluded from Warranty

The price of the product delivered to you does not include expenses associated with programming, the dispatch of engineers, etc. Accordingly, a separate fee will be charged in the following cases even during the warranty period:

- [1] Guidance for installation/adjustment and witnessing of test operation
- [2] Maintenance and inspection
- [3] Technical guidance and education on operating/wiring methods, etc.
- [4] Technical guidance and education on programming and other items related to programs

## Change History

| Revision Date | Revision Description |
|---------------|----------------------|
| 2013.11       | First Edition        |
|               |                      |
|               |                      |
|               |                      |
|               |                      |
|               |                      |
|               |                      |
|               |                      |
|               |                      |
|               |                      |
|               |                      |
|               |                      |
|               |                      |
|               |                      |
|               |                      |
|               |                      |
|               |                      |
|               |                      |
|               |                      |
|               |                      |
|               |                      |
|               |                      |
|               |                      |
|               |                      |
|               |                      |
|               |                      |
|               |                      |
|               |                      |
|               |                      |
|               |                      |
|               |                      |

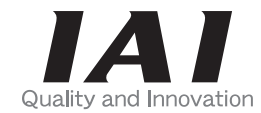

# **IAI** Corporation

Head Office: 577-1 Obane Shimizu-KU Shizuoka City Shizuoka 424-0103, Japan TEL +81-54-364-5105 FAX +81-54-364-2589 website: www.iai-robot.co.jp/

Technical Support available in USA, Europe and China

# IAI America, Inc.

Head Office: 2690 W. 237th Street, Torrance, CA 90505 TEL (310) 891-6015 FAX (310) 891-0815 Chicago Office: 1261 Hamilton Parkway, Itasca, IL 60143 TEL (630) 467-9900 FAX (630) 467-9912 Atlanta Office: 1220 Kennestone Circle, Suite 108, Marietta, GA 30066 TEL (678) 354-9470 FAX (678) 354-9471 website: www.intelligentactuator.com

## IAI Industrieroboter GmbH

Ober der Röth 4, D-65824 Schwalbach am Taunus, Germany TEL 06196-88950 FAX 06196-889524

### IAI (Shanghai) Co., Ltd.

SHANGHAI JIAHUA BUSINESS CENTER A8-303, 808, Hongqiao Rd. Shanghai 200030, China TEL 021-6448-4753 FAX 021-6448-3992 website: www.iai-robot.com

## IAI Robot (Thailand) Co., Ltd.

825, PhairojKijja Tower 12th Floor, Bangna-Trad RD., Bangna, Bangna, Bangkok 10260, Thailand TEL +66-2-361-4458 FAX +66-2-361-4456